# GUIDELINES FOR FILLING UP THE APPLICATION FORM-8 General Instructions

### Who can file Form-8

1. Can be filed only by a person whose name is already included in the Electoral Roll seeking correction to his/her particulars already printed in the Electoral Roll. One person cannot file application in Form-8 for correction in the particulars of any other person.

# When Form-8 can be filled

1. Form-8 can be filed for correction to particulars of a person entered in the Electoral Roll. The Application can be filed after draft publication of Electoral Roll of the Constituency. The Application is to be filed within the specific days provided for the purpose. Due publicity is given about the above period when the revision programme is announced.

2. Only one copy of the application is to be filed.

3. The Application can also be filed for correction of particulars relating to oneself in the finally published Electoral Roll when the revision programme is not going on. During non-revision period, application must be filed in duplicate.

### Where to file Form-8

1. During revision period, the application can be filed at the designated locations where the draft Electoral Roll is displayed (mostly polling station locations) as well as the Electoral Registration Officer and Assistant Electoral Registration Officer of the Constituency.

2. During other period of the year when revision programme is not going on, the application can be filed only with the Electoral Registration Officer.

# How to Fill the Form-8

1. The application should be addressed to the Electoral Registration Officer of the Constituency in which the name of the applicant is already included. The name of the Constituency should be mentioned in the blank space.

2. In Part-I of the Application, please write your name, as it should appear in the Electoral Roll. In case the initials to your name printed in the Electoral Roll are in abbreviated form and you want them to be printed in expanded from you can write your full name in expanded form. The full name except the surname should be written in the first box and surname should be written in the second box. In case you do not have a surname, just write the given name. Caste should not be mentioned except where the caste name is used as part of the Elector's name or a surname. Honorific appellations like Shri, Smt. Kumari, Khan, Begum, Pandit, etc. should not be mentioned. 3.Please fill up the Part Number and Serial Number in that part of Electoral Roll where your name is listed. This is mandatory.

# 4. Age

Similarly, you should indicate your Age in years and months as on 1st January of the year with reference to which the Electoral Roll is printed. This qualifying date is printed at the bottom of each page of Electoral Roll.

#### 5. Sex

Write your sex in full in the space provided e.g. Male/Female. Applicants may indicate their sex as "Other" where they do not want to be described as male or female.

# 6. Date of Birth (With Documentary Proof)

Fill up the date of birth in figures in the space provided in dd/mm/yyyy. Proofs of date of birth to be attached are as under:

i)Birth Certificate issued by a Municipal Authorities or District Office of the Registrar of Births & Deaths or Baptism Certificate; or

ii)Birth Certificate from the school (Govt./Recognised) last attended by the applicant or any Other recognized educational institution; or

iii) Illiterate or semi-illiterate applicant who is not in possession of any of the above document are required to attach a declaration in prescribed format by either of the parents already included in the Electoral Roll in support of the applicants age. The format will be supplied on demand.N.B. In the case of applicants born on or after 26-01-1989, only birth certificate issued by the Municipal Authorities or district office of the Registrar of Births & Deaths is acceptable.7. Relation's Name:

In case of unmarried female applicant, Name of Father/Mother is to be mentioned. In case of Married female applicant, name of Husband is to be mentioned. Strike out the inapplicable options in the column.

# 8. Place of Ordinary Residence:

In Part-II of the Application Form please fill up the full and complete postal address including PIN code where you are ordinarily residing and want to get registered, in the space provided. Proofs of ordinary residence to be attached are as under:

i) Bank/Kisan/Post Office current Pass Book, or

ii) Applicants Ration Card/Passport/Driving License/Income Tax Assessment Order, or

iii) Latest Water/Telephone/Electricity/Gas connection Bill for that address, either in the name of the applicant or that of his/her immediate relation like parents etc., or

iv) Postal department's posts received/delivered in the applicant's name at the given address.

**NOTE**: If any applicant submits only ration card as proof of address, it should be accompanied by one more proof of address out of the above categories.

# 9. Details of Elector's Photo Identity Card

If you already have been issued with a Photo Identity Card by the Election Commission, please mention

the card number (printed on the front side) and date of issue (printed on the back side) of the card in

the space provided in Part-III of the Application Form. Please attach a self-attested photocopy of both

sides of the card.

# 10. Details of entries to be corrected

In Part-IV of the Application you should indicate the details of entries to be corrected. Therefore, this is a very important part of the Application. You have indicated the correct details about your name, age, date of birth, relations name, sex, address and photo identity card in the space provided in Parts-I to III of the Application.

In this Part you have to clearly put a tick mark on the details that need to be corrected on the basis of

information now furnished by you. Please score out the alternatives that are not to be corrected. In most part of the country now the Electoral Roll is printed with the photograph of electors. In case the

application is for correcting a wrong photograph, then the applicant may write "My Photograph" in Part

IV of the application and if possible, attach a recent passport size colored photograph with the application.

# Walk through of CITIZEN Portal

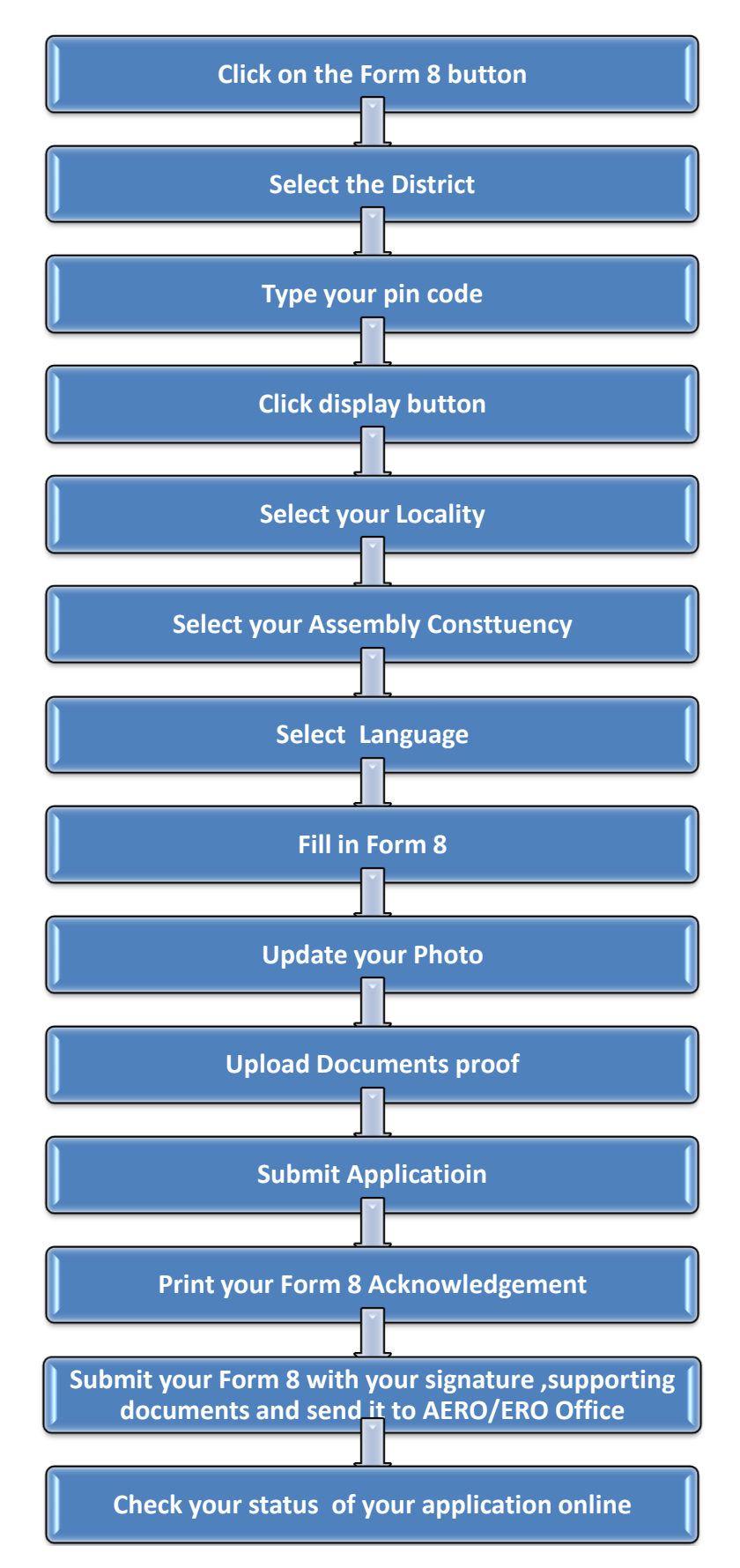

Instructions for using Internet Portal to submit Form-8

1. Registration of a Form 8 Application on the Portal.

Citizen has to click on the Form 8 button. And it will redirect to the Select AC Page where Citizen has to select the District, Pin code and the Assembly Constituency.

To check your Assembly Constituency in Bangalore you can select your Ward. Based on the District, the Assembly Constituency would be displayed. The following screens show the screen shots of the user navigation interface.

You have to select District from the dropdown as shown in below fig.

| Velcome chandanab0213@gmail.com Select Your AC (Assembly Constituency) Select Your District: Select Your District: Select Your AC Select Your AC Select Your You Select Your You Select Yo                                                                                                    | Submittee Applications (Contact of Select Application status (Contact of Select Your AC (Assembly Constituency)  Select Your AC (Assembly Constituency)  Select your District: Select- Bandatore Bandatore Ban                                                                                                    | Select Your AC (Assembly Constituency)       To check Your AC in       Select:         Select Your District:       Select:       Select:         Bagalore Select Your Ward       Select:       Select:         Build All OPE Bland       Bagalore Select Your Ward       Select:         Pincere:       Select Tour AC in       Bagalore Select Your Ward         Select Your AC in       Bagalore Select Your Ward       Select:         Pincere:       Select Mada Lobe Bland       Bagalore Select Your Ward         Select Your AC in       Bagalore Select Your Ward       Select:         Pincere:       Select Your AC in       Bagalore Select Your Ward         Pincere:       Select Your AC in       Bagalore Select Your Ward         Select Your AC in       Bagalore Select Your Ward       Select:         Pincere:       Select Your AC in How All All All All All All All All All Al                                                                                                    | Select Your AC (Assembly Constituency)       To check Your AC in       Select:         Select Your District:       Select:       Select:         Bagalore Select Your Ward       Select:       Select:         Select Your AC (Assembly Constituency)       To check Your AC in       Select:         Select Your District:       Select:       Select:       Select:         Pinced:       Bagalore Select Your Ward       Select:       Select:         Select Your AC (Assembly Constituency)       To check Your AC in       Select:       Select:         Select Your Bistrict:       Select:       Select:       Select:       Select:         Buddat.ORE RIAL       Bagalore Select Your Ward       Select:       Select:       Select:       Select:         Chores       Select Your AC       Select Your AC       Select:       Select: <th>round gound data dapping and the status       Change Password       Context of status         come chandanab0213@gmail.com       Status       Status         Select Your AC (Assembly Constituency)       To check Your AC in       Status         Select your District:       Select-       No. here       Select-         Pinced:       BELLARY       Bagalore Salect Your Ward       -Select-         No. here       Change Password       Change Password       Select-         Pinced:       BELLARY       BLARY       BLARY         BLARY       BLARY       BLARY       Change Password       Select Your AC         Choose Chandanab       Choose Chandanab       Choose Chandanab       Choose Chandanab         Choose Chandanab       Choose Chandanab       Choose Chandanab       Select Your AC       Select Your AC</th> <th>round guide guide</th> <th>route       Submitted Applications       r (Application status       Change reassword       Contect os         come chandenab0213@gmail.com       Bitteeut         Select Your AC (Assembly Constituency)       To check Your AC in       Bitteeut         Select Your District:       "Select-"       Bitteeut         Bitteeut       Bitteeut       To check Your AC in       Bitteeut         Select Your District:       "Select-"       Bitteeut       Bitteeut         Bitteeut       Bitteeut       Bitteeut       No. here       Select         Bitteeut       Bitteeut       Bitteeut       No. here       Select         Bitteeut       Choose CabAdit       Choose CabAdit       Encoden         Choose CabAdit       Choose CabAdit       Choose CabAdit       Encoden         Choose CabAdit       Choose CabAdit       Choose CabAdit       Encoden         Choose CabAdit       Choose CabAdit       Choose CabAdit       Encoden         Choose CabAdit       Choose CabAdit       Choose CabAdit       Encoden         Choose CabAdit       Choose CabAdit       Choose CabAdit       Encoden         Choose CabAdit       Choose CabAdit       Choose CabAdit       Encoden         Select Your Ac       Choose CabAdit       Choose</th> <th>None       Submitted Applications       P Application status       Change Password       Contact os         come chandanab0213@gmail.com       Status       Status       Status         Select Your AC (Assembly Constituency)       To check Your AC in       Status         Select your District:       Select       Select       Select         Pince       Select of the Application status       To check Your AC in       Select         Select Your District:       Select       Select       Select       Select         Pince       Select Non Ac C       Select Your Ward       Select       Select         Select Your AC (Assembly Constituency)       To check Your AC in       Select       Select         Pince       Select Tour AC       Select Tour AC       Select Tour AC       Select Your AC in Select         Select Your AC (Assembly Constituency)       To check Your AC in       Select Your You Select       Select         Select Your AC (Manda Andread Bell Andread Bell Andread B</th> <th>Forme (submittee Appreciations () Appreciation status     Change Password     Contact os       Felcome chandemab0213@gmail.com     Signout     Signout         Select Your AC (Assembly Constituency)         Select your District     "Select-"       BadaLoor     BadaLoor       BadaLoor     BadaLoor       BadaLoor     Select-"       BadaLoor     BadaLoor       BadaLoor     BadaLoor</th> <th>Select Your AC (Assembly Constituency)     To check Your AC in       Select Your District:     Select-       Select Your District:     Select-       Select Your District:     Select-       Select Your District:     Select-       Select Your District:     Select-       Select Your District:     Select-       Select Your District:     Select-       Select Your District:     Select-       Select Your District:     Select-       Select Your District:     Select-       Select Your AC (match and a processing the select-     No. here</th> <th>Select Your AC (Assembly Constituency)     To check Your AC in     Select:       Select Your District:     Select:     Select:       Select Your AC (Assembly Constituency)     To check Your AC in     Select:       Select Your District:     Select:     Select:       Select Your Select:     Select:     Select:       Select Your AC (Assembly Constituency)     Select:     Select:       Select Your Select:     Select:     Select:       Select Your AC (Assembly Constituency)     Select:     Select:       Select:     Select:     Select:       Select Your AC (Assembly Constituency)     Select:     Select:       Select:     Select:     Select:       Select Your AC (Assembly Constituency)     Select:     Select:       Select:     Select:     Select:       Select:     Select:     Select:       Select:     Select:     Select:       Select:     Select:     Select:       Select:     Select:     Select:       Select:     Select:     Select:       Select:     Select:     Select:       Select:     Select:     Select:       Select:     Select:     Select:       Select:     Select:     Select:       Select:     Select:     Select:<!--</th--><th>Nome     Submittee appreciations     Pappincation status     Change Password     Contact os       Icome chandanab0213@gmail.com     Bitnost     Bitnost     Bitnost         Select Your AC (Assembly Constituency)         Select your District:     "Select-"       Bacquickort     Select-"       Bacquickort     Select-"       Pincede:     Bacquickort       Bacquickort     Select-"       Bacquickort     Select-"</th><th>Select Your AC (Assembly Constituency)     To check Your AC in     Select-       Select your District     Select-     Select-       Pincede     Select-     Select-       Pincede     Select Your AC in     Select-       Select Your District     Select-     Select-       Select Your Status     Select-     Select-       Select Your AC in     Select-     Select-       Select Your Status     Select-     Select-       Select Your AC in     Select-     Select-       Select Your Status     Select-     Select-       Select Your AC in     Select-     Select-       Select Your AC in     Select-     Select-       Select Your AC in     Select-     Select-       Select Your AC in     Select-     Select-       Select Your AC in     Select-     Select-       Select Your AC in     Select-     Select-       Select Your AC in     Select-     Select-       Select Your AC in     Select-     Select-       Select Your AC in     Select-     Select-       Select Your AC in     Select-     Select-       Select Your AC in     Select-     Select-       Select Your AC in     Select Your AC in     Select-       Select Your AC in     Select Your AC in<th>Select Your AC (Assembly Constituency) Select Your District -Select- Pincede BELGAUM BUARD BUARD Select Your District -Select- Pincede BELGAUM BUARD BUARD Select Your Ward CHARAVEDA DAWNEERB DAWNEERB D</th><th>Select Your AC (Assembly Constituency)  Select your District <sup>-Select-</sup> Bagalore Select Your AC in Bagalore Select Your AC in Bagalore Select Your AC in Bagalore Select Your AC in Bagalore Select Your AC in Bagalore Select Your Ward No. here  Select- Bagalore BelgAUM BELGAUM BELGAUM BE</th><th>Select Your AC (Assembly Constituency)       Select Your AC (Assembly Constituency)     To check Your AC in       Select Your District:     Select:       Bandadore     Select:       Pincede     Select:       Pincede     Select:       Pincede     Select:       Select Your AC in     Select:       Select Your District:     Select:       Select Your AC in     Select:       Select Your AC in     Select:       Select Your AC in     Select:       Select Your AC in     Select:       Select Your AC in     Select:       Select Your AC in     Select:       Select Your AC in     Select:       Select Your AC in     Select:       Select Your AC in     Select:       Select Your AC in     Select:       Select Your AC in     Select:       Select Your AC in     Select:       Select Your AC in     Select:       Select Your AC in     Select Your AC in</th><th>Select Your AC (Assembly Constituency)          Select Your AC (Assembly Constituency)         Select Your District:         Select Your District:         Select Your Bistrict:         Select Your Bistrict:         Select Your AC (Assembly Constituency)         Select Your District:         Select Your Bistrict:         Select Your AC (assembly Constituency)         Select Your Bistrict:         Select Your Bistrict:         Select Your AC (assembly Constituency)         Select Your Bistrict:         Select Your AC (assembly Constituency)         Select Your AC (assembly Constituency)         Select Your Bistrict:         Select Your AC (assembly Constituency)         Select Your AC (assembly Constituency)         Select Your AC (assembly Constituency)         Select Your AC (assembly Constituency)         Select Your AC (assembly Constituency)         Select Your AC (assembly Constituency)         Select Your AC (assembly Constituency)         Select Your AC (assembly Constituency)         Select Your AC (assembly Constituency)         Select Your AC (assembly Constituency)         Select Your AC (assembly Constituency)         Select Your AC (assembly Constituency)         Select Your AC (assembly Constituency)         Select Your AC (assembly Cons</th><th>Select Your AC (Assembly Constituency) Select Your AC (Assembly Constituency) Select Your District:  Select Your Bistrict:  Select Your B</th><th>Select Your AC (Assembly Constituency)       Select Your District:       Select Your District:       Select Your AC In       BIAPUR       CHTRADURGA       CHTRADURGA       CHTRADURGA       Select Your AC In</th><th>Select Your AC (Assembly Constituency)       Select Your District:       Select Your AC (Assembly Constituency)</th><th>Select Your AC (Assembly Constituency)  Select Your District:  Select-  Pincede  Select-  Pincede  Select-  Pincede  Select-  Pincede  Select-  Pincede  Select-  Pincede  Select-  Pincede  Select-  Pincede  Select-  Pincede  Select-  Pincede  Select-  Pincede  Select-  Pincede  Select-  Pincede  Select- Pincede  Select- Pincede Pincede Pince</th><th>Select Your AC (Assembly Constituency) Select your District Select Your AC (Assembly Constituency) Select Your District Select Your District Select Your Your District Select Your Your District Select Your Your District Select Your Your Dist</th><th>Select Your AC (Assembly Constituency)  Select Your District: "Select- BAQLING BAQLADER Pincede EEGAM BIDAR BIDAR BIDAR BIDAR BIDAR BIDAR Select Your AC CHIMAGALLR CHIMAGALLR C</th><th>Sound Contractions     Application status     Change Password     Contract os       me chandamab0213@gmail.com     Barsout     Barsout     Barsout         Select Your AC (Assembly Constituency)         Select your District     Select-       Bangalore Select Your AC in       Bangalore Select Your Ward       Princede     Burgal       Bullapur       Bullapur       Bullapur       Bullapur       Chandanabug       Chandanabug</th><th>Submittee Applications     Pappication status     Change Password     Contact os       me chandanab0213@gmail.com     Status     Status       Select Your AC (Assembly Constituency)     Select your District:     Select.       Select your District:     Select.     Bagalore Select Your AC in<br/>BAGALOOF<br/>BAGALOOF<br/>BAGALOOF<br/>BAGALOOF<br/>BAGALOOF<br/>BAGALOOF<br/>BAGALOOF<br/>BLIADUR<br/>CHIMARAINAGAR<br/>CHIMARAINAGAR<br/>CHIMARAINAGAR<br/>CHIMARAINAGAR<br/>CHIMARAINAGAR<br/>CHIMARAINAGAR<br/>CHIMARAINAGAR     Imagalore Select Your AC in<br/>BLIADUR<br/>CHIMARAINAGAR<br/>CHIMARAINAGAR<br/>CHIMARAINAGAR<br/>CHIMARAINAGAR</th><th>Profile       [Submitted Applications       Proprication status       [Change Password       [Contact 0s]         ome chandonab0213@gmail.com       Sizeout         Select Your AC (Assembly Constituency)       Select Your District: "Select-"       To check Your AC in<br/>Bangalore Select Your Ward       To check Your AC in<br/>Bangalore Select Your Ward         Select Your District: "Select-"       Select Your Of the select Your Ward       Select-"       Select-"         Pincode       BLGAUM       BUAPUR       For the select Your Ward       Select-"         Select Your AC (construction of the select Your AC in Bangalore Select Your Ward       Select-"       Select-"         Budgalore Belloaum       BUAPUR       Electander       Select-"         Select Your AC (construction of the select Your AC in Bangalore Select Your Ward       Select-"       Select-"         Select Your AC (construction of the select Your AC in Bangalore Select Your Your of the select Your AC in Bangalore Select Your Your of the select Your Your of the sele</th><th>Prome       Submittee Application status       Change Password       Contact us         ome chandanab0213@gmail.com       Signad         Select Your AC (Assembly Constituency)       It change Password       Signad         Select your District:       Select:       Select:       Select:         Select Your AC (Assembly Constituency)       To check Your AC in<br/>Bagalore Select Your Ward       Select:         Pincede       Scheet<br/>BELGAUM<br/>BIDAPU<br/>CHANAPANGAR<br/>CHANAPANGAR<br/>CHANAPANGAR<br/>CHANAPANGAR       E         Out of the select       Solect       Select:</th><th>Select Your AC (Assembly Constituency)       Select Your District:       Select Your District:       Select Your Your Your       Select Your Your       Select Your Your Your       Select Your Your       Select Your Your       Select Your Your       Select Your Your       Select Your Your       Select Your Your       Select Your Your       Select Your Your       Select Your       Select Your Your       Select Your Your       Select Your Your       Select Your Your       Select Your Your       Select Your       Select Your       Select Your&lt;</th><th>Select Your AC (Assembly Constituency)     To check Your AC in       Select Your District     Select-<br/>BAGALKOT<br/>BAGALKOT<br/>BAGALARDE<br/>CHEMARAIMAGAR<br/>CHEMARAIMAGAR</th><th>Select Your AC (Assembly Constituency)     To check Your AC in       Select Your District:     Select-       Select Your District:     Select-       Select Your District     Select-       Select Your District:     Select-       Select Your District:     Select-       Select Your District:     Select-       Select Your District:     Select Your District</th><th>Submittee Applications     P Application status     Change Password     Contract os       me chandanab0213@gmail.com     Bitmout     Bitmout     Bitmout   Select Your AC (Assembly Constituency)       Select your District:     Select-     Image Password     Select-       Bangalore Select Your Ward     Select-     Select-     Select-       Pincede     Bitmout     Image Password     Select-       Pincede     Bitmout     Select-     Select-       Pincede     Bitmout     Select-     Select-       Pincede     Bitmout     Image Password     Select-       Pincede     Bitmout     Image Password     Select-       Bitmout     Bitmout     Image Password     Select-       Bitmout     Bitmout     Image Password     Select-       Bitmout     Bitmout     Image Password     Select-</th><th>Select Your AC (Assembly Constituency)  Select Your District: "Select-"  Select Your District: "Select-"  Select Your Your District: "  Select Your Your District: "  Select Your Yo</th><th>Select Your AC (Assembly Constituency)  Select your District:Select Bangalors Select Your AC in Bangalors Select Your Ward Select Bangalors Select Your Ward Select Pincede BELGAUM BELLARY BILLARY BILLARY B</th><th>Select Your AC (Assembly Constituency)  Select your District: "Select:"  Select your District: "Select:"  Select Your AC (Assembly Constituency)  Select your District: "Select:"  Select Your AC in  Select Your AC in  Select Your AC in  Select Your AC in  Select Your AC in  Select:"  Select:"  Se</th><th>Select Your AC (Assembly Constituency)  Select your District: "Select-" BAGALKOT BAGALCOT BAGALCOT BAG</th><th>Select Your AC (Assembly Constituency)  Select Your District: "Select-  Select Your District: "Select-  No. here  Select-  No. here  Select-  Select-  Select-  Select-  Select-  Select-  Select-  Select-  Select- Select- S</th><th>Select Your AC (Assembly Constituency) Select your District</th><th>Select Your AC (Assembly Constituency)     To check Your AC in       Select Your District:     Select:       Bangalore Select Your Ward     Select:       Bangalore Select Your Ward     Select:       Pincode     Bangalore Burgal       Bangalore Select Your Ward     Select:</th><th>Select Your AC (Assembly Constituency)     To check Your AC in       Select your District     Select-       Select Your AC (Assembly Constituency)     To check Your AC in       Select your District     Select-       Select Your Bistrict     Select-       Select Your District     Select-       Select Your Bistrict     Select-       Select Your District     Select-       Select Your District     Select-       Select Yo</th><th>Select Your AC (Assembly Constituency)       Select Your District:       Select Your District:       Select Your Bistrict:       Select Your Bistrict:       Select Your</th><th>Nome     Jumple     Jumple     Jumple     Contract Os       some chandanab0213@gmail.com     Binnout     Binnout         Select Your AC (Assembly Constituency)         Select your District:     Select:         Binnout         Binnout           Binnout         Binnout         Binnout         Binnout         Binnout         Binnout         Binnout         Binnout</th><th>None     Submittee Applications     Pappincation status     Change Password     Contact os       some chandanab0213@gmail.com     Binnout     Binnout     Binnout   Select Your AC (Assembly Constituency)       Select your District:     Select:     Select:     Select:       Select your District:     Select:     Select:     Select:       Pincede     Binnout     Binnout     Select:       Pincede     Binnout     E</th><th>None     Submittee Applications     Pappincation status     Change Password     Contact os       some chandanab0213@gmail.com     Binnout     Binnout     Binnout   Select Your AC (Assembly Constituency)       Select your District:     Select:     Select:     Select:       Select your District:     Select:     Select:     Select:       Pincede     Binnout     Binnout     Select:       Pincede     Binnout     E</th><th>Select Your AC (Assembly Constituency)  Select Your District: Select: Pincede Pincede</th><th>Select Your AC (Assembly Constituency)     To check Your AC in       Select Your District:     Select-       Select Your District:     Select-</th><th>None     Submittee Applications     Pappication status     Change Password     Contract os       some chandanab0213@gmail.com     Binnot     Binnot     Binnot       Select Your AC (Assembly Constituency)     To check Your AC in<br/>Bangalore Select Your Ward     Select-       Select your District     Select-     Select Your Ward       Pinede     Binnot     Binnot       Pinede     BELGAUM     Binnot       Bindary Bindary     Bindary     Bindary</th><th>None     Submittee Applications     Pappication status     Change Password     Contract os       some chandanab0213@gmail.com     Binnot     Binnot     Binnot       Select Your AC (Assembly Constituency)     To check Your AC in<br/>Bangalore Select Your Ward     Select-       Select your District     Select-     Select Your Ward       Pinede     Binnot     Binnot       Pinede     BELGAUM     Binnot       Bindary Bindary     Bindary     Bindary</th><th>Select Your AC (Assembly Constituency)     To check Your AC in       Select Your District:     Select-       Select Your District:     Select-       Select Your District:     Select-       No. here     Select-</th><th>Select Your AC (Assembly Constituency)     To check Your AC in       Select Your District:     Select:       Select Your District:     Select:       Bangalore Select Your Ward     Select:       Pinede:     BELGAUM       BLARAUSE     BLARAUSE       BLARAUSE     BLARAUSE</th><th>Select Your AC (Assembly Constituency)     To check Your AC in       Select your District     Select-       Select Your Bistrict     Select-       Select Your Bistrict     Selec</th><th>Select Your AC (Assembly Constituency) Select your District: Select- Bangalore Select Your AC in Bangalore Select Your Ward No.here Select.</th><th>None     Submittee     Application's status     Change Password     Contact os       ome chandanab0213@gmail.com     Banaut   Select Your AC (Assembly Constituency)       Select Your District:     Select:     Select:         Bangalore Select Your Ward     Select:       Banaut Bibling     Bangalore Select Your Ward</th><th>Nome     Submittee     Application status     Change password     Contract os       ome chandanab0213@gmail.com     Biazod   Select Your AC (Assembly Constituency)       Select Your District:     "Select"         Select your District:     "Select"         Bangalore Select Your Ward     "Select"         Bangalore Select Your Ward     "Select"</th><th>Nome     Submittee Applications     P Application status     Change Password     Contract os       some chandonab0213@gmail.com     Biazod   Select Your AC (Assembly Constituency)       Select Your District:     "Select"         Select your District:     "Select"         Select Your AC (Assembly Constituency)         Select Your AC (Assembly Constituency)         Select Your District:     "Select"         Select Your District:     "Select"         Select Your District:     "Select"         No.here     "Select"</th><th>Submitted Applications       Pappication status       Change Password       Contact os         sincout       Select Your AC (Assembly Constituency)       Select Your AC (assembly Constituency)       Select Your District: "Select"       To check Your AC in Bangalore Select Your Ward       Select."         Select your District: "Select"       Bangalore Select Your Ward       Select."       Select."         Pincedo BELGAW       BULARY       BULARY       ELLARY         BULARY       BULARY       BULARY       ELLARY</th><th>Submittee Applications       P Application status       Change Password       Contract os         Select Your AC (Assembly Constituency)       Select Your District:       Select:       Select:       Select:         Select your District:       Select:       Select:       Select:       Select:       Select:         Pinced:       Select:       Select:       Select:       Select:       Select:       Select:         Pinced:       Select:       Select:       Select:       Select:       Select:       Select:         Pinced:       Select:       Select:       Select:       Select:       Select:       Select:         Pinced:       Select:       Select:       Select:       Select:       Select:       Select:</th><th>Nome       Submitted Applications       P Application status       Change Password       Contact os         Dome chandonab0213@gmail.com       Binnoxi       Binnoxi       Binnoxi         Select Your AC (Assembly Constituency)       To check Your AC in       Bangalore Select Your Ward       -Select-         Select your District:       Select-       Select Your Ward       -Select-       No. here         Pincede:       BELGAUNT       BANGALORE BURAL       E       No. here</th><th>Nome       Submittee Applications       Papplication status       Change Password       Contract os         Select Your AC (Assembly Constituency)       Select Your District:       Select.       Select.       Select.         Select your District:       Select.       Select.       No. here       Select.       Select.         Pincede:       BELGAUNT       BANGALORE       ELLARY       BLARVE       Select.       Select.</th><th>Nome       Submittee Applications       Papplication status       Change Password       Contract os         Select Your AC (Assembly Constituency)       Select Your District:       Select.       Select.       Select.         Select your District:       Select.       Select.       Select.       Select.         Pincede:       Select.       Select.       Select.       Select.         No. here       Select.       Select.       Select.         Pincede:       BELGAUNT       BANGALORE RUAL.       ELGAUNT         BLARYN       BLARYN       BLARYN       BLARYN</th><th>Submitted Applications       F Application status       Change Password       Contract os         sincout       Select Your AC (Assembly Constituency)       Select Your AC (assembly Constituency)       Select Your District: "Select"       To check Your AC in Bangalore Select Your Ward       Select."         Select your District: "Select"       Select Your AC in Bangalore Select Your Ward       Select."       Select."         Pincedo       BELGANV       BANGALORE       ELLARY       BIDAR       ELLARY         BIDAR       BIDAR       BIDAR       ELLARY       BIDAR       ELCANY</th><th>Select Your AC (Assembly Constituency)  Select Your AC (Assembly Constituency)  Select Your District: "Select"  Select Your District: "Select"  Select Your Your District: "Select"  Select Your Your District: "Select"  Select Your Your Your Your Your Your Your Your</th><th>Select Your AC (Assembly Constituency)  Select your District: "Select-"  Select your District: "Select-"  Select your District: "  Select your District: "  Select you</th><th>Select Your AC (Assembly Constituency) Select your District: "Select." Select Your District: "Select." Select Your Your District: "Select." Select Your Your District: "Select." Select Your Your District: "Select." Select Your Your Your Your Your Your Your Your</th><th>Select Your AC (Assembly Constituency)  Select your District: "Select-"  Select your District: "Select-"  Select your District: "Select your District: "Select your District your District: "Select your District your District your Di</th><th>Select Your AC (Assembly Constituency)  Select your District: "Select- Placede Placede</th><th>Select Your AC (Assembly Constituency)  Select your District:Select Bangalors Select Your AC in Bangalors Select Your AC in Bangalors Select Your Ward Select Pincede BELGAUM BURGAR BURGAL BURGER</th><th>Select Your AC (Assembly Constituency)  Select your District.  Select Your AC (Assembly Constituency)  Select Your District.  Select.  Pincede BacalkOF BacalkOF Baca</th><th>Select Your AC (Assembly Constituency)  Select your District:  Select.  Select.  Sel</th><th>Select Your AC (Assembly Constituency)  Select your District: "Select- Pincede Backartor BACALKOT BACALKOT BACALKOT BACALKOT BACALKOT BACALKOT BACALKOT BACALKOT BACALKOT BACALKOT BACALKOT BACALKOT BACALKOT BACALKOT BACALKOT BACALKOT BACALKOT BACALKOT BACALKOT BACALKOT BACALKOT BACALKOT BACALKOT BACALKOT BACALKOT BACALKOT BACALKOT BACALKOT BACALCORE PIncede BELGAUM BELLGAUM BELCAUM BELCAU</th><th>Select Your AC (Assembly Constituency)  Select your District:  Select.  Select.  Sel</th><th>Select Your AC (Assembly Constituency) Select Your District: "Select- Bacquicore Bacquicore Bucque Pincede: BELGAUM Bittane Bittane Bi</th><th>Select Your AC (Assembly Constituency)  Select your District: Select- Pincede Place Place</th><th>Select Your AC (Assembly Constituency)  Select your District: "Select"  Select Your AC (Assembly Constituency)  Select Your District: "Select"  Select Your District: "Select"  Select Your AC in Bagalore Select Your Ward  No. here  Select-  Select- Select- Select- Sele</th><th>Select Your AC (Assembly Constituency) Select your District Select- BadaLkor BAdaLkor BAdaLko</th><th>Select Your AC (Assembly Constituency)  Select your District:  Select- Pincede BAGALKOT BAGALOR Pincede BELLARY BILARY BI</th><th>Select Your AC (Assembly Constituency)         Select Your District:         Select Your District:         Select Your Your District:         Select Your Your District:         Select Your Your Ward         BAGALNOT         BANGALORE         BANGALORE         BANGALORE         BANGALORE         BANGALORE         BANGALORE         BANGALORE         BANGALORE         BANGALORE         BANGALORE         BANGALORE         BANGALORE</th><th>Select Your AC (Assembly Constituency)  Select Your District: "Select- Pincede Pincede</th><th>Select Your AC (Assembly Constituency)  Select your District:Select- BAGALAOT BANGALORE BANGALORE BANGA</th><th>Select Your AC (Assembly Constituency)  Select your District: "Select"  Select Your AC in Bangalore Select Your Ward No. here  Pincede: BELGAVM BELGAVM BELARY BIOLAR BANGALCRE BANGALCRE</th><th>Select Your AC (Assembly Constituency)  Select your District: "Select-  Select Your AC (Assembly Constituency)  Select your District: "Select-  Select Your AC in Bangalore Select Your Ward  Select.  Select. Select.  Select.  Select. Select.  Select.  Select.  Sele</th><th>Select Your AC (Assembly Constituency)  Select Your District: "Select- Pricede: BAGALORE RURAL Pricede: BAGALORE RURAL Pricede: BELGALW BELLARY BELGALW BELLARY BELGALW BELLARY BELGALW BELLARY BELGALW BELLARY BELGALW BELGALW BELGAL</th><th>Select Your AC (Assembly Constituency)  Select Your District.  Select:  Select: Select: Select: Sel</th><th>Select Your AC (Assembly Constituency)  Select Your District: "Select-  Select Your District: "Select-  Select Your Your Your Your Your Your Your Your</th><th>Select Your AC (Assembly Constituency)  Select your District: "Select- Bangalore Select Your Ward No. here Pinced: Pinced: Pin</th><th>Select Your AC (Assembly Constituency)  Select your District: "Select- Pinced: BEGAAM Pinced: BEGAAM Pinced: BEGAAM BEGAAM BEGAA</th><th>Select Your AC (Assembly Constituency)  Select your District: Select-  Select Your AC (Assembly Constituency)  Select your District: Select-  Select Your AC in  Select Your AC in  Select Your Bistrict: Select-  Select Your Bistrict: Select-  Select Your Your Bistrict: Select-  Select Your Your Bistrict: Select-  Select Your Your Bistrict: Select-  Select Your Your Bistrict: Select-  Select Your Your Bistrict: Select-  Select Your Your Bistrict: Select-  Select Your Your Bistrict: Select-  Select Your Your Bistrict: Select-  Select Your Your Bistrict: Select-  Select Your Your Bistrict: Select-  Select Your Your Bistrict: Select-  Select Your Your Bistrict: Select-  Select Your Your Bistrict: Select Your Your Bistrict: Select-  Select Your Your Bistrict: Select Your Your Bistrict: Select Your Your Bistrict: Select Your Your Bistrict: Select Your Your Bistrict: Select Your Your Bistrict: Select Your Your Bistrict: Select Your Your Bistrict: Select Your Your Bistrict: Select Your Your Bistrict: Select Your Your Bistrict: Select Your Your Bistrict: Select Your Your Bistrict: Select Your Your Bistrict: S</th><th>Chandenab0213@gmail.com  Select Your AC (Assembly Constituency)  Select your District:  Select -  Pincede BAGALKOT BAGALKOT BAGALGOR BAGALKOT BAGALGOR BAGALGOR BAGALOR BAGALGOR BAGALGOR BAGALGOR BAGALGOR BAGALOR BAGALGOR BAGALOR BAGALO</th><th>Select Your AC (Assembly Constituency)  Select Your DistrictSelect- BAGALOT BAGALOT</th><th>Select Your AC (Assembly Constituency)  Select your District: "Select- Placed BAGALORE RURAL Placed Placed</th><th>Select Your AC (Assembly Constituency)           Select Your AC (Assembly Constituency)           Select Your District:           Select.           Backaron           Backaron           Backaro</th><th>Select Your AC (Assembly Constituency)  Select your District:  Select- Pinced: Select. Pinced: Select. Pinced: Select. Pinced: Select. Pinced: Select. Pinced: Select. Pinced: Select. Select.</th><th>Select Your AC (Assembly Constituency)         Select Your District:         Select Your District:         Select Your District:         Select Your District:         Select Your District:         Select Your District:         Select Your District:         Select Your District:         Select Your District:         Select Your District:         Select Your District:         Select Your District         Select Your District:         Select Your District:         Select Your District:         Select Your District:         Select Your District:         Select Your District:         Select Your District:         Select Your District:         Select Your District:         Select Your District:         Select Your District         Select Your District         Select Your District         Select Your District         Select Your Your District         Select Your Your District         Select Your Your District         Select Your Your District         Select Your Your District Your Your District         Select Your Your District         Select Your Your Your District         Select Your Your Your Your Your Your Your Your</th><th>Select Your AC (Assembly Constituency)           Select Your AC (Assembly Constituency)           Select Your District:           Select Your District:           Select Your AC (Assembly Constituency)</th><th>Select Your AC (Assembly Constituency)           Select Your District:         Select:           Select Your District:         Select:           Backstor         Backstor           Backstor         Backstor           Backstor         Backstor           Pineode         Beller           Pineode         Beller           Pineode         Beller           Buckstor         Backstor           Buckstor         Backstor           Buckstor         Buckstor           Buckstor         Buckstor</th><th>Select Your AC (Assembly Constituency)  Select Your District Select: Select: S</th><th>Select Your AC (Assembly Constituency)  Select Your District: "Select- Bagalore Select Your Ward Bagalore Select Your Ward Bagalore Select Your Ward No. here  Select- No. here  Select- No. here</th><th>Submittee Applications     Pappication status     Change Password     Contact us       me chandanab0213@gmail.com     Bittatus     Bittatus         Select Your AC (Assembly Constituency)         Select your District:     Select:       Badalactore       Badalactore       Badalactore       Badalactore       Badalactore       Badalactore       Badalactore       Badalactore       Budalactore       Budalactore</th><th>Invite       Submittee Application status       Change Password       Contract os         me chandanab0213@gmail.com       Status       Status         Select Your AC (Assembly Constituency)       In check Your AC in       Status         Select your District:       "Select-"       Select Your AC in         Bangalore Select Your Ward       "Select-"       No. here         Pineode       BELARY<br/>BLARY       BLARY<br/>BLARY       ELARY         Budava       BLARY       BLARY       ELARY</th><th>Submittee Applications     P Application status     Change Password     Contact os       me chandanab0213@gmail.com     Bitteout     Bitteout     Bitteout       Select Your AC (Assembly Constituency)       To check Your AC in<br/>Bangalore Select Your Ward       Select-       Bangalore Select Your Ward       Pincede     Bangalore Select Your Ward       No. here     Select-       Pincede     Bangalore Select Your Ward       BudalLORE     BudalLORE       BudalLORE     BudalLORE       BudalLORE     BudalLORE       BudalLORE     BudalLORE       BudalLORE     BudalLORE       BudalLORE     BudalLORE       BudalLORE     BudalLORE       BudalLORE     BudalLORE</th><th>Select Your AC (Assembly Constituency)  Select your District:  Select- Pincede:  Select- Pincede:  Select- Pincede:  Select- Pincede:  Select- Pincede:  Select- Pincede:  Select- Select- Sel</th><th>Select Your AC (Assembly Constituency)  Select your District: Select- Placede RURAL BANGALORE Placede RURAL BELGALM BUDAR BUDAR BUDA</th><th>Select Your AC (Assembly Constituency)  Select your District: -Select- Bangalore Select Your AC in Bangalore Select Your Ward Select No. here</th><th>Submitted Applications       F Application states       Change Password       Contact os         Schandanab0213@gmail.com       Binnout       Binnout         Select Your AC (Assembly Constituency)       In check Your AC in         Select your District:       Select-       Select.         Pincede       Bangalore Select Your Ward       Select-         Pincede       Select.       No. here</th><th>Submittee Applications       Pappication status       Change Password       Contact os         danab0213@gmail.com       Biggaud         Select Your AC (Assembly Constituency)         Select your District:       "Select-"         Bagalore Select Your Ward       "Select-"         Bagalore Select Your Ward       "Select-"         No. here       Bagalore Select Your Ward         Pincede       BELGANK         BibAR       BibAR         BibAR       BibAR         BibAR       BibAR</th><th>Select Your AC (Assembly Constituency)         Select Your District:         Select Your District:</th><th>Select Your AC (Assembly Constituency)         Select Your District:         Select.         Bangatore Select Your Ward         Select.         Pinced:         Select.         Pinced:         Select.         Pinced:         Select.         Select.     <!--</th--><th>Select Your AC (Assembly Constituency)  Select Your District: "Select- BAQALKOT BAGALORE Pincede: BELLARY BULARY BULARY B</th><th>Select Your AC (Assembly Constituency)  Select your District: "Select- Bangalore Select Your AC in Bangalore Select Your Ward No. here Select- Select-</th><th>Select Your AC (Assembly Constituency)         Select Your District.         Select Your District.         Select Your Burger         Select Your Burger         Select Your Burger         Select Your Your Burger         Select Your Your Burger         Select Your Your Burger         Select Your Your Burger         Select Your Your Burger         Select Your Your Burger         Select Your Your Burger         Select Your Your Burger         Select Your Your Burger         Select Your Your Burger         Select Your Your Your Burge</th><th>Select Your AC (Assembly Constituency)  Select your District: -Select- Bandone Bit Gall Bandone Bit Gall Ban</th><th>Select Your AC (Assembly Constituency)     To check Your AC in Bagalore Select       Select Your District:     Select.       Select Your District:     Select.       Pincede     Select.       Pincede     Bagalore Select Your Ward       Select Your District:     Select.       Select Your District:     Select.       Select Your District:     Select.       Select Your District:     Select.       Select Your District:     Select.       Select Your District:     Select.       Select Your District:     Select.       Select Your District:     Select.       Select Your District:     Select.       Select Your District:     Select.       Select Your District:     Select.       Select Your Your Your Your Your Your Your You You You You You You You You You You</th><th>Select Your AC (Assembly Constituency)         Select Your District:         Select Your District:         Select Your Burder         Select Your Burder         Select Your Burder         Select Your Your Burder         Select Your Your Burder         Select Your Your Burder         Select Your Your Burder         Select Your Your Burder         Select Your Your Burder         Select Your Your Burder         Select Your Your Burder         Select Your Your Burder         Select Your Your Burder         Select Your Your Burder         Select Your Your Burder<!--</th--></th></th></th></th> | round gound data dapping and the status       Change Password       Context of status         come chandanab0213@gmail.com       Status       Status         Select Your AC (Assembly Constituency)       To check Your AC in       Status         Select your District:       Select-       No. here       Select-         Pinced:       BELLARY       Bagalore Salect Your Ward       -Select-         No. here       Change Password       Change Password       Select-         Pinced:       BELLARY       BLARY       BLARY         BLARY       BLARY       BLARY       Change Password       Select Your AC         Choose Chandanab       Choose Chandanab       Choose Chandanab       Choose Chandanab         Choose Chandanab       Choose Chandanab       Choose Chandanab       Select Your AC       Select Your AC                                                                                                    | round guide guide                                                                                                    | route       Submitted Applications       r (Application status       Change reassword       Contect os         come chandenab0213@gmail.com       Bitteeut         Select Your AC (Assembly Constituency)       To check Your AC in       Bitteeut         Select Your District:       "Select-"       Bitteeut         Bitteeut       Bitteeut       To check Your AC in       Bitteeut         Select Your District:       "Select-"       Bitteeut       Bitteeut         Bitteeut       Bitteeut       Bitteeut       No. here       Select         Bitteeut       Bitteeut       Bitteeut       No. here       Select         Bitteeut       Choose CabAdit       Choose CabAdit       Encoden         Choose CabAdit       Choose CabAdit       Choose CabAdit       Encoden         Choose CabAdit       Choose CabAdit       Choose CabAdit       Encoden         Choose CabAdit       Choose CabAdit       Choose CabAdit       Encoden         Choose CabAdit       Choose CabAdit       Choose CabAdit       Encoden         Choose CabAdit       Choose CabAdit       Choose CabAdit       Encoden         Choose CabAdit       Choose CabAdit       Choose CabAdit       Encoden         Select Your Ac       Choose CabAdit       Choose                                                                                                    | None       Submitted Applications       P Application status       Change Password       Contact os         come chandanab0213@gmail.com       Status       Status       Status         Select Your AC (Assembly Constituency)       To check Your AC in       Status         Select your District:       Select       Select       Select         Pince       Select of the Application status       To check Your AC in       Select         Select Your District:       Select       Select       Select       Select         Pince       Select Non Ac C       Select Your Ward       Select       Select         Select Your AC (Assembly Constituency)       To check Your AC in       Select       Select         Pince       Select Tour AC       Select Tour AC       Select Tour AC       Select Your AC in Select         Select Your AC (Assembly Constituency)       To check Your AC in       Select Your You Select       Select         Select Your AC (Manda Andread Bell Andread Bell Andread B                                                                                                    | Forme (submittee Appreciations () Appreciation status     Change Password     Contact os       Felcome chandemab0213@gmail.com     Signout     Signout         Select Your AC (Assembly Constituency)         Select your District     "Select-"       BadaLoor     BadaLoor       BadaLoor     BadaLoor       BadaLoor     Select-"       BadaLoor     BadaLoor       BadaLoor     BadaLoor                                                                                                    | Select Your AC (Assembly Constituency)     To check Your AC in       Select Your District:     Select-       Select Your District:     Select-       Select Your District:     Select-       Select Your District:     Select-       Select Your District:     Select-       Select Your District:     Select-       Select Your District:     Select-       Select Your District:     Select-       Select Your District:     Select-       Select Your District:     Select-       Select Your AC (match and a processing the select-     No. here                                                                                                    | Select Your AC (Assembly Constituency)     To check Your AC in     Select:       Select Your District:     Select:     Select:       Select Your AC (Assembly Constituency)     To check Your AC in     Select:       Select Your District:     Select:     Select:       Select Your Select:     Select:     Select:       Select Your AC (Assembly Constituency)     Select:     Select:       Select Your Select:     Select:     Select:       Select Your AC (Assembly Constituency)     Select:     Select:       Select:     Select:     Select:       Select Your AC (Assembly Constituency)     Select:     Select:       Select:     Select:     Select:       Select Your AC (Assembly Constituency)     Select:     Select:       Select:     Select:     Select:       Select:     Select:     Select:       Select:     Select:     Select:       Select:     Select:     Select:       Select:     Select:     Select:       Select:     Select:     Select:       Select:     Select:     Select:       Select:     Select:     Select:       Select:     Select:     Select:       Select:     Select:     Select:       Select:     Select:     Select: </th <th>Nome     Submittee appreciations     Pappincation status     Change Password     Contact os       Icome chandanab0213@gmail.com     Bitnost     Bitnost     Bitnost         Select Your AC (Assembly Constituency)         Select your District:     "Select-"       Bacquickort     Select-"       Bacquickort     Select-"       Pincede:     Bacquickort       Bacquickort     Select-"       Bacquickort     Select-"</th> <th>Select Your AC (Assembly Constituency)     To check Your AC in     Select-       Select your District     Select-     Select-       Pincede     Select-     Select-       Pincede     Select Your AC in     Select-       Select Your District     Select-     Select-       Select Your Status     Select-     Select-       Select Your AC in     Select-     Select-       Select Your Status     Select-     Select-       Select Your AC in     Select-     Select-       Select Your Status     Select-     Select-       Select Your AC in     Select-     Select-       Select Your AC in     Select-     Select-       Select Your AC in     Select-     Select-       Select Your AC in     Select-     Select-       Select Your AC in     Select-     Select-       Select Your AC in     Select-     Select-       Select Your AC in     Select-     Select-       Select Your AC in     Select-     Select-       Select Your AC in     Select-     Select-       Select Your AC in     Select-     Select-       Select Your AC in     Select-     Select-       Select Your AC in     Select Your AC in     Select-       Select Your AC in     Select Your AC in<th>Select Your AC (Assembly Constituency) Select Your District -Select- Pincede BELGAUM BUARD BUARD Select Your District -Select- Pincede BELGAUM BUARD BUARD Select Your Ward CHARAVEDA DAWNEERB DAWNEERB D</th><th>Select Your AC (Assembly Constituency)  Select your District <sup>-Select-</sup> Bagalore Select Your AC in Bagalore Select Your AC in Bagalore Select Your AC in Bagalore Select Your AC in Bagalore Select Your AC in Bagalore Select Your Ward No. here  Select- Bagalore BelgAUM BELGAUM BELGAUM BE</th><th>Select Your AC (Assembly Constituency)       Select Your AC (Assembly Constituency)     To check Your AC in       Select Your District:     Select:       Bandadore     Select:       Pincede     Select:       Pincede     Select:       Pincede     Select:       Select Your AC in     Select:       Select Your District:     Select:       Select Your AC in     Select:       Select Your AC in     Select:       Select Your AC in     Select:       Select Your AC in     Select:       Select Your AC in     Select:       Select Your AC in     Select:       Select Your AC in     Select:       Select Your AC in     Select:       Select Your AC in     Select:       Select Your AC in     Select:       Select Your AC in     Select:       Select Your AC in     Select:       Select Your AC in     Select:       Select Your AC in     Select Your AC in</th><th>Select Your AC (Assembly Constituency)          Select Your AC (Assembly Constituency)         Select Your District:         Select Your District:         Select Your Bistrict:         Select Your Bistrict:         Select Your AC (Assembly Constituency)         Select Your District:         Select Your Bistrict:         Select Your AC (assembly Constituency)         Select Your Bistrict:         Select Your Bistrict:         Select Your AC (assembly Constituency)         Select Your Bistrict:         Select Your AC (assembly Constituency)         Select Your AC (assembly Constituency)         Select Your Bistrict:         Select Your AC (assembly Constituency)         Select Your AC (assembly Constituency)         Select Your AC (assembly Constituency)         Select Your AC (assembly Constituency)         Select Your AC (assembly Constituency)         Select Your AC (assembly Constituency)         Select Your AC (assembly Constituency)         Select Your AC (assembly Constituency)         Select Your AC (assembly Constituency)         Select Your AC (assembly Constituency)         Select Your AC (assembly Constituency)         Select Your AC (assembly Constituency)         Select Your AC (assembly Constituency)         Select Your AC (assembly Cons</th><th>Select Your AC (Assembly Constituency) Select Your AC (Assembly Constituency) Select Your District:  Select Your Bistrict:  Select Your B</th><th>Select Your AC (Assembly Constituency)       Select Your District:       Select Your District:       Select Your AC In       BIAPUR       CHTRADURGA       CHTRADURGA       CHTRADURGA       Select Your AC In</th><th>Select Your AC (Assembly Constituency)       Select Your District:       Select Your AC (Assembly Constituency)</th><th>Select Your AC (Assembly Constituency)  Select Your District:  Select-  Pincede  Select-  Pincede  Select-  Pincede  Select-  Pincede  Select-  Pincede  Select-  Pincede  Select-  Pincede  Select-  Pincede  Select-  Pincede  Select-  Pincede  Select-  Pincede  Select-  Pincede  Select-  Pincede  Select- Pincede  Select- Pincede Pincede Pince</th><th>Select Your AC (Assembly Constituency) Select your District Select Your AC (Assembly Constituency) Select Your District Select Your District Select Your Your District Select Your Your District Select Your Your District Select Your Your Dist</th><th>Select Your AC (Assembly Constituency)  Select Your District: "Select- BAQLING BAQLADER Pincede EEGAM BIDAR BIDAR BIDAR BIDAR BIDAR BIDAR Select Your AC CHIMAGALLR CHIMAGALLR C</th><th>Sound Contractions     Application status     Change Password     Contract os       me chandamab0213@gmail.com     Barsout     Barsout     Barsout         Select Your AC (Assembly Constituency)         Select your District     Select-       Bangalore Select Your AC in       Bangalore Select Your Ward       Princede     Burgal       Bullapur       Bullapur       Bullapur       Bullapur       Chandanabug       Chandanabug</th><th>Submittee Applications     Pappication status     Change Password     Contact os       me chandanab0213@gmail.com     Status     Status       Select Your AC (Assembly Constituency)     Select your District:     Select.       Select your District:     Select.     Bagalore Select Your AC in<br/>BAGALOOF<br/>BAGALOOF<br/>BAGALOOF<br/>BAGALOOF<br/>BAGALOOF<br/>BAGALOOF<br/>BAGALOOF<br/>BLIADUR<br/>CHIMARAINAGAR<br/>CHIMARAINAGAR<br/>CHIMARAINAGAR<br/>CHIMARAINAGAR<br/>CHIMARAINAGAR<br/>CHIMARAINAGAR<br/>CHIMARAINAGAR     Imagalore Select Your AC in<br/>BLIADUR<br/>CHIMARAINAGAR<br/>CHIMARAINAGAR<br/>CHIMARAINAGAR<br/>CHIMARAINAGAR</th><th>Profile       [Submitted Applications       Proprication status       [Change Password       [Contact 0s]         ome chandonab0213@gmail.com       Sizeout         Select Your AC (Assembly Constituency)       Select Your District: "Select-"       To check Your AC in<br/>Bangalore Select Your Ward       To check Your AC in<br/>Bangalore Select Your Ward         Select Your District: "Select-"       Select Your Of the select Your Ward       Select-"       Select-"         Pincode       BLGAUM       BUAPUR       For the select Your Ward       Select-"         Select Your AC (construction of the select Your AC in Bangalore Select Your Ward       Select-"       Select-"         Budgalore Belloaum       BUAPUR       Electander       Select-"         Select Your AC (construction of the select Your AC in Bangalore Select Your Ward       Select-"       Select-"         Select Your AC (construction of the select Your AC in Bangalore Select Your Your of the select Your AC in Bangalore Select Your Your of the select Your Your of the sele</th><th>Prome       Submittee Application status       Change Password       Contact us         ome chandanab0213@gmail.com       Signad         Select Your AC (Assembly Constituency)       It change Password       Signad         Select your District:       Select:       Select:       Select:         Select Your AC (Assembly Constituency)       To check Your AC in<br/>Bagalore Select Your Ward       Select:         Pincede       Scheet<br/>BELGAUM<br/>BIDAPU<br/>CHANAPANGAR<br/>CHANAPANGAR<br/>CHANAPANGAR<br/>CHANAPANGAR       E         Out of the select       Solect       Select:</th><th>Select Your AC (Assembly Constituency)       Select Your District:       Select Your District:       Select Your Your Your       Select Your Your       Select Your Your Your       Select Your Your       Select Your Your       Select Your Your       Select Your Your       Select Your Your       Select Your Your       Select Your Your       Select Your Your       Select Your       Select Your Your       Select Your Your       Select Your Your       Select Your Your       Select Your Your       Select Your       Select Your       Select Your&lt;</th><th>Select Your AC (Assembly Constituency)     To check Your AC in       Select Your District     Select-<br/>BAGALKOT<br/>BAGALKOT<br/>BAGALARDE<br/>CHEMARAIMAGAR<br/>CHEMARAIMAGAR</th><th>Select Your AC (Assembly Constituency)     To check Your AC in       Select Your District:     Select-       Select Your District:     Select-       Select Your District     Select-       Select Your District:     Select-       Select Your District:     Select-       Select Your District:     Select-       Select Your District:     Select Your District</th><th>Submittee Applications     P Application status     Change Password     Contract os       me chandanab0213@gmail.com     Bitmout     Bitmout     Bitmout   Select Your AC (Assembly Constituency)       Select your District:     Select-     Image Password     Select-       Bangalore Select Your Ward     Select-     Select-     Select-       Pincede     Bitmout     Image Password     Select-       Pincede     Bitmout     Select-     Select-       Pincede     Bitmout     Select-     Select-       Pincede     Bitmout     Image Password     Select-       Pincede     Bitmout     Image Password     Select-       Bitmout     Bitmout     Image Password     Select-       Bitmout     Bitmout     Image Password     Select-       Bitmout     Bitmout     Image Password     Select-</th><th>Select Your AC (Assembly Constituency)  Select Your District: "Select-"  Select Your District: "Select-"  Select Your Your District: "  Select Your Your District: "  Select Your Yo</th><th>Select Your AC (Assembly Constituency)  Select your District:Select Bangalors Select Your AC in Bangalors Select Your Ward Select Bangalors Select Your Ward Select Pincede BELGAUM BELLARY BILLARY BILLARY B</th><th>Select Your AC (Assembly Constituency)  Select your District: "Select:"  Select your District: "Select:"  Select Your AC (Assembly Constituency)  Select your District: "Select:"  Select Your AC in  Select Your AC in  Select Your AC in  Select Your AC in  Select Your AC in  Select:"  Select:"  Se</th><th>Select Your AC (Assembly Constituency)  Select your District: "Select-" BAGALKOT BAGALCOT BAGALCOT BAG</th><th>Select Your AC (Assembly Constituency)  Select Your District: "Select-  Select Your District: "Select-  No. here  Select-  No. here  Select-  Select-  Select-  Select-  Select-  Select-  Select-  Select-  Select- Select- S</th><th>Select Your AC (Assembly Constituency) Select your District</th><th>Select Your AC (Assembly Constituency)     To check Your AC in       Select Your District:     Select:       Bangalore Select Your Ward     Select:       Bangalore Select Your Ward     Select:       Pincode     Bangalore Burgal       Bangalore Select Your Ward     Select:</th><th>Select Your AC (Assembly Constituency)     To check Your AC in       Select your District     Select-       Select Your AC (Assembly Constituency)     To check Your AC in       Select your District     Select-       Select Your Bistrict     Select-       Select Your District     Select-       Select Your Bistrict     Select-       Select Your District     Select-       Select Your District     Select-       Select Yo</th><th>Select Your AC (Assembly Constituency)       Select Your District:       Select Your District:       Select Your Bistrict:       Select Your Bistrict:       Select Your</th><th>Nome     Jumple     Jumple     Jumple     Contract Os       some chandanab0213@gmail.com     Binnout     Binnout         Select Your AC (Assembly Constituency)         Select your District:     Select:         Binnout         Binnout           Binnout         Binnout         Binnout         Binnout         Binnout         Binnout         Binnout         Binnout</th><th>None     Submittee Applications     Pappincation status     Change Password     Contact os       some chandanab0213@gmail.com     Binnout     Binnout     Binnout   Select Your AC (Assembly Constituency)       Select your District:     Select:     Select:     Select:       Select your District:     Select:     Select:     Select:       Pincede     Binnout     Binnout     Select:       Pincede     Binnout     E</th><th>None     Submittee Applications     Pappincation status     Change Password     Contact os       some chandanab0213@gmail.com     Binnout     Binnout     Binnout   Select Your AC (Assembly Constituency)       Select your District:     Select:     Select:     Select:       Select your District:     Select:     Select:     Select:       Pincede     Binnout     Binnout     Select:       Pincede     Binnout     E</th><th>Select Your AC (Assembly Constituency)  Select Your District: Select: Pincede Pincede</th><th>Select Your AC (Assembly Constituency)     To check Your AC in       Select Your District:     Select-       Select Your District:     Select-</th><th>None     Submittee Applications     Pappication status     Change Password     Contract os       some chandanab0213@gmail.com     Binnot     Binnot     Binnot       Select Your AC (Assembly Constituency)     To check Your AC in<br/>Bangalore Select Your Ward     Select-       Select your District     Select-     Select Your Ward       Pinede     Binnot     Binnot       Pinede     BELGAUM     Binnot       Bindary Bindary     Bindary     Bindary</th><th>None     Submittee Applications     Pappication status     Change Password     Contract os       some chandanab0213@gmail.com     Binnot     Binnot     Binnot       Select Your AC (Assembly Constituency)     To check Your AC in<br/>Bangalore Select Your Ward     Select-       Select your District     Select-     Select Your Ward       Pinede     Binnot     Binnot       Pinede     BELGAUM     Binnot       Bindary Bindary     Bindary     Bindary</th><th>Select Your AC (Assembly Constituency)     To check Your AC in       Select Your District:     Select-       Select Your District:     Select-       Select Your District:     Select-       No. here     Select-</th><th>Select Your AC (Assembly Constituency)     To check Your AC in       Select Your District:     Select:       Select Your District:     Select:       Bangalore Select Your Ward     Select:       Pinede:     BELGAUM       BLARAUSE     BLARAUSE       BLARAUSE     BLARAUSE</th><th>Select Your AC (Assembly Constituency)     To check Your AC in       Select your District     Select-       Select Your Bistrict     Select-       Select Your Bistrict     Selec</th><th>Select Your AC (Assembly Constituency) Select your District: Select- Bangalore Select Your AC in Bangalore Select Your Ward No.here Select.</th><th>None     Submittee     Application's status     Change Password     Contact os       ome chandanab0213@gmail.com     Banaut   Select Your AC (Assembly Constituency)       Select Your District:     Select:     Select:         Bangalore Select Your Ward     Select:       Banaut Bibling     Bangalore Select Your Ward</th><th>Nome     Submittee     Application status     Change password     Contract os       ome chandanab0213@gmail.com     Biazod   Select Your AC (Assembly Constituency)       Select Your District:     "Select"         Select your District:     "Select"         Bangalore Select Your Ward     "Select"         Bangalore Select Your Ward     "Select"</th><th>Nome     Submittee Applications     P Application status     Change Password     Contract os       some chandonab0213@gmail.com     Biazod   Select Your AC (Assembly Constituency)       Select Your District:     "Select"         Select your District:     "Select"         Select Your AC (Assembly Constituency)         Select Your AC (Assembly Constituency)         Select Your District:     "Select"         Select Your District:     "Select"         Select Your District:     "Select"         No.here     "Select"</th><th>Submitted Applications       Pappication status       Change Password       Contact os         sincout       Select Your AC (Assembly Constituency)       Select Your AC (assembly Constituency)       Select Your District: "Select"       To check Your AC in Bangalore Select Your Ward       Select."         Select your District: "Select"       Bangalore Select Your Ward       Select."       Select."         Pincedo BELGAW       BULARY       BULARY       ELLARY         BULARY       BULARY       BULARY       ELLARY</th><th>Submittee Applications       P Application status       Change Password       Contract os         Select Your AC (Assembly Constituency)       Select Your District:       Select:       Select:       Select:         Select your District:       Select:       Select:       Select:       Select:       Select:         Pinced:       Select:       Select:       Select:       Select:       Select:       Select:         Pinced:       Select:       Select:       Select:       Select:       Select:       Select:         Pinced:       Select:       Select:       Select:       Select:       Select:       Select:         Pinced:       Select:       Select:       Select:       Select:       Select:       Select:</th><th>Nome       Submitted Applications       P Application status       Change Password       Contact os         Dome chandonab0213@gmail.com       Binnoxi       Binnoxi       Binnoxi         Select Your AC (Assembly Constituency)       To check Your AC in       Bangalore Select Your Ward       -Select-         Select your District:       Select-       Select Your Ward       -Select-       No. here         Pincede:       BELGAUNT       BANGALORE BURAL       E       No. here</th><th>Nome       Submittee Applications       Papplication status       Change Password       Contract os         Select Your AC (Assembly Constituency)       Select Your District:       Select.       Select.       Select.         Select your District:       Select.       Select.       No. here       Select.       Select.         Pincede:       BELGAUNT       BANGALORE       ELLARY       BLARVE       Select.       Select.</th><th>Nome       Submittee Applications       Papplication status       Change Password       Contract os         Select Your AC (Assembly Constituency)       Select Your District:       Select.       Select.       Select.         Select your District:       Select.       Select.       Select.       Select.         Pincede:       Select.       Select.       Select.       Select.         No. here       Select.       Select.       Select.         Pincede:       BELGAUNT       BANGALORE RUAL.       ELGAUNT         BLARYN       BLARYN       BLARYN       BLARYN</th><th>Submitted Applications       F Application status       Change Password       Contract os         sincout       Select Your AC (Assembly Constituency)       Select Your AC (assembly Constituency)       Select Your District: "Select"       To check Your AC in Bangalore Select Your Ward       Select."         Select your District: "Select"       Select Your AC in Bangalore Select Your Ward       Select."       Select."         Pincedo       BELGANV       BANGALORE       ELLARY       BIDAR       ELLARY         BIDAR       BIDAR       BIDAR       ELLARY       BIDAR       ELCANY</th><th>Select Your AC (Assembly Constituency)  Select Your AC (Assembly Constituency)  Select Your District: "Select"  Select Your District: "Select"  Select Your Your District: "Select"  Select Your Your District: "Select"  Select Your Your Your Your Your Your Your Your</th><th>Select Your AC (Assembly Constituency)  Select your District: "Select-"  Select your District: "Select-"  Select your District: "  Select your District: "  Select you</th><th>Select Your AC (Assembly Constituency) Select your District: "Select." Select Your District: "Select." Select Your Your District: "Select." Select Your Your District: "Select." Select Your Your District: "Select." Select Your Your Your Your Your Your Your Your</th><th>Select Your AC (Assembly Constituency)  Select your District: "Select-"  Select your District: "Select-"  Select your District: "Select your District: "Select your District your District: "Select your District your District your Di</th><th>Select Your AC (Assembly Constituency)  Select your District: "Select- Placede Placede</th><th>Select Your AC (Assembly Constituency)  Select your District:Select Bangalors Select Your AC in Bangalors Select Your AC in Bangalors Select Your Ward Select Pincede BELGAUM BURGAR BURGAL BURGER</th><th>Select Your AC (Assembly Constituency)  Select your District.  Select Your AC (Assembly Constituency)  Select Your District.  Select.  Pincede BacalkOF BacalkOF Baca</th><th>Select Your AC (Assembly Constituency)  Select your District:  Select.  Select.  Sel</th><th>Select Your AC (Assembly Constituency)  Select your District: "Select- Pincede Backartor BACALKOT BACALKOT BACALKOT BACALKOT BACALKOT BACALKOT BACALKOT BACALKOT BACALKOT BACALKOT BACALKOT BACALKOT BACALKOT BACALKOT BACALKOT BACALKOT BACALKOT BACALKOT BACALKOT BACALKOT BACALKOT BACALKOT BACALKOT BACALKOT BACALKOT BACALKOT BACALKOT BACALKOT BACALCORE PIncede BELGAUM BELLGAUM BELCAUM BELCAU</th><th>Select Your AC (Assembly Constituency)  Select your District:  Select.  Select.  Sel</th><th>Select Your AC (Assembly Constituency) Select Your District: "Select- Bacquicore Bacquicore Bucque Pincede: BELGAUM Bittane Bittane Bi</th><th>Select Your AC (Assembly Constituency)  Select your District: Select- Pincede Place Place</th><th>Select Your AC (Assembly Constituency)  Select your District: "Select"  Select Your AC (Assembly Constituency)  Select Your District: "Select"  Select Your District: "Select"  Select Your AC in Bagalore Select Your Ward  No. here  Select-  Select- Select- Select- Sele</th><th>Select Your AC (Assembly Constituency) Select your District Select- BadaLkor BAdaLkor BAdaLko</th><th>Select Your AC (Assembly Constituency)  Select your District:  Select- Pincede BAGALKOT BAGALOR Pincede BELLARY BILARY BI</th><th>Select Your AC (Assembly Constituency)         Select Your District:         Select Your District:         Select Your Your District:         Select Your Your District:         Select Your Your Ward         BAGALNOT         BANGALORE         BANGALORE         BANGALORE         BANGALORE         BANGALORE         BANGALORE         BANGALORE         BANGALORE         BANGALORE         BANGALORE         BANGALORE         BANGALORE</th><th>Select Your AC (Assembly Constituency)  Select Your District: "Select- Pincede Pincede</th><th>Select Your AC (Assembly Constituency)  Select your District:Select- BAGALAOT BANGALORE BANGALORE BANGA</th><th>Select Your AC (Assembly Constituency)  Select your District: "Select"  Select Your AC in Bangalore Select Your Ward No. here  Pincede: BELGAVM BELGAVM BELARY BIOLAR BANGALCRE BANGALCRE</th><th>Select Your AC (Assembly Constituency)  Select your District: "Select-  Select Your AC (Assembly Constituency)  Select your District: "Select-  Select Your AC in Bangalore Select Your Ward  Select.  Select. Select.  Select.  Select. Select.  Select.  Select.  Sele</th><th>Select Your AC (Assembly Constituency)  Select Your District: "Select- Pricede: BAGALORE RURAL Pricede: BAGALORE RURAL Pricede: BELGALW BELLARY BELGALW BELLARY BELGALW BELLARY BELGALW BELLARY BELGALW BELLARY BELGALW BELGALW BELGAL</th><th>Select Your AC (Assembly Constituency)  Select Your District.  Select:  Select: Select: Select: Sel</th><th>Select Your AC (Assembly Constituency)  Select Your District: "Select-  Select Your District: "Select-  Select Your Your Your Your Your Your Your Your</th><th>Select Your AC (Assembly Constituency)  Select your District: "Select- Bangalore Select Your Ward No. here Pinced: Pinced: Pin</th><th>Select Your AC (Assembly Constituency)  Select your District: "Select- Pinced: BEGAAM Pinced: BEGAAM Pinced: BEGAAM BEGAAM BEGAA</th><th>Select Your AC (Assembly Constituency)  Select your District: Select-  Select Your AC (Assembly Constituency)  Select your District: Select-  Select Your AC in  Select Your AC in  Select Your Bistrict: Select-  Select Your Bistrict: Select-  Select Your Your Bistrict: Select-  Select Your Your Bistrict: Select-  Select Your Your Bistrict: Select-  Select Your Your Bistrict: Select-  Select Your Your Bistrict: Select-  Select Your Your Bistrict: Select-  Select Your Your Bistrict: Select-  Select Your Your Bistrict: Select-  Select Your Your Bistrict: Select-  Select Your Your Bistrict: Select-  Select Your Your Bistrict: Select-  Select Your Your Bistrict: Select-  Select Your Your Bistrict: Select Your Your Bistrict: Select-  Select Your Your Bistrict: Select Your Your Bistrict: Select Your Your Bistrict: Select Your Your Bistrict: Select Your Your Bistrict: Select Your Your Bistrict: Select Your Your Bistrict: Select Your Your Bistrict: Select Your Your Bistrict: Select Your Your Bistrict: Select Your Your Bistrict: Select Your Your Bistrict: Select Your Your Bistrict: Select Your Your Bistrict: S</th><th>Chandenab0213@gmail.com  Select Your AC (Assembly Constituency)  Select your District:  Select -  Pincede BAGALKOT BAGALKOT BAGALGOR BAGALKOT BAGALGOR BAGALGOR BAGALOR BAGALGOR BAGALGOR BAGALGOR BAGALGOR BAGALOR BAGALGOR BAGALOR BAGALO</th><th>Select Your AC (Assembly Constituency)  Select Your DistrictSelect- BAGALOT BAGALOT</th><th>Select Your AC (Assembly Constituency)  Select your District: "Select- Placed BAGALORE RURAL Placed Placed</th><th>Select Your AC (Assembly Constituency)           Select Your AC (Assembly Constituency)           Select Your District:           Select.           Backaron           Backaron           Backaro</th><th>Select Your AC (Assembly Constituency)  Select your District:  Select- Pinced: Select. Pinced: Select. Pinced: Select. Pinced: Select. Pinced: Select. Pinced: Select. Pinced: Select. Select.</th><th>Select Your AC (Assembly Constituency)         Select Your District:         Select Your District:         Select Your District:         Select Your District:         Select Your District:         Select Your District:         Select Your District:         Select Your District:         Select Your District:         Select Your District:         Select Your District:         Select Your District         Select Your District:         Select Your District:         Select Your District:         Select Your District:         Select Your District:         Select Your District:         Select Your District:         Select Your District:         Select Your District:         Select Your District:         Select Your District         Select Your District         Select Your District         Select Your District         Select Your Your District         Select Your Your District         Select Your Your District         Select Your Your District         Select Your Your District Your Your District         Select Your Your District         Select Your Your Your District         Select Your Your Your Your Your Your Your Your</th><th>Select Your AC (Assembly Constituency)           Select Your AC (Assembly Constituency)           Select Your District:           Select Your District:           Select Your AC (Assembly Constituency)</th><th>Select Your AC (Assembly Constituency)           Select Your District:         Select:           Select Your District:         Select:           Backstor         Backstor           Backstor         Backstor           Backstor         Backstor           Pineode         Beller           Pineode         Beller           Pineode         Beller           Buckstor         Backstor           Buckstor         Backstor           Buckstor         Buckstor           Buckstor         Buckstor</th><th>Select Your AC (Assembly Constituency)  Select Your District Select: Select: S</th><th>Select Your AC (Assembly Constituency)  Select Your District: "Select- Bagalore Select Your Ward Bagalore Select Your Ward Bagalore Select Your Ward No. here  Select- No. here  Select- No. here</th><th>Submittee Applications     Pappication status     Change Password     Contact us       me chandanab0213@gmail.com     Bittatus     Bittatus         Select Your AC (Assembly Constituency)         Select your District:     Select:       Badalactore       Badalactore       Badalactore       Badalactore       Badalactore       Badalactore       Badalactore       Badalactore       Budalactore       Budalactore</th><th>Invite       Submittee Application status       Change Password       Contract os         me chandanab0213@gmail.com       Status       Status         Select Your AC (Assembly Constituency)       In check Your AC in       Status         Select your District:       "Select-"       Select Your AC in         Bangalore Select Your Ward       "Select-"       No. here         Pineode       BELARY<br/>BLARY       BLARY<br/>BLARY       ELARY         Budava       BLARY       BLARY       ELARY</th><th>Submittee Applications     P Application status     Change Password     Contact os       me chandanab0213@gmail.com     Bitteout     Bitteout     Bitteout       Select Your AC (Assembly Constituency)       To check Your AC in<br/>Bangalore Select Your Ward       Select-       Bangalore Select Your Ward       Pincede     Bangalore Select Your Ward       No. here     Select-       Pincede     Bangalore Select Your Ward       BudalLORE     BudalLORE       BudalLORE     BudalLORE       BudalLORE     BudalLORE       BudalLORE     BudalLORE       BudalLORE     BudalLORE       BudalLORE     BudalLORE       BudalLORE     BudalLORE       BudalLORE     BudalLORE</th><th>Select Your AC (Assembly Constituency)  Select your District:  Select- Pincede:  Select- Pincede:  Select- Pincede:  Select- Pincede:  Select- Pincede:  Select- Pincede:  Select- Select- Sel</th><th>Select Your AC (Assembly Constituency)  Select your District: Select- Placede RURAL BANGALORE Placede RURAL BELGALM BUDAR BUDAR BUDA</th><th>Select Your AC (Assembly Constituency)  Select your District: -Select- Bangalore Select Your AC in Bangalore Select Your Ward Select No. here</th><th>Submitted Applications       F Application states       Change Password       Contact os         Schandanab0213@gmail.com       Binnout       Binnout         Select Your AC (Assembly Constituency)       In check Your AC in         Select your District:       Select-       Select.         Pincede       Bangalore Select Your Ward       Select-         Pincede       Select.       No. here</th><th>Submittee Applications       Pappication status       Change Password       Contact os         danab0213@gmail.com       Biggaud         Select Your AC (Assembly Constituency)         Select your District:       "Select-"         Bagalore Select Your Ward       "Select-"         Bagalore Select Your Ward       "Select-"         No. here       Bagalore Select Your Ward         Pincede       BELGANK         BibAR       BibAR         BibAR       BibAR         BibAR       BibAR</th><th>Select Your AC (Assembly Constituency)         Select Your District:         Select Your District:</th><th>Select Your AC (Assembly Constituency)         Select Your District:         Select.         Bangatore Select Your Ward         Select.         Pinced:         Select.         Pinced:         Select.         Pinced:         Select.         Select.     <!--</th--><th>Select Your AC (Assembly Constituency)  Select Your District: "Select- BAQALKOT BAGALORE Pincede: BELLARY BULARY BULARY B</th><th>Select Your AC (Assembly Constituency)  Select your District: "Select- Bangalore Select Your AC in Bangalore Select Your Ward No. here Select- Select-</th><th>Select Your AC (Assembly Constituency)         Select Your District.         Select Your District.         Select Your Burger         Select Your Burger         Select Your Burger         Select Your Your Burger         Select Your Your Burger         Select Your Your Burger         Select Your Your Burger         Select Your Your Burger         Select Your Your Burger         Select Your Your Burger         Select Your Your Burger         Select Your Your Burger         Select Your Your Burger         Select Your Your Your Burge</th><th>Select Your AC (Assembly Constituency)  Select your District: -Select- Bandone Bit Gall Bandone Bit Gall Ban</th><th>Select Your AC (Assembly Constituency)     To check Your AC in Bagalore Select       Select Your District:     Select.       Select Your District:     Select.       Pincede     Select.       Pincede     Bagalore Select Your Ward       Select Your District:     Select.       Select Your District:     Select.       Select Your District:     Select.       Select Your District:     Select.       Select Your District:     Select.       Select Your District:     Select.       Select Your District:     Select.       Select Your District:     Select.       Select Your District:     Select.       Select Your District:     Select.       Select Your District:     Select.       Select Your Your Your Your Your Your Your You You You You You You You You You You</th><th>Select Your AC (Assembly Constituency)         Select Your District:         Select Your District:         Select Your Burder         Select Your Burder         Select Your Burder         Select Your Your Burder         Select Your Your Burder         Select Your Your Burder         Select Your Your Burder         Select Your Your Burder         Select Your Your Burder         Select Your Your Burder         Select Your Your Burder         Select Your Your Burder         Select Your Your Burder         Select Your Your Burder         Select Your Your Burder<!--</th--></th></th></th> | Nome     Submittee appreciations     Pappincation status     Change Password     Contact os       Icome chandanab0213@gmail.com     Bitnost     Bitnost     Bitnost         Select Your AC (Assembly Constituency)         Select your District:     "Select-"       Bacquickort     Select-"       Bacquickort     Select-"       Pincede:     Bacquickort       Bacquickort     Select-"       Bacquickort     Select-"                                                                                                    | Select Your AC (Assembly Constituency)     To check Your AC in     Select-       Select your District     Select-     Select-       Pincede     Select-     Select-       Pincede     Select Your AC in     Select-       Select Your District     Select-     Select-       Select Your Status     Select-     Select-       Select Your AC in     Select-     Select-       Select Your Status     Select-     Select-       Select Your AC in     Select-     Select-       Select Your Status     Select-     Select-       Select Your AC in     Select-     Select-       Select Your AC in     Select-     Select-       Select Your AC in     Select-     Select-       Select Your AC in     Select-     Select-       Select Your AC in     Select-     Select-       Select Your AC in     Select-     Select-       Select Your AC in     Select-     Select-       Select Your AC in     Select-     Select-       Select Your AC in     Select-     Select-       Select Your AC in     Select-     Select-       Select Your AC in     Select-     Select-       Select Your AC in     Select Your AC in     Select-       Select Your AC in     Select Your AC in <th>Select Your AC (Assembly Constituency) Select Your District -Select- Pincede BELGAUM BUARD BUARD Select Your District -Select- Pincede BELGAUM BUARD BUARD Select Your Ward CHARAVEDA DAWNEERB DAWNEERB D</th> <th>Select Your AC (Assembly Constituency)  Select your District <sup>-Select-</sup> Bagalore Select Your AC in Bagalore Select Your AC in Bagalore Select Your AC in Bagalore Select Your AC in Bagalore Select Your AC in Bagalore Select Your Ward No. here  Select- Bagalore BelgAUM BELGAUM BELGAUM BE</th> <th>Select Your AC (Assembly Constituency)       Select Your AC (Assembly Constituency)     To check Your AC in       Select Your District:     Select:       Bandadore     Select:       Pincede     Select:       Pincede     Select:       Pincede     Select:       Select Your AC in     Select:       Select Your District:     Select:       Select Your AC in     Select:       Select Your AC in     Select:       Select Your AC in     Select:       Select Your AC in     Select:       Select Your AC in     Select:       Select Your AC in     Select:       Select Your AC in     Select:       Select Your AC in     Select:       Select Your AC in     Select:       Select Your AC in     Select:       Select Your AC in     Select:       Select Your AC in     Select:       Select Your AC in     Select:       Select Your AC in     Select Your AC in</th> <th>Select Your AC (Assembly Constituency)          Select Your AC (Assembly Constituency)         Select Your District:         Select Your District:         Select Your Bistrict:         Select Your Bistrict:         Select Your AC (Assembly Constituency)         Select Your District:         Select Your Bistrict:         Select Your AC (assembly Constituency)         Select Your Bistrict:         Select Your Bistrict:         Select Your AC (assembly Constituency)         Select Your Bistrict:         Select Your AC (assembly Constituency)         Select Your AC (assembly Constituency)         Select Your Bistrict:         Select Your AC (assembly Constituency)         Select Your AC (assembly Constituency)         Select Your AC (assembly Constituency)         Select Your AC (assembly Constituency)         Select Your AC (assembly Constituency)         Select Your AC (assembly Constituency)         Select Your AC (assembly Constituency)         Select Your AC (assembly Constituency)         Select Your AC (assembly Constituency)         Select Your AC (assembly Constituency)         Select Your AC (assembly Constituency)         Select Your AC (assembly Constituency)         Select Your AC (assembly Constituency)         Select Your AC (assembly Cons</th> <th>Select Your AC (Assembly Constituency) Select Your AC (Assembly Constituency) Select Your District:  Select Your Bistrict:  Select Your B</th> <th>Select Your AC (Assembly Constituency)       Select Your District:       Select Your District:       Select Your AC In       BIAPUR       CHTRADURGA       CHTRADURGA       CHTRADURGA       Select Your AC In</th> <th>Select Your AC (Assembly Constituency)       Select Your District:       Select Your AC (Assembly Constituency)</th> <th>Select Your AC (Assembly Constituency)  Select Your District:  Select-  Pincede  Select-  Pincede  Select-  Pincede  Select-  Pincede  Select-  Pincede  Select-  Pincede  Select-  Pincede  Select-  Pincede  Select-  Pincede  Select-  Pincede  Select-  Pincede  Select-  Pincede  Select-  Pincede  Select- Pincede  Select- Pincede Pincede Pince</th> <th>Select Your AC (Assembly Constituency) Select your District Select Your AC (Assembly Constituency) Select Your District Select Your District Select Your Your District Select Your Your District Select Your Your District Select Your Your Dist</th> <th>Select Your AC (Assembly Constituency)  Select Your District: "Select- BAQLING BAQLADER Pincede EEGAM BIDAR BIDAR BIDAR BIDAR BIDAR BIDAR Select Your AC CHIMAGALLR CHIMAGALLR C</th> <th>Sound Contractions     Application status     Change Password     Contract os       me chandamab0213@gmail.com     Barsout     Barsout     Barsout         Select Your AC (Assembly Constituency)         Select your District     Select-       Bangalore Select Your AC in       Bangalore Select Your Ward       Princede     Burgal       Bullapur       Bullapur       Bullapur       Bullapur       Chandanabug       Chandanabug</th> <th>Submittee Applications     Pappication status     Change Password     Contact os       me chandanab0213@gmail.com     Status     Status       Select Your AC (Assembly Constituency)     Select your District:     Select.       Select your District:     Select.     Bagalore Select Your AC in<br/>BAGALOOF<br/>BAGALOOF<br/>BAGALOOF<br/>BAGALOOF<br/>BAGALOOF<br/>BAGALOOF<br/>BAGALOOF<br/>BLIADUR<br/>CHIMARAINAGAR<br/>CHIMARAINAGAR<br/>CHIMARAINAGAR<br/>CHIMARAINAGAR<br/>CHIMARAINAGAR<br/>CHIMARAINAGAR<br/>CHIMARAINAGAR     Imagalore Select Your AC in<br/>BLIADUR<br/>CHIMARAINAGAR<br/>CHIMARAINAGAR<br/>CHIMARAINAGAR<br/>CHIMARAINAGAR</th> <th>Profile       [Submitted Applications       Proprication status       [Change Password       [Contact 0s]         ome chandonab0213@gmail.com       Sizeout         Select Your AC (Assembly Constituency)       Select Your District: "Select-"       To check Your AC in<br/>Bangalore Select Your Ward       To check Your AC in<br/>Bangalore Select Your Ward         Select Your District: "Select-"       Select Your Of the select Your Ward       Select-"       Select-"         Pincode       BLGAUM       BUAPUR       For the select Your Ward       Select-"         Select Your AC (construction of the select Your AC in Bangalore Select Your Ward       Select-"       Select-"         Budgalore Belloaum       BUAPUR       Electander       Select-"         Select Your AC (construction of the select Your AC in Bangalore Select Your Ward       Select-"       Select-"         Select Your AC (construction of the select Your AC in Bangalore Select Your Your of the select Your AC in Bangalore Select Your Your of the select Your Your of the sele</th> <th>Prome       Submittee Application status       Change Password       Contact us         ome chandanab0213@gmail.com       Signad         Select Your AC (Assembly Constituency)       It change Password       Signad         Select your District:       Select:       Select:       Select:         Select Your AC (Assembly Constituency)       To check Your AC in<br/>Bagalore Select Your Ward       Select:         Pincede       Scheet<br/>BELGAUM<br/>BIDAPU<br/>CHANAPANGAR<br/>CHANAPANGAR<br/>CHANAPANGAR<br/>CHANAPANGAR       E         Out of the select       Solect       Select:</th> <th>Select Your AC (Assembly Constituency)       Select Your District:       Select Your District:       Select Your Your Your       Select Your Your       Select Your Your Your       Select Your Your       Select Your Your       Select Your Your       Select Your Your       Select Your Your       Select Your Your       Select Your Your       Select Your Your       Select Your       Select Your Your       Select Your Your       Select Your Your       Select Your Your       Select Your Your       Select Your       Select Your       Select Your&lt;</th> <th>Select Your AC (Assembly Constituency)     To check Your AC in       Select Your District     Select-<br/>BAGALKOT<br/>BAGALKOT<br/>BAGALARDE<br/>CHEMARAIMAGAR<br/>CHEMARAIMAGAR</th> <th>Select Your AC (Assembly Constituency)     To check Your AC in       Select Your District:     Select-       Select Your District:     Select-       Select Your District     Select-       Select Your District:     Select-       Select Your District:     Select-       Select Your District:     Select-       Select Your District:     Select Your District</th> <th>Submittee Applications     P Application status     Change Password     Contract os       me chandanab0213@gmail.com     Bitmout     Bitmout     Bitmout   Select Your AC (Assembly Constituency)       Select your District:     Select-     Image Password     Select-       Bangalore Select Your Ward     Select-     Select-     Select-       Pincede     Bitmout     Image Password     Select-       Pincede     Bitmout     Select-     Select-       Pincede     Bitmout     Select-     Select-       Pincede     Bitmout     Image Password     Select-       Pincede     Bitmout     Image Password     Select-       Bitmout     Bitmout     Image Password     Select-       Bitmout     Bitmout     Image Password     Select-       Bitmout     Bitmout     Image Password     Select-</th> <th>Select Your AC (Assembly Constituency)  Select Your District: "Select-"  Select Your District: "Select-"  Select Your Your District: "  Select Your Your District: "  Select Your Yo</th> <th>Select Your AC (Assembly Constituency)  Select your District:Select Bangalors Select Your AC in Bangalors Select Your Ward Select Bangalors Select Your Ward Select Pincede BELGAUM BELLARY BILLARY BILLARY B</th> <th>Select Your AC (Assembly Constituency)  Select your District: "Select:"  Select your District: "Select:"  Select Your AC (Assembly Constituency)  Select your District: "Select:"  Select Your AC in  Select Your AC in  Select Your AC in  Select Your AC in  Select Your AC in  Select:"  Select:"  Se</th> <th>Select Your AC (Assembly Constituency)  Select your District: "Select-" BAGALKOT BAGALCOT BAGALCOT BAG</th> <th>Select Your AC (Assembly Constituency)  Select Your District: "Select-  Select Your District: "Select-  No. here  Select-  No. here  Select-  Select-  Select-  Select-  Select-  Select-  Select-  Select-  Select- Select- S</th> <th>Select Your AC (Assembly Constituency) Select your District</th> <th>Select Your AC (Assembly Constituency)     To check Your AC in       Select Your District:     Select:       Bangalore Select Your Ward     Select:       Bangalore Select Your Ward     Select:       Pincode     Bangalore Burgal       Bangalore Select Your Ward     Select:</th> <th>Select Your AC (Assembly Constituency)     To check Your AC in       Select your District     Select-       Select Your AC (Assembly Constituency)     To check Your AC in       Select your District     Select-       Select Your Bistrict     Select-       Select Your District     Select-       Select Your Bistrict     Select-       Select Your District     Select-       Select Your District     Select-       Select Yo</th> <th>Select Your AC (Assembly Constituency)       Select Your District:       Select Your District:       Select Your Bistrict:       Select Your Bistrict:       Select Your</th> <th>Nome     Jumple     Jumple     Jumple     Contract Os       some chandanab0213@gmail.com     Binnout     Binnout         Select Your AC (Assembly Constituency)         Select your District:     Select:         Binnout         Binnout           Binnout         Binnout         Binnout         Binnout         Binnout         Binnout         Binnout         Binnout</th> <th>None     Submittee Applications     Pappincation status     Change Password     Contact os       some chandanab0213@gmail.com     Binnout     Binnout     Binnout   Select Your AC (Assembly Constituency)       Select your District:     Select:     Select:     Select:       Select your District:     Select:     Select:     Select:       Pincede     Binnout     Binnout     Select:       Pincede     Binnout     E</th> <th>None     Submittee Applications     Pappincation status     Change Password     Contact os       some chandanab0213@gmail.com     Binnout     Binnout     Binnout   Select Your AC (Assembly Constituency)       Select your District:     Select:     Select:     Select:       Select your District:     Select:     Select:     Select:       Pincede     Binnout     Binnout     Select:       Pincede     Binnout     E</th> <th>Select Your AC (Assembly Constituency)  Select Your District: Select: Pincede Pincede</th> <th>Select Your AC (Assembly Constituency)     To check Your AC in       Select Your District:     Select-       Select Your District:     Select-</th> <th>None     Submittee Applications     Pappication status     Change Password     Contract os       some chandanab0213@gmail.com     Binnot     Binnot     Binnot       Select Your AC (Assembly Constituency)     To check Your AC in<br/>Bangalore Select Your Ward     Select-       Select your District     Select-     Select Your Ward       Pinede     Binnot     Binnot       Pinede     BELGAUM     Binnot       Bindary Bindary     Bindary     Bindary</th> <th>None     Submittee Applications     Pappication status     Change Password     Contract os       some chandanab0213@gmail.com     Binnot     Binnot     Binnot       Select Your AC (Assembly Constituency)     To check Your AC in<br/>Bangalore Select Your Ward     Select-       Select your District     Select-     Select Your Ward       Pinede     Binnot     Binnot       Pinede     BELGAUM     Binnot       Bindary Bindary     Bindary     Bindary</th> <th>Select Your AC (Assembly Constituency)     To check Your AC in       Select Your District:     Select-       Select Your District:     Select-       Select Your District:     Select-       No. here     Select-</th> <th>Select Your AC (Assembly Constituency)     To check Your AC in       Select Your District:     Select:       Select Your District:     Select:       Bangalore Select Your Ward     Select:       Pinede:     BELGAUM       BLARAUSE     BLARAUSE       BLARAUSE     BLARAUSE</th> <th>Select Your AC (Assembly Constituency)     To check Your AC in       Select your District     Select-       Select Your Bistrict     Select-       Select Your Bistrict     Selec</th> <th>Select Your AC (Assembly Constituency) Select your District: Select- Bangalore Select Your AC in Bangalore Select Your Ward No.here Select.</th> <th>None     Submittee     Application's status     Change Password     Contact os       ome chandanab0213@gmail.com     Banaut   Select Your AC (Assembly Constituency)       Select Your District:     Select:     Select:         Bangalore Select Your Ward     Select:       Banaut Bibling     Bangalore Select Your Ward</th> <th>Nome     Submittee     Application status     Change password     Contract os       ome chandanab0213@gmail.com     Biazod   Select Your AC (Assembly Constituency)       Select Your District:     "Select"         Select your District:     "Select"         Bangalore Select Your Ward     "Select"         Bangalore Select Your Ward     "Select"</th> <th>Nome     Submittee Applications     P Application status     Change Password     Contract os       some chandonab0213@gmail.com     Biazod   Select Your AC (Assembly Constituency)       Select Your District:     "Select"         Select your District:     "Select"         Select Your AC (Assembly Constituency)         Select Your AC (Assembly Constituency)         Select Your District:     "Select"         Select Your District:     "Select"         Select Your District:     "Select"         No.here     "Select"</th> <th>Submitted Applications       Pappication status       Change Password       Contact os         sincout       Select Your AC (Assembly Constituency)       Select Your AC (assembly Constituency)       Select Your District: "Select"       To check Your AC in Bangalore Select Your Ward       Select."         Select your District: "Select"       Bangalore Select Your Ward       Select."       Select."         Pincedo BELGAW       BULARY       BULARY       ELLARY         BULARY       BULARY       BULARY       ELLARY</th> <th>Submittee Applications       P Application status       Change Password       Contract os         Select Your AC (Assembly Constituency)       Select Your District:       Select:       Select:       Select:         Select your District:       Select:       Select:       Select:       Select:       Select:         Pinced:       Select:       Select:       Select:       Select:       Select:       Select:         Pinced:       Select:       Select:       Select:       Select:       Select:       Select:         Pinced:       Select:       Select:       Select:       Select:       Select:       Select:         Pinced:       Select:       Select:       Select:       Select:       Select:       Select:</th> <th>Nome       Submitted Applications       P Application status       Change Password       Contact os         Dome chandonab0213@gmail.com       Binnoxi       Binnoxi       Binnoxi         Select Your AC (Assembly Constituency)       To check Your AC in       Bangalore Select Your Ward       -Select-         Select your District:       Select-       Select Your Ward       -Select-       No. here         Pincede:       BELGAUNT       BANGALORE BURAL       E       No. here</th> <th>Nome       Submittee Applications       Papplication status       Change Password       Contract os         Select Your AC (Assembly Constituency)       Select Your District:       Select.       Select.       Select.         Select your District:       Select.       Select.       No. here       Select.       Select.         Pincede:       BELGAUNT       BANGALORE       ELLARY       BLARVE       Select.       Select.</th> <th>Nome       Submittee Applications       Papplication status       Change Password       Contract os         Select Your AC (Assembly Constituency)       Select Your District:       Select.       Select.       Select.         Select your District:       Select.       Select.       Select.       Select.         Pincede:       Select.       Select.       Select.       Select.         No. here       Select.       Select.       Select.         Pincede:       BELGAUNT       BANGALORE RUAL.       ELGAUNT         BLARYN       BLARYN       BLARYN       BLARYN</th> <th>Submitted Applications       F Application status       Change Password       Contract os         sincout       Select Your AC (Assembly Constituency)       Select Your AC (assembly Constituency)       Select Your District: "Select"       To check Your AC in Bangalore Select Your Ward       Select."         Select your District: "Select"       Select Your AC in Bangalore Select Your Ward       Select."       Select."         Pincedo       BELGANV       BANGALORE       ELLARY       BIDAR       ELLARY         BIDAR       BIDAR       BIDAR       ELLARY       BIDAR       ELCANY</th> <th>Select Your AC (Assembly Constituency)  Select Your AC (Assembly Constituency)  Select Your District: "Select"  Select Your District: "Select"  Select Your Your District: "Select"  Select Your Your District: "Select"  Select Your Your Your Your Your Your Your Your</th> <th>Select Your AC (Assembly Constituency)  Select your District: "Select-"  Select your District: "Select-"  Select your District: "  Select your District: "  Select you</th> <th>Select Your AC (Assembly Constituency) Select your District: "Select." Select Your District: "Select." Select Your Your District: "Select." Select Your Your District: "Select." Select Your Your District: "Select." Select Your Your Your Your Your Your Your Your</th> <th>Select Your AC (Assembly Constituency)  Select your District: "Select-"  Select your District: "Select-"  Select your District: "Select your District: "Select your District your District: "Select your District your District your Di</th> <th>Select Your AC (Assembly Constituency)  Select your District: "Select- Placede Placede</th> <th>Select Your AC (Assembly Constituency)  Select your District:Select Bangalors Select Your AC in Bangalors Select Your AC in Bangalors Select Your Ward Select Pincede BELGAUM BURGAR BURGAL BURGER</th> <th>Select Your AC (Assembly Constituency)  Select your District.  Select Your AC (Assembly Constituency)  Select Your District.  Select.  Pincede BacalkOF BacalkOF Baca</th> <th>Select Your AC (Assembly Constituency)  Select your District:  Select.  Select.  Sel</th> <th>Select Your AC (Assembly Constituency)  Select your District: "Select- Pincede Backartor BACALKOT BACALKOT BACALKOT BACALKOT BACALKOT BACALKOT BACALKOT BACALKOT BACALKOT BACALKOT BACALKOT BACALKOT BACALKOT BACALKOT BACALKOT BACALKOT BACALKOT BACALKOT BACALKOT BACALKOT BACALKOT BACALKOT BACALKOT BACALKOT BACALKOT BACALKOT BACALKOT BACALKOT BACALCORE PIncede BELGAUM BELLGAUM BELCAUM BELCAU</th> <th>Select Your AC (Assembly Constituency)  Select your District:  Select.  Select.  Sel</th> <th>Select Your AC (Assembly Constituency) Select Your District: "Select- Bacquicore Bacquicore Bucque Pincede: BELGAUM Bittane Bittane Bi</th> <th>Select Your AC (Assembly Constituency)  Select your District: Select- Pincede Place Place</th> <th>Select Your AC (Assembly Constituency)  Select your District: "Select"  Select Your AC (Assembly Constituency)  Select Your District: "Select"  Select Your District: "Select"  Select Your AC in Bagalore Select Your Ward  No. here  Select-  Select- Select- Select- Sele</th> <th>Select Your AC (Assembly Constituency) Select your District Select- BadaLkor BAdaLkor BAdaLko</th> <th>Select Your AC (Assembly Constituency)  Select your District:  Select- Pincede BAGALKOT BAGALOR Pincede BELLARY BILARY BI</th> <th>Select Your AC (Assembly Constituency)         Select Your District:         Select Your District:         Select Your Your District:         Select Your Your District:         Select Your Your Ward         BAGALNOT         BANGALORE         BANGALORE         BANGALORE         BANGALORE         BANGALORE         BANGALORE         BANGALORE         BANGALORE         BANGALORE         BANGALORE         BANGALORE         BANGALORE</th> <th>Select Your AC (Assembly Constituency)  Select Your District: "Select- Pincede Pincede</th> <th>Select Your AC (Assembly Constituency)  Select your District:Select- BAGALAOT BANGALORE BANGALORE BANGA</th> <th>Select Your AC (Assembly Constituency)  Select your District: "Select"  Select Your AC in Bangalore Select Your Ward No. here  Pincede: BELGAVM BELGAVM BELARY BIOLAR BANGALCRE BANGALCRE</th> <th>Select Your AC (Assembly Constituency)  Select your District: "Select-  Select Your AC (Assembly Constituency)  Select your District: "Select-  Select Your AC in Bangalore Select Your Ward  Select.  Select. Select.  Select.  Select. Select.  Select.  Select.  Sele</th> <th>Select Your AC (Assembly Constituency)  Select Your District: "Select- Pricede: BAGALORE RURAL Pricede: BAGALORE RURAL Pricede: BELGALW BELLARY BELGALW BELLARY BELGALW BELLARY BELGALW BELLARY BELGALW BELLARY BELGALW BELGALW BELGAL</th> <th>Select Your AC (Assembly Constituency)  Select Your District.  Select:  Select: Select: Select: Sel</th> <th>Select Your AC (Assembly Constituency)  Select Your District: "Select-  Select Your District: "Select-  Select Your Your Your Your Your Your Your Your</th> <th>Select Your AC (Assembly Constituency)  Select your District: "Select- Bangalore Select Your Ward No. here Pinced: Pinced: Pin</th> <th>Select Your AC (Assembly Constituency)  Select your District: "Select- Pinced: BEGAAM Pinced: BEGAAM Pinced: BEGAAM BEGAAM BEGAA</th> <th>Select Your AC (Assembly Constituency)  Select your District: Select-  Select Your AC (Assembly Constituency)  Select your District: Select-  Select Your AC in  Select Your AC in  Select Your Bistrict: Select-  Select Your Bistrict: Select-  Select Your Your Bistrict: Select-  Select Your Your Bistrict: Select-  Select Your Your Bistrict: Select-  Select Your Your Bistrict: Select-  Select Your Your Bistrict: Select-  Select Your Your Bistrict: Select-  Select Your Your Bistrict: Select-  Select Your Your Bistrict: Select-  Select Your Your Bistrict: Select-  Select Your Your Bistrict: Select-  Select Your Your Bistrict: Select-  Select Your Your Bistrict: Select-  Select Your Your Bistrict: Select Your Your Bistrict: Select-  Select Your Your Bistrict: Select Your Your Bistrict: Select Your Your Bistrict: Select Your Your Bistrict: Select Your Your Bistrict: Select Your Your Bistrict: Select Your Your Bistrict: Select Your Your Bistrict: Select Your Your Bistrict: Select Your Your Bistrict: Select Your Your Bistrict: Select Your Your Bistrict: Select Your Your Bistrict: Select Your Your Bistrict: S</th> <th>Chandenab0213@gmail.com  Select Your AC (Assembly Constituency)  Select your District:  Select -  Pincede BAGALKOT BAGALKOT BAGALGOR BAGALKOT BAGALGOR BAGALGOR BAGALOR BAGALGOR BAGALGOR BAGALGOR BAGALGOR BAGALOR BAGALGOR BAGALOR BAGALO</th> <th>Select Your AC (Assembly Constituency)  Select Your DistrictSelect- BAGALOT BAGALOT</th> <th>Select Your AC (Assembly Constituency)  Select your District: "Select- Placed BAGALORE RURAL Placed Placed</th> <th>Select Your AC (Assembly Constituency)           Select Your AC (Assembly Constituency)           Select Your District:           Select.           Backaron           Backaron           Backaro</th> <th>Select Your AC (Assembly Constituency)  Select your District:  Select- Pinced: Select. Pinced: Select. Pinced: Select. Pinced: Select. Pinced: Select. Pinced: Select. Pinced: Select. Select.</th> <th>Select Your AC (Assembly Constituency)         Select Your District:         Select Your District:         Select Your District:         Select Your District:         Select Your District:         Select Your District:         Select Your District:         Select Your District:         Select Your District:         Select Your District:         Select Your District:         Select Your District         Select Your District:         Select Your District:         Select Your District:         Select Your District:         Select Your District:         Select Your District:         Select Your District:         Select Your District:         Select Your District:         Select Your District:         Select Your District         Select Your District         Select Your District         Select Your District         Select Your Your District         Select Your Your District         Select Your Your District         Select Your Your District         Select Your Your District Your Your District         Select Your Your District         Select Your Your Your District         Select Your Your Your Your Your Your Your Your</th> <th>Select Your AC (Assembly Constituency)           Select Your AC (Assembly Constituency)           Select Your District:           Select Your District:           Select Your AC (Assembly Constituency)</th> <th>Select Your AC (Assembly Constituency)           Select Your District:         Select:           Select Your District:         Select:           Backstor         Backstor           Backstor         Backstor           Backstor         Backstor           Pineode         Beller           Pineode         Beller           Pineode         Beller           Buckstor         Backstor           Buckstor         Backstor           Buckstor         Buckstor           Buckstor         Buckstor</th> <th>Select Your AC (Assembly Constituency)  Select Your District Select: Select: S</th> <th>Select Your AC (Assembly Constituency)  Select Your District: "Select- Bagalore Select Your Ward Bagalore Select Your Ward Bagalore Select Your Ward No. here  Select- No. here  Select- No. here</th> <th>Submittee Applications     Pappication status     Change Password     Contact us       me chandanab0213@gmail.com     Bittatus     Bittatus         Select Your AC (Assembly Constituency)         Select your District:     Select:       Badalactore       Badalactore       Badalactore       Badalactore       Badalactore       Badalactore       Badalactore       Badalactore       Budalactore       Budalactore</th> <th>Invite       Submittee Application status       Change Password       Contract os         me chandanab0213@gmail.com       Status       Status         Select Your AC (Assembly Constituency)       In check Your AC in       Status         Select your District:       "Select-"       Select Your AC in         Bangalore Select Your Ward       "Select-"       No. here         Pineode       BELARY<br/>BLARY       BLARY<br/>BLARY       ELARY         Budava       BLARY       BLARY       ELARY</th> <th>Submittee Applications     P Application status     Change Password     Contact os       me chandanab0213@gmail.com     Bitteout     Bitteout     Bitteout       Select Your AC (Assembly Constituency)       To check Your AC in<br/>Bangalore Select Your Ward       Select-       Bangalore Select Your Ward       Pincede     Bangalore Select Your Ward       No. here     Select-       Pincede     Bangalore Select Your Ward       BudalLORE     BudalLORE       BudalLORE     BudalLORE       BudalLORE     BudalLORE       BudalLORE     BudalLORE       BudalLORE     BudalLORE       BudalLORE     BudalLORE       BudalLORE     BudalLORE       BudalLORE     BudalLORE</th> <th>Select Your AC (Assembly Constituency)  Select your District:  Select- Pincede:  Select- Pincede:  Select- Pincede:  Select- Pincede:  Select- Pincede:  Select- Pincede:  Select- Select- Sel</th> <th>Select Your AC (Assembly Constituency)  Select your District: Select- Placede RURAL BANGALORE Placede RURAL BELGALM BUDAR BUDAR BUDA</th> <th>Select Your AC (Assembly Constituency)  Select your District: -Select- Bangalore Select Your AC in Bangalore Select Your Ward Select No. here</th> <th>Submitted Applications       F Application states       Change Password       Contact os         Schandanab0213@gmail.com       Binnout       Binnout         Select Your AC (Assembly Constituency)       In check Your AC in         Select your District:       Select-       Select.         Pincede       Bangalore Select Your Ward       Select-         Pincede       Select.       No. here</th> <th>Submittee Applications       Pappication status       Change Password       Contact os         danab0213@gmail.com       Biggaud         Select Your AC (Assembly Constituency)         Select your District:       "Select-"         Bagalore Select Your Ward       "Select-"         Bagalore Select Your Ward       "Select-"         No. here       Bagalore Select Your Ward         Pincede       BELGANK         BibAR       BibAR         BibAR       BibAR         BibAR       BibAR</th> <th>Select Your AC (Assembly Constituency)         Select Your District:         Select Your District:</th> <th>Select Your AC (Assembly Constituency)         Select Your District:         Select.         Bangatore Select Your Ward         Select.         Pinced:         Select.         Pinced:         Select.         Pinced:         Select.         Select.     <!--</th--><th>Select Your AC (Assembly Constituency)  Select Your District: "Select- BAQALKOT BAGALORE Pincede: BELLARY BULARY BULARY B</th><th>Select Your AC (Assembly Constituency)  Select your District: "Select- Bangalore Select Your AC in Bangalore Select Your Ward No. here Select- Select-</th><th>Select Your AC (Assembly Constituency)         Select Your District.         Select Your District.         Select Your Burger         Select Your Burger         Select Your Burger         Select Your Your Burger         Select Your Your Burger         Select Your Your Burger         Select Your Your Burger         Select Your Your Burger         Select Your Your Burger         Select Your Your Burger         Select Your Your Burger         Select Your Your Burger         Select Your Your Burger         Select Your Your Your Burge</th><th>Select Your AC (Assembly Constituency)  Select your District: -Select- Bandone Bit Gall Bandone Bit Gall Ban</th><th>Select Your AC (Assembly Constituency)     To check Your AC in Bagalore Select       Select Your District:     Select.       Select Your District:     Select.       Pincede     Select.       Pincede     Bagalore Select Your Ward       Select Your District:     Select.       Select Your District:     Select.       Select Your District:     Select.       Select Your District:     Select.       Select Your District:     Select.       Select Your District:     Select.       Select Your District:     Select.       Select Your District:     Select.       Select Your District:     Select.       Select Your District:     Select.       Select Your District:     Select.       Select Your Your Your Your Your Your Your You You You You You You You You You You</th><th>Select Your AC (Assembly Constituency)         Select Your District:         Select Your District:         Select Your Burder         Select Your Burder         Select Your Burder         Select Your Your Burder         Select Your Your Burder         Select Your Your Burder         Select Your Your Burder         Select Your Your Burder         Select Your Your Burder         Select Your Your Burder         Select Your Your Burder         Select Your Your Burder         Select Your Your Burder         Select Your Your Burder         Select Your Your Burder<!--</th--></th></th> | Select Your AC (Assembly Constituency) Select Your District -Select- Pincede BELGAUM BUARD BUARD Select Your District -Select- Pincede BELGAUM BUARD BUARD Select Your Ward CHARAVEDA DAWNEERB DAWNEERB D                                                                                                    | Select Your AC (Assembly Constituency)  Select your District <sup>-Select-</sup> Bagalore Select Your AC in Bagalore Select Your AC in Bagalore Select Your AC in Bagalore Select Your AC in Bagalore Select Your AC in Bagalore Select Your Ward No. here  Select- Bagalore BelgAUM BELGAUM BELGAUM BE                                                                                                    | Select Your AC (Assembly Constituency)       Select Your AC (Assembly Constituency)     To check Your AC in       Select Your District:     Select:       Bandadore     Select:       Pincede     Select:       Pincede     Select:       Pincede     Select:       Select Your AC in     Select:       Select Your District:     Select:       Select Your AC in     Select:       Select Your AC in     Select:       Select Your AC in     Select:       Select Your AC in     Select:       Select Your AC in     Select:       Select Your AC in     Select:       Select Your AC in     Select:       Select Your AC in     Select:       Select Your AC in     Select:       Select Your AC in     Select:       Select Your AC in     Select:       Select Your AC in     Select:       Select Your AC in     Select:       Select Your AC in     Select Your AC in                                                                                                    | Select Your AC (Assembly Constituency)          Select Your AC (Assembly Constituency)         Select Your District:         Select Your District:         Select Your Bistrict:         Select Your Bistrict:         Select Your AC (Assembly Constituency)         Select Your District:         Select Your Bistrict:         Select Your AC (assembly Constituency)         Select Your Bistrict:         Select Your Bistrict:         Select Your AC (assembly Constituency)         Select Your Bistrict:         Select Your AC (assembly Constituency)         Select Your AC (assembly Constituency)         Select Your Bistrict:         Select Your AC (assembly Constituency)         Select Your AC (assembly Constituency)         Select Your AC (assembly Constituency)         Select Your AC (assembly Constituency)         Select Your AC (assembly Constituency)         Select Your AC (assembly Constituency)         Select Your AC (assembly Constituency)         Select Your AC (assembly Constituency)         Select Your AC (assembly Constituency)         Select Your AC (assembly Constituency)         Select Your AC (assembly Constituency)         Select Your AC (assembly Constituency)         Select Your AC (assembly Constituency)         Select Your AC (assembly Cons                                                                                                    | Select Your AC (Assembly Constituency) Select Your AC (Assembly Constituency) Select Your District:  Select Your Bistrict:  Select Your B                                                                                                    | Select Your AC (Assembly Constituency)       Select Your District:       Select Your District:       Select Your AC In       BIAPUR       CHTRADURGA       CHTRADURGA       CHTRADURGA       Select Your AC In                                                                                                    | Select Your AC (Assembly Constituency)       Select Your District:       Select Your AC (Assembly Constituency)                                                                                                    | Select Your AC (Assembly Constituency)  Select Your District:  Select-  Pincede  Select-  Pincede  Select-  Pincede  Select-  Pincede  Select-  Pincede  Select-  Pincede  Select-  Pincede  Select-  Pincede  Select-  Pincede  Select-  Pincede  Select-  Pincede  Select-  Pincede  Select-  Pincede  Select- Pincede  Select- Pincede Pincede Pince                                                                                                    | Select Your AC (Assembly Constituency) Select your District Select Your AC (Assembly Constituency) Select Your District Select Your District Select Your Your District Select Your Your District Select Your Your District Select Your Your Dist                                                                                                    | Select Your AC (Assembly Constituency)  Select Your District: "Select- BAQLING BAQLADER Pincede EEGAM BIDAR BIDAR BIDAR BIDAR BIDAR BIDAR Select Your AC CHIMAGALLR CHIMAGALLR C                                                                                                    | Sound Contractions     Application status     Change Password     Contract os       me chandamab0213@gmail.com     Barsout     Barsout     Barsout         Select Your AC (Assembly Constituency)         Select your District     Select-       Bangalore Select Your AC in       Bangalore Select Your Ward       Princede     Burgal       Bullapur       Bullapur       Bullapur       Bullapur       Chandanabug       Chandanabug                                                                                                    | Submittee Applications     Pappication status     Change Password     Contact os       me chandanab0213@gmail.com     Status     Status       Select Your AC (Assembly Constituency)     Select your District:     Select.       Select your District:     Select.     Bagalore Select Your AC in<br>BAGALOOF<br>BAGALOOF<br>BAGALOOF<br>BAGALOOF<br>BAGALOOF<br>BAGALOOF<br>BAGALOOF<br>BLIADUR<br>CHIMARAINAGAR<br>CHIMARAINAGAR<br>CHIMARAINAGAR<br>CHIMARAINAGAR<br>CHIMARAINAGAR<br>CHIMARAINAGAR<br>CHIMARAINAGAR     Imagalore Select Your AC in<br>BLIADUR<br>CHIMARAINAGAR<br>CHIMARAINAGAR<br>CHIMARAINAGAR<br>CHIMARAINAGAR                                                                                                    | Profile       [Submitted Applications       Proprication status       [Change Password       [Contact 0s]         ome chandonab0213@gmail.com       Sizeout         Select Your AC (Assembly Constituency)       Select Your District: "Select-"       To check Your AC in<br>Bangalore Select Your Ward       To check Your AC in<br>Bangalore Select Your Ward         Select Your District: "Select-"       Select Your Of the select Your Ward       Select-"       Select-"         Pincode       BLGAUM       BUAPUR       For the select Your Ward       Select-"         Select Your AC (construction of the select Your AC in Bangalore Select Your Ward       Select-"       Select-"         Budgalore Belloaum       BUAPUR       Electander       Select-"         Select Your AC (construction of the select Your AC in Bangalore Select Your Ward       Select-"       Select-"         Select Your AC (construction of the select Your AC in Bangalore Select Your Your of the select Your AC in Bangalore Select Your Your of the select Your Your of the sele                                                                                                    | Prome       Submittee Application status       Change Password       Contact us         ome chandanab0213@gmail.com       Signad         Select Your AC (Assembly Constituency)       It change Password       Signad         Select your District:       Select:       Select:       Select:         Select Your AC (Assembly Constituency)       To check Your AC in<br>Bagalore Select Your Ward       Select:         Pincede       Scheet<br>BELGAUM<br>BIDAPU<br>CHANAPANGAR<br>CHANAPANGAR<br>CHANAPANGAR<br>CHANAPANGAR       E         Out of the select       Solect       Select:                                                                                                    | Select Your AC (Assembly Constituency)       Select Your District:       Select Your District:       Select Your Your Your       Select Your Your       Select Your Your Your       Select Your Your       Select Your Your       Select Your Your       Select Your Your       Select Your Your       Select Your Your       Select Your Your       Select Your Your       Select Your       Select Your Your       Select Your Your       Select Your Your       Select Your Your       Select Your Your       Select Your       Select Your       Select Your<                                                                                                    | Select Your AC (Assembly Constituency)     To check Your AC in       Select Your District     Select-<br>BAGALKOT<br>BAGALKOT<br>BAGALARDE<br>CHEMARAIMAGAR<br>CHEMARAIMAGAR                                                                                                    | Select Your AC (Assembly Constituency)     To check Your AC in       Select Your District:     Select-       Select Your District:     Select-       Select Your District     Select-       Select Your District:     Select-       Select Your District:     Select-       Select Your District:     Select-       Select Your District:     Select Your District                                                                                                    | Submittee Applications     P Application status     Change Password     Contract os       me chandanab0213@gmail.com     Bitmout     Bitmout     Bitmout   Select Your AC (Assembly Constituency)       Select your District:     Select-     Image Password     Select-       Bangalore Select Your Ward     Select-     Select-     Select-       Pincede     Bitmout     Image Password     Select-       Pincede     Bitmout     Select-     Select-       Pincede     Bitmout     Select-     Select-       Pincede     Bitmout     Image Password     Select-       Pincede     Bitmout     Image Password     Select-       Bitmout     Bitmout     Image Password     Select-       Bitmout     Bitmout     Image Password     Select-       Bitmout     Bitmout     Image Password     Select-                                                                                                    | Select Your AC (Assembly Constituency)  Select Your District: "Select-"  Select Your District: "Select-"  Select Your Your District: "  Select Your Your District: "  Select Your Yo                                                                                                    | Select Your AC (Assembly Constituency)  Select your District:Select Bangalors Select Your AC in Bangalors Select Your Ward Select Bangalors Select Your Ward Select Pincede BELGAUM BELLARY BILLARY BILLARY B                                                                                                    | Select Your AC (Assembly Constituency)  Select your District: "Select:"  Select your District: "Select:"  Select Your AC (Assembly Constituency)  Select your District: "Select:"  Select Your AC in  Select Your AC in  Select Your AC in  Select Your AC in  Select Your AC in  Select:"  Select:"  Se                                                                                                    | Select Your AC (Assembly Constituency)  Select your District: "Select-" BAGALKOT BAGALCOT BAGALCOT BAG                                                                                                    | Select Your AC (Assembly Constituency)  Select Your District: "Select-  Select Your District: "Select-  No. here  Select-  No. here  Select-  Select-  Select-  Select-  Select-  Select-  Select-  Select-  Select- Select- S                                                                                                    | Select Your AC (Assembly Constituency) Select your District                                                                                                    | Select Your AC (Assembly Constituency)     To check Your AC in       Select Your District:     Select:       Bangalore Select Your Ward     Select:       Bangalore Select Your Ward     Select:       Pincode     Bangalore Burgal       Bangalore Select Your Ward     Select:                                                                                                    | Select Your AC (Assembly Constituency)     To check Your AC in       Select your District     Select-       Select Your AC (Assembly Constituency)     To check Your AC in       Select your District     Select-       Select Your Bistrict     Select-       Select Your District     Select-       Select Your Bistrict     Select-       Select Your District     Select-       Select Your District     Select-       Select Yo                                                                                                    | Select Your AC (Assembly Constituency)       Select Your District:       Select Your District:       Select Your Bistrict:       Select Your Bistrict:       Select Your                                                                                                    | Nome     Jumple     Jumple     Jumple     Contract Os       some chandanab0213@gmail.com     Binnout     Binnout         Select Your AC (Assembly Constituency)         Select your District:     Select:         Binnout         Binnout           Binnout         Binnout         Binnout         Binnout         Binnout         Binnout         Binnout         Binnout                                                                                                    | None     Submittee Applications     Pappincation status     Change Password     Contact os       some chandanab0213@gmail.com     Binnout     Binnout     Binnout   Select Your AC (Assembly Constituency)       Select your District:     Select:     Select:     Select:       Select your District:     Select:     Select:     Select:       Pincede     Binnout     Binnout     Select:       Pincede     Binnout     E                                                                                                    | None     Submittee Applications     Pappincation status     Change Password     Contact os       some chandanab0213@gmail.com     Binnout     Binnout     Binnout   Select Your AC (Assembly Constituency)       Select your District:     Select:     Select:     Select:       Select your District:     Select:     Select:     Select:       Pincede     Binnout     Binnout     Select:       Pincede     Binnout     E                                                                                                    | Select Your AC (Assembly Constituency)  Select Your District: Select: Pincede Pincede                                                                                                    | Select Your AC (Assembly Constituency)     To check Your AC in       Select Your District:     Select-       Select Your District:     Select-                                                                                                    | None     Submittee Applications     Pappication status     Change Password     Contract os       some chandanab0213@gmail.com     Binnot     Binnot     Binnot       Select Your AC (Assembly Constituency)     To check Your AC in<br>Bangalore Select Your Ward     Select-       Select your District     Select-     Select Your Ward       Pinede     Binnot     Binnot       Pinede     BELGAUM     Binnot       Bindary Bindary     Bindary     Bindary                                                                                                    | None     Submittee Applications     Pappication status     Change Password     Contract os       some chandanab0213@gmail.com     Binnot     Binnot     Binnot       Select Your AC (Assembly Constituency)     To check Your AC in<br>Bangalore Select Your Ward     Select-       Select your District     Select-     Select Your Ward       Pinede     Binnot     Binnot       Pinede     BELGAUM     Binnot       Bindary Bindary     Bindary     Bindary                                                                                                    | Select Your AC (Assembly Constituency)     To check Your AC in       Select Your District:     Select-       Select Your District:     Select-       Select Your District:     Select-       No. here     Select-                                                                                                    | Select Your AC (Assembly Constituency)     To check Your AC in       Select Your District:     Select:       Select Your District:     Select:       Bangalore Select Your Ward     Select:       Pinede:     BELGAUM       BLARAUSE     BLARAUSE       BLARAUSE     BLARAUSE                                                                                                    | Select Your AC (Assembly Constituency)     To check Your AC in       Select your District     Select-       Select Your Bistrict     Select-       Select Your Bistrict     Selec                                                                                                    | Select Your AC (Assembly Constituency) Select your District: Select- Bangalore Select Your AC in Bangalore Select Your Ward No.here Select.                                                                                                    | None     Submittee     Application's status     Change Password     Contact os       ome chandanab0213@gmail.com     Banaut   Select Your AC (Assembly Constituency)       Select Your District:     Select:     Select:         Bangalore Select Your Ward     Select:       Banaut Bibling     Bangalore Select Your Ward                                                                                                    | Nome     Submittee     Application status     Change password     Contract os       ome chandanab0213@gmail.com     Biazod   Select Your AC (Assembly Constituency)       Select Your District:     "Select"         Select your District:     "Select"         Bangalore Select Your Ward     "Select"         Bangalore Select Your Ward     "Select"                                                                                                    | Nome     Submittee Applications     P Application status     Change Password     Contract os       some chandonab0213@gmail.com     Biazod   Select Your AC (Assembly Constituency)       Select Your District:     "Select"         Select your District:     "Select"         Select Your AC (Assembly Constituency)         Select Your AC (Assembly Constituency)         Select Your District:     "Select"         Select Your District:     "Select"         Select Your District:     "Select"         No.here     "Select"                                                                                                    | Submitted Applications       Pappication status       Change Password       Contact os         sincout       Select Your AC (Assembly Constituency)       Select Your AC (assembly Constituency)       Select Your District: "Select"       To check Your AC in Bangalore Select Your Ward       Select."         Select your District: "Select"       Bangalore Select Your Ward       Select."       Select."         Pincedo BELGAW       BULARY       BULARY       ELLARY         BULARY       BULARY       BULARY       ELLARY                                                                                                    | Submittee Applications       P Application status       Change Password       Contract os         Select Your AC (Assembly Constituency)       Select Your District:       Select:       Select:       Select:         Select your District:       Select:       Select:       Select:       Select:       Select:         Pinced:       Select:       Select:       Select:       Select:       Select:       Select:         Pinced:       Select:       Select:       Select:       Select:       Select:       Select:         Pinced:       Select:       Select:       Select:       Select:       Select:       Select:         Pinced:       Select:       Select:       Select:       Select:       Select:       Select:                                                                                                    | Nome       Submitted Applications       P Application status       Change Password       Contact os         Dome chandonab0213@gmail.com       Binnoxi       Binnoxi       Binnoxi         Select Your AC (Assembly Constituency)       To check Your AC in       Bangalore Select Your Ward       -Select-         Select your District:       Select-       Select Your Ward       -Select-       No. here         Pincede:       BELGAUNT       BANGALORE BURAL       E       No. here                                                                                                    | Nome       Submittee Applications       Papplication status       Change Password       Contract os         Select Your AC (Assembly Constituency)       Select Your District:       Select.       Select.       Select.         Select your District:       Select.       Select.       No. here       Select.       Select.         Pincede:       BELGAUNT       BANGALORE       ELLARY       BLARVE       Select.       Select.                                                                                                    | Nome       Submittee Applications       Papplication status       Change Password       Contract os         Select Your AC (Assembly Constituency)       Select Your District:       Select.       Select.       Select.         Select your District:       Select.       Select.       Select.       Select.         Pincede:       Select.       Select.       Select.       Select.         No. here       Select.       Select.       Select.         Pincede:       BELGAUNT       BANGALORE RUAL.       ELGAUNT         BLARYN       BLARYN       BLARYN       BLARYN                                                                                                    | Submitted Applications       F Application status       Change Password       Contract os         sincout       Select Your AC (Assembly Constituency)       Select Your AC (assembly Constituency)       Select Your District: "Select"       To check Your AC in Bangalore Select Your Ward       Select."         Select your District: "Select"       Select Your AC in Bangalore Select Your Ward       Select."       Select."         Pincedo       BELGANV       BANGALORE       ELLARY       BIDAR       ELLARY         BIDAR       BIDAR       BIDAR       ELLARY       BIDAR       ELCANY                                                                                                    | Select Your AC (Assembly Constituency)  Select Your AC (Assembly Constituency)  Select Your District: "Select"  Select Your District: "Select"  Select Your Your District: "Select"  Select Your Your District: "Select"  Select Your Your Your Your Your Your Your Your                                                                                                    | Select Your AC (Assembly Constituency)  Select your District: "Select-"  Select your District: "Select-"  Select your District: "  Select your District: "  Select you                                                                                                    | Select Your AC (Assembly Constituency) Select your District: "Select." Select Your District: "Select." Select Your Your District: "Select." Select Your Your District: "Select." Select Your Your District: "Select." Select Your Your Your Your Your Your Your Your                                                                                                    | Select Your AC (Assembly Constituency)  Select your District: "Select-"  Select your District: "Select-"  Select your District: "Select your District: "Select your District your District: "Select your District your District your Di                                                                                                    | Select Your AC (Assembly Constituency)  Select your District: "Select- Placede Placede                                                                                                    | Select Your AC (Assembly Constituency)  Select your District:Select Bangalors Select Your AC in Bangalors Select Your AC in Bangalors Select Your Ward Select Pincede BELGAUM BURGAR BURGAL BURGER                                                                                                    | Select Your AC (Assembly Constituency)  Select your District.  Select Your AC (Assembly Constituency)  Select Your District.  Select.  Pincede BacalkOF BacalkOF Baca                                                                                                    | Select Your AC (Assembly Constituency)  Select your District:  Select.  Select.  Sel                                                                                                    | Select Your AC (Assembly Constituency)  Select your District: "Select- Pincede Backartor BACALKOT BACALKOT BACALKOT BACALKOT BACALKOT BACALKOT BACALKOT BACALKOT BACALKOT BACALKOT BACALKOT BACALKOT BACALKOT BACALKOT BACALKOT BACALKOT BACALKOT BACALKOT BACALKOT BACALKOT BACALKOT BACALKOT BACALKOT BACALKOT BACALKOT BACALKOT BACALKOT BACALKOT BACALCORE PIncede BELGAUM BELLGAUM BELCAUM BELCAU                                                                                                    | Select Your AC (Assembly Constituency)  Select your District:  Select.  Select.  Sel                                                                                                    | Select Your AC (Assembly Constituency) Select Your District: "Select- Bacquicore Bacquicore Bucque Pincede: BELGAUM Bittane Bittane Bi                                                                                                    | Select Your AC (Assembly Constituency)  Select your District: Select- Pincede Place Place                                                                                                    | Select Your AC (Assembly Constituency)  Select your District: "Select"  Select Your AC (Assembly Constituency)  Select Your District: "Select"  Select Your District: "Select"  Select Your AC in Bagalore Select Your Ward  No. here  Select-  Select- Select- Select- Sele                                                                                                    | Select Your AC (Assembly Constituency) Select your District Select- BadaLkor BAdaLkor BAdaLko                                                                                                    | Select Your AC (Assembly Constituency)  Select your District:  Select- Pincede BAGALKOT BAGALOR Pincede BELLARY BILARY BI                                                                                                    | Select Your AC (Assembly Constituency)         Select Your District:         Select Your District:         Select Your Your District:         Select Your Your District:         Select Your Your Ward         BAGALNOT         BANGALORE         BANGALORE         BANGALORE         BANGALORE         BANGALORE         BANGALORE         BANGALORE         BANGALORE         BANGALORE         BANGALORE         BANGALORE         BANGALORE                                                                                                    | Select Your AC (Assembly Constituency)  Select Your District: "Select- Pincede Pincede                                                                                                    | Select Your AC (Assembly Constituency)  Select your District:Select- BAGALAOT BANGALORE BANGALORE BANGA                                                                                                    | Select Your AC (Assembly Constituency)  Select your District: "Select"  Select Your AC in Bangalore Select Your Ward No. here  Pincede: BELGAVM BELGAVM BELARY BIOLAR BANGALCRE BANGALCRE                                                                                                    | Select Your AC (Assembly Constituency)  Select your District: "Select-  Select Your AC (Assembly Constituency)  Select your District: "Select-  Select Your AC in Bangalore Select Your Ward  Select.  Select. Select.  Select.  Select. Select.  Select.  Select.  Sele                                                                                                    | Select Your AC (Assembly Constituency)  Select Your District: "Select- Pricede: BAGALORE RURAL Pricede: BAGALORE RURAL Pricede: BELGALW BELLARY BELGALW BELLARY BELGALW BELLARY BELGALW BELLARY BELGALW BELLARY BELGALW BELGALW BELGAL                                                                                                    | Select Your AC (Assembly Constituency)  Select Your District.  Select:  Select: Select: Select: Sel                                                                                                    | Select Your AC (Assembly Constituency)  Select Your District: "Select-  Select Your District: "Select-  Select Your Your Your Your Your Your Your Your                                                                                                    | Select Your AC (Assembly Constituency)  Select your District: "Select- Bangalore Select Your Ward No. here Pinced: Pinced: Pin                                                                                                    | Select Your AC (Assembly Constituency)  Select your District: "Select- Pinced: BEGAAM Pinced: BEGAAM Pinced: BEGAAM BEGAAM BEGAA                                                                                                    | Select Your AC (Assembly Constituency)  Select your District: Select-  Select Your AC (Assembly Constituency)  Select your District: Select-  Select Your AC in  Select Your AC in  Select Your Bistrict: Select-  Select Your Bistrict: Select-  Select Your Your Bistrict: Select-  Select Your Your Bistrict: Select-  Select Your Your Bistrict: Select-  Select Your Your Bistrict: Select-  Select Your Your Bistrict: Select-  Select Your Your Bistrict: Select-  Select Your Your Bistrict: Select-  Select Your Your Bistrict: Select-  Select Your Your Bistrict: Select-  Select Your Your Bistrict: Select-  Select Your Your Bistrict: Select-  Select Your Your Bistrict: Select-  Select Your Your Bistrict: Select Your Your Bistrict: Select-  Select Your Your Bistrict: Select Your Your Bistrict: Select Your Your Bistrict: Select Your Your Bistrict: Select Your Your Bistrict: Select Your Your Bistrict: Select Your Your Bistrict: Select Your Your Bistrict: Select Your Your Bistrict: Select Your Your Bistrict: Select Your Your Bistrict: Select Your Your Bistrict: Select Your Your Bistrict: Select Your Your Bistrict: S                                                                                                    | Chandenab0213@gmail.com  Select Your AC (Assembly Constituency)  Select your District:  Select -  Pincede BAGALKOT BAGALKOT BAGALGOR BAGALKOT BAGALGOR BAGALGOR BAGALOR BAGALGOR BAGALGOR BAGALGOR BAGALGOR BAGALOR BAGALGOR BAGALOR BAGALO                                                                                                    | Select Your AC (Assembly Constituency)  Select Your DistrictSelect- BAGALOT BAGALOT                                                                                                    | Select Your AC (Assembly Constituency)  Select your District: "Select- Placed BAGALORE RURAL Placed Placed                                                                                                    | Select Your AC (Assembly Constituency)           Select Your AC (Assembly Constituency)           Select Your District:           Select.           Backaron           Backaron           Backaro                                                                                                    | Select Your AC (Assembly Constituency)  Select your District:  Select- Pinced: Select. Pinced: Select. Pinced: Select. Pinced: Select. Pinced: Select. Pinced: Select. Pinced: Select. Select.                                                                                                    | Select Your AC (Assembly Constituency)         Select Your District:         Select Your District:         Select Your District:         Select Your District:         Select Your District:         Select Your District:         Select Your District:         Select Your District:         Select Your District:         Select Your District:         Select Your District:         Select Your District         Select Your District:         Select Your District:         Select Your District:         Select Your District:         Select Your District:         Select Your District:         Select Your District:         Select Your District:         Select Your District:         Select Your District:         Select Your District         Select Your District         Select Your District         Select Your District         Select Your Your District         Select Your Your District         Select Your Your District         Select Your Your District         Select Your Your District Your Your District         Select Your Your District         Select Your Your Your District         Select Your Your Your Your Your Your Your Your                                                                                                    | Select Your AC (Assembly Constituency)           Select Your AC (Assembly Constituency)           Select Your District:           Select Your District:           Select Your AC (Assembly Constituency)                                                                                                    | Select Your AC (Assembly Constituency)           Select Your District:         Select:           Select Your District:         Select:           Backstor         Backstor           Backstor         Backstor           Backstor         Backstor           Pineode         Beller           Pineode         Beller           Pineode         Beller           Buckstor         Backstor           Buckstor         Backstor           Buckstor         Buckstor           Buckstor         Buckstor                                                                                                    | Select Your AC (Assembly Constituency)  Select Your District Select: Select: S                                                                                                    | Select Your AC (Assembly Constituency)  Select Your District: "Select- Bagalore Select Your Ward Bagalore Select Your Ward Bagalore Select Your Ward No. here  Select- No. here  Select- No. here                                                                                                    | Submittee Applications     Pappication status     Change Password     Contact us       me chandanab0213@gmail.com     Bittatus     Bittatus         Select Your AC (Assembly Constituency)         Select your District:     Select:       Badalactore       Badalactore       Badalactore       Badalactore       Badalactore       Badalactore       Badalactore       Badalactore       Budalactore       Budalactore                                                                                                    | Invite       Submittee Application status       Change Password       Contract os         me chandanab0213@gmail.com       Status       Status         Select Your AC (Assembly Constituency)       In check Your AC in       Status         Select your District:       "Select-"       Select Your AC in         Bangalore Select Your Ward       "Select-"       No. here         Pineode       BELARY<br>BLARY       BLARY<br>BLARY       ELARY         Budava       BLARY       BLARY       ELARY                                                                                                    | Submittee Applications     P Application status     Change Password     Contact os       me chandanab0213@gmail.com     Bitteout     Bitteout     Bitteout       Select Your AC (Assembly Constituency)       To check Your AC in<br>Bangalore Select Your Ward       Select-       Bangalore Select Your Ward       Pincede     Bangalore Select Your Ward       No. here     Select-       Pincede     Bangalore Select Your Ward       BudalLORE     BudalLORE       BudalLORE     BudalLORE       BudalLORE     BudalLORE       BudalLORE     BudalLORE       BudalLORE     BudalLORE       BudalLORE     BudalLORE       BudalLORE     BudalLORE       BudalLORE     BudalLORE                                                                                                    | Select Your AC (Assembly Constituency)  Select your District:  Select- Pincede:  Select- Pincede:  Select- Pincede:  Select- Pincede:  Select- Pincede:  Select- Pincede:  Select- Select- Sel                                                                                                    | Select Your AC (Assembly Constituency)  Select your District: Select- Placede RURAL BANGALORE Placede RURAL BELGALM BUDAR BUDAR BUDA                                                                                                    | Select Your AC (Assembly Constituency)  Select your District: -Select- Bangalore Select Your AC in Bangalore Select Your Ward Select No. here                                                                                                    | Submitted Applications       F Application states       Change Password       Contact os         Schandanab0213@gmail.com       Binnout       Binnout         Select Your AC (Assembly Constituency)       In check Your AC in         Select your District:       Select-       Select.         Pincede       Bangalore Select Your Ward       Select-         Pincede       Select.       No. here                                                                                                    | Submittee Applications       Pappication status       Change Password       Contact os         danab0213@gmail.com       Biggaud         Select Your AC (Assembly Constituency)         Select your District:       "Select-"         Bagalore Select Your Ward       "Select-"         Bagalore Select Your Ward       "Select-"         No. here       Bagalore Select Your Ward         Pincede       BELGANK         BibAR       BibAR         BibAR       BibAR         BibAR       BibAR                                                                                                    | Select Your AC (Assembly Constituency)         Select Your District:         Select Your District:                                                                                                    | Select Your AC (Assembly Constituency)         Select Your District:         Select.         Bangatore Select Your Ward         Select.         Pinced:         Select.         Pinced:         Select.         Pinced:         Select.         Select. </th <th>Select Your AC (Assembly Constituency)  Select Your District: "Select- BAQALKOT BAGALORE Pincede: BELLARY BULARY BULARY B</th> <th>Select Your AC (Assembly Constituency)  Select your District: "Select- Bangalore Select Your AC in Bangalore Select Your Ward No. here Select- Select-</th> <th>Select Your AC (Assembly Constituency)         Select Your District.         Select Your District.         Select Your Burger         Select Your Burger         Select Your Burger         Select Your Your Burger         Select Your Your Burger         Select Your Your Burger         Select Your Your Burger         Select Your Your Burger         Select Your Your Burger         Select Your Your Burger         Select Your Your Burger         Select Your Your Burger         Select Your Your Burger         Select Your Your Your Burge</th> <th>Select Your AC (Assembly Constituency)  Select your District: -Select- Bandone Bit Gall Bandone Bit Gall Ban</th> <th>Select Your AC (Assembly Constituency)     To check Your AC in Bagalore Select       Select Your District:     Select.       Select Your District:     Select.       Pincede     Select.       Pincede     Bagalore Select Your Ward       Select Your District:     Select.       Select Your District:     Select.       Select Your District:     Select.       Select Your District:     Select.       Select Your District:     Select.       Select Your District:     Select.       Select Your District:     Select.       Select Your District:     Select.       Select Your District:     Select.       Select Your District:     Select.       Select Your District:     Select.       Select Your Your Your Your Your Your Your You You You You You You You You You You</th> <th>Select Your AC (Assembly Constituency)         Select Your District:         Select Your District:         Select Your Burder         Select Your Burder         Select Your Burder         Select Your Your Burder         Select Your Your Burder         Select Your Your Burder         Select Your Your Burder         Select Your Your Burder         Select Your Your Burder         Select Your Your Burder         Select Your Your Burder         Select Your Your Burder         Select Your Your Burder         Select Your Your Burder         Select Your Your Burder<!--</th--></th> | Select Your AC (Assembly Constituency)  Select Your District: "Select- BAQALKOT BAGALORE Pincede: BELLARY BULARY BULARY B                                                                                                    | Select Your AC (Assembly Constituency)  Select your District: "Select- Bangalore Select Your AC in Bangalore Select Your Ward No. here Select- Select-                                                                                                    | Select Your AC (Assembly Constituency)         Select Your District.         Select Your District.         Select Your Burger         Select Your Burger         Select Your Burger         Select Your Your Burger         Select Your Your Burger         Select Your Your Burger         Select Your Your Burger         Select Your Your Burger         Select Your Your Burger         Select Your Your Burger         Select Your Your Burger         Select Your Your Burger         Select Your Your Burger         Select Your Your Your Burge                                                                                                    | Select Your AC (Assembly Constituency)  Select your District: -Select- Bandone Bit Gall Bandone Bit Gall Ban                                                                                                    | Select Your AC (Assembly Constituency)     To check Your AC in Bagalore Select       Select Your District:     Select.       Select Your District:     Select.       Pincede     Select.       Pincede     Bagalore Select Your Ward       Select Your District:     Select.       Select Your District:     Select.       Select Your District:     Select.       Select Your District:     Select.       Select Your District:     Select.       Select Your District:     Select.       Select Your District:     Select.       Select Your District:     Select.       Select Your District:     Select.       Select Your District:     Select.       Select Your District:     Select.       Select Your Your Your Your Your Your Your You You You You You You You You You You                                                                                                    | Select Your AC (Assembly Constituency)         Select Your District:         Select Your District:         Select Your Burder         Select Your Burder         Select Your Burder         Select Your Your Burder         Select Your Your Burder         Select Your Your Burder         Select Your Your Burder         Select Your Your Burder         Select Your Your Burder         Select Your Your Burder         Select Your Your Burder         Select Your Your Burder         Select Your Your Burder         Select Your Your Burder         Select Your Your Burder </th                                                                                                    |
|----------------------------------------------------------------------------------------------------|----------------------------------------------------------------------------------------------------|----------------------------------------------------------------------------------------------------|----------------------------------------------------------------------------------------------------|----------------------------------------------------------------------------------------------------|----------------------------------------------------------------------------------------------------|----------------------------------------------------------------------------------------------------|----------------------------------------------------------------------------------------------------|----------------------------------------------------------------------------------------------------|----------------------------------------------------------------------------------------------------|----------------------------------------------------------------------------------------------------|----------------------------------------------------------------------------------------------------|----------------------------------------------------------------------------------------------------|----------------------------------------------------------------------------------------------------|----------------------------------------------------------------------------------------------------|----------------------------------------------------------------------------------------------------|----------------------------------------------------------------------------------------------------|----------------------------------------------------------------------------------------------------|----------------------------------------------------------------------------------------------------|----------------------------------------------------------------------------------------------------|----------------------------------------------------------------------------------------------------|----------------------------------------------------------------------------------------------------|----------------------------------------------------------------------------------------------------|----------------------------------------------------------------------------------------------------|----------------------------------------------------------------------------------------------------|----------------------------------------------------------------------------------------------------|----------------------------------------------------------------------------------------------------|----------------------------------------------------------------------------------------------------|----------------------------------------------------------------------------------------------------|----------------------------------------------------------------------------------------------------|----------------------------------------------------------------------------------------------------|----------------------------------------------------------------------------------------------------|----------------------------------------------------------------------------------------------------|----------------------------------------------------------------------------------------------------|----------------------------------------------------------------------------------------------------|----------------------------------------------------------------------------------------------------|----------------------------------------------------------------------------------------------------|----------------------------------------------------------------------------------------------------|----------------------------------------------------------------------------------------------------|----------------------------------------------------------------------------------------------------|----------------------------------------------------------------------------------------------------|----------------------------------------------------------------------------------------------------|----------------------------------------------------------------------------------------------------|----------------------------------------------------------------------------------------------------|----------------------------------------------------------------------------------------------------|----------------------------------------------------------------------------------------------------|----------------------------------------------------------------------------------------------------|----------------------------------------------------------------------------------------------------|----------------------------------------------------------------------------------------------------|----------------------------------------------------------------------------------------------------|----------------------------------------------------------------------------------------------------|----------------------------------------------------------------------------------------------------|----------------------------------------------------------------------------------------------------|----------------------------------------------------------------------------------------------------|----------------------------------------------------------------------------------------------------|----------------------------------------------------------------------------------------------------|----------------------------------------------------------------------------------------------------|----------------------------------------------------------------------------------------------------|----------------------------------------------------------------------------------------------------|----------------------------------------------------------------------------------------------------|----------------------------------------------------------------------------------------------------|----------------------------------------------------------------------------------------------------|----------------------------------------------------------------------------------------------------|----------------------------------------------------------------------------------------------------|----------------------------------------------------------------------------------------------------|----------------------------------------------------------------------------------------------------|----------------------------------------------------------------------------------------------------|----------------------------------------------------------------------------------------------------|----------------------------------------------------------------------------------------------------|----------------------------------------------------------------------------------------------------|----------------------------------------------------------------------------------------------------|----------------------------------------------------------------------------------------------------|----------------------------------------------------------------------------------------------------|----------------------------------------------------------------------------------------------------|----------------------------------------------------------------------------------------------------|----------------------------------------------------------------------------------------------------|----------------------------------------------------------------------------------------------------|----------------------------------------------------------------------------------------------------|----------------------------------------------------------------------------------------------------|----------------------------------------------------------------------------------------------------|----------------------------------------------------------------------------------------------------|----------------------------------------------------------------------------------------------------|----------------------------------------------------------------------------------------------------|----------------------------------------------------------------------------------------------------|----------------------------------------------------------------------------------------------------|----------------------------------------------------------------------------------------------------|----------------------------------------------------------------------------------------------------|----------------------------------------------------------------------------------------------------|----------------------------------------------------------------------------------------------------|----------------------------------------------------------------------------------------------------|----------------------------------------------------------------------------------------------------|----------------------------------------------------------------------------------------------------|----------------------------------------------------------------------------------------------------|----------------------------------------------------------------------------------------------------|----------------------------------------------------------------------------------------------------|----------------------------------------------------------------------------------------------------|----------------------------------------------------------------------------------------------------|----------------------------------------------------------------------------------------------------|----------------------------------------------------------------------------------------------------|----------------------------------------------------------------------------------------------------|----------------------------------------------------------------------------------------------------|----------------------------------------------------------------------------------------------------|----------------------------------------------------------------------------------------------------|----------------------------------------------------------------------------------------------------|----------------------------------------------------------------------------------------------------|----------------------------------------------------------------------------------------------------|----------------------------------------------------------------------------------------------------|----------------------------------------------------------------------------------------------------|----------------------------------------------------------------------------------------------------|----------------------------------------------------------------------------------------------------|----------------------------------------------------------------------------------------------------|----------------------------------------------------------------------------------------------------|
| Select Your AC (Assembly Constituency) Select Your District: "Select-" BAGALOT BAGALOT BAGALOTE BUADUR Pincede: BLGAUM BUADUR BUADUR BUADUR Select Your AC CHIMAGAALLAPUR CHIMAGAALLAPUR CHIMAGAA                                                                                                    | Select Your AC (Assembly Constituency)          Select Your AC (Assembly Constituency)         Select your District:         Select Your AC in         Bangalore Select Your Ward         Pincole:         BLARN         BLARN         BLARN         BLARN         BLARN         BLARN         BLARN         BLARN         BLARN         BLARN         BLARN         CHMKABALLAPUR         CHMKABALLAPUR         CHM                                                                                                    | Select Your AC (Assembly Constituency)           Select Your District:         Select-           BAGALKOT         BAGALKOT           BAGALKOT         BAGALKOT           BANALORE         BANALORE           BANALORE         BANALORE           BANANDER         BANANDER           Choose GALOR         GUBBARA           BANANDER         GUBARA           Choose GALOR         GUBARA           GUBARA         GUBARA           BANANDER         GUBARA           BANANDER         GUBARA           BANANDER         GUBARA           BANANDER         GUBARA           BANAND         GUBARA           <                                                                                                    | Select Your AC (Assembly Constituency)           Select Your District:         Select-           Select Your District:         Select-           BAGALORE<br>BANALORE<br>BANALORE                                                                                                    | Select Your AC (Assembly Constituency)          Select Your District:       Select-         BAGANOT       Bagalors Select Your Ward         BAGANOT       Bagalors Select Your Ward         BAGANOT       Bagalors Select Your Ward         BAGANOT       Bagalors Select Your Ward         BAGANOT       Bagalors Select Your Ward         Bagalors Select Your AC in<br>BAGANOT       Bagalors Select Your Ward         Banal OBE<br>BANALORE       Banal Dege         BUARVI<br>BLARVI<br>BLARV                                                                                                    | Select Your AC (Assembly Constituency)          Select Your District:       Select-         Badaktor       Badaktor         Badaktor       Badaktor         Badaktor       Badaktor         Badaktor       Badaktor         Badaktor       Badaktor         Budaktor       Badaktor         Budaktor       Budaktor         Budaktor       Budaktor         Budaktor       <                                                                                                    | Select Your AC (Assembly Constituency)          Select Your District:       Select-         BadaLkOT       BadaLkOT         BadaLkOT       BadaLkOT         BadaLkOT       BadaLkOT         BadaLkOT       BadaLkOT         BadaLkOT       Select-         BadaLkOT       Select Your Ward         Bildaria       Bildaria         BulkaPUR       Bildaria         BulkaPUR                                                                                                    | Select Your AC (Assembly Constituency)          Select Your District:       Select-         BagaLoot       BagaLoot         BagaLoot       BagaLoot         BagaLoot       BagaLoot         BagaLoot       BagaLoot         BagaLoot       BagaLoot         BagaLoot       BagaLoot         BagaLoot       BagaLoot         BagaLoot       BagaLoot         BagaLoot       BagaLoot         BagaLoot       BagaLoot         BagaLoot       BagaLoot         BagaLoot       BagaLoot         BagaLoot       BagaLoot         Balapon       BagaLoot         Balapon       BagaLoot         Balapon       Balapon         Balapon       Balapon         Balapon       Balapon         Balapon       Balapon         Balapon       Balapon         Balapon       Balapon         Balapon       Balapon         Balapon       Balapon         Balapon       Balapon         Balapon       Balapon         Balapon       Balapon         Balapon       Balapon         Balapon       Balapon         Balapon       Balapon                                                                                                    | Select Your AC (Assembly Constituency)                                                                                                    | Select Your AC (Assembly Constituency)                                                                                                    | Select Your AC (Assembly Constituency)          Select Your District:       Select-         Select your District:       Select-         BagalxK0T       BagalxK0T         BagalxK0T       Select-         Pincede       BagalxK0T         Buday B       Buday B         Buday B       Chark Select Your XC         Select Your AC       ChirkkaBall Lapure         ChirkkaBall Lapure       ChirkkaBall Apple         ChirkkaBall Apple       ChirkkaBall Apple         ChirkkaBall Apple       ChirkkaBall Apple         ChirkkaBall Apple       ChirkkaBall Apple         ChirkkaBall Apple       ChirkkaBall Apple         ChirkkaBall Apple       ChirkkaBall Apple         ChirkkaBall Apple       ChirkkaBall Apple         ChirkkaBall Apple       ChirkkaBall Apple         ChirkkaBall Apple       ChirkkaBall Apple         ChirkkaBall Apple       ChirkkaBall Apple         ChirkkaBall Apple       ChirkkaBall Apple         ChirkkaBall Apple       ChirkkaBall Apple                                                                                                    | Select Your AC (Assembly Constituency)          Select Your District:       "Select-"         Select your District:       "Select-"         Bagalxor       Bagalxor         Bagalxor       Select-"         Bagalxor       Select-"         Budayn       Budayn         Budayn       Budayn         Budayn       Chirkxdaaluar         Chirkxdaaluar       Chirkxdaaluar         Chirkxdaaluar       Ch                                                                                                    | Select Your AC (Assembly Constituency)          Select Your District:       Select-         Select your District:       Select-         Bagalors Select Your Ward       Select-         Pincede:       BELGAUN         Binda       Binda         Binda       Binda         Binda       B                                                                                                    | Select Your AC (Assembly Constituency)                                                                                                    | Select Your AC (Assembly Constituency)                                                                                                    | Select Your AC (Assembly Constituency)                                                                                                    | Select Your AC (Assembly Constituency)                                                                                                    | Select Your AC (Assembly Constituency)                                                                                                    | Select Your AC (Assembly Constituency)                                                                                                    | Select Your AC (Assembly Constituency)                                                                                                    | Select Your AC (Assembly Constituency)                                                                                                    | Select Your AC (Assembly Constituency)                                                                                                    | Select Your AC (Assembly Constituency)                                                                                                    | Select Your AC (Assembly Constituency)                                                                                                    | Select Your AC (Assembly Constituency) Select Your District: "Select- BAGALCOF BAGALCOF BAGAL                                                                                                    | Select Your AC (Assembly Constituency)                                                                                                    | Select Your AC (Assembly Constituency)                                                                                                    | Select Your AC (Assembly Constituency)                                                                                                    | Select Your AC (Assembly Constituency)                                                                                                    | Select Your AC (Assembly Constituency)                                                                                                    | Select Your AC (Assembly Constituency)                                                                                                    | Select Your AC (Assembly Constituency)                                                                                                    | Select Your AC (Assembly Constituency)                                                                                                    | Select Your AC (Assembly Constituency)                                                                                                    | Select Your AC (Assembly Constituency)                                                                                                    | Select Your AC (Assembly Constituency)          Select Your AC in         Select your District:         Select Your AC in         Badakone         BADALORE         BADALORE         BADAR                                                                                                    | Select Your AC (Assembly Constituency) Select your District: Select- Bangalore Select Your Ward No. here Select- No. here Select- Select- No. here Select- Select- Sel                                                                                                    | Select Your AC (Assembly Constituency) Select your District: Select- Bangalore Select Your Ward BAGALKOT BANGALORE RURAL BELGAUM BELGAUM BUGA BUGA                                                                                                    | Select Your AC (Assembly Constituency) Select your District Select- Bangalore Select Your Ward Bangalore Select Your Ward No. here Select- No. here Select- Select- No. here Select- Select- S                                                                                                    | Select Your AC (Assembly Constituency) Select your District: Select- Bangalore Select Your Ward No. here Select- No. here Select- No. here Select- No. here Select- No. here Select- No. here Select- No. here Select- Select-                                                                                                    | Select Your AC (Assembly Constituency) Select your District Select- Bangalore Select Your Ward No. here Select- Bendaucore Bendaucore Bendaucor                                                                                                    | Select Your AC (Assembly Constituency) Select your District Select- Bangalore Select Your Ward No. here Select Your Ward No. here Select- No. here Select- Select- No. here Select- Select- Se                                                                                                    | Select Your AC (Assembly Constituency) Select your District Select- Bangalore Select Your Ward No. here Select Your Ward No. here Select- No. here Select- Select- No. here Select- Select- Se                                                                                                    | Select Your AC (Assembly Constituency) Select your District: Select- Bangalore Select Your Ward No.here Select. Pincede BELGAUM BELGAUM BELGAU                                                                                                    | Select Your AC (Assembly Constituency) Select your District Select- Bangalore Select Your Ward No. here Select- Bendaucore Bendaucore Bendaucor                                                                                                    | Select Your AC (Assembly Constituency) Select your District Select- Select your District Select- BANGALORE BANGALORE BANGALORE BANGALORE BELGAMM BELGAMM BELGA                                                                                                    | Select Your AC (Assembly Constituency) Select your District Select- Select your District Select- BANGALORE BANGALORE BANGALORE BANGALORE BELGAMM BELGAMM BELGA                                                                                                    | Select Your AC (Assembly Constituency) Select your District: Select- Bangalore Select Your Ward No. here No. here No. here                                                                                                    | Select Your AC (Assembly Constituency)          Select Your District:       Select-         Select your District:       Select-         Bangalore Select Your Ward       Select-         BANGALORE<br>BANGALORE<br>BANGALORE<br>BIDAA<br>BIDAA<br>BIDAA       Bangalore Select Your Ward                                                                                                    | Select Your AC (Assembly Constituency) Select your District Select- Bangalore Select Your Ward No. here Select Your Ward BANGALORE BANGALORE BELGAUM BELGAUM B                                                                                                    | Select Your AC (Assembly Constituency) Select your District: Select- Bangalore Select Your Ward BANGALORE RURAL BELGAUM BELGAUM BELGAU                                                                                                    | Select Your AC (Assembly Constituency)          Select Your District:       Select-vour District:         Select Your District:       Select-vour Ward         Bangalore Select Your Ward       Select-vour Ward         Pincede:       BLAAN MER         BLAAPUR       BLAAPUR                                                                                                    | Select Your AC (Assembly Constituency)                                                                                                    | Select Your AC (Assembly Constituency)                                                                                                    | Select Your AC (Assembly Constituency)          Select Your District:       Select-         Select your District:       Select-         Bangalore Select Your Ward       Select-         Pincede:       BELGAW         BILARY       BILARY         BILARY       BILARY                                                                                                    | Select Your AC (Assembly Constituency)          Select Your District:       "Select"         Select your District:       "Select"         BAGALKOT       BAGALKOT         BANGALORE       BUAGAL         Pincede:       BELGAUM         BILGAR       BILGAUM                                                                                                    | Select Your AC (Assembly Constituency)          Select Your District:       Select-         Select your District:       Select-         Select Your AC in<br>Bangalore Select Your Ward       Select-         Select Your District:       Select-         Select Your District:       Select-         Select Your District:       Select-         Select Your District:       Select-         Bangalore Select Your Ward       Select-         No. here       No. here                                                                                                    | Select Your AC (Assembly Constituency)          Select Your District:       Select-         Select your District:       Select-         Select Your District:       Select-         Select Your District:       Select-         Select Your District:       Select-         Select Your District:       Select-         Select Your District:       Select-         Select Your Ward       Select-         Bangalore Select Your Ward       Select-         No. here       Select-         Bidag       Bidag         Bidag       Bidag                                                                                                    | Select Your AC (Assembly Constituency)          Select Your District:       Select-         Select your District:       Select-         Select Your District:       Select-         Select Your District:       Select-         Select Your District:       Select-         Select Your District:       Select-         Select Your District:       Select-         Select Your Ward       Select-         Bangalore Select Your Ward       Select-         No. here       Select-         Bidag       Bidag         Bidag       Bidag                                                                                                    | Select Your AC (Assembly Constituency)          Select Your District:       Select-         Select your District:       Select-         Bangalore Select Your Ward       Select-         Pincede:       BELGAW         BIDAR       BIDAR                                                                                                    | Select Your AC (Assembly Constituency) Select your District: "Select- Bangalors Select Your Ward Bangalors Select Your Ward Bangalors Select Your Ward No. here SelectAum BelCAAUM BelCAAUM BelC                                                                                                    | Select Your AC (Assembly Constituency)                                                                                                    | Select Your AC (Assembly Constituency)                                                                                                    | Select Your AC (Assembly Constituency)                                                                                                    | Select Your AC (Assembly Constituency) Select your District: "Select- Bangalors Select Your Ward Select Your Ward Pincede Pincede Bangalors Bangalors Bangal                                                                                                    | Select Your AC (Assembly Constituency)                                                                                                    | Select Your AC (Assembly Constituency)                                                                                                    | Select Your AC (Assembly Constituency)                                                                                                    | Select Your AC (Assembly Constituency)                                                                                                    | Select Your AC (Assembly Constituency)                                                                                                    | Select Your AC (Assembly Constituency) Select your District: "Select-" Bangalore Select Your AC in Bangalore Select Your Ward No. here Princede BIGLAN BIGLAR BIGLAR BIGLA                                                                                                    | Select Your AC (Assembly Constituency)                                                                                                    | Select Your AC (Assembly Constituency) Select your District: "Select- BANGALORE BANGALORE BANGAL                                                                                                    | Select Your AC (Assembly Constituency) Select your District Select your District BadaLKOT BADALORE BANALORE BAN                                                                                                    | Select Your AC (Assembly Constituency)                                                                                                    | Select Your AC (Assembly Constituency) Select your District: "Select" BagalaroT BAGALKOT BANGALCOT BANGALC                                                                                                    | Select Your AC (Assembly Constituency)                                                                                                    | Select Your AC (Assembly Constituency) Select your District: Select- BAGALKOT BAGALKOT BAGALK                                                                                                    | Select Your AC (Assembly Constituency)          Select Your District       Select-         Select your District       Select-         Bangalore Select Your Ward       Select-         BANALORE BUANL       No. here         Pincede:       BELGAVM         BELARY       BILARY         BILARY       BILARY                                                                                                    | Select Your AC (Assembly Constituency) Select your District Constituency Select your District Constituency Select Your AC in Bangalore Select Your Ward No. here Select. Pincede: Select.ARV BELGAUM BELGAUM B                                                                                                    | Select Your AC (Assembly Constituency)                                                                                                    | Select Your AC (Assembly Constituency) Select your District. Select- Bangalore Select Your Ward No. here Select- No. here Select- Select- No. here Select- Select- Sel                                                                                                    | Select Your AC (Assembly Constituency)                                                                                                    | Select Your AC (Assembly Constituency) Select your District: "Select- Bangalore Select Your Ward "Select- Bangalore Select Your Ward "Select- No. here No. here                                                                                                    | Select Your AC (Assembly Constituency)                                                                                                    | Select Your AC (Assembly Constituency) Select your District Select- Bangalore Select Your Ward Select- Bangalore RURAL Bangalore Select Your Ward No. here Select- No. here Select- Select- Se                                                                                                    | Select Your AC (Assembly Constituency)                                                                                                    | Select Your AC (Assembly Constituency) Select Your District: "Select- BAGALKOT BAGALKOT BAGALKOT BAGALKOT BAGALKOT BELAAY BELAAY                                                                                                    | Select Your AC (Assembly Constituency) Select your District: Select- Select Your AC in Bangalore Select Your AC in Bangalore Select Your Ward No. here Select. No. here Select.ACV BIDLAR BULARV BULARV BULAR                                                                                                    | Select Your AC (Assembly Constituency)                                                                                                    | Select Your AC (Assembly Constituency)                                                                                                    | Select Your AC (Assembly Constituency)                                                                                                    | Select Your AC (Assembly Constituency)                                                                                                    | Select Your AC (Assembly Constituency)                                                                                                    | Select Your AC (Assembly Constituency) Select your District Select- BARGALOGE BARGALOGE BARGALOG                                                                                                    | Select Your AC (Assembly Constituency)           Select Your District:         Select:           Bagalore Select Your Ward         Select:           Bagalore Select Your Ward         No. here           Pincete         BELGAW<br>BLAFUR<br>BLAFUR<br>BLAFUR<br>BLAFUR<br>BLAFUR<br>BLAFUR<br>BLAFUR<br>BLAFUR         E                                                                                                    | Select Your AC (Assembly Constituency)                                                                                                    | Select Your AC (Assembly Constituency)                                                                                                    | Select Your AC (Assembly Constituency)                                                                                                    | Select Your AC (Assembly Constituency) Select your District: Select- BadaLKOT BAdALKOT BAdALKOT BAdALKOT BAdALKOT BAdALKOT BAdALKOT BAdALARD BADA PDCA BDDA BDDA BDDA BDDA BDDA BDDA BDDA B                                                                                                    | Select Your AC (Assembly Constituency) Select your District Select- BAGALKOT BANGALORE BANGALORE RURAL BELGAMM BELGAMM BELGAM BELGAMM BELGAM BELGAMM BELGAMM B                                                                                                    | Select Your AC (Assembly Constituency) Select your District:  Select- Bangalore Select Your Ward Select- Pincede:  SelectAry Bangalore RURAL Pincede:  SELGAUM BELGAUM BELGAUM                                                                                                    | Select Your AC (Assembly Constituency)                                                                                                    | Select Your AC (Assembly Constituency)                                                                                                    | Select Your AC (Assembly Constituency)          Select Your District:       Select-         Bangalore Select Your Ward       Select-         Bangalore Select Your Ward       No. here         Pincede:       BURAL         BURA       BURAL                                                                                                    | Select Your AC (Assembly Constituency)                                                                                                    | Select Your AC (Assembly Constituency)          Select Your District       Select-vour District         Select your District       Select-vour District         BAGALKOT       BAGALKOT         BANGALORE RURAL       BELLARV         Pincede       BELLARV         BULARV       BELLARV                                                                                                    | Select Your AC (Assembly Constituency) Select your District: "Select- Bangalore Select Your Ward No. here Select- Select- Sele                                                                                                    | Select Your AC (Assembly Constituency) Select your District: Select- Bangalore Select Your Ward No. here Select- Bangalore Select Your Ward No. here Select- Bangalore Select Your Ward No. here Select- Select- Selec                                                                                                    | Select Your AC (Assembly Constituency) Select your District: "Select- Bangalore Select Your AC in Bangalore Select Your Ward No. here Select- No. here Select- No. here Select- No. here Select- No. here Select- Select- Sele                                                                                                    | Select Your AC (Assembly Constituency)                                                                                                    | Select Your AC (Assembly Constituency) Select your District: -Select- BACHLOOF BACHLOOFE URALL Pincede ELGAUM BELGAUM BELGAUM                                                                                                    |
| Select Your AC (Assembly Constituency) Select your District. Select- Bagal.kor Bagal.kor Bagal.k                                                                                                    | Select Your AC (Assembly Constituency)          Select Your AC (Assembly Constituency)         Select your District:         Select.         Bagalore Select Your Ward         No. here         Select.         BidArk         BidArk         Chank         Choose         Choose         BidArk         Choose         BidArk         Choose         BidArk         Choose         Select Your Ac in the select the select the select the select the select the select the select the select the select the select the select the select the select the select the select the select the select the select the select the select the select the select the select the select the select the select the                                                                                                    | Select Your AC (Assembly Constituency)          Select Your District:          •Select-         •Select-                                                                                                    | Select Your AC (Assembly Constituency)          Select Your District       Select-your District         Select your District       Select-your Viet         Select Your AC in       To check Your AC in         Bagalore Select Your Ward       Select-         Select Your AC in       Select-         Select Your AC in       Select-         Select Your AC in       Select-         Select Your AC in       Select-         Select Your AC in       Select-         Select Your AC in       Select-         Select Your AC in       Select-         Select Your AC in       Select-         Select Your AC in       Select-         Select Your AC in       Select-         Select Your AC in       Select-         Select Your AC in       Select-         Select Your AC in       Select-         Choose       Select Your AC in         Choose       Select Your AC in         Select Your AC in       Select Your AC in         Choose       Select Your AC in         Select Your AC in       Select Your AC in         Choose       Select Your AC in         Select Your AC in       Select Your AC in         Select Your AC in       Select Your AC in         Choose                                                                                                    | Select Your AC (Assembly Constituency)          Select Your District       Select-our District         Select your District       Select-our Name         Bangalore Select Your Ward       Select-         Pincede       ELGAM         BUAPUR       BUAPUR         Select Your AC       Select Your AC         BuAPUR       Chross         Chross       Chross         Chross       Chross         BUAPUR       Chross         Chross       Chross         Chross       Chross         Budgalore       Instructions         HAVER       Type in Izenaste if you chross Remark I Language, Fleen Download Night software and enter in unitoofs fort.                                                                                                    | Select Your AC (Assembly Constituency)          Select Your AC (Assembly Constituency)         Select your District:         Select your District:         Select your District:         Select your District:         Select your District:         Select your District:         Select your District:         Select your District:         Select your District:         Select Your AC         Hardwalcore         BLAAN         BLAPUR         CHAMABALURE         CHAMABALURE         DAA         BLAPUR         CHAMABALURE         DAA         DAA         BLAPUR         CHAMABALURE         DAANDE         DAANDE                                                                                                    | Select Your AC (Assembly Constituency)          Select Your District:       Select-Your AC in Bagalors Select Your Ward         Select Your District:       Select-Your AC in Bagalors Select Your Ward         Pincode       Select-Your AC in Bagalors Select Your Ward         Select Your AC       Select-Your AC in Bagalors Select Your Ward         Select Your AC       Select-Your AC in Bagalors Select Your Ward         Select Your AC       Select-Your AC         Black RUBAL       Black RUBAL         Black RUBAL       Black RUBAL         Black RUBAL       Black RUB                                                                                                    | Select Your AC (Assembly Constituency)          Select Your AC (Assembly Constituency)         Select your District:         Select your District:         Select Your AC in         Badaktor         Badaktor     <                                                                                                    | Select Your AC (Assembly Constituency)          Select Your AC (Assembly Constituency)         Select your District         BAGALOT         BAGALOT         BAGALANT         BAGALANT <t< th=""><th>Select Your AC (Assembly Constituency)</th><th>Select Your AC (Assembly Constituency)          Select Your District       Select-         Select your District       Select-         BadaLkot<br/>BAdaLkot<br/>BadaLkot<br/>BadaLkot<br/>BadaLkot<br/>Bolar<br/>Bibar<br/>Bulapus<br/>Select Your AC       To check Your AC in<br/>Bagalore Select Your Ward         Select-       Select-         Select Your AC       Select-         Bibar<br/>Bibar<br/>Bulapus<br/>Select Your AC       Select Your AC         ChirkAdaLus<br/>ChirkAdaLus<br/>ChirkAdaLus<br/>ChirkAdaLus<br/>ChirkAdaLus<br/>ChirkAdaLan<br/>ChirkAdaLan<br/>Chirk</th><th>Select Your AC (Assembly Constituency)  Select your District:Select- BAGALKOT BAGALKOT BAGALKOT BAGALKOT BAGALKOT BAGALKOT BAGALKOT BAGALKOT BAGALKOT BAGALKOT BAGALACT BAGALKOT BAGALACT BAGALKOT BAGALACT BAGALKOT BAGALACT BAGALKOT BAGALACT BAGALACT BAGALKOT BAGALACT BAGALACT BAG</th><th>Select Your AC (Assembly Constituency)  Select your District Select- BAGALKOT BAGALKOT BAGALKOT BAGALKOT BAGALKOT BAGALKOT BAGALKOT BAGALKOT BAGALKOT BAGALKOT BAGALKOT BAGALKOT BAGALKOT BAGALACH CHIKAGALLA BURANA CHIKAGALALAPUR CHIKAGALALAPUR CHIKAGALAPUR CHIKAGALAPUR CHIKA</th><th>Select Your AC (Assembly Constituency)</th><th>Select Your AC (Assembly Constituency)</th><th>Select Your AC (Assembly Constituency)</th><th>Select Your AC (Assembly Constituency)</th><th>Select Your AC (Assembly Constituency)</th><th>Select Your AC (Assembly Constituency)</th><th>Select Your AC (Assembly Constituency)</th><th>Select Your AC (Assembly Constituency)</th><th>Select Your AC (Assembly Constituency)</th><th>Select Your AC (Assembly Constituency)</th><th>Select Your AC (Assembly Constituency) Select your District: "Select- BAGALODE BAGALODE BAGAL</th><th>Select Your AC (Assembly Constituency)</th><th>Select Your AC (Assembly Constituency)</th><th>Select Your AC (Assembly Constituency)</th><th>Select Your AC (Assembly Constituency)</th><th>Select Your AC (Assembly Constituency)</th><th>Select Your AC (Assembly Constituency)</th><th>Select Your AC (Assembly Constituency)</th><th>Select Your AC (Assembly Constituency)</th><th>Select Your AC (Assembly Constituency)</th><th>Select Your AC (Assembly Constituency)  Select your District: "Select-"  Select your District: "Select-"  Select. Your AC in Baggalors Select Your AC in Baggalors Select Your Ward  Select. Your AC in Baggalors Select Your Ward  Select. You here  Select. You here</th><th>Select Your AC (Assembly Constituency)</th><th>Select Your AC (Assembly Constituency)</th><th>Select Your AC (Assembly Constituency) Select your District: "Select- Bangalore Select Your Ward No. here Select Your Ward No. here Select- Select- Se</th><th>Select Your AC (Assembly Constituency) Select your District: Select- Bangalore Select Your Ward BAGALKOT BANGALORE RURAL BELGAUM BELGAUM BELGA</th><th>Select Your AC (Assembly Constituency) Select your District Select- Select your District Select- Bangalore Select Your Ward No. here Select- Select- No. here Select- Select- No. here Select- Select-</th><th>Select Your AC (Assembly Constituency) Select your District: "Select- Bangalore Select Your Ward No. here Select- No. here Select- Select- No. here Select- Select- Se</th><th>Select Your AC (Assembly Constituency) Select your District: Select- Select. Bangalore Select Your Ward No. here Select. Bangalore Select Your Ward No. here Select. Bangalore Select Your Ward No. here Select. Select. Selec</th><th>Select Your AC (Assembly Constituency) Select your District: Select- BANGALORE BANGALORE BANGALORE BELGAMM BELGAMM BEL</th><th>Select Your AC (Assembly Constituency) Select your District: Select- BANGALORE BANGALORE BANGALORE BELGAMM BELGAMM BEL</th><th>Select Your AC (Assembly Constituency) Select your District: Select: Bangalore Select Your Ward No. here Select: Select: Bangalore Select Your Ward No. here Select: Select: S</th><th>Select Your AC (Assembly Constituency) Select your District: Select- Select- Bangalore Select Your Ward No. here Select- No. here Select- Select- No. here Select- Select- Sel</th><th>Select Your AC (Assembly Constituency) Select your District: Select- Bangalore Select Your Ward No. here Select- No. here Select- Select- No. here Select- Select- Sel</th><th>Select Your AC (Assembly Constituency) Select your District: Select- Bangalore Select Your Ward No. here Select- No. here Select- Select- No. here Select- Select- Sel</th><th>Select Your AC (Assembly Constituency) Select Your District: Select- Select- Bangalore Select Your Ward No. here Select- No. here Select- Select- No. here Select- Select- Sel</th><th>Select Your AC (Assembly Constituency) Select your District: Select- Bangalore Select Your Ward No. here Select- No. here Select- Select- No. here Select- Select- Sel</th><th>Select Your AC (Assembly Constituency) Select your District Select- Select your District Select- Bangalore Select Your Ward No. here Select- Select- No. here Select- Select- No. here Select- Select-</th><th>Select Your AC (Assembly Constituency) Select your District: Select- Bangalore Select Your Ward BAGALKOT BANGALORE RURAL BELGAUM BELGAUM BELGA</th><th>Select Your AC (Assembly Constituency)</th><th>Select Your AC (Assembly Constituency)</th><th>Select Your AC (Assembly Constituency)          Select Your District:       Select-         Select your District:       Select-         Bangalore Select Your Ward       Select-         Bangalore Select Your Ward       No. here         Pincede:       BLARY         BLARY       BLARY</th><th>Select Your AC (Assembly Constituency)          Select Your District:       Select-         Select your District:       Select-         Bangalore Select Your Ward       Select-         Pincede:       BELGAW         BILARY       BILARY         BILARY       BILARY         BILARY       BILARY</th><th>Select Your AC (Assembly Constituency)          Select Your District:       "Select-"         Select your District:       "Select-"         Bangalore Select Your Ward       "Select-"         Pincede:       BLGAURT         BILGAURT       BILGAURT         BILGAURT       BILGAURT</th><th>Select Your AC (Assembly Constituency)          Select Your District:       Select-         Select your District:       Select-         Select Your District:       Select-         Select Your District:       Select-         Select Your District:       Select-         Select Your District:       Select-         Select Your District:       Select-         Select Your Ward       Select-         BANGALORE RUAL       No. here         BLARY       BLARY         BLARY       BLARY</th><th>Select Your AC (Assembly Constituency)          Select Your District:       Select-*         Select your District:       Select-*         Select Your AC in<br/>Bangalore Select Your Ward       Select-*         Pincede:       BELGANY<br/>BIDAR         BIDAR       BIDARY</th><th>Select Your AC (Assembly Constituency)          Select Your District:       Select-*         Select your District:       Select-*         Select Your AC in<br/>Bangalore Select Your Ward       Select-*         Pincede:       BELGANY<br/>BIDAR         BIDAR       BIDARY</th><th>Select Your AC (Assembly Constituency)          Select Your District:       -Select-         Select your District:       -Select-         Bangalore Select Your Ward       -Select-         Pincede:       BELGARW         BIDAR       BIDAR</th><th>Select Your AC (Assembly Constituency)          Select Your AC (Assembly Constituency)         Select your District:         Select your District:         BARGALTOT<br/>BARGALTOT<br/>BARGALORE<br/>Pincede:         BUGAR<br/>BLIGARY<br/>BLIGAR<br/>BLIGARY<br/>BLIGAR<br/>BLIGAR</th><th>Select Your AC (Assembly Constituency) Select your District: "Select-" Bangalors Select Your AC in Bangalors Select Your Ward Select." Pincede BELGAUM BELGAUM</th><th>Select Your AC (Assembly Constituency)</th><th>Select Your AC (Assembly Constituency) Select your District: "Select-" Bangalors Select Your AC in Bangalors Select Your Ward Select." Devisede BELGAUM BELGAUM BELGAU</th><th>Select Your AC (Assembly Constituency) Select your District: "Select- Bangalors Select Your Ward Select- Bangalors Select Your Ward No. here Select- Bell GAUM BELGAW BELGAW BELG</th><th>Select Your AC (Assembly Constituency)</th><th>Select Your AC (Assembly Constituency)</th><th>Select Your AC (Assembly Constituency)</th><th>Select Your AC (Assembly Constituency)</th><th>Select Your AC (Assembly Constituency)</th><th>Select Your AC (Assembly Constituency) Select your District: "Select- BAGALKOT BAGALKOT BAGALKOT BAGALKOT BAGALKOT BAGALKOT BAGALKOT BUCAB BUCAB</th><th>Select Your AC (Assembly Constituency) Select your District: Select- BAGALKOT BANGALORE BURAL Princede: Princede: Pr</th><th>Select Your AC (Assembly Constituency) Select your District:</th><th>Select Your AC (Assembly Constituency) Select your District Select your District BadaLKOT BAdaLORE Pincede BADALORE RURAL BELLAYM BLAYM BL</th><th>Select Your AC (Assembly Constituency)</th><th>Select Your AC (Assembly Constituency) Select your District: Select- BagalaroT BAGALAOT BANGALORE BANGALORE BANGALOR</th><th>Select Your AC (Assembly Constituency)</th><th>Select Your AC (Assembly Constituency) Select your District: Select- BARGALKOT BARGALKOT BARGALK</th><th>Select Your AC (Assembly Constituency)          Select Your District:       "Select-"         Select Your District:       "Select-"         Select Your District:       "Select-"         Bangalore Select Your Ward       "Select-"         Bangalore Bulaky       Bellaky         Binder Bulaky       Binder Bulaky         Binder Bulaky       Binder Bulaky</th><th>Select Your AC (Assembly Constituency)  Select your District:  Select- Bangalore Select Your Ward Select- Bangalore Runal, Pincede: BELGAUM BELGAUM BE</th><th>Select Your AC (Assembly Constituency) Select your District: Select- BAGALKOT BAGALORE RURAL Pincede: BELGALW BELLARY BUDAR DE DIAR</th><th>Select Your AC (Assembly Constituency)          Select Your District:      Select         BAGALKOT       BAGALKOT         BANALORE RURAL       BALLARY         BLARY       BLARY</th><th>Select Your AC (Assembly Constituency)</th><th>Select Your AC (Assembly Constituency)          Select Your District:       "Select-"         Select your District:       "Select-"         BAGALOCE       BANGALOCE AURAL         Pineode:       DELARY         BLARA       BLARA</th><th>Select Your AC (Assembly Constituency)</th><th>Select Your AC (Assembly Constituency) Select your District: Select- Bangalore BungaLong RURAL BengaLong RURAL BELGAUM BELGAUM</th><th>Select Your AC (Assembly Constituency)</th><th>Select Your AC (Assembly Constituency) Select your District</th><th>Select Your AC (Assembly Constituency)           Select Your District         Select-           BadaLOER         BadaLOER           Pincede:         BLAGAL           BLARY         BLARY           BLARY         BLARY           BLARY         BLARY</th><th>Select Your AC (Assembly Constituency)</th><th>Select Your AC (Assembly Constituency)</th><th>Select Your AC (Assembly Constituency)</th><th>Select Your AC (Assembly Constituency)</th><th>Select Your AC (Assembly Constituency)</th><th>Select Your AC (Assembly Constituency) Select Your District: "Select- Bangalore Select Your Ward BANGALOBE BANGALOBE BANGALOBE BEIGAAN BELLAAY BELAAY BELAAY</th><th>Select Your AC (Assembly Constituency) Select your District: "Select- Bagalror Select Your Ward Bagalror Select Your Ward No. here No. here</th><th>Select Your AC (Assembly Constituency) Select your District: "Select- BAGALKOT BAGALORE BAGALKOT BAGALORE BAGALORE BAGAL</th><th>Select Your AC (Assembly Constituency)          Select Your AC (Assembly Constituency)         Select your District:         Select-your District:         Select-your District:         <td< th=""><th>Select Your AC (Assembly Constituency) Select your District: Select- Bargalore Select Your AC in Bargalore Select Your Ward No. here Select- No. here No. here Select- No. here Select- No. here Select- No. here Select- No. here Select- No. here Select- No. here Select- No. here Select- No. here Select- No. here Select- No. here Select- No. here Select- No. here Select- No. here Select- Select- No. here Select- Select- S</th><th>Select Your AC (Assembly Constituency) Select your District:  Select- BAGALKOT BANGALORE BURAL Princede: BELGAUM BELLGAV BELLGAV BELLGAV BELLGAV BELLAV BELL</th><th>Select Your AC (Assembly Constituency) Select your District: Select- Bangalore Select Your Ward No. here Select- Pincode: BELGAUM BELGAUM BELG</th><th>Select Your AC (Assembly Constituency)  Select your District:  Select.  Select. Select. Select.  Select. Select</th><th>Select Your AC (Assembly Constituency)</th><th>Select Your AC (Assembly Constituency)          Select Your District:       "Select-"         Bagalatore       Bagalatore         Bagalatore       Bagalatore         Bagalatore       Bagalatore         Pincote       Bagalatore         Budget       Bagalatore         Budget       Bagalatore         Budget       Bagalatore         Budget       Bagalatore         Budget       Budget         Budget       Budget         Budget       Budget         Budget       Budget         Budget       Budget         Budget       Budget         Budget       Budget         Budget       Budget</th><th>Select Your AC (Assembly Constituency)</th><th>Select Your AC (Assembly Constituency)          Select Your District:       Select-         Select your District:       Select-         Bangalore Select Your Ward       Select-         Pincede:       Belogalore         BitLast       BitLast</th><th>Select Your AC (Assembly Constituency)          Select Your District:       Select-         Select your District:       Select-         BAGALKOT       BAGALKOT         Pincede:       BELLARV         BULARV       BELLARV</th><th>Select Your AC (Assembly Constituency) Select your District: "Select- Bangalore Select Your Ward No. here Select- Select- Sele</th><th>Select Your AC (Assembly Constituency) Select your District. Select- Bangalore Select Your Ward No. here Select- Bangalore Select Your Ward No. here Select- Select- No. here Select- Select-</th><th>Select Your AC (Assembly Constituency) Select your District: Select: Select: S</th><th>Select Your AC (Assembly Constituency) Select your District: "Select- Select your District: "Select- Select Your Ward Select Your Ward Select Your Ward Select Your Ward Select Your Ward Select Your Ward Select Your Ward No. here Select Your Ward No. here Select Your Ward Select Your Ward Select Your Ward No. here Select Your Ward Select Your Ward Select Your You You Select Your You You Select Your You You Select Your You You Select Your You You Select You You Select You You Select You You Select You You Select You You Select You You Select You Select</th><th>Select Your AC (Assembly Constituency)          Select Your District:       -Select-         Bagalore Select Your Ward       -Select-         BAGALOOT       BAGALOOT         BAGALOOT       BAGALOOT         BAGALOOT       BAGALOOT         BAGALOOT       BAGALOOT         BUOLA OF BUOL       ELGALMY         BIOAR       BIOAR</th></td<></th></t<> | Select Your AC (Assembly Constituency)                                                                                                    | Select Your AC (Assembly Constituency)          Select Your District       Select-         Select your District       Select-         BadaLkot<br>BAdaLkot<br>BadaLkot<br>BadaLkot<br>BadaLkot<br>Bolar<br>Bibar<br>Bulapus<br>Select Your AC       To check Your AC in<br>Bagalore Select Your Ward         Select-       Select-         Select Your AC       Select-         Bibar<br>Bibar<br>Bulapus<br>Select Your AC       Select Your AC         ChirkAdaLus<br>ChirkAdaLus<br>ChirkAdaLus<br>ChirkAdaLus<br>ChirkAdaLus<br>ChirkAdaLan<br>ChirkAdaLan<br>Chirk                                                                                                    | Select Your AC (Assembly Constituency)  Select your District:Select- BAGALKOT BAGALKOT BAGALKOT BAGALKOT BAGALKOT BAGALKOT BAGALKOT BAGALKOT BAGALKOT BAGALKOT BAGALACT BAGALKOT BAGALACT BAGALKOT BAGALACT BAGALKOT BAGALACT BAGALKOT BAGALACT BAGALACT BAGALKOT BAGALACT BAGALACT BAG                                                                                                    | Select Your AC (Assembly Constituency)  Select your District Select- BAGALKOT BAGALKOT BAGALKOT BAGALKOT BAGALKOT BAGALKOT BAGALKOT BAGALKOT BAGALKOT BAGALKOT BAGALKOT BAGALKOT BAGALKOT BAGALACH CHIKAGALLA BURANA CHIKAGALALAPUR CHIKAGALALAPUR CHIKAGALAPUR CHIKAGALAPUR CHIKA                                                                                                    | Select Your AC (Assembly Constituency)                                                                                                    | Select Your AC (Assembly Constituency)                                                                                                    | Select Your AC (Assembly Constituency)                                                                                                    | Select Your AC (Assembly Constituency)                                                                                                    | Select Your AC (Assembly Constituency)                                                                                                    | Select Your AC (Assembly Constituency)                                                                                                    | Select Your AC (Assembly Constituency)                                                                                                    | Select Your AC (Assembly Constituency)                                                                                                    | Select Your AC (Assembly Constituency)                                                                                                    | Select Your AC (Assembly Constituency)                                                                                                    | Select Your AC (Assembly Constituency) Select your District: "Select- BAGALODE BAGALODE BAGAL                                                                                                    | Select Your AC (Assembly Constituency)                                                                                                    | Select Your AC (Assembly Constituency)                                                                                                    | Select Your AC (Assembly Constituency)                                                                                                    | Select Your AC (Assembly Constituency)                                                                                                    | Select Your AC (Assembly Constituency)                                                                                                    | Select Your AC (Assembly Constituency)                                                                                                    | Select Your AC (Assembly Constituency)                                                                                                    | Select Your AC (Assembly Constituency)                                                                                                    | Select Your AC (Assembly Constituency)                                                                                                    | Select Your AC (Assembly Constituency)  Select your District: "Select-"  Select your District: "Select-"  Select. Your AC in Baggalors Select Your AC in Baggalors Select Your Ward  Select. Your AC in Baggalors Select Your Ward  Select. You here  Select. You here                                                                                                    | Select Your AC (Assembly Constituency)                                                                                                    | Select Your AC (Assembly Constituency)                                                                                                    | Select Your AC (Assembly Constituency) Select your District: "Select- Bangalore Select Your Ward No. here Select Your Ward No. here Select- Select- Se                                                                                                    | Select Your AC (Assembly Constituency) Select your District: Select- Bangalore Select Your Ward BAGALKOT BANGALORE RURAL BELGAUM BELGAUM BELGA                                                                                                    | Select Your AC (Assembly Constituency) Select your District Select- Select your District Select- Bangalore Select Your Ward No. here Select- Select- No. here Select- Select- No. here Select- Select-                                                                                                    | Select Your AC (Assembly Constituency) Select your District: "Select- Bangalore Select Your Ward No. here Select- No. here Select- Select- No. here Select- Select- Se                                                                                                    | Select Your AC (Assembly Constituency) Select your District: Select- Select. Bangalore Select Your Ward No. here Select. Bangalore Select Your Ward No. here Select. Bangalore Select Your Ward No. here Select. Select. Selec                                                                                                    | Select Your AC (Assembly Constituency) Select your District: Select- BANGALORE BANGALORE BANGALORE BELGAMM BELGAMM BEL                                                                                                    | Select Your AC (Assembly Constituency) Select your District: Select- BANGALORE BANGALORE BANGALORE BELGAMM BELGAMM BEL                                                                                                    | Select Your AC (Assembly Constituency) Select your District: Select: Bangalore Select Your Ward No. here Select: Select: Bangalore Select Your Ward No. here Select: Select: S                                                                                                    | Select Your AC (Assembly Constituency) Select your District: Select- Select- Bangalore Select Your Ward No. here Select- No. here Select- Select- No. here Select- Select- Sel                                                                                                    | Select Your AC (Assembly Constituency) Select your District: Select- Bangalore Select Your Ward No. here Select- No. here Select- Select- No. here Select- Select- Sel                                                                                                    | Select Your AC (Assembly Constituency) Select your District: Select- Bangalore Select Your Ward No. here Select- No. here Select- Select- No. here Select- Select- Sel                                                                                                    | Select Your AC (Assembly Constituency) Select Your District: Select- Select- Bangalore Select Your Ward No. here Select- No. here Select- Select- No. here Select- Select- Sel                                                                                                    | Select Your AC (Assembly Constituency) Select your District: Select- Bangalore Select Your Ward No. here Select- No. here Select- Select- No. here Select- Select- Sel                                                                                                    | Select Your AC (Assembly Constituency) Select your District Select- Select your District Select- Bangalore Select Your Ward No. here Select- Select- No. here Select- Select- No. here Select- Select-                                                                                                    | Select Your AC (Assembly Constituency) Select your District: Select- Bangalore Select Your Ward BAGALKOT BANGALORE RURAL BELGAUM BELGAUM BELGA                                                                                                    | Select Your AC (Assembly Constituency)                                                                                                    | Select Your AC (Assembly Constituency)                                                                                                    | Select Your AC (Assembly Constituency)          Select Your District:       Select-         Select your District:       Select-         Bangalore Select Your Ward       Select-         Bangalore Select Your Ward       No. here         Pincede:       BLARY         BLARY       BLARY                                                                                                    | Select Your AC (Assembly Constituency)          Select Your District:       Select-         Select your District:       Select-         Bangalore Select Your Ward       Select-         Pincede:       BELGAW         BILARY       BILARY         BILARY       BILARY         BILARY       BILARY                                                                                                    | Select Your AC (Assembly Constituency)          Select Your District:       "Select-"         Select your District:       "Select-"         Bangalore Select Your Ward       "Select-"         Pincede:       BLGAURT         BILGAURT       BILGAURT         BILGAURT       BILGAURT                                                                                                    | Select Your AC (Assembly Constituency)          Select Your District:       Select-         Select your District:       Select-         Select Your District:       Select-         Select Your District:       Select-         Select Your District:       Select-         Select Your District:       Select-         Select Your District:       Select-         Select Your Ward       Select-         BANGALORE RUAL       No. here         BLARY       BLARY         BLARY       BLARY                                                                                                    | Select Your AC (Assembly Constituency)          Select Your District:       Select-*         Select your District:       Select-*         Select Your AC in<br>Bangalore Select Your Ward       Select-*         Pincede:       BELGANY<br>BIDAR         BIDAR       BIDARY                                                                                                    | Select Your AC (Assembly Constituency)          Select Your District:       Select-*         Select your District:       Select-*         Select Your AC in<br>Bangalore Select Your Ward       Select-*         Pincede:       BELGANY<br>BIDAR         BIDAR       BIDARY                                                                                                    | Select Your AC (Assembly Constituency)          Select Your District:       -Select-         Select your District:       -Select-         Bangalore Select Your Ward       -Select-         Pincede:       BELGARW         BIDAR       BIDAR                                                                                                    | Select Your AC (Assembly Constituency)          Select Your AC (Assembly Constituency)         Select your District:         Select your District:         BARGALTOT<br>BARGALTOT<br>BARGALORE<br>Pincede:         BUGAR<br>BLIGARY<br>BLIGAR<br>BLIGARY<br>BLIGAR<br>BLIGAR                                                                                                    | Select Your AC (Assembly Constituency) Select your District: "Select-" Bangalors Select Your AC in Bangalors Select Your Ward Select." Pincede BELGAUM BELGAUM                                                                                                    | Select Your AC (Assembly Constituency)                                                                                                    | Select Your AC (Assembly Constituency) Select your District: "Select-" Bangalors Select Your AC in Bangalors Select Your Ward Select." Devisede BELGAUM BELGAUM BELGAU                                                                                                    | Select Your AC (Assembly Constituency) Select your District: "Select- Bangalors Select Your Ward Select- Bangalors Select Your Ward No. here Select- Bell GAUM BELGAW BELGAW BELG                                                                                                    | Select Your AC (Assembly Constituency)                                                                                                    | Select Your AC (Assembly Constituency)                                                                                                    | Select Your AC (Assembly Constituency)                                                                                                    | Select Your AC (Assembly Constituency)                                                                                                    | Select Your AC (Assembly Constituency)                                                                                                    | Select Your AC (Assembly Constituency) Select your District: "Select- BAGALKOT BAGALKOT BAGALKOT BAGALKOT BAGALKOT BAGALKOT BAGALKOT BUCAB BUCAB                                                                                                    | Select Your AC (Assembly Constituency) Select your District: Select- BAGALKOT BANGALORE BURAL Princede: Princede: Pr                                                                                                    | Select Your AC (Assembly Constituency) Select your District:                                                                                                    | Select Your AC (Assembly Constituency) Select your District Select your District BadaLKOT BAdaLORE Pincede BADALORE RURAL BELLAYM BLAYM BL                                                                                                    | Select Your AC (Assembly Constituency)                                                                                                    | Select Your AC (Assembly Constituency) Select your District: Select- BagalaroT BAGALAOT BANGALORE BANGALORE BANGALOR                                                                                                    | Select Your AC (Assembly Constituency)                                                                                                    | Select Your AC (Assembly Constituency) Select your District: Select- BARGALKOT BARGALKOT BARGALK                                                                                                    | Select Your AC (Assembly Constituency)          Select Your District:       "Select-"         Select Your District:       "Select-"         Select Your District:       "Select-"         Bangalore Select Your Ward       "Select-"         Bangalore Bulaky       Bellaky         Binder Bulaky       Binder Bulaky         Binder Bulaky       Binder Bulaky                                                                                                    | Select Your AC (Assembly Constituency)  Select your District:  Select- Bangalore Select Your Ward Select- Bangalore Runal, Pincede: BELGAUM BELGAUM BE                                                                                                    | Select Your AC (Assembly Constituency) Select your District: Select- BAGALKOT BAGALORE RURAL Pincede: BELGALW BELLARY BUDAR DE DIAR                                                                                                    | Select Your AC (Assembly Constituency)          Select Your District:      Select         BAGALKOT       BAGALKOT         BANALORE RURAL       BALLARY         BLARY       BLARY                                                                                                    | Select Your AC (Assembly Constituency)                                                                                                    | Select Your AC (Assembly Constituency)          Select Your District:       "Select-"         Select your District:       "Select-"         BAGALOCE       BANGALOCE AURAL         Pineode:       DELARY         BLARA       BLARA                                                                                                    | Select Your AC (Assembly Constituency)                                                                                                    | Select Your AC (Assembly Constituency) Select your District: Select- Bangalore BungaLong RURAL BengaLong RURAL BELGAUM BELGAUM                                                                                                    | Select Your AC (Assembly Constituency)                                                                                                    | Select Your AC (Assembly Constituency) Select your District                                                                                                    | Select Your AC (Assembly Constituency)           Select Your District         Select-           BadaLOER         BadaLOER           Pincede:         BLAGAL           BLARY         BLARY           BLARY         BLARY           BLARY         BLARY                                                                                                    | Select Your AC (Assembly Constituency)                                                                                                    | Select Your AC (Assembly Constituency)                                                                                                    | Select Your AC (Assembly Constituency)                                                                                                    | Select Your AC (Assembly Constituency)                                                                                                    | Select Your AC (Assembly Constituency)                                                                                                    | Select Your AC (Assembly Constituency) Select Your District: "Select- Bangalore Select Your Ward BANGALOBE BANGALOBE BANGALOBE BEIGAAN BELLAAY BELAAY BELAAY                                                                                                    | Select Your AC (Assembly Constituency) Select your District: "Select- Bagalror Select Your Ward Bagalror Select Your Ward No. here No. here                                                                                                    | Select Your AC (Assembly Constituency) Select your District: "Select- BAGALKOT BAGALORE BAGALKOT BAGALORE BAGALORE BAGAL                                                                                                    | Select Your AC (Assembly Constituency)          Select Your AC (Assembly Constituency)         Select your District:         Select-your District:         Select-your District: <td< th=""><th>Select Your AC (Assembly Constituency) Select your District: Select- Bargalore Select Your AC in Bargalore Select Your Ward No. here Select- No. here No. here Select- No. here Select- No. here Select- No. here Select- No. here Select- No. here Select- No. here Select- No. here Select- No. here Select- No. here Select- No. here Select- No. here Select- No. here Select- No. here Select- Select- No. here Select- Select- S</th><th>Select Your AC (Assembly Constituency) Select your District:  Select- BAGALKOT BANGALORE BURAL Princede: BELGAUM BELLGAV BELLGAV BELLGAV BELLGAV BELLAV BELL</th><th>Select Your AC (Assembly Constituency) Select your District: Select- Bangalore Select Your Ward No. here Select- Pincode: BELGAUM BELGAUM BELG</th><th>Select Your AC (Assembly Constituency)  Select your District:  Select.  Select. Select. Select.  Select. Select</th><th>Select Your AC (Assembly Constituency)</th><th>Select Your AC (Assembly Constituency)          Select Your District:       "Select-"         Bagalatore       Bagalatore         Bagalatore       Bagalatore         Bagalatore       Bagalatore         Pincote       Bagalatore         Budget       Bagalatore         Budget       Bagalatore         Budget       Bagalatore         Budget       Bagalatore         Budget       Budget         Budget       Budget         Budget       Budget         Budget       Budget         Budget       Budget         Budget       Budget         Budget       Budget         Budget       Budget</th><th>Select Your AC (Assembly Constituency)</th><th>Select Your AC (Assembly Constituency)          Select Your District:       Select-         Select your District:       Select-         Bangalore Select Your Ward       Select-         Pincede:       Belogalore         BitLast       BitLast</th><th>Select Your AC (Assembly Constituency)          Select Your District:       Select-         Select your District:       Select-         BAGALKOT       BAGALKOT         Pincede:       BELLARV         BULARV       BELLARV</th><th>Select Your AC (Assembly Constituency) Select your District: "Select- Bangalore Select Your Ward No. here Select- Select- Sele</th><th>Select Your AC (Assembly Constituency) Select your District. Select- Bangalore Select Your Ward No. here Select- Bangalore Select Your Ward No. here Select- Select- No. here Select- Select-</th><th>Select Your AC (Assembly Constituency) Select your District: Select: Select: S</th><th>Select Your AC (Assembly Constituency) Select your District: "Select- Select your District: "Select- Select Your Ward Select Your Ward Select Your Ward Select Your Ward Select Your Ward Select Your Ward Select Your Ward No. here Select Your Ward No. here Select Your Ward Select Your Ward Select Your Ward No. here Select Your Ward Select Your Ward Select Your You You Select Your You You Select Your You You Select Your You You Select Your You You Select You You Select You You Select You You Select You You Select You You Select You You Select You Select</th><th>Select Your AC (Assembly Constituency)          Select Your District:       -Select-         Bagalore Select Your Ward       -Select-         BAGALOOT       BAGALOOT         BAGALOOT       BAGALOOT         BAGALOOT       BAGALOOT         BAGALOOT       BAGALOOT         BUOLA OF BUOL       ELGALMY         BIOAR       BIOAR</th></td<> | Select Your AC (Assembly Constituency) Select your District: Select- Bargalore Select Your AC in Bargalore Select Your Ward No. here Select- No. here No. here Select- No. here Select- No. here Select- No. here Select- No. here Select- No. here Select- No. here Select- No. here Select- No. here Select- No. here Select- No. here Select- No. here Select- No. here Select- No. here Select- Select- No. here Select- Select- S                                                                                                    | Select Your AC (Assembly Constituency) Select your District:  Select- BAGALKOT BANGALORE BURAL Princede: BELGAUM BELLGAV BELLGAV BELLGAV BELLGAV BELLAV BELL                                                                                                    | Select Your AC (Assembly Constituency) Select your District: Select- Bangalore Select Your Ward No. here Select- Pincode: BELGAUM BELGAUM BELG                                                                                                    | Select Your AC (Assembly Constituency)  Select your District:  Select.  Select. Select. Select.  Select. Select                                                                                                    | Select Your AC (Assembly Constituency)                                                                                                    | Select Your AC (Assembly Constituency)          Select Your District:       "Select-"         Bagalatore       Bagalatore         Bagalatore       Bagalatore         Bagalatore       Bagalatore         Pincote       Bagalatore         Budget       Bagalatore         Budget       Bagalatore         Budget       Bagalatore         Budget       Bagalatore         Budget       Budget         Budget       Budget         Budget       Budget         Budget       Budget         Budget       Budget         Budget       Budget         Budget       Budget         Budget       Budget                                                                                                    | Select Your AC (Assembly Constituency)                                                                                                    | Select Your AC (Assembly Constituency)          Select Your District:       Select-         Select your District:       Select-         Bangalore Select Your Ward       Select-         Pincede:       Belogalore         BitLast       BitLast                                                                                                    | Select Your AC (Assembly Constituency)          Select Your District:       Select-         Select your District:       Select-         BAGALKOT       BAGALKOT         Pincede:       BELLARV         BULARV       BELLARV                                                                                                    | Select Your AC (Assembly Constituency) Select your District: "Select- Bangalore Select Your Ward No. here Select- Select- Sele                                                                                                    | Select Your AC (Assembly Constituency) Select your District. Select- Bangalore Select Your Ward No. here Select- Bangalore Select Your Ward No. here Select- Select- No. here Select- Select-                                                                                                    | Select Your AC (Assembly Constituency) Select your District: Select: Select: S                                                                                                    | Select Your AC (Assembly Constituency) Select your District: "Select- Select your District: "Select- Select Your Ward Select Your Ward Select Your Ward Select Your Ward Select Your Ward Select Your Ward Select Your Ward No. here Select Your Ward No. here Select Your Ward Select Your Ward Select Your Ward No. here Select Your Ward Select Your Ward Select Your You You Select Your You You Select Your You You Select Your You You Select Your You You Select You You Select You You Select You You Select You You Select You You Select You You Select You Select                                                                                                    | Select Your AC (Assembly Constituency)          Select Your District:       -Select-         Bagalore Select Your Ward       -Select-         BAGALOOT       BAGALOOT         BAGALOOT       BAGALOOT         BAGALOOT       BAGALOOT         BAGALOOT       BAGALOOT         BUOLA OF BUOL       ELGALMY         BIOAR       BIOAR                                                                                                    |
| Select Your AC (Assembly Constituency) Select your District: Select your District: Select Your AC in Bangalore Select Your AC in Bangalore Select Your Ward Select Your AC in Bangalore Select Your Ward Select Your AC in Bangalore Select Your AC in Bangalore Select Your AC in Bangalo                                                                                                    | Select Your AC (Assembly Constituency)          Select Your District:       Select-         Bagalors Select Your Ward       Bagalors Select Your Ward         Bagalors Select Your Ward       No. here         Budgelug       No. here         Budgelug       Budgelug         Select Your AC in Bagalors Select Your Ward       No. here         Budgelug       No. here         Budgelug       Homman Budgelug         Select Your AC in Bagalors Select Your Ward       No. here         Budgelug       Hintmadulation Budgelug         Choose Change Budgelug       Hintmadulation Budgelug         Choose Change Budgelug       Instantion:         Choose Change Budgelug       Instantion:         Select Your AC Hintmadulation Budgelug       Instantion:         Choose Change Budgelug       Instantion:         Select Your AC Hintmadulation Budgelug       Instantion:         Select Your AC Hintmadulation Budgelug       Instantion:         Select Your AC Hintmadulation Budgelug       Instantion:         Select Your AC Hintmadulation Budgelug       Instantion:         Select Your AC Hintmadulation Budgelug       Instantion:         Select Your AC Hintmadulation Budgelug       Instantion:                                                                                                    | Select Your AC (Assembly Constituency)          Select Your AC in Select-         Select your District:         Select Your District:         Select Your District:         Select Your North         Select Your District:         Select Your District:         Select Your North         Select Your North         Choose         Select Your North         Select Your North         Select Your North         Select Your North         Select Your North         Select Your North         Choose         Select Your North         Select Your North         Select Your North                                                                                                    | Select Your AC (Assembly Constituency)           Select Your District:         Select.           Select your District:         Select.           BaddaLORE         BaddaLORE           BuddaLORE         BuddaLORE           BuddaLORE         BuddaLORE           BuddaLORE         BuddaLORE           BuddaLORE         BuddaLORE           BuddaLORE         BuddaLORE           BuddaLORE         BuddaLORE           Budda         BuddaLORE           Budda         BuddaLORE           Budda         BuddaLORE           Budda         BuddaLORE           Budda         BuddaLORE           Budda         BuddaLORE           Budda         BuddaLORE           Budda         BuddaLORE           Budda         BuddaLORE           Budda         BuddaLORE           Budda         BuddaLORE           BuddaLORE         BuddaLORE           Choose Standa Conce         BuddaLORE           Budda         BuddaLORE           Budda         BuddaLORE           Budda         BuddaLORE           Budda         BuddaLORE           Budda         BuddaLORE           Budda         BuddaLORE                                                                                                    | Select Your AC (Assembly Constituency)           Select Your AC (Assembly Constituency)           Select your District:           Select Your AC in           Badal KOT           Badal KOT           Bad                                                                                                    | Select Your AC (Assembly Constituency)           Select Your District:         Select-           BacAaLKOT         BacAaLKOT           BacAaLKOT         BacAaLKOT           Bac                                                                                                    | Select Your AC (Assembly Constituency)          Select Your District:       Select-         Badak KOT       Badak KOT         Badak KOT       Badak KOT         Budak LORE       Bidak LORE         Pincede       Bidak LORE         Bidak KOT       Bidak LORE         Bidak KOT       Bidak LORE         Bidak KOT       Bidak LORE         Bidak KOT       Bidak LORE         Bidak LORE       Bidak LORE         Bidak LORE       Bidak LORE         Bidak LORE       Bidak LORE         Bidak LORE       Bidak LORE         Bidak LORE       Bidak LORE         Bidak LORE       Bidak LORE         Bidak LORE       Bidak LORE         Bidak LORE       Bidak LORE         Bidak LORE       Bidak LORE         Bidak LORE       Bidak LORE         Bidak LORE       Bidak LORE         Bidak LORE       Bidak LORE         Choose Gadad Contract Contract Lore       Instructore:         Choose Gadad Contract Houst Lore       Lore Karee Lore Starte Lorentee Lore Starte Lorentee Lore Starte         Note Houst Lore Starte       Instructore         Bidak Lore Karee Lore Starte       Instructore         Bidak Lore Karee Lore Starte       Lore Starte <th>Select Your AC (Assembly Constituency)           Select Your AC (Assembly Constituency)           Select your District:         Select-           Badal KOT         Badal KOT           Badal KOT         Badal KOT           Badal KOT         Badal Konnaba           &lt;</th> <th>Select Your AC (Assembly Constituency)  Select your District.  Select your District.  Select Your AC in BAGALKOT BAGALKOT BAGALKO</th> <th>Select Your AC (Assembly Constituency)</th> <th>Select Your AC (Assembly Constituency)  Select your District: Select- BAGALKOT BAGALKOT BAGALKOT BAGALKOT BAGALKOT BAGALKOT BAGALKOT BAGALKOT BAGALKOT BAGALKOT BAGALKOT BAGALKOT BAGALKOT BAGALACH CHKAABALAPUR CHKABALAPUR CHKKABALAPUR CHKKA</th> <th>Select Your AC (Assembly Constituency)  Select your District:  Select- BAGALKOT BAGALKOT BAGALKOT BAGALKOT BAGALKOT BAGALKOT BAGALKOT BAGALKOT BAGALKOT BAGALKOT BAGALKOT BAGALKOT BAGALKOT BAGALKOT BAGALKOT BAGALKOT BAGALKOT BAGALKOT BAGALKOT BAGALKOT BAGALKOT BAGALKOT BAGALKOT BAGALKOT BAGALGE BURGH BURGH CHITRADURGA CHITRADURGA CHITRADURGA CHITRADURGA CHITRADURGA CHITRADURGA CHITRADURGA CHITRADURGA CHITRADURGA CHITRADURGA CHITRADURGA CHITRADURGA CHITRADURGA CHITRADURGA CHITRADURGA CHITRADURGA CHITRADURGA</th> <th>Select Your AC (Assembly Constituency)          Select Your AC (Assembly Constituency)         Select your District         Select         Select         Pincole         BLARA         Pincole         BLARA         Select Your AC in         Select-         Select-         Pincole         BLARA         Chirad ALAPUR         Chirad Shink (Annada)         Chirad Shink (Annada)         Chirad Shink (Annada)         Chirad Shink (Annada)         Chirad Shink (Annada)         Chirad Shink (Annada)         Chirad Shink (Annada)</th> <th>Select Your AC (Assembly Constituency)</th> <th>Select Your AC (Assembly Constituency)</th> <th>Select Your AC (Assembly Constituency)</th> <th>Select Your AC (Assembly Constituency)</th> <th>Select Your AC (Assembly Constituency)</th> <th>Select Your AC (Assembly Constituency)</th> <th>Select Your AC (Assembly Constituency)</th> <th>Select Your AC (Assembly Constituency)</th> <th>Select Your AC (Assembly Constituency)</th> <th>Select Your AC (Assembly Constituency)</th> <th>Select Your AC (Assembly Constituency) Select your District: "Select- BAGALODE BAGALODE BAGAL</th> <th>Select Your AC (Assembly Constituency)</th> <th>Select Your AC (Assembly Constituency)</th> <th>Select Your AC (Assembly Constituency)</th> <th>Select Your AC (Assembly Constituency)</th> <th>Select Your AC (Assembly Constituency)</th> <th>Select Your AC (Assembly Constituency)</th> <th>Select Your AC (Assembly Constituency)</th> <th>Select Your AC (Assembly Constituency)</th> <th>Select Your AC (Assembly Constituency)</th> <th>Select Your AC (Assembly Constituency)</th> <th>Select Your AC (Assembly Constituency)</th> <th>Select Your AC (Assembly Constituency)          Select Your District      Select-         BAGALORE       BAGALORE         BANGALORE       BANGALORE         BANGALORE       BANGALORE         BANGALORE       BANGALORE         BANGALORE       BANGALORE         BANGALORE       BANGALORE         BANGALORE       BANGALORE         BANGALORE       BANGALORE         BANGALORE       BANGALORE         BANGALORE       BELLARY         BIDAR       E</th> <th>Select Your AC (Assembly Constituency) Select your District Select- BANGALONE BANGALONE BANGALONE RURAL BELGAUM BELGAUM BELGAU</th> <th>Select Your AC (Assembly Constituency) Select your District Select- BANGALONE BANGALONE BRAAL BELGAUM BELGAUM</th> <th>Select Your AC (Assembly Constituency) Select your District: Select- Bangalore Select Your Ward No. here Select- No. here Select- Select- No. here Select- Select- Sel</th> <th>Select Your AC (Assembly Constituency) Select your District Select- Bangalore Select Your Ward BANGALORE RURAL BELGAUM BELGAUM</th> <th>Select Your AC (Assembly Constituency) Select your District: -Select- Bangalore Select Your Ward BANGALORE BANGALORE BANGALORE BELGAUM BELGAUM BIOAR BIOAR B</th> <th>Select Your AC (Assembly Constituency) Select your District: Select: Bangalore Select Your Ward No. here Select: Bangalore Select Your Ward No. here Select: Select: S</th> <th>Select Your AC (Assembly Constituency) Select your District: Select: Bangalore Select Your Ward No. here Select: Bangalore Select Your Ward No. here Select: Select: S</th> <th>Select Your AC (Assembly Constituency)  Select your District.  Select.  Select.  Phinode Phinode Phino</th> <th>Select Your AC (Assembly Constituency)          Select Your District:       Select-         Select your District:       Select-         BARALOSE       BARALOSE         Pincode       BELAAWN         BIDAR       BIDAR</th> <th>Select Your AC (Assembly Constituency) Select your District. Select- Bangalore Select Your Ward BANGALORE BANGALORE BELGAUM BELGAUM BE</th> <th>Select Your AC (Assembly Constituency) Select your District. Select- Bangalore Select Your Ward BANGALORE BANGALORE BELGAUM BELGAUM BE</th> <th>Select Your AC (Assembly Constituency)          Select Your District:       Select-         Select your District:       Select-         BARGALOSE<br/>BARGALOSE<br/>BARGALOSE<br/>BUDAR<br/>BIDAR<br/>BIDAR       To check Your AC in<br/>Bangalore Select Your Ward<br/>No. here</th> <th>Select Your AC (Assembly Constituency)          Select Your District:       Select-         Select your District:       Select-         Bangalore Select Your Ward       Select-         Bangalore Select Your Ward       Select-         Pineode:       BELGAUM         BIDAR       BIDAR         BIDAR       BIDAR</th> <th>Select Your AC (Assembly Constituency) Select your District: Select- Select- Bangalore Select Your Ward No. here Select- No. here Select- Select- Sele</th> <th>Select Your AC (Assembly Constituency)  Select your District: Select- Bangalore Select Your Ward No.here Select- No.here Select- Select- Selec</th> <th>Select Your AC (Assembly Constituency)</th> <th>Select Your AC (Assembly Constituency)</th> <th>Select Your AC (Assembly Constituency)</th> <th>Select Your AC (Assembly Constituency)</th> <th>Select Your AC (Assembly Constituency)</th> <th>Select Your AC (Assembly Constituency)</th> <th>Select Your AC (Assembly Constituency)</th> <th>Select Your AC (Assembly Constituency)</th> <th>Select Your AC (Assembly Constituency)</th> <th>Select Your AC (Assembly Constituency)          Select Your AC (Assembly Constituency)         Select Your District:         Select Your District:         Select Your District:         Select Your District:         Select Your District:         Select Your District:         Select Your District:         Select Your District:         Select Your District:         Select Your District:         Select Your District:         Select Your District:         Select Your District:         Select Your Ward         Select Your Ward         BelcaAum         BelcaAum         <t< th=""><th>Select Your AC (Assembly Constituency)          Select Your AC (Assembly Constituency)         Select your District:         Select.         Select.         <td< th=""><th>Select Your AC (Assembly Constituency)</th><th>Select Your AC (Assembly Constituency)          Select Your AC (Assembly Constituency)         Select your District:         Select.         Select.         <td< th=""><th>Select Your AC (Assembly Constituency)</th><th>Select Your AC (Assembly Constituency)</th><th>Select Your AC (Assembly Constituency)</th><th>Select Your AC (Assembly Constituency)</th><th>Select Your AC (Assembly Constituency)</th><th>Select Your AC (Assembly Constituency)</th><th>Select Your AC (Assembly Constituency)</th><th>Select Your AC (Assembly Constituency)</th><th>Select Your AC (Assembly Constituency) Select your District:Select</th><th>Select Your AC (Assembly Constituency) Select your District Select your District BAGALKOT BAGALORE RUNCU BLAAVM BLAAVM BL</th><th>Select Your AC (Assembly Constituency)</th><th>Select Your AC (Assembly Constituency) Select Your District: Select- BARGALORE BARGALORE BARGALO</th><th>Select Your AC (Assembly Constituency)</th><th>Select Your AC (Assembly Constituency) Select Your District: Select- Bagalore Select Your Ward No. here Select Your Ward No. here Select Your Ward No. here Select Your Ward No. here Select Your Ward No. here Select Your Ward No. here Select Your Ward No. here Select Your Ward No. here Select Your Ward No. here Select Your Ward No. here Select Your Ward No. here Select Your Ward No. here Select Your Ward No. here Select Your Ward No. here Select Your Ward Select Your Ward Select Your Ward No. here Select Your Ward No. here Select Your You You You You You You You You You You</th><th>Select Your AC (Assembly Constituency)          Select Your District:       Select-         Select your District:       Select-         Select Your District:       Select-         Bangalore Select Your Ward       -Select-         No. here       No. here</th><th>Select Your AC (Assembly Constituency)</th><th>Select Your AC (Assembly Constituency)</th><th>Select Your AC (Assembly Constituency) Select your District. Select- BAGALKOT BAGALORE BANALORE RURAL BLARY BLARY</th><th>Select Your AC (Assembly Constituency)</th><th>Select Your AC (Assembly Constituency)          Select Your District:       "Select-"         Select your District:       "Select-"         BAGALOTE       BAGALOTE         Pineode:       BILARY         BILARY       BILARY</th><th>Select Your AC (Assembly Constituency)</th><th>Select Your AC (Assembly Constituency)          Select Your District:       -Select-         Select your District:       -Select-         Bangalore Select Your Ward       -Select-         Pincede:       BELGAUM         BIDAR       BIDAR         BIDAR       BIDAR</th><th>Select Your AC (Assembly Constituency)</th><th>Select Your AC (Assembly Constituency)          Select Your District       Select-         BAGALKOT       BAGALKOT         BANGALORE       BANGALORE         BUAGALORE       BELGAN         BLAPUR       BLAPUR         CHAMABANAGAR       BLAPUR</th><th>Select Your AC (Assembly Constituency)</th><th>Select Your AC (Assembly Constituency)</th><th>Select Your AC (Assembly Constituency)</th><th>Select Your AC (Assembly Constituency)</th><th>Select Your AC (Assembly Constituency)</th><th>Select Your AC (Assembly Constituency)</th><th>Select Your AC (Assembly Constituency)          Select Your District       Select-         Select your District       Select-         BAGALKOT       BAGALKOT         BAGALKOT       BAGALKOT         BLAAPU       BLAAPU         BLAAPU       BLAAPU         BLAAPU       BLAAPU         BLAAPU       BLAAPU</th><th>Select Your AC (Assembly Constituency)</th><th>Select Your AC (Assembly Constituency)</th><th>Select Your AC (Assembly Constituency)</th><th>Select Your AC (Assembly Constituency)</th><th>Select Your AC (Assembly Constituency) Select your District: "Select- BAGALKOT BARGALORE BRALL Princede ERGALM BELLGAW BELLARY BDAR PDAR DDAR DDAR DDAR DDAR DDAR DDAR D</th><th>Select Your AC (Assembly Constituency) Select your District: Select- Bangalore Select Your Ward Select- Pincode: BELGAUM BELGAUM BELGA</th><th>Select Your AC (Assembly Constituency)  Select your District:  Select: Select. Select.</th><th>Select Your AC (Assembly Constituency)</th><th>Select Your AC (Assembly Constituency)          Select Your District       "Select-"         Bagal.corr       Bagal.corr         Bagal.corr       Bagal.corr         Building Rural.       Beleature Rural.         Pincote       Beleature Rural.         Bidar.       Bidar.         Bidar.       Select-"         No. here       Select-"</th><th>Select Your AC (Assembly Constituency)</th><th>Select Your AC (Assembly Constituency)</th><th>Select Your AC (Assembly Constituency)</th><th>Select Your AC (Assembly Constituency)</th><th>Select Your AC (Assembly Constituency)          Select Your District.       Select.         BAGALORE       BAGALORE         BAGALORE       BAGALORE         Pincede       BELGATM         BIDAR       BIJARU</th><th>Select Your AC (Assembly Constituency) Select your District:  Select: Bagalore Select Your Ward No. here Select: Bagalore Select Your Ward No. here Select: Select: Se</th><th>Select Your AC (Assembly Constituency)          Select Your District:       Select-         Select your District:       Select-         Bangalore Select Your Ward       Select-         Pincede:       Pincede:         Pincede:       Pincede:         BULAPY       BUAPUR</th><th>Select Your AC (Assembly Constituency)          Select Your District:       Select-         Select your District:       Select-         BAGALKOT       BAGALKOT         BAGALKOT       BAGALKOT         BURANDE       ELGAMY         BIDAR       BIDAR</th></td<></th></td<></th></t<></th> | Select Your AC (Assembly Constituency)           Select Your AC (Assembly Constituency)           Select your District:         Select-           Badal KOT         Badal KOT           Badal KOT         Badal KOT           Badal KOT         Badal Konnaba           <                                                                                                    | Select Your AC (Assembly Constituency)  Select your District.  Select your District.  Select Your AC in BAGALKOT BAGALKOT BAGALKO                                                                                                    | Select Your AC (Assembly Constituency)                                                                                                    | Select Your AC (Assembly Constituency)  Select your District: Select- BAGALKOT BAGALKOT BAGALKOT BAGALKOT BAGALKOT BAGALKOT BAGALKOT BAGALKOT BAGALKOT BAGALKOT BAGALKOT BAGALKOT BAGALKOT BAGALACH CHKAABALAPUR CHKABALAPUR CHKKABALAPUR CHKKA                                                                                                    | Select Your AC (Assembly Constituency)  Select your District:  Select- BAGALKOT BAGALKOT BAGALKOT BAGALKOT BAGALKOT BAGALKOT BAGALKOT BAGALKOT BAGALKOT BAGALKOT BAGALKOT BAGALKOT BAGALKOT BAGALKOT BAGALKOT BAGALKOT BAGALKOT BAGALKOT BAGALKOT BAGALKOT BAGALKOT BAGALKOT BAGALKOT BAGALKOT BAGALGE BURGH BURGH CHITRADURGA CHITRADURGA CHITRADURGA CHITRADURGA CHITRADURGA CHITRADURGA CHITRADURGA CHITRADURGA CHITRADURGA CHITRADURGA CHITRADURGA CHITRADURGA CHITRADURGA CHITRADURGA CHITRADURGA CHITRADURGA CHITRADURGA                                                                                                    | Select Your AC (Assembly Constituency)          Select Your AC (Assembly Constituency)         Select your District         Select         Select         Pincole         BLARA         Pincole         BLARA         Select Your AC in         Select-         Select-         Pincole         BLARA         Chirad ALAPUR         Chirad Shink (Annada)         Chirad Shink (Annada)         Chirad Shink (Annada)         Chirad Shink (Annada)         Chirad Shink (Annada)         Chirad Shink (Annada)         Chirad Shink (Annada)                                                                                                    | Select Your AC (Assembly Constituency)                                                                                                    | Select Your AC (Assembly Constituency)                                                                                                    | Select Your AC (Assembly Constituency)                                                                                                    | Select Your AC (Assembly Constituency)                                                                                                    | Select Your AC (Assembly Constituency)                                                                                                    | Select Your AC (Assembly Constituency)                                                                                                    | Select Your AC (Assembly Constituency)                                                                                                    | Select Your AC (Assembly Constituency)                                                                                                    | Select Your AC (Assembly Constituency)                                                                                                    | Select Your AC (Assembly Constituency)                                                                                                    | Select Your AC (Assembly Constituency) Select your District: "Select- BAGALODE BAGALODE BAGAL                                                                                                    | Select Your AC (Assembly Constituency)                                                                                                    | Select Your AC (Assembly Constituency)                                                                                                    | Select Your AC (Assembly Constituency)                                                                                                    | Select Your AC (Assembly Constituency)                                                                                                    | Select Your AC (Assembly Constituency)                                                                                                    | Select Your AC (Assembly Constituency)                                                                                                    | Select Your AC (Assembly Constituency)                                                                                                    | Select Your AC (Assembly Constituency)                                                                                                    | Select Your AC (Assembly Constituency)                                                                                                    | Select Your AC (Assembly Constituency)                                                                                                    | Select Your AC (Assembly Constituency)                                                                                                    | Select Your AC (Assembly Constituency)          Select Your District      Select-         BAGALORE       BAGALORE         BANGALORE       BANGALORE         BANGALORE       BANGALORE         BANGALORE       BANGALORE         BANGALORE       BANGALORE         BANGALORE       BANGALORE         BANGALORE       BANGALORE         BANGALORE       BANGALORE         BANGALORE       BANGALORE         BANGALORE       BELLARY         BIDAR       E                                                                                                    | Select Your AC (Assembly Constituency) Select your District Select- BANGALONE BANGALONE BANGALONE RURAL BELGAUM BELGAUM BELGAU                                                                                                    | Select Your AC (Assembly Constituency) Select your District Select- BANGALONE BANGALONE BRAAL BELGAUM BELGAUM                                                                                                    | Select Your AC (Assembly Constituency) Select your District: Select- Bangalore Select Your Ward No. here Select- No. here Select- Select- No. here Select- Select- Sel                                                                                                    | Select Your AC (Assembly Constituency) Select your District Select- Bangalore Select Your Ward BANGALORE RURAL BELGAUM BELGAUM                                                                                                    | Select Your AC (Assembly Constituency) Select your District: -Select- Bangalore Select Your Ward BANGALORE BANGALORE BANGALORE BELGAUM BELGAUM BIOAR BIOAR B                                                                                                    | Select Your AC (Assembly Constituency) Select your District: Select: Bangalore Select Your Ward No. here Select: Bangalore Select Your Ward No. here Select: Select: S                                                                                                    | Select Your AC (Assembly Constituency) Select your District: Select: Bangalore Select Your Ward No. here Select: Bangalore Select Your Ward No. here Select: Select: S                                                                                                    | Select Your AC (Assembly Constituency)  Select your District.  Select.  Select.  Phinode Phinode Phino                                                                                                    | Select Your AC (Assembly Constituency)          Select Your District:       Select-         Select your District:       Select-         BARALOSE       BARALOSE         Pincode       BELAAWN         BIDAR       BIDAR                                                                                                    | Select Your AC (Assembly Constituency) Select your District. Select- Bangalore Select Your Ward BANGALORE BANGALORE BELGAUM BELGAUM BE                                                                                                    | Select Your AC (Assembly Constituency) Select your District. Select- Bangalore Select Your Ward BANGALORE BANGALORE BELGAUM BELGAUM BE                                                                                                    | Select Your AC (Assembly Constituency)          Select Your District:       Select-         Select your District:       Select-         BARGALOSE<br>BARGALOSE<br>BARGALOSE<br>BUDAR<br>BIDAR<br>BIDAR       To check Your AC in<br>Bangalore Select Your Ward<br>No. here                                                                                                    | Select Your AC (Assembly Constituency)          Select Your District:       Select-         Select your District:       Select-         Bangalore Select Your Ward       Select-         Bangalore Select Your Ward       Select-         Pineode:       BELGAUM         BIDAR       BIDAR         BIDAR       BIDAR                                                                                                    | Select Your AC (Assembly Constituency) Select your District: Select- Select- Bangalore Select Your Ward No. here Select- No. here Select- Select- Sele                                                                                                    | Select Your AC (Assembly Constituency)  Select your District: Select- Bangalore Select Your Ward No.here Select- No.here Select- Select- Selec                                                                                                    | Select Your AC (Assembly Constituency)                                                                                                    | Select Your AC (Assembly Constituency)                                                                                                    | Select Your AC (Assembly Constituency)                                                                                                    | Select Your AC (Assembly Constituency)                                                                                                    | Select Your AC (Assembly Constituency)                                                                                                    | Select Your AC (Assembly Constituency)                                                                                                    | Select Your AC (Assembly Constituency)                                                                                                    | Select Your AC (Assembly Constituency)                                                                                                    | Select Your AC (Assembly Constituency)                                                                                                    | Select Your AC (Assembly Constituency)          Select Your AC (Assembly Constituency)         Select Your District:         Select Your District:         Select Your District:         Select Your District:         Select Your District:         Select Your District:         Select Your District:         Select Your District:         Select Your District:         Select Your District:         Select Your District:         Select Your District:         Select Your District:         Select Your Ward         Select Your Ward         BelcaAum         BelcaAum <t< th=""><th>Select Your AC (Assembly Constituency)          Select Your AC (Assembly Constituency)         Select your District:         Select.         Select.         <td< th=""><th>Select Your AC (Assembly Constituency)</th><th>Select Your AC (Assembly Constituency)          Select Your AC (Assembly Constituency)         Select your District:         Select.         Select.         <td< th=""><th>Select Your AC (Assembly Constituency)</th><th>Select Your AC (Assembly Constituency)</th><th>Select Your AC (Assembly Constituency)</th><th>Select Your AC (Assembly Constituency)</th><th>Select Your AC (Assembly Constituency)</th><th>Select Your AC (Assembly Constituency)</th><th>Select Your AC (Assembly Constituency)</th><th>Select Your AC (Assembly Constituency)</th><th>Select Your AC (Assembly Constituency) Select your District:Select</th><th>Select Your AC (Assembly Constituency) Select your District Select your District BAGALKOT BAGALORE RUNCU BLAAVM BLAAVM BL</th><th>Select Your AC (Assembly Constituency)</th><th>Select Your AC (Assembly Constituency) Select Your District: Select- BARGALORE BARGALORE BARGALO</th><th>Select Your AC (Assembly Constituency)</th><th>Select Your AC (Assembly Constituency) Select Your District: Select- Bagalore Select Your Ward No. here Select Your Ward No. here Select Your Ward No. here Select Your Ward No. here Select Your Ward No. here Select Your Ward No. here Select Your Ward No. here Select Your Ward No. here Select Your Ward No. here Select Your Ward No. here Select Your Ward No. here Select Your Ward No. here Select Your Ward No. here Select Your Ward No. here Select Your Ward Select Your Ward Select Your Ward No. here Select Your Ward No. here Select Your You You You You You You You You You You</th><th>Select Your AC (Assembly Constituency)          Select Your District:       Select-         Select your District:       Select-         Select Your District:       Select-         Bangalore Select Your Ward       -Select-         No. here       No. here</th><th>Select Your AC (Assembly Constituency)</th><th>Select Your AC (Assembly Constituency)</th><th>Select Your AC (Assembly Constituency) Select your District. Select- BAGALKOT BAGALORE BANALORE RURAL BLARY BLARY</th><th>Select Your AC (Assembly Constituency)</th><th>Select Your AC (Assembly Constituency)          Select Your District:       "Select-"         Select your District:       "Select-"         BAGALOTE       BAGALOTE         Pineode:       BILARY         BILARY       BILARY</th><th>Select Your AC (Assembly Constituency)</th><th>Select Your AC (Assembly Constituency)          Select Your District:       -Select-         Select your District:       -Select-         Bangalore Select Your Ward       -Select-         Pincede:       BELGAUM         BIDAR       BIDAR         BIDAR       BIDAR</th><th>Select Your AC (Assembly Constituency)</th><th>Select Your AC (Assembly Constituency)          Select Your District       Select-         BAGALKOT       BAGALKOT         BANGALORE       BANGALORE         BUAGALORE       BELGAN         BLAPUR       BLAPUR         CHAMABANAGAR       BLAPUR</th><th>Select Your AC (Assembly Constituency)</th><th>Select Your AC (Assembly Constituency)</th><th>Select Your AC (Assembly Constituency)</th><th>Select Your AC (Assembly Constituency)</th><th>Select Your AC (Assembly Constituency)</th><th>Select Your AC (Assembly Constituency)</th><th>Select Your AC (Assembly Constituency)          Select Your District       Select-         Select your District       Select-         BAGALKOT       BAGALKOT         BAGALKOT       BAGALKOT         BLAAPU       BLAAPU         BLAAPU       BLAAPU         BLAAPU       BLAAPU         BLAAPU       BLAAPU</th><th>Select Your AC (Assembly Constituency)</th><th>Select Your AC (Assembly Constituency)</th><th>Select Your AC (Assembly Constituency)</th><th>Select Your AC (Assembly Constituency)</th><th>Select Your AC (Assembly Constituency) Select your District: "Select- BAGALKOT BARGALORE BRALL Princede ERGALM BELLGAW BELLARY BDAR PDAR DDAR DDAR DDAR DDAR DDAR DDAR D</th><th>Select Your AC (Assembly Constituency) Select your District: Select- Bangalore Select Your Ward Select- Pincode: BELGAUM BELGAUM BELGA</th><th>Select Your AC (Assembly Constituency)  Select your District:  Select: Select. Select.</th><th>Select Your AC (Assembly Constituency)</th><th>Select Your AC (Assembly Constituency)          Select Your District       "Select-"         Bagal.corr       Bagal.corr         Bagal.corr       Bagal.corr         Building Rural.       Beleature Rural.         Pincote       Beleature Rural.         Bidar.       Bidar.         Bidar.       Select-"         No. here       Select-"</th><th>Select Your AC (Assembly Constituency)</th><th>Select Your AC (Assembly Constituency)</th><th>Select Your AC (Assembly Constituency)</th><th>Select Your AC (Assembly Constituency)</th><th>Select Your AC (Assembly Constituency)          Select Your District.       Select.         BAGALORE       BAGALORE         BAGALORE       BAGALORE         Pincede       BELGATM         BIDAR       BIJARU</th><th>Select Your AC (Assembly Constituency) Select your District:  Select: Bagalore Select Your Ward No. here Select: Bagalore Select Your Ward No. here Select: Select: Se</th><th>Select Your AC (Assembly Constituency)          Select Your District:       Select-         Select your District:       Select-         Bangalore Select Your Ward       Select-         Pincede:       Pincede:         Pincede:       Pincede:         BULAPY       BUAPUR</th><th>Select Your AC (Assembly Constituency)          Select Your District:       Select-         Select your District:       Select-         BAGALKOT       BAGALKOT         BAGALKOT       BAGALKOT         BURANDE       ELGAMY         BIDAR       BIDAR</th></td<></th></td<></th></t<> | Select Your AC (Assembly Constituency)          Select Your AC (Assembly Constituency)         Select your District:         Select.         Select. <td< th=""><th>Select Your AC (Assembly Constituency)</th><th>Select Your AC (Assembly Constituency)          Select Your AC (Assembly Constituency)         Select your District:         Select.         Select.         <td< th=""><th>Select Your AC (Assembly Constituency)</th><th>Select Your AC (Assembly Constituency)</th><th>Select Your AC (Assembly Constituency)</th><th>Select Your AC (Assembly Constituency)</th><th>Select Your AC (Assembly Constituency)</th><th>Select Your AC (Assembly Constituency)</th><th>Select Your AC (Assembly Constituency)</th><th>Select Your AC (Assembly Constituency)</th><th>Select Your AC (Assembly Constituency) Select your District:Select</th><th>Select Your AC (Assembly Constituency) Select your District Select your District BAGALKOT BAGALORE RUNCU BLAAVM BLAAVM BL</th><th>Select Your AC (Assembly Constituency)</th><th>Select Your AC (Assembly Constituency) Select Your District: Select- BARGALORE BARGALORE BARGALO</th><th>Select Your AC (Assembly Constituency)</th><th>Select Your AC (Assembly Constituency) Select Your District: Select- Bagalore Select Your Ward No. here Select Your Ward No. here Select Your Ward No. here Select Your Ward No. here Select Your Ward No. here Select Your Ward No. here Select Your Ward No. here Select Your Ward No. here Select Your Ward No. here Select Your Ward No. here Select Your Ward No. here Select Your Ward No. here Select Your Ward No. here Select Your Ward No. here Select Your Ward Select Your Ward Select Your Ward No. here Select Your Ward No. here Select Your You You You You You You You You You You</th><th>Select Your AC (Assembly Constituency)          Select Your District:       Select-         Select your District:       Select-         Select Your District:       Select-         Bangalore Select Your Ward       -Select-         No. here       No. here</th><th>Select Your AC (Assembly Constituency)</th><th>Select Your AC (Assembly Constituency)</th><th>Select Your AC (Assembly Constituency) Select your District. Select- BAGALKOT BAGALORE BANALORE RURAL BLARY BLARY</th><th>Select Your AC (Assembly Constituency)</th><th>Select Your AC (Assembly Constituency)          Select Your District:       "Select-"         Select your District:       "Select-"         BAGALOTE       BAGALOTE         Pineode:       BILARY         BILARY       BILARY</th><th>Select Your AC (Assembly Constituency)</th><th>Select Your AC (Assembly Constituency)          Select Your District:       -Select-         Select your District:       -Select-         Bangalore Select Your Ward       -Select-         Pincede:       BELGAUM         BIDAR       BIDAR         BIDAR       BIDAR</th><th>Select Your AC (Assembly Constituency)</th><th>Select Your AC (Assembly Constituency)          Select Your District       Select-         BAGALKOT       BAGALKOT         BANGALORE       BANGALORE         BUAGALORE       BELGAN         BLAPUR       BLAPUR         CHAMABANAGAR       BLAPUR</th><th>Select Your AC (Assembly Constituency)</th><th>Select Your AC (Assembly Constituency)</th><th>Select Your AC (Assembly Constituency)</th><th>Select Your AC (Assembly Constituency)</th><th>Select Your AC (Assembly Constituency)</th><th>Select Your AC (Assembly Constituency)</th><th>Select Your AC (Assembly Constituency)          Select Your District       Select-         Select your District       Select-         BAGALKOT       BAGALKOT         BAGALKOT       BAGALKOT         BLAAPU       BLAAPU         BLAAPU       BLAAPU         BLAAPU       BLAAPU         BLAAPU       BLAAPU</th><th>Select Your AC (Assembly Constituency)</th><th>Select Your AC (Assembly Constituency)</th><th>Select Your AC (Assembly Constituency)</th><th>Select Your AC (Assembly Constituency)</th><th>Select Your AC (Assembly Constituency) Select your District: "Select- BAGALKOT BARGALORE BRALL Princede ERGALM BELLGAW BELLARY BDAR PDAR DDAR DDAR DDAR DDAR DDAR DDAR D</th><th>Select Your AC (Assembly Constituency) Select your District: Select- Bangalore Select Your Ward Select- Pincode: BELGAUM BELGAUM BELGA</th><th>Select Your AC (Assembly Constituency)  Select your District:  Select: Select. Select.</th><th>Select Your AC (Assembly Constituency)</th><th>Select Your AC (Assembly Constituency)          Select Your District       "Select-"         Bagal.corr       Bagal.corr         Bagal.corr       Bagal.corr         Building Rural.       Beleature Rural.         Pincote       Beleature Rural.         Bidar.       Bidar.         Bidar.       Select-"         No. here       Select-"</th><th>Select Your AC (Assembly Constituency)</th><th>Select Your AC (Assembly Constituency)</th><th>Select Your AC (Assembly Constituency)</th><th>Select Your AC (Assembly Constituency)</th><th>Select Your AC (Assembly Constituency)          Select Your District.       Select.         BAGALORE       BAGALORE         BAGALORE       BAGALORE         Pincede       BELGATM         BIDAR       BIJARU</th><th>Select Your AC (Assembly Constituency) Select your District:  Select: Bagalore Select Your Ward No. here Select: Bagalore Select Your Ward No. here Select: Select: Se</th><th>Select Your AC (Assembly Constituency)          Select Your District:       Select-         Select your District:       Select-         Bangalore Select Your Ward       Select-         Pincede:       Pincede:         Pincede:       Pincede:         BULAPY       BUAPUR</th><th>Select Your AC (Assembly Constituency)          Select Your District:       Select-         Select your District:       Select-         BAGALKOT       BAGALKOT         BAGALKOT       BAGALKOT         BURANDE       ELGAMY         BIDAR       BIDAR</th></td<></th></td<> | Select Your AC (Assembly Constituency)                                                                                                    | Select Your AC (Assembly Constituency)          Select Your AC (Assembly Constituency)         Select your District:         Select.         Select. <td< th=""><th>Select Your AC (Assembly Constituency)</th><th>Select Your AC (Assembly Constituency)</th><th>Select Your AC (Assembly Constituency)</th><th>Select Your AC (Assembly Constituency)</th><th>Select Your AC (Assembly Constituency)</th><th>Select Your AC (Assembly Constituency)</th><th>Select Your AC (Assembly Constituency)</th><th>Select Your AC (Assembly Constituency)</th><th>Select Your AC (Assembly Constituency) Select your District:Select</th><th>Select Your AC (Assembly Constituency) Select your District Select your District BAGALKOT BAGALORE RUNCU BLAAVM BLAAVM BL</th><th>Select Your AC (Assembly Constituency)</th><th>Select Your AC (Assembly Constituency) Select Your District: Select- BARGALORE BARGALORE BARGALO</th><th>Select Your AC (Assembly Constituency)</th><th>Select Your AC (Assembly Constituency) Select Your District: Select- Bagalore Select Your Ward No. here Select Your Ward No. here Select Your Ward No. here Select Your Ward No. here Select Your Ward No. here Select Your Ward No. here Select Your Ward No. here Select Your Ward No. here Select Your Ward No. here Select Your Ward No. here Select Your Ward No. here Select Your Ward No. here Select Your Ward No. here Select Your Ward No. here Select Your Ward Select Your Ward Select Your Ward No. here Select Your Ward No. here Select Your You You You You You You You You You You</th><th>Select Your AC (Assembly Constituency)          Select Your District:       Select-         Select your District:       Select-         Select Your District:       Select-         Bangalore Select Your Ward       -Select-         No. here       No. here</th><th>Select Your AC (Assembly Constituency)</th><th>Select Your AC (Assembly Constituency)</th><th>Select Your AC (Assembly Constituency) Select your District. Select- BAGALKOT BAGALORE BANALORE RURAL BLARY BLARY</th><th>Select Your AC (Assembly Constituency)</th><th>Select Your AC (Assembly Constituency)          Select Your District:       "Select-"         Select your District:       "Select-"         BAGALOTE       BAGALOTE         Pineode:       BILARY         BILARY       BILARY</th><th>Select Your AC (Assembly Constituency)</th><th>Select Your AC (Assembly Constituency)          Select Your District:       -Select-         Select your District:       -Select-         Bangalore Select Your Ward       -Select-         Pincede:       BELGAUM         BIDAR       BIDAR         BIDAR       BIDAR</th><th>Select Your AC (Assembly Constituency)</th><th>Select Your AC (Assembly Constituency)          Select Your District       Select-         BAGALKOT       BAGALKOT         BANGALORE       BANGALORE         BUAGALORE       BELGAN         BLAPUR       BLAPUR         CHAMABANAGAR       BLAPUR</th><th>Select Your AC (Assembly Constituency)</th><th>Select Your AC (Assembly Constituency)</th><th>Select Your AC (Assembly Constituency)</th><th>Select Your AC (Assembly Constituency)</th><th>Select Your AC (Assembly Constituency)</th><th>Select Your AC (Assembly Constituency)</th><th>Select Your AC (Assembly Constituency)          Select Your District       Select-         Select your District       Select-         BAGALKOT       BAGALKOT         BAGALKOT       BAGALKOT         BLAAPU       BLAAPU         BLAAPU       BLAAPU         BLAAPU       BLAAPU         BLAAPU       BLAAPU</th><th>Select Your AC (Assembly Constituency)</th><th>Select Your AC (Assembly Constituency)</th><th>Select Your AC (Assembly Constituency)</th><th>Select Your AC (Assembly Constituency)</th><th>Select Your AC (Assembly Constituency) Select your District: "Select- BAGALKOT BARGALORE BRALL Princede ERGALM BELLGAW BELLARY BDAR PDAR DDAR DDAR DDAR DDAR DDAR DDAR D</th><th>Select Your AC (Assembly Constituency) Select your District: Select- Bangalore Select Your Ward Select- Pincode: BELGAUM BELGAUM BELGA</th><th>Select Your AC (Assembly Constituency)  Select your District:  Select: Select. Select.</th><th>Select Your AC (Assembly Constituency)</th><th>Select Your AC (Assembly Constituency)          Select Your District       "Select-"         Bagal.corr       Bagal.corr         Bagal.corr       Bagal.corr         Building Rural.       Beleature Rural.         Pincote       Beleature Rural.         Bidar.       Bidar.         Bidar.       Select-"         No. here       Select-"</th><th>Select Your AC (Assembly Constituency)</th><th>Select Your AC (Assembly Constituency)</th><th>Select Your AC (Assembly Constituency)</th><th>Select Your AC (Assembly Constituency)</th><th>Select Your AC (Assembly Constituency)          Select Your District.       Select.         BAGALORE       BAGALORE         BAGALORE       BAGALORE         Pincede       BELGATM         BIDAR       BIJARU</th><th>Select Your AC (Assembly Constituency) Select your District:  Select: Bagalore Select Your Ward No. here Select: Bagalore Select Your Ward No. here Select: Select: Se</th><th>Select Your AC (Assembly Constituency)          Select Your District:       Select-         Select your District:       Select-         Bangalore Select Your Ward       Select-         Pincede:       Pincede:         Pincede:       Pincede:         BULAPY       BUAPUR</th><th>Select Your AC (Assembly Constituency)          Select Your District:       Select-         Select your District:       Select-         BAGALKOT       BAGALKOT         BAGALKOT       BAGALKOT         BURANDE       ELGAMY         BIDAR       BIDAR</th></td<> | Select Your AC (Assembly Constituency)                                                                                                    | Select Your AC (Assembly Constituency)                                                                                                    | Select Your AC (Assembly Constituency)                                                                                                    | Select Your AC (Assembly Constituency)                                                                                                    | Select Your AC (Assembly Constituency)                                                                                                    | Select Your AC (Assembly Constituency)                                                                                                    | Select Your AC (Assembly Constituency)                                                                                                    | Select Your AC (Assembly Constituency)                                                                                                    | Select Your AC (Assembly Constituency) Select your District:Select                                                                                                    | Select Your AC (Assembly Constituency) Select your District Select your District BAGALKOT BAGALORE RUNCU BLAAVM BLAAVM BL                                                                                                    | Select Your AC (Assembly Constituency)                                                                                                    | Select Your AC (Assembly Constituency) Select Your District: Select- BARGALORE BARGALORE BARGALO                                                                                                    | Select Your AC (Assembly Constituency)                                                                                                    | Select Your AC (Assembly Constituency) Select Your District: Select- Bagalore Select Your Ward No. here Select Your Ward No. here Select Your Ward No. here Select Your Ward No. here Select Your Ward No. here Select Your Ward No. here Select Your Ward No. here Select Your Ward No. here Select Your Ward No. here Select Your Ward No. here Select Your Ward No. here Select Your Ward No. here Select Your Ward No. here Select Your Ward No. here Select Your Ward Select Your Ward Select Your Ward No. here Select Your Ward No. here Select Your You You You You You You You You You You                                                                                                    | Select Your AC (Assembly Constituency)          Select Your District:       Select-         Select your District:       Select-         Select Your District:       Select-         Bangalore Select Your Ward       -Select-         No. here       No. here                                                                                                    | Select Your AC (Assembly Constituency)                                                                                                    | Select Your AC (Assembly Constituency)                                                                                                    | Select Your AC (Assembly Constituency) Select your District. Select- BAGALKOT BAGALORE BANALORE RURAL BLARY BLARY                                                                                                    | Select Your AC (Assembly Constituency)                                                                                                    | Select Your AC (Assembly Constituency)          Select Your District:       "Select-"         Select your District:       "Select-"         BAGALOTE       BAGALOTE         Pineode:       BILARY         BILARY       BILARY                                                                                                    | Select Your AC (Assembly Constituency)                                                                                                    | Select Your AC (Assembly Constituency)          Select Your District:       -Select-         Select your District:       -Select-         Bangalore Select Your Ward       -Select-         Pincede:       BELGAUM         BIDAR       BIDAR         BIDAR       BIDAR                                                                                                    | Select Your AC (Assembly Constituency)                                                                                                    | Select Your AC (Assembly Constituency)          Select Your District       Select-         BAGALKOT       BAGALKOT         BANGALORE       BANGALORE         BUAGALORE       BELGAN         BLAPUR       BLAPUR         CHAMABANAGAR       BLAPUR                                                                                                    | Select Your AC (Assembly Constituency)                                                                                                    | Select Your AC (Assembly Constituency)                                                                                                    | Select Your AC (Assembly Constituency)                                                                                                    | Select Your AC (Assembly Constituency)                                                                                                    | Select Your AC (Assembly Constituency)                                                                                                    | Select Your AC (Assembly Constituency)                                                                                                    | Select Your AC (Assembly Constituency)          Select Your District       Select-         Select your District       Select-         BAGALKOT       BAGALKOT         BAGALKOT       BAGALKOT         BLAAPU       BLAAPU         BLAAPU       BLAAPU         BLAAPU       BLAAPU         BLAAPU       BLAAPU                                                                                                    | Select Your AC (Assembly Constituency)                                                                                                    | Select Your AC (Assembly Constituency)                                                                                                    | Select Your AC (Assembly Constituency)                                                                                                    | Select Your AC (Assembly Constituency)                                                                                                    | Select Your AC (Assembly Constituency) Select your District: "Select- BAGALKOT BARGALORE BRALL Princede ERGALM BELLGAW BELLARY BDAR PDAR DDAR DDAR DDAR DDAR DDAR DDAR D                                                                                                    | Select Your AC (Assembly Constituency) Select your District: Select- Bangalore Select Your Ward Select- Pincode: BELGAUM BELGAUM BELGA                                                                                                    | Select Your AC (Assembly Constituency)  Select your District:  Select: Select. Select.                                                                                                    | Select Your AC (Assembly Constituency)                                                                                                    | Select Your AC (Assembly Constituency)          Select Your District       "Select-"         Bagal.corr       Bagal.corr         Bagal.corr       Bagal.corr         Building Rural.       Beleature Rural.         Pincote       Beleature Rural.         Bidar.       Bidar.         Bidar.       Select-"         No. here       Select-"                                                                                                    | Select Your AC (Assembly Constituency)                                                                                                    | Select Your AC (Assembly Constituency)                                                                                                    | Select Your AC (Assembly Constituency)                                                                                                    | Select Your AC (Assembly Constituency)                                                                                                    | Select Your AC (Assembly Constituency)          Select Your District.       Select.         BAGALORE       BAGALORE         BAGALORE       BAGALORE         Pincede       BELGATM         BIDAR       BIJARU                                                                                                    | Select Your AC (Assembly Constituency) Select your District:  Select: Bagalore Select Your Ward No. here Select: Bagalore Select Your Ward No. here Select: Select: Se                                                                                                    | Select Your AC (Assembly Constituency)          Select Your District:       Select-         Select your District:       Select-         Bangalore Select Your Ward       Select-         Pincede:       Pincede:         Pincede:       Pincede:         BULAPY       BUAPUR                                                                                                    | Select Your AC (Assembly Constituency)          Select Your District:       Select-         Select your District:       Select-         BAGALKOT       BAGALKOT         BAGALKOT       BAGALKOT         BURANDE       ELGAMY         BIDAR       BIDAR                                                                                                    |
| Select Your AC (Assembly Constituency) Select Your District Select- BAGALKOT BAGALKOT BAGALKOT BAMALORE RURAL Plinedee ELAAM BELLARY BLARY Select Your AC CHINAGAALLAPUR CHINAGAALLAPUR CHINAGAALUR CHINAGAALLAPUR CHINA                                                                                                    | Select Your AC (Assembly Constituency)          Select Your District:       Select-         BadaLoog       BadaLoog         BadaLoog       BadaLoog         BadaLoog       BadaLoog         BadaLoog       BadaLoog         BadaLoog       BadaLoog         BadaLoog       BadaLoog         BadaLoog       BadaLoog         BudaLoog       BadaLoog         BudaLoog       BadaLoog         BudaLoog       BadaLoog         BudaLoog       BadaLoog         BudaLoog       BadaLoog         BudaLoog       BadaLoog         BudaLoog       BudaLoog         BudaLoog       BudaLoog         BudaLoog       BudaLoog         Choose Counce       BudaLug         Choose Counce       BudaLoog         BudaLoog       BudaLoog         BudaLug       Instructions:         Choose Counce       BudaLoog         BudaLoog       BudaLoog         BudaLoog       BudaLoog         BudaLoog       BudaLoog         BudaLoog       BudaLoog         BudaLoog       BudaLoog         BudaLoog       BudaLoog         BudaLoog       BudaLoog         Bud                                                                                                    | Select Your AC (Assembly Constituency)          Select Your AC (Assembly Constituency)         Select your District:         Select your District:         Badauxore         Badauxore <t< td=""><td>Select Your AC (Assembly Constituency)          Select Your District:       Select-         Badauxor       Badauxor         Badauxor       Budauxor         Budauxor       Select-         Badauxor       Select-         Badauxor       Select-         Budauxor       Select-         Budauxor       Select-         Budauxor       Select-         Budauxor       Select-         Budauxor       Select-         Budauxor       Select-         Budauxor       Select-         Budauxor       Select-         Budauxor       Select-         Budauxor       Select-         Select Your XC       Select-         Choose Cabadao       Select-         Choose Cabadao       Select-         Select Your XC       Select-         Choose Cabadao       Select-         Select Your XC       Select-         Choose Cabadao       Select-         Select Your XC       Select-         Select Your XC       Select-         Select Your XC       Select-         Select Your XC       Select-         Select Your XC       Select-         Select Your XC       Select-<td>Select Your AC (Assembly Constituency)           Select Your AC (Assembly Constituency)           Select Your District:           Select Your District:           BadaLKCT           BadaLKCT</td><td>Select Your AC (Assembly Constituency)          Select Your AC (Assembly Constituency)         Select your District:         Select your District:         BadaLKCT         BadaLKCT         BadaLKALDRE         BadaLKKT         BadaLKKT         BadaLKKT         BadaLKKT         BadaLKKT         BadaLKKT         BadaLKKT         BadaLKKKK         BadaLKKKK         BadaLKKKK         BadaK         BadaK         BadaLKKKKKKKKKKK         BadaK         BadaK         BadaK         BadaK         BadaK         BadaK         BadaK         BadaK         BadaK         Bada</td><td>Select Your AC (Assembly Constituency)           Select Your AC (Assembly Constituency)           Select your District:           Select Your AC in<br/>BAGALKOT           BAGALKOT           BARNA           BUAPUB           Choose           Choose           GAGALKOT           MASSAN           HAVER           Kamada</td><td>Select Your AC (Assembly Constituency)           Select Your AC (Assembly Constituency)           Select your District:           Select.           BAGALKOT           BAGALKOT           BAGALKON           BAGALKON           BAGALKON           BAGALKON           BAGALKON           BAGALKON           BAGALKON           BAGALKON           BAGALKON           BAGALKON           BAGALKON           BAGALKO</td><td>Select Your AC (Assembly Constituency)          Select Your District      Select-         Bagalors       Select-Your AC in         Bagalors       Select-Your Ward         Bagalors       Select-         Bagalors       Select-         Bagalors       Select-         Bagalors       Select-         Bagalors       Select-         Bagalors       Select-         Bagalors       Select-         Bagalors       Select-         Bagalors       Select-         Bagalors       Select-         Bagalors       Select-         Bagalors       Select-         Bagalors       Select-         Select Your AC       Select-         Chrosserabas       Select-         Select Your AC       Select-         Select Your AC       Select-         Select Your AC       Select Your AC         Chrosserabase       Select Your AC         Select Your AC       Select Your AC         Select Your AC       Select Your AC         Select Your AC       Select Your AC         Select Your AC       Select Your AC         Select Your AC       Select Your AC         Select Your Your AC       Select Your Yo</td><td>Select Your AC (Assembly Constituency)</td><td>Select Your AC (Assembly Constituency)  Select your District: Select- Bacal.KOT BAGAL.KOT BAGAL.KOT BAGAL.KOT BAGAL.KOT BAGAL.KOT BAGAL.KOT BAGAL.KOT BAGAL.KOT BAGAL.KOT BAGAL.KOT BAGAL.KOT BAGAL.KOT BAGAL.KOT BAGAL.KOT BAGAL.KOT BAGAL.KOT BAGAL.KOT BAGAL.KOT BAGAL.KOT BAGAL.KOT BAGAL.ADUR CHEMARA.INAGAR CHEMARA.INAGAR</td><td>Select Your AC (Assembly Constituency)  Select Your District: Select. Bacal.kor Bacal.kor Bacal.</td><td>Select Your AC (Assembly Constituency)  Select your District:  Select your District:  Select Your XC in Bangalore Select Your Ward  No. here  Select Your XC in Bangalore Select Your Ward  No. here  Select Your XC in Bangalore Select Your Ward  Chiradoung  Select Your XC in Bangalore Select Your Ward  Chiradoung  Select Your XC in Bangalore Select Your Ward  Chiradoung  Chiradoung  Chirad</td><td>Select Your AC (Assembly Constituency)</td><td>Select Your AC (Assembly Constituency)</td><td>Select Your AC (Assembly Constituency)</td><td>Select Your AC (Assembly Constituency)</td><td>Select Your AC (Assembly Constituency)</td><td>Select Your AC (Assembly Constituency)</td><td>Select Your AC (Assembly Constituency)</td><td>Select Your AC (Assembly Constituency)</td><td>Select Your AC (Assembly Constituency)</td><td>Select Your AC (Assembly Constituency)</td><td>Select Your AC (Assembly Constituency)  Select your District: Select- BAGALOOF BAGALOOF BAGAL</td><td>Select Your AC (Assembly Constituency)</td><td>Select Your AC (Assembly Constituency)</td><td>Select Your AC (Assembly Constituency)</td><td>Select Your AC (Assembly Constituency)</td><td>Select Your AC (Assembly Constituency)</td><td>Select Your AC (Assembly Constituency)</td><td>Select Your AC (Assembly Constituency)</td><td>Select Your AC (Assembly Constituency)</td><td>Select Your AC (Assembly Constituency)</td><td>Select Your AC (Assembly Constituency)          Select Your District:      Select         Select your District:      Select         Select your District:      Select         Select your District:      Select         Select your District:      Select         Select your District:      Select         Select your District:      Select         Select your District:      Select         Select your District:      Select         Select your District:      Select         Select your District:      Select         Select your District:      Select         Select your District:      Select         Select your District:      Select your Your Your Your Your Your Your Your Y</td><td>Select Your AC (Assembly Constituency)</td><td>Select Your AC (Assembly Constituency)          Select Your District      Select-         BAGALORE       BAGALORE         BANGALORE       BANGALORE         BANGALORE       BANGALORE</td><td>Select Your AC (Assembly Constituency) Select your District. Select- BANGALORE BANGALORE BANGALORE BANGALORE BELGAUM BELGAUM B</td><td>Select Your AC (Assembly Constituency) Select your District. Select- BANGALORE BANGALORE BANGALORE BANGALORE BELGAUM BELGAUM B</td><td>Select Your AC (Assembly Constituency) Select your District: -Select- Bangalore Select Your Ward BANGALORE BANGALORE BELGAUM BELGAUM B</td><td>Select Your AC (Assembly Constituency) Select your District<br/>Select your District<br/>BAGALOOF<br/>BAGALOOF<br/>BAGALOOF<br/>BAGALOOF<br/>BAGALOOF<br/>BAGALOOF<br/>BIGAR<br/>BIGAR<br/>BIGA</td><td>Select Your AC (Assembly Constituency)          Select Your District:       Select-         Select your District:       Select-         BACKALONE       BACKALONE         Pincode       BELGAUM         BIDAR       BIDAR         BIDAR       BIDAR</td><td>Select Your AC (Assembly Constituency)  Select your District. Select- Bangalore Select Your Ward BANGALORE RURAL BELGAUM BELGAUM BELGA</td><td>Select Your AC (Assembly Constituency)  Select your District. Select- Bangalore Select Your Ward BANGALORE RURAL BELGAUM BELGAUM BELGA</td><td>Select Your AC (Assembly Constituency)          Select Your District.       -Select-         Select your District.       -Select-         BARALOOF<br/>BARALOOF<br/>BARALOOF<br/>BARALOOF<br/>BARALOOF<br/>BARALOOF<br/>BUDAN<br/>BIDAN<br/>BIDAN<br/>BIDAN       To check Your AC in<br/>Bangalore Select Your Ward<br/>No. here</td><td>Select Your AC (Assembly Constituency)          Select Your District:       Select-         Select your District:       Select-         BACKALONE       BACKALONE         Pincode       BELGAUM         BIOAR       BIOAR</td><td>Select Your AC (Assembly Constituency) Select your District. Select- Bangalore Select Your Ward BANGALORE RURAL BELGAUM BELGAUM BELGAU</td><td>Select Your AC (Assembly Constituency) Select your District. Select- Bangalore Select Your Ward BANGALORE RURAL BELGAUM BELGAUM BELGAU</td><td>Select Your AC (Assembly Constituency)          Select Your District:       Select-         Select your District:       Select-         BACKALONE       BACKALONE         Pincode       BELGAUM         BIOAR       BIOAR</td><td>Select Your AC (Assembly Constituency)          Select Your District:       Select-         Select your District:       Select-         Bangalore Select Your Ward       Select-         Bangalore Select Your Ward       Select-         Pineode:       BELGAUM         BIDAR       BIDAR         BIDAR       BIDAR</td><td>Select Your AC (Assembly Constituency) Select your District. Select- Bangalore Select Your Ward BANGALORE BANGALORE BELGAUM BELGAUM BE</td><td>Select Your AC (Assembly Constituency)</td><td>Select Your AC (Assembly Constituency)</td><td>Select Your AC (Assembly Constituency)</td><td>Select Your AC (Assembly Constituency)</td><td>Select Your AC (Assembly Constituency)</td><td>Select Your AC (Assembly Constituency)</td><td>Select Your AC (Assembly Constituency)</td><td>Select Your AC (Assembly Constituency)</td><td>Select Your AC (Assembly Constituency)</td><td>Select Your AC (Assembly Constituency)</td><td>Select Your AC (Assembly Constituency)          Select Your District:       Select-         Select your District:       Select-         Bangalore       Select-         Bangalore       Select-         Bundar.OPE       Bangalore         Bundar.OPE       Belt_GAIMM         BELGAIAM       BELGAIMM         BELGAIM       BELGAIMM         BELGAIM       BELGAIMM         BELGAIMM       BELGAIMM</td><td>Select Your AC (Assembly Constituency)  Select your District:  Select. Select.</td><td>Select Your AC (Assembly Constituency)</td><td>Select Your AC (Assembly Constituency)</td><td>Select Your AC (Assembly Constituency)</td><td>Select Your AC (Assembly Constituency)</td><td>Select Your AC (Assembly Constituency)</td><td>Select Your AC (Assembly Constituency)</td><td>Select Your AC (Assembly Constituency)</td><td>Select Your AC (Assembly Constituency) Select your District: Select- BAGALKOT BAGALKOT BAGALKOT BAGALCORE BELGAUM BELGAUM BELG</td><td>Select Your AC (Assembly Constituency) Select your District:Select- Bangalore Select Your AC in Bangalore Select Your Ward No. here No. here</td><td>Select Your AC (Assembly Constituency) Select your District: Select- BAGALKOT BAGALKOT BAGALKOT BAGALCORE BUILDER Princede: BELGAUM BELGAUM BE</td><td>Select Your AC (Assembly Constituency) Select your District:</td><td>Select Your AC (Assembly Constituency)          Select Your District:       Select.         BAGALKOT       BAGALKOT         BANGALORE RURAL       BANGALORE RURAL         BLARY       BLARY         BLARY       BLARY</td><td>Select Your AC (Assembly Constituency)</td><td>Select Your AC (Assembly Constituency)          Select Your District:       *Select*         Bagalore Select Your Ward       *Select*         BARGALORE       BARGALORE         BARGALORE       BARGALORE         BARGALORE       BARGALORE         BARGALORE       BARGALORE         BARGALORE       BARGALORE         BARGALORE       BARGALORE         BARGALORE       BARGALORE         BARGALORE       BARGALORE         BARGALORE       BARGALORE         BARGALORE       BARGALORE         BARGALORE       BARGALORE         BARGALORE       BARGALORE         BARGALORE       BARGALORE         BARGALORE       BARGALORE</td><td>Select Your AC (Assembly Constituency)          Select Your District       Select-Your AC in<br/>Bargalors Select Your Ward<br/>Bargalors Select Your Ward<br/>No. here         Pincede<br/>BARGALORE RUBAL<br/>BELLARY<br/>BLARAR<br/>BLARAR       To check Your AC in<br/>Bargalors Select Your Ward<br/>No. here</td><td>Select Your AC (Assembly Constituency)</td><td>Select Your AC (Assembly Constituency)          Select Your District:       "Select"         Select Your District:       "Select"         Select Your District:       Select Your Ward         No. here       "Select"         Pincede:       BELGAUM         BELARY       BIDAR         BIDAR       BIDAR</td><td>Select Your AC (Assembly Constituency)  Select your District:  Select.  Select Your District: Select.  Pincede: Select. Pincede: Select. Select. Selec</td><td>Select Your AC (Assembly Constituency)          Select Your District       Select-         BandaLkOR       BandaLkOR         Pincedet       BALGALOR RURAL         Pincedet       BELGALW         BLLARY       EDBA</td><td>Select Your AC (Assembly Constituency) Select your District Select- BAGALNOT BAGALORE BAGALORE BAGALOR</td><td>Select Your AC (Assembly Constituency)</td><td>Select Your AC (Assembly Constituency)          Select Your District:      Select-         Select your District:      Select-         BANGALORE<br/>BANGALORE<br/>Pincode:       BANGALORE RURAL<br/>BELLARY</td><td>Select Your AC (Assembly Constituency)</td><td>Select Your AC (Assembly Constituency)</td><td>Select Your AC (Assembly Constituency)</td><td>Select Your AC (Assembly Constituency)          Select Your District       Select-         BAGALKOT       BAGALKOT         BANGALORE       BANGALORE         BILARY       BLAPUR         BLAPUR       BLAPUR         CHAMABANAGAR       E</td><td>Select Your AC (Assembly Constituency)</td><td>Select Your AC (Assembly Constituency)</td><td>Select Your AC (Assembly Constituency)</td><td>Select Your AC (Assembly Constituency)</td><td>Select Your AC (Assembly Constituency)</td><td>Select Your AC (Assembly Constituency)          Select Your District:       "Select-"         Select Your District:       "Select-"         BANGALORE       BANGALORE         Pineode:       BELGAN         BELGAN       BELGAN         BELGAN       E         CHMARABAINAGAR       CHMARABAINAGAR</td><td>Select Your AC (Assembly Constituency)          Select Your District       -Select-         BAGALKOT       BAGALKOT         BAGALKOT       BAGALKOT         BUGALCARE       BAGALKOT         BUGALAR       BUGALKOT         BLAPUR       EELGAN         BLAPUR       ELGAN         BLAPUR       ELGAN</td><td>Select Your AC (Assembly Constituency)          Select Your District:       Select-         Select your District:       Select-         BAGALKOT       BAGALKOT         BANGALORE       BANGALORE RURAL         BELGAW       BELGAW         BLAPUR       BLAPUR         CHAMARANNAGAR       E</td><td>Select Your AC (Assembly Constituency)</td><td>Select Your AC (Assembly Constituency)</td><td>Select Your AC (Assembly Constituency)</td><td>Select Your AC (Assembly Constituency) Select your District:  Select- BAGALKOT BARGALORE BARGALORE BARGALORE BELGAUM BELGAUM B</td><td>Select Your AC (Assembly Constituency) Select your District:  Select- Bangalore Select Your Ward No. here Select- No. here Select- Select- Sel</td><td>Select Your AC (Assembly Constituency)  Select your District:  Select.  Select your District: Select.  Pincede: Select.  Select. Select.  Select.  Select.  Select.  Select.  Select.</td><td>Select Your AC (Assembly Constituency)          Select Your District:       Select-         Select your District:       Select-         Bangalore Select Your Ward       Select-         Pincede       Bangalore Belection         Pincede       Belection         Binder       Binder         Binder       Binder</td><td>Select Your AC (Assembly Constituency)           Select Your District:         "Select-"           Bagal.vort         Bagal.vort           Bagal.vort         Bagal.vort           Pimcede:         BAGAL.Vort           BUAR         BIDAR           BUAR         BIDAR</td><td>Select Your AC (Assembly Constituency)</td><td>Select Your AC (Assembly Constituency)          Select Your District:       "Select-"         Select your District:       "Select-"         Pincede:       Select OF BANGALORE BURAL         Pincede:       ECGAMM         BELLAY       BURANCE BURAL</td><td>Select Your AC (Assembly Constituency)</td><td>Select Your AC (Assembly Constituency)          Select Your District:       "Select-"         Select your District:       "Select-"         BARGALORE<br/>BARGALORE<br/>Pineode:       BARGALORE BURAL<br/>BELLAW<br/>BELLAW<br/>BULAD</td><td>Select Your AC (Assembly Constituency)          Select Your District:       *Select.         BAGALTORE<br/>BAGALTORE<br/>Pincede       BAGALTORE<br/>BAGALTORE<br/>BILARY<br/>BIDAR         BIDAR       BIDAR</td><td>Select Your AC (Assembly Constituency) Select your District<br/>Bagal.rore<br/>Bagal.rore<br/>Baga</td><td>Select Your AC (Assembly Constituency)           Select Your District:         Select-           Select your District:         Select-           Bacquity Constituency         To check Your AC in           Bacquity Constituency         Bacquity Constituency           Pincede:         Select-           Pincede:         Select-           BullAPUR         Select-</td><td>Select Your AC (Assembly Constituency)          Select Your District:       "Select-"         Select your District:       "Select-"         BAGALKOT       BAGALKOT         BANGALCHE RURAL       BANGALCHE RURAL         Pincode:       BUNGALCHE RURAL         BUNGALCHE RURAL       BUNGALCHE RURAL         BUNGALCHE RURAL       BUNGALCHE RURAL         BUNGALCHE RURAL       BUNGALCHE RURAL         BUNGAR BURB       BUNGAR</td></td></t<>                                                                                                    | Select Your AC (Assembly Constituency)          Select Your District:       Select-         Badauxor       Badauxor         Badauxor       Budauxor         Budauxor       Select-         Badauxor       Select-         Badauxor       Select-         Budauxor       Select-         Budauxor       Select-         Budauxor       Select-         Budauxor       Select-         Budauxor       Select-         Budauxor       Select-         Budauxor       Select-         Budauxor       Select-         Budauxor       Select-         Budauxor       Select-         Select Your XC       Select-         Choose Cabadao       Select-         Choose Cabadao       Select-         Select Your XC       Select-         Choose Cabadao       Select-         Select Your XC       Select-         Choose Cabadao       Select-         Select Your XC       Select-         Select Your XC       Select-         Select Your XC       Select-         Select Your XC       Select-         Select Your XC       Select-         Select Your XC       Select- <td>Select Your AC (Assembly Constituency)           Select Your AC (Assembly Constituency)           Select Your District:           Select Your District:           BadaLKCT           BadaLKCT</td> <td>Select Your AC (Assembly Constituency)          Select Your AC (Assembly Constituency)         Select your District:         Select your District:         BadaLKCT         BadaLKCT         BadaLKALDRE         BadaLKKT         BadaLKKT         BadaLKKT         BadaLKKT         BadaLKKT         BadaLKKT         BadaLKKT         BadaLKKKK         BadaLKKKK         BadaLKKKK         BadaK         BadaK         BadaLKKKKKKKKKKK         BadaK         BadaK         BadaK         BadaK         BadaK         BadaK         BadaK         BadaK         BadaK         Bada</td> <td>Select Your AC (Assembly Constituency)           Select Your AC (Assembly Constituency)           Select your District:           Select Your AC in<br/>BAGALKOT           BAGALKOT           BARNA           BUAPUB           Choose           Choose           GAGALKOT           MASSAN           HAVER           Kamada</td> <td>Select Your AC (Assembly Constituency)           Select Your AC (Assembly Constituency)           Select your District:           Select.           BAGALKOT           BAGALKOT           BAGALKON           BAGALKON           BAGALKON           BAGALKON           BAGALKON           BAGALKON           BAGALKON           BAGALKON           BAGALKON           BAGALKON           BAGALKON           BAGALKO</td> <td>Select Your AC (Assembly Constituency)          Select Your District      Select-         Bagalors       Select-Your AC in         Bagalors       Select-Your Ward         Bagalors       Select-         Bagalors       Select-         Bagalors       Select-         Bagalors       Select-         Bagalors       Select-         Bagalors       Select-         Bagalors       Select-         Bagalors       Select-         Bagalors       Select-         Bagalors       Select-         Bagalors       Select-         Bagalors       Select-         Bagalors       Select-         Select Your AC       Select-         Chrosserabas       Select-         Select Your AC       Select-         Select Your AC       Select-         Select Your AC       Select Your AC         Chrosserabase       Select Your AC         Select Your AC       Select Your AC         Select Your AC       Select Your AC         Select Your AC       Select Your AC         Select Your AC       Select Your AC         Select Your AC       Select Your AC         Select Your Your AC       Select Your Yo</td> <td>Select Your AC (Assembly Constituency)</td> <td>Select Your AC (Assembly Constituency)  Select your District: Select- Bacal.KOT BAGAL.KOT BAGAL.KOT BAGAL.KOT BAGAL.KOT BAGAL.KOT BAGAL.KOT BAGAL.KOT BAGAL.KOT BAGAL.KOT BAGAL.KOT BAGAL.KOT BAGAL.KOT BAGAL.KOT BAGAL.KOT BAGAL.KOT BAGAL.KOT BAGAL.KOT BAGAL.KOT BAGAL.KOT BAGAL.KOT BAGAL.ADUR CHEMARA.INAGAR CHEMARA.INAGAR</td> <td>Select Your AC (Assembly Constituency)  Select Your District: Select. Bacal.kor Bacal.kor Bacal.</td> <td>Select Your AC (Assembly Constituency)  Select your District:  Select your District:  Select Your XC in Bangalore Select Your Ward  No. here  Select Your XC in Bangalore Select Your Ward  No. here  Select Your XC in Bangalore Select Your Ward  Chiradoung  Select Your XC in Bangalore Select Your Ward  Chiradoung  Select Your XC in Bangalore Select Your Ward  Chiradoung  Chiradoung  Chirad</td> <td>Select Your AC (Assembly Constituency)</td> <td>Select Your AC (Assembly Constituency)</td> <td>Select Your AC (Assembly Constituency)</td> <td>Select Your AC (Assembly Constituency)</td> <td>Select Your AC (Assembly Constituency)</td> <td>Select Your AC (Assembly Constituency)</td> <td>Select Your AC (Assembly Constituency)</td> <td>Select Your AC (Assembly Constituency)</td> <td>Select Your AC (Assembly Constituency)</td> <td>Select Your AC (Assembly Constituency)</td> <td>Select Your AC (Assembly Constituency)  Select your District: Select- BAGALOOF BAGALOOF BAGAL</td> <td>Select Your AC (Assembly Constituency)</td> <td>Select Your AC (Assembly Constituency)</td> <td>Select Your AC (Assembly Constituency)</td> <td>Select Your AC (Assembly Constituency)</td> <td>Select Your AC (Assembly Constituency)</td> <td>Select Your AC (Assembly Constituency)</td> <td>Select Your AC (Assembly Constituency)</td> <td>Select Your AC (Assembly Constituency)</td> <td>Select Your AC (Assembly Constituency)</td> <td>Select Your AC (Assembly Constituency)          Select Your District:      Select         Select your District:      Select         Select your District:      Select         Select your District:      Select         Select your District:      Select         Select your District:      Select         Select your District:      Select         Select your District:      Select         Select your District:      Select         Select your District:      Select         Select your District:      Select         Select your District:      Select         Select your District:      Select         Select your District:      Select your Your Your Your Your Your Your Your Y</td> <td>Select Your AC (Assembly Constituency)</td> <td>Select Your AC (Assembly Constituency)          Select Your District      Select-         BAGALORE       BAGALORE         BANGALORE       BANGALORE         BANGALORE       BANGALORE</td> <td>Select Your AC (Assembly Constituency) Select your District. Select- BANGALORE BANGALORE BANGALORE BANGALORE BELGAUM BELGAUM B</td> <td>Select Your AC (Assembly Constituency) Select your District. Select- BANGALORE BANGALORE BANGALORE BANGALORE BELGAUM BELGAUM B</td> <td>Select Your AC (Assembly Constituency) Select your District: -Select- Bangalore Select Your Ward BANGALORE BANGALORE BELGAUM BELGAUM B</td> <td>Select Your AC (Assembly Constituency) Select your District<br/>Select your District<br/>BAGALOOF<br/>BAGALOOF<br/>BAGALOOF<br/>BAGALOOF<br/>BAGALOOF<br/>BAGALOOF<br/>BIGAR<br/>BIGAR<br/>BIGA</td> <td>Select Your AC (Assembly Constituency)          Select Your District:       Select-         Select your District:       Select-         BACKALONE       BACKALONE         Pincode       BELGAUM         BIDAR       BIDAR         BIDAR       BIDAR</td> <td>Select Your AC (Assembly Constituency)  Select your District. Select- Bangalore Select Your Ward BANGALORE RURAL BELGAUM BELGAUM BELGA</td> <td>Select Your AC (Assembly Constituency)  Select your District. Select- Bangalore Select Your Ward BANGALORE RURAL BELGAUM BELGAUM BELGA</td> <td>Select Your AC (Assembly Constituency)          Select Your District.       -Select-         Select your District.       -Select-         BARALOOF<br/>BARALOOF<br/>BARALOOF<br/>BARALOOF<br/>BARALOOF<br/>BARALOOF<br/>BUDAN<br/>BIDAN<br/>BIDAN<br/>BIDAN       To check Your AC in<br/>Bangalore Select Your Ward<br/>No. here</td> <td>Select Your AC (Assembly Constituency)          Select Your District:       Select-         Select your District:       Select-         BACKALONE       BACKALONE         Pincode       BELGAUM         BIOAR       BIOAR</td> <td>Select Your AC (Assembly Constituency) Select your District. Select- Bangalore Select Your Ward BANGALORE RURAL BELGAUM BELGAUM BELGAU</td> <td>Select Your AC (Assembly Constituency) Select your District. Select- Bangalore Select Your Ward BANGALORE RURAL BELGAUM BELGAUM BELGAU</td> <td>Select Your AC (Assembly Constituency)          Select Your District:       Select-         Select your District:       Select-         BACKALONE       BACKALONE         Pincode       BELGAUM         BIOAR       BIOAR</td> <td>Select Your AC (Assembly Constituency)          Select Your District:       Select-         Select your District:       Select-         Bangalore Select Your Ward       Select-         Bangalore Select Your Ward       Select-         Pineode:       BELGAUM         BIDAR       BIDAR         BIDAR       BIDAR</td> <td>Select Your AC (Assembly Constituency) Select your District. Select- Bangalore Select Your Ward BANGALORE BANGALORE BELGAUM BELGAUM BE</td> <td>Select Your AC (Assembly Constituency)</td> <td>Select Your AC (Assembly Constituency)</td> <td>Select Your AC (Assembly Constituency)</td> <td>Select Your AC (Assembly Constituency)</td> <td>Select Your AC (Assembly Constituency)</td> <td>Select Your AC (Assembly Constituency)</td> <td>Select Your AC (Assembly Constituency)</td> <td>Select Your AC (Assembly Constituency)</td> <td>Select Your AC (Assembly Constituency)</td> <td>Select Your AC (Assembly Constituency)</td> <td>Select Your AC (Assembly Constituency)          Select Your District:       Select-         Select your District:       Select-         Bangalore       Select-         Bangalore       Select-         Bundar.OPE       Bangalore         Bundar.OPE       Belt_GAIMM         BELGAIAM       BELGAIMM         BELGAIM       BELGAIMM         BELGAIM       BELGAIMM         BELGAIMM       BELGAIMM</td> <td>Select Your AC (Assembly Constituency)  Select your District:  Select. Select.</td> <td>Select Your AC (Assembly Constituency)</td> <td>Select Your AC (Assembly Constituency)</td> <td>Select Your AC (Assembly Constituency)</td> <td>Select Your AC (Assembly Constituency)</td> <td>Select Your AC (Assembly Constituency)</td> <td>Select Your AC (Assembly Constituency)</td> <td>Select Your AC (Assembly Constituency)</td> <td>Select Your AC (Assembly Constituency) Select your District: Select- BAGALKOT BAGALKOT BAGALKOT BAGALCORE BELGAUM BELGAUM BELG</td> <td>Select Your AC (Assembly Constituency) Select your District:Select- Bangalore Select Your AC in Bangalore Select Your Ward No. here No. here</td> <td>Select Your AC (Assembly Constituency) Select your District: Select- BAGALKOT BAGALKOT BAGALKOT BAGALCORE BUILDER Princede: BELGAUM BELGAUM BE</td> <td>Select Your AC (Assembly Constituency) Select your District:</td> <td>Select Your AC (Assembly Constituency)          Select Your District:       Select.         BAGALKOT       BAGALKOT         BANGALORE RURAL       BANGALORE RURAL         BLARY       BLARY         BLARY       BLARY</td> <td>Select Your AC (Assembly Constituency)</td> <td>Select Your AC (Assembly Constituency)          Select Your District:       *Select*         Bagalore Select Your Ward       *Select*         BARGALORE       BARGALORE         BARGALORE       BARGALORE         BARGALORE       BARGALORE         BARGALORE       BARGALORE         BARGALORE       BARGALORE         BARGALORE       BARGALORE         BARGALORE       BARGALORE         BARGALORE       BARGALORE         BARGALORE       BARGALORE         BARGALORE       BARGALORE         BARGALORE       BARGALORE         BARGALORE       BARGALORE         BARGALORE       BARGALORE         BARGALORE       BARGALORE</td> <td>Select Your AC (Assembly Constituency)          Select Your District       Select-Your AC in<br/>Bargalors Select Your Ward<br/>Bargalors Select Your Ward<br/>No. here         Pincede<br/>BARGALORE RUBAL<br/>BELLARY<br/>BLARAR<br/>BLARAR       To check Your AC in<br/>Bargalors Select Your Ward<br/>No. here</td> <td>Select Your AC (Assembly Constituency)</td> <td>Select Your AC (Assembly Constituency)          Select Your District:       "Select"         Select Your District:       "Select"         Select Your District:       Select Your Ward         No. here       "Select"         Pincede:       BELGAUM         BELARY       BIDAR         BIDAR       BIDAR</td> <td>Select Your AC (Assembly Constituency)  Select your District:  Select.  Select Your District: Select.  Pincede: Select. Pincede: Select. Select. Selec</td> <td>Select Your AC (Assembly Constituency)          Select Your District       Select-         BandaLkOR       BandaLkOR         Pincedet       BALGALOR RURAL         Pincedet       BELGALW         BLLARY       EDBA</td> <td>Select Your AC (Assembly Constituency) Select your District Select- BAGALNOT BAGALORE BAGALORE BAGALOR</td> <td>Select Your AC (Assembly Constituency)</td> <td>Select Your AC (Assembly Constituency)          Select Your District:      Select-         Select your District:      Select-         BANGALORE<br/>BANGALORE<br/>Pincode:       BANGALORE RURAL<br/>BELLARY</td> <td>Select Your AC (Assembly Constituency)</td> <td>Select Your AC (Assembly Constituency)</td> <td>Select Your AC (Assembly Constituency)</td> <td>Select Your AC (Assembly Constituency)          Select Your District       Select-         BAGALKOT       BAGALKOT         BANGALORE       BANGALORE         BILARY       BLAPUR         BLAPUR       BLAPUR         CHAMABANAGAR       E</td> <td>Select Your AC (Assembly Constituency)</td> <td>Select Your AC (Assembly Constituency)</td> <td>Select Your AC (Assembly Constituency)</td> <td>Select Your AC (Assembly Constituency)</td> <td>Select Your AC (Assembly Constituency)</td> <td>Select Your AC (Assembly Constituency)          Select Your District:       "Select-"         Select Your District:       "Select-"         BANGALORE       BANGALORE         Pineode:       BELGAN         BELGAN       BELGAN         BELGAN       E         CHMARABAINAGAR       CHMARABAINAGAR</td> <td>Select Your AC (Assembly Constituency)          Select Your District       -Select-         BAGALKOT       BAGALKOT         BAGALKOT       BAGALKOT         BUGALCARE       BAGALKOT         BUGALAR       BUGALKOT         BLAPUR       EELGAN         BLAPUR       ELGAN         BLAPUR       ELGAN</td> <td>Select Your AC (Assembly Constituency)          Select Your District:       Select-         Select your District:       Select-         BAGALKOT       BAGALKOT         BANGALORE       BANGALORE RURAL         BELGAW       BELGAW         BLAPUR       BLAPUR         CHAMARANNAGAR       E</td> <td>Select Your AC (Assembly Constituency)</td> <td>Select Your AC (Assembly Constituency)</td> <td>Select Your AC (Assembly Constituency)</td> <td>Select Your AC (Assembly Constituency) Select your District:  Select- BAGALKOT BARGALORE BARGALORE BARGALORE BELGAUM BELGAUM B</td> <td>Select Your AC (Assembly Constituency) Select your District:  Select- Bangalore Select Your Ward No. here Select- No. here Select- Select- Sel</td> <td>Select Your AC (Assembly Constituency)  Select your District:  Select.  Select your District: Select.  Pincede: Select.  Select. Select.  Select.  Select.  Select.  Select.  Select.</td> <td>Select Your AC (Assembly Constituency)          Select Your District:       Select-         Select your District:       Select-         Bangalore Select Your Ward       Select-         Pincede       Bangalore Belection         Pincede       Belection         Binder       Binder         Binder       Binder</td> <td>Select Your AC (Assembly Constituency)           Select Your District:         "Select-"           Bagal.vort         Bagal.vort           Bagal.vort         Bagal.vort           Pimcede:         BAGAL.Vort           BUAR         BIDAR           BUAR         BIDAR</td> <td>Select Your AC (Assembly Constituency)</td> <td>Select Your AC (Assembly Constituency)          Select Your District:       "Select-"         Select your District:       "Select-"         Pincede:       Select OF BANGALORE BURAL         Pincede:       ECGAMM         BELLAY       BURANCE BURAL</td> <td>Select Your AC (Assembly Constituency)</td> <td>Select Your AC (Assembly Constituency)          Select Your District:       "Select-"         Select your District:       "Select-"         BARGALORE<br/>BARGALORE<br/>Pineode:       BARGALORE BURAL<br/>BELLAW<br/>BELLAW<br/>BULAD</td> <td>Select Your AC (Assembly Constituency)          Select Your District:       *Select.         BAGALTORE<br/>BAGALTORE<br/>Pincede       BAGALTORE<br/>BAGALTORE<br/>BILARY<br/>BIDAR         BIDAR       BIDAR</td> <td>Select Your AC (Assembly Constituency) Select your District<br/>Bagal.rore<br/>Bagal.rore<br/>Baga</td> <td>Select Your AC (Assembly Constituency)           Select Your District:         Select-           Select your District:         Select-           Bacquity Constituency         To check Your AC in           Bacquity Constituency         Bacquity Constituency           Pincede:         Select-           Pincede:         Select-           BullAPUR         Select-</td> <td>Select Your AC (Assembly Constituency)          Select Your District:       "Select-"         Select your District:       "Select-"         BAGALKOT       BAGALKOT         BANGALCHE RURAL       BANGALCHE RURAL         Pincode:       BUNGALCHE RURAL         BUNGALCHE RURAL       BUNGALCHE RURAL         BUNGALCHE RURAL       BUNGALCHE RURAL         BUNGALCHE RURAL       BUNGALCHE RURAL         BUNGAR BURB       BUNGAR</td>                                                                                                    | Select Your AC (Assembly Constituency)           Select Your AC (Assembly Constituency)           Select Your District:           Select Your District:           BadaLKCT           BadaLKCT                                                                                                    | Select Your AC (Assembly Constituency)          Select Your AC (Assembly Constituency)         Select your District:         Select your District:         BadaLKCT         BadaLKCT         BadaLKALDRE         BadaLKKT         BadaLKKT         BadaLKKT         BadaLKKT         BadaLKKT         BadaLKKT         BadaLKKT         BadaLKKKK         BadaLKKKK         BadaLKKKK         BadaK         BadaK         BadaLKKKKKKKKKKK         BadaK         BadaK         BadaK         BadaK         BadaK         BadaK         BadaK         BadaK         BadaK         Bada                                                                                                    | Select Your AC (Assembly Constituency)           Select Your AC (Assembly Constituency)           Select your District:           Select Your AC in<br>BAGALKOT           BAGALKOT           BARNA           BUAPUB           Choose           Choose           GAGALKOT           MASSAN           HAVER           Kamada                                                                                                    | Select Your AC (Assembly Constituency)           Select Your AC (Assembly Constituency)           Select your District:           Select.           BAGALKOT           BAGALKOT           BAGALKON           BAGALKON           BAGALKON           BAGALKON           BAGALKON           BAGALKON           BAGALKON           BAGALKON           BAGALKON           BAGALKON           BAGALKON           BAGALKO                                                                                                    | Select Your AC (Assembly Constituency)          Select Your District      Select-         Bagalors       Select-Your AC in         Bagalors       Select-Your Ward         Bagalors       Select-         Bagalors       Select-         Bagalors       Select-         Bagalors       Select-         Bagalors       Select-         Bagalors       Select-         Bagalors       Select-         Bagalors       Select-         Bagalors       Select-         Bagalors       Select-         Bagalors       Select-         Bagalors       Select-         Bagalors       Select-         Select Your AC       Select-         Chrosserabas       Select-         Select Your AC       Select-         Select Your AC       Select-         Select Your AC       Select Your AC         Chrosserabase       Select Your AC         Select Your AC       Select Your AC         Select Your AC       Select Your AC         Select Your AC       Select Your AC         Select Your AC       Select Your AC         Select Your AC       Select Your AC         Select Your Your AC       Select Your Yo                                                                                                    | Select Your AC (Assembly Constituency)                                                                                                    | Select Your AC (Assembly Constituency)  Select your District: Select- Bacal.KOT BAGAL.KOT BAGAL.KOT BAGAL.KOT BAGAL.KOT BAGAL.KOT BAGAL.KOT BAGAL.KOT BAGAL.KOT BAGAL.KOT BAGAL.KOT BAGAL.KOT BAGAL.KOT BAGAL.KOT BAGAL.KOT BAGAL.KOT BAGAL.KOT BAGAL.KOT BAGAL.KOT BAGAL.KOT BAGAL.KOT BAGAL.ADUR CHEMARA.INAGAR CHEMARA.INAGAR                                                                                                    | Select Your AC (Assembly Constituency)  Select Your District: Select. Bacal.kor Bacal.kor Bacal.                                                                                                    | Select Your AC (Assembly Constituency)  Select your District:  Select your District:  Select Your XC in Bangalore Select Your Ward  No. here  Select Your XC in Bangalore Select Your Ward  No. here  Select Your XC in Bangalore Select Your Ward  Chiradoung  Select Your XC in Bangalore Select Your Ward  Chiradoung  Select Your XC in Bangalore Select Your Ward  Chiradoung  Chiradoung  Chirad                                                                                                    | Select Your AC (Assembly Constituency)                                                                                                    | Select Your AC (Assembly Constituency)                                                                                                    | Select Your AC (Assembly Constituency)                                                                                                    | Select Your AC (Assembly Constituency)                                                                                                    | Select Your AC (Assembly Constituency)                                                                                                    | Select Your AC (Assembly Constituency)                                                                                                    | Select Your AC (Assembly Constituency)                                                                                                    | Select Your AC (Assembly Constituency)                                                                                                    | Select Your AC (Assembly Constituency)                                                                                                    | Select Your AC (Assembly Constituency)                                                                                                    | Select Your AC (Assembly Constituency)  Select your District: Select- BAGALOOF BAGALOOF BAGAL                                                                                                    | Select Your AC (Assembly Constituency)                                                                                                    | Select Your AC (Assembly Constituency)                                                                                                    | Select Your AC (Assembly Constituency)                                                                                                    | Select Your AC (Assembly Constituency)                                                                                                    | Select Your AC (Assembly Constituency)                                                                                                    | Select Your AC (Assembly Constituency)                                                                                                    | Select Your AC (Assembly Constituency)                                                                                                    | Select Your AC (Assembly Constituency)                                                                                                    | Select Your AC (Assembly Constituency)                                                                                                    | Select Your AC (Assembly Constituency)          Select Your District:      Select         Select your District:      Select         Select your District:      Select         Select your District:      Select         Select your District:      Select         Select your District:      Select         Select your District:      Select         Select your District:      Select         Select your District:      Select         Select your District:      Select         Select your District:      Select         Select your District:      Select         Select your District:      Select         Select your District:      Select your Your Your Your Your Your Your Your Y                                                                                                    | Select Your AC (Assembly Constituency)                                                                                                    | Select Your AC (Assembly Constituency)          Select Your District      Select-         BAGALORE       BAGALORE         BANGALORE       BANGALORE         BANGALORE       BANGALORE                                                                                                    | Select Your AC (Assembly Constituency) Select your District. Select- BANGALORE BANGALORE BANGALORE BANGALORE BELGAUM BELGAUM B                                                                                                    | Select Your AC (Assembly Constituency) Select your District. Select- BANGALORE BANGALORE BANGALORE BANGALORE BELGAUM BELGAUM B                                                                                                    | Select Your AC (Assembly Constituency) Select your District: -Select- Bangalore Select Your Ward BANGALORE BANGALORE BELGAUM BELGAUM B                                                                                                    | Select Your AC (Assembly Constituency) Select your District<br>Select your District<br>BAGALOOF<br>BAGALOOF<br>BAGALOOF<br>BAGALOOF<br>BAGALOOF<br>BAGALOOF<br>BIGAR<br>BIGAR<br>BIGA                                                                                                    | Select Your AC (Assembly Constituency)          Select Your District:       Select-         Select your District:       Select-         BACKALONE       BACKALONE         Pincode       BELGAUM         BIDAR       BIDAR         BIDAR       BIDAR                                                                                                    | Select Your AC (Assembly Constituency)  Select your District. Select- Bangalore Select Your Ward BANGALORE RURAL BELGAUM BELGAUM BELGA                                                                                                    | Select Your AC (Assembly Constituency)  Select your District. Select- Bangalore Select Your Ward BANGALORE RURAL BELGAUM BELGAUM BELGA                                                                                                    | Select Your AC (Assembly Constituency)          Select Your District.       -Select-         Select your District.       -Select-         BARALOOF<br>BARALOOF<br>BARALOOF<br>BARALOOF<br>BARALOOF<br>BARALOOF<br>BUDAN<br>BIDAN<br>BIDAN<br>BIDAN       To check Your AC in<br>Bangalore Select Your Ward<br>No. here                                                                                                    | Select Your AC (Assembly Constituency)          Select Your District:       Select-         Select your District:       Select-         BACKALONE       BACKALONE         Pincode       BELGAUM         BIOAR       BIOAR                                                                                                    | Select Your AC (Assembly Constituency) Select your District. Select- Bangalore Select Your Ward BANGALORE RURAL BELGAUM BELGAUM BELGAU                                                                                                    | Select Your AC (Assembly Constituency) Select your District. Select- Bangalore Select Your Ward BANGALORE RURAL BELGAUM BELGAUM BELGAU                                                                                                    | Select Your AC (Assembly Constituency)          Select Your District:       Select-         Select your District:       Select-         BACKALONE       BACKALONE         Pincode       BELGAUM         BIOAR       BIOAR                                                                                                    | Select Your AC (Assembly Constituency)          Select Your District:       Select-         Select your District:       Select-         Bangalore Select Your Ward       Select-         Bangalore Select Your Ward       Select-         Pineode:       BELGAUM         BIDAR       BIDAR         BIDAR       BIDAR                                                                                                    | Select Your AC (Assembly Constituency) Select your District. Select- Bangalore Select Your Ward BANGALORE BANGALORE BELGAUM BELGAUM BE                                                                                                    | Select Your AC (Assembly Constituency)                                                                                                    | Select Your AC (Assembly Constituency)                                                                                                    | Select Your AC (Assembly Constituency)                                                                                                    | Select Your AC (Assembly Constituency)                                                                                                    | Select Your AC (Assembly Constituency)                                                                                                    | Select Your AC (Assembly Constituency)                                                                                                    | Select Your AC (Assembly Constituency)                                                                                                    | Select Your AC (Assembly Constituency)                                                                                                    | Select Your AC (Assembly Constituency)                                                                                                    | Select Your AC (Assembly Constituency)                                                                                                    | Select Your AC (Assembly Constituency)          Select Your District:       Select-         Select your District:       Select-         Bangalore       Select-         Bangalore       Select-         Bundar.OPE       Bangalore         Bundar.OPE       Belt_GAIMM         BELGAIAM       BELGAIMM         BELGAIM       BELGAIMM         BELGAIM       BELGAIMM         BELGAIMM       BELGAIMM                                                                                                    | Select Your AC (Assembly Constituency)  Select your District:  Select. Select.                                                                                                    | Select Your AC (Assembly Constituency)                                                                                                    | Select Your AC (Assembly Constituency)                                                                                                    | Select Your AC (Assembly Constituency)                                                                                                    | Select Your AC (Assembly Constituency)                                                                                                    | Select Your AC (Assembly Constituency)                                                                                                    | Select Your AC (Assembly Constituency)                                                                                                    | Select Your AC (Assembly Constituency)                                                                                                    | Select Your AC (Assembly Constituency) Select your District: Select- BAGALKOT BAGALKOT BAGALKOT BAGALCORE BELGAUM BELGAUM BELG                                                                                                    | Select Your AC (Assembly Constituency) Select your District:Select- Bangalore Select Your AC in Bangalore Select Your Ward No. here No. here                                                                                                    | Select Your AC (Assembly Constituency) Select your District: Select- BAGALKOT BAGALKOT BAGALKOT BAGALCORE BUILDER Princede: BELGAUM BELGAUM BE                                                                                                    | Select Your AC (Assembly Constituency) Select your District:                                                                                                    | Select Your AC (Assembly Constituency)          Select Your District:       Select.         BAGALKOT       BAGALKOT         BANGALORE RURAL       BANGALORE RURAL         BLARY       BLARY         BLARY       BLARY                                                                                                    | Select Your AC (Assembly Constituency)                                                                                                    | Select Your AC (Assembly Constituency)          Select Your District:       *Select*         Bagalore Select Your Ward       *Select*         BARGALORE       BARGALORE         BARGALORE       BARGALORE         BARGALORE       BARGALORE         BARGALORE       BARGALORE         BARGALORE       BARGALORE         BARGALORE       BARGALORE         BARGALORE       BARGALORE         BARGALORE       BARGALORE         BARGALORE       BARGALORE         BARGALORE       BARGALORE         BARGALORE       BARGALORE         BARGALORE       BARGALORE         BARGALORE       BARGALORE         BARGALORE       BARGALORE                                                                                                    | Select Your AC (Assembly Constituency)          Select Your District       Select-Your AC in<br>Bargalors Select Your Ward<br>Bargalors Select Your Ward<br>No. here         Pincede<br>BARGALORE RUBAL<br>BELLARY<br>BLARAR<br>BLARAR       To check Your AC in<br>Bargalors Select Your Ward<br>No. here                                                                                                    | Select Your AC (Assembly Constituency)                                                                                                    | Select Your AC (Assembly Constituency)          Select Your District:       "Select"         Select Your District:       "Select"         Select Your District:       Select Your Ward         No. here       "Select"         Pincede:       BELGAUM         BELARY       BIDAR         BIDAR       BIDAR                                                                                                    | Select Your AC (Assembly Constituency)  Select your District:  Select.  Select Your District: Select.  Pincede: Select. Pincede: Select. Select. Selec                                                                                                    | Select Your AC (Assembly Constituency)          Select Your District       Select-         BandaLkOR       BandaLkOR         Pincedet       BALGALOR RURAL         Pincedet       BELGALW         BLLARY       EDBA                                                                                                    | Select Your AC (Assembly Constituency) Select your District Select- BAGALNOT BAGALORE BAGALORE BAGALOR                                                                                                    | Select Your AC (Assembly Constituency)                                                                                                    | Select Your AC (Assembly Constituency)          Select Your District:      Select-         Select your District:      Select-         BANGALORE<br>BANGALORE<br>Pincode:       BANGALORE RURAL<br>BELLARY                                                                                                    | Select Your AC (Assembly Constituency)                                                                                                    | Select Your AC (Assembly Constituency)                                                                                                    | Select Your AC (Assembly Constituency)                                                                                                    | Select Your AC (Assembly Constituency)          Select Your District       Select-         BAGALKOT       BAGALKOT         BANGALORE       BANGALORE         BILARY       BLAPUR         BLAPUR       BLAPUR         CHAMABANAGAR       E                                                                                                    | Select Your AC (Assembly Constituency)                                                                                                    | Select Your AC (Assembly Constituency)                                                                                                    | Select Your AC (Assembly Constituency)                                                                                                    | Select Your AC (Assembly Constituency)                                                                                                    | Select Your AC (Assembly Constituency)                                                                                                    | Select Your AC (Assembly Constituency)          Select Your District:       "Select-"         Select Your District:       "Select-"         BANGALORE       BANGALORE         Pineode:       BELGAN         BELGAN       BELGAN         BELGAN       E         CHMARABAINAGAR       CHMARABAINAGAR                                                                                                    | Select Your AC (Assembly Constituency)          Select Your District       -Select-         BAGALKOT       BAGALKOT         BAGALKOT       BAGALKOT         BUGALCARE       BAGALKOT         BUGALAR       BUGALKOT         BLAPUR       EELGAN         BLAPUR       ELGAN         BLAPUR       ELGAN                                                                                                    | Select Your AC (Assembly Constituency)          Select Your District:       Select-         Select your District:       Select-         BAGALKOT       BAGALKOT         BANGALORE       BANGALORE RURAL         BELGAW       BELGAW         BLAPUR       BLAPUR         CHAMARANNAGAR       E                                                                                                    | Select Your AC (Assembly Constituency)                                                                                                    | Select Your AC (Assembly Constituency)                                                                                                    | Select Your AC (Assembly Constituency)                                                                                                    | Select Your AC (Assembly Constituency) Select your District:  Select- BAGALKOT BARGALORE BARGALORE BARGALORE BELGAUM BELGAUM B                                                                                                    | Select Your AC (Assembly Constituency) Select your District:  Select- Bangalore Select Your Ward No. here Select- No. here Select- Select- Sel                                                                                                    | Select Your AC (Assembly Constituency)  Select your District:  Select.  Select your District: Select.  Pincede: Select.  Select. Select.  Select.  Select.  Select.  Select.  Select.                                                                                                    | Select Your AC (Assembly Constituency)          Select Your District:       Select-         Select your District:       Select-         Bangalore Select Your Ward       Select-         Pincede       Bangalore Belection         Pincede       Belection         Binder       Binder         Binder       Binder                                                                                                    | Select Your AC (Assembly Constituency)           Select Your District:         "Select-"           Bagal.vort         Bagal.vort           Bagal.vort         Bagal.vort           Pimcede:         BAGAL.Vort           BUAR         BIDAR           BUAR         BIDAR                                                                                                    | Select Your AC (Assembly Constituency)                                                                                                    | Select Your AC (Assembly Constituency)          Select Your District:       "Select-"         Select your District:       "Select-"         Pincede:       Select OF BANGALORE BURAL         Pincede:       ECGAMM         BELLAY       BURANCE BURAL                                                                                                    | Select Your AC (Assembly Constituency)                                                                                                    | Select Your AC (Assembly Constituency)          Select Your District:       "Select-"         Select your District:       "Select-"         BARGALORE<br>BARGALORE<br>Pineode:       BARGALORE BURAL<br>BELLAW<br>BELLAW<br>BULAD                                                                                                    | Select Your AC (Assembly Constituency)          Select Your District:       *Select.         BAGALTORE<br>BAGALTORE<br>Pincede       BAGALTORE<br>BAGALTORE<br>BILARY<br>BIDAR         BIDAR       BIDAR                                                                                                    | Select Your AC (Assembly Constituency) Select your District<br>Bagal.rore<br>Bagal.rore<br>Baga                                                                                                    | Select Your AC (Assembly Constituency)           Select Your District:         Select-           Select your District:         Select-           Bacquity Constituency         To check Your AC in           Bacquity Constituency         Bacquity Constituency           Pincede:         Select-           Pincede:         Select-           BullAPUR         Select-                                                                                                    | Select Your AC (Assembly Constituency)          Select Your District:       "Select-"         Select your District:       "Select-"         BAGALKOT       BAGALKOT         BANGALCHE RURAL       BANGALCHE RURAL         Pincode:       BUNGALCHE RURAL         BUNGALCHE RURAL       BUNGALCHE RURAL         BUNGALCHE RURAL       BUNGALCHE RURAL         BUNGALCHE RURAL       BUNGALCHE RURAL         BUNGAR BURB       BUNGAR                                                                                                    |
| Select Your AC (Assembly Constituency)       Select Your District     Select-       Badal Kort     Badal Kort       BANGALORE RURAL     Balaguer Select Your Ward       Pincode:     BANGALORE RURAL       BLARY     BLARY       BLARY     BLARY       Select Your XC Immagalare     CHIKABALARUR       CHIKABALARUR     CHIKABALARUR       CHIKABALARUR     CHIKABALARUR                                                                                                    | Select Your AC (Assembly Constituency)          Select Your District:       Select-         BAGALKOT       BAGALKOT         BAGALKOT       BAGALKOT         BAGALKOT       BAGALKOT         BAGALKOT       BAGALKOT         BAGALKOT       BAGALKOT         BAGALKOT       BAGALKOT         BAGALKOT       BAGALKOT         BAGALKOT       BAGALKOT         BAGALKOT       BAGALKOT         BAGALKOT       BAGALKOT         BAGALKOT       BAGALKOT         BAGALKOT       BAGALKOT         BAGALKOT       BAGALKOT         BAGALAGE       BAGALKOT         BAGALKOT       BAGALKOT         BAGALKOT       BAGALKOT         BAGALKOT       BAGALKOT         BAGALKOT       BAGALKOT         BAGALKOT       BAGALKOT         BAGALKOT       BAGALKOT         BAGALKOT       BAGALKOT         BAGALKOT       BAGALKOT         BAGALKOT       BAGALKOT         BAGALKOT       BAGALKOT         BAGALKOT       BAGALKOT         BAGALKOT       BAGALKOT         BAGALKOT       BAGALKOT         BAGALKOT       BAGALKOT         BAGALAGAT                                                                                                    | Select Your AC (Assembly Constituency)          Select Your District:       Select-         BadaLKOT       BadaLKOT         BadaLKOT       BadaLKOT         BadaLKOT       BadaLKON         BadaLKON       BadaLKON         Choose Kanada Langage, Flees Dominad Nudi software and enter<br>in wincode for.                                                                                                    | Select Your AC (Assembly Constituency)          Select Your AC (Assembly Constituency)         Select your District:         Select your District:         BAGALKOT         BAGALKOT         BAGALKON         Choos         Choos         GUESANG         Choos         GUESANG         CODAGU                                                                                                    | Select Your AC (Assembly Constituency)           Select Your District:         Select-           Bacal KOT         Bacal KOT           Bacal KOT         Bacal KOT           Bac                                                                                                    | Select Your AC (Assembly Constituency)          Select Your District:       Select-         Backatkor       Backatkor         Backatkor       Backatkor                                                                                                    | Select Your AC (Assembly Constituency)           Select Your AC (Assembly Constituency)           Select your District:           Select Your AC in<br>Bagalors Select Your Ward           Pincede           BakalkKOT           BakalkKOT           BukaPUR           Choose GaDada           Guilbarda           Massan           HAVER           Kinmada                                                                                                    | Select Your AC (Assembly Constituency)          Select Your AC (Assembly Constituency)         Select your District:         Select your District:         BadaLKOT         BadaLKOT                                                                                                    | Select Your AC (Assembly Constituency)  Select Your District Select BAGALORE BAGALORE BAGALOR                                                                                                    | Select Your AC (Assembly Constituency)                                                                                                    | Select Your AC (Assembly Constituency)  Select Your District: Select. Select Your District: Select Your District: Select Your Distri                                                                                                    | Select Your AC (Assembly Constituency)  Select Your District: Select Your District: Select Your District: Select Your District: Select Your District: Select Your District: Select Your District: Select Your District: Select Your AC in Bagalore Select Your Ward No. here Select Your AC in Bagalore Select Your Ward Select Your AC in Bagalore Select Your Ward Select Your AC in KIASALIALPUR CHITRADURGA DAVAMORA DAVAMORA                                                                                                    | Select Your AC (Assembly Constituency)  Select your District:  Select vour District:  Select vour District:  Select vour District:  Select vour AC in Bagalore Select Your AC in Bagalore Select Your Ward  Select Vour Ward  Select Vour AC in Bagalore Select Your Ward  Select vour AC in Bagalore Select Your Ward  Select vour AC in Bagalore Select Your Ward  Select vour AC in Bagalore Select Your Ward  Select vour AC in Bagalore Select Your AC in Bagalore Select Your Your AC in Bagalore Select Your Your AC in Bagalore Select Your Your AC in Bagalore Select Your Your AC in Bagalore Select Your Your Your AC in Bagalore Select Your Your Your AC in Bagalore Select Your Your Your Your Your Your Your Your                                                                                                    | Select Your AC (Assembly Constituency)                                                                                                    | Select Your AC (Assembly Constituency)                                                                                                    | Select Your AC (Assembly Constituency)                                                                                                    | Select Your AC (Assembly Constituency)                                                                                                    | Select Your AC (Assembly Constituency)                                                                                                    | Select Your AC (Assembly Constituency)                                                                                                    | Select Your AC (Assembly Constituency)                                                                                                    | Select Your AC (Assembly Constituency)                                                                                                    | Select Your AC (Assembly Constituency)                                                                                                    | Select Your AC (Assembly Constituency)                                                                                                    | Select Your AC (Assembly Constituency)                                                                                                    | Select Your AC (Assembly Constituency)                                                                                                    | Select Your AC (Assembly Constituency)                                                                                                    | Select Your AC (Assembly Constituency)                                                                                                    | Select Your AC (Assembly Constituency)                                                                                                    | Select Your AC (Assembly Constituency)                                                                                                    | Select Your AC (Assembly Constituency)          Select Your District       -Select-         BAGALKOT       BAGALKOT         BAWALORE       BAWALORE         BAWALORE       BAWALORE         BAWALORE       BAWALORE         BAWALORE       BAWALORE         BAWALORE       BAWALORE         BAWALORE       BAWALORE         BAWALORE       BAWALORE         BULAPUR       CHAMARANADAR         BULAPUR       CHAMARANADAR                                                                                                    | Select Your AC (Assembly Constituency)                                                                                                    | Select Your AC (Assembly Constituency)                                                                                                    | Select Your AC (Assembly Constituency)                                                                                                    | Select Your AC (Assembly Constituency)                                                                                                    | Select Your AC (Assembly Constituency)                                                                                                    | Select Your AC (Assembly Constituency)          Select Your AC (Assembly Constituency)         Select your District:         Select T         BAGALORE         BANGALORE         BANGALORE         BANGALORE         BALLARY         BELLARY         BELLARY                                                                                                    | Select Your AC (Assembly Constituency)          Select Your District.       Select.         Select your District.       Select.         BACALOOT       BACALOOT         BACALOOT       BACALOOT         BUDAR       BUDAR         BUDAR       BUDAR                                                                                                    | Select Your AC (Assembly Constituency)          Select Your District.       Select.         Select your District.       Select.         BACALOTE<br>BACALOTE<br>BACALOTE                                                                                                    | Select Your AC (Assembly Constituency)                                                                                                    | Select Your AC (Assembly Constituency) Select Your District Select- BAGALCOT BAGALCOT BAGALCO                                                                                                    | Select Your AC (Assembly Constituency)                                                                                                    | Select Your AC (Assembly Constituency)          Select Your District:       Select.         Select your District:       Select.         BARMALORE       BARMALORE         Pincode       BELGAUM         BLAR       BLAR         BLAR       BLAR                                                                                                    | Select Your AC (Assembly Constituency)          Select Your District:       Select.         Select your District:       Select.         BARMALORE       BARMALORE         Pincode       BELGAUM         BLAR       BLAR         BLAR       BLAR                                                                                                    | Select Your AC (Assembly Constituency)          Select Your District       "Select-"         BAGALKOT       BAGALKOT         BAGALKOT       BAGALKOT         BIDAR       BIDAR         BIDAR       BIDAR                                                                                                    | Select Your AC (Assembly Constituency)                                                                                                    | Select Your AC (Assembly Constituency)          Select Your District:       "Select-"         BARALYCOT       BARALYCOT         BARALYCOT       No. here         Pincode       BELGAUM         BIDAR       BIDAR                                                                                                    | Select Your AC (Assembly Constituency)          Select Your District:       "Select-"         BARALYCOT       BARALYCOT         BARALYCOT       No. here         Pincode       BELGAUM         BIDAR       BIDAR                                                                                                    | Select Your AC (Assembly Constituency)                                                                                                    | Select Your AC (Assembly Constituency)                                                                                                    | Select Your AC (Assembly Constituency)          Select Your District:       *Select-         Select your District:       *Select-         BACKGLORE       BACKGLORE         Pincode:       BELGAUM         BIDAR       BIDAR                                                                                                    | Select Your AC (Assembly Constituency)  Select your District.  Select.  Pincede Pincede Pinced                                                                                                    | Select Your AC (Assembly Constituency)                                                                                                    | Select Your AC (Assembly Constituency)                                                                                                    | Select Your AC (Assembly Constituency)                                                                                                    | Select Your AC (Assembly Constituency)          Select Your District:       Select-         Select your District:       Select-         Select Your District:       Select-         Pincede:       BELGANV<br>BIDAR         BUAPUR       BUAPUR                                                                                                    | Select Your AC (Assembly Constituency)                                                                                                    | Select Your AC (Assembly Constituency)                                                                                                    | Select Your AC (Assembly Constituency)                                                                                                    | Select Your AC (Assembly Constituency)                                                                                                    | Select Your AC (Assembly Constituency)                                                                                                    | Select Your AC (Assembly Constituency)          Select Your AC (Assembly Constituency)         Select your District:         Select your District:         Bangalors         Bangalors         Bangalors         Bangalors         BetCalum         BetCalum                                                                                                    | Select Your AC (Assembly Constituency)           Select Your District:         "Select-"           Select your District:         "Select-"           Select Your District:         "Select-"           Select Your District:         "Select-"           Select Your District:         "Select-"           Select Your District:         "Select-"           Select Your District:         "Select-"           Select Your District:         "Select-"           Select Your Bangalore         Select Your Ward           Select Your Bangalore         Select Your Ward           Pincede:         BUBANDR         #                                                                                                    | Select Your AC (Assembly Constituency)                                                                                                    | Select Your AC (Assembly Constituency)           Select Your District:         "Select-"           Select your District:         "Select-"           Select Your AC in         Bangalore Select Your Ward           Select Your District:         "Select-"           Select Your District:         "Select-"           Select Your District:         "Select-"           Select Your District:         "Select-"           Select Your District:         "Select-"           Select Your District:         "Select-"           Select Your District:         "Select-"           Select Your District:         "Select-"           Select Your Bangalore         Select Your Ward           Pincede:         BUBAN         E                                                                                                    | Select Your AC (Assembly Constituency) Select your District:  Select. Select your District: Select. Pincede: BELGAUM BELGAUM B                                                                                                    | Select Your AC (Assembly Constituency)                                                                                                    | Select Your AC (Assembly Constituency)  Select your District: "Select- BAGALKOT BAGALKOT BAGA                                                                                                    | Select Your AC (Assembly Constituency) Select your District:  Select your District: Select your District: Select Your District: Select Your District: Sele                                                                                                    | Select Your AC (Assembly Constituency)          Select Your AC in Select.         Select your District:         Select your District:         Select your                                                                                                    | Select Your AC (Assembly Constituency) Select your District:  Select your District: Select your District: Select Your District: Select Your District: Sele                                                                                                    | Select Your AC (Assembly Constituency)                                                                                                    | Select Your AC (Assembly Constituency) Select your District: "Select- Pincode Pincode                                                                                                    | Select Your AC (Assembly Constituency)                                                                                                    | Select Your AC (Assembly Constituency) Select your District: "Select- BAGALOOF BAGALOOF BAGAL                                                                                                    | Select Your AC (Assembly Constituency)          Select Your District:       Select-         BAGALNOT       BAGALNOT         BAGALNOT       BAGALNOT         Pincede       BELLARY         BELLARY       BLAPAY         BLAPAY       BLAPAY                                                                                                    | Select Your AC (Assembly Constituency)          Select Your District:       Select-         Bangalore Select Your Ward                                                                                                    | Select Your AC (Assembly Constituency)          Select Your District:       Select-Your AC in         Select Your District:       Select-Your Ward         Select Your District:       Select-Your Ward         Select Your AC in       Bagalore Select Your Ward         Select Your AC in       Select-Your Ward         Select Your AC in       Select-Your Ward         Select Your Bagalore Select Your Ward       No. here         Pincede:       BELGAUM         BELARY       BUAPUR                                                                                                    | Select Your AC (Assembly Constituency)          Select Your District:       Select-         Bangalore Select Your Ward       -Select-         BANGALORE       BANGALORE         BANGALORE       BANGALORE         BANGALORE       BANGALORE         BANGALORE       BANGALORE         BANGALORE       BANGALORE         BILDARY       BILDARY         BILDAR       BILDARY                                                                                                    | Select Your AC (Assembly Constituency)          Select Your District       Select-         Select your District       Select-         Bangalore Select Your Ward       Select-         Bangalore Select Your Ward       No. here         Pincede:       BELGANM         BELARY       BIDAR         BIDAR       BIDAR                                                                                                    | Select Your AC (Assembly Constituency)  Select your District:  Select.  Select your District:  Select.  Select. Select. Select. Select. Select. Select. Select. Select. Select                                                                                                    | Select Your AC (Assembly Constituency)                                                                                                    | Select Your AC (Assembly Constituency)          Select Your District       -Select-         BAGALKOT       BAGALKOT         BHAGALORE       BHAGALORE         BELLARY       BLARY         BLAR       BLARY                                                                                                    | Select Your AC (Assembly Constituency)                                                                                                    | Select Your AC (Assembly Constituency)          Select Your District:       -Select-         Select your District:       -Select-         AGGALKOT       BAGALCOE         BAGALCOE       BAGALCOE         Pineode       BELGAN         BILARY       E                                                                                                    | Select Your AC (Assembly Constituency)                                                                                                    | Select Your AC (Assembly Constituency)  Select your District:  Select.  Select your District:  Select.  Pincede:  Bergalone Runal. BELGAUM BELGAUM BEL                                                                                                    | Select Your AC (Assembly Constituency)                                                                                                    | Select Your AC (Assembly Constituency)          Select Your District:       Select:         BAGALNOT       BANGALORE         BANGALORE       BANGALORE RURAL         BELGAW       BELGAW         BLAPN       BLAPN         CHAMABANAGAR       E                                                                                                    | Select Your AC (Assembly Constituency)                                                                                                    | Select Your AC (Assembly Constituency)                                                                                                    | Select Your AC (Assembly Constituency)                                                                                                    | Select Your AC (Assembly Constituency)                                                                                                    | Select Your AC (Assembly Constituency)                                                                                                    | Select Your AC (Assembly Constituency)                                                                                                    | Select Your AC (Assembly Constituency) Select Your District Select BAGALKOT BAGALKOT                                                                                                    | Select Your AC (Assembly Constituency)          Select Your District:       Select.         Select your District:       Select.         BANGALORE       BANGALORE         BANGALORE       BANGALORE         BANGALORE       BANGALORE         BANGALORE       BANGALORE         BANGALORE       BANGALORE         BANGALORE       BANGALORE         BANGALORE       BANGALORE         BANGALORE       BANGALORE         BANGALORE       BANGALORE         BANGALORE       BANGALORE                                                                                                    | Select Your AC (Assembly Constituency)                                                                                                    | Select Your AC (Assembly Constituency)                                                                                                    | Select Your AC (Assembly Constituency) Select your District: "Select- Bangalore Select Your AC in Bangalore Select Your Ward No. here Select- No. here No. here                                                                                                    | Select Your AC (Assembly Constituency)  Select your District: "Select- BAGALKOT BARGALORE BARGALORE BARGAL                                                                                                    | Select Your AC (Assembly Constituency)  Select your District:  Select.  Select your District: Select.  Pincede BELGAUM BELGAUM                                                                                                    | Select Your AC (Assembly Constituency)  Select your District: Select- BAGALKOT BAGALKOT BAGALKOT BAGALKOT BELGAUM BELGAUM BELG                                                                                                    | Select Your AC (Assembly Constituency)          Select Your District:       Select-         Select your District:       Select-         PAGALKOT       PAGALKOT         Pincede       BELGAUM         Pincede       BELGAUM         BIDAN       BIDAN                                                                                                    | Select Your AC (Assembly Constituency)                                                                                                    | Select Your AC (Assembly Constituency)                                                                                                    | Select Your AC (Assembly Constituency)          Select Your District:       "Select-"         Bangalore Select Your Ward       "Select-"         Pincede:       BANGALORE         Pincede:       BELGAM         BELLAY       BUAGE                                                                                                    | Select Your AC (Assembly Constituency)                                                                                                    | Select Your AC (Assembly Constituency)                                                                                                    | Select Your AC (Assembly Constituency)          Select Your District:       "Select-"         BAGALKOTE<br>BAGALKOTE<br>BAGALKOTE<br>BBLAAW<br>BIDAR<br>BIDAR       To check Your AC in<br>Bagalore Select Your Ward<br>No. here                                                                                                    | Select Your AC (Assembly Constituency)          Select Your District:       -Select-         BAGALTOR<br>BARALOOF<br>BAGALTOR<br>BUARAN<br>BIDAR       To check Your AC in<br>Bagalore Select Your Ward<br>No. here                                                                                                    | Select Your AC (Assembly Constituency)          Select Your District:       "Select-"         Bagalore Select Your Ward       Select-"         Pincede:       Select RURAL         Pincede:       BELLARY         BUAPUR       BUAPUR                                                                                                    | Select Your AC (Assembly Constituency)          Select Your District       Select-         Select your District       Select-         Bagdaror       Badaror         BAGARORE       BURAL         Pincode       BURAL         BUAR       BUAR                                                                                                    |
| Select Your AC (Assembly Constituency)                                                                                                    | Select Your AC (Assembly Constituency)                                                                                                    | Select Your AC (Assembly Constituency)          Select Your AC (Assembly Constituency)         Select your District:         Select your District:         Select your District:         Select your District:         Select your District:         Select your District:         Select your District:         Select your District:         Select your District:         Select your District:         Select your District:         Select Your AC in<br>BAGALKOT<br>BAGALKOT                                                                                                    | Select Your AC (Assembly Constituency)<br>Select your District: Select- BAGALKOT BAGALORE BAAGAORE BAAGAORE BAAG                                                                                                    | Select Your AC (Assembly Constituency)          Select Your AC in Bagalors Select Your AC in Bagalors Select Your Ward         Select your District:         Select Bacaukor Bacaukor                                                                                                    | Select Your AC (Assembly Constituency)          Select Your AC in Bagalors Select Your AC in Bagalors Select Your Ward         Select your District:         Select BadaLkOT         BadaLkOT         BadaLANDR         ChrosseGadLup         ChrosseGadAG         HARWAD         DataSAN         HARWAD         ChrosseGadAG         HARWAD         ChrosseGadA         HARWAD         ChrosseGadA         HARWAD         ChrosseGadA         HARWAD         ChrosseGadA         HARWAD         ChrosseGadA         HARWAD         ChrosseGadA         HARWAD                                                                                                    | Select Your AC (Assembly Constituency)          Select Your AC (Assembly Constituency)         Select your District:         Select your District:         Select your District:         Select Your AC in<br>Bargalors Select Your Ward         Pincede:         Bargalors         Bellapus         Bulapus         Select Your AC:         Bulapus         Chrick ABULAPUS         Bulapus         Chrick ABULAPUS         District         Chrick ABULAPUS         District         Chrick ABULAPUS         District         Chrick ABULAPUS         District         Chrick ABULAPUS         District         Chrick ABULAPUS         District         Chrick ABULAPUS         District         Chrick ABULAPUS         District         Christer ABULAPUS         District ABULAPUS         District ABULAPUS         District ABULAPUS         District ABULAPUS         District ABULAPUS         District ABULAPUS         District ABULAPUS         District ABULAPUS         District ABULAPUS         District ABULAPUS                                                                                                    | Select Your AC (Assembly Constituency)          Select Your AC in Bagalore Select Your AC in Bagalore Select Your Ward         Select your District:         Select gour District:         Select Your AC in Bagalore Select Your Ward         BAGALKOT         BAGALKOT         BAGA                                                                                                    | Select Your AC (Assembly Constituency)          Select Your AC (Assembly Constituency)         Select your District:       Select:         BAGALKOT       BANGALOBE RURAL         BLOAR       BLAAV         BLAAR       BLAAR         BLAAR       BLAAR         BLAAR       BLAAR         BLAAR       BLAAR         BLAAR       BLAAR         BLAAR       BLAAR         BLAAR       BLAAR         BLAAR       CHIKAGAALLAR         CHIKAGAALLARD       CHIKAGAALLARD         CHIKAGAALLARD       CHIKAGAALLARD         CHIKAGAALLARD       CHIKAGALLA                                                                                                    | Select Your AC (Assembly Constituency)                                                                                                    | Select Your AC (Assembly Constituency)  Select Your District: "Select- BAGALKOT BAGALKOT BAGALKOT BAGALKOT BIDAR BULAPU BULAPU B                                                                                                    | Select Your AC (Assembly Constituency)  Select Your District: "Select- BAGALKOT BAGALKOT BAGALKOT BAGALKOT BIDAR BUAPUR BUAPUR BUAPUR BUAPUR BUAPUR BUAPUR CHIRADAURGAR CHIRKABALULAPUR CHIRADAURGAR DAVANDERE DAVANDERE DAVANDERE DAVANDERE DAVANDERE DAVANDERE DAVANDERE DAVANDERE                                                                                                    | Select Your AC (Assembly Constituency)  Select Your District: "Select- BAGALKOT BAGALKOT BAGALKOT BIDAR BUAPUR BUAPUR BUAPUR BUAPUR BUAPUR BUAPUR BUAPUR BUAPUR BUAPUR BUAPUR BUAPUR BUAPUR BUAPUR BUAPUR BUAPUR BUAPUR BUAPUR CHITRADURGA DAVAMBERE DAVAMBERE D                                                                                                    | Select Your AC (Assembly Constituency)                                                                                                    | Select Your AC (Assembly Constituency)                                                                                                    | Select Your AC (Assembly Constituency)                                                                                                    | Select Your AC (Assembly Constituency)                                                                                                    | Select Your AC (Assembly Constituency)                                                                                                    | Select Your AC (Assembly Constituency)                                                                                                    | Select Your AC (Assembly Constituency)                                                                                                    | Select Your AC (Assembly Constituency)                                                                                                    | Select Your AC (Assembly Constituency)          Select Your District:       Select-         BAGALKOT       BAGALKOT         BAGALANT       BAGALANT         BAGALANT       BAGALANT         BAGALANT       BAGALANT         BAGALANT       BAGALANT         BAGALANT       BAGALANT         BAGALANT       BILARY         BILARY       BILARY         BILARY       BILARY         BILARY       CHIMAGALLAPUR         CHIMAGALLAPUR       CHIMAGALLAPUR                                                                                                    | Select Your AC (Assembly Constituency)                                                                                                    | Select Your AC (Assembly Constituency)                                                                                                    | Select Your AC (Assembly Constituency)                                                                                                    | Select Your AC (Assembly Constituency)                                                                                                    | Select Your AC (Assembly Constituency)                                                                                                    | Select Your AC (Assembly Constituency)                                                                                                    | Select Your AC (Assembly Constituency)                                                                                                    | Select Your AC (Assembly Constituency)                                                                                                    | Select Your AC (Assembly Constituency)                                                                                                    | Select Your AC (Assembly Constituency)                                                                                                    | Select Your AC (Assembly Constituency)          Select Your District:       "Select-"         Select your District:       "Select-"         BAGALKOT       BAGALKOT         BAGALKOT       BAGALKOT         BAGALKAT       BAGALKOT         BAGALKAT       BAGALKOT         BAGALKAT       BAGALKOT         BAGALKOT       BAGALKOT         BAGALKAT       BAGALKOT         BAGALKAT       BAGALKOT         BAGALARY       BULAR         BULAR       BULAR                                                                                                    | Select Your AC (Assembly Constituency)                                                                                                    | Select Your AC (Assembly Constituency)                                                                                                    | Select Your AC (Assembly Constituency)                                                                                                    | Select Your AC (Assembly Constituency)                                                                                                    | Select Your AC (Assembly Constituency)                                                                                                    | Select Your AC (Assembly Constituency)                                                                                                    | Select Your AC (Assembly Constituency)                                                                                                    | Select Your AC (Assembly Constituency)                                                                                                    | Select Your AC (Assembly Constituency)          Select Your District:      Select         BAGALKOT       BAGALKOT         BAGALKOT       BAGALKOT         BAGALKOT       BAGALKOT         BAGALKOT       BAGALKOT         BAGALKOT       BAGALKOT         BAGALKOT       BAGALKOT         BAGALKOT       BAGALKOT         BAGALKOT       BAGALKOT         BAGALKOT       BLAGALORE RURAL         BIDAR       BIDAR         BIDAR       BIDAR                                                                                                    | Select Your AC (Assembly Constituency)          Select Your District:      Select         BAGALKOT       BAGALKOT         BAGALKOT       BAGALKOT         BAGALKOT       BAGALKOT         BAGALKOT       BAGALKOT         BAGALKOT       BAGALKOT         BAGALKOT       BAGALKOT         BAGALKOT       BAGALKOT         BAGALKOT       BAGALKOT         BAGALKOT       BLAGALORE RURAL         BIDAR       BIDAR         BIDAR       BIDAR                                                                                                    | Select Your AC (Assembly Constituency)                                                                                                    | Select Your AC (Assembly Constituency)                                                                                                    | Select Your AC (Assembly Constituency)                                                                                                    | Select Your AC (Assembly Constituency)                                                                                                    | Select Your AC (Assembly Constituency)                                                                                                    | Select Your AC (Assembly Constituency)                                                                                                    | Select Your AC (Assembly Constituency)                                                                                                    | Select Your AC (Assembly Constituency)                                                                                                    | Select Your AC (Assembly Constituency)                                                                                                    | Select Your AC (Assembly Constituency)                                                                                                    | Select Your AC (Assembly Constituency)                                                                                                    | Select Your AC (Assembly Constituency)                                                                                                    | Select Your AC (Assembly Constituency)                                                                                                    | Select Your AC (Assembly Constituency)                                                                                                    | Select Your AC (Assembly Constituency)                                                                                                    | Select Your AC (Assembly Constituency)                                                                                                    | Select Your AC (Assembly Constituency)                                                                                                    | Select Your AC (Assembly Constituency)                                                                                                    | Select Your AC (Assembly Constituency)          Select Your District:       Select-         Select your District:       Select-         BAGALKOT       BAGALKOT         BAGALKOT       BAGALKOT         BAGALKOT       BAGALKOT         BAGALKOT       BAGALKOT         BIDAR       BIDAR         BIDAR       BIDAR                                                                                                    | Select Your AC (Assembly Constituency)                                                                                                    | Select Your AC (Assembly Constituency)          Select Your District:       Select-         Select your District:       Select-         BadaLkot       BadaLkot         BadaLkot       BadaLkot         BadaLkot       BadaLkot         BadaLkot       BadaLkot         BadaLkot       BadaLkot         Balaa       BellGAN         BIDAR       BIDAR         BIDAR       BIDAR                                                                                                    | Select Your AC (Assembly Constituency)          Select Your District:       Select-         Select your District:       Select-         BAGALKOT       BAGALKOT         BAGALCORE RURAL       BELGAUM         BULARY       BULARY         BULARY       BULARY                                                                                                    | Select Your AC (Assembly Constituency)                                                                                                    | Select Your AC (Assembly Constituency)                                                                                                    | Select Your AC (Assembly Constituency)                                                                                                    | Select Your AC (Assembly Constituency)                                                                                                    | Select Your AC (Assembly Constituency)                                                                                                    | Select Your AC (Assembly Constituency)                                                                                                    | Select Your AC (Assembly Constituency)          Select Your District:       Select-         Select your District:       Select-         BAGALKOT       BAGALKOT         BAGALKOT       BAGALKOT         BAGALKOT       BAGALKOT         BAGALKOT       Select-         Pincode       BELGAUM         BUAPUR       BUAPUR         CHAMABE INBAGE       E                                                                                                    | Select Your AC (Assembly Constituency)                                                                                                    | Select Your AC (Assembly Constituency)                                                                                                    | Select Your AC (Assembly Constituency)  Select your District: Select- BAGALKOT BAGALORE Pincede BELLGAUM BELLARY BELLARY BELLA                                                                                                    | Select Your AC (Assembly Constituency)                                                                                                    | Select Your AC (Assembly Constituency)  Select your District: Select- BAGALKOT BAGALORE Pincede BAGALORE BAGALORE BAGALO                                                                                                    | Select Your AC (Assembly Constituency)                                                                                                    | Select Your AC (Assembly Constituency)                                                                                                    | Select Your AC (Assembly Constituency)  Select your District: Select- BAGALKOT BAGALORE BAGALKOT BAGALORE RURAL BELGAUM BILAR BILAR                                                                                                    | Select Your AC (Assembly Constituency)                                                                                                    | Select Your AC (Assembly Constituency)                                                                                                    | Select Your AC (Assembly Constituency)                                                                                                    | Select Your AC (Assembly Constituency)          Select Your District:      Select-         Select your District:      Select-         BAGALKOT       BANGALORE RUPAL         Pineode:       BELLARY         BIANA       BELLARY                                                                                                    | Select Your AC (Assembly Constituency)                                                                                                    | Select Your AC (Assembly Constituency)                                                                                                    | Select Your AC (Assembly Constituency)                                                                                                    | Select Your AC (Assembly Constituency)  Select Your District: "Select- BARGALYOF BARGALYOF BARGALOFE BARGALOFE BARGA                                                                                                    | Select Your AC (Assembly Constituency)                                                                                                    | Select Your AC (Assembly Constituency)                                                                                                    | Select Your AC (Assembly Constituency)                                                                                                    | Select Your AC (Assembly Constituency)                                                                                                    | Select Your AC (Assembly Constituency)                                                                                                    | Select Your AC (Assembly Constituency)                                                                                                    | Select Your AC (Assembly Constituency)                                                                                                    | Select Your AC (Assembly Constituency)                                                                                                    | Select Your AC (Assembly Constituency)                                                                                                    | Select Your AC (Assembly Constituency)                                                                                                    | Select Your AC (Assembly Constituency)                                                                                                    | Select Your AC (Assembly Constituency)  Select your District:  Select your District: Select your District: Select BAGALKOT BANGALORE BAGALKOT BANGALORE BAGALKOT BAGALKOT BANGALORE BAGALKOT BAGALKOT BA                                                                                                    | Select Your AC (Assembly Constituency)          Select Your AC (Assembly Constituency)         Select your District:         Select-         BAGALKOT         BAGALKOT         BAGALROR         BILGAUM         BILARY         BILARY         BILARY         BILARY                                                                                                    | Select Your AC (Assembly Constituency)                                                                                                    | Select Your AC (Assembly Constituency)          Select Your AC in Bangalore Select.         Select your District         Select.         BARGALORE         Pincede         BELAN         BELAN         BELAN                                                                                                    | Select Your AC (Assembly Constituency)                                                                                                    | Select Your AC (Assembly Constituency)                                                                                                    | Select Your AC (Assembly Constituency)                                                                                                    | Select Your AC (Assembly Constituency)                                                                                                    | Select Your AC (Assembly Constituency)                                                                                                    | Select Your AC (Assembly Constituency)          Select Your District:                                                                                                    | Select Your AC (Assembly Constituency) Select your District:Select BAGALKOT BAVGALORE Princede BAVGALORE RURAL BIDAR BIDAR BIDA                                                                                                    | Select Your AC (Assembly Constituency)                                                                                                    | Select Your AC (Assembly Constituency)                                                                                                    |
| Select Your AC (Assembly Constituency)                                                                                                    | Select Your AC (Assembly Constituency)           Select Your AC (Assembly Constituency)           Select your District:           Select Your AC in<br>BANGALORE<br>BANGALORE<br>BANGALORE<br>BANGALORE<br>BLARW<br>BIDAR<br>BLAPUR<br>CHAMARANAGAR<br>CHAMARANAGAR<br>CHAMARANAGAR<br>CHAMARANAGAR<br>CHAMARANAGAR<br>CHAMARANAGAR<br>DAXSHINK XCANADA<br>DAXSHINK XCANADA<br>DAXSHINK XCAN                                                                                                    | Select Your AC (Assembly Constituency)       Select Your District:     Select-       Select your District:     Select-       Badaktor     Badaktor       Badaktor     Badaktor       Badaktor     Badaktor       Badaktor     Badaktor       Badaktor     Badaktor       Badaktor     Badaktor       Badaktor     Badaktor       Badaktor     Badaktor       Badaktor     Badaktor       Bibar     Bibar       Bibar     Bibar                                                                                                    | Select Your AC (Assembly Constituency)                                                                                                    | Select Your AC (Assembly Constituency)          Select Your AC (Assembly Constituency)         Select Your District:         Select Your District:         BAGALKOT         BAGALKOT                                                                                                    | Select Your AC (Assembly Constituency)          Select Your District:       "Select-"         Bagalors Select Your Ward       "Select-"         Bangalors Select Your Ward       "Select-"         Bangalors Select Your Ward       "Select-"         Pincede       Bangalors Select Your Ward         Bellarv       Balavia         Bellarv       Bellarv         Bellarv       Bellarv         Bellarv       Bellarv         Bellarv       Bellarv         Choose Gabad       Choose Adada         Choose Cabad       "Spein is inmaste if you choese Kentad Linguag, Please Download Nucl software and enter in unicode for."                                                                                                    | Select Your AC (Assembly Constituency)          Select Your AC in Select.         Select your District:         Select Your AC in Select.         BAGALKOT         BAGALKOT         BAGALKOT         BAGALKOT         BAGALKOT         BAGALKOT         BULAPV         BULAPU         CHIKABALLAPUR         CHIKABALLAPUR         CHIKABALLAPUR         CHIKABALLAPUR         CHIKABALLAPUR         CHIKABALLAPUR         CHIKABALLAPUR         CHIKABALAPUR         CHIKABANA         CHIKABALAPUR         CHIKABALAPUR         CHIKABALAPUR         CHIKABANA         CHIKABANA         AVER<                                                                                                    | Select Your AC (Assembly Constituency)       Select Your District:     "Select-"       Select your District:     "Select-"       Bagalors Select Your Ward     "Select-"       Pincede     BURGLORE       BUAPUR     BUAPUR       BUAPUR     BUAPUR       Select Your AC in     Select-"       Pincede     BUAPUR       BUAPUR     BUAPUR       BUAPUR     BUAPUR       BUAPUR     BUAPUR       Choose Canada     Darkshink ArannaDa       DARSHIN ANDERE     Darkshink ArannaDa       DARSHIN AVERE     Darkshink ArannaDa       DARSHIN AVERE     HAVERD       WEISAN     HAVERD       WAREN     Type in Instands if you choese Kanada Languaga, Plase Download Noti software and enter in unitools Stort.                                                                                                    | Select Your AC (Assembly Constituency)                                                                                                    | Select Your AC (Assembly Constituency)                                                                                                    | Select Your AC (Assembly Constituency)                                                                                                    | Select Your AC (Assembly Constituency)                                                                                                    | Select Your AC (Assembly Constituency)                                                                                                    | Select Your AC (Assembly Constituency)                                                                                                    | Select Your AC (Assembly Constituency)                                                                                                    | Select Your AC (Assembly Constituency)                                                                                                    | Select Your AC (Assembly Constituency)                                                                                                    | Select Your AC (Assembly Constituency)                                                                                                    | Select Your AC (Assembly Constituency)                                                                                                    | Select Your AC (Assembly Constituency)                                                                                                    | Select Your AC (Assembly Constituency)                                                                                                    | Select Your AC (Assembly Constituency)                                                                                                    | Select Your AC (Assembly Constituency)                                                                                                    | Select Your AC (Assembly Constituency)                                                                                                    | Select Your AC (Assembly Constituency)                                                                                                    | Select Your AC (Assembly Constituency)                                                                                                    | Select Your AC (Assembly Constituency)                                                                                                    | Select Your AC (Assembly Constituency)                                                                                                    | Select Your AC (Assembly Constituency)                                                                                                    | Select Your AC (Assembly Constituency)                                                                                                    | Select Your AC (Assembly Constituency)                                                                                                    | Select Your AC (Assembly Constituency)                                                                                                    | Select Your AC (Assembly Constituency)                                                                                                    | Select Your AC (Assembly Constituency)                                                                                                    | Select Your AC (Assembly Constituency)                                                                                                    | Select Your AC (Assembly Constituency)                                                                                                    | Select Your AC (Assembly Constituency)                                                                                                    | Select Your AC (Assembly Constituency)                                                                                                    | Select Your AC (Assembly Constituency)                                                                                                    | Select Your AC (Assembly Constituency)                                                                                                    | Select Your AC (Assembly Constituency)                                                                                                    | Select Your AC (Assembly Constituency)                                                                                                    | Select Your AC (Assembly Constituency)                                                                                                    | Select Your AC (Assembly Constituency)                                                                                                    | Select Your AC (Assembly Constituency)                                                                                                    | Select Your AC (Assembly Constituency)                                                                                                    | Select Your AC (Assembly Constituency)                                                                                                    | Select Your AC (Assembly Constituency)                                                                                                    | Select Your AC (Assembly Constituency)                                                                                                    | Select Your AC (Assembly Constituency)                                                                                                    | Select Your AC (Assembly Constituency)                                                                                                    | Select Your AC (Assembly Constituency)                                                                                                    | Select Your AC (Assembly Constituency)                                                                                                    | Select Your AC (Assembly Constituency)                                                                                                    | Select Your AC (Assembly Constituency)                                                                                                    | Select Your AC (Assembly Constituency)                                                                                                    | Select Your AC (Assembly Constituency)                                                                                                    | Select Your AC (Assembly Constituency)                                                                                                    | Select Your AC (Assembly Constituency)                                                                                                    | Select Your AC (Assembly Constituency)                                                                                                    | Select Your AC (Assembly Constituency)                                                                                                    | Select Your AC (Assembly Constituency)                                                                                                    | Select Your AC (Assembly Constituency)                                                                                                    | Select Your AC (Assembly Constituency)                                                                                                    | Select Your AC (Assembly Constituency)                                                                                                    | Select Your AC (Assembly Constituency)                                                                                                    | Select Your AC (Assembly Constituency)                                                                                                    | Select Your AC (Assembly Constituency)                                                                                                    | Select Your AC (Assembly Constituency)                                                                                                    | Select Your AC (Assembly Constituency)                                                                                                    | Select Your AC (Assembly Constituency)                                                                                                    | Select Your AC (Assembly Constituency)                                                                                                    | Select Your AC (Assembly Constituency)                                                                                                    | Select Your AC (Assembly Constituency)                                                                                                    | Select Your AC (Assembly Constituency)                                                                                                    | Select Your AC (Assembly Constituency)                                                                                                    | Select Your AC (Assembly Constituency)                                                                                                    | Select Your AC (Assembly Constituency)                                                                                                    | Select Your AC (Assembly Constituency)                                                                                                    | Select Your AC (Assembly Constituency)                                                                                                    | Select Your AC (Assembly Constituency)                                                                                                    | Select Your AC (Assembly Constituency)                                                                                                    | Select Your AC (Assembly Constituency)                                                                                                    | Select Your AC (Assembly Constituency)                                                                                                    | Select Your AC (Assembly Constituency)                                                                                                    | Select Your AC (Assembly Constituency)                                                                                                    | Select Your AC (Assembly Constituency)                                                                                                    | Select Your AC (Assembly Constituency)                                                                                                    | Select Your AC (Assembly Constituency)                                                                                                    | Select Your AC (Assembly Constituency)                                                                                                    | Select Your AC (Assembly Constituency)                                                                                                    | Select Your AC (Assembly Constituency)                                                                                                    | Select Your AC (Assembly Constituency)                                                                                                    | Select Your AC (Assembly Constituency)                                                                                                    | Select Your AC (Assembly Constituency)                                                                                                    | Select Your AC (Assembly Constituency)                                                                                                    | Select Your AC (Assembly Constituency)                                                                                                    | Select Your AC (Assembly Constituency)                                                                                                    | Select Your AC (Assembly Constituency)                                                                                                    | Select Your AC (Assembly Constituency)                                                                                                    | Select Your AC (Assembly Constituency)                                                                                                    | Select Your AC (Assembly Constituency)                                                                                                    | Select Your AC (Assembly Constituency)                                                                                                    | Select Your AC (Assembly Constituency)                                                                                                    | Select Your AC (Assembly Constituency)                                                                                                    | Select Your AC (Assembly Constituency)                                                                                                    | Select Your AC (Assembly Constituency)                                                                                                    | Select Your AC (Assembly Constituency)                                                                                                    | Select Your AC (Assembly Constituency)                                                                                                    | Select Your AC (Assembly Constituency)                                                                                                    | Select Your AC (Assembly Constituency)                                                                                                    | Select Your AC (Assembly Constituency)                                                                                                    |
| Select your District<br>                                                                                                    | Select your District: Select-<br>BAGALKOT<br>BANGALORE RURAL<br>Pincole: BELGAW<br>BIDAR<br>BIDAR<br>BIDAR<br>BIDAR<br>BIDAR<br>BIDAR<br>BIDAR<br>BIDAR<br>BIDAR<br>BIDAR<br>BIDAR<br>BIDAR<br>BIDAR<br>BIDAR<br>BIDAR<br>BIDAR<br>BIDAR<br>BIDAR<br>BIDAR<br>BIDAR<br>BIDAR<br>BIDAR<br>BIDAR<br>CHMKABALLAPUR<br>CHMKABALLAPUR<br>CHMKABALLA                                                                                                    | Select your District: "Select-<br>Select your District: "Select-<br>BangaLore Select Your AC in<br>BangaLore Select Your Ward<br>No. here<br>Select-<br>No. here<br>Select-<br>No. he                                                                                                    | Select your District: "Select-<br>Select your District: "Select-<br>BangaLore Select Your AC in<br>BangaLore Select Your Ward<br>No. here<br>Select<br>No. here<br>Select-<br>No. here<br>No. here<br>Select-<br>No. here<br>Select-<br>No. here<br>Select                                                                                                    | Select your District:<br>Select your District:<br>Select-<br>Bangalors Select Your AC in<br>Bangalors Select Your Ward<br>No. here<br>Select-<br>No. here<br>Select-<br>Select-<br>No. here<br>Select-<br>Select-<br>No. here<br>Select-<br>Select-<br>Sel                                                                                                    | Select your District: "Select-<br>Select your District: "Select-<br>Bangalore Select Your Ward<br>Select Your Ward<br>Select Your Ward<br>No. here<br>Select-<br>No. here<br>Select-<br>Select-<br>No. here<br>Select-<br>Select-<br>No. here<br>Select-<br>No. here<br>Select-                                                                                                    | Select your District:<br>Select your District:<br>Select Your AC in<br>BadaLKOT<br>BadaLKOT<br>BadaLKOT<br>BadaLKOT<br>BadaLKOT<br>BelLARY<br>BIDAA<br>BUAPUR<br>Select Your AC<br>CHIKABALLAPUR<br>CHIKABALLAPUR                                                                                                    | Select your District:<br>Select your District:<br>Select Your XC in<br>Bangalore Select Your Ward<br>Select Your Ward<br>No. here<br>Select Your Ward<br>No. here<br>Select Your Ward<br>No. here<br>Select Your Ward<br>No. here<br>Select Your Ward<br>No. here<br>Select Your Ward<br>No. here<br>Select Your XC<br>No. here<br>Select Your XC                                                                                                    | Select your District<br>BAGALKOT<br>BAGALKOT<br>BAGA                                                                                                    | Select your District:Select BAGALKOT BANGALORE Pincede BEIGAUM BEIGAUM BEIGAUM BEIGAUM CHANARAINRGAR CHKKABALIAPUR CHKKABALIAPUR CHKKABAL                                                                                                    | Select your District:<br>Select your District:<br>Select Your XG in<br>BAGALKOT<br>BAGALKOT<br>BAGALKOT<br>BIJAPUR<br>Pincode<br>BIJAPUR<br>BIJAPUR<br>Select Your AC<br>CHIKKABALLAPUR<br>CHIKKABALLAPUR<br>CHIKABALLAPUR<br>CHIKABALLAPUR<br>CHIKKABALLA                                                                                                    | Select your District: "Select-<br>BAGALKOT<br>BAGALKOT<br>BAGALKOT<br>BAGALKOT<br>BAGALKOT<br>BAGALKOT<br>BUARNA<br>DIARA<br>BUARNA<br>Select Your AC in<br>Bagalore Select Your Ward<br>No. here<br>Select-<br>No. here<br>Select-<br>Select-<br>No. here<br>Select-<br>No. here<br>Select-<br>No. here<br>Select-<br>No. here<br>Select-<br>No. here<br>Select-<br>No. here<br>Select-<br>No. here<br>Select-<br>No. here<br>Select-<br>Select-<br>No. here<br>Select-<br>No. here<br>Select-<br>No. here<br>Select-<br>No. here<br>Select-<br>No. here<br>Select-<br>Select-<br>No. here<br>Select-<br>Select-<br>Select | Select your District:Select BAGALKOT BAGALKOT BAGALKOT BAGALKOT BELEAV BELEAV BEL                                                                                                    | Select your District:Select BARGALKOT BARGALORE BARGALORE Pincede: BELGAUM BIDAR BIDAR BIDAR BIDAR CHIRADURGA CHIRADURGA CHIRADURGA DAXMIGARE DHARMAD A AVMGERE DHARMAD                                                                                                    | Select your District: "Select-" BAGALKOT BANGALORE RURAL Plincede: BELGAUM BELLARV BELLARV BELLARV BELLARV BELARV Select Your AC CHIMARALNADAR CHAMARALNADAR CHIMARALIAPUR CHIMAGALLAP DAKSHINA KANADA DAKSHINA KANADA                                                                                                    | Select your District: "Select-<br>BAGALKOT<br>BAGALKOT<br>BAGALKOT<br>BAGALKOT<br>BAGALKOT<br>BELGAUM<br>BELLARY<br>BIDAR<br>BIJAPUR<br>CHIMAGALUR<br>CHIMAGALUR<br>CHIM                         | Select your District: "Select-" BAGALKOT BAGALKOT BAGALKOT BAGALKOT BELGAUM BELLARY BIDAR CHMARAJURIGAR CHMARAJURIGAR CHMARAJURI                                                                                                    | Select your District: "Select."  Select your District: "Select."  Select Your AC in Bangalore Select Your Ward  Select Your AC in Bangalore Select Your Ward  No, here  No, here  Select Your AC in Bangalore Select Your Ward  No, here  Select Your AC in Bangalore Select Your Ward  Changalore Select Your AC in Bangalore Select Your Ward  Changalore Select Your AC in Bangalore Select Your Ward  Changalore Select Your AC in Bangalore Select Your Ward  Changalore Select Your AC in Bangalore Select Your AC in Bangalore Select Your Ward  Changalore Select Your AC in Bangalore Select Your AC in Bangalore Select Your Ward  Changalore Select Your AC in Bangalore Select Your AC in Bangalore Select Your AC                                                                                                    | Select your District: "Select-" BAGAL KOT BAGAL KOT BAGAL KOT BAGAL KOT BAGAL KOT BAGAL KOT BAGAL KOT BAGAL KOT BAGAL KOT BAGAL KOT BELLARY BELLARY BELLARY BELLARY BELLARY BELLARY BELLARY BELLARY CHAMABALINGAR CHAKABALLAPUR CHAKABALLAPUR CH                                                                                                    | Select your District:Select                                                                                                    | Select your District:<br>Select-<br>BAGALKOT<br>BANGALORE RUPAL<br>Pincede BELGAUM<br>BULARY<br>BULARY<br>BULARY<br>Select Your AC in<br>Bangalore Select Your AC in<br>Bangalore Select Your Ward<br>No, here<br>No, here<br>Select-<br>No, here<br>Select-<br>No, here<br>Select-<br>No, here<br>Select-<br>No, here<br>Select-<br>No, here<br>Select-<br>No, here<br>Select-<br>No, here<br>Select-<br>No, here<br>Select-<br>No, here<br>Select-<br>No, here<br>Select-<br>No, here<br>Select-<br>Select-<br>Sel                                                     | Select your District: -Select<br>BAGALKOT<br>BARGALORE RURAL<br>Pincede BELGAUM<br>BELLARY<br>BIDAR<br>Select Your AC in<br>Bargalore Select Your Ward<br>No, here<br>To check Your AC in<br>Bargalore Select Your Ward<br>No, here<br>Select Your AC in<br>Bargalore Select Your Ward<br>CHIMARALIAPUR<br>CHIMARALIAPUR<br>CHIMAGALIAPUR<br>CHIMAGALIAPUR<br>CHIMA                                                                                                    | Select your District: Select-<br>BAGALKOT<br>BANGALORE<br>Pincode: BELGAUM<br>BELLARY<br>BIDAR<br>BIDAR<br>Select Your AC in<br>BANGALORE<br>BANGALORE<br>CHIMAGALLARY<br>CHIMAGALARA<br>CHIMAGALARA<br>CHIMAGALA                                                                                                    | Select your District: Select-<br>BAGALKOT<br>BAGALCOF<br>BAGALCOF<br>CHOMAGALCOF<br>CHOMAGALLAN<br>CHOMAGALLAN<br>CHOMAGALCOF<br>CHOMAGALLAN<br>CHOMAGALLAN<br>CHOMAGALCOF<br>CHOMAGALLAN<br>CHOMAGALLAN<br>CHOMAGALCOF<br>CHOMAGALLAN<br>CHOMAGALCOF<br>CHOMAGALCOF<br>CHOMAGAC<br>CHO                                                                                                    | Select your District: "Select-<br>BAGALKOT<br>BANGALORE<br>Pincede<br>BULADM<br>BULAPUR<br>CHAMARAINAGAR<br>Select Your AC in<br>Bangalore Select Your AC in<br>Bangalore Select Your Ward<br>No, here<br>To check Your AC in<br>Bangalore Select Your AC in<br>Bangalore Select Your AC in<br>Select Your AC in<br>Select Your AC in<br>Select Your AC in<br>Bangalore Select Your AC in<br>Bangalore Select Yo                                                                                                    | Select your District:Select                                                                                                    | Select your District: "Select"<br>Select your District: "Select"<br>SakaLkort<br>BangaLore BundaL<br>Pincede: BELGAUM<br>BIDAR<br>BIDAR<br>BIDAR<br>BIDAR<br>CHAMARAJNAGAR<br>CHAMARAJNAGAR<br>CHAMARAJNAGAR                                                                                                    | Select your District:Select                                                                                                    | Select your District:Select                                                                                                    | Select your District:Select                                                                                                    | Select your District:<br>Select<br>BAGALKOT<br>BAGALORE<br>Pincede: PELGAM<br>BULAPY<br>BULAPY<br>BULAPA<br>BULAPAR<br>BULAPAR                                                                                                    | Select your District: "Select-"<br>BAGALKOT<br>BAGALKOT<br>BAGALKOT<br>Pincode BECLUM<br>Pincode BECLUM<br>BULAPUR<br>BULAPUR<br>BULAP      | Select your District:Select                                                                                                    | Select your District:Select<br>BAGALKOT<br>BAGALKOT<br>BANGALORE BANGALORE BANGA                                                                                                    | Select your District:Select<br>BAGALKOT<br>BANGALORE RURAL<br>Pincode BELLARY<br>BANGALORE RURAL<br>BELLARY<br>BDDAR                                                                                                    | Select your District :Select                                                                                                    | Select your District: "Select-<br>BARGALKOT<br>BANGALORE BRAAL<br>Pincode: BELGAUM<br>BELGAUM<br>BBLAR<br>BIDAR<br>BIDAR<br>BIDAR<br>BIDAR<br>BIDAR<br>BIDAR                                                                                                    | Select your District : "Select-<br>BARGALKOT<br>BANGALORE BRAAL<br>Pincode BELGAUM<br>BELGAUM<br>BBLAR<br>BIDAR<br>BIDAR<br>BIDAR<br>BIDAR<br>BIDAR<br>BIDAR<br>BIDAR<br>BIDAR                                                                                                    | Select your District : "Select-<br>BARGALKOT<br>BANGALORE<br>BANGALORE<br>BANGALORE<br>BELGAUM<br>BELGAUM<br>BDAR<br>BIDAR<br>BIDAR<br>BIDAR<br>BIDAR<br>BIDAR<br>BIDAR<br>BIDAR                                                                                                    | Select your District: "Select-<br>BAGALKOT<br>BAMALORE<br>BAMALORE<br>BAMALORE<br>BAMALORE RURAL<br>Pincele<br>BELGAUM<br>BELGAUM<br>BELG                                                                                                    | Select your District : "Select"<br>BARGALKOT<br>BANGALORE<br>BANGALORE<br>BANGALORE<br>BANGALORE<br>BANGALORE<br>BANGALORE<br>BELGAUM<br>BELGAUM<br>BIDAR<br>BJDAR<br>BJDAR<br>BJDAR<br>BJDAR<br>BLANN                                                                                                    | Select your District : "Select-"<br>BAGALNOT<br>BANGALORE<br>BANGALORE BANGALORE BANG                                                                                                    | Select your District : "Select-"<br>BAGALNOT<br>BANGALORE<br>BANGALORE BANGALORE BANG                                                                                                    | Select your District: "Select-"<br>BARALNOT<br>BARALNOT<br>BARALANOT<br>BARALANOT<br>BELGAUM<br>BELGAUM                                                                                                    | Select your District : "Select-"<br>BARGALKOT<br>BANGALORE<br>BANGALORE<br>BANGALORE<br>BANGALORE<br>BELGAUM<br>BELGAUM<br>BIDAR<br>BJDAR<br>BJDAR<br>BIDAR<br>BIDAR<br>BIDAR<br>BIDAR<br>BIDAR                                                                                                    | Select your District : "Select-"<br>BARGALKOT<br>BARGALOT<br>BARGALOT<br>BARGALOT<br>BARGALOT<br>BARGALOT<br>BELGAUM<br>BELGAUM<br>BBLAAN<br>BBLAAN<br>BDAA<br>BJAAR<br>BJAAR<br>BJAAR<br>BJAAR<br>BBLAAN<br>BBLAAN<br>BB                                              | Select your District : "Select-"<br>BARGALKOT<br>BARGALOT<br>BARGALOT<br>BARGALOT<br>BARGALOT<br>BARGALOT<br>BELGAUM<br>BELGAUM<br>BBLAAN<br>BBLAAN<br>BDAA<br>BJAAR<br>BJAAR<br>BJAAR<br>BJAAR<br>BBLAAN<br>BBLAAN<br>BB                                              | Select your District: "Select"<br>Bangalore Select Your Ward<br>BANGALNOT<br>BANGALORE<br>BANGALORE<br>BELGAUM<br>Pincode: BELGAUM<br>BIDAR<br>BIDAR<br>BIDAR<br>BIDAR<br>BIDAR                                                                                                    | Select your District:Select                                                                                                    | Select your District : "Select-<br>BARGALKOT<br>BANGALORE<br>BANGALORE<br>BANGALORE BRAL<br>Pincode<br>BELGAUM<br>BDAR<br>BIDAR<br>BIDAR<br>BIDAR<br>BIDAR<br>BIDAR<br>BIDAR                                                                                                    | Select your District: "Select-"<br>BAGALKOT<br>BANGALORE BANGALORE BANGALORE BANGALORE BANGALORE BELGAUM<br>BELGAUM<br>BELGAUM<br>BELGAUM<br>BBDAR<br>BJDAR<br>BJDAR<br>BJDAR<br>BJDAR<br>BJDAR                                                                                                    | Select your District : "Select"<br>BAGALKOT<br>BAGALKOT<br>BANGALORE BURAL<br>Pincode BELGAUM<br>BELGAUM<br>BIDAR<br>BUAPUR<br>BIDAR<br>BADAR<br>BADAR<br>BADAR<br>BIDAR<br>BADAR<br>BIDAR<br>BIDAR<br>BIDAR<br>BIDAR<br>BIDAR<br>BIDAR<br>BIDAR                                                                                                    | Select your District : "Select"<br>Science<br>BARGALKOT<br>BANGALORE BURAL<br>Pincede: BELGAUM<br>BIDAR<br>BIDAR<br>BIDAR<br>BIDAR<br>BIDAR<br>BIDAR<br>BIDAR<br>BIDAR<br>BIDAR<br>BIDAR<br>BIDAR<br>BIDAR<br>BIDAR<br>BIDAR<br>BIDAR<br>BIDAR                                                                                                    | Select your District:Select                                                                                                    | Select your District:Select                                                                                                    | Select your District:Select                                                                                                    | Select your District:Select                                                                                                    | Select your District:Select                                                                                                    | Select your District:Select                                                                                                    | Select your District:Select                                                                                                    | Select your District : "Select"<br>Select your AC in<br>BandaLKOT<br>BANGALORE FUNAL<br>Pincode: BELGAUM<br>BELGAUM<br>BELGAUM<br>BELGAUM<br>BELGAUM<br>BELGAUM<br>BELGAUM<br>BELGAUM<br>BELGAUM<br>BELGAUM<br>BELGAUM                                                                                                    | Select your District:<br>Select your District:<br>Select your District:<br>Select your District:<br>Select your Vard<br>Select Your AC in<br>Bangalore Select Your Ward<br>Select Your Ward<br>No. here<br>No. here<br>Select your Ward<br>No. here<br>Select your Ward<br>No. here<br>Select your Ward<br>No. here<br>Select your Ward<br>Select your Ward<br>Select your you you you you you you you you you you                                                                                                    | Select your District:Select                                                                                                    | Select your District:Select<br>BAGALKOT<br>BANGALORE<br>Pincede BLGAUM<br>BELLARY<br>BILAR<br>BLAR<br>BLAR<br>BLAR                                                                                                    | Select your District: -Select-<br>BAGALKOT<br>BAAGALORE RURAL<br>Pincede ELGAUM<br>BELLARY<br>BIDAR<br>BUAPR<br>BUAPR                                                                                                    | Select your District:Select                                                                                                    | Select your District :Select-<br>BAGALKOT<br>BANGALORE RURAL<br>BELGAUM<br>BELGAUM<br>BELGAUM<br>BELGAUM<br>BELGAUM<br>BELGAUM<br>BELGAUM<br>BELGAUM<br>BELGAUM<br>BELGAUM<br>BELGAUM<br>BELGAUM<br>BELGAUM<br>BELGAUM<br>BELGAUM<br>BELGAUM<br>BELGAUM<br>BELGAUM<br>BELGAUM<br>BELGAUM                                                                                                    | Select your District: "Select-<br>BAQALKOT<br>BANGALORE RURAL<br>Pincode: BELGAUM<br>BELLGAUM<br>BELGAUM<br>BELLGAUM<br>BELLGAUM<br>BEL                                                                                                    | Select your District:Select<br>Sakea-<br>BAGALKOT<br>BANGALORE BANGALORE BANGALORE BANGALORE BANGALORE BANGALORE BANGAL<br>Pincode BELGAUM<br>BELLARY<br>BIDAR<br>PURPER MINORE                                                                                                    | Select your District: "Select-<br>BAQALKOT<br>BANGALORE RURAL<br>Pincode: BELGAUM<br>BELIGAUM<br>BELIGAUM<br>BE                                                                                                    | Select your District:Select<br>BAGALKOT<br>BANGALORE RURAL<br>Princede: BELGAUM<br>BELLARY<br>BIDAR<br>BLARY<br>BIDAR<br>BLARY<br>BIDAR<br>BLARY                                                                                                    | Select your District: "Select-<br>BAQALKOT<br>BANGALORE RURAL<br>Pincole: BELGAUM<br>BELIGAUM<br>BELIGAUM<br>BE    | Select your District: "Select"<br>Select your District: "Select"<br>SadaLkOT<br>BANGALORE<br>BANGALORE BUAAL<br>BELGARY<br>BIDAR<br>BLARY<br>BIDAR<br>BUARDANNOOD                                                                                                    | Select your District:Select-<br>BAGALKOT<br>BAGALKOT<br>BANGALORE RURAL<br>BELLARY<br>BLARY<br>BLARY<br>BLARY<br>BLARY                                                                                                    | Select your District: Select-<br>BAGALKOT<br>BAGALORE<br>Pincede: BELGAUM<br>BELLARY<br>BILARY<br>BILARY<br>BILARY<br>BILARY<br>BILARY<br>BILARY<br>BILARY<br>BILARY<br>BILARY<br>BILARY<br>BILARY<br>BILARY<br>BILARY<br>BILARY<br>BILARY<br>BILARY<br>BILARY<br>BILARY<br>BILARY<br>BILARY                                                                                                    | Select your District : "Select"<br>Select Your AC in<br>Bangalore Select Your Ward<br>No. here<br>Pincode: BELGAUM<br>BELLARY<br>BLARY<br>BLAR                                                                                                    | Select your District: Select-<br>Select your District: Select-<br>BAGALKOT<br>BAGALORE<br>Pincede<br>PLAPY<br>BLAPY<br>BLAPY<br>BLAPY<br>BLAPY<br>BLAPY<br>BLAPY<br>BLAPY<br>BLAPY<br>BLAPY<br>BLAPY<br>BLAPY<br>BLAPY<br>BLAPY<br>BLAPY<br>BLAPY<br>BLAPY<br>BLAPY<br>BLAPY<br>BLAPY<br>BLAPY                                                                                                    | Select your District :Select-<br>Select your District :Select-<br>BAGALKOT<br>BAGALKOT<br>BANGALCRE BUAAL<br>Pincode: BELGAUM<br>BELLARY<br>BIJARY<br>BIJAR<br>BUARYB NUCCO                                                                                                    | Select your District:Select<br>Select<br>Select<br>Select-<br>BANGALKOT<br>BANGALORE<br>BANGALORE<br>BANGAL                                                                                                    | Select your District:<br>Select-<br>BAGALKOT<br>BANGALORE RURAL<br>Pincode ELGAUM<br>BELLGAV<br>BIDAR<br>BUARNB                                                                                                    | Select your District: Select.<br>Select your District: Select.<br>BAGALKOT<br>BAGALKOT<br>BANGALORE BURAL<br>Pincede: BELGAUM<br>BELLARY<br>BIDAR<br>BIDAR                                                                                                    | Select your District :Select<br>BAGALKOT<br>BANGALORE<br>BICAAUM<br>BELLARY<br>BLARY<br>BLAR<br>BANA                                                                                                    | Select your District:Select                                                                                                    | Select your District: "Select-<br>BAGALNOT<br>BANGALORE<br>Pincode: BELCARW<br>BELLARY<br>BINAR ID E                                                                                                    | Select your District: Select-<br>Select your District: Select-<br>SAGALORE<br>Pincede: DELGAUM<br>BELLARY<br>BLARY<br>B                                                                                                    | Select your District: -Select                                                                                                    | Select your District: "Select-" Select Your AC in Bangalore Select Your Ward No. here Select- Pincode: BELGAUM BELLARY BELLARY                                                                                                    | Select your District<br>                                                                                                    | Select your District: "Select-<br>BAQALORE<br>BANGALORE<br>BANGALORE<br>BELGAUM<br>BELLARY<br>BIDAR<br>BIDAR<br>BI      | Select your District:Select<br>Bangalore Select Your AC in<br>Bangalore Select Your Ward<br>No, here<br>No, here<br>Pincode: BELGAUM<br>BELLARY<br>BIJAPUR<br>BIJAPUR<br>CHAMARAJNAGAR<br>CHKKABALAPUR                                                                                                    | Select your District: "Select-<br>BAGALKOT<br>BAGALKOT<br>BAGALLAN<br>BIDAR<br>BIDAR<br>BIDAR<br>BIDAR<br>BIDAR<br>BIDAR<br>BIDAR<br>BIDAR<br>CHAMBARALLAPUR<br>CHAMBARALLAPUR                                                                                                    | Select your District: "Select-"  Select your District: "Select-"  AAGALKOT BARGALORE Pincede: BELGAUM BELLARY BIJAR BIJAR BIJAR BIJAR Select Your AC in Bargalore Select Your Ward No. here  Select Your AC in Bargalore Select Your Ward -Select Your Ward -Select Your AC in Bargalore Select Your AC in Bargalore Select Your Ward -Select Your AC in Bargalore Select Your AC in Bargalore Select Your AC in Bargalore Select Your Ward -Select Your AC in Bargalore Select Your AC in Bargalore Select Your Your AC in Bargalore Select Your Your AC in Bargalore Select Your Your AC in Bargalore Select Your Your AC in Bargalore Select Your Your AC in Bargalore Select Your Your AC in Bargalore Select Your Your AC in Bargalore Select Your Your AC in Bargalore Select Your Your AC in Bargalore Select Your Your AC in Bargalore Select Your Your Your Your AC in Bargalore Select Your Your Your Your Your Your Your Your                                                                                                    | Select your District: "Select-<br>Select your District: "Select-<br>BAGALKOT<br>BANGALORE<br>Pincede: BELGAUM<br>BELLARY<br>BIJAPUR<br>CHAMARBAJNAGAR<br>CHAMARBAJNAGAR<br>CHKKABLAFUR                                                                                                    | Select your District:<br>Select-<br>BAGALKOT<br>BAGALKOT<br>BAGALCOT<br>BAGALCOT<br>CHANADALLAPIC<br>CHANADALLAPIC                                                                                                    | Select your District : "Select"<br>Select Your AC in<br>Bangalore Select Your Ward<br>Bangalore Select Your Ward<br>Bangalore Select Your Ward<br>No. here<br>No. here<br>No. here                                                                                                    | Select your District:Select<br>BAGALKOT<br>BAGALKOT<br>BAGALKOT<br>BAGALKOT<br>BELLARY<br>BILARY<br>BI | Select your District : "Select-" BAGALKOT BANGALORE Pincede BELGAU BELLARY BIJAPA BIJAPA BIJA                                                                                                    | Select your District: "Select"<br>BAGALKOT<br>BAGALKOT                                                                                                    | Select your District:<br>Select-<br>BAGALKOT<br>BAGALORE<br>Pincede BeliGAUM<br>BELIAPUR<br>BLIAPUR<br>BLIAPUR<br>BLIAPUR<br>CHAMMABAJAAAR<br>BLIAPUR                                                                                                    | Select your District: "Select-<br>BAAGALORE BAAGALORE BAAGALORE RURAL<br>Princede: BELGAUM<br>BELLGAW<br>BELLGAW<br>BELLGAW<br>BELGAW<br>BELGAW<br>BELGAW<br>BELGAW<br>BELGAW                                                                                                    | Select your District: -Select-<br>BAQALKOT<br>BANGALORE RURAL<br>Pincode: BELGAUM<br>BILARY<br>BILARY<br>BILARY<br>BILARY<br>BILARY<br>BILARY<br>BILARY<br>BILARY                                                                                                    | Select your District:<br>Select vour District:<br>Select vour District:<br>Select vour Vard<br>BANGALORE RURAL<br>Pincode SELGAUM<br>BELGAUM<br>BELGAUM<br>BELGAUM<br>BELGAUM                                                                                                    | Select your District: "Select-<br>Select your District: "Select-<br>Sacaktor<br>BAGALKOT<br>BANGALORE BURAL<br>Pincede: BELGAUM<br>BELGAW<br>BELGAW<br>BUAR<br>BUAR<br>BUAR<br>BUAR<br>BUAR<br>BUAR                                                                                                    | Select your District: "Select-<br>BAGALKOT<br>BANGALORE<br>BANGALORE<br>BANGALORE RURAL<br>Pincode: BELGAUM<br>BIDAR<br>BIDAR<br>BIDAR<br>BIDAR<br>BIDAR                                                                                                    | Select your District: **Select*                                                                                                    | Select your District:                                                                                                    | Select your District: "Select-" Select your District: "Select-" BAGALKOT BAGALCORE Princede: BELLARV BELLARV B                                                                                                    | Select your District: **Select*                                                                                                    | Select your District : "Select-<br>BARGALKOT<br>BARGALKOT                                                                                                    | Select your District: "Select-<br>BAQALKOT<br>BAVGALORE BRAAL<br>Pincole: BELGAUM<br>BIDAR<br>BIDAR<br>BIDAR<br>BIDAR<br>BIDAR<br>BIDAR                                                                                                    | Select your District:Select<br>Select your District:Select<br>Select your District:Select<br>Select your District:Select<br>Select your District:Select<br>BANGALORE BANGALORE BANGALORE BELLARY<br>BICAAR<br>BICAAR<br>BICAAR                                                                                                    | Select your District : "Select."<br>BARQALOT<br>BARQALOT<br>BARQALORE RURAL<br>Pincode : BELQAUM<br>BELAAW<br>BELAAW<br>BIJAPUB<br>BIJAPUB<br>BIJAPUB                                                                                                    |
| Select your District                                                                                                    | Select your District: Select-<br>BAGALKOT<br>BAGALKOT<br>CHONGGALLAPUR<br>CHINAGALLAPUR<br>CHANAGAR<br>DAKSINA<br>CHANGAR<br>CHANGAR<br>CHANAGAR<br>CHANGAR<br>CHANGAR<br>CHA                                                                                                    | Select your District:      Select         Select your District:      Select         Select Your XC      Select         BadgaLope       BadgaLope         BadgaLope       BadgaLope         Choose       Choose         BadgaLope       BadgaLope         Choose       BadgaLope         BadgaLope       BadgaLope         Choose       BadgaLope         Choose       BadgaLope         BadgaLope       BadgaLope         BadgaLope       BadgaLope         BadgaLope       BadgaLope         BadgaLope       BadgaLope         <                                                                                                    | Select your District:      Select.         Select your District:      Select.         Select Your AC in<br>BAAGALORE<br>BAAGALORE<br>BELGAUM<br>BIDAR<br>BIDAR<br>Select Your AC<br>ELLARY<br>BIDAR<br>BIDAR<br>Select Your AC<br>CHAMARAINAGAR<br>CHAMARAINAGAR<br>CHAMARAINAINAGAR<br>CHAMARAINAGAR<br>CHAMARAINAGAR<br>CHAMARAINAGAR<br>CHAMARA                                                                                                    | Select your District:<br>Select your District:<br>BAGALAKOT<br>BAGALAKOT<br>BAGALAK                                                                                                    | Select your District: "Select"<br>Select your District: "Select"<br>BAGALACOT<br>BAGALACOT<br>BA                                                                                                    | Select your District:      Select-         Select your District:      Select-         BAGALKOT       BAGALKOT         BAGALKOT       BAGALKOT         DARAKONADA       BAGALKONA                                                                                                    | Select your District:                                                                                                    | Select your District:<br>Select -  BAGALKOT BANGALORE RURAL Pinced: BLAARY BELAARY BELA                                                                                                    | Select your District:Select<br>Bangalors Select Your AC in<br>Bangalors Select Your Ward<br>Bangalors Select Your Ward<br>Bangalors Select Your AC in<br>Bangalors Select Your AC in<br>Bangalor Select Your AC in<br>Bangalor Selec                                                                                                    | Select your District: "Select"<br>Select your District: "Select"<br>BAGALKOT<br>BAGALKOT<br>BA                                                                                                    | Select your District: "Select-<br>Select BAGALKOT<br>BAGALKOT<br>BANGALORE RUNAL<br>Pincede BELGANM<br>BELLARY<br>BUAPUR<br>BUAPUR<br>Select Your AC in<br>BANGALORE<br>BANGALORE<br>BANGALORE<br>BUAPUR<br>BUAPUR<br>BUAPUR<br>BUAPUR<br>CHITRADURGA<br>CHITRADURGA<br>CHITRADURGA<br>DAVANGERE<br>DAVANGERE<br>D                                                       | Select your District: "Select"<br>Select your District: "Select"<br>BAGALKOT<br>BAGALKOT<br>BANGALORE<br>BANGALORE<br>BANG                                                                                                    | Select your District: "Select-<br>Solect-<br>Bangalore Select Your AC in<br>Bangalore Select Your Ward<br>Select Your AC in<br>Bangalore Select Your Ward<br>No. here<br>No. here<br>N                                                                                                    | Select your District: Select.<br>Select Your AC in<br>Bangalore Select Your Ward<br>BANGALORE<br>BANGALORE RURAL<br>BANGALORE RURAL<br>BUDAR<br>BUDAR<br>BUDAR<br>BUDAR<br>Select Your AC:<br>CHIMAGALUR<br>CHIMAGALUR<br>CHIMAGALUR<br>CHIMAGALUR<br>CHIMAGALUR<br>CHIMAGALUR<br>CHIMAGALUR<br>CHIMAGALUR<br>CHIMAGALUR<br>CHIMAGALUR<br>CHIMAGALUR<br>CHIMAGALUR<br>CHIMAGALUR<br>CHIMAGALUR<br>CHIMAGALUR<br>CHIMAGALUR<br>CHIMAGALUR<br>CHIMAGALUR                                                                                                    | Select your District:<br>Select your District:<br>Select Your AC in<br>Bangalore Select Your Ward<br>AND.here<br>No.here<br>No.here<br>No.here<br>No.here<br>No.here<br>No.here<br>No.here<br>No.here<br>No.here                                                                                                    | Select your District:<br>Select your District:<br>Select your District:<br>Select your AC in Bagalore Select Your Ward<br>BAGALKOF<br>BAGALKOF<br>BAGALKOF<br>BELGAUGE RURAL<br>Pincode: SELGAUGE RURAL<br>BUAPUR<br>Select Your AC in Select.<br>No. here<br>No. here<br>Select Your AC in Select.<br>No. here<br>Select Your AC in Select.<br>Select Your AC in Select.<br>Select Your AC in Select.<br>Select Your A                                                                                                    | Select your District:<br>Select your District:<br>Select Your AC in<br>BAGALACRE<br>BAGALACRE<br>Pincede BELGAM<br>BELLARY<br>BELLARY<br>BELLAR                                                                                                    | Select your District: "Select-" BAGALKOT BAGALORE BAGALORE BAGALORE BAGALORE BAGALORE BAUALORE BBAGAL Pincode BELGAM BELLARY BULARY BULARY BULARY BULARY BULARY Select Your AC in AC CHRMADALAPUR CHAMADALAPUR CHAMADALAPUR CHAMADALAPUR CHRMADALAPUR CHRMAD                                                                                                    | Select your District: "Select."<br>Select Your AC in<br>BAGALKOT<br>BAGALORE<br>BAGALORE<br>BANGALORE<br>BANGALORE<br>BANGALORE<br>BANGALORE<br>BANGALORE<br>BANGALORE<br>BANGALORE<br>BANGALORE<br>BANGALORE<br>BANGALORE<br>BANGALORE<br>BANGALORE<br>BANGALORE<br>BANGALORE<br>BANGALORE<br>BANGALORE<br>BANGALORE<br>BANGALORE<br>BANGALORE<br>BANGALORE<br>BANGALORE<br>CHIMABAIJANGAR<br>CHIMABAIJANGAR<br>CHIMABAIJANGA<br>CHIMABAIJANGA<br>CHIMABAIJANA<br>CHIMABAIJANAGA<br>CHIMABAIJANAGA<br>CHIMABAIJANAGA<br>CHIMABAIJANAGA<br>CHIMABAIJANAGA<br>CHIMABAIJANAGA<br>CHIMABAIJANAGA<br>CHIMABAIJANAGA<br>CHIMABAIJANAGA<br>CHIMABAIJANAGA<br>CHIMABAIJANAGA<br>CHIMABAIJANAGA<br>CHIMABAIJANAGA<br>CHIMABAIJANAGA<br>CHIMABAIJANAGA<br>CHIMABAIJANGA<br>CHIMABAIJANGA<br>CHIMABAIJANGA<br>CHIMABAIJANGA<br>CHIMABAIJANGA<br>CHIMABAIJANGA<br>CHIMABA                                                                                      | Select your District: "Select-<br>BAGALKOT<br>BARGALORE<br>Pincede: BELGAUM<br>BELLARY<br>BIDAR<br>Select Your AC in<br>BARGALORE<br>BARGALORE<br>BUARDE<br>BELGAUM<br>Select Your AC in<br>BARGALORE<br>BARGALORE<br>BUARDE<br>BUARDE<br>BUARDE<br>Select Your AC in<br>BARGALORE<br>BUARDE<br>BUARDE<br>BUARDE<br>CHAMARAULGAR<br>CHAMARAULGAR<br>CHAMARAU<br>CHAMARAU<br>CHAMARAU<br>CHAMARAU<br>CHAMARAU<br>CHAMARAU<br>CHAMARAU | Select your District: "Select-"  Solution  Select Your AC in Bangalore Select Your Ward  Select Your AC in Bangalore Select Your Ward  Select Your AC in Bangalore Select Your Ward  Select Your AC in Bangalore Select Your AC in Bangalore Select Your AC in Bangalore Select Your Ward  Select Your AC in Bangalore Select Your AC in Bangalore Select Your Your Head II II II II II II II II II II II II II                                                                                                    | Select your District Select-<br>BAGALAOR<br>BAGALAOR<br>BAGALAOR<br>BAGALAOR<br>BELGAUM<br>BELARY<br>BIDAR<br>BIDAR<br>Select Your AC in<br>BAGALAOR<br>BIDAR<br>BIDAR<br>BIDAR<br>Select Your AC in<br>BIDAR<br>BIDAR<br>BIDAR<br>CHIMAGABLAPUR<br>CHIMAGALLAPUR<br>CHIMAGALLAR<br>CHIMAGALLAR                                                                                                    | Select your District                                                                                                    | Select your District: "Select-<br>BAGALACRE<br>BAGALACRE<br>BAMGALORE<br>BAMGALORE<br>BAUGALORE<br>BAUGALORE<br>BULARY<br>BILARY<br>BAUGALORE<br>CHINKABALARE<br>CHINKABALARE<br>CHINKABA                                     | Select your District:Select                                                                                                    | Select your District:<br>Select Your AC in<br>Bangalore Select Your Ward<br>Select Your Ward<br>Bangalore Select Your Ward<br>Select-<br>No. here<br>No. here<br>No. here<br>No. here                                                                                                    | Select your District: "Select-<br>BAGAKOT<br>BAGAKOT<br>Pincede: BELGAUM<br>BIDAPUR<br>CHAMARAJIAGAR<br>CHAMARAJIAGAR<br>BIDAPUR<br>CHAMARAJIAGAR<br>CHAMARAJIAGAR                                                                                                    | Select your District: "Select-"<br>BAGALKOT<br>BAGALGRE<br>Pincede BELGAW<br>BUAPUR<br>BUAPUR<br>CHAMARAINAGAR<br>CHAMARAINAGAR<br>CHAMARAINAGAR                                                                                                    | Select your District: "Select-<br>BAGALKOT<br>BAGALCORE<br>BANGALCORE<br>BANGALCORE BUAPUR<br>BAUAPUR<br>BELLARY<br>BELLARY<br>BUAPUR<br>BUAPUR<br>BUAP | Select your District: "Select-"<br>BAGALKOT<br>BAGALORE<br>Pincede EELGAM<br>BEILARY<br>BIJAPA<br>BIJAPA | Select your District: "Select."<br>BAGALKOT<br>BANGALORE<br>Pincode<br>BELLARY<br>BILAPUR<br>BULAPUR<br>BU | Select your District: "-Select-" BAGALKOT BANGALORE RURAL Princede BLGAUM BELLARY BILARY BILA                                                                                                    | Select your District: "-Select-" BANGALORE BANGALORE BANGALORE FURAL BELGAUM BELLARY BIDAR BIDAR                                                                                                    | Select your District:Select                                                                                                    | Select your District :Select<br>BAGALKOT<br>BAGALCHE<br>BANGALCHE BANGAL<br>Pincode :BELGAM<br>BELLARY<br>BIDAR                                                                                                    | Select your District.<br>Select your District.<br>Select -<br>BARGALKOT<br>BARGALKOT<br>BARGALORE RURAL<br>BELGAUM<br>BELGAUM<br>BELG                                                                                                    | Select your District.<br>Select your District.<br>Solution<br>BARGALKOT<br>BARGALKOT<br>BARGALOTA<br>BARGALKOT<br>BARGALKOT<br>BARGALKO                                                                                                    | Select your District                                                                                                    | Select your District : "Select-<br>BARGALOOT<br>BARGALOOT<br>BARGALORE RURAL<br>Pincole<br>BELGAUM<br>BELGAUM<br>BEL                                                                                                    | Select your DistrictSelect                                                                                                    | Select your DistrictSelect-<br>BACALKOT<br>BACALKOT<br>BACALAORE RURAL<br>BELGAUM<br>BELGAUM<br>BELGA                                                                                                    | Select your DistrictSelect-<br>BACALKOT<br>BACALKOT<br>BACALAORE RURAL<br>BELGAUM<br>BELGAUM<br>BELGA                                                                                                    | Select your District Select Select S                                                                                                    | Select your DistrictSelect                                                                                                    | Select your District.<br>Select.<br>BARCALOTE<br>BARCALOTE<br>BARCALOTE<br>BARCALOTE<br>BARCALOTE<br>BELAAWY<br>BIDAR<br>BIDAR<br>BIDAR<br>BIDAR<br>BIDAR<br>BIDAR<br>BIDAR<br>BIDAR<br>BIDAR                                                                                                    | Select your District.<br>Select.<br>BARCALOTE<br>BARCALOTE<br>BARCALOTE<br>BARCALOTE<br>BARCALOTE<br>BELAAWY<br>BIDAR<br>BIDAR<br>BIDAR<br>BIDAR<br>BIDAR<br>BIDAR<br>BIDAR<br>BIDAR<br>BIDAR                                                                                                    | Select your District                                                                                                    | Select your District                                                                                                    | Select your District                                                                                                    | Select your District : "Select-<br>BARGALKOT<br>BARGALKOT<br>BARGALORE RURAL<br>BELGAUM<br>BELGAUM<br>BEL                                                                                                    | Select your District: "Select-<br>Bangalore Select Your AC in<br>Bangalore Select Your Ward<br>Bangalore Select Your Ward<br>No. here<br>Select-<br>No. here<br>Select-<br>No. here                                                                                                    | Select your District: "Select-<br>Bangalore Select Your Ward<br>Bangalore Select Your Ward<br>Bangalore Select Your Ward<br>No. here<br>Pincede: BELGAUM<br>BELGAUM<br>BIDAR<br>BIDAR<br>BIDAR<br>BIDAR<br>BIDAR<br>BIDAR                                                                                                    | Select your District: **Select*                                                                                                    | Select your District:Select                                                                                                    | Select your District:Select                                                                                                    | Select your District:Select                                                                                                    | Select your District:Select                                                                                                    | Select your District:Select                                                                                                    | Select your District:Select                                                                                                    | Select your District: "Select"<br>BANGALOOF<br>BANGALOOF BURAL<br>Pincode: BELGAUM<br>BELLARY<br>BIDAR<br>BIDAR<br>BIDAR<br>BIDAR<br>BIDAR<br>BIDAR<br>BIDAR                                                                                                    | Select your District: "-Select-" BANGALORE BANGALORE BURAL Pincode BELGAUM BELLARY BILDAR BILARY BILDAR BILARY BILARY BIL                                                                                                    | Select your District: "-Select-<br>Select your AC in<br>BanvaLORE<br>BanvaLORE RUAL<br>Pincede : BELGAUM<br>BELLARY<br>BILARY<br>BILARY<br>BILARY<br>BILARY<br>BILARY                                                                                                    | Select your District: "-Select-" BAGALKOT BANGALORE BUNAL Pincode BLGAUM BELLARY BILARY BILARY BILARY BILARY BILARY BILAR                                                                                                    | Select your District: "Select-" Select your District: "Select-" BAGALKOT BAGALORE RURAL Pincede: BELGAUM BELLARY BIDAR BUAPUR BUAPUR BU                                                                                                    | Select your District: TSelect-<br>Select your District: Select-<br>Sedextor<br>BANGALORE<br>BANGALORE FUNAL<br>Pincede: BELGAUM<br>BELLARY<br>BIDAR<br>BUAPURE NUMCED<br>BANGALORE                                                                                                    | Select your District:Select<br>BAGALKOT<br>BAWGALORE<br>BAWGALORE<br>BAWGALORE BELARY<br>BELARY<br>BIDAR<br>BLAPY<br>BIDAR<br>BLAPY<br>BIDAR<br>BLAPY<br>BIDAR<br>BLAPY<br>BIDAR<br>BLAPY<br>BIDAR<br>BLAPY<br>BIDAR<br>BLAPY<br>BIDAR                                                                                                    | Select your District: "Select-<br>BAGALKOT<br>BANGALORE<br>Pincode: DELIGAUM<br>BELLARY<br>BILAPUR<br>BUAPUR<br>CHAMABA INACAD<br>CHAMABA INACAD<br>BELARY<br>BILAPUR                                                                                                    | Select your District:Select<br>Select your District:Select<br>Sedat.kot<br>BANGALORE RUNAL<br>Pincede BELGAUM<br>BELLARY<br>BIDAR<br>PUNCPA NIMORE                                                                                                    | Select your District: "Select-<br>BAGALKOT<br>BANGALORE<br>Pincode: DELIGAUM<br>BELLARY<br>BILAPUR<br>BULAPUR<br>BU                                                                                                    | Select your District:Select                                                                                                    | Select your District: "Select-<br>BAGALKOT<br>BANGALORE<br>Pincode: BELGAUM<br>BELLARY<br>BUAPUR<br>BUAPUR<br>BUAPUR<br>BUAPUR<br>BUAPUR<br>BUAPUR<br>BUAPUR<br>BUAPUR<br>BUAPUR<br>BUAPUR<br>BUAPUR<br>CHAMABAINANGAP                                                                                                    | Select your District :<br>Select your District :<br>Select -<br>BANGALOOR<br>BANGALOORE BURAL<br>Pincede : BELGAUM<br>BELLARY<br>BICAR<br>BURAPUS NACOD                                                                                                    | Select your District: Select-<br>BAGALKOT<br>BAGALORE<br>Pincode<br>BLARY<br>BLARY<br>BLARY<br>BLARY<br>BLARY<br>BLARY                                                                                                    | Select your District:<br>Select your District:<br>Select Your AC in<br>Bangalors Select Your Ward<br>Select Your Ward<br>Select-<br>No. here<br>No. here<br>Select-<br>No. here<br>Select-<br>Select-<br>Select-                                                                       | Select your District : "Select-<br>BAGALKOT<br>BAGALKOT<br>BANGALORE BUAAL<br>Pincode: BELGAUM<br>BELGARY<br>BIDAR<br>BUARY BUADE                                                                                                    | Select your District: **Select-<br>Select Your AC in<br>Bangalors Select Your Ward<br>No. here<br>Pincede<br>Pincede<br>BELLARY<br>BILARY<br>BILARY<br>BILARY<br>BILARY<br>BILARY<br>BILARY<br>BILARY<br>BILARY<br>BILARY<br>BILARY<br>BILARY<br>BILARY<br>BILARY                                                                                                    | Select your District : "Select-<br>BAGALKOT<br>BAGALKOT<br>BANGALORE BUAAL<br>Pincode: BELGAUM<br>BELGARY<br>BIDAR<br>BUARY<br>BIDAR<br>BUARY<br>BIDAR                                                                                                    | Select your District: **Select*<br>Select your District: **Select*<br>Statust on<br>BANGALORE BANGALORE BANGALORE BLGAUM<br>Pincede: BELGAUM<br>BIDAR<br>BIDAR<br>BIDAR<br>BIDAR                                                                                                    | Select your District: TSelect-<br>BANGALORE RURAL<br>Pincode: BELGAUM<br>BELLGAV<br>BIDAR<br>BIDAR<br>BIJARVB                                                                                                    | Select your District:Select<br>BAGALKOT<br>BANGALORE RURAL<br>Pincode: PELGALM<br>BLARY<br>EIDAR<br>DATA<br>DATA<br>DAT | Select your District                                                                                                    | Select your District: "Select-"<br>BARGALCORE<br>BARGALCORE BARGALCORE RURAL<br>Pincede: BELGAW<br>BIDAR<br>BIDAR<br>BIDAR<br>BIDAR                                                                                                    | Select your District: "Select"<br>Select Your AC in<br>Bangalore Select Your Ward<br>ANALORE<br>Pineod: DECLANM<br>BELLARY<br>DIDAR =<br>BIDAR =<br>BIDAR                                                                | Select your District:<br>Select your District:<br>BAGALACRE<br>DAVGALACRE<br>Pincode: BELGAUM<br>BELLARY<br>BIJAR<br>BIJAR<br>BI                                                                                                    | Select your District :Select                                                                                                    | Select your District:Select<br>Select your District:Select<br>BARGALKOT<br>BARGALORE<br>Princede BELGAUM<br>BELLARY<br>BILARY<br>BILARY<br>BILARY<br>BILARY<br>BILARY<br>BILARY<br>BILARY<br>BILARY<br>BILARY                                                                                                    | Select your District:Select<br>BAGALKOT<br>BANGALORE<br>BANGALORE BUNAL<br>Pinode: BELGAM<br>BLARY<br>BLARY<br>BLARA<br>BLARA<br>BLARAR<br>BLARAR<br>BL                                                                                                    | Select your District:Select<br>BAGALORE<br>BANGALORE RURAL<br>Pincode: BELGAW<br>BUDAR<br>BUDAR<br>BUARY<br>BUDAR<br>BUDAR<br>B                                                                                                    | Select your District: "Select-" Bacalktor BAGALKOT BAGALKOT BAGALKOT BAGALKOT BAGALARE RURAL Pincole: BERLARY BILARY BILARY BILARY BILARY CHAMARAJNAGAR CHKKARALLAPUR                                                                                                    | Select your District: Select.<br>Select your District: Select.<br>BAQGALORE<br>BAQGALORE RURAL<br>BAQGALORE RURAL<br>B                                                                                                    | Select your District:Select<br>Bangalore Select Your AC in<br>Bangalore Select Your Ward<br>No. here<br>Pincede: DELGAUM<br>BELLARY<br>BIJAR<br>BIJAR<br>BIJAR<br>Select Your AC in<br>Bangalore Select Your Ward<br>No. here<br>Select<br>No. here<br>Select<br>Select<br>No. here<br>Select<br>No. here<br>Select<br>Select<br>Select<br>Select<br>Select<br>Select<br>Select<br>Select<br>Select<br>Select<br>Select<br>Select<br>Select<br>Select<br>Select<br>Select<br>Select<br>Select<br>Select<br>Select<br>Select<br>Select<br>Select<br>Select<br>Select<br>Select<br>Select<br>Select<br>Select                                                                                                    | Select your District: "Select-<br>Bagaloa CRE<br>Pincede: ELGAUM<br>BELLARY<br>BIJAPUR<br>CHAMARAJIAGAR<br>CHAMARAJIAGAR<br>CHAMARAJIAGAR<br>CHIKKABLAFUR<br>CHIKKABLAFUR<br>CHIKKABLAFUR                                                                                                    | Select your District:<br>Select-<br>BARGALKOT<br>BARGALCOE<br>BARGALCOE                                                                                                    | Select your District<br>-Select - BAGALKOT BANALORE BANALORE BELGANM BELARY BLARY BLARY BLARA BLARA BLA                                                                                                    | Select your District:Select<br>BAGALKOT<br>BANGALORE<br>BANGALORE                                                                                                    | Select your District: Select-<br>Select-<br>BAGALACRE<br>BAGALACRE<br>BANGALORE RURAL<br>Pincode: BELGAIM<br>BELLARV<br>BIJAPAR<br>BIJAPAR<br>BIJAP                                                                                                    | Select your District: "Select"<br>BAGALKOT<br>BANGALORE<br>Pinede: BELGAM<br>BELLARY<br>BIDAR<br>BIJAPUR<br>BIJAPUR<br>BIJAPUR<br>BIJAPUR<br>CHAMARAJINAGAR                                                                                                    | Select your District: "Select-<br>BAGALKOT<br>BAGALORE<br>BAGALORE<br>BANGALORE BAIGALORE<br>Pincede BELGAIM<br>BELLARY<br>BIJAAR<br>BIJAPUR<br>CHAMARAJIAGAR                                                                                                    | Select your District: TSelect-<br>BAAGALORE<br>BAAGALORE RURAL<br>Princede BELGAUM<br>BELLARY<br>BILARY<br>BILARY                                                                                                    | Select your District : -Select-<br>BAAGALORE<br>BANGALORE RURAL<br>Pincode : BELGAUM<br>BELGAUM<br>BELGAUM<br>BELARY<br>BIDAR<br>BIDAR<br>BIDAR                                                                                                    | Select your District :Select                                                                                                    | Select your District: "Select-" BAGALKOT BAGALKOT BANGALGRE BURAL Pincede BURAY BULARY BULARY                                                                                                    | Select your District: "Select-<br>BAGALKOT<br>BAGALKOT<br>BAGALKOE<br>Pincode<br>ELGAUM<br>BDAR<br>BUAR<br>BUAR                                                                                                    | Select your District: "Select"<br>AGGAROT<br>BANGALORE<br>BANGALORE RURAL<br>Pincode BURAN<br>BULAPID B                                                                                                    | Select your District: "Select-<br>BAGALKOT<br>BAGALCOT<br>BANGALORE RUAAL<br>Pincede EGAUM<br>BIDAY<br>BIDAY<br>BIDAY<br>BIDAY<br>BIDAY<br>BIDAY<br>BIDAY<br>BIDAY<br>BIDAY<br>BIDAY                                                                                                    | Select your District : TSelect-<br>BAGALKOT<br>BANGALORE RURAL<br>Pincede BELLARM<br>BELLARM<br>BELLARM<br>BELLARM<br>BELLARM                                                                                                    | Select your District: "Select-<br>Bagalore Select Your AC in<br>Bangalore Select Your Ward<br>No. here<br>Pincode BELGANM<br>BELDAY<br>BILISIDE                                                                                                    | Select your District. Select-<br>Bangalore Select Your AC in<br>Bangalore Select Your Ward<br>No. here<br>Select.<br>No. here<br>Select.<br>No. here                                                                                                    | Select your District: "Select-<br>BACALINGT<br>BACALINGT<br>B                                                                                                    | Select your District: "Select-" Select your Content of the select of the select of the                                                                                                    | Select your District                                                                                                    |
| Select your District:Select<br>BAGALKOT<br>BANGALORE<br>BANGALORE RURAL<br>Pinode: BANGALORE RURAL<br>BANGALORE RURAL<br>BANGALORE RURAL<br>BANGALORE RURAL<br>BANGALORE RURAL<br>BANGALORE RURAL<br>BUAPUR<br>BUAPUR<br>Select Your AC in<br>BANGALORE RURAL<br>CHIMAGAR<br>CHIMAGALLAPUR<br>CHIMAGALLAPUR<br>CHIMAGAR<br>CHIMAGA                                                                                                    | Select your District:       -Select-         BAGALKOT       BAGALKOT         BAGALKOT       BAGALKOT         BAGALKOT       BAGALKOT         BAGALKOT       BAGALKOT         BAGALKOT       BAGALKOT         BAGALKOT       BAGALKOT         BAGALKOT       BAGALKOT         BAGALKOT       BAGALKOT         BAGALANDER RURAL       BILBAR         BLARN       BILBAR         BLARN       BILBAR         CHAMARANAGAR       CHINGABALLAPUR         CHINGABALLAPUR       CHINGABALLAPUR         DAKSIMIA KANNADA       DAKSIMIA KANNADA         DAKSIMIA KANNADA       DAKSIMIA KANNADA         DAKSIMIA KANNADA       DAKSIMIA KANNADA         DAKSIMIA KANNADA       DAKSIMIA KANNADA         DAKSIMIA KANNADA       DAKSIMIA KANNADA         DAKSIMIA       CHOOSGADAG         GUASSAN       CHOOSGADAG         Choosganada       Choosganada         Select Your AC in the state if you choose Ramata Laggaga, Plasa Domitod Nodi ustrimes and ener                                                                                                    | To check Your AC in<br>Bagalors Select Your Ward       Select-       Bagalors     Bagalors       Bagalors     Select-Your Ward       Bagalors     Select-Your Ward       Bagalors     Select-Your Ward       Budgeton     Budgeton       Budgeton     Budgeton <th>Select your District : Select-<br/>BAGALKOT<br/>BAGALKOT<br/>BAGALORE<br/>BANGALORE<br/>BANG</th> <th>Select your District:       Select-         Select your District:       Select-         BAGALKOT       BAGALKOT         BAGALKOT       BAGALKOT         BAGALKOT       BAGALKOT         BAGALKOT       BAGALKOT         BAGALKOT       Select-         Order       Order         BAGALKOT       BAGALKOT         BAGALKOT       Select-         Order       Order         BLAR       Order         Order       Order         Order       Order         BLAR       Order         Order       Order         Order       Order</th> <th>Select your District:</th> <th>Select your District:      Select-         Badaukor       Badaukor         Badaukor       Badaukor         Badaukor       Badaukor         Badaukor       Badaukor         Badaukor       Badaukor         Badaukor       Badaukor         Badaukor       Badaukor         Badaukor       Badaukor         Badaukor       Badaukor         Bulapus       Bulapus         Chrockabulapus       Bulapus         Dawshina Kaninaba       Dawshina Kaninaba         Dawshina Kaninaba       Dawshina Kaninaba         Dawshina Kaninaba       Dawshina Kaninaba         Choose Gadada       Gulabaraa         Willabaraa       HASSAN         HAVER       -         Kamada       HASSAN         HAVER       -         Light in kanada if yoo choose Kamada Langaga, Filese Download Nudi software and enter<br/>in unicode film.</th> <th>Select your District:<br/>Select</th> <th>Select your District:Select-<br/>BAGALKOT<br/>BAGALKOT<br/>BAGALKOT<br/>BANGALORE RURAL<br/>Pincode: BLGAUM<br/>BELGAUM<br/>BELGA</th> <th>Select your District: "Select."  Select your District: "Select."  AddALORE BARGALORE BARGALORE BARGALORE BARGALORE BARGALORE BARGALORA BALAPUR BIDAR BIDAR BIDAR BIDAR BIDAR BIDAR Select Your AC: CHIKAGALUR CHIKAGALURG CHIKAGALURG CHIKAGALURG CHIKAGALURG DAVANGERE DAVANGERE</th> <th>Select your District:Select</th> <th>Select your District:Select-<br/>BAGALKOT<br/>BAGALKOT<br/>BAG</th> <th>Select your District:Select-</th> <th>Select your District: "Select-<br/>BAGALKOT<br/>BANGALORE<br/>BANGALORE<br/>BA</th> <th>Select your District: -Select<br/>BAGALKOT<br/>BAGALADER<br/>Pincode<br/>BUDAR<br/>BUDAR<br/>BUDAR<br/>BUDAR<br/>Select Your AC in<br/>BAGALADER<br/>BAGALADER<br/>BUDAR<br/>BUDAR</th> <th>Select your District:<br/>Select</th> <th>Select your District:<br/>Select<br/>BAGALAGE<br/>BAGALAGE<br/>BAGAL</th> <th>Select your District: Select-<br/>BAGALKOT<br/>BAGALORE<br/>BANGALORE<br/>BANG</th> <th>Select your District:Select</th> <th>Select your District: "Select-<br/>Select your District: "Select-<br/>BAGALKOT<br/>BAGALCORE<br/>BAUGALORE<br/>BAUGALORE BAUGALORE<br/>BAUGALORE BAUGALORE<br/>BAUGALORE BAUGALORE BAUGALORE<br/>BAUGALORE BAUGALORE<br/>BAUGALORE BAUGALORE<br/>BAUGALORE BAUGALORE<br/>BAUGALORE BAUGALORE<br/>BAUGALORE CHURAGALUR<br/>CHURAGALURAGALORE<br/>CHURAGALUR<br/>CHURAGALUR<br/>CHURAGALUR<br/>CHURAGALUR<br/>CHURAGALUR<br/>CHURAGALUR<br/>CHURAGALUR<br/>CHURAGALUR<br/>CHURAGALUR<br/>CHURAGALUR<br/>CHURAGALUR</th> <th>Select your District: "Select-<br/>BAGALKOT<br/>BAGALCORE<br/>BANGALCORE<br/>BANGALCORE<br/>CHICKAGALLAPUR<br/>CHICKAGALLAPUR<br/>CHICK</th> <th>Select your District:<br/>Select.<br/>Pincode<br/>BAGALORE<br/>BAGALORE<br/>BAGA</th> <th>Select your District: "Select-<br/>BAGALKOT<br/>BAGALKOT<br/>BAGALKOT<br/>BANGALORE RIRAL<br/>Pincode: BELGAM<br/>BELGAP<br/>BELGAP<br/>BELGAP<br/>BELGAP<br/>BELGAP<br/>BELGAP<br/>BELGAP<br/>BELGAP<br/>BELGAP<br/>CHIMAGALLAPUR<br/>CHIMAGALLAPUR<br/>CHIMAGALLAPUR<br/>CHIMAGALLAPUR<br/>CHIMAGALLAPUR</th> <th>Select your District -Select-<br/>BAGALKOT<br/>BAGALAGRE<br/>BAGALAGRE<br/>BANGALORE<br/>BANGALORE<br/>BANGALORE<br/>BULARY<br/>BILARY<br/>BILARY</th> <th>Select your District: "Select-<br/>BAGALKOT<br/>BAGALCORE<br/>BAGALCORE<br/>BANGALCORE<br/>BANGAL</th> <th>Select your District:Select<br/>Select your District:Select<br/>Select your District:Select<br/>Select Your AC in<br/>Bangalore Select Your Ward<br/>Select Your Ward<br/>Select Your AC in<br/>Bangalore Select Your Ward<br/>Select Your AC in<br/>Bangalore Select Your AC in<br/>Bangalore Select Your AC in<br/>Bangalore Select Your AC in<br/>Bangalore Select Your AC in<br/>Bangalore Select Your AC in<br/>Bangalore Select Your AC in<br/>Bangalore Select Your AC in<br/>Select Your AC in<br/>Select Your AC in<br/>Bangalore Select Your AC in<br/>Bangalore Select Your AC in<br/>Select Your AC in<br/>Select You</th> <th>Select your District:Select-<br/>BAGALKOT<br/>BAGALGRE<br/>Pincode: BAWALGRE RURAL<br/>Pincode: BAWALGRE RURAL<br/>BIDAPUR<br/>BIDAPUR<br/>CHAMAPALINGAR<br/>CHAMAPALINGAR</th> <th>Select your District:Select<br/>BAGALKOT<br/>BAGALKOT<br/>BAGALGRE<br/>Pincode: BELGAMM<br/>BUIAPUR<br/>BUIAPUR<br/>CHAMARAJNAGAR<br/>CHAMARAJNAGAR<br/>CHAMARAJNAGAR</th> <th>Select your District:Select<br/>BAGALKOT<br/>BANGALGRE<br/>Pincode BELGAW<br/>BELLARY<br/>BELLARY<br/>BELLARY<br/>BELLARY<br/>CHAWARALNAGAR<br/>CHAWARALLAPUR</th> <th>Select your District: "Select."<br/>Select your District: "Select."<br/>BAGALKOT<br/>BANGALORE<br/>BANGALORE<br/>B</th> <th>Select your District: Select-<br/>BAGALKOT<br/>BAGALORE<br/>BANGALORE<br/>BANGALORE<br/>BANGALORE BANGALORE<br/>BANGALORE BANGALORE BANGALO</th> <th>Select your District:Select-<br/>BAGALKOT<br/>BAKGALORE<br/>BAKGALORE BAKGALORE<br/>Pincode: BELGAM<br/>BELLARY<br/>BILARA<br/>BILAPUR<br/>BILARA<br/>BILAPUR<br/>BILARA<br/>BILAPUR<br/>BILARA<br/>BILAPUR<br/>BILARA<br/>BILAPUR<br/>BILARA<br/>BILAPUR<br/>CHAMARAJINAGAR</th> <th>Select your District: "Select-<br/>Select your District: "Select-<br/>Select your District: "Select-<br/>Select your AC in<br/>Bagalors Select Your Ward<br/>No. here<br/>Select-<br/>No. here<br/>Select-<br/>No. here</th> <th>Select your District: "-Select-<br/>Select</th> <th>Select your District:Select BAGALKOT BANGALORE BANGALORE Pincede BELLARY BULLARY BELLARY BELLARY</th> <th>Select your District</th> <th>Select your District Select-<br/>BAGALKOT<br/>BAGALKOT<br/>BAGALORE BURAL<br/>Pincod BELGAUM<br/>BIDAR<br/>BIDAR<br/>BIDAPUR</th> <th>Select your District Select-<br/>BAGALKOT<br/>BAGALKOT<br/>BAGALORE BURAL<br/>Pincod<br/>BLAAM<br/>BILAAR<br/>BILAAR<br/>BILAA</th> <th>Select your District: "Select-<br/>BAGALKOT<br/>BAGALKOT<br/>BANGALORE BURAL<br/>Pincode: BELGAUM<br/>BUAR<br/>BUAR<br/>BUAR<br/>BUAR<br/>BUAR<br/>BUAR<br/>BLAR<br/>BLAR<br/>BUAR<br/>BLAR<br/>BLA</th> <th>Select your District:Select BAGALKOT BAGALCHE Pincode BECAUMER RURAL BDAACHER BIDAA BIDAR BIDAR B</th> <th>Select your District :Select</th> <th>Select your District: "Select-<br/>BAGALKOT<br/>BAGALKOT<br/>BANALORE BURAL<br/>Pincode<br/>BELGAUM<br/>BELGAUM<br/>BUDAR<br/>BUAR<br/>BUAR<br/>BUAR<br/>BUAR<br/>BUAR<br/>BLARY</th> <th>Select your District: "Select-<br/>BAGALKOT<br/>BAGALKOT<br/>BANALORE BURAL<br/>Pincode<br/>BELGAUM<br/>BELGAUM<br/>BUDAR<br/>BUAR<br/>BUAR<br/>BUAR<br/>BUAR<br/>BUAR<br/>BLARY</th> <th>Select your District</th> <th>Select your District :Select</th> <th>Select your District</th> <th>Select your District</th> <th>Select your District :Select</th> <th>Select your District Select-<br/>BAGALKOT<br/>BANGALORE BURAL<br/>Pincode<br/>BELGAUM<br/>BUAR<br/>BUAR<br/>BUAR<br/>BUAR<br/>BUAR<br/>BUAR<br/>BLARY</th> <th>Select your District Select - Select -</th> <th>Select your District: "Select<br/>BAGALKOT<br/>BAGALKOT<br/>BANGALORE BURAL<br/>Pincode: BELGAUM<br/>BELGAUM<br/>BBLARY<br/>BIJAFUR<br/>BIJAFUR<br/>BIJAFUR<br/>BIJAFUR<br/>BIJAFUR<br/>BIJAFUR<br/>BIJAFUR<br/>BIJAFUR<br/>BIJAFUR<br/>BIJAFUR<br/>BIJAFUR<br/>BIJAFUR</th> <th>Select your District: Select-<br/>BAGALKOT<br/>BANGALORE<br/>BANGALORE RURAL<br/>Pincede: BELGAUM<br/>BIDAR<br/>BIDAR<br/>BIDAR<br/>BIDAR<br/>BIDAR<br/>BIDAR<br/>BIDAR<br/>BIDAR<br/>BIDAR<br/>BIDAR<br/>BIDAR<br/>BIDAR<br/>BIDAR</th> <th>Select your District: "Select-<br/>Bangalore Select Your Ward<br/>Bangalore Select Your Ward<br/>No. here<br/>Pincod<br/>BELGAUM<br/>BIDAR<br/>BIDAR<br/>BIDAR<br/>BIDAR<br/>BIDAR<br/>BIDAR<br/>BIDAR<br/>BIDAR</th> <th>Select your District:<br/>Select your District:<br/>BAGALROT<br/>BARGALROT<br/>BARGALORE RURAL<br/>Pincode: BELGAUM<br/>BELGAUM<br/>BUAPUR<br/>BUAPUR<br/>BUAPUA</th> <th>Select your District:Select</th> <th>Select your District:Select</th> <th>Select your District:<br/>Select - Select-<br/>BAGALKOT<br/>BAGALKOT<br/>BARGALORE<br/>Pincode: BELGAUM<br/>BELGAUM<br/>BIDAR<br/>BIDAR<br/>BIDAR<br/>BIDAR<br/>BIDAR</th> <th>Select your District:<br/>Select your District:<br/>Select -<br/>BAGALKOT<br/>BAGALKOT<br/>BAGALGOT<br/>BAGALGOT<br/>BAGALGO</th> <th>Select your District:<br/>Select your District:<br/>Select -<br/>BAGALKOT<br/>BAGALKOT<br/>BAGALGOT<br/>BAGALGOT<br/>BAGALGO</th> <th>Select your District:Select</th> <th>Select your District:<br/>Select vour District:<br/>Select vour AC in<br/>Bangalore Select Your Ward<br/>AGALNOT<br/>BANGALORE<br/>BANGALORE RURAL<br/>Pinced: BELGAUM<br/>BELLAY<br/>BIDAR<br/>BIDAR<br/>BIDAR</th> <th>Select your District: "-Select-<br/>BAGALKOT<br/>BAGALKOT<br/>BANGALORE BURAL<br/>Pincode BELGAUM<br/>BELLARY<br/>BIJAR<br/>BIJAR<br/>BIJAR<br/>BIJAR</th> <th>Select your District:</th> <th>Select your District: "-Select-<br/>Select</th> <th>Select your District:<br/>Select your District:<br/>Select your District:<br/>Select your District:<br/>Select your AC in Bangalore Select Your Ward No. here<br/>Select your Ward No. here<br/>Select your Ward No. here<br/>Select your Ward No. here<br/>Select your AC in Bangalore Select Your Ward No. here<br/>Select your AC in Bangalore Select Your Ward No. here<br/>Select your AC in Bangalore Select Your Ward No. here<br/>Select your AC in Bangalore Select Your Ward No. here<br/>Select your Ward No. here<br/>Select your AC in Bangalore Select Your AC in Bangalore Select Your Ward No. here<br/>Select your AC in Bangalore Select Your Ward No. here<br/>Select your Ward No. here<br/>Select your Ward N</th> <th>Select your District:Select<br/>Select your District:Select<br/>Select your District:Select<br/>Select your Ward<br/>Select your Ward<br/>Select<br/>No. here<br/>Select<br/>No. here<br/>Select<br/>No. here</th> <th>Select your District : "Select-<br/>BACALKOT<br/>BANGALORE<br/>BANGALORE<br/>BANGALORE<br/>BLARY<br/>BIDAR<br/>BLARY<br/>BLARY<br/>BLARY<br/>BLARY<br/>BLARY<br/>BLARY<br/>BLARA<br/>CHAMASE INGASE<br/>CHAMASE INGASE</th> <th>Select your District: Select-<br/>Select your District: Select your AC in<br/>BAGALKOT<br/>BAGALKOT<br/>BAGALCOR<br/>BAGALCOR<br/>BAGA</th> <th>Select your District:Select<br/>Select your District:Select<br/>Salect<br/>Pancal DEE<br/>Pincode :: EELARY<br/>BUAPUR<br/>BUAPUR</th> <th>Select your District:<br/>Select</th> <th>Select your District :<br/>Select your District :<br/>Select your District :<br/>Select your District :<br/>Select your Ward<br/>Select Your Ward<br/>Select -<br/>No. here<br/>No. here<br/>No. h</th> <th>Select your District: Select-<br/>Select your District: Select-<br/>BAGALKOT<br/>BANGALORE BANGALORE BANGALORE BANGALORE BELLARY<br/>BILLARY<br/>BULAPR<br/>BULAPR<br/>BULA</th> <th>Select your District : "Select-<br/>Select your District : "Select-<br/>BAGALKOT<br/>BANGALOPE RURAL<br/>Pincode: BELGAUM<br/>BELLARY<br/>BIDAR<br/>BLARY<br/>BIDAR<br/>BLARY<br/>BIDAR</th> <th>Select your District: "Select-<br/>BAGALKOT<br/>BAAGALORE<br/>BANGALORE RURAL<br/>Pincode: BELLAAM<br/>BULAYR<br/>BULAYR<br/>BULAYR<br/>BULAYR<br/>BULAYR<br/>BULAYR</th> <th>Select your District: "Select-<br/>Select your District: "Select-<br/>BAGALKOT<br/>BAGALKORE<br/>BAGALKORE<br/>BAG</th> <th>Select your District : "Select-<br/>BAGALKOT<br/>BAGALKOT<br/>BAGALKOT<br/>BANGALORE RURAL<br/>Pincode: BELGAUM<br/>BELLARY<br/>BIJARVIA<br/>BIJARVIA</th> <th>Select your District: "Select-<br/>BAGALKOT<br/>PAGALKOT<br/>Pincode BELGAUM<br/>BULAPRY<br/>BULAPRY<br/>BULAPR<br/>BULAPRY<br/>BULAPR</th> <th>Select your District : "Select-<br/>BAGALKOT<br/>BAGALKOT<br/>BAGALKORE<br/>BANGALCRE RURAL<br/>Pincode: BELGAUM<br/>BELLARY<br/>BIDAR<br/>BLARY<br/>BIDAR<br/>BLARYAR NOOD</th> <th>Select your District:<br/>Select - Select-<br/>BAGALKOTE<br/>BANGALORE RURAL<br/>Pincode: BELGANM<br/>BUARN<br/>BUARN</th> <th>Select your District : "Select-<br/>BAGALKOT<br/>BANGALORE RURAL<br/>Princede : BELGAUM<br/>BELLGAV<br/>BIDAR<br/>BIDAR<br/>BIDAR<br/>BIDAR<br/>BIDAR</th> <th>Select your District:<br/>Select-<br/>BAGALORE<br/>BANGALORE RURAL<br/>Pincede:<br/>BLIGAW<br/>BLIARY<br/>BDAR<br/>DDAR<br/>BLARY<br/>BLARY<br/>BDAR<br/>BLARY<br/>BLARY</th> <th>Select your District:Select-<br/>BAGALKOT<br/>BANGALORE<br/>BANGALORE<br/>BANGALORE BELGARM<br/>BELLARY<br/>BDAR<br/>BLARY</th> <th>Select your District : "Select-" Bagalore Select Your Ward So, here BaNGALORE BANGALORE BANGALORE BLARY BIDAR BIDAR BIDA</th> <th>Select your District :Select BAGALKOT BANALORE Pinede: PEIGLARY BIDAR E</th> <th>Select your District: -Select<br/>BAGALKOT<br/>BAGALCRE<br/>Pincede<br/>BELGAM<br/>BUARN<br/>BUARNN<br/>BUARNN<br/>BUARNN</th> <th>Select your District : "Select-<br/>BAGALKOT<br/>BARGALORE RURAL<br/>Pincode : BLIGAUM<br/>BELIGAW<br/>BIDAR<br/>BIDAR<br/>BIJAPUR</th> <th>Select your District: "Select-<br/>Select your District: "Select-<br/>SavicaLore<br/>BanGaLORE<br/>BanGaLORE<br/>BanGALORE<br/>BanGALORE<br/>B</th> <th>Select your District: "Select-<br/>BARGALKOT<br/>BANGALORE<br/>BANGALORE<br/>BELAARY<br/>BIDAR<br/>BIJAFUR<br/>CHAMARANNGAR<br/>CHAMARANNGAR</th> <th>Select your District:<br/>Select-<br/>BAGALACR<br/>BAGALACR<br/>BANGALORE RURAL<br/>Pincede<br/>BELGALW<br/>BUDAR<br/>BUDAR</th> <th>Select your District:Select BAGALKOT BANGALORE BANGALORE BURAL Pincede BELGAVM BELLAV BURAVIA CHAMARAJNAGAR CHKKARALLAPUR CHKKARALLAPUR</th> <th>Select your District:<br/>Select your District:<br/>Select</th> <th>Select your District:Select<br/>BAGALKOT<br/>BAGALKOT<br/>BAGALCOE RURAL<br/>Pincode: BELGAUM<br/>BELLARY<br/>BULARY<br/>BULAR</th> <th>Select your District:Select<br/>BAGALCOT<br/>BAGALCOFE<br/>Pincede<br/>BELGAW<br/>BUAPR<br/>CHAMARAJNAGAR<br/>CHAMARAS</th> <th>Select your District :Select<br/>BAGALKOT<br/>BAGALKOT<br/>BAGALGE RURAL<br/>Pincode: BELGAW<br/>BIDAR<br/>BHOAR<br/>CHKKKARANILGEID</th> <th>Select your District :Select-<br/>BAGALKOT<br/>BANGALORE<br/>BANGALORE<br/>BLARY<br/>BILARY<br/>BLAPUR<br/>BLAPUR<br/>BLAPU</th> <th>Select your District: "Select-<br/>BAGALKOT<br/>BANGALORE<br/>Pincole<br/>BELLARY<br/>BIDAR<br/>BIJAPUR<br/>CHAMARAINAGAR<br/>CHAMARAINAGAR</th> <th>Select your District: "Select-"<br/>BAGALKOT<br/>BAGALORE<br/>BANGALORE<br/>BANGA</th> <th>Select your District:Select</th> <th>Select your District: "Select-<br/>BAGALKOT<br/>BAGALCORE<br/>BANGALORE<br/>BANGALORE<br/>BANGALORE<br/>BANGALORE<br/>BANGALORE<br/>BANGALORE<br/>BANGALORE<br/>BANGALORE<br/>BANGALORE<br/>BULAPU<br/>BILAAN<br/>BILAAN<br/>BILAAN<br/>BILAAR</th> <th>Select your District:<br/>Select-<br/>Bangalore Select Your Ward<br/>Select-<br/>Bangalore Select Your Ward<br/>No. here<br/>Select-<br/>No. here<br/>Select-<br/>No. here</th> <th>Select your District : "Select-<br/>BAGALKOT<br/>BAGALORE RURAL<br/>Pincode ELGAUM<br/>BULARY<br/>BILARY<br/>BILARY<br/>BILARY<br/>BILARY<br/>BILARY<br/>BILARY<br/>BILARY<br/>BILARY<br/>BILARY<br/>BILARY<br/>BILARY<br/>BILARY<br/>BILARY<br/>BILARY<br/>BILARY<br/>BILARY<br/>BILARY<br/>BILARY<br/>BILARY<br/>BILARY<br/>BILARY<br/>BILARY<br/>BILARY</th> <th>Select your District :Select<br/>BAQALKOT<br/>BAQALKOT<br/>BAQALKOT<br/>BAQALAORE RURAL<br/>Pincode BELGAWR BURAL<br/>BELGAW<br/>BELGAWR<br/>BELGAWR<br/>BELG</th> <th>Select your District:Select<br/>BAGALKOT<br/>BANGALORE<br/>Pincode<br/>BEIGAUM<br/>BEILAPIN<br/>BILAPIN<br/>B</th> <th>Select your District:Select<br/>BAGALKOT<br/>BAGALKOT<br/>Pincede BLGAM<br/>BIDAR<br/>BIDAR<br/>BIDAR<br/>BIDAR</th> <th>Select your District :Select  Select your District :Select  AddALORE  Pinced:  Pinced: Pinced:  Pinced: Pinced:</th> <th>Select your District:Select<br/>BAGALKOT<br/>BAGALKOT<br/>BANCALORE BANCAL<br/>Pinced: BELGANM<br/>BELLARY<br/>BILLARY<br/>BILLARY<br/>BILLARY<br/>BILLARY</th> <th>Select your District: Select-<br/>BAGALKOT<br/>BAGALCORE<br/>Pincede: BELLARV<br/>BELLARV<br/>BELL</th> <th>Select your District :Select BAGALKOT BAGALKOT BAGALKOT BAGALCOE Pinede: DECLGAIM BELLARY BULAR BULAR B</th> <th>Select your District:Select BAGALKOT BAGALKOT BANGALORE RURAL Pincede: BANGALORE RURAL BULARY BIDAR BIDAR BID</th> <th>Select your District:Select<br/>BAGALKOT<br/>BANGALORE RURAL<br/>Pincode<br/>BUARA<br/>BIDAR<br/>BIDAR<br/>BIDAR<br/>BIDAR</th> <th>Select your District:Select</th> <th>Select your District :Select<br/>BAGALKOT<br/>BANGALCHE RURAL<br/>BELGANM<br/>BELOAR<br/>BLAPUR<br/>BLAPUR</th> | Select your District : Select-<br>BAGALKOT<br>BAGALKOT<br>BAGALORE<br>BANGALORE<br>BANG                                                                                                    | Select your District:       Select-         Select your District:       Select-         BAGALKOT       BAGALKOT         BAGALKOT       BAGALKOT         BAGALKOT       BAGALKOT         BAGALKOT       BAGALKOT         BAGALKOT       Select-         Order       Order         BAGALKOT       BAGALKOT         BAGALKOT       Select-         Order       Order         BLAR       Order         Order       Order         Order       Order         BLAR       Order         Order       Order         Order       Order                                                                                                    | Select your District:                                                                                                    | Select your District:      Select-         Badaukor       Badaukor         Badaukor       Badaukor         Badaukor       Badaukor         Badaukor       Badaukor         Badaukor       Badaukor         Badaukor       Badaukor         Badaukor       Badaukor         Badaukor       Badaukor         Badaukor       Badaukor         Bulapus       Bulapus         Chrockabulapus       Bulapus         Dawshina Kaninaba       Dawshina Kaninaba         Dawshina Kaninaba       Dawshina Kaninaba         Dawshina Kaninaba       Dawshina Kaninaba         Choose Gadada       Gulabaraa         Willabaraa       HASSAN         HAVER       -         Kamada       HASSAN         HAVER       -         Light in kanada if yoo choose Kamada Langaga, Filese Download Nudi software and enter<br>in unicode film.                                                                                                    | Select your District:<br>Select                                                                                                    | Select your District:Select-<br>BAGALKOT<br>BAGALKOT<br>BAGALKOT<br>BANGALORE RURAL<br>Pincode: BLGAUM<br>BELGAUM<br>BELGA                                                                                                    | Select your District: "Select."  Select your District: "Select."  AddALORE BARGALORE BARGALORE BARGALORE BARGALORE BARGALORE BARGALORA BALAPUR BIDAR BIDAR BIDAR BIDAR BIDAR BIDAR Select Your AC: CHIKAGALUR CHIKAGALURG CHIKAGALURG CHIKAGALURG CHIKAGALURG DAVANGERE DAVANGERE                                                                                                    | Select your District:Select                                                                                                    | Select your District:Select-<br>BAGALKOT<br>BAGALKOT<br>BAG                    | Select your District:Select-                                                                                                    | Select your District: "Select-<br>BAGALKOT<br>BANGALORE<br>BANGALORE<br>BA                                                                                                    | Select your District: -Select<br>BAGALKOT<br>BAGALADER<br>Pincode<br>BUDAR<br>BUDAR<br>BUDAR<br>BUDAR<br>Select Your AC in<br>BAGALADER<br>BAGALADER<br>BUDAR<br>BUDAR | Select your District:<br>Select                                                                                                    | Select your District:<br>Select<br>BAGALAGE<br>BAGALAGE<br>BAGAL                                                                                                    | Select your District: Select-<br>BAGALKOT<br>BAGALORE<br>BANGALORE<br>BANG                                                                                                    | Select your District:Select                                                                                                    | Select your District: "Select-<br>Select your District: "Select-<br>BAGALKOT<br>BAGALCORE<br>BAUGALORE<br>BAUGALORE BAUGALORE<br>BAUGALORE BAUGALORE<br>BAUGALORE BAUGALORE BAUGALORE<br>BAUGALORE BAUGALORE<br>BAUGALORE BAUGALORE<br>BAUGALORE BAUGALORE<br>BAUGALORE BAUGALORE<br>BAUGALORE CHURAGALUR<br>CHURAGALURAGALORE<br>CHURAGALUR<br>CHURAGALUR<br>CHURAGALUR<br>CHURAGALUR<br>CHURAGALUR<br>CHURAGALUR<br>CHURAGALUR<br>CHURAGALUR<br>CHURAGALUR<br>CHURAGALUR<br>CHURAGALUR                                                                                                    | Select your District: "Select-<br>BAGALKOT<br>BAGALCORE<br>BANGALCORE<br>BANGALCORE<br>CHICKAGALLAPUR<br>CHICKAGALLAPUR<br>CHICK                                                                                                    | Select your District:<br>Select.<br>Pincode<br>BAGALORE<br>BAGALORE<br>BAGA                                                                                                    | Select your District: "Select-<br>BAGALKOT<br>BAGALKOT<br>BAGALKOT<br>BANGALORE RIRAL<br>Pincode: BELGAM<br>BELGAP<br>BELGAP<br>BELGAP<br>BELGAP<br>BELGAP<br>BELGAP<br>BELGAP<br>BELGAP<br>BELGAP<br>CHIMAGALLAPUR<br>CHIMAGALLAPUR<br>CHIMAGALLAPUR<br>CHIMAGALLAPUR<br>CHIMAGALLAPUR                                                                                                    | Select your District -Select-<br>BAGALKOT<br>BAGALAGRE<br>BAGALAGRE<br>BANGALORE<br>BANGALORE<br>BANGALORE<br>BULARY<br>BILARY<br>BILARY                                                                                                    | Select your District: "Select-<br>BAGALKOT<br>BAGALCORE<br>BAGALCORE<br>BANGALCORE<br>BANGAL | Select your District:Select<br>Select your District:Select<br>Select your District:Select<br>Select Your AC in<br>Bangalore Select Your Ward<br>Select Your Ward<br>Select Your AC in<br>Bangalore Select Your Ward<br>Select Your AC in<br>Bangalore Select Your AC in<br>Bangalore Select Your AC in<br>Bangalore Select Your AC in<br>Bangalore Select Your AC in<br>Bangalore Select Your AC in<br>Bangalore Select Your AC in<br>Bangalore Select Your AC in<br>Select Your AC in<br>Select Your AC in<br>Bangalore Select Your AC in<br>Bangalore Select Your AC in<br>Select Your AC in<br>Select You                                                                                                    | Select your District:Select-<br>BAGALKOT<br>BAGALGRE<br>Pincode: BAWALGRE RURAL<br>Pincode: BAWALGRE RURAL<br>BIDAPUR<br>BIDAPUR<br>CHAMAPALINGAR<br>CHAMAPALINGAR                                                                                                    | Select your District:Select<br>BAGALKOT<br>BAGALKOT<br>BAGALGRE<br>Pincode: BELGAMM<br>BUIAPUR<br>BUIAPUR<br>CHAMARAJNAGAR<br>CHAMARAJNAGAR<br>CHAMARAJNAGAR                                                                                                    | Select your District:Select<br>BAGALKOT<br>BANGALGRE<br>Pincode BELGAW<br>BELLARY<br>BELLARY<br>BELLARY<br>BELLARY<br>CHAWARALNAGAR<br>CHAWARALLAPUR                                                                                                    | Select your District: "Select."<br>Select your District: "Select."<br>BAGALKOT<br>BANGALORE<br>BANGALORE<br>B                                                                                                    | Select your District: Select-<br>BAGALKOT<br>BAGALORE<br>BANGALORE<br>BANGALORE<br>BANGALORE BANGALORE<br>BANGALORE BANGALORE BANGALO                                                                                                    | Select your District:Select-<br>BAGALKOT<br>BAKGALORE<br>BAKGALORE BAKGALORE<br>Pincode: BELGAM<br>BELLARY<br>BILARA<br>BILAPUR<br>BILARA<br>BILAPUR<br>BILARA<br>BILAPUR<br>BILARA<br>BILAPUR<br>BILARA<br>BILAPUR<br>BILARA<br>BILAPUR<br>CHAMARAJINAGAR                                                                                                    | Select your District: "Select-<br>Select your District: "Select-<br>Select your District: "Select-<br>Select your AC in<br>Bagalors Select Your Ward<br>No. here<br>Select-<br>No. here<br>Select-<br>No. here                                                                                                    | Select your District: "-Select-<br>Select                                                                                                    | Select your District:Select BAGALKOT BANGALORE BANGALORE Pincede BELLARY BULLARY BELLARY BELLARY                                                                                                    | Select your District                                                                                                    | Select your District Select-<br>BAGALKOT<br>BAGALKOT<br>BAGALORE BURAL<br>Pincod BELGAUM<br>BIDAR<br>BIDAR<br>BIDAPUR                                                                                                    | Select your District Select-<br>BAGALKOT<br>BAGALKOT<br>BAGALORE BURAL<br>Pincod<br>BLAAM<br>BILAAR<br>BILAAR<br>BILAA                                                                                                    | Select your District: "Select-<br>BAGALKOT<br>BAGALKOT<br>BANGALORE BURAL<br>Pincode: BELGAUM<br>BUAR<br>BUAR<br>BUAR<br>BUAR<br>BUAR<br>BUAR<br>BLAR<br>BLAR<br>BUAR<br>BLAR<br>BLA                                                                                                    | Select your District:Select BAGALKOT BAGALCHE Pincode BECAUMER RURAL BDAACHER BIDAA BIDAR BIDAR B                                                                                                    | Select your District :Select                                                                                                    | Select your District: "Select-<br>BAGALKOT<br>BAGALKOT<br>BANALORE BURAL<br>Pincode<br>BELGAUM<br>BELGAUM<br>BUDAR<br>BUAR<br>BUAR<br>BUAR<br>BUAR<br>BUAR<br>BLARY                                                                                                    | Select your District: "Select-<br>BAGALKOT<br>BAGALKOT<br>BANALORE BURAL<br>Pincode<br>BELGAUM<br>BELGAUM<br>BUDAR<br>BUAR<br>BUAR<br>BUAR<br>BUAR<br>BUAR<br>BLARY                                                                                                    | Select your District                                                                                                    | Select your District :Select                                                                                                    | Select your District                                                                                                    | Select your District                                                                                                    | Select your District :Select                                                                                                    | Select your District Select-<br>BAGALKOT<br>BANGALORE BURAL<br>Pincode<br>BELGAUM<br>BUAR<br>BUAR<br>BUAR<br>BUAR<br>BUAR<br>BUAR<br>BLARY                                                                                                    | Select your District Select - Select -                                                                                                    | Select your District: "Select<br>BAGALKOT<br>BAGALKOT<br>BANGALORE BURAL<br>Pincode: BELGAUM<br>BELGAUM<br>BBLARY<br>BIJAFUR<br>BIJAFUR<br>BIJAFUR<br>BIJAFUR<br>BIJAFUR<br>BIJAFUR<br>BIJAFUR<br>BIJAFUR<br>BIJAFUR<br>BIJAFUR<br>BIJAFUR<br>BIJAFUR                                                                                                    | Select your District: Select-<br>BAGALKOT<br>BANGALORE<br>BANGALORE RURAL<br>Pincede: BELGAUM<br>BIDAR<br>BIDAR<br>BIDAR<br>BIDAR<br>BIDAR<br>BIDAR<br>BIDAR<br>BIDAR<br>BIDAR<br>BIDAR<br>BIDAR<br>BIDAR<br>BIDAR                                                                                                    | Select your District: "Select-<br>Bangalore Select Your Ward<br>Bangalore Select Your Ward<br>No. here<br>Pincod<br>BELGAUM<br>BIDAR<br>BIDAR<br>BIDAR<br>BIDAR<br>BIDAR<br>BIDAR<br>BIDAR<br>BIDAR                                                                                                    | Select your District:<br>Select your District:<br>BAGALROT<br>BARGALROT<br>BARGALORE RURAL<br>Pincode: BELGAUM<br>BELGAUM<br>BUAPUR<br>BUAPUR<br>BUAPUA | Select your District:Select                                                                                                    | Select your District:Select                                                                                                    | Select your District:<br>Select - Select-<br>BAGALKOT<br>BAGALKOT<br>BARGALORE<br>Pincode: BELGAUM<br>BELGAUM<br>BIDAR<br>BIDAR<br>BIDAR<br>BIDAR<br>BIDAR                                                                                                    | Select your District:<br>Select your District:<br>Select -<br>BAGALKOT<br>BAGALKOT<br>BAGALGOT<br>BAGALGOT<br>BAGALGO | Select your District:<br>Select your District:<br>Select -<br>BAGALKOT<br>BAGALKOT<br>BAGALGOT<br>BAGALGOT<br>BAGALGO | Select your District:Select                                                                                                    | Select your District:<br>Select vour District:<br>Select vour AC in<br>Bangalore Select Your Ward<br>AGALNOT<br>BANGALORE<br>BANGALORE RURAL<br>Pinced: BELGAUM<br>BELLAY<br>BIDAR<br>BIDAR<br>BIDAR                                                                                                    | Select your District: "-Select-<br>BAGALKOT<br>BAGALKOT<br>BANGALORE BURAL<br>Pincode BELGAUM<br>BELLARY<br>BIJAR<br>BIJAR<br>BIJAR<br>BIJAR                                                                                                    | Select your District:                                                                                                    | Select your District: "-Select-<br>Select                                                                                                    | Select your District:<br>Select your District:<br>Select your District:<br>Select your District:<br>Select your AC in Bangalore Select Your Ward No. here<br>Select your Ward No. here<br>Select your Ward No. here<br>Select your Ward No. here<br>Select your AC in Bangalore Select Your Ward No. here<br>Select your AC in Bangalore Select Your Ward No. here<br>Select your AC in Bangalore Select Your Ward No. here<br>Select your AC in Bangalore Select Your Ward No. here<br>Select your Ward No. here<br>Select your AC in Bangalore Select Your AC in Bangalore Select Your Ward No. here<br>Select your AC in Bangalore Select Your Ward No. here<br>Select your Ward No. here<br>Select your Ward N                                                                                                    | Select your District:Select<br>Select your District:Select<br>Select your District:Select<br>Select your Ward<br>Select your Ward<br>Select<br>No. here<br>Select<br>No. here<br>Select<br>No. here                                                                                                    | Select your District : "Select-<br>BACALKOT<br>BANGALORE<br>BANGALORE<br>BANGALORE<br>BLARY<br>BIDAR<br>BLARY<br>BLARY<br>BLARY<br>BLARY<br>BLARY<br>BLARY<br>BLARA<br>CHAMASE INGASE<br>CHAMASE INGASE                                                                                                    | Select your District: Select-<br>Select your District: Select your AC in<br>BAGALKOT<br>BAGALKOT<br>BAGALCOR<br>BAGALCOR<br>BAGA                                                                                                    | Select your District:Select<br>Select your District:Select<br>Salect<br>Pancal DEE<br>Pincode :: EELARY<br>BUAPUR<br>BUAPUR | Select your District:<br>Select                                                                                                    | Select your District :<br>Select your District :<br>Select your District :<br>Select your District :<br>Select your Ward<br>Select Your Ward<br>Select -<br>No. here<br>No. here<br>No. h                                                                                                    | Select your District: Select-<br>Select your District: Select-<br>BAGALKOT<br>BANGALORE BANGALORE BANGALORE BANGALORE BELLARY<br>BILLARY<br>BULAPR<br>BULAPR<br>BULA                                                                                                    | Select your District : "Select-<br>Select your District : "Select-<br>BAGALKOT<br>BANGALOPE RURAL<br>Pincode: BELGAUM<br>BELLARY<br>BIDAR<br>BLARY<br>BIDAR<br>BLARY<br>BIDAR                                                                                                    | Select your District: "Select-<br>BAGALKOT<br>BAAGALORE<br>BANGALORE RURAL<br>Pincode: BELLAAM<br>BULAYR<br>BULAYR<br>BULAYR<br>BULAYR<br>BULAYR<br>BULAYR                                                                                                    | Select your District: "Select-<br>Select your District: "Select-<br>BAGALKOT<br>BAGALKORE<br>BAGALKORE<br>BAG                                                                                                    | Select your District : "Select-<br>BAGALKOT<br>BAGALKOT<br>BAGALKOT<br>BANGALORE RURAL<br>Pincode: BELGAUM<br>BELLARY<br>BIJARVIA<br>BIJARVIA                                                                                                    | Select your District: "Select-<br>BAGALKOT<br>PAGALKOT<br>Pincode BELGAUM<br>BULAPRY<br>BULAPRY<br>BULAPR<br>BULAPRY<br>BULAPR                                                                                                    | Select your District : "Select-<br>BAGALKOT<br>BAGALKOT<br>BAGALKORE<br>BANGALCRE RURAL<br>Pincode: BELGAUM<br>BELLARY<br>BIDAR<br>BLARY<br>BIDAR<br>BLARYAR NOOD                                                                                                    | Select your District:<br>Select - Select-<br>BAGALKOTE<br>BANGALORE RURAL<br>Pincode: BELGANM<br>BUARN<br>BUARN | Select your District : "Select-<br>BAGALKOT<br>BANGALORE RURAL<br>Princede : BELGAUM<br>BELLGAV<br>BIDAR<br>BIDAR<br>BIDAR<br>BIDAR<br>BIDAR                                                                                                    | Select your District:<br>Select-<br>BAGALORE<br>BANGALORE RURAL<br>Pincede:<br>BLIGAW<br>BLIARY<br>BDAR<br>DDAR<br>BLARY<br>BLARY<br>BDAR<br>BLARY<br>BLARY                                                                                                    | Select your District:Select-<br>BAGALKOT<br>BANGALORE<br>BANGALORE<br>BANGALORE BELGARM<br>BELLARY<br>BDAR<br>BLARY                                                                                                    | Select your District : "Select-" Bagalore Select Your Ward So, here BaNGALORE BANGALORE BANGALORE BLARY BIDAR BIDAR BIDA                                                                                                    | Select your District :Select BAGALKOT BANALORE Pinede: PEIGLARY BIDAR E                                                                                                    | Select your District: -Select<br>BAGALKOT<br>BAGALCRE<br>Pincede<br>BELGAM<br>BUARN<br>BUARNN<br>BUARNN<br>BUARNN | Select your District : "Select-<br>BAGALKOT<br>BARGALORE RURAL<br>Pincode : BLIGAUM<br>BELIGAW<br>BIDAR<br>BIDAR<br>BIJAPUR                                                                                                    | Select your District: "Select-<br>Select your District: "Select-<br>SavicaLore<br>BanGaLORE<br>BanGaLORE<br>BanGALORE<br>BanGALORE<br>B | Select your District: "Select-<br>BARGALKOT<br>BANGALORE<br>BANGALORE<br>BELAARY<br>BIDAR<br>BIJAFUR<br>CHAMARANNGAR<br>CHAMARANNGAR                                                                                                    | Select your District:<br>Select-<br>BAGALACR<br>BAGALACR<br>BANGALORE RURAL<br>Pincede<br>BELGALW<br>BUDAR<br>BUDAR                                                                                                    | Select your District:Select BAGALKOT BANGALORE BANGALORE BURAL Pincede BELGAVM BELLAV BURAVIA CHAMARAJNAGAR CHKKARALLAPUR CHKKARALLAPUR                                                                                                    | Select your District:<br>Select your District:<br>Select                                                                                                    | Select your District:Select<br>BAGALKOT<br>BAGALKOT<br>BAGALCOE RURAL<br>Pincode: BELGAUM<br>BELLARY<br>BULARY<br>BULAR                  | Select your District:Select<br>BAGALCOT<br>BAGALCOFE<br>Pincede<br>BELGAW<br>BUAPR<br>CHAMARAJNAGAR<br>CHAMARAS                                                                                                    | Select your District :Select<br>BAGALKOT<br>BAGALKOT<br>BAGALGE RURAL<br>Pincode: BELGAW<br>BIDAR<br>BHOAR<br>CHKKKARANILGEID                                                                                                    | Select your District :Select-<br>BAGALKOT<br>BANGALORE<br>BANGALORE<br>BLARY<br>BILARY<br>BLAPUR<br>BLAPUR<br>BLAPU                                                                                                    | Select your District: "Select-<br>BAGALKOT<br>BANGALORE<br>Pincole<br>BELLARY<br>BIDAR<br>BIJAPUR<br>CHAMARAINAGAR<br>CHAMARAINAGAR                                                                                                    | Select your District: "Select-"<br>BAGALKOT<br>BAGALORE<br>BANGALORE<br>BANGA | Select your District:Select                                                                                                    | Select your District: "Select-<br>BAGALKOT<br>BAGALCORE<br>BANGALORE<br>BANGALORE<br>BANGALORE<br>BANGALORE<br>BANGALORE<br>BANGALORE<br>BANGALORE<br>BANGALORE<br>BANGALORE<br>BULAPU<br>BILAAN<br>BILAAN<br>BILAAN<br>BILAAR                                                                                                    | Select your District:<br>Select-<br>Bangalore Select Your Ward<br>Select-<br>Bangalore Select Your Ward<br>No. here<br>Select-<br>No. here<br>Select-<br>No. here                                                                                                    | Select your District : "Select-<br>BAGALKOT<br>BAGALORE RURAL<br>Pincode ELGAUM<br>BULARY<br>BILARY<br>BILARY<br>BILARY<br>BILARY<br>BILARY<br>BILARY<br>BILARY<br>BILARY<br>BILARY<br>BILARY<br>BILARY<br>BILARY<br>BILARY<br>BILARY<br>BILARY<br>BILARY<br>BILARY<br>BILARY<br>BILARY<br>BILARY<br>BILARY<br>BILARY<br>BILARY                                                                                                    | Select your District :Select<br>BAQALKOT<br>BAQALKOT<br>BAQALKOT<br>BAQALAORE RURAL<br>Pincode BELGAWR BURAL<br>BELGAW<br>BELGAWR<br>BELGAWR<br>BELG                                                                                                    | Select your District:Select<br>BAGALKOT<br>BANGALORE<br>Pincode<br>BEIGAUM<br>BEILAPIN<br>BILAPIN<br>B                                                                                                    | Select your District:Select<br>BAGALKOT<br>BAGALKOT<br>Pincede BLGAM<br>BIDAR<br>BIDAR<br>BIDAR<br>BIDAR                                                                                                    | Select your District :Select  Select your District :Select  AddALORE  Pinced:  Pinced: Pinced:  Pinced: Pinced:                                                                                                    | Select your District:Select<br>BAGALKOT<br>BAGALKOT<br>BANCALORE BANCAL<br>Pinced: BELGANM<br>BELLARY<br>BILLARY<br>BILLARY<br>BILLARY<br>BILLARY                                                                                                    | Select your District: Select-<br>BAGALKOT<br>BAGALCORE<br>Pincede: BELLARV<br>BELLARV<br>BELL                                                                                                    | Select your District :Select BAGALKOT BAGALKOT BAGALKOT BAGALCOE Pinede: DECLGAIM BELLARY BULAR BULAR B                                                                                                    | Select your District:Select BAGALKOT BAGALKOT BANGALORE RURAL Pincede: BANGALORE RURAL BULARY BIDAR BIDAR BID                                                                                                    | Select your District:Select<br>BAGALKOT<br>BANGALORE RURAL<br>Pincode<br>BUARA<br>BIDAR<br>BIDAR<br>BIDAR<br>BIDAR                                                                                                    | Select your District:Select                                                                                                    | Select your District :Select<br>BAGALKOT<br>BANGALCHE RURAL<br>BELGANM<br>BELOAR<br>BLAPUR<br>BLAPUR                                                                                                    |
| Select your District:<br>Select your District:<br>Badautor<br>Badautor | Select your District: Select-<br>BAGALKOT<br>BANGALORE RURAL<br>Pincote: BLGAM<br>BELLARV<br>BIDAR<br>BELLARV<br>BIDAR<br>BIDAR<br>BELLARV<br>BIDAR<br>BELLARV<br>BIDAR<br>BIDAR<br>BIDA | Select your District:<br>Select                                                                                                    | Select your District:<br>Select -<br>BAGALKOT<br>BAGALORE<br>BAGALORE<br>CHOOSABLIAPUR<br>CHOOSABLIAPUR<br>CHOOSABLIAPUR<br>CHOOSABLANGARE<br>DASNINA (ANNADA<br>DASALORE<br>CHOOSAGA<br>CHOOSAGAL<br>CHOOSAGA<br>CHOOSAGA<br>CH                                                                                                    | Select your District:      Select-         Select your District:      Select-         BAGALKOT       BAGALKOT         BAGALKOT       BAGALKOT         BAGALKOT       BAGALKOT         BAGALKOT       BAGALKOT         BAGALKOT       BAGALKOT         BAGALKOT       BAGALKOT         BAGALKOT       BAGALKOT         BAGALKOT       BAGALKOT         BAGALKOT       BAGALKOT         BAGALKOT       BAGALKOT         BLAPUR       BLAPUR         BLAPUR       BLAPUR         CHAWAGALUFR       CHAWAGALUFR         DAKSHINA KANNADA       DAKSHINA KANNADA         DAKSHINA KANNADA       DAKSHINA KANNADA         DAKSHINA KANNADA       DAKSHINA KANNADA         DAKSHINA KANNADA       DAKSHINA KANNADA         DAKSHINA KANNADA       DAKSHINA KANNADA         DAKSHINA KANNADA       DAKSHINA KANNADA         DAKSHINA KANNADA       DAKSHINA KANNADA         DAKSHINA KANNADA       DAKSHINA KANNADA         DAKSHINA KANNADA       DAKSHINA KANNADA         DAKSHINA KANNADA       DAKSHINA KANNADA         DAKSHINA KANNADA       DAKSHINA KANNADA         DAKSHINA KANNADA       DAKSHINA KANNADA <tr< th=""><th>Select your District:      Select-         Select your District:      Select-         BAGALKOT       BAGALKOT         BAGALKOT       BAGALKOT         BAGALKOT       BAGALKOT         BAGALKOT       BAGALKOT         BAGALKOT       BAGALKOT         BAGALKOT       BAGALKOT         BAGALKOT       BAGALKOT         BAGALKOT       BAGALKOT         BULAPUR       BILAPUR         BULAPUR       BILAPUR         BULAPUR       CHONSGALUR         CHANABALLAPUR       E         DAKSHINA KANNADA       DAKSHINA KANNADA         DAKSHINA KANNADA       DAKSHINA KANNADA         DAKSHINA KANNADA       DAKSHINA KANNADA         DAKSHINA KANNADA       DAKSHINA KANNADA         DAKSHINA KANNADA       DAKSHINA KANNADA         DAKSHINA KANNADA       DAKSHINA KANNADA         DAKSHINA KANNADA       DAKSHINA KANNADA         DAKSHINA KANNADA       DAKSHINA KANNADA         DAKSHINA KANNADA       DAKSHINA KANNADA         DAKSHINA KANNADA       DAKSHINA KANNADA         DAKSAN       HAVER         HAVER       Type in kannada if you choese Kanada Lingraga, Fleas Download Nudi software and enter<br/>in unicods fore.   </th><th>Select your District:       "Select-"         BAGALKOT       BAGALKOT         BAGALKOT       BAGALKOT         BAGALKOT       BAGALKOT         BAGALKOT       BAGALKOT         BAGALKOT       BAGALKOT         BAGALKOT       BAGALKOT         BAGALKOT       BAGALKOT         BAGALKOT       BAGALKOT         BAGALKOT       BAGALKOT         BAGALKOT       BAGALKOT         BUAPUR       CHARMALARA         CHARMARJANGAR       CHIKABALLAPUR         CHIKABALLAPUR       CHIKABALLAPUR         CHIKABALAPUR       CHIKABALAPUR         DHARINADA       DAMANGERE         DHARINADA       DHARINADA         DHARINADA       DHARINADA         OLUBARGA       HAVERI         KODAGU       Type in hannada if you choese Kanaada Langaga, Flase Dominad Nudi software and enter<br/>in unicode finit.</th><th>Select your District:<br/>Select -<br/>BAGALKOT<br/>BAGALKOT<br/>BAG</th><th>Select your Bistrict: "Select-<br/>BAGALKOT<br/>BAGALKOT<br/>BANGALORE RURAL<br/>Pinode: BLAAM<br/>BELAAM<br/>BLAAV<br/>BLAAV<br/>BLAAV<br/>BLAAV<br/>BLAAV<br/>BLAAV<br/>BLAAV<br/>BLAAV<br/>BLAAV<br/>BLAAV<br/>BLAAV<br/>BLAAV<br/>BLAAV<br/>BLAAV<br/>BLAAV<br/>BLAAV<br/>BLAAV<br/>BLAAV<br/>BLAAV<br/>CHIKAGALLAPUR<br/>CHIKAGALLAPUR<br/>CHIKAGAR<br/>CHIKAGALLAPUR<br/>CHIKAGALLAPUR<br/>CHIKAGALLAPUR<br/>CHIKAGALLAPUR<br/>CHIKAGALLAPUR<br/>CHIKAGALLAPUR<br/>CHIKAGALLAPUR<br/>CHIKAGALLAPUR<br/>CHIKAGALLAPUR<br/>CHIKAGALLAPUR<br/>CHIKAGALLAPUR<br/>CHIKAGALLAPUR<br/>CHIKAGALLAPUR<br/>CHIKAGALLAPUR<br/>CHIKAGALLAPUR<br/>CHIKAGALLAPUR<br/>CHIKAGALAPUR<br/>CHIKAGALLAPU</th><th>Select your District: "Select-<br/>SAGALOCE<br/>BAGALOCE<br/>BAGALOCE<br/>BANALORE B<br/>BANALORE BUAAL<br/>Pincode: BELGAUM<br/>BELLARY<br/>BIDAR<br/>BUAPUR<br/>CHAMAALINGAR<br/>CHAMAALINGAR<br/>CHAMAALING</th><th>Select your District: "Select-<br/>BAGALKOT<br/>BAGALKOT<br/>BANGALORE BUAAL<br/>Pincede: BELGAM<br/>BELLARY<br/>BILAPUR<br/>BLAPUR<br/>Select Your AC in<br/>Bangalore Select Your Ward<br/>No. here<br/>No. here<br/>No. here<br/>No. here<br/>No. here</th><th>Select your District:Select-<br/>BAGALKOT<br/>BANGALORE<br/>Pincede: BELGAM<br/>BELLARY<br/>BIDAR<br/>BUAPUR<br/>Select Your AC: In<br/>BANGALORE<br/>DARA<br/>BUAPUR<br/>CHARARAJINGAR<br/>CHIKKABALLAPUR<br/>CHIKKABALLAPUR<br/>CHI</th><th>Select your District: "Select-<br/>BAGALKOT<br/>BAGALKOT<br/>BANSALORE BUAAL<br/>Pincede BELGARM<br/>BELLARY<br/>BILAPUR<br/>BUAPUR<br/>Select Your AC in<br/>Bangalore Select Your Ward<br/>No. here<br/>No. here<br/>No. here<br/>No. here<br/>No. here</th><th>Select your District: **Select-<br/>Select your Z Cin<br/>BAGALKOT<br/>BAGALKOT<br/>CHIKAGALKA<br/>DAKANNAGAL<br/>DAKANNAGAL<br/>DAKANNAGAL<br/>DAKANNAGAL<br/>DAKANADA<br/>DAKANADA<br/>DAKANADA<br/>DAKANADA<br/>DAKANADA<br/>BAGALKOT<br/>BAGALKOT<br/>BAGA</th><th>Select your District: "Select-<br/>BAGALKOT<br/>BAGALKOT<br/>BAGALKOT<br/>BAGALKOT<br/>BAGALKOT<br/>BAGALKOT<br/>BAGALKOT<br/>BAGALKOT<br/>BAGALKOT<br/>BAGALGER<br/>BAGALGER<br/>BAGALGER<br/>BILGAMM<br/>BILLARY<br/>BILLARY<br/>BIL</th><th>Select your District: "Select-<br/>BAGALKOT<br/>BAGALKOT<br/>BAGALKOT<br/>BAGALKOT<br/>BAGALKOT<br/>BAGALKOT<br/>BAGALKOT<br/>BAGALCRE<br/>BAGALKOT<br/>BAGALCRE<br/>BAGALCRE<br/>CHIMAGALLAPUR<br/>CHIMAGALLAPUR<br/>CHIMAGALLAPUR<br/>CHIMAGALCRE<br/>DAGANINAGAR<br/>CHIMAGALCRE<br/>DAGANINAGRE<br/>DAGANINAGRE<br/>DAGANINAGRE<br/>DAGANINAGRE<br/>DAGANINAGRE<br/>DAGANINAGRE<br/>DAGANINAGRE<br/>DAGANINAGRE<br/>DAGANINAGRE<br/>DAGANINAGER<br/>DAGANINAGER<br/>DAGANINAGEN<br/>DAGANINAGEN<br/>DA</th><th>Select your District: "Select-<br/>BAGALKOT<br/>BAGALCORE<br/>BANGALORE<br/>BANGALORE<br/>BANGALORE<br/>BANGALORE<br/>BANGALORE<br/>BANGALORE<br/>BUAPUR<br/>BUAPUR<br/>BUAPUR<br/>BUAPUR<br/>Select Your AC in<br/>BANGALORE<br/>BANGALORE<br/>BANGALORE<br/>BUAPUR<br/>BUAPUR<br/>CHICKAGALLAPUR<br/>CHICKAGALLAPUR<br/>CHICKAGALLAPUR<br/>CHICKAGALLAPUR<br/>DAVSHINA KANNADA<br/>DAVSHINA KANNADA</th><th>Select your District: "Select-"  Select our District: "Select-"  BAGALKOT BAGALORE BANGALORE BANGALORE BANGALORE BULAPV BULAPV BULAPV BULAPV BULAPV Select Your AC: In Bangalore Select Your Ward No.here  Select Your AC: In Bangalore Select Your Ward No.here  Select Your AC: In Bangalore Select Your Ward No.here  Select Your AC: In Bangalore Select Your Ward DAYSHINA KANNADA DAYSHINA KANNADA DAYSHINA KANNADA</th><th>Select your District: "Select-<br/>Select your District: "Select-<br/>BAGALKOT<br/>BAGALKOT<br/>BAGALKOT<br/>BAGALGE<br/>Pincede EBELGAUM<br/>BELLARV<br/>BIJAPAR<br/>BUAPUR<br/>CHAMARJIANGAR<br/>CHAMARJIANGAR<br/>CHIKABALLAPUR<br/>CHIKABALLAPUR<br/>CHIKABALL</th><th>Select your District: "Select-<br/>Select your District: "Select-<br/>BAGALKOT<br/>BAGALKOT<br/>BAGALGOE<br/>BANGALGRE<br/>BANGALGRE<br/>CHIMAGALING<br/>CHIMAGALING<br/>CHIMAGALING<br/>CHIMAGALGRE<br/>DANGALGRE<br/>CHIMAGALGRE<br/>CHIMAGALGRE</th><th>Select your District: "Select-<br/>BAGALKOT<br/>BAGALKOT<br/>BAGALKOR<br/>BAGALADRE<br/>BAGALADRE<br/>CHIMAGALADRE<br/>CHIMAGALADRE<br/>CHIMAGALADRE<br/>CHIMAGALADRE<br/>CHIMAGALADRE<br/>CHIMAGALADRE<br/>CHIMAGALADRE<br/>CHIMAGALADRE<br/>DAGASALADRE<br/>CHIMAGALADRE<br/>CHIMAG</th><th>Select your District: "Select-<br/>BAGALKOT<br/>BAGALKOT<br/>BAGALKOR<br/>BAGALGRE<br/>Pincede BeliGAUM<br/>BELLARY<br/>BELLARY<br/>BELLARY<br/>BELAUM<br/>Select Your AC in<br/>BAGALCRE<br/>BAGALCRE<br/>CHOMAGALLARV<br/>CHOMAGALLARV<br/>CHOMAGALLARU<br/>CHOMAGALLARD<br/>CHOMAGALCRE<br/>CHOMAGALCRE<br/>CHOMAGALCRE<br/>DIAR<br/>CHOMAGALCRE<br/>DIAR<br/>CHOMAGALCRE<br/>DIAR<br/>CHOMAGALCRE<br/>DIAR<br/>CHOMAGALCRE<br/>CHOMAGALCRE</th><th>Select your District: "Select-<br/>BAGALKOT<br/>BAGALORE<br/>Pincode: BELGAUM<br/>BELLARY<br/>BIDAR<br/>BIDAR<br/>BIDAR<br/>Select Your AC: In<br/>BAGALKOT<br/>BAGALAOR<br/>BIDAR<br/>BIDAR<br/>BIDAR<br/>BIDAR<br/>CHIMAGALLAPUR<br/>CHIMAGALLAPUR<br/>CHIMAGALLAP</th><th>Select your District: "Select-" BAGALKOT BAGALORE BANGALORE BANGALORE BELLARY BIDAPR BILARY BIDAPR CHANAGANAGAR CHHOGAGALLAPUR CHHOGAGALLAPUR</th><th>Select your District: "Select-" BAGALKOT BAGALORE BANGALORE BANGALORE RRAL BANGALORE RRAL BANGALORE RRAL BULAPY BUDAR BULAPY BUDAR BULAPY Select Your AC in BANGALORE CHAMARAINAGAR CHAMARAINAGAR CHAMARAINAGAR CHAMARAINAGAR CHAMAGALUR Select Your AC in Bangalore Select Your AC in Bangalore Select Your Your In Bangalore Select Your Your In Bangalore</th><th>Select your District: "-Select-<br/>BAGALKOT<br/>BAGALKOT<br/>BAGALKOT<br/>BAGALKOR<br/>BAGALKOR<br/>BAGALAN<br/>BAGALAN<br/>BAGAL</th><th>Select your District: "Select-"  Select your District: "Select-"  BAGALKOT BAGALORE BURAL BANGALORE BURAL BIDAR BIDAR BIDAR BIDAR CHAMARAJNAGAR CHAMARAJNAGA</th><th>Select your District: "Select-<br/>BAGALKOT<br/>BANGALORE BURAL<br/>Pincode: BELGAUM<br/>BIDAR<br/>BIDAR<br/>BIDAR<br/>CHAMARAJNAGAR<br/>CHAMARAJNAGAR</th><th>Select your District: "Select-<br/>BAGALKOT<br/>BANGALORE RUPAL<br/>Pincede: BELGAUM<br/>BELLARY<br/>BIDAR<br/>BUAPUR<br/>CHAWARALIAPUR<br/>CHAWARALIAPUR</th><th>Select your District: "Select-" Select your District: "Select-" BARGALORE BARGALORE BANGALORE BANGALORE BA</th><th>Select your District: "Select-"  Select your District: "Select-"  Select your District: "Select your District: "Select your Dis</th><th>Select your District: "Select-" Select your District: "Select-" BangaLore BangaLore BangaLore BangaLore BellARY BILARY BILARA BILAPUR BILARA BILAPUR BILAPUR BILARA BILAPUR BILARA BILAPUR BILARA BILAPUR BILAPUR BILAPUR BILAPUR BILAPUR BILAPUR BILARA BILAPUR BILARA BILAPUR BILARA BILAPUR BILARA BILAPUR BILARA BILAPUR BILARA BILAPUR BILARA BILAPUR BILARA BILAPUR BILARA BILAPUR BILARA BILAPUR BILARA BILAPUR BILARA BILAPUR BILARA BILAPUR BILARA BILAPUR BILARA BILAPUR BILARA BILARA BILARA BILARA BILARA BILARA BILARA BILARA BILARA BILARA BILARA BILARA BILARA BILARA BILARA BILARA BILARA BILARA BILARA BILARA BILARA BILARA BILARA BILARA BILARA BILARA BILARA BILARA BIL</th><th>Select your District: "-Select-<br/>BAGALKOT<br/>BAGALKOT<br/>BANGALORE<br/>BANGALORE<br/>BA</th><th>Select your District: "Select"<br/>Select your District: "Select"<br/>BAGALKOT<br/>BANGALORE BURAL<br/>Pincode: BELGAUM<br/>BELLARY<br/>BIDAR<br/>BIDAR<br/>BIDAR<br/>BIDAR</th><th>Select your District: "-Select-<br/>BAGALKOT<br/>BANGALORE BANGALORE BANGALORE BANGALORE BELLARY<br/>BELLARY<br/>B</th><th>Select your District: "Select-<br/>BAGALKOT<br/>BANGALOPE<br/>BANGALOPE<br/>BA</th><th>Select your District :<br/>Select your District :<br/>Select -<br/>BAGALKOT<br/>BANGALORE BURAL<br/>Pincode BELGAUM<br/>BELGAUM<br/>BUAPUR<br/>BUAPUR<br/>BUAP</th><th>Select your District :<br/>Select your District :<br/>Select -<br/>BAGALKOT<br/>BANGALORE BURAL<br/>Pincode BELGAUM<br/>BELAARY<br/>BIDAR<br/>BIDAPUR<br/>BIDAPUR</th><th>Select your District : "Select-<br/></th><th>Select your District:Select-<br/>BAGALKOT<br/>BANGALORE RURAL<br/>Pincode: BELGAUM<br/>BELGAUM<br/>BELGAU</th><th>Select your District : "Select-<br/></th><th>Select your District :<br/>Select your District :<br/>Select -<br/>BAGALKOT<br/>BANGALORE BURAL<br/>Pincode:<br/>BELGAUM<br/>BELGAUM<br/>BUDAR<br/>BUDAR<br/>BUDAR<br/>BUDAR<br/>BUDAR<br/>BUDAR<br/>BUDAR<br/>BUDAR<br/>BUDAR<br/>BUDAR<br/>BUDAR</th><th>Select your District :<br/>Select your District :<br/>Select -<br/>BAGALKOT<br/>BANGALORE BURAL<br/>Pincode:<br/>BELGAUM<br/>BELGAUM<br/>BUDAR<br/>BUDAR<br/>BUDAR<br/>BUDAR<br/>BUDAR<br/>BUDAR<br/>BUDAR<br/>BUDAR<br/>BUDAR<br/>BUDAR<br/>BUDAR</th><th>Select your District:Select<br/>BAGALKOT<br/>BANGALORE RURAL<br/>Pincode: BELGAUM<br/>BELGAUM<br/>BELGA</th><th>Select your District : "Select-<br/></th><th>Select your District:<br/></th><th>Select your District:<br/></th><th>Select your District : "Select-"  Select- BANGALORE BANGALORE BURAL BIDAR BIDAR BIDA</th><th>Select your District : "Select-"<br/>Select Select Your Ward No. here<br/>BANGALORE<br/>BANGALORE BURAL<br/>Pincode: BELGAUM<br/>BIDAR<br/>BIDAR<br/>BIDAR<br/>BIDAR<br/>BIDAR<br/>BIDAR<br/>BIDAR</th><th>Select your District : "Select-<br/></th><th>Select your District:Select</th><th>Select your District : "Select"<br/>Select your District : "Select"<br/>BANGALORE<br/>BANGALORE RURAL<br/>Pincod: BELGAUM<br/>BIDAR<br/>BIDAR<br/>BIDAR<br/>BIDAR<br/>BIDAR<br/>BIDAR<br/>BIDAR<br/>BIDAR<br/>BIDAR<br/>BIDAR<br/>BIDAR</th><th>Select your District: "Select"<br/>Select your District: "Select"<br/>Bangalore Select Your Ward<br/>No. here<br/>Pincod: BELGAUM<br/>BIDAR<br/>BIDAR<br/>BIDAR<br/>BIDAR<br/>BIDAR<br/>BIDAR</th><th>Select your District: "Select"<br/>Select your District: "Select"<br/>Select your District: "Select"<br/>Select your Ward<br/>Select Your Ward<br/>No. here<br/>No. here<br/>No. here</th><th>Select your District:Select</th><th>Select your District:Select<br/>BAGALKOT<br/>BANGALORE<br/>BANGALORE<br/>Pincode: BELGAUM<br/>BIDAR<br/>BIDAR<br/>BIDAR<br/>BIDAR<br/>BIDAR</th><th>Select your District: "Select"<br/>Select your District: "Select"<br/>BAGGLKOT<br/>BAGGLORE<br/>Pincode<br/>BELGAUM<br/>BIDAR<br/>BIDAR<br/>BIDAR<br/>BIDAR<br/>BIDAR<br/>BIDAR<br/>BIDAR</th><th>Select your District: "Select-<br/>BAGALKOT<br/>BAGALORE<br/>Pincode: BELGAUM<br/>BELLARY<br/>BIDAR<br/>BUAPUR</th><th>Select your District: "Select-<br/>BAGALKOT<br/>BAGALORE<br/>Pincode: BELGAUM<br/>BELLARY<br/>BIDAR<br/>BUAPUR</th><th>Select your District:Select<br/>BAGALKOT<br/>BAGALKOT<br/>BANGALORE BURAL<br/>Pincede: BELGAUM<br/>BULARY<br/>BULARY<br/>BULARY<br/>BULAPUR</th><th>Select your District: "Select"<br/>Select your AC in<br/>BAGALKOT<br/>BANGALORE<br/>BANGALORE RURAL<br/>Pincod: BELGALMM<br/>BELLARY<br/>BIDAR<br/>BIDAR<br/>BIDAR<br/>BIDAR</th><th>Select your District: "Select"<br/>Select your District: "Select"<br/>BAGALKOT<br/>BANGALORE RURAL<br/>Pincode: BELGAUM<br/>BELLARY<br/>BILARY<br/>BILARY</th><th>Select your District: "Select-<br/>Select your District: "Select-<br/>BAGALKOT<br/>BANGALORE RURAL<br/>Pincode: BELGAUM<br/>BELLGAY<br/>BIDAR<br/>BIDAR<br/>BIDAR<br/>BIDAR<br/>BIDAR</th><th>Select your District: "Select"<br/>Select your District: "Select"<br/>BAGALKOT<br/>BANGALORE BURAL<br/>Pincode: BELGAUM<br/>BELLARY<br/>BILARY<br/>BILARY</th><th>Select your District: "Select-<br/>BAGALKOT<br/>BAGALCORE<br/>BANGALORE RURAL<br/>Pincode: BELGAUM<br/>BELLARY<br/>BILARY<br/>BILARY<br/>BILARY<br/>BILARY</th><th>Select your District:Select-<br/>Select</th><th>Select your District: "Select-<br/>BAGALKOT<br/>BAGALKOT<br/>BAGALCOT<br/>Pincode: BELAM/<br/>BIDAR<br/>BIDAR</th><th>Select your District: -Select-<br/>BAGALKOT<br/>BAGALKOT<br/>BAGA</th><th>Select your District: "-Select-<br/>Select your District: "-Select-<br/>BAGALKOT<br/>BAGALKOT<br/>BANGALORE<br/>BANGALORE<br/>BA</th><th>Select your District: -Select-<br/>BAGALKOT<br/>BAGALKOT<br/>BAGALKORE<br/>BAIGALORE<br/>BAIGALORE<br/>BAI</th><th>Select your District :Select-<br/>BAGALKOT<br/>BANGALORE<br/>BANGALORE RURAL<br/>Pincode: BELGAUM<br/>BELLAW<br/>BELLAW<br/>BUASUR<br/>CHANNER NINGOP</th><th>Select your District: -Select-<br/>BAGALKOT<br/>BAGALKOT<br/>Pincode BULARY<br/>BULARY<br/>BUAPUR<br/>BUAPUR<br/>BUAPUR<br/>BUAPUR<br/>CHAMABEN NACAD<br/>BUAPUR<br/>CHAMABEN NACAD<br/>CHAMABEN NACAD<br/>CHAMABEN NACAD<br/>CH</th><th>Select your District:</th><th>Select your District: "Select-<br/>BAGALKOT<br/>BAGALKOT</th><th>Select your District: "Select-<br/>BAGALKOT<br/>BAGALKOT<br/>BAGALCRE<br/>Pincede<br/>BELLARY<br/>BDAPA<br/>BUJAPY<br/>BDAPA<br/>BUJAPY<br/>BUJAPY</th><th>Select your District. *Select-<br/>BAGALKOT<br/>BAGALKOT<br/>BANGALCRE RURAL<br/>Pincod: BELGAUM<br/>BELLARY<br/>BIJARY<br/>BIJAR<br/>BLARVIA NUCCD<br/>BANGALCRE RURAL<br/>BELGAUM<br/>BELLARY<br/>BIJAR</th><th>Select your District: "Select-<br/>BAGALKOT<br/>BAGALCRE<br/>Pincede<br/>BELLARY<br/>BILDAR<br/>BUARY<br/>BILDAR<br/>BUARY<br/>BUARY<br/>BUARY<br/>BUARY<br/>BUARY<br/>BUAR</th><th>Select your District . "Select-"  Select</th><th>Select your District: "Select-<br/>BAGALKOT<br/>BANGALORE RURAL<br/>Pincode: DELGAUM<br/>BDLARW<br/>DIDAR</th><th>Select your District:<br/>Select-<br/>BAGALKOT<br/>BANGALORE RURAL<br/>Pincede: BELGAUM<br/>BELLGAWY<br/>BIDAR<br/>BIDAR<br/>BIJARY<br/>BIDAR<br/>BIJARY</th><th>Select your District: Select-<br/>Select DAGALORE<br/>BANGALORE RURAL<br/>Pincede: BELGAUM<br/>BELLARY<br/>EDDAR</th><th>Select your District: "Select-<br/>BARGALKOT<br/>BANGALORE<br/>BANGALORE<br/>BELGARY<br/>Pincode: BELGARY<br/>BELGARY<br/>BIDAR<br/>E</th><th>Select your District: "-Select-<br/>Select your District: "-Select-<br/>BARGALORE<br/>BARGALORE<br/>Pinced: BELGAW<br/>BIDAR<br/>BIDAR<br/>BIDAR<br/>BIDAR<br/>BIDAR</th><th>Select your District : "Select"<br/>Select Your AC in<br/>Select Your Ward<br/>SaGALKOT<br/>BARGALORE RURAL<br/>Pincode: BELGAUM<br/>BELGAW<br/>BDAR<br/>BUAR<br/>BUAR<br/>BUAR<br/>BUAR<br/>BUAR</th><th>Select your District:<br/>Select-<br/>BAGALKOT<br/>BAGALORE<br/>Pincode: BELGAUM<br/>BELLARY<br/>BIDAR<br/>BULAPUR<br/>BULAPUR</th><th>Select your District: "Select-<br/>BACALKOT<br/>BANGALORE BANGALORE BANGAL</th><th>Select your District: "Select-"  Select your District: "Select-"  Select your District: "Select-"  Select your No. here  No. here  Select your No. here  No. here  No. here  Select your No. here  Select your No. here No. here No</th><th>Select your District : "Select-<br/>BARGALKOT<br/>BARGALKOE<br/>BARGALOBE<br/>BARGALOBE</th><th>Select your District: "Select-<br/>Select your District: "Select-<br/>BARGALORE RURAL<br/>Pincede: BELGAW<br/>BUDAR<br/>BLARY<br/>BUDAR<br/>BLARY<br/>BUDAR<br/>BLARY<br/>BLARY<br/>BL</th><th>Select your District: "Select-"  Select your District: "Select-"  BAGALKOT BAGALKOT BANGALORE UNAL Pinced: BELGAUM BELLARY BIDAR BUAPUR CHAMARAJNAGAR CHKKABLALPUR</th><th>Select your District: "Select-<br/>BAGALKOT<br/>BARGALORE<br/>BANGALORE BURAL<br/>Pincode: BELGAUM<br/>BELLARY<br/>BIDAR<br/>BIJAPUR<br/>CHAMARANAGAR<br/>CHAMARANAGAR<br/>CHAMARANAGAR<br/>CHAMARANAGAR</th><th>Select your District: "-Select-<br/>BAGALKOT<br/>BAGALKOT<br/>BAGALCOE RURAL<br/>Pincode: BELGAUM<br/>BELLARY<br/>BIJARW<br/>BIJARW<br/>BIJARA<br/>BIJARANAGAR<br/>CHAMARAJINAGAR<br/>CHAMARAJINAGAR</th><th>Select your District: "Select-" Select your District: "Select-" BAGALKOT BAGALKOT BANGALORE Pincede: BELGAUM BELLARY BILARY BILARY BILARA BLIARV CHAMARAJNAGAR CHAMARAJNAGAR CHKKABALLAPUR</th><th>Select your District: "Select-<br/>Select your District: "Select-<br/>Sangalors Select Your AC in<br/>Bangalors Select Your Ward<br/>No. here<br/>Pincede BANGALORE<br/>BANGALORE<br/>BANG</th><th>Select your District Select-<br/>BARGALKOT<br/>BANGALORE<br/>BANGALORE<br/>BAN</th><th>Select your District: "Select-<br/>BACALKOT<br/>BANGALORE<br/>BANGALORE BELGAUM<br/>BELLARY<br/>BIDAR<br/>BIJAFUR<br/>BIDAR<br/>BIJAFUR<br/>CHAMARAINAGAR</th><th>Select your District: "Select-<br/>Select your District: "Select-<br/>BAGALACRE<br/>BAGALACRE<br/>BAGALACRE<br/>BANGALORE<br/>BANGALORE<br/>BA</th><th>Select your District : "Select-<br/>RAGALOT<br/>BANGALORE<br/>BANGALORE<br/>Pincode: BELLARY<br/>BIJABUR<br/>BIJABUR<br/>BIJABUR<br/>BIJABUR<br/>BIJABUR<br/>BIJABUR<br/>BIJABUR<br/>BIJABUR<br/>BIJABUR<br/>BIJABUR</th><th>Select your District: "Select-<br/>Sada Kor<br/>BAGALKOF<br/>BAGALCOFE<br/>BANGALCOFE<br/>BAN</th><th>Select your District: "Select-<br/>DAGALKOT<br/>DAGALKOT<br/>DAGALACRE<br/>DAGALACRE<br/>DAG</th><th>Select your District: "Select-<br/>BAGALKOT<br/>BARGALORE<br/>BANGALORE RURAL<br/>Pincode: BELGAUM<br/>BELLARY<br/>BIJAPUB<br/>BIJAPUB<br/>BIJAP</th><th>Select your District :<br/>Select-<br/>BAGALKOT<br/>BANGALORE RURAL<br/>Pincode BELGAUM<br/>BELLARY<br/>BIDAR<br/>BUARNER<br/>BUARNER</th><th>Select your District: "Select-" Select- BAGALKOT BANGALORE Pincode: BELGAUM BELLARY BIDAR PLAPIB B</th><th>Select your District: "Select-<br/>BAGALKOT<br/>BAGALKOT<br/>BAGALORE RIRAL<br/>Pincode: BELGAUM<br/>BLARY<br/>BIDAR<br/>BIDAR<br/>BIDAR<br/>BIDAR<br/>BIDAR</th><th>Select your District: "Select-<br/>Select your District: "Select-<br/>BAGALKOT<br/>BANGALORE RURAL<br/>Pincode: BELGAIM<br/>BELLARY<br/>BIDAR<br/>BIDAR<br/>BIDAR<br/>BIDAR<br/>BIDAR<br/>BIDAR</th><th>Select your District: "Select-<br/>Select your District: "Select-<br/>Select your AC in<br/>Bangalore Select Your Ward<br/>No. here<br/>Pincede: DELCANM<br/>BIOAR<br/>BIOAR<br/>BIOAR<br/>BIOAR<br/>BIOAR<br/>BIOAR<br/>BIOAR</th><th>Select your District : "Select-<br/>Select<br/>BAGALKOT<br/>BAGALKOT<br/>BANGALORE RURAL<br/>Pincode: BELGAUM<br/>BELLARY<br/>BIDAR<br/>BIDAR<br/>BUDAR<br/>BUDAR</th><th>Select your District : "Select"<br/>Select your District : "Select"<br/>SagaLKOT<br/>BARGALORE RURAL<br/>Pincode: BELGAUM<br/>BELGAUM<br/>BELGAUM<br/>BELGAUM<br/>BELGAUM<br/>BELGAUM<br/>BELGAUM<br/>BELGAUM<br/>BELGAUM<br/>BELGAUM</th><th>Select your District: "Select-"  Select your District: "Select-"  BangaLKOT BANGALORE BUNAL Pincode: BELGAUM BELAAW BILARY BIDAR BIDAR BID</th><th>Select your District: **Select-<br/>BAGALIKOT<br/>BANGALORE RURAL<br/>Pincode: BELGAUM<br/>BILARY<br/>BILARY<br/>BILARY<br/>BILARY<br/>BILARY<br/>BILARY<br/>BILARY<br/>BILARY<br/>BILARY<br/>BILARY<br/>BILARY<br/>BILARY<br/>BILARY</th><th>Select your District: "Select-<br/>Select your District: "Select-<br/>BAGALKOT<br/>BANGALORE RURAL<br/>Pincede: BELGAUM<br/>BIDAR<br/>BIDAR<br/>BIDAR<br/>BIDAR</th><th>Select your District : "Select"<br/>BAGALKOT<br/>BAGALKOT<br/>BANGALORE BURAL<br/>Pincode: BELGAUM<br/>BELLARY<br/>BDAR<br/>BDAR<br/>BDAR<br/>BLARY<br/>BLARYER<br/>BARALORE</th></tr<> | Select your District:      Select-         Select your District:      Select-         BAGALKOT       BAGALKOT         BAGALKOT       BAGALKOT         BAGALKOT       BAGALKOT         BAGALKOT       BAGALKOT         BAGALKOT       BAGALKOT         BAGALKOT       BAGALKOT         BAGALKOT       BAGALKOT         BAGALKOT       BAGALKOT         BULAPUR       BILAPUR         BULAPUR       BILAPUR         BULAPUR       CHONSGALUR         CHANABALLAPUR       E         DAKSHINA KANNADA       DAKSHINA KANNADA         DAKSHINA KANNADA       DAKSHINA KANNADA         DAKSHINA KANNADA       DAKSHINA KANNADA         DAKSHINA KANNADA       DAKSHINA KANNADA         DAKSHINA KANNADA       DAKSHINA KANNADA         DAKSHINA KANNADA       DAKSHINA KANNADA         DAKSHINA KANNADA       DAKSHINA KANNADA         DAKSHINA KANNADA       DAKSHINA KANNADA         DAKSHINA KANNADA       DAKSHINA KANNADA         DAKSHINA KANNADA       DAKSHINA KANNADA         DAKSAN       HAVER         HAVER       Type in kannada if you choese Kanada Lingraga, Fleas Download Nudi software and enter<br>in unicods fore.                                                                                                    | Select your District:       "Select-"         BAGALKOT       BAGALKOT         BAGALKOT       BAGALKOT         BAGALKOT       BAGALKOT         BAGALKOT       BAGALKOT         BAGALKOT       BAGALKOT         BAGALKOT       BAGALKOT         BAGALKOT       BAGALKOT         BAGALKOT       BAGALKOT         BAGALKOT       BAGALKOT         BAGALKOT       BAGALKOT         BUAPUR       CHARMALARA         CHARMARJANGAR       CHIKABALLAPUR         CHIKABALLAPUR       CHIKABALLAPUR         CHIKABALAPUR       CHIKABALAPUR         DHARINADA       DAMANGERE         DHARINADA       DHARINADA         DHARINADA       DHARINADA         OLUBARGA       HAVERI         KODAGU       Type in hannada if you choese Kanaada Langaga, Flase Dominad Nudi software and enter<br>in unicode finit.                                                                                                    | Select your District:<br>Select -<br>BAGALKOT<br>BAGALKOT<br>BAG                                                                                                    | Select your Bistrict: "Select-<br>BAGALKOT<br>BAGALKOT<br>BANGALORE RURAL<br>Pinode: BLAAM<br>BELAAM<br>BLAAV<br>BLAAV<br>BLAAV<br>BLAAV<br>BLAAV<br>BLAAV<br>BLAAV<br>BLAAV<br>BLAAV<br>BLAAV<br>BLAAV<br>BLAAV<br>BLAAV<br>BLAAV<br>BLAAV<br>BLAAV<br>BLAAV<br>BLAAV<br>BLAAV<br>CHIKAGALLAPUR<br>CHIKAGALLAPUR<br>CHIKAGAR<br>CHIKAGALLAPUR<br>CHIKAGALLAPUR<br>CHIKAGALLAPUR<br>CHIKAGALLAPUR<br>CHIKAGALLAPUR<br>CHIKAGALLAPUR<br>CHIKAGALLAPUR<br>CHIKAGALLAPUR<br>CHIKAGALLAPUR<br>CHIKAGALLAPUR<br>CHIKAGALLAPUR<br>CHIKAGALLAPUR<br>CHIKAGALLAPUR<br>CHIKAGALLAPUR<br>CHIKAGALLAPUR<br>CHIKAGALLAPUR<br>CHIKAGALAPUR<br>CHIKAGALLAPU                                                                                                    | Select your District: "Select-<br>SAGALOCE<br>BAGALOCE<br>BAGALOCE<br>BANALORE B<br>BANALORE BUAAL<br>Pincode: BELGAUM<br>BELLARY<br>BIDAR<br>BUAPUR<br>CHAMAALINGAR<br>CHAMAALINGAR<br>CHAMAALING | Select your District: "Select-<br>BAGALKOT<br>BAGALKOT<br>BANGALORE BUAAL<br>Pincede: BELGAM<br>BELLARY<br>BILAPUR<br>BLAPUR<br>Select Your AC in<br>Bangalore Select Your Ward<br>No. here<br>No. here<br>No. here<br>No. here<br>No. here                                                                                                    | Select your District:Select-<br>BAGALKOT<br>BANGALORE<br>Pincede: BELGAM<br>BELLARY<br>BIDAR<br>BUAPUR<br>Select Your AC: In<br>BANGALORE<br>DARA<br>BUAPUR<br>CHARARAJINGAR<br>CHIKKABALLAPUR<br>CHIKKABALLAPUR<br>CHI                                                                                                    | Select your District: "Select-<br>BAGALKOT<br>BAGALKOT<br>BANSALORE BUAAL<br>Pincede BELGARM<br>BELLARY<br>BILAPUR<br>BUAPUR<br>Select Your AC in<br>Bangalore Select Your Ward<br>No. here<br>No. here<br>No. here<br>No. here<br>No. here                                                                                                    | Select your District: **Select-<br>Select your Z Cin<br>BAGALKOT<br>BAGALKOT<br>CHIKAGALKA<br>DAKANNAGAL<br>DAKANNAGAL<br>DAKANNAGAL<br>DAKANNAGAL<br>DAKANADA<br>DAKANADA<br>DAKANADA<br>DAKANADA<br>DAKANADA<br>BAGALKOT<br>BAGALKOT<br>BAGA                                                                                                    | Select your District: "Select-<br>BAGALKOT<br>BAGALKOT<br>BAGALKOT<br>BAGALKOT<br>BAGALKOT<br>BAGALKOT<br>BAGALKOT<br>BAGALKOT<br>BAGALKOT<br>BAGALGER<br>BAGALGER<br>BAGALGER<br>BILGAMM<br>BILLARY<br>BILLARY<br>BIL                                                                                                    | Select your District: "Select-<br>BAGALKOT<br>BAGALKOT<br>BAGALKOT<br>BAGALKOT<br>BAGALKOT<br>BAGALKOT<br>BAGALKOT<br>BAGALCRE<br>BAGALKOT<br>BAGALCRE<br>BAGALCRE<br>CHIMAGALLAPUR<br>CHIMAGALLAPUR<br>CHIMAGALLAPUR<br>CHIMAGALCRE<br>DAGANINAGAR<br>CHIMAGALCRE<br>DAGANINAGRE<br>DAGANINAGRE<br>DAGANINAGRE<br>DAGANINAGRE<br>DAGANINAGRE<br>DAGANINAGRE<br>DAGANINAGRE<br>DAGANINAGRE<br>DAGANINAGRE<br>DAGANINAGER<br>DAGANINAGER<br>DAGANINAGEN<br>DAGANINAGEN<br>DA | Select your District: "Select-<br>BAGALKOT<br>BAGALCORE<br>BANGALORE<br>BANGALORE<br>BANGALORE<br>BANGALORE<br>BANGALORE<br>BANGALORE<br>BUAPUR<br>BUAPUR<br>BUAPUR<br>BUAPUR<br>Select Your AC in<br>BANGALORE<br>BANGALORE<br>BANGALORE<br>BUAPUR<br>BUAPUR<br>CHICKAGALLAPUR<br>CHICKAGALLAPUR<br>CHICKAGALLAPUR<br>CHICKAGALLAPUR<br>DAVSHINA KANNADA<br>DAVSHINA KANNADA                                                                                                    | Select your District: "Select-"  Select our District: "Select-"  BAGALKOT BAGALORE BANGALORE BANGALORE BANGALORE BULAPV BULAPV BULAPV BULAPV BULAPV Select Your AC: In Bangalore Select Your Ward No.here  Select Your AC: In Bangalore Select Your Ward No.here  Select Your AC: In Bangalore Select Your Ward No.here  Select Your AC: In Bangalore Select Your Ward DAYSHINA KANNADA DAYSHINA KANNADA DAYSHINA KANNADA                                                                                                    | Select your District: "Select-<br>Select your District: "Select-<br>BAGALKOT<br>BAGALKOT<br>BAGALKOT<br>BAGALGE<br>Pincede EBELGAUM<br>BELLARV<br>BIJAPAR<br>BUAPUR<br>CHAMARJIANGAR<br>CHAMARJIANGAR<br>CHIKABALLAPUR<br>CHIKABALLAPUR<br>CHIKABALL                                                                                                    | Select your District: "Select-<br>Select your District: "Select-<br>BAGALKOT<br>BAGALKOT<br>BAGALGOE<br>BANGALGRE<br>BANGALGRE<br>CHIMAGALING<br>CHIMAGALING<br>CHIMAGALING<br>CHIMAGALGRE<br>DANGALGRE<br>CHIMAGALGRE<br>CHIMAGALGRE                                     | Select your District: "Select-<br>BAGALKOT<br>BAGALKOT<br>BAGALKOR<br>BAGALADRE<br>BAGALADRE<br>CHIMAGALADRE<br>CHIMAGALADRE<br>CHIMAGALADRE<br>CHIMAGALADRE<br>CHIMAGALADRE<br>CHIMAGALADRE<br>CHIMAGALADRE<br>CHIMAGALADRE<br>DAGASALADRE<br>CHIMAGALADRE<br>CHIMAG                                                                                                    | Select your District: "Select-<br>BAGALKOT<br>BAGALKOT<br>BAGALKOR<br>BAGALGRE<br>Pincede BeliGAUM<br>BELLARY<br>BELLARY<br>BELLARY<br>BELAUM<br>Select Your AC in<br>BAGALCRE<br>BAGALCRE<br>CHOMAGALLARV<br>CHOMAGALLARV<br>CHOMAGALLARU<br>CHOMAGALLARD<br>CHOMAGALCRE<br>CHOMAGALCRE<br>CHOMAGALCRE<br>DIAR<br>CHOMAGALCRE<br>DIAR<br>CHOMAGALCRE<br>DIAR<br>CHOMAGALCRE<br>DIAR<br>CHOMAGALCRE<br>CHOMAGALCRE                                                                                                    | Select your District: "Select-<br>BAGALKOT<br>BAGALORE<br>Pincode: BELGAUM<br>BELLARY<br>BIDAR<br>BIDAR<br>BIDAR<br>Select Your AC: In<br>BAGALKOT<br>BAGALAOR<br>BIDAR<br>BIDAR<br>BIDAR<br>BIDAR<br>CHIMAGALLAPUR<br>CHIMAGALLAPUR<br>CHIMAGALLAP                                                                                                    | Select your District: "Select-" BAGALKOT BAGALORE BANGALORE BANGALORE BELLARY BIDAPR BILARY BIDAPR CHANAGANAGAR CHHOGAGALLAPUR CHHOGAGALLAPUR                                                                                                    | Select your District: "Select-" BAGALKOT BAGALORE BANGALORE BANGALORE RRAL BANGALORE RRAL BANGALORE RRAL BULAPY BUDAR BULAPY BUDAR BULAPY Select Your AC in BANGALORE CHAMARAINAGAR CHAMARAINAGAR CHAMARAINAGAR CHAMARAINAGAR CHAMAGALUR Select Your AC in Bangalore Select Your AC in Bangalore Select Your Your In Bangalore Select Your Your In Bangalore                                                                                                    | Select your District: "-Select-<br>BAGALKOT<br>BAGALKOT<br>BAGALKOT<br>BAGALKOR<br>BAGALKOR<br>BAGALAN<br>BAGALAN<br>BAGAL                                                                                                    | Select your District: "Select-"  Select your District: "Select-"  BAGALKOT BAGALORE BURAL BANGALORE BURAL BIDAR BIDAR BIDAR BIDAR CHAMARAJNAGAR CHAMARAJNAGA                                                                                                    | Select your District: "Select-<br>BAGALKOT<br>BANGALORE BURAL<br>Pincode: BELGAUM<br>BIDAR<br>BIDAR<br>BIDAR<br>CHAMARAJNAGAR<br>CHAMARAJNAGAR                                                                                                    | Select your District: "Select-<br>BAGALKOT<br>BANGALORE RUPAL<br>Pincede: BELGAUM<br>BELLARY<br>BIDAR<br>BUAPUR<br>CHAWARALIAPUR<br>CHAWARALIAPUR                                                                                                    | Select your District: "Select-" Select your District: "Select-" BARGALORE BARGALORE BANGALORE BANGALORE BA                                                                                                    | Select your District: "Select-"  Select your District: "Select-"  Select your District: "Select your District: "Select your Dis                                                                                                    | Select your District: "Select-" Select your District: "Select-" BangaLore BangaLore BangaLore BangaLore BellARY BILARY BILARA BILAPUR BILARA BILAPUR BILAPUR BILARA BILAPUR BILARA BILAPUR BILARA BILAPUR BILAPUR BILAPUR BILAPUR BILAPUR BILAPUR BILARA BILAPUR BILARA BILAPUR BILARA BILAPUR BILARA BILAPUR BILARA BILAPUR BILARA BILAPUR BILARA BILAPUR BILARA BILAPUR BILARA BILAPUR BILARA BILAPUR BILARA BILAPUR BILARA BILAPUR BILARA BILAPUR BILARA BILAPUR BILARA BILAPUR BILARA BILARA BILARA BILARA BILARA BILARA BILARA BILARA BILARA BILARA BILARA BILARA BILARA BILARA BILARA BILARA BILARA BILARA BILARA BILARA BILARA BILARA BILARA BILARA BILARA BILARA BILARA BILARA BIL                                                                                                    | Select your District: "-Select-<br>BAGALKOT<br>BAGALKOT<br>BANGALORE<br>BANGALORE<br>BA | Select your District: "Select"<br>Select your District: "Select"<br>BAGALKOT<br>BANGALORE BURAL<br>Pincode: BELGAUM<br>BELLARY<br>BIDAR<br>BIDAR<br>BIDAR<br>BIDAR                                                                                                    | Select your District: "-Select-<br>BAGALKOT<br>BANGALORE BANGALORE BANGALORE BANGALORE BELLARY<br>BELLARY<br>B                                                                                                    | Select your District: "Select-<br>BAGALKOT<br>BANGALOPE<br>BANGALOPE<br>BA | Select your District :<br>Select your District :<br>Select -<br>BAGALKOT<br>BANGALORE BURAL<br>Pincode BELGAUM<br>BELGAUM<br>BUAPUR<br>BUAPUR<br>BUAP                                                                                                    | Select your District :<br>Select your District :<br>Select -<br>BAGALKOT<br>BANGALORE BURAL<br>Pincode BELGAUM<br>BELAARY<br>BIDAR<br>BIDAPUR<br>BIDAPUR                                                                                                    | Select your District : "Select-<br>                                                                                                    | Select your District:Select-<br>BAGALKOT<br>BANGALORE RURAL<br>Pincode: BELGAUM<br>BELGAUM<br>BELGAU                                                                                                    | Select your District : "Select-<br>                                                                                                    | Select your District :<br>Select your District :<br>Select -<br>BAGALKOT<br>BANGALORE BURAL<br>Pincode:<br>BELGAUM<br>BELGAUM<br>BUDAR<br>BUDAR<br>BUDAR<br>BUDAR<br>BUDAR<br>BUDAR<br>BUDAR<br>BUDAR<br>BUDAR<br>BUDAR<br>BUDAR                                                                                                    | Select your District :<br>Select your District :<br>Select -<br>BAGALKOT<br>BANGALORE BURAL<br>Pincode:<br>BELGAUM<br>BELGAUM<br>BUDAR<br>BUDAR<br>BUDAR<br>BUDAR<br>BUDAR<br>BUDAR<br>BUDAR<br>BUDAR<br>BUDAR<br>BUDAR<br>BUDAR                                                                                                    | Select your District:Select<br>BAGALKOT<br>BANGALORE RURAL<br>Pincode: BELGAUM<br>BELGAUM<br>BELGA                                                                                                    | Select your District : "Select-<br>                                                                                                    | Select your District:<br>                                                                                                    | Select your District:<br>                                                                                                    | Select your District : "Select-"  Select- BANGALORE BANGALORE BURAL BIDAR BIDAR BIDA                                                                                                    | Select your District : "Select-"<br>Select Select Your Ward No. here<br>BANGALORE<br>BANGALORE BURAL<br>Pincode: BELGAUM<br>BIDAR<br>BIDAR<br>BIDAR<br>BIDAR<br>BIDAR<br>BIDAR<br>BIDAR                                                                                                    | Select your District : "Select-<br>                                                                                                    | Select your District:Select                                                                                                    | Select your District : "Select"<br>Select your District : "Select"<br>BANGALORE<br>BANGALORE RURAL<br>Pincod: BELGAUM<br>BIDAR<br>BIDAR<br>BIDAR<br>BIDAR<br>BIDAR<br>BIDAR<br>BIDAR<br>BIDAR<br>BIDAR<br>BIDAR<br>BIDAR                                                                                                    | Select your District: "Select"<br>Select your District: "Select"<br>Bangalore Select Your Ward<br>No. here<br>Pincod: BELGAUM<br>BIDAR<br>BIDAR<br>BIDAR<br>BIDAR<br>BIDAR<br>BIDAR                                                                                                    | Select your District: "Select"<br>Select your District: "Select"<br>Select your District: "Select"<br>Select your Ward<br>Select Your Ward<br>No. here<br>No. here<br>No. here                                                                                                    | Select your District:Select                                                                                                    | Select your District:Select<br>BAGALKOT<br>BANGALORE<br>BANGALORE<br>Pincode: BELGAUM<br>BIDAR<br>BIDAR<br>BIDAR<br>BIDAR<br>BIDAR                                                                                                    | Select your District: "Select"<br>Select your District: "Select"<br>BAGGLKOT<br>BAGGLORE<br>Pincode<br>BELGAUM<br>BIDAR<br>BIDAR<br>BIDAR<br>BIDAR<br>BIDAR<br>BIDAR<br>BIDAR                                                                                                    | Select your District: "Select-<br>BAGALKOT<br>BAGALORE<br>Pincode: BELGAUM<br>BELLARY<br>BIDAR<br>BUAPUR                                                                                                    | Select your District: "Select-<br>BAGALKOT<br>BAGALORE<br>Pincode: BELGAUM<br>BELLARY<br>BIDAR<br>BUAPUR                                                                                                    | Select your District:Select<br>BAGALKOT<br>BAGALKOT<br>BANGALORE BURAL<br>Pincede: BELGAUM<br>BULARY<br>BULARY<br>BULARY<br>BULAPUR                                                                                                    | Select your District: "Select"<br>Select your AC in<br>BAGALKOT<br>BANGALORE<br>BANGALORE RURAL<br>Pincod: BELGALMM<br>BELLARY<br>BIDAR<br>BIDAR<br>BIDAR<br>BIDAR                                                                                                    | Select your District: "Select"<br>Select your District: "Select"<br>BAGALKOT<br>BANGALORE RURAL<br>Pincode: BELGAUM<br>BELLARY<br>BILARY<br>BILARY                                                                                                    | Select your District: "Select-<br>Select your District: "Select-<br>BAGALKOT<br>BANGALORE RURAL<br>Pincode: BELGAUM<br>BELLGAY<br>BIDAR<br>BIDAR<br>BIDAR<br>BIDAR<br>BIDAR                                                                                                    | Select your District: "Select"<br>Select your District: "Select"<br>BAGALKOT<br>BANGALORE BURAL<br>Pincode: BELGAUM<br>BELLARY<br>BILARY<br>BILARY                                                                                                    | Select your District: "Select-<br>BAGALKOT<br>BAGALCORE<br>BANGALORE RURAL<br>Pincode: BELGAUM<br>BELLARY<br>BILARY<br>BILARY<br>BILARY<br>BILARY                                                                                                    | Select your District:Select-<br>Select                                                                                                    | Select your District: "Select-<br>BAGALKOT<br>BAGALKOT<br>BAGALCOT<br>Pincode: BELAM/<br>BIDAR<br>BIDAR | Select your District: -Select-<br>BAGALKOT<br>BAGALKOT<br>BAGA                                                                                                    | Select your District: "-Select-<br>Select your District: "-Select-<br>BAGALKOT<br>BAGALKOT<br>BANGALORE<br>BANGALORE<br>BA                                                                                                    | Select your District: -Select-<br>BAGALKOT<br>BAGALKOT<br>BAGALKORE<br>BAIGALORE<br>BAIGALORE<br>BAI                                                                                                    | Select your District :Select-<br>BAGALKOT<br>BANGALORE<br>BANGALORE RURAL<br>Pincode: BELGAUM<br>BELLAW<br>BELLAW<br>BUASUR<br>CHANNER NINGOP                                                                                                    | Select your District: -Select-<br>BAGALKOT<br>BAGALKOT<br>Pincode BULARY<br>BULARY<br>BUAPUR<br>BUAPUR<br>BUAPUR<br>BUAPUR<br>CHAMABEN NACAD<br>BUAPUR<br>CHAMABEN NACAD<br>CHAMABEN NACAD<br>CHAMABEN NACAD<br>CH                                                                                                    | Select your District:                                                                                                    | Select your District: "Select-<br>BAGALKOT<br>BAGALKOT | Select your District: "Select-<br>BAGALKOT<br>BAGALKOT<br>BAGALCRE<br>Pincede<br>BELLARY<br>BDAPA<br>BUJAPY<br>BDAPA<br>BUJAPY<br>BUJAPY | Select your District. *Select-<br>BAGALKOT<br>BAGALKOT<br>BANGALCRE RURAL<br>Pincod: BELGAUM<br>BELLARY<br>BIJARY<br>BIJAR<br>BLARVIA NUCCD<br>BANGALCRE RURAL<br>BELGAUM<br>BELLARY<br>BIJAR                                                                                                    | Select your District: "Select-<br>BAGALKOT<br>BAGALCRE<br>Pincede<br>BELLARY<br>BILDAR<br>BUARY<br>BILDAR<br>BUARY<br>BUARY<br>BUARY<br>BUARY<br>BUARY<br>BUAR                                                                                                    | Select your District . "Select-"  Select                                                                                                    | Select your District: "Select-<br>BAGALKOT<br>BANGALORE RURAL<br>Pincode: DELGAUM<br>BDLARW<br>DIDAR                                                                                                    | Select your District:<br>Select-<br>BAGALKOT<br>BANGALORE RURAL<br>Pincede: BELGAUM<br>BELLGAWY<br>BIDAR<br>BIDAR<br>BIJARY<br>BIDAR<br>BIJARY                                                                                                    | Select your District: Select-<br>Select DAGALORE<br>BANGALORE RURAL<br>Pincede: BELGAUM<br>BELLARY<br>EDDAR                                                                                                    | Select your District: "Select-<br>BARGALKOT<br>BANGALORE<br>BANGALORE<br>BELGARY<br>Pincode: BELGARY<br>BELGARY<br>BIDAR<br>E                                                                                                    | Select your District: "-Select-<br>Select your District: "-Select-<br>BARGALORE<br>BARGALORE<br>Pinced: BELGAW<br>BIDAR<br>BIDAR<br>BIDAR<br>BIDAR<br>BIDAR                                                                                                    | Select your District : "Select"<br>Select Your AC in<br>Select Your Ward<br>SaGALKOT<br>BARGALORE RURAL<br>Pincode: BELGAUM<br>BELGAW<br>BDAR<br>BUAR<br>BUAR<br>BUAR<br>BUAR<br>BUAR                                                                                                    | Select your District:<br>Select-<br>BAGALKOT<br>BAGALORE<br>Pincode: BELGAUM<br>BELLARY<br>BIDAR<br>BULAPUR<br>BULAPUR                                                                                                    | Select your District: "Select-<br>BACALKOT<br>BANGALORE BANGALORE BANGAL                                                                                                    | Select your District: "Select-"  Select your District: "Select-"  Select your District: "Select-"  Select your No. here  No. here  Select your No. here  No. here  No. here  Select your No. here  Select your No. here No. here No                                                                                                    | Select your District : "Select-<br>BARGALKOT<br>BARGALKOE<br>BARGALOBE<br>BARGALOBE                                                                                                    | Select your District: "Select-<br>Select your District: "Select-<br>BARGALORE RURAL<br>Pincede: BELGAW<br>BUDAR<br>BLARY<br>BUDAR<br>BLARY<br>BUDAR<br>BLARY<br>BLARY<br>BL                                                                                                    | Select your District: "Select-"  Select your District: "Select-"  BAGALKOT BAGALKOT BANGALORE UNAL Pinced: BELGAUM BELLARY BIDAR BUAPUR CHAMARAJNAGAR CHKKABLALPUR                                                                                                    | Select your District: "Select-<br>BAGALKOT<br>BARGALORE<br>BANGALORE BURAL<br>Pincode: BELGAUM<br>BELLARY<br>BIDAR<br>BIJAPUR<br>CHAMARANAGAR<br>CHAMARANAGAR<br>CHAMARANAGAR<br>CHAMARANAGAR                                                                                                    | Select your District: "-Select-<br>BAGALKOT<br>BAGALKOT<br>BAGALCOE RURAL<br>Pincode: BELGAUM<br>BELLARY<br>BIJARW<br>BIJARW<br>BIJARA<br>BIJARANAGAR<br>CHAMARAJINAGAR<br>CHAMARAJINAGAR                                                                                                    | Select your District: "Select-" Select your District: "Select-" BAGALKOT BAGALKOT BANGALORE Pincede: BELGAUM BELLARY BILARY BILARY BILARA BLIARV CHAMARAJNAGAR CHAMARAJNAGAR CHKKABALLAPUR                                                                                                    | Select your District: "Select-<br>Select your District: "Select-<br>Sangalors Select Your AC in<br>Bangalors Select Your Ward<br>No. here<br>Pincede BANGALORE<br>BANGALORE<br>BANG                                                                                                    | Select your District Select-<br>BARGALKOT<br>BANGALORE<br>BANGALORE<br>BAN                                                                                                    | Select your District: "Select-<br>BACALKOT<br>BANGALORE<br>BANGALORE BELGAUM<br>BELLARY<br>BIDAR<br>BIJAFUR<br>BIDAR<br>BIJAFUR<br>CHAMARAINAGAR                                                                                                    | Select your District: "Select-<br>Select your District: "Select-<br>BAGALACRE<br>BAGALACRE<br>BAGALACRE<br>BANGALORE<br>BANGALORE<br>BA                                                                                                    | Select your District : "Select-<br>RAGALOT<br>BANGALORE<br>BANGALORE<br>Pincode: BELLARY<br>BIJABUR<br>BIJABUR<br>BIJABUR<br>BIJABUR<br>BIJABUR<br>BIJABUR<br>BIJABUR<br>BIJABUR<br>BIJABUR<br>BIJABUR                                                                                                    | Select your District: "Select-<br>Sada Kor<br>BAGALKOF<br>BAGALCOFE<br>BANGALCOFE<br>BAN                                                                                                    | Select your District: "Select-<br>DAGALKOT<br>DAGALKOT<br>DAGALACRE<br>DAGALACRE<br>DAG                                                                                                    | Select your District: "Select-<br>BAGALKOT<br>BARGALORE<br>BANGALORE RURAL<br>Pincode: BELGAUM<br>BELLARY<br>BIJAPUB<br>BIJAPUB<br>BIJAP | Select your District :<br>Select-<br>BAGALKOT<br>BANGALORE RURAL<br>Pincode BELGAUM<br>BELLARY<br>BIDAR<br>BUARNER<br>BUARNER                                                                                                    | Select your District: "Select-" Select- BAGALKOT BANGALORE Pincode: BELGAUM BELLARY BIDAR PLAPIB B                                                                                                    | Select your District: "Select-<br>BAGALKOT<br>BAGALKOT<br>BAGALORE RIRAL<br>Pincode: BELGAUM<br>BLARY<br>BIDAR<br>BIDAR<br>BIDAR<br>BIDAR<br>BIDAR                                                                                                    | Select your District: "Select-<br>Select your District: "Select-<br>BAGALKOT<br>BANGALORE RURAL<br>Pincode: BELGAIM<br>BELLARY<br>BIDAR<br>BIDAR<br>BIDAR<br>BIDAR<br>BIDAR<br>BIDAR                                                                                                    | Select your District: "Select-<br>Select your District: "Select-<br>Select your AC in<br>Bangalore Select Your Ward<br>No. here<br>Pincede: DELCANM<br>BIOAR<br>BIOAR<br>BIOAR<br>BIOAR<br>BIOAR<br>BIOAR<br>BIOAR                                                                                                    | Select your District : "Select-<br>Select<br>BAGALKOT<br>BAGALKOT<br>BANGALORE RURAL<br>Pincode: BELGAUM<br>BELLARY<br>BIDAR<br>BIDAR<br>BUDAR<br>BUDAR                                                                                                    | Select your District : "Select"<br>Select your District : "Select"<br>SagaLKOT<br>BARGALORE RURAL<br>Pincode: BELGAUM<br>BELGAUM<br>BELGAUM<br>BELGAUM<br>BELGAUM<br>BELGAUM<br>BELGAUM<br>BELGAUM<br>BELGAUM<br>BELGAUM                                                                                                    | Select your District: "Select-"  Select your District: "Select-"  BangaLKOT BANGALORE BUNAL Pincode: BELGAUM BELAAW BILARY BIDAR BIDAR BID                                                                                                    | Select your District: **Select-<br>BAGALIKOT<br>BANGALORE RURAL<br>Pincode: BELGAUM<br>BILARY<br>BILARY<br>BILARY<br>BILARY<br>BILARY<br>BILARY<br>BILARY<br>BILARY<br>BILARY<br>BILARY<br>BILARY<br>BILARY<br>BILARY                                                                                                    | Select your District: "Select-<br>Select your District: "Select-<br>BAGALKOT<br>BANGALORE RURAL<br>Pincede: BELGAUM<br>BIDAR<br>BIDAR<br>BIDAR<br>BIDAR                                                                                                    | Select your District : "Select"<br>BAGALKOT<br>BAGALKOT<br>BANGALORE BURAL<br>Pincode: BELGAUM<br>BELLARY<br>BDAR<br>BDAR<br>BDAR<br>BLARY<br>BLARYER<br>BARALORE                                                                                                    |
| Select your District: "Select-<br>BAGALKOT<br>BAGALKOT<br>BAGALKOT<br>BAGALKOT<br>BAGALKAD<br>Pincede<br>BELLARY<br>BIDAR<br>BIJAPUR<br>Select Your AC<br>CHIKGABALLAPUR<br>CHIKGABALLAPUR<br>CHIKGABALLAPUR<br>CHIKGABALLAPUR<br>CHIKGABALLAPUR<br>CHIKGABALLAPUR<br>CHIKGABALLAPUR                                                                                                    | Select your District: "Select-<br>BANGALORE<br>BANGALORE BANGALORE BBANGALORE<br>BLIARV<br>BIDAR<br>BIDAR<br>BIDAR<br>BIDAR<br>BIDAR<br>BIDAR<br>BIDAR<br>BIDAR<br>BIDAR<br>BIDAR<br>BIDAR<br>BIDAR<br>BIDAR<br>BIDAR<br>BIDAR<br>BIDAR<br>BIDAR<br>CHINGABALLAPUR<br>CHINGABALUAPUR<br>CHINGABALUAPUR<br>CHIN                                                                                                    | Select your District:<br>Select<br>BAGALKOT<br>BAGALKOT<br>BAGALKOT<br>BAGALKOT<br>BAGALKOT<br>BAGALKOT<br>BAGALKOT<br>BAGALKOT<br>BAGALKOT<br>BAGALKOT<br>BAGALKOT<br>BAGALKOT<br>BAGALKOT<br>BAGALKOT<br>BAGALKOT<br>BAGALKOT<br>BAGALKOT<br>BAGALKOT<br>BAGALKOT<br>BAGALKOT<br>BAGALKOT<br>BAGALKOT<br>BAGALKOT<br>BAGALKOT<br>BIJAPU<br>BIDAR<br>BIJAPU<br>CHAMARAJINGGAR<br>CHAMARAJINGGAR<br>CHAMARAJINAGAR<br>CHAMARAJINAGAR<br>CHAMARAJ                                                                                                    | Select your DistrictSelect                                                                                                    | Select your District:Select-<br>Select your District:Select-<br>Bangalore Select Your Ward<br>Select your District:Select-<br>Bangalore Select Your Ward<br>No. here<br>No. here<br>N                                                                                                    | Select your District:Select-<br>Select your District:Select-<br>Bangalore Select Your Varia<br>Select Your AC:                                                                                                    | Select your District<br>Select your District<br>BAGAL KOT<br>BAGAL KOT<br>BAGAL KOT<br>BAGAL KOT<br>BAGAL KOT<br>BAGAL KOT<br>BAGAL KOT<br>BILARV<br>BILARV<br>BILARV<br>BILARV<br>BILARV<br>BUAPUR<br>CHIWARAJANAGAR<br>CHIWARAJANAGA<br>CHIWARAJANAGAR<br>CHIWARAJANAGANAGA<br>CHI                                                                                                    | Select your District:Select-<br>Badaukor<br>Badaukor<br>Bad                                                                                                    | Select your District                                                                                                    | Select your District: "Select."<br>Select your District: "Select."<br>BAG&LOTE<br>BAG&LOTE<br>BAG&LOTE<br>BANGALORE RURAL<br>Pincole BELGAUM<br>BELAW<br>BULAPUR<br>CHAMAAINAGAR<br>CHAMAAINAGAR<br>CHIKABALLAPUR<br>CHIKABALLAPU                       | Select your District:Select                                                                                                    | Select your District:Select                                                                                                    | Select your District:Select                                                                                                    | Select your District: "Select"<br>BAGALKOT<br>BANGALORE BURAL<br>Pincede ANGALORE BURAL<br>BIDAR<br>BIDAR<br>CHIKADALIAPUR<br>CHIKADALIAPUR                                                                                                    | Select your District : "Select-<br>BAGALKOT<br>BAAGALORE RURAL<br>Pincode BELGAUM<br>BELLARV<br>BIDAR<br>BIDAR<br>Select Your AC: CHIMAGALLAPUR<br>CHIMAGALLARU<br>Select Your AC: CHIMAGALLAPUR<br>CHIMAGALLARU<br>DAKANIMARANAGA<br>DAKANIMARANAGA<br>DAKANIMARANAGA                                                                                                    | Select your District :Select-<br>BAGALKOT<br>BARGALORE RURAL<br>Pincede BELGAUM<br>BELLARY<br>BIDAR<br>BUAPUR<br>CHMARAUNAGAR<br>CHMARAUNAGALLAPUR<br>CHMAGALUR<br>CHMAGALU                                                                                                    | Select your District:Select-<br>Badgalore Select four Varu Varu Varu Varu Varu Varu Varu Va                                                                                                    | Select your District:                                                                                                    | Select your District:Select-<br>BAGALKOT<br>BAGALKOT<br>CHKARALHARAN<br>CHKARALHARAN<br>CHKARAN<br>CHKARAN<br>CHKARA                                                  | Select your District:Select-<br>BAGALKOT<br>BAGALCORE<br>BAGALCORE<br>B | Select your District: "Select-<br>BAGALKOT<br>BAGALORE RURAL<br>Pincode BaNGALORE RURAL<br>Pincode BANGALORE RURAL<br>BILLARY<br>BIDLARY<br>BIDLARY<br>BIDLARY<br>BIDLARY<br>BIDLARY<br>BIDLARY<br>CHICKADALIARUR<br>CHICKADALIARUR<br>CHICKADALUR<br>CHICKADALU                                                                                                    | Select your District:                                                                                                    | Select your District: Select - No. here No. here No. here                                                                                                    | Select your District: "Select-<br>BAGALKOT<br>BANGALORE BANGALORE BELGAUM<br>BIDAR<br>BIDAR<br>BIDAR<br>BIDAR<br>BIDAR<br>BIDAR<br>BIDAR<br>BIDAR<br>BIDAR<br>BIDAR<br>BIDAR<br>CHIMABALMAQIR<br>CHIMABALLAPUR<br>CHIMAGALLAPUR<br>CHIMAGALLAPUR<br>CHIMAGALLAPUR<br>CHIMAGALLAPUR                                                                                                    | Select your District: "Select - No. here<br>BAGALKOR<br>BAGALKOR<br>CHIKKABALLAPUR<br>CHIKKABALLAPUR<br>CHIKKABALKAPUR<br>CHIKKABALKAPUR<br>CHIKKAPUR<br>CHIKKAPUR<br>CHIKKAPUR<br>CHIKAPUR<br>CHIKAPUR<br>CHIKAPUR<br>CHIKAPUR<br>CHIKAPUR<br>CHIKAPUR<br>CHIKAPUR<br>CHIKAPUR<br>CHIKAPUR<br>CHIKAPUR<br>CHIKAPUR<br>CHIKAPUR                                                                                                    | Select your District: "Select"<br>Select your District: "Select"<br>BAGALKOT<br>BANGALORE RURAL<br>Pincode: BELGAUM<br>BIDLARY<br>BIDLARY<br>BIDLARY<br>BIDLARY<br>BIDLARY<br>Select Your AC: Personanue<br>Select Your AC: Personanue                                                                                                    | Select your District: "Select"<br>Solution<br>BANGALKOT<br>BANGALORE HURAL<br>BANGALORE HURAL<br>BILGAUM<br>BELGAUM<br>BILARY<br>BILARY<br>BILARA<br>BILARAR<br>BILARAR                                                                                                    | Select your District: "Select"<br>Salactor<br>BAGALKOT<br>BANGALORE UNAL<br>Pincede: BELGAUM<br>BELLARY<br>BIDAR<br>BUAPUR<br>CHAMARAJNAGAR<br>CHAMARAJNAGAR                                                                                                    | Select your District: "Select"<br>Salactor<br>BARGALKOT<br>BANGALORE UNAL<br>Pincede: BELGAUM<br>BELLARY<br>BIDAR<br>BUAPUR<br>CHAMARAJNAGAR<br>CHAMARAJNAGAR                                                                                                    | Select your District:Select-<br>Select-<br>Select                                                                                                    | Select your District: "Select." Select." No. here No. here                                                                                                    | Select your DistrictSelect-                                                                                                    | Select your District:Select-                                                                                                    | Select your District: "Select"  Select your District: "Select"  Select your District: "Select"  Select your District: "Select"  Select your District: Select your your  Select your District  Select your District  Select y                                                                                                    | Select your District:Select-<br>Select your District:Select-<br>BANGALORE<br>BANGALORE<br>BANGALORE RUBAL<br>Pincede : BELGAUM<br>BELLGAY<br>BIDAR<br>BIDAR<br>BELGAUM                                                                                                    | Select your District:                                                                                                    | Select your District: "Select" Variation of the select your variation of the select your variation of t                                                                                                    | Select your District: "Select" Vour Vard Volume Vard Volume Vard V                                                                                                    | Select your District:<br>Select<br>Select<br>Select<br>Select<br>                                                                                                    | Select your District:<br>                                                                                                    | Select your District:<br>Select-<br>Select-<br>                                                                                                    | Select your District:<br>                                                                                                    | Select your District:<br>                                                                                                    | Select your District:<br>                                                                                                    | Select your District:<br>Select-<br>BARGALORE<br>BANGALORE<br>Pinode:<br>BELGAUM<br>BIDAR<br>BIDAR<br>BIDAR<br>BIDAR<br>BIDAR<br>BIDAR<br>BIDAR                                                                                                    | Select your District:<br>                                                                                                    | Select your District:<br>                                                                                                    | Select your District :Select · · · · · · · · · · · · · · · · · · ·                                                                                                    | Select your District :Select-                                                                                                    | Select your District:<br>Select<br>Select<br>Select<br>Select<br>                                                                                                    | Select your District                                                                                                    | Select your District :Select-                                                                                                    | Select your District : "-Select" Very District : "-Select" Very Varue Very Very Very Very Very Very Very Ver                                                                                                    | Select your District: "Select" No. here No. here                                                                                                    | Select your District: "-Select" Select your Ward Select your Ward No. here No. here                                                                                                    | Select your District:Select-<br>BAGALKOT<br>BANGALORE RURAL<br>Pincede BANGALORE RURAL<br>BELGAUM<br>BIDAR<br>BIDAR<br>BIDAR<br>BIDAR                                                                                                    | Select your District: "Select" No. here<br>SakaLKOT<br>BANGALORE BURAL<br>Pinced: BELGAUM<br>BULARY<br>BULARY<br>BULAPUR                                                                                                    | Select your District: "Select" No. here<br>SakatKoT<br>BANGALORE BURAL<br>Pinced: BELGAUM<br>BULARY<br>BULAPUR                                                                                                    | Select your District: "Select" No. here<br>SakatKoT<br>BANGALORE BURAL<br>Pinced: BELGAUM<br>BULARY<br>BULAPUR                                                                                                    | Select your District: "Select" Select your Ward No. here<br>Saket<br>BANGALORE<br>Pincode: BELGAUM<br>BELLARY<br>BIDAR<br>BUAPUR<br>BUAPUR                                                                                                    | Select your District : "-Select"                                                                                                    | Select your District:Select-<br>                                                                                                    | Select your District: "Select" and the select select four ward and the select select four ward and the select select four ward and the select select                                                                                                    | Select your District:Select                                                                                                    | Select your District :Select-<br>BAGALKOT<br>BANGALORE RURAL<br>Pincede BELGAUM<br>BELLARY<br>BIDAR<br>BIDAR<br>BIDAR<br>BIDAR                                                                                                    | Select your District:Select-                                                                                                    | Select your District                                                                                                    | Select your District : "Select-<br>BAGALKOT<br>BAAGALORE BURAL<br>Pincode: BELGAUN<br>BELLGAW<br>BELLGAW<br>BELGAW<br>BELGAW<br>BELGAW<br>BELGAW<br>BELGAW                                                                                                    | Select your District:Select-                                                                                                    | Select your District : "Select-<br>BAGALKOT<br>BAAGALORE BURAL<br>Pincode: BELGAUN<br>BELLGAW<br>BELLGAW<br>BELGAW<br>BELGAW<br>BELGAW<br>BELGAW<br>BELGAW                                                                                                    | Select your District:Select-                                                                                                    | Select your District : "Select-<br>BAGALKOT<br>BAGALKOT<br>BANGALORE RURAL<br>Pincode: BELGAM<br>BELLGAW<br>BELLGAW<br>BELGAW<br>BELGAW<br>BELGAW<br>BELGAW<br>BELGAW                                                                                                    | Select your DistrictSelect-                                                                                                    | Select your District:                                                                                                    | Select your District: -Select-                                                                                                    | Select your District                                                                                                    | Select your District:                                                                                                    | Select your District                                                                                                    | Select your District: "Select"<br>Select your District: "Select"<br>Select your District: "Select"<br>Select your District: "No. here<br>No. here<br>No. here<br>No. here<br>No. here                                                                                                    | Select your District : "Select-<br>BAAGALORE BAAGALORE RURAL<br>Pincode: BELGAUM<br>BELLARY<br>BIDAR<br>BIJAPUR                                                                                                    | Select your District: "Select-" No. here<br>Select.<br>BAGALKOT<br>BAGALKOT<br>BANGALORE RURAL<br>Pincode: BELGAUM<br>BELLARY<br>BIDARD<br>BIDARD<br>BID                                                                                                    | Select your District:<br>BAGALNOT<br>BAGALNOT<br>BAGALNORE<br>BANGALORE RURAL<br>Pincode: BELGANM<br>BELLARY<br>BLAR                                                                                                    | Select your District: "Select." No. here<br>Select your Varu No. here<br>SAGALKOT<br>BANGALORE<br>BANGALORE RURAL<br>Pincode: BELGAUM<br>BILLARY<br>BIDAR E                                                                                                    | Select your District:<br>Select-<br>BAGALKOT<br>BAGALKOT<br>BANGALORE RURAL<br>Pincode: BELGAUM<br>BELGAUM<br>BELGAUM<br>BELGAUM<br>BELGAUM<br>BELGAUM<br>BELGAUM<br>BELGAUM<br>BELGAUM<br>BELGAUM<br>BELGAUM<br>BELGAUM<br>BELGAUM<br>BELGAUM<br>BELGAUM                                                                                                    | Select your District : "Select-" No. here<br>Select Your Ward V No. here<br>Select Your Ward V No. here<br>Select Your Your Your Your Your Your Your Your                                                                                                    | Select your District Select-<br>Select-<br>BAAGALORE BAAGALORE RURAL<br>Pincede BELGAUM<br>BELGAUM<br>BIDAR<br>BIJARV<br>BIDAR<br>BIJARVE<br>BIJAR                                                                                                    | Select your District: "Select"<br>BAGALKOT<br>BAGALKOT<br>BAGALKOR<br>Pincode: BELGAUM<br>BELLARY<br>BILDAR<br>BULARY<br>BILDAR<br>BULARY<br>BILDAR<br>BULARY<br>BILDAR<br>BULARY<br>BILDAR<br>BULARY                                                                                                    | Select your District                                                                                                    | Select your District : Select - No, here No, here No, her                                                                                                    | Select your District: "Select"<br>Select your District: "Select Your Ware<br>SAGALKOT<br>BAGALKOT<br>BAGALORE RUAL<br>Pincede: BELGAUM<br>BIJARY<br>BIJARY<br>BIJARAY<br>BIJARAY<br>CHAMARAJNAGAR<br>CHAMARAJNAGAR                                                                                                    | Select your DistrictSelect-                                                                                                    | Select your District: "Select."<br>Select your District: "Select."<br>SAGALKOT<br>BANGALORE RUAL<br>Pinced: BELGAUM<br>BELLARY<br>BILARY<br>BILARY<br>BILARY<br>BILARAY<br>BILARY<br>BILARY                    | Select your District: "Select"<br>Select your District: "Select"<br>SafaaLkOT<br>BANGALORE BANGALORE BANGALORE BANGALORE BELGAUM<br>BELLARY<br>BILARY<br>BILARY<br>BILARY<br>BILARAY<br>BILARY<br>BILARY<br>BILARY<br>CHAMARAJINGAR<br>CHAMARAJINGAR                                                                                                    | Select your District: "Select"<br>Select your District: "Select"<br>SagaLKOT<br>BARALORE BUALL<br>Pincode: DELGAUM<br>BELGAUM<br>BELGAW<br>BILAPY<br>BIDAR<br>BILAPUR<br>CHAMABAINAGAR<br>CHKYABAILABUP                                                                                                    | Select your District:<br>BARGALORE<br>BARGALORE BARGALORE<br>BARGALORE RURAL<br>Pincode: BELGAUM<br>BELGAUM<br>BELGAUM<br>BELGAUM<br>BELGAUM<br>BELGAUM<br>BELGAUM<br>BELGAUM<br>BELGAUM<br>BELGAUM<br>BELGAUM<br>BELGAUM<br>BELGAUM<br>BELGAUM<br>BELGAUM<br>BELGAUM<br>BELGAUM<br>BELGAUM                                                                                                    | Select your District:<br>                                                                                                    | Select your District : "Select-" BAGALKOT BAAGALCOE BAAGALCOE Pincede ERGALM BELLARY BIDAR BIJAPAR BIJAPAR BIJ                                                                                                    | Select your District                                                                                                    | Select your District: -Select-<br>BAGALORE<br>BAGALORE<br>Pincede BeliGAUGR<br>BEIGAUM<br>BEIGAUM<br>BUARAR<br>BUARAR | Select your District :Select-                                                                                                    | Select your District Select our ware Select your Ware No. here No. here No.                                                                                                    | Select your District : Select-<br>Select your Varo<br>BAGALKOT<br>BANGALORE RURAL<br>Pincode: BELGAUM<br>BELGAUM<br>BIDAR<br>BIDAR<br>BIDAR<br>BIDAR<br>BIDAR                                                                                                    | Select your District:Select-<br>Select your District:Select-<br>Satest-<br>BARGALKOT<br>BARGALORE<br>Pincede: BELGAUM<br>BELLGAW<br>BELGAW<br>BILDAR<br>BILDAR<br>BILDAR<br>BILDAR<br>BILDAR                                                                                                    | Select your District:                                                                                                    | Select your District:Select- No. here No. here No. her                                                                                                    | Select your District: "Select"<br>Select<br>Select<br>BANGALORE<br>BANGALORE BURAL<br>Pincode: BELGAIM<br>BIDAR<br>BIDAR<br>BIDAR<br>BIDAR<br>BIDAR<br>BIDAR                                                                                                    | Select your District:Select                                                                                                    | Select your District:<br>Select-<br>Select-<br><br><br>                                                                                                    | Select your District:<br>Select<br>Select<br>S                                                                                                    | Select your District:<br>Select<br>Select<br>S                                                                                                    | Select your District:Select-<br>                                                                                                    | Select your District:<br>Select-<br>BAGALKOT<br>BAGALKOT<br>BANGALORE RURAL<br>BLAGNY<br>BLAANY<br>BDAR<br>BLAAPUR<br>BLAAPUR<br>BLAAPUR<br>BLAAPUR<br>BLAAPUR<br>BLAAPUR<br>BLAAPUR<br>BLAAPUR                                                                                                    |
| BARGALKOT<br>BARGALKOT<br>BARGALORE URAL<br>Pincote BELGAUM<br>BELLARY<br>BIDAR<br>BIJARUR<br>Select Your AC<br>CHIKGABALLARUR<br>CHIKGABALLARUR<br>CHIKGABALLARUR<br>CHIKGABALLARUR<br>CHIKGABALLARUR<br>CHIKGABALLARUR                                                                                                    | Select<br>BAGALKOT<br>BAGALKOT<br>BAGALKOT<br>BAGALCRE<br>BAGALORE<br>BAGALORE<br>BAGALORE<br>BILGAW<br>BIDAR<br>BIDAR<br>BIDAR<br>BIDAR<br>BIDAR<br>CHAMARANAGAR<br>CHAMARANAGAR<br>DAKSHIN KANNADA<br>DAKSHIN KANNADA<br>DAKSHIN HAVFEI                                                                                                    | Select Markan<br>BangaLope<br>BangaLope<br>BangaLope<br>BelagaUm<br>BelagaUm<br>BiDAR<br>BiDAR<br>BiDAR<br>BiDAR<br>BiDAR<br>BiDAR<br>BiDAR<br>CHAMARAINAGAR<br>CHAMARAINAGAR<br>CHAMARAINAGAR<br>CHAMARAINAGAR<br>CHAMARAINAGAR<br>CHAMARAINAGAR<br>CHAMARAINAGAR<br>DAKSHIM KANNADA<br>DAKSHIM KANNADA<br>DAKSHIMANAN<br>AKANADA                                                                                                    | Select Sources<br>BANGALORE<br>BANGALORE RURAL<br>Pincede: BELGAUM<br>BIDAR<br>BIDARUR<br>CHAMARAINAGAR<br>CHAMARAINAGAR<br>CHAMARAINAGAR<br>CHAMARAINAGAR<br>CHAMARAINAGAR<br>CHAMARAINAGAR<br>DASHNA KANNADA<br>DASHNA KANNADA<br>DASHNA KANNA KA                                                                                                    | Select Your AC<br>Choose Canada<br>Choose Canada<br>Choose Choose Choose Choose Choose Choose Choose Choose Choose Choose Choose Choose Choose Choose Choose Choose Choose Choose                                                                                                     | Select Your AC<br>Choose Canada<br>Choose Canada<br>Choose Choose Canada<br>Choose Choose Choose Choose Choose Choose Choose Choose Ch                                                                                                    | Select Your AC<br>BASKAN<br>Pincede :: EELGAUM<br>BIDAR<br>BIDAR<br>BIDAR<br>BIDAR<br>CHAMARAINAGAR<br>CHAMARAINAGAR<br>CHAMARAINAGAR<br>CHAMARAINAGAR<br>CHAMARAINAGAR<br>CHAMARAINAGAR<br>CHAMARAINAGAR<br>CHAMARAINAGAR<br>CHAMARAINAGAR<br>DAKSHIMA KANINADA<br>DAKSHIMA KANINADA<br>DAKSHIMA KANINA KANINA<br>DAKSHIMA KANINA KANINA KANINA<br>DAKSHIMA KANINA KANINA KANINA KANINA KANINA KANINA KANIN                                                                                                    | Select Tour AC<br>BANGALORE<br>BANGALORE<br>BEANGALORE<br>BEANGALORE<br>BELARY<br>BIDAR<br>BIJAPUR<br>CHAMARAJURAGR<br>CHAMARAJURAGR<br>CHAMARAJURAGR<br>CHAMARAJURAGR<br>CHAMARAJURAGR<br>CHAMARAJURAGR<br>CHAMARAJURAGR<br>CHAMARAJURAGR<br>DAKSHINA KANNADA<br>DAKSHINA KANNADA<br>DAKS                                                                                                    | Select Your AC<br>ChavaGaDaG<br>Dataset Anno<br>Billow<br>Billow<br>Bill                                                                                                    | Scherten<br>BAGALKOT<br>BANGALORE<br>BANGALORE BURAL<br>BANGALORE BURAL<br>BELLARY<br>BIJAPUR<br>CHANARAINAGAR<br>CHANARAINAGAR<br>Select Your AC CHIKAGALUR<br>CHIKAGALLAPUR<br>CHIKAGALUR<br>CHIKAGALUR<br>CHIKAGALUR<br>CHIKAGALUR<br>DAVANGERE<br>DAVANGERE                                                                                                    | Select Your AC<br>China Charles<br>DAVALORE<br>BANGALORE BANGAL<br>Pincede BELGANM<br>BELLARY<br>BIJAPAR<br>BUJAPAR<br>BUJAPAR<br>BUJAPAR<br>BUJAPAR<br>CHITRADURGA<br>CHITRADURGA<br>CHITRADURGA<br>CHITRADURGA<br>CHITRADURGA<br>CHITRADURGA<br>CHITRADURGA<br>CHITRADURGA                                                                                                    | Select Your AC CHIRADAUGA<br>DAYANGAGE                                                                                                    | Select Your AC<br>DAVAUGRA<br>DAVAUGRE<br>BULARY<br>BULARY<br>BULAR<br>BULARY<br>BULAR<br>BULARY<br>BULARR<br>CHINKABALLAUR<br>CHINKABALLAUR<br>CHINKABALLAUR<br>CHINKABALLAUR<br>CHINKABALLAUR<br>CHINKABALLAUR<br>CHINKABALLAUR<br>CHINKABALLAUR<br>CHINKABALLAUR<br>CHINKABALLAUR<br>CHINKABALLAUR<br>CHINKABALLAUR<br>CHINKABALLAUR<br>CHINKABALLAUR                                                                                                    | Select Your AC<br>DAVAGER<br>Select Your AC<br>DAVAGER<br>DAVAGER<br>BLGAUM<br>BELGAUM<br>BELGAUM                                                                                                    | Select Market<br>BANGALORE RURAL<br>BANGALORE RURAL<br>Pincode BELGAUM<br>BELLARY<br>BELLARY<br>BELLARY<br>BELARY<br>BELARY                                                                                                    | Select Your AC<br>BANGALORE RURAL<br>BANGALORE RURAL<br>BELGAUM<br>BELLARY<br>BELARY<br>BELARY<br>Select Your AC<br>CHIMAGALUR<br>CHIMAGALUR<br>CHIMAGALUR<br>CHIMAGALUR<br>CHIMAGALUR<br>CHIMAGALUR<br>CHIMAGALUR<br>CHIMAGALUR<br>CHIMAGALUR<br>CHIMAGALUR<br>CHIMAGALUR                                                                                                    | Select Your AC<br>CHIRMAGALUR<br>CHIRMAGAR<br>Select Your AC<br>DAXSHINA KANNADA<br>DAXSHINA KANNADA<br>DAXSHINA KANNADA                                                                                                    | Select Your AC: CHIKWAGALUR<br>CHIKWAGALUR<br>DAYSALARA<br>BILAPUR<br>Select Your AC: CHIKWAGALUR<br>CHIKWAGALUR<br>CHIKWAGALUR<br>CHIKWAGALUR<br>CHIKWAGALUR<br>CHIKWAGALUR<br>CHIKWAGALUR<br>CHIKWAGALUR<br>CHIKWAGALUR<br>CHIKWAGALUR<br>CHIKWAGALUR                                                                                                    | Select Your AC:<br>Pincede BELGAUM<br>BELLARY<br>BILLARY<br>BILLA | Select Your AC CHIRADURAGA<br>DAKARANADA                                                                                                    | Select OF CHARACT                                                                                                    | Select or<br>BANGALORE<br>BANGALORE RURAL<br>BELGAUM<br>BELLARY<br>BELLARY<br>BELARY<br>BELARY<br>Select Your AC: CHIMARALIAPUR<br>CHIMARALIAPUR<br>CHIMARALIAPUR<br>CHIMARALIAPUR                                                                                                    | Select Torus ACC HIMAGALUR<br>CHIMAGALURE<br>Pincole: BELGAUM<br>BELLARY<br>BIDAR<br>BIJAPUR<br>Select Your ACC HIMAGALUR<br>CHIMAGALUR<br>CHIMAGALUR                                                                                                    | Balance<br>BARGALORE<br>BARGALORE<br>BARGALORE<br>BELGAUM<br>BELGAUM<br>CHIMAGAULAR<br>CHIMAGAULAR<br>CHIMAGAU<br>CHIMAGAUN<br>CHIMAGAUN<br>CHIMAGAULAR<br>CHIMAGAU<br>CHIMAGAU<br>CHIMAGAUN                                                                                                    | BAGALKOT<br>BAGALCORE<br>BANGALCORE RURAL<br>Pincode: BELGAIM<br>BELLARY<br>BIDLAPUR<br>BIJAPUR<br>CHAMARAJNAGAR<br>CHIKKABALLAPUR<br>CHIKKABALLAPUR<br>CHIKKABALLAPUR<br>CHIKKABALLAPUR                                                                                                    | Select Your CC - Mendaga Labora                                                                                                    | Stokes<br>BARGALKOT<br>BANGALORE BUAL<br>Pinode: DELGAUM<br>BELLARY<br>BIDAR<br>BUAPUR<br>CHAMARAJNAGAR<br>CHAMARAJNAGAR                                                                                                    | Salactor<br>BANGALKOT<br>BANGALORE URAL<br>Pincede BELGAUM<br>BIDAR<br>BIDAR<br>BIDAR<br>BIDAR<br>CHAMARAJIARGAR<br>CHAMARAJIARGAR                                                                                                    | Sheetson<br>BAGALKOT<br>BANGALORE URAL<br>Pincode SELGAUM<br>BIDAR<br>BIDAR<br>BIDAR<br>BIDAR<br>CHAMARAJNAGAR<br>CHAMARAJNAGAR                                                                                                    | SANATAN<br>BAGALKOT<br>BANGALORE<br>BANGALORE<br>BANGALORE<br>Pincede BELGAUM<br>BELLARY<br>BIDAR<br>BIJAPAR<br>BIJAPAR<br>CHAMARAJAGAR<br>CHAMARAJAGAR                                                                                                    | BAGALKOT<br>BARGALORE<br>BANGALORE RURAL<br>Pincede: BELGAUM<br>BELLARY<br>BIDAPR<br>BIJAPUR<br>CHAMARAJNAGAR                                                                                                    | BAGALKOT<br>BARGALORE BARGALORE RURAL<br>Pincole : BELGAN<br>BELLARY<br>BIDAR<br>BIJAPUR<br>BIDAR<br>BIJAPUR<br>CHAMARJINAGAR                                                                                                    | BAGALKOT<br>BANGALORE BANGALORE BANGALORE BANGALORE BANGALORE BELLARY<br>BELLARY<br>BIDAR<br>BULAPUR<br>BULARA                                                                                                    | Select                                                                                                    | Selector<br>BAGALKOT<br>BANGALORE<br>DANGALORE RURAL<br>Pincode BELGAUM<br>BELLARY<br>BIDAR                                                                                                    | ARGALKOT<br>BANGALORE<br>BANGALORE RURAL<br>Pincode: BELGAM<br>BELLARY<br>BIDAR                                                                                                    | BARGALKOT<br>BARGALKOT<br>BARGALORE<br>BARGALORE RURAL<br>Pinode<br>BELGAUM<br>BELGAUM<br>BELARY<br>BIDAR<br>BUDAR<br>BUDAR<br>BUDAR                                                                                                    | BARGALKOT<br>BARGALKOT<br>BARGALORE<br>BARGALORE RIRAL<br>BIDAR<br>BELGAUM<br>BELGAUM<br>BIDAR<br>BUDAR<br>BUDAR<br>BUDAR<br>BUDAR                                                                                                    | School KOT<br>BARGALKOT<br>BARGALORE<br>BARGALORE RURAL<br>Pincole JBELGAUM<br>BELGAUM<br>BIDAR<br>BIDAR<br>BIDAR<br>BIDAR                                                                                                    | BAQALKOT<br>BAQALKOT<br>BANGALORE<br>BANGALORE<br>BANGALORE<br>BANGALORE<br>BANGALORE<br>BELGAUM<br>BELGAUM<br>BELGAUM<br>BELGAUM<br>BELGAUM<br>BELGAUM<br>BIDAR<br>BUJAPUR<br>E                                                                                                    | Schedukor<br>BARGALOR<br>BARGALORE<br>BARGALORE RURAL<br>Pincole<br>BELGAUM<br>BELGAUM<br>BIDAR<br>BIDAR<br>BIDAR<br>BIDAR<br>BIDAR                                                                                                    | BARGALKOT<br>BARGALORE<br>BARGALORE<br>BARGALORE<br>BARGALORE<br>BARGALORE<br>BARGALORE<br>BELGAUM<br>BELGAUM<br>BELGAUM<br>BELGAUM<br>BIDAR<br>BIDAR<br>BIDAR<br>BIDAR<br>BIDAR                                                                                                    | BARGALKOT<br>BARGALORE<br>BARGALORE<br>BARGALORE<br>BARGALORE<br>BARGALORE<br>BARGALORE<br>BELGAUM<br>BELGAUM<br>BELGAUM<br>BELGAUM<br>BIDAR<br>BIDAR<br>BIDAR<br>BIDAR<br>BIDAR                                                                                                    | BARALOT<br>BARALOT<br>BARALORE<br>BARALORE<br>BARALORE<br>BARALORE<br>BARALORE<br>BELGAUM<br>BELGAUM<br>BELARY<br>BIDAR<br>BIDAR<br>BIDAR<br>BIDAR                                                                                                    | BARGALKOT<br>BARGALORE<br>BARGALORE RURAL<br>Pincole BELGAUM<br>BELAAPY<br>BIDAR<br>BIDAR<br>BIJDAR                                                                                                    | BARALIKOT<br>BARALIKOT<br>BARAALORE<br>BARAALORE RURAL<br>BIDAALORE RURAL<br>BIDAA<br>BIDAAR<br>BIDAAR<br>BIDAAR<br>BIDAAR<br>BIDAAR                                                                                                    | BARALIKOT<br>BARALIKOT<br>BARAALORE<br>BARAALORE RURAL<br>BIDAALORE RURAL<br>BIDAA<br>BIDAAR<br>BIDAAR<br>BIDAAR<br>BIDAAR<br>BIDAAR                                                                                                    | School KOT<br>BARGALOOT<br>BARGALOOE RURAL<br>Pincode JEELGAUM<br>BELAAPY<br>BIDAR<br>BIJAAPUR                                                                                                    | School KOT<br>BARGALKOT<br>BARGALODE<br>BARGALODE RURAL<br>Pincole JELGAUM<br>BELGAUM<br>BIDAR<br>BIDAR<br>BIDAR<br>BIDAR                                                                                                    | School KOT<br>BARGALKOT<br>BARGALORE<br>BARGALORE RURAL<br>Pincole BELGAUM<br>BELGAUM<br>BIDAR<br>BIDAR<br>BIDAR<br>BIDAR                                                                                                    | BARALOT<br>BARALOT<br>BANGALORE<br>BANGALORE<br>BANGALORE RURAL<br>BICAQUM<br>BELGAUM<br>BELGAUM<br>BIDAR<br>BUDAR<br>BUDAR<br>BUDAR<br>BUDAR                                                                                                    | Scheck A                                                                                                    | Astronomous and a second second secon                                                                                                    | Astest Astest As                                                                                                    | BAGALKOT<br>BANGALKOT<br>BANGALORE RUAL<br>Pinode: DELGAUM<br>BELLARY<br>BELLARY<br>BILDAR<br>BUAPUR                                                                                                    | Setector     BAGALAOT     BANGALORE     BANGALORE RUAL     BANGALORE RUAL     BIELGAUM     BELGAUM     BELLARY     BILARY     BILARY     BILARY                                                                                                    | Ashest Altor Altor Anton Altor Altor                                                                                                    | Asterstore<br>BANGALOOT<br>BANGALOOE RURAL<br>Pinode: DEELGAUM<br>BELLARY<br>BILARY<br>BILARA<br>BILAPUR                                                                                                    | Asterstore<br>BANGALOOT<br>BANGALOOE RURAL<br>Pinode BELGAUM<br>BELLARY<br>BILARY<br>BILARY<br>BILAPUR                                                                                                    | Seiter<br>BAGALKOT<br>BANGALORE<br>BANGALORE RURAL<br>Pinode: DELGAUM<br>BELLARY<br>BILLARY<br>BILARA<br>BILAPUR                                                                                                    | Select<br>BARALOOT<br>BANGALORE<br>BANGALORE RURAL<br>Pincode: DBELGAUM<br>BELLARY<br>BILLARY<br>BILDAR<br>BILARUR                                                                                                    | Select of BAGALKOT<br>BANGALORE<br>BANGALORE RURAL<br>Pincode BELGAUM<br>BELLARY<br>BILDAR<br>BILDAR<br>BLAPUR                                                                                                    | Selecta<br>BAGALKOT<br>BANGALORE<br>BANGALORE FURAL<br>Pincede: BELGAUM<br>BELLARY<br>BILDAR<br>BIJAPUR                                                                                                    | Select<br>BAGALKOT<br>BANGALORE<br>BANGALORE RURAL<br>Pincode BELGAUM<br>BELLARY<br>BILDAR<br>BILDAR<br>BLAPUR                                                                                                    | Select A                                                                                                    | Solver<br>BASGLIKOT<br>BANGALORE BANGALORE BANGALORE BANGALORE BANGALORE BELARY<br>BELLARY<br>BIDAR<br>BULAPUR<br>BULAPUR                                                                                                    | Select - A BAGALKOT<br>BANGALORE BANGALORE RURAL<br>Pincóe: BELGARMM<br>BELLARY<br>BIDAR<br>BIDAR<br>BIDAR<br>BIDAR<br>BIDAR<br>BIDARBINGGAB                                                                                                    | Select = BAGALKOT<br>BAAGALORE BAAGALORE RURAL<br>Pincole BELGAUM<br>BELLARY<br>BIDAR<br>BILAPUR<br>BILAPUR<br>BILAPUR<br>BILAPUR                                                                                                    | Solver<br>BASGLIKOT<br>BANGALORE BANGALORE BANGALORE BANGALORE BELARY<br>BELLARY<br>BIDAR<br>BULAPUR<br>BULAPUR<br>BULAPUR                                                                                                    | Select = BAGALKOT<br>BAAGALORE<br>BANGALORE RURAL<br>Pincode : BELGAUM<br>BELLARY<br>BIDAR<br>BILAPUR<br>BILAPUR<br>BILAPUR<br>BILAPUR                                                                                                    | Solucio<br>BAGALKOT<br>BANGALORE BANGALORE BANGALORE BANGALORE BANGALORE<br>Pincode: BELGAM<br>BELLARY<br>BIDAR<br>BUAPUR<br>BUAPUR<br>CHAMADA NAGAD                                                                                                    | Select = BAGALKOT<br>BAAGALORE BAAGALORE RURAL<br>BINGALORE RURAL<br>BELGAUM<br>BELLARY<br>BILARY<br>BILAPUR<br>BILAPUR<br>BILAPUR<br>BILAPUR<br>BILAPUR<br>BILAPUR                                                                                                    | Solare<br>BARGALKOT<br>BANGALORE BANGALORE BIANGALORE BIANGALORE<br>BELLARY<br>BIDAR<br>BIDAR<br>BIDAR<br>BIDARD                                                                                                    | BAGALKOT<br>BAGALKOT<br>BANGALORE<br>BANGALORE<br>BANGALORE<br>BANGALORE<br>BLAAV<br>BELLAAV<br>BIDAR<br>BIDAR<br>BIDAR<br>BIDAR<br>BIDAR                                                                                                    | Statest-<br>BAAGALORE<br>BANGALORE RURAL<br>Pincode: BELGAUM<br>BELLARY<br>BIDAR<br>BUAR<br>BUARD                                                                                                    | AAGALKOT<br>BAQALKOT<br>BANGALORE RURAL<br>Pincode: BIELGAUM<br>BELLARY<br>BIDAR<br>BIJAPUR BIJODR                                                                                                    | Select.<br>BAGALKOT<br>BANGALORE<br>BANGALORE RURAL<br>Pincede: BELGAUM<br>BELLARY<br>BIDAR<br>BIJAPUR                                                                                                    | BAGALKOT<br>BAGALKOT<br>BANGALORE RURAL<br>Pincode: BIELGAUM<br>BELLARY<br>BIDAR<br>BIJAPUR MOOD                                                                                                    | Selector<br>AAQALOOT<br>BANQALORE BANQALORE BIDAQAL<br>Pincede: BELGAUM<br>BELARY<br>BIDAR<br>BIDAR<br>BIDAR                                                                                                    | Select A                                                                                                    | BAGALKOT<br>BANGALORE<br>BANGALORE RURAL<br>Pincole: BELGAUM<br>BELLARY<br>BIDAR<br>EIDAR                                                                                                    | BAGALKOT<br>BANGALORE<br>BANGALORE RURAL<br>BELGAN<br>BELGAN<br>BELARY<br>BUDAR                                                                                                    | BAGALKOT<br>BANGALORE<br>BANGALORE BURAL<br>Pincode: BELGAUM<br>BIDAR E                                                                                                    | BAGALOOT<br>BAGALOOE<br>BANGALOOE<br>BANGALOE<br>Pincode: BELGAM<br>BELLAW<br>BELLAW<br>BUAA ID                                                                                                    | Selection<br>BAGALORE<br>BAGALORE RURAL<br>Pincede : DELGAUM<br>BELLARY<br>BIDAR<br>BIDAR E<br>BIDAR                                                                                                    | Schott A                                                                                                    | States<br>BAGALKOT<br>BANGALORE B<br>BANGALORE RURAL<br>Pincole BELGAIM<br>BELLARY<br>BIDAR<br>BUAR<br>BUARDIN<br>CHUMADA MUNCAR                                                                                                    | BAGALKOT<br>BANGALORE<br>BANGALORE RURAL<br>Pinode BELGANM<br>BELLARY<br>BIDAR<br>BIDAR<br>BIJAPUR<br>CHANARANINGAR<br>CHANARANINGAR                                                                                                    | Selection<br>BAGALKOT<br>BANGALORE<br>Phincede: BELGAM<br>BELGAM<br>BELGAM<br>BUARY<br>BUARY | Sickets<br>BAGALKOT<br>BANGALORE<br>BANGALORE RUJAL<br>Pincode: BELGAUM<br>BELLARY<br>BIDAR<br>BIDAR<br>BIDAR<br>BIDAR<br>CHAMARAJNAGAR<br>CHKKABLALPUR                                                                                                    | Select to BAGALAPUR                                                                                                    | BAGALKOT<br>BANGALORE UJAL<br>BANGALORE UJAL<br>Pincode: BELGAUM<br>BELLARY<br>BIJAR<br>BIJAR<br>BIJAR<br>BIJAR<br>BIJAR<br>CHAMARAJNAGAR<br>CHAMARAJLARUR                                                                                                    | BAGALKOT<br>BAGALKOT<br>BANGALORE<br>Pinced: BELGAUM<br>BELLARY<br>BIJAAR<br>BIJAAR<br>CHAMARAJIJAGAR<br>CHAMARAJIJAGAR                                                                                                    | BAGALKOT<br>BANGALORE<br>BANGALORE RURAL<br>Pincole: BELGAUM<br>BELGAW<br>BELGAP<br>BILAPY<br>BILAPY<br>BILAPUR<br>CHANADAJNAGAR<br>CHKKADALLERIP                                                                                                    | BAGALKOT<br>BANGALORE<br>BANGALORE RURAL<br>Pincode: BELGANM<br>BELARY<br>BIDAR<br>BIDAR<br>BIDAR<br>BIDAR                                                                                                    | BAGALKOT<br>BAGALKOT<br>BANGALORE RURAL<br>BELGANM<br>BELLARY<br>BIDAR<br>BIDAR<br>BIDAPUR<br>BIDAR<br>BIDAR<br>BIDAPUR<br>BIDAR<br>BIDAR                                                                                                    | Subarto<br>BAGALKOT<br>BANGALORE RURAL<br>Pincole: BELGAUM<br>BELLARY<br>BIDAPR<br>BIJAPUR<br>CHAMARAJNAGAR                                                                                                    | BAGALKOT<br>BANGALORE<br>BANGALORE RURAL<br>Pincod: BELGAM<br>BELLARY<br>BIDAR<br>BIJAPUR<br>BIJAPUR<br>CHAMARAJIVAGAR                                                                                                    | BAGALKOT<br>BAGALCRE<br>BANGALCRE<br>Pincede ; BELGAUM<br>BILLARY<br>BILLARY<br>BILAAR<br>BILLARY<br>BILAAR<br>BILAAR                                                                                                    | Select BAGALKOT<br>BAGALKOT<br>BANGALORE RURAL<br>Pincode : BELGAUM<br>BELLARV<br>BIDAR<br>BUAPUR<br>BUAPUR<br>CHMMARI MAGAR                                                                                                    | Select of Bacalkot Bacalkot Bacalkot Bacalkot Bacalkot Bacalkot Bacalkot Bacalkot Bacalkot Bacalkot Bacalkot Bacalkot Bacalkot Bacalkot Balan Balapun Balan Balapun Bacalkot Bacalkot B                                                                                                    | Select A                                                                                                    | Shortson<br>BAGALKOT<br>BANGALORE<br>BANGALORE RURAL<br>Pincede : BELGAUM<br>BELLARM<br>BILDAR<br>BILDAR<br>BILDAR                                                                                                    | BAGALKOT<br>BANGALORE<br>BANGALORE RURAL<br>Pincode: BELGAUM<br>BIDAR<br>BIDAR<br>BIDAR                                                                                                    | BAGALOFE<br>BAGALOFE RURAL<br>Pincode: BELGAUM<br>BELGAPY<br>BODAR<br>BUAPIDB                                                                                                    | Salesta<br>BANGALOOT<br>BANGALORE RURAL<br>Pincode: BELGAW<br>BELGAW<br>BIDAR<br>BIDAR                                                                                                    | Selecta<br>BAGALKOT<br>BANGALORE<br>BANGALORE RURAL<br>BELGALMM<br>BELGALM<br>BELGALM<br>BELGALM<br>BELGALM                                                                                                    | BAGALKOT<br>BAGALKOT<br>BANGALOBE RURAL<br>Pincole BELGAUM<br>BELLAW<br>BELLAW<br>BELLAW<br>BELLAW<br>BELLAW                                                                                                    | SCHEDUCT<br>BARGALKOT<br>BANGALORE<br>BANGALORE<br>BELGAIM<br>BELGAIM<br>BIDAR<br>BIDAR<br>BIDAR<br>BIDAR<br>BIDAR                                                                                                    | BARGALKOT<br>BARGALKOT<br>BANGALORE B<br>BANGALORE RURAL<br>Pincede BELGAPV<br>BELGAPV<br>BIDAR<br>BIDAR E                                                                                                    | Statutor<br>BANGALORE<br>BANGALORE<br>BANGALORE RURAL<br>Pincode : BELGAUM<br>BIDAR<br>BIDAR<br>BIDAR                                                                                                    | BAGALKOT<br>BARALKOT<br>BANGALOSE RURAL<br>Pincole: BELGAUM<br>BELARY<br>BELARY<br>BDAR<br>BLAPUR<br>BLAPUR                                                                                                    |
| BAGALKOT<br>BANGALORE RURAL<br>BANGALORE RURAL<br>BANGALORE RURAL<br>BELGAUM<br>BELLARY<br>BIDAR<br>BIJAPUR<br>CHIKGABALLAPUR<br>CHIKGABALLAPUR<br>CHIKGABALLAPUR<br>CHIKGABALLAPUR<br>CHIKGABALLAPUR<br>CHIKGABALLAPUR                                                                                                    | BAGALKOT<br>BAGALORE RURAL<br>Pincote: BLGAUM<br>BELGAUM<br>BELGAUM<br>BELGAUM<br>BELGAUM<br>BELGAUM<br>BELGAUM<br>BELGAUM<br>BELGAUM<br>BELGAUM<br>BELGAUM<br>BELGAUM<br>BELGAUM<br>BELGAUM<br>BELGAUM<br>BELGAUM<br>BELGAUM<br>BELGAUM<br>BELGAUM<br>CHMICABALLAPUR<br>CHMICABALLAPUR<br>CHMICABALLAPUR<br>CHMICABALLAPUR<br>CHMICABALLAPUR<br>CHMICABALLAPUR<br>DAKSHINA KANNADA<br>DAKSHINA KANNADA                                                                                                    | BAGALKOT<br>BANGALORE BANGALORE RURAL<br>BANGALORE RURAL<br>BELLARV<br>BELLARV<br>BELLARV<br>BELLARV<br>BELLARV<br>BELLARV<br>BELLARV<br>BELLARV<br>BELLARV<br>CHAMARAJANGAR<br>CHAMARAJANGAR<br>CHAMARAJANGAR<br>DAKSHIM KANNADA<br>DAKSHIM KANNADA<br>DAKSHIMANA KANNADA<br>DAKSHIMANA KANNADA<br>DAKSHIMA                                                                                                    | BAGALKOT<br>BANGALORE BANGALORE BANGALORE RURAL<br>BANGALORE RURAL<br>BELLARV<br>BELLARV<br>BELLARV<br>BELLARV<br>CHAMARAINAGAR<br>CHAMARAINAGAR<br>CHAMARAINAGAR<br>CHAMARAINAGAR<br>DAKSHIM KANNADA<br>DAKSHIM KANNADA<br>DAKSHIM K                                                                                                    | BAGALKOT<br>BANGALORE BANGALORE BANGALORE BANGALORE BANGALORE RURAL<br>Princede :BELLGAW<br>BELLARY<br>BILLARY<br>BILLARY<br>BILLARY<br>BILLARY<br>BILLARY<br>BILLARY<br>BILLARY<br>BILLARY<br>BILLARY<br>BILLARY<br>BILLARY<br>BILLARY<br>BILLARY<br>BILLARY<br>CHAMRAPULAPUR<br>CHAMRAPULAPUR<br>CHAMRAPULAPUR<br>CHAMRAPULAPUR<br>CHAMRAPULAPUR<br>DAKSHIMA KANINADA<br>DAKSHIMA KANINADA<br>DAKSHIMA KANINA KANINA<br>DAKSHIMA KANINADA<br>DAKSHIMA KANINA<br>DAKSHI                                                                                                    | BAGALKOT<br>BANGALORE BANGALORE BANGALORE BANGALORE BANGALORE BANGALORE BANGALORE BANGALORE BANGALORE BANGALORE BURAL<br>Princed: BELLGAW<br>BELLARY<br>BURAN<br>BELLARY<br>BURAN<br>CHAMRAPUNDA<br>CHAMRAPUNDA<br>DAKSHINA KANNADA<br>DAKSHINA KANNA<br>DAKSHINA KANNA<br>KANNA KANNADA<br>DAKSHINA KANNA<br>DAKSHINA KANNA<br>DAK                                                                                                    | BAGALKOT<br>BANGALORE BANGALORE BANGALORE BANGALORE BANGALORE RURAL<br>Pincele BELGAUM<br>BELLARY<br>BIJAR<br>BIJAPUR<br>CHANGABALLAPUR<br>Select Your AC : CHIKNAGAR<br>DAKSHIM KANINADA<br>DAKSHIM KANINADA<br>DAKSHIMA KANINADA<br>DAKSHIMA KANINADA<br>DAKSHIMA KANINA                                                                                                    | BAGALKOT<br>BANGALORE BANGALORE RURAL<br>BELLGAW<br>BELLARV<br>BELLARV<br>BELLARV<br>BELLARV<br>BELLARV<br>BELLARV<br>BELLARV<br>BELLARV<br>BELLARV<br>BELLARV<br>BELLARV<br>BELLARV<br>BELLARV<br>BELLARV<br>CHAMRAJURGR<br>CHAMRAJURGR<br>CHAMRAJURGR<br>CHAMRAJURGR<br>CHAMRAJURGR<br>DAKSHIM KANNADA<br>DAKSHIM KANNADA<br>DAKSHIM KANNA<br>MANNA KANNADA<br>DAKSHIM KANNADA<br>DAKSHIM KANNADA<br>DAKSHIM KAN                                                                                                    | BAGALKOT<br>BAGALOR<br>BANGALORE RURAL<br>BANGALORE RURAL<br>BELQAIM<br>BELQAIM<br>BELQAIM<br>BELQAR<br>BUAPUR<br>BUAPUR<br>ChankaALINAGAR<br>CHINKAGALLAPUR<br>Select Your AC<br>CHINKAGALLAPUR<br>CHINKAGALAPUR<br>DAKSHINI KAINADA<br>DAKSHINI KAINADA<br>DAKSHINI KAINADA<br>DAKSHINI KAINADA<br>DAKSHINI KAINADA<br>DAKSHINI KAINADA                                                                                                    | BAGALKOT<br>BANGALORE<br>BANGALORE UNJAL<br>BIDAR<br>BELLARY<br>BIDAR<br>BUAPUR<br>CHAMARAJUNGAR<br>CHAMARJUNGAR<br>CHIKAGALUR<br>CHIKAGALUR<br>CHIKAGALUR<br>CHIKAGALUR<br>CHIKAGALUR<br>CHIKAGALUR<br>CHIKAGALUR<br>CHIKAGALUR<br>CHIKAGALUR<br>CHIKAGALUR<br>CHIKAGALUR<br>CHIKAGALUR                                                                                                    | BAGALKOT<br>BANGALORE BAGALKOT<br>BANGALORE RURAL<br>Princede :BELGAIM<br>BELLARY<br>BIDAR<br>BLAPUR<br>BUAPUR<br>CHARABINAGAR<br>CHIKABALLAPUR<br>CHIKABALLAPUR<br>CHITRADURGA<br>CHITRADURGA<br>DAYANGERE<br>DAYANGERE<br>DAYANGERE                                                                                                    | BAGALKOT<br>BANGALORE BURAL<br>Pincede : BELGANM<br>BELLARY<br>BIDAR<br>BULAPUR<br>CHAMARAJNAGAR<br>CHIKABALLAPUR<br>CHIKABALLAPUR<br>CHIKABALLAPUR<br>CHITRADURGA<br>DAYANGERE<br>DAYANGERE                                                                                                    | BAGALKOT<br>BANGALORE BAGALKOT<br>BANGALORE RURAL<br>Princede :BELGAIM<br>BELLARY<br>BILDAR<br>BUAPUR<br>CHARABAJNAGAR<br>CHIKKABALLARUR<br>CHIKKABALLARUR<br>CHITRADURGA<br>DAYANGERE<br>DAYANGERE<br>DAYANGERE                                                                                                    | BAGALKOT<br>BANGALORE<br>BANGALORE BUJAL<br>Pinede: BELGAM<br>BELLARY<br>BIJAPUR<br>CHAMARAJUAGAR<br>CHAMARAJUAGAR<br>CHAMARAJUAGAR<br>CHIKAGALLAPUR<br>CHIKAGALUR<br>CHIKAGALUR<br>CHIKAGALUR<br>CHIKAGALUR<br>CHIKAGALUR<br>CHIKAGALUR<br>CHIKAGALUR<br>CHIKAGALUR<br>CHIKAGALUR<br>CHIKAGALUR<br>CHIKAGALUR<br>CHIKAGALUR                                                                                                    | BAGALKOT<br>BANGALORE<br>BANGALORE RURAL<br>Pincole: BELGAUM<br>BELLARY<br>BIDAR<br>BIDAR<br>CHAMARINAGAR<br>CHAMARINAGAR<br>CHAMARINAGAR<br>CHAMARINAGAR<br>CHAMARINAGAR<br>CHAMARINAGALUR<br>CHITADURGA<br>CHITADURGA<br>DAVSHIRA KANNADA<br>DAVSHIRA KANNADA                                                                                                    | BAGALKOT<br>BANGALORE URAL<br>Pincede BELGAUM<br>BELLARY<br>BELLARY<br>BUAPUR<br>CHAMARAJNAGAR<br>CHAMARAJNAGAR<br>CHAMARAJNAGAR<br>CHIMAGALLAPUR<br>CHIMAGALLAPUR<br>CHIMAGALLAPUR<br>CHIMAGALLAR<br>CHIMAGALARA<br>CHIMAGALARA<br>CHIMAGALARA                                                                                                    | BAGALKOT<br>BANGALORE URAL<br>Pincede: BELGAUM<br>BELLARY<br>BELLARY<br>CHANARINGAR<br>CHANARINAGAR<br>CHANARINAGAR<br>CHANARINANGAR<br>CHANARINANGAR                                                                                                    | BAGALKOT<br>BANGALORE<br>BANGALORE NURAL<br>Pincede: BELGAUM<br>BELLARY<br>BIDAR<br>BUARAN<br>BUARAN<br>Select Your AC: CHIKINAGAUR<br>CHIKINAGAUR<br>CHIKINAGAUR<br>CHIKINAGAUR<br>CHIKINAGAUR<br>CHIKINAGAUR<br>CHIKINAGAUR                                                                                                    | BAGALKOT<br>BANGALGRE<br>BANGALGRE NURAL<br>Pincede BELGAUM<br>BELLARY<br>BIDAR<br>CHANADAR<br>CHANADAL<br>Select Your AC<br>CHIKABALLAPUR<br>CHIKABALLAPUR<br>CHIKABALLAPUR<br>CHIKABALLAPUR<br>CHIKABALLAPUR<br>CHIKABALLAPUR<br>CHIKABALLAPUR<br>CHIKABALAPUR<br>CHIKABALAPUR                                                                                                    | BAGALKOT<br>BANGALORE<br>BANGALORE RURAL<br>Pincode BELGAUM<br>BIDAR<br>BIJAPUR<br>CHAMARIJANGAR<br>CHIKABALLAPUR<br>CHIKABALLAPUR<br>CHIKABALLAPUR<br>CHIKABALLAPUR<br>CHIKABALLAPUR<br>CHIKABALLAPUR<br>CHIKABALLAPUR                                                                                                    | BAGALKOT<br>BANGALORE<br>BANGALORE RURAL<br>Pincele BELGAUM<br>BIDAR<br>BIJAPUR<br>CHAMARJIAGAR<br>CHIKABALIAPUR<br>CHIKABALIAPUR<br>CHIKABALIAPUR<br>CHIKABALIAPUR<br>CHIKABALAPUR<br>CHIKABALAPUR<br>CHIKABALAPUR                                                                                                    | BAGALKOT<br>BANGALORE<br>BANGALORE RURAL<br>Pincole: BELGAUM<br>BELLARY<br>BIDAR<br>BIJAPUR<br>CHAMRAJUNGAR<br>CHAMRAJUNGAR<br>CHAMRAJUNGAR<br>CHIKAGALUR<br>CHIKAGALUR<br>CHIKAGALUR<br>CHIKAGALUR                                                                                                    | BAGALKOT<br>BANGALORE URAL<br>Pincole BELGAM<br>BELGAM<br>CHINAGAN<br>CHINAGAN<br>CHINAGAN | BAGALNOT<br>BANGALORE<br>BANGALORE IRRAL<br>BELLARY<br>BIDAR<br>BIDARY<br>BIDAR<br>BIDARU<br>BIDAR<br>BIDARU<br>Select Your AC: CHIKMAGALNAR<br>CHIKMAGALNAR<br>CHIKMAGALNAR                                                                                                    | BAGALKOT<br>BANGALORE<br>BANGALORE NRAL<br>BELLARY<br>BIDAR<br>BIDAPR<br>CHAMARAINAGAR<br>CHIKABALLAPUR<br>Select Your AC CHIKKABALLAPUR                                                                                                    | BAGALKOT<br>BANGALORE<br>BANGALORE UIJAL<br>Pincede: EBELGAUM<br>BELLARY<br>BIDAR<br>BUAPUR<br>CHAMARAJUAGAR<br>CHAMARAJUAGAR<br>CHAKABALLAPUR<br>Select Your AC CHEVICADU                                                                                                    | BAGALKOT<br>BANGALORE<br>BANGALORE UJALA<br>Pincode: BELGAJM<br>BELLARY<br>BIDAR<br>BLAPUR<br>CHANARAJNAGAR<br>CHANARAJNAGAR                                                                                                    | BAGALKOT<br>BANGALORE BURAL<br>BANGALORE AURAL<br>Pincode: BELGAUM<br>BIDAR<br>BIDAR<br>BUAPUR<br>BUAPUR<br>CHAMARAJNAGAR<br>CHAMARAJNAGAR                                                                                                    | BAGALKOT<br>BANGALORE<br>BANGALORE BURAL<br>Pincode: BELGAUM<br>BELLARY<br>BELLARY<br>BELLARY<br>BULARY<br>CHANAGANGAR<br>CHANAGALLAPUR<br>CHANAGALLAPUR                                                                                                    | BAGALKOT<br>BANGALORE<br>BANGALORE DIVAL<br>Pincede: BELGAUM<br>BELLARY<br>BIJAPUR<br>BIJAPUR<br>CHAMARANGAR<br>CHAMARANGAR                                                                                                    | BAGALKOT<br>BANGALORE<br>BANGALORE RURAL<br>Pincede BELGAUM<br>BILARV<br>BILARV<br>BILARV<br>BILARR E<br>CHAMARAJNAGAR                                                                                                    | BAGALKOT<br>BANGALORE BANGALORE RURAL<br>Pincode: BELGAM<br>BELLARY<br>BIDAR<br>BIJAPUR<br>CHAMARJINAGAR                                                                                                    | BAGALKOT<br>BANGALORE<br>BANGALORE BURAL<br>Pincole: BELGAN<br>BELLARY<br>BIDAR<br>BUAR<br>BUARD                                                                                                    | BAQALKOT<br>BANGALORE<br>BANGALORE RURAL<br>Pincede : BELGAUM<br>BELLARY<br>BILLARY<br>BILDAR<br>BLAPUR                                                                                                    | BANGALORE<br>BANGALORE RURAL<br>Pincode : BELGAM<br>BELLARY<br>DIDAR E                                                                                                    | BAGALKOT<br>BANGALORE<br>BANGALORE JANAL<br>Pincod: BELGAM<br>BELLARY<br>BIDAR                                                                                                    | BAGALKOT<br>BANGALORE<br>BANGALORE RURAL<br>Pincode BELCANM<br>BELLARY<br>BIDAR E<br>BIJAFUR E                                                                                                    | BAGALKOT<br>BANGALORE<br>BANGALORE RURAL<br>Pincode BELCANM<br>BELLARY<br>BIDAR E<br>BIJAFUR E                                                                                                    | BAGALKOT<br>BANGALORE<br>BANGALORE RURAL<br>Pincode: BELGAUM<br>BELLARY<br>BIDAR<br>BIDAR<br>BIJAR                                                                                                    | BAGALKOT<br>BANGALORE<br>BANGALORE BANGALORE BANGALORE BELGAUM<br>BELGAUM<br>BELLARY<br>BIDAR<br>BIDAR E<br>BJAPUR                                                                                                    | BAGALKOT<br>BANGALORE<br>BANGALORE RURAL<br>Pincode: BELGAUM<br>BELLARY<br>BIDAR<br>BIDAR<br>BIJAR                                                                                                    | BAGALKOT<br>BANGALORE<br>BANGALORE BLARV<br>BELGAUM<br>BELLARY<br>BIDAR<br>BIDAR E<br>BLARY                                                                                                    | BAGALKOT<br>BANGALORE<br>BANGALORE BLARV<br>BELGAUM<br>BELLARY<br>BIDAR<br>BIDAR E<br>BLARY                                                                                                    | BAGALKOT<br>BANGALORE<br>BANGALORE RURAL<br>Pincode: BELGAUM<br>BELLARY<br>BIDAR<br>BIDAR<br>BJAPUR                                                                                                    | BAGALKOT<br>BANGALORE<br>BANGALORE RURAL<br>Pincode: BELGARW<br>BELLARY<br>BIDAR<br>BIDAR<br>BIJAR                                                                                                    | BAGALKOT<br>BANGALORE<br>BANGALORE RURAL<br>Pincode: BELGAUM<br>BELLARY<br>BIDAR<br>BIDAR<br>BIDAR<br>BIDAR                                                                                                    | BAGALKOT<br>BANGALORE<br>BANGALORE RURAL<br>Pincode: BELGAUM<br>BELLARY<br>BIDAR<br>BIDAR<br>BIDAR<br>BIDAR                                                                                                    | BAGALKOT<br>BANGALORE<br>BANGALORE RURAL<br>Pincode: BELGAUM<br>BELLARY<br>BIDAR<br>BIJAR<br>BIJAR                                                                                                    | BAGALKOT<br>BANGALORE<br>BANGALORE BURAL<br>Pincode: BELGAUM<br>BELLARY<br>BIDAR<br>BUAR<br>BUAR                                                                                                    | BAGALKOT<br>BANGALORE<br>BANGALORE BLARALORE<br>BELGAUM<br>BELLARY<br>BIDAR<br>BIDAR<br>BIDAR                                                                                                    | BAGALKOT<br>BANGALORE<br>BANGALORE BANGALORE RURAL<br>Pincole BELCANM<br>BELLARY<br>BIDAR E<br>BIDAR E                                                                                                    | BAGALKOT<br>BANGALORE<br>BANGALORE RURAL<br>Pincole BELGAUM<br>BELLARY<br>BIDAR<br>BIJAR                                                                                                    | BAGALKOT<br>BANGALORE<br>BANGALORE BURAL<br>Pincole BELGAUM<br>BELLARY<br>BIDAR<br>BIJARUR                                                                                                    | BAGALKOT<br>BANGALORE BURAL<br>Pincode BELGAUM<br>BELLARY<br>BIDAR<br>BIJAPUR                                                                                                    | BAGALKOT<br>BANGALORE BANGALORE RUJAL<br>Pinced: BELGAIM<br>BELLARY<br>BIDAR<br>BUAPUR                                                                                                    | BAGALKOT<br>BANGALORE DURAL<br>Pincede: DECLAMM<br>BELLARY<br>BIDAR<br>BUAPUS<br>BUAPUS                                                                                                    | BAGALKOT<br>BANGALORE BANGALORE BURAL<br>Pincode BELGAUM<br>BELLARY<br>BIDAR<br>BIJAPUR                                                                                                    | BAGALKOT<br>BANGALORE DURAL<br>Pincode: DEFLGAM<br>BELLARY<br>BIDAR<br>BLAPUR                                                                                                    | BAGALKOT<br>BANGALORE DURAL<br>Pincode: DEFLGAM<br>BELLARY<br>BIDAR<br>BLAPU                                                                                                    | BAGALKOT<br>BANGALORE BANGALORE RURAL<br>Pinced: BELGAUM<br>BELLARY<br>BIDAR<br>BUAPUR                                                                                                    | BAGALKOT<br>BANGALORE<br>BANGALORE RURAL<br>Pincode IBELGARM<br>BELLARY<br>BIDAR<br>BIJAPUR                                                                                                    | BAGALKOT<br>BANGALORE<br>BANGALORE BURAL<br>Pincode: BELGANM<br>BELLARY<br>BILDAR<br>BIJAR E                                                                                                    | BAQALKOT<br>BANGALORE<br>BANGALORE RURAL<br>Pincode : BELGAUM<br>BELLARY<br>BILLARY<br>BILDAR<br>BLAPUR                                                                                                    | BAQALKOT<br>BANGALORE<br>BANGALORE BURAL<br>Pincode : BELGANM<br>BELLARY<br>BILDAR<br>BIJAR E                                                                                                    | BAGALKOT<br>BANGALORE B<br>BANGALORE RURAL<br>Pincole : BELGAUM<br>BELLARY<br>BIDAR<br>BIDAR<br>BIDAR<br>BIDAR                                                                                                    | BANGALKOT<br>BANGALORE<br>BANGALORE UNAL<br>Pincode: BELGAM<br>BELLARY<br>BIDAR<br>BUAPUR                                                                                                    | BAGALKOT<br>BANGALORE<br>BANGALORE RIRAL<br>Pincole: BELGAMM<br>BELLARY<br>BIDAR<br>BIDAR<br>BLAPUR<br>BIDAR<br>BLAPUR<br>BIDAR<br>BIDAR<br>BIDAR                                                                                                    | BAGALKOT<br>BANGALORE BANGALORE RURAL<br>Pincode: BELGAUM<br>BELLARY<br>BIDAR<br>BIDAR<br>BIJAPUR<br>CHAMABAINACAB                                                                                                    | BANGALKOT<br>BANGALORE<br>BANGALORE NURAL<br>Pincode: BELGARY<br>BELLARY<br>BILARY<br>BILARY<br>BUAR                                                                                                    | BAGALKOT<br>BANGALORE BANGALORE RURAL<br>Pincode: BELGAUM<br>BELLARY<br>BIDAR<br>BIDAR<br>BIJAPUR<br>CHAMABAINACAB                                                                                                    | BANGALKOT<br>BANGALORE<br>BANGALORE UNAAL<br>Pincode: BELGAM<br>BELLARY<br>BIDAR<br>BUAPUR<br>CHAMADA NAGAD                                                                                                    | BAGALKOT<br>BANGALORE<br>BANGALORE RURAL<br>Pincode: BELGAUM<br>BELLARY<br>BIDAR<br>BIDAR<br>BIJAPUR<br>CHAMABAINACAD                                                                                                    | BAGALKOT<br>BANGALORE<br>BANGALORE UNAL<br>Pinode: BELGAM<br>BELLARY<br>BIOAR<br>BIJABUR                                                                                                    | BAGALKOT<br>BANGALORE<br>BANGALORERURAL<br>Pincode BELGAUM<br>BELLARY<br>BIDAR<br>BIDAR<br>BIDAR<br>BIDAR<br>BIDAR                                                                                                    | BAGALKOT<br>BANGALORE RURAL<br>Pincole: BELGAIM<br>BELLARY<br>BIDAR<br>BULARY<br>BIDAR<br>BULAPUR                                                                                                    | BAGALKOT<br>BANGALORE BURAL<br>Pincode BIELGAIM<br>BELLARY<br>BIDAR<br>BIDAR<br>BIDAR<br>BIDAR<br>BIDAR<br>BIDAR                                                                                                    | BAGALKOT<br>BANGALORE RURAL<br>Pincode: Belgalu<br>Bellary<br>BIDAR<br>BUAPUR                                                                                                    | BAGALKOT<br>BANGALORE BINAL<br>Pincode RURAL<br>Pincode BIELGAIM<br>BELLARY<br>BIDAR<br>BIDAR<br>BIDAR<br>BIDAR<br>BIDAR                                                                                                    | BAGALKOT<br>BANGALORE B<br>BANGALORE RURAL<br>Pincede: BEICANM<br>BELARY<br>BIDAR<br>BIDAR<br>BUAPUR<br>BUAPUR<br>BUAPUR                                                                                                    | BAGALKOT<br>BANGALORE<br>BANGALORE RURAL<br>Pincode : BELGAUM<br>BELLARY<br>BIDAR<br>BIJAPUR                                                                                                    | BAAGALORE<br>BANGALORE RURAL<br>Pincole: BELGAUM<br>BELLARY<br>BIDAR                                                                                                    | BAGALKOT<br>BANGALORE<br>BANGALORE RURAL<br>Pinode: BELGAUM<br>BELLARY<br>BDAR E                                                                                                    | BANGALORE<br>BANGALORE BURAL<br>Pincede: BELGAUM<br>BELLARY<br>BIDAR                                                                                                    | BAGALKOT<br>BANGALORE BURAL<br>Pincot BELGAIM<br>BELLARY<br>BIDAR B                                                                                                    | BAGALKOT<br>BANGALORE URAL<br>Pincede BELGAUM<br>BELGAUM<br>BIDAR<br>BIDAR<br>BIDAR                                                                                                    | BAGALKOT<br>BANGALORE<br>BANGALORE RURAL<br>Pincode: BELGANM<br>BELLARY<br>BIDAR<br>BIJAPUR                                                                                                    | BAGALKOT<br>BANGALORE RURAL<br>Pincole: BELGAIM<br>BELLARY<br>BIDAR<br>BUARDINGAR                                                                                                    | BAGALKOT<br>BANGALORE<br>BANGALORE RURAL<br>Pincoe: BELGAUM<br>BELLARY<br>BIDAR<br>BIDAR<br>BIDAR<br>BLAPUR<br>CHAMARANAGAR                                                                                                    | BAAGALORE<br>BANGALORE RURAL<br>Pincede : BELGAUM<br>BELLARV<br>BILLARV<br>BIDAR =<br>BIDAR =<br>BIDAR =<br>CHANGRAINAGAR                                                                                                    | BAGALKOT<br>BANGALORE BURAL<br>Pincole BELGAIW<br>BELLARY<br>BULARY<br>BUARUR<br>CHAMARAJNAGAR<br>CHKKABALLAPUR                                                                                                    | BAGALKOT<br>BANGALORE<br>BANGALORE RURAL<br>Pincode: BELGAUM<br>BELLARY<br>BIDAR<br>BIJAPUR<br>CHINGBALLAPUR<br>Scient Yon V.C. CHINGBALLAPUR                                                                                                    | BARGALKOT<br>BANGALORE BUAL<br>Pinode: BELGAIM<br>BELLARY<br>BIDAR<br>BIJAPUR<br>CHAMARAJNAGAR<br>CHAMARAJNAGAR                                                                                                    | BAGALKOT<br>BAWGALORE BURAL<br>Pincolo BelGAUM<br>BIGAR<br>BIJAPUR<br>BIJAPUR<br>CHAMARAJNAGAR<br>CHAMARAJNAGAR                                                                                                    | BAGALKOT<br>BANGALORE<br>BANGALORE RURAL<br>Pincode: BELGAUM<br>BELLARY<br>BIDAR<br>BIDAR<br>CHANARANAGAR<br>CHKKARAHILAPIP                                                                                                    | BAGALKOT<br>BANGALORE BURAL<br>Pinode BELGAUM<br>BELLARY<br>BIDAR<br>BIJAPUR<br>CHANARAINAGAR                                                                                                    | BAGALKOT<br>BANGALORE<br>BANGALORE RURAL<br>Pincode BELGAUM<br>BELLARY<br>BIDAR<br>BIDAR<br>BIDAR<br>BIDAR<br>BIDAR                                                                                                    | BAGALKOT<br>BANGALORE<br>BANGALORE RURAL<br>Pincole BELGAUM<br>BELLARV<br>BIDAR<br>BIJAPUR<br>CHAMARAJNAGAR                                                                                                    | BAGALKOT<br>BANGALORE BANGALORE NURAL<br>Pincode: BELGAM<br>BELLARY<br>BIDAR<br>BIDAR<br>BIDAR E<br>CHAMARAJINAGAR                                                                                                    | BAGALKOT<br>BANGALORE<br>BANGALORE RURAL<br>Pincole: BELGAUM<br>BELLARY<br>BIDAR<br>BIJAPUR<br>BIJAPUR<br>CHAMARAUJAGAR                                                                                                    | BAGALKOT<br>BANGALORE<br>BANGALORE RURAL<br>Pincode : BELGAW<br>BELLARV<br>BIDAR<br>BUAPUR<br>BIDAR<br>BUAPUR                                                                                                    | BAGALKOT<br>BANGALORE<br>BANGALORE RURAL<br>Pincode: BELGAN<br>BELLARY<br>BIDAR<br>BIDAR<br>BIDAR                                                                                                    | BAGALKOT<br>BANGALORE<br>BANGALORE RURAL<br>Pincode : BELGAUM<br>BELLARY<br>BIDAR<br>BIJAPUR                                                                                                    | BAGALKOT<br>BANGALORE<br>BANGALORE BURAL<br>Pincole BELGAW<br>BELLARV<br>BELLARV<br>BILLARV                                                                                                    | BAGALKOT<br>BANGALORE RURAL<br>BANGALORE RURAL<br>BANGALORE RURAL<br>BELGAUM<br>BELGAUM<br>BELGAU<br>BILDAR<br>BILDAR                                                                                                    | BAGALKOT<br>BANGALORE BURAL<br>Pincod: DECLGAIN<br>BELGAIN<br>BELGAIN<br>BELGAIN<br>BELGAIN<br>BELGAIN                                                                                                    | BAGALKOT<br>BANSALORE BURAL<br>Pinode BLGAUM<br>BELLARY<br>BILARY<br>BILARY                                                                                                    | BAGALKOT<br>BANGALORE<br>Pincede BELGAW<br>BELLARY<br>BIDAR III                                                                                                    | BAGALKOT<br>BANGALORE<br>BANGALORE RURAL<br>Pincot ELICARY<br>BELLARY<br>BULAR B                                                                                                    | BAGALKOT<br>BANGALORE<br>BANGALORE<br>BANGALORE RURAL<br>Pincode : BELGAUM<br>BELARY<br>BIDAR<br>BIDAR<br>BIDAR<br>BIDAR<br>BIDAR                                                                                                    | BAGALKOT<br>BANGALORE<br>BANGALORE RURAL<br>Pincode : BELGAUM<br>BELLARY<br>BIDAR<br>BIDAR<br>BIDAR<br>BIDAR<br>BIDAR                                                                                                    | BAGALKOT<br>BANGALORE<br>BANGALORE RURAL<br>Pincode : BELGAUM<br>BELLARY<br>BIDAR<br>BIDAR E                                                                                                    | BAGALICOT<br>BANGALORE<br>Pincode BUGAURAL<br>BECGAUM<br>BIDAR<br>BIJAPUR<br>BIJAPUR                                                                                                    |
| BANGALORE RURAL Pincole RURAL Pincole RURAL BELGAUM BELLARV BILARV BILARV BILARV BILARV BILARU CHIMAGALLARU CHIMAGALLARU Select Your AC: CHIMAGALLARU CHIMAGALUR CHIMAGASHANAGA                                                                                                    | BANGALORE RURAL     Pince:     BELGAUM     BELLARV     BULAPU     BULAPU     BULAPU     BULAPU     BULAPU     BULAPU     CHICKABALLAPU     CHICKABALLAP                                                                                                    | AusaLoRE BURAL<br>Pincole: BELGAW<br>BELLARY<br>BIDAR<br>BLAPUR<br>CHMARAINAGAR<br>CHMARAINAGAR<br>C                                                                                                    | AudaLaRE RUBAL<br>Pinced: Ele GalM<br>BELLARV<br>BIDAR<br>BLAPUR<br>CHMWARJNAGAR<br>CHWARJNAGAR<br>CHWARJNAGAR                                                                                                    | AVISALORE BUJAL<br>Pinced: EEGAM<br>BELLARV<br>BILARA<br>BUAPUR<br>CHAMASJIAJAGAR<br>CHIKABALIAJAGAR<br>CHIKABALIAJAGAR<br>C                                                                                                    | BANGALORE BURAL<br>Pincode: BELGAVM<br>BELLARV<br>BIDAR<br>BUAPUR<br>BUAPUR<br>CHMKABALLAPUR<br>CHMKABALLAPUR<br>CHMKABALUA<br>CHTRADRIGA<br>CHTRADRIGA<br>CHTRA                                                                                                    | EANGALORE BUJAAL Pinced: EBLGAM BELLARY BIDAR BUAPUR BUAPUR CHAMABAJNAGAR CHIKABALUAPUR CHIKABALUAPUR CHIKABAUNAPUR CHIKABALUAPUR CHIKABALUAPU                                                                                                    | AMSALGRE BURAL<br>Pinced: est LGAW<br>BELLARV<br>BIDAR<br>BLAPUR<br>BLAPUR<br>BLAPUR<br>CHMKABALLAFUR<br>CHMKABALLAFUR<br>CHMKABA                                                                                                    | BANGALOBE RURAL<br>Phicode RURAL<br>BELAAW<br>BELAAW<br>BELAAW<br>BIJAPUR<br>BIJAPUR<br>CHIKABALLAPUR<br>CHIKABALLAPUR<br>CHIKABALLAPUR<br>CHIKABALLAPUR<br>CHIKABALAPUR<br>CHIKABALAPUR<br>CHIKABALAPUR<br>CHIKABABA<br>CHIKABABABA<br>CHIKABABABABABA                                                                                                    | AANGALORE BURAL<br>Pincode: BELGAUM<br>BELLARY<br>BIDAR<br>BUAPUR<br>CHAMARAJINGAR<br>CHIKKABALLAPUR<br>CHIKKABALLAPUR<br>CHIK                                   | BANGALORE FURAL Pinced: EUE GAM BELLARY BELLARY BIDAR EULAPUR CHAMARJINAGAR CHIKABALUAPUR CHITADURGA DAVANGERE DAVANGERE DAVANGERE DAVANGERE                                                                                                    | BANGALORE BURAL Pinode: BELGAIM BELLARY BELLARY BULAPUR BULAPUR CHAMARAJINAGAR CHIKKABALLAPUR CHITRADURGA CHITRADURGA DAVAMSERE DAVAMSERE DAVAMSERE DAVAMSERE                                                                                                    | BANGALORE BURAL Pinced: EBL GANM BELLARY BIDAR BUAPUR BUAPUR CHAMARAJNAGAR CHIKKABALUR CHITRADURGA DASHIR KANNADA DASHIR KANNADA DASHIR KANNADA DASHIR KANNADA DASHIR KANNADA                                                                                                    | BANGALORE RURAL<br>Pincode: BELGAUM<br>BELLARY<br>BIDAR<br>BIDAR<br>BIDAR<br>CHAMARAJNAGAR<br>CHAMARAJNAGAR<br>C                                                                                                    | BANGALORE RURAL Pincole Settoral Pincole Settoral BELLARY BELLARY BELA                                                                                                    | BANGALORE RURAL<br>Pincole : BELGAR/<br>BIDAR<br>BIDAR<br>BIDAR<br>CHAMARAINAGAR<br>CHAMARAINAGAR<br>CHIMAGALLAPUR<br>CHIMAGALLAPUR<br>CHIMAGALLAPUR<br>CHIMAGALLAPUR<br>CHIMAGAL                                                                                                    | BANGALORE RURAL<br>Pincole : BELGAUM<br>BELLARY<br>BIDAR<br>BIDAR<br>CHAMARAINAGAR<br>CHAMARAINAGAR<br>CHINKAGALLAPUR<br>CHINKAGALLAPUR<br>CHINKAGALLAPUR<br>CHINKAGAL                                                                                                    | SANGALORE RURAL Pincole : BELGAUM BELLARY BIDAR BIDAR CHAMARAJNAGAR CHAMARAJNAGAR CHIMAGALUR CHIMAGALUR CHIMAGAU                                                                                                    | BANGALORE BUJAL<br>Pincede BELGAUM<br>BELLARY<br>BIJAAR<br>CHAMARJINAGAR<br>CHIKABALLAPUR<br>CHIKABALLAPUR<br>CHIKABALLAPUR<br>CHIKABALLAPUR<br>CHIKADURGA<br>CHIKADURGA                                                                                                    | BANGALORE RURAL Pincode: BELGAUM BELLARY BIDAR BILARY BIDAR CHAMARJUNGAR CHAMARJUNGAR CHIKABALLAPUR CHIKABALLAPUR CHIKABALLAPUR CHIKABALLAPUR CHIKABALLAPUR DAKSIMIK KANNADA                                                                                                    | BAUGALORE RURAL<br>Pincode : BELGAUM<br>BELLARY<br>BIDAR<br>BIDAR<br>CHAMBALINGAR<br>CHAMBALINGAR<br>CHINGABLLAPUR<br>Select Your AC : CHINGAGALUR<br>CHITRADURGA<br>CHITRADURGA<br>CHITRADURGA<br>CHITRADURGA                                                                                                    | BANGALORE BURAL<br>Pincole : ELGAUM<br>BELLARY<br>BIDAR<br>BUAPUR<br>CHAMARANAGAR<br>CHAMARANAGAR<br>CHAMARANAGAR<br>CHIGAGALUR<br>CHIGAGALUR<br>CHIGAGALUR                                                                                                    | BAIGALORE RURAL<br>Pincode: BELGAUM<br>BELLARY<br>BIDAR<br>BIJAPUR<br>CHAIMARAJNAGAR<br>CHAIMARAJNAGAR<br>CHAIMARAJNAGALLAPUR<br>Select YOUr AC: CHIMAGALUR<br>CHIMAGALUR                                                                                                    | BANGALORE RURAL<br>Pincole: BELGAUM<br>BELLARY<br>BIDAR<br>BIJAPUR<br>CHAMARAINAGAR<br>CHIKAGALLAPUR<br>Select Your AC: CHIKAGALUR<br>CHIKAGALUR                                                                                                    | BANGALORE RURAL<br>Pincode: BELLARV<br>BELLARV<br>BIDAPR<br>BIJAPUR<br>CHAMARAINAGAR<br>CHIMCABALLAPUR<br>Select Your AC CHIMCAGAUR                                                                                                    | BANGALORE RURAL<br>Pincode : BELGADM<br>BELLARY<br>BIDAR<br>BUAPUR<br>CHANARAJNAGAR<br>CHANARAJNAGAR<br>CHANARAJNAGAR<br>Select Your AC : PHINKABALLAPUR                                                                                                    | BANGALORE RURAL<br>Pincode: BELGAUM<br>BELLARY<br>BIDAR<br>BLAPUR<br>CHANARAJNAGAR<br>CHANARAJNAGAR                                                                                                    | BANGALORE RURAL<br>Pincole : BELGAUM<br>BELLARY<br>BIDAR<br>BUAPUR<br>CHAMARAJNAGAR<br>CHAMARAJNAGAR                                                                                                    | BANGALORE RURAL<br>Pincode : BELGAUM<br>BELLARY<br>BIDAR E<br>BUAPUR<br>CHAMARAJNAGAR<br>CHAMARAJNAGAR                                                                                                    | BANGALORE RURAL<br>Pincode BELGAUM<br>BELLARY<br>BIDAR BIJAPUR<br>CHAMARAJNAGAR<br>CHAMARAJNAGAR                                                                                                    | BANGALORE DURAL Pincole: per GAUM BILARY BILARY BILARA BILARA BILARAR BILARAR                                                                                                    | BANGALORE RUBAL<br>Pincode : BELGAM<br>BELARY<br>BIDAR<br>BUAPUR<br>CHAMARAJINAGAR                                                                                                    | BANGALGRE RURAL<br>Pincede : BELGANM<br>BELLARY<br>BILARY<br>BILARY<br>BILARY<br>BILARY<br>BILARY<br>BILARY                                                                                                    | BANGALORE RURAL<br>Pincode : BELGAUM<br>BELLARY<br>BILARY<br>BILARY<br>BILARY<br>BILARY                                                                                                    | BANGALORE RURAL<br>Pincode: BELGAUM<br>BELLARY<br>BIDAR<br>BUDAR                                                                                                    | BANGALORE RURAL<br>Pincode: BELCAM<br>BELLARY<br>BIDAR =                                                                                                    | BANGALORE RURAL<br>Pincode : BELGAUM<br>BELLARY<br>BIDAR<br>BIJAPUR                                                                                                    | BANGALORE RURAL<br>Pincode : BELGAUM<br>BELLARY<br>BIDAR<br>BIJAPUR<br>BIJAPUR                                                                                                    | BANGALORE RURAL<br>Pincode : BELGAUM<br>BELLARY<br>BIDAR<br>BJDAR<br>BJAAR                                                                                                    | BANGALORE RURAL<br>BELGAUM<br>BELLARY<br>BIDAR<br>BJDAR E                                                                                                    | BANGALORE RURAL<br>Pincole : BELGAUM<br>BELLARY<br>BIDAR<br>BJDAR E                                                                                                    | BANGALORE RURAL<br>BELGAUM<br>BELLARY<br>BIDAR<br>BJAR E                                                                                                    | BANGALORE RURAL<br>BELGAUM<br>BELLARY<br>BIDAR<br>BIJAR E                                                                                                    | BANGALORE RURAL<br>BELGAUM<br>BELLARY<br>BIDAR<br>BJDAR E                                                                                                    | BANGALORE RURAL<br>Pincole : BELGAUM<br>BELLARY<br>BIDAR<br>BJDAR<br>BJAR                                                                                                    | BANGALORE RURAL<br>BELGAUM<br>BELLARY<br>BIDAR<br>BJDAR<br>BJDAR                                                                                                    | BANGALORE RURAL<br>BELGAUM<br>BELLARY<br>BIDAR<br>BJDAR<br>BJDAR                                                                                                    | BANGALORE RURAL<br>Pincole : BELGAUM<br>BELLARY<br>BIDAR<br>BIJAR E                                                                                                    | BANGALORE RURAL<br>Pincole : BELGAUM<br>BELLARY<br>BIDAR<br>BIJAR E                                                                                                    | BANGALORE RURAL<br>Pincode : BELGAUM<br>BELLARY<br>BIDAR<br>BIJAR =<br>BIJARR                                                                                                    | BANGALORE RURAL<br>Pincode: BELGAUM<br>BELLARY<br>BIDAR<br>BIJAPUR                                                                                                    | BANGALORE RURAL<br>Pincole : DELGAUM<br>BELLARY<br>BIDAR<br>BIDAR<br>BIJAR                                                                                                    | BANGALORE RURAL<br>Pincole BELGAUM<br>BELLARY<br>BIDAR<br>BIJARUR                                                                                                    | BANGALORE RURAL Pincode: BELGAUM BELLARY BIDAR BIDAR BIDAR BIDAR                                                                                                    | BANGALORE RURAL<br>Pincode : BELGANY<br>BIDAR<br>BUAPUR<br>BUAPUR                                                                                                    | BANGALGRE RURAL Pincole : BELGAN BELLARY BIDAR BILARY BIDAR BILARY                                                                                                    | BANGALORE RURAL Pincode: BELGAUM BELLARY BIDAR BIDAR BIDAR BIDAR                                                                                                    | BANGALORE RURAL<br>Pincode: BELGAUM<br>BELLARY<br>BIDAR<br>BIDAR<br>BIJAPUR                                                                                                    | BANGALORE RURAL<br>Pincode: BELGAUM<br>BELLARY<br>BIDAR<br>BIDAR<br>BIJAPUR                                                                                                    | BANGALORE RURAL<br>Pincode : BELGAUM<br>BELLARY<br>BIDAR<br>BUAPUR                                                                                                    | BANGALORE RURAL<br>Pincede :BELGAUM<br>BELLARY<br>BIDAR<br>BIJAR E                                                                                                    | BANGALORE RURAL<br>Pincode : BELGAUM<br>BELLARY<br>BIDAR<br>BLAR E                                                                                                    | BANGALORE RURAL<br>Pincode : BELGAUM<br>BELLARY<br>BIDAR<br>BLAR E                                                                                                    | BANGALORE RURAL<br>Pincede : BELGAUM<br>BELLARY<br>BIDAR<br>BLARDER E                                                                                                    | BANGALORE RURAL<br>Pincode : BELGAUM<br>BELLARY<br>BIDAR<br>BIDAR<br>BIDAR<br>BIDAR<br>BIDAR                                                                                                    | BANGALORE RURAL Pince: BLCARM BELLARM BELLARM DDAR DDAR DDAR DDAR BUARU                                                                                                    | BANGALORE RURAL<br>Pincole : BELGAUM<br>BIDAR<br>BIDAR<br>BIDAR<br>BIDAR<br>BIDAR<br>BIDAR<br>BIDAR                                                                                                    | BANGALORE RURAL<br>Pincole: BELGAN<br>BELLARY<br>BIDAR<br>BUAPUR<br>CHAMARA INACAR                                                                                                    | BANGALORE BURAL<br>Pincele : BELGARM<br>BILARY<br>BILARY<br>BILARY<br>BILARY<br>BILARY                                                                                                    | BANGALORE RURAL<br>Pincole: BELGAN<br>BELLARY<br>BUAR<br>BUAR<br>BUAPUR<br>CHAMARA INACAR                                                                                                    | BANGALGRE RURAL<br>Pincele: BELGARY<br>BELGAR<br>BIDAR<br>BIDAR<br>BIDAR<br>CHAMADA INICAP                                                                                                    | BANGALORE RURAL<br>Pincole: BELGAM<br>BELLARY<br>BIDAR<br>BUAPUR<br>CHAMABA INACLO                                                                                                    | BANGALGHE RURAL<br>Pincode: BELGARY<br>BELGARY<br>BIDAR<br>BIDAR<br>BIDARU<br>BIDARU<br>BIDA | BANGALORE RURAL<br>Pincole: BELGADN<br>BELGADN<br>BIDAR<br>BIDAR<br>BIDAR<br>BIDAR                                                                                                    | BANGALORE RURAL Pincole ELICALM Pincole ELICAPY BUDAP BUDAP BUDAP BUDAP BUDAP BUDAP BUDAPUB BUDAPUB BU                                                                                                    | BARGALOBE RURAL<br>Pincole : BELGAUM<br>BELLARY<br>BILARY<br>BLARUN BURGER                                                                                                    | BANGALORE RURAL Pincole ELGAM BELLARY BIDAR BIJAPUE                                                                                                    | BARGALOBE RURAL<br>Pincole : BELGAUM<br>BELLARY<br>BILARY<br>BLARUR MOOD<br>BLARUR MOOD                                                                                                    | BANGALORE RURAL Pincode : BELGAUM BELLARY BIDAR BIDAR BIDAR BIDAR                                                                                                    | BANGALORE RURAL<br>Pincode: BELGAUM<br>BELLARY<br>BIDAR<br>BUAPUR                                                                                                    | BANGALORE RURAL<br>Pincode : BELGAUM<br>BELLARY<br>BIDAR<br>BIDAR<br>BIDAR                                                                                                    | BANGLORE RURAL<br>BANGLORE RURAL<br>Pincode: BELGAUM<br>BELLARY<br>BDAR E                                                                                                    | BAVGALORE URAL<br>Pincode: BELGAUM<br>BELLARY<br>BIDAR E                                                                                                    | BANGALORE RURAL<br>BANGALORE RURAL<br>BELLGAUM<br>BELLGAW<br>BODAR<br>BUNGID<br>BUNGID                                                                                                    | BANGALORE RURAL<br>Pincode : BELGAUM<br>BELLARY<br>BIDAR E<br>BIDAR E                                                                                                    | BANGALORE RURAL<br>Pincode: BELGAUM<br>BELLARY<br>BIDAR<br>BIJAPUR                                                                                                    | BANGALORE RURAL Pincole: BELGAN BELLARY BIDAR BIDAR CHUMPOR CHUMPOR                                                                                                    | BANGALORE RURAL<br>Pincole BE(LAAIM)<br>BELLARY<br>BIDAR<br>BIDAR<br>BLAFUR<br>CHANARANNGAR                                                                                                    | BANGALORE RURAL<br>Pincode : BELGAUM<br>BELLARY<br>BIDAR E<br>BIJAPUR<br>CHAMARJINGAR<br>CHAMARJINGAR                                                                                                    | BANGALORE RURAL<br>Pincode : BELGAUM<br>BELLARY<br>BIDAR E<br>ULAPUR<br>CHAMARAJNAGAR<br>CHKKABALLAPUR                                                                                                    | BAIGALORE RURAL<br>Pincole: BELGAUM<br>BELLARY<br>BIDAR<br>BIDAR<br>BIDARANAGAR<br>CHIROBALLAPUR                                                                                                    | BANGALORE RURAL<br>Pincole : BELGAUM<br>BELLARY<br>BIJAR E<br>BUAPUR<br>CHANARAJNAGAR<br>CHIKAGARLLAPUR                                                                                                    | BANGALORE RURAL<br>Pincole : BELGAUM<br>BELLARY<br>BIJARA<br>BIJARA<br>CHAMARAJNAGAR<br>CHIKKABALLAPUR                                                                                                    | BANGALORE RURAL<br>Pincode: BELGAUM<br>BELLARY<br>BIDAR<br>BIDAR<br>BIDAR<br>CHANABALIABUP                                                                                                    | BANGALOBE RURAL<br>Pincole BELGANM<br>BELLARY<br>BIDAR<br>BIDAR<br>BLAPUR<br>CHANARALNAGAR                                                                                                    | BANGALORE RURAL<br>Pincole BELGAUM<br>BELLARY<br>BIDAR<br>BIJARUR<br>BIJARUR<br>CHAMARANNAGAR                                                                                                    | BANGALORE RURAL<br>Pincode BELGAUM<br>BELLARV<br>BIDAR<br>BIJAPUR<br>CHAMARAJNAGAR                                                                                                    | BILARY<br>BILARY<br>BILARY<br>BILARY<br>BILARR<br>BILARR<br>CHAMARAJINAGAR                                                                                                    | BANGALORE RURAL Pincode petigan BELLARY BIDAR BILARY BIDAR BILARY BIDAR BILARAR                                                                                                    | BANGALORE RURAL<br>Pincole : BELGANM<br>BILARY<br>BILARY<br>BILARY<br>CHAMARE MAGAR                                                                                                    | Pincole BELGAUM<br>BELLARY<br>BILLARY<br>BILARY<br>BILAPUR                                                                                                    | BANGALORE RURAL<br>Pincode: BELGAUM<br>BELLARY<br>BIDAR<br>BUAPUR                                                                                                    | BANGALORE RURAL<br>Pincole : BELGAUM<br>BELLARY<br>BIDAR<br>RLAPIR                                                                                                    | BANGALORE RURAL<br>Pincode : BELGAUM<br>BLUARY<br>BIDAR<br>BLAPUR<br>BLAPUR<br>BLAPUR                                                                                                    | BANGALORE RURAL<br>Pincod : BELGAUM<br>BELLAAY<br>BIDAR<br>BUAPUB                                                                                                    | BANGALORE RURAL<br>Pincode: BELGAUM<br>BELGAUM<br>BIDAR<br>BIDAR<br>BIDAR                                                                                                    | BANGLORE RURAL<br>Pincode: BELIGAUM<br>BELLARY<br>BIDAR<br>BUDAR                                                                                                    | BANGALORE RURAL<br>Pincod :: DELICANM<br>BELLAANY<br>BIDDAR<br>BIDDAR                                                                                                    | BANGALORE RURAL<br>Pincode : BELGAIM<br>BELARY<br>BIDAR<br>BIDAR<br>BIDAR<br>E                                                                                                    | BANGALORE RURAL<br>BELGAIM<br>BELGARY<br>BIDAR<br>BIDAR<br>BIDAR                                                                                                    | BANGALORE RURAL<br>Pincode : BELGAUM<br>BIDAR<br>BIDAR<br>BUAPUR                                                                                                    | BANGALORE RURAL<br>Pincode: BELGAUM<br>BELLARY<br>BDAR<br>BJAPUR                                                                                                    |
| Pincode : BELGAUM<br>BIDAR E<br>BIDAR E<br>CHAMARANINGAR C<br>CHAMARANINGAR<br>Select Your AC: CHIKMAGALUAPUR<br>CHIKABALUAPUR<br>CHIKABALUAPUR<br>CHIKABALUAPUR<br>CHIKABALUAPUR                                                                                                    | Pincode : BELGAIM<br>BIDAR<br>BIDAR<br>BIDAPR<br>BIDAPR<br>CHAMARANAGAR<br>CHAMARANAGAR<br>CHIMAGABALUAPUR<br>CHIMAGABALUAPUR<br>CHIMAGABALUAPUR<br>DAKSHINA KANNADA<br>DAKSHINA KANNADA<br>DAKSHINA K                                                                                                    | Pincode :BELGAUM<br>BELARY<br>BDAR<br>BLAPUR<br>CHAMARAJNGAR<br>CHAMARAJNGAR<br>CHAMARAJNGAR<br>CHAMARAJUR<br>CHIMAGALLAPUR<br>CHIMAGALLAPUR<br>CHIMAGALLAPUR<br>CHIMAGALLAPUR<br>CHIMAGALLAPUR<br>CHIMAGALLAPUR<br>CHIMAGAR<br>CHAMARA<br>CHIMAGAR<br>CHIMAGAR<br>CHI                                                                                                    | Pincode: BELGAUM<br>BELARY<br>BDAR<br>BLAPUR<br>CHAMARAINAGAR<br>CHAMARAINAGAR<br>CHAMARAINAGAR<br>CHAMARAINAGAR<br>CHAMARAINAGAR<br>CHAMARAINAGA<br>CHAMARAINAGA<br>DASHINK KANNADA<br>DASHINK ANNADA<br>DASHINK                                                                                                    | Princede: BELGAUM<br>BELLARY<br>BIDAR<br>CHAMARAJUARAR<br>CHAMARAJUARAR<br>CHAMARAJUARAR<br>CHAMARAJUAR<br>CHAMARAJUR<br>CHAMARAJUR<br>CHARVAD<br>DAKSHINK KANNADA<br>DAKSHINK KANNADA<br>DAKSHINKANA<br>DAKSHINK KANNADA<br>DAKSHINK KANNADA<br>DAKSHINKANA<br>DAKSHINK KANNADA<br>DAKSHINK KANNADA<br>DA                                                                                                    | Princede: BELGAUM<br>BELARY<br>BELARY<br>BELARY<br>BELARY<br>BELARY<br>BELARY<br>CHAMARAINAGAR<br>CHAMARAINAGAR<br>CHAMARAINAGAR<br>CHAMARAUR<br>CHAMARAUR<br>DAKSHIM KANNADA<br>DAKSHIM KANNADA<br>DAKSHIMATAN<br>DAKSHIMATAN<br>DAKS                                                                                                    | Princede: BELGAUM<br>BELARY<br>BIDAR<br>CHAMARAJUARGAR<br>CHAMARAJUARGAR<br>CHAMARAJUARGAR<br>CHIKKJAGALUR<br>CHIKKJAGALUR<br>DAKSHIM KANNADA<br>DAKSHIM KANNADA<br>DAKSHIMA KANNADA<br>DAKSHIM KANNADA<br>DAKSHIM KANNA<br>DAKSHIM KANNA<br>DAKSHIM KANNADA<br>DAKSHIM KANNADA<br>DAKSHIM KAN                                                                                                    | Pincole: BELGAUM<br>BELARY<br>BIDAR<br>BLAPUR<br>CHAMARAINAGAR<br>CHAMARAINAGAR<br>CHAMARAURA<br>CHIMAGAULUR<br>CHIMAGAULUR<br>CHIMAGAULUR<br>CHIMAGAULUR<br>CHASANN<br>DAGSHIM KANNADA<br>DAGSHIM KANNADA<br>DAGSHIM KANNADA<br>DAGSHIM KANNADA<br>DAGSHIM KANNADA<br>DAGSHIM KANNADA<br>DAGSHIM KANNADA<br>DAGSHIM KANNADA<br>DAGSHIM KANNADA<br>DAGSHIM KANNADA<br>DAGSHIM KANNADA<br>DAGGU<br>Choose GADAG<br>GUE BARGA<br>GUE BARGA<br>HASSAN<br>HASSAN<br>HASSA                                                                   | Pincole: BELGAUM<br>BELGARY<br>BDAR<br>BLAPUR<br>CHAMARANAGAR<br>CHAMARANAGAR<br>CHAMARANAGAR<br>CHIKKABALLAPUR<br>CHIKKABALLAPUR<br>CHIKKABALLAPUR<br>CHIKKABALLAPUR<br>CHIKKABALAPUR<br>DAXSHINA KAINADA<br>DAXSHINA KAINADA<br>DAXSHINA KAINADA<br>DAXSHINA KAINADA<br>DAXSHINA KAINADA<br>DAXSHINA KAINADA                                                                                                    | Pinede BELGAUM<br>BELLARY<br>BIDAR<br>BUARANAGAR<br>CHIKKABALLAPUR<br>CHIKKABALLAPUR<br>CHIKKABALUR<br>CHIKKABALUR<br>CHIKAGAUR<br>CHIKABALDA<br>DAVANGERE<br>DAVANGERE                                                                                                    | Princede: BELGAUM<br>BELARY<br>BIDAR<br>BUAPUR<br>CHAMARAJUAPUR<br>CHAMARAJUAPUR<br>Select Your AC: CHIKNAGALUPUR<br>CHAMARAJUAR<br>DAKSHINA KAINADA<br>DAKSHINA KAINADA<br>DAKSHINA KAINADA<br>DAKSHINA KAINADA                                                                                                    | Pricede: BELGAUM<br>BELARY<br>BIDAR<br>BUAPUR<br>CHAMARAJUAPUR<br>CHAMARAJUAGAR<br>CHAMARAJUAGAR<br>CHIKMAGALUPUR<br>DAKSHINA KANNADA<br>DAKSHINA KANNADA<br>DAKSHINA KANNADA<br>DAKSHINA KANNADA                                                                                                    | Princede : BELGAUM<br>BELARY<br>BIDAR<br>BUAPUR<br>CHAMARAJUAPUR<br>CHAMARAJUAPUR<br>Select Your AC : CHIKMAGALUPUR<br>CHIKMAGALUPUR<br>DAVANGERE<br>DAVANGERE<br>DAVANGERE                                                                                                    | Pinede BELGAUM<br>BELLARY<br>BIDAR<br>BIDAR<br>BIDAR<br>BIAPUR<br>BIDAR<br>BIDA | Precede :BELGAUM<br>BELLARY<br>BIDAR<br>BIDAR<br>CHAMARAJNAGAR<br>CHAMARAJNAGAR<br>CHAMARAJNAGAR<br>CHAMARAJNAGAR<br>CHAMARAJNAGA<br>CHAMARAJNAGA<br>CHAMARAJNA<br>CHAMARAJNAGA<br>CHAMARAJNAGA<br>CHAMARAJNAGA<br>C                                                                                                    | Princede: BELGAUM<br>BELLARY<br>BIDAR<br>BUAPUR<br>CHAMARAJINAGAR<br>CHAMARAJINAGAR<br>CHAMARAJINAGAR<br>CHAMAGALUR<br>CHIRKAGALUR<br>CHIRKAGALUR<br>CHIRKAGALUR<br>DAKSHIKA KANADA<br>DAKSHIKA KANADA                                                                                                    | Precede BELGAUM<br>BELLARY<br>BIDAR<br>CHAMARAJNAGAR<br>CHAMARAJNAGAR<br>CHAMAGALLAPUR<br>Select Your AC<br>CHIMAGALUR<br>CHIMAGALUR<br>CHIMAGALUR<br>CHIMAGAR                                                                                                    | Precede :BELGAUM<br>BELLARY<br>BIDAR<br>BIJAPUR<br>CHAMARAJIAGAR<br>CHAMARAJIAGAR<br>CHAMARAJIAGAR<br>CHAMAGALLAPUR<br>CHIRMAGALUR<br>CHIRMAGALUR<br>CHIRMAGALUR<br>CHIRMAGALUR<br>CHIRMAGALUR<br>CHIRMAGAL                                                                                                    | Pricode BELGAUM<br>BELLARY<br>BIDAR<br>BIDAR E<br>CHAMARAJIAGAR<br>CHAMARAJIAPUR<br>CHAMARAJUR<br>CHAMARAJUR<br>CHAMARAJUR<br>CHAMARAJUR<br>CHAMARAJUR<br>CHAMARAJUR<br>CHAMARAJUR<br>CHAMARAJUR                                                                                                    | Pricode BELGAUM<br>BELLARY<br>BIDAR E<br>CHAMARAJINGAR<br>CHAMARAJIAPUR<br>CHIKABALLAPUR<br>Select Your AC: CHIKABALLAPUR<br>CHITRADURGA<br>DAKSHINA KANNADA                                                                                                    | Preceder BELGAUM<br>BELLARY<br>BIDAR<br>BIDAR<br>BIDARCA<br>BIDARCA<br>BIDARCA<br>BIDARCA<br>BIDARCA<br>BIDARCA<br>BIDARCA<br>BIDARCA<br>CHARGABALLARCA<br>CHARGABALLARC                                                                                                    | Precede: BELGAUM<br>BELLARY<br>BIDAR<br>BLAPUR<br>CHAMARAJNAGAR<br>CHAMARAJNAGAR<br>CHAMARAJNAGAR<br>CHAMARAJNAGAR<br>CHIMAGALURU<br>CHIMAGALUR                                                                                                    | Pincode: BELGAUM<br>BELLARY<br>BIDAR<br>BIJAPUR<br>CHAMARANAGAR<br>CHAMARANAGAR<br>Select Your AC: CHIMAGALLAPUR<br>CHIMAGALLAR<br>CHIMAGALLAR                                                                                                    | Pincole: BELGAUM<br>BELLARY<br>BIDAR<br>BIJAPUR<br>CHAMARAINAGAR<br>CHIKABALLAPUR<br>Select Your AC: CHIKAGALUR<br>CHIKAGALUR                                                                                                    | Pincode: BELGAUM<br>BELLARY<br>BIDAR<br>BIDAR<br>BIJAPUR<br>CHAMARAJNAGAR<br>CHIKKABALLAPUR<br>CHIKKABALLAPUR<br>Select Your AC: CHIKKABALLAPUR                                                                                                    | Princede: BELGAUM<br>BELLARY<br>BIDAR<br>BUAPUR<br>CHAMARAANAGAR<br>CHAMARAANALAPUR<br>Select Your AC: Hermananau Pur                                                                                                    | Pinode BELGAUM<br>BELLARY<br>BIJAR E<br>ULARY<br>CHANARAJNAGAR<br>CHANARAJNAGAR                                                                                                    | Princede: BELGAUM<br>BELLARY<br>BIDAR E<br>CHAMARAJINAGAR<br>CHAMARAJINAGAR                                                                                                    | Prode BELGAUM<br>BELLARY<br>BIDAR E<br>UAPUR E<br>CHAMARAJNAGAR<br>CHAMARAJNAGAR                                                                                                    | Pricode BELGAUM<br>BELLARY<br>BIDAR E<br>BIDAR E<br>CHAMARAJNAGAR<br>CHAMARAJNAGAR                                                                                                    | Princode BELGAUM<br>BELLARY<br>BIDAR E<br>BIDARE E<br>CHAMARAJNAGAR                                                                                                    | Pincode: BELGAUM<br>BELLARY<br>BIDAR E<br>BUJAPUR<br>CHAMARJUNAGAR                                                                                                    | Pincode BELGAUM<br>BELLARY<br>BILARY<br>BILARY                                                                                                    | Pricede: BELGAUM<br>BELLARY<br>BIDAR<br>BIJAR ≡<br>BIJAPUR                                                                                                    | Princede: BELGAUM<br>BELLARY<br>BIDAR<br>BUDAR E                                                                                                    | Pincode :BELGAUM<br>BELLARY<br>BIDAR E                                                                                                    | Pincone JBELGAUM<br>BELLARY<br>BIDAR<br>BIJAPUR E                                                                                                    | Pincone JBELGAUM<br>BELLARY<br>BIDAR<br>BIJAPUR E                                                                                                    | Pincode JBELGAUM<br>BELLARY<br>BIDAR<br>BIJARBIR<br>BIJARBIR                                                                                                    | PIncode  BELGAUM<br> BELLARY<br> BIDAR<br> BJAPUR E                                                                                                    | PIncode JBELGAUM<br>BELLARY<br>BIDAR<br>BIJARUR                                                                                                    | Pincos BELGAUM<br>BELLARY<br>BIDAR<br>BIJAR E                                                                                                    | Pincos BELGAUM<br>BELLARY<br>BIDAR<br>BIJAR E                                                                                                    | Pincos BELGAUM<br>BELLARY<br>BIDAR<br>BJARUR E                                                                                                    | Pincote: JBELGAUM<br>BELLARY<br>BIDAR<br>BIJARUR                                                                                                    | Pincone JBELGAUM<br>BELLARY<br>BIDAR<br>BIJARUR                                                                                                    | Pincone JBELGAUM<br>BELLARY<br>BIDAR<br>BIJARUR                                                                                                    | Pincode: JBELGAUM<br>BELLARY<br>BIDAR<br>BIJAPUR                                                                                                    | Pincode: JBELGAUM<br>BELLARY<br>BIDAR<br>BIAPUR                                                                                                    | PIncode JBELGAUM<br>BELLARY<br>BIDAR<br>BIJARBIR<br>BIJARBIR                                                                                                    | Pincose BELGAUM<br>BELARY<br>BIDAR<br>BIJAR E                                                                                                    | Pincode: JBELGAUM<br>BELLARY<br>BIDAR<br>BIDAR E                                                                                                    | Pincode: JELGAUM<br>BELLARY<br>BIDAR<br>BIJARUR                                                                                                    | Pincole :BELGAUM<br>BELLARY<br>BIDAR E<br>BIAPUR E                                                                                                    | Pinode BELGAUM<br>BELLARY<br>BIDAR E<br>BUAPUR                                                                                                    | Princede BELGAUM<br>BELLARY<br>BIDAR E<br>BUAPUR                                                                                                    | Pincole :BELGAUM<br>BELLARY<br>BIDAR E<br>BIAPUR E                                                                                                    | Pincode BELGAUM<br>BELLARY<br>BIDAR E<br>BIAPUR                                                                                                    | Pincode BELGAUM<br>BELLARY<br>BIDAR E<br>BUAPUR                                                                                                    | Pincode: BELGAUM<br>BELLARY<br>BIDAR<br>BUAPUR                                                                                                    | Pincode: iBELGAUM<br>BELLARY<br>BILDAR<br>BILAPUR ≡                                                                                                    | Princode: BELGAUM<br>BELLARY<br>BIDAR<br>BIJAPUR E                                                                                                    | Pricede: BELGAUM<br>BELLARY<br>BIDAR<br>BIJAPUR E                                                                                                    | Princode: BELGAUM<br>BELLARY<br>BIDAR<br>BIJAPUR                                                                                                    | Princede : BELGAUM<br>BELLARY<br>BIDAR<br>BIDAPR                                                                                                    | Pincode: BELGAUM<br>BELLARY<br>BILDAR<br>BUAPURE MARCOR                                                                                                    | Pincode: BELGAUM<br>BELLARY<br>BIDAR<br>BIDAR<br>BIJAPUR<br>CHAMBAB INAGAB                                                                                                    | Fincode : BELGAUM<br>BELLARY<br>BIDAR E<br>BIDAR E<br>BIJAPUR                                                                                                    | Pincode: BELGAUM<br>BELLARY<br>BIDAR<br>BUARSE E                                                                                                    | Pincode : BELGAUM<br>BELLARY<br>BIDAR E<br>BIDAR E<br>BIJAPUR                                                                                                    | Pinede: BELGAUM<br>BELLARY<br>BILDAR<br>BUAPGA NAGAD                                                                                                    | Pincode : BELGAUM<br>BELLARY<br>BIDAR E<br>BIDAR E<br>BIDAR E<br>CHAMBARINACAR                                                                                                    | Pinede BELGAUM<br>BELLARY<br>BILDAR<br>BILARY                                                                                                    | Pincode  BELGAUM<br>BELLARY<br>BIDAR<br>BLARY                                                                                                    | P'Incode : BELGAUM<br>BELLARY<br>BIDAR<br>BIDARD E                                                                                                    | Pincode: JELICAUM<br>BELLARY<br>BIDAR<br>BLARY E<br>BLARY E                                                                                                    | P'Incode : BELGAUM<br>BELLARY<br>BIDAR<br>BIDARE ■<br>BIDARE ■                                                                                                    | Pincode: JBELGAUM<br>BELLARY<br>BIDAR<br>BLARYR MOOD                                                                                                    | Pincode : BELGAUM<br>BIDAR<br>BIDAR<br>BIJAPUR E                                                                                                    | Princede : BELIGAUM<br>BELLARY<br>BIDAR<br>BIJAPUR                                                                                                    | Pincode BELGAUM<br>BELLARY<br>BIDAR E                                                                                                    | Pincode: BELGAUM<br>BELLARY<br>BDAR E                                                                                                    | Pincode: BELGAUM<br>BELLARY<br>BIDAR E                                                                                                    | Pincode: DELCAUM<br>BELLARY<br>BDDAR<br>BUNDER E                                                                                                    | Pincole : BELGAUM<br>BELLARY<br>BIDAR E<br>BIDAPR                                                                                                    | Pincode : BELGAUM<br>BELLARY<br>BIDAR<br>BIJAPUR E                                                                                                    | Pincode BELGAUM<br>BELLARY<br>BIJAR<br>BIJARA E<br>BIJARA                                                                                                    | Pincode: BELGAUM<br>BELLARY<br>BIDAR<br>BIJAPUR<br>BIJAPUR<br>CHANARAUNAGAR                                                                                                    | Pincode : BELGAUM<br>BELLARY<br>BIDAR E<br>BIJAPUR E<br>CHAWARAJNAGAR<br>CHAWARAJNAGAR                                                                                                    | Pincode: BELGAUM<br>BELLARY<br>BIDAR E<br>DUAPUR<br>CHAMARAJNAGAR<br>CHKKABLLAPUR                                                                                                    | Fincede : BELGAUM<br>BELLARY<br>BIDAR E<br>BIDARARY<br>BIDARAR<br>CHICKBALLAPUR<br>Scient Yony (C CHICKBALLAPUR                                                                                                    | Pincode : BELGAUM<br>BELLARY<br>BIDAR E<br>DLAPUR<br>CHAMARAJNAGAR<br>CHAMARAJNAGAR                                                                                                    | Pincode: BELGAUM<br>BELLARY<br>BIJAR E<br>BIJAPUR<br>CHAMARAJINAGAR<br>CHIKKABALLAPUR                                                                                                    | Pincode: BELGAUM<br>BELLARY<br>BIDAR<br>BIJAPUR<br>CHANARAJNAGAR<br>CHKKARAH LAPIP                                                                                                    | Pincode : BELCAUM<br>BELLARY<br>BDAR<br>BUAPUR<br>CHAMARAJNAGAR                                                                                                    | Pincode BELGAUM<br>BELARY<br>BIDAR E<br>BIDAR E<br>BIAPUR<br>CHAMARAJNAGAR                                                                                                    | Pincode iBELGAUM<br>BELLARY<br>BIDAR E<br>BIDAPUR<br>CHAMARAJNAGAR                                                                                                    | Pincode: BELGAUM<br>BELLARY<br>BIDAR E<br>BIJAPUR<br>CHAMARAJNAGAR                                                                                                    | Pincode BELGAUM<br>BELLARY<br>BIDAR E<br>BIJAPUR<br>CHAMARAJNAGAR                                                                                                    | Pincode : BELGAUM BELLARY<br>BELLARY<br>BIDAR<br>BIDAR BIDARDE                                                                                                    | Pincode : BELGAUM<br>BELLARY<br>BIDAR<br>BIJAPUR                                                                                                    | Princede : BELGAUM<br>BELLARY<br>BIDAR<br>BIJAR E<br>BIJAPUR                                                                                                    | Princode: BELGAUM<br>BELLARY<br>BIDAR<br>BLAPIR                                                                                                    | Pincode ; BELGAUM<br>BIDAR<br>BIDAR E                                                                                                    | Pincode: JBELGAUM<br>BELLARY<br>BIDAR<br>BLAPIB                                                                                                    | Pincode: BELGAUM<br>BELLARY<br>BIOAR<br>BIOAR                                                                                                    | Pincode: BELGAUM<br>BELLARY<br>BIDAR<br>BIDAR                                                                                                    | Pincode: JBELGAUM<br>BELLARY<br>BIDAR<br>BIDAR                                                                                                    | Pincode : BELGARM<br>BELLARY<br>BIDAR<br>BIDAR E                                                                                                    | Pincode: BELGADM<br>BELLARY<br>BIDAR<br>BIDAR<br>BIDAR                                                                                                    | Pincode : BELGAUM<br>BIDAR<br>BIDAR E                                                                                                    | Pincode : BELGAUM<br>BELLARY<br>BDAR<br>BLAPUR E                                                                                                    |
| BIDAR =<br>BILAPUR =<br>CHAMARAUNGAR<br>CHAMARAUNGAR<br>CHIKKBALLAPUR<br>CHIKAAGAUR<br>CHIKAAGAUR<br>CHIKAAGAUR<br>CHIKAAGAURA<br>DIKACHIKA KANNADA                                                                                                    | BLDAR<br>BLIAPUR<br>BLIAPUR<br>CHAMARAINAGAR<br>CHAMARAINAGAR<br>CHINGKABALLAPUR<br>CHINGKABALLAPUR<br>CHINGKABALLAPUR<br>DAKSHINK KANNADA<br>DAKSHINK KANNADA<br>DAKSHINKANNADA<br>DAKSHINK KANNADA<br>DAKSHINK KAN                                                                                                    | BIJAPUR     BIJAPUR       BIJAPUR     CHAMARAJINGAR       CHAMARAJINGAR     CHIMAGALLUR       CHIMAGALUR     CHIMAGALUR       CHANGABLLAPUR     CHIMAGALUR       CHASHIM KANNADA     DAKSHIM KANNADA       DAKSHIM KANNADA     DAKSHIM KANNADA       DAKSHIM KANADA     DAKSHIM KANNADA       DAKSHIM KANADA     DAKSHIM KANADA       Choos GAAG GA     GA SAN       GAASAN     HASSAN       KASBAN     HASSAN       KODAGU     Instructions:                                                                                                    | BLAPUR     BLAPUR       BLAPUR     CHAMARAJNAGAR       CHAMARAJNAGAR     CHAMARAJNAGAR       CHIMAGALLUR     CHIMAGALLUR       CHIMAGALUR     CHIMAGALUR       CHANARAJNAGAR     DAKSHIM KANNADA       DAKSHIM KANNADA     DAKSHIM KANNADA       DAKSHIM KANANGRE     DAKSHIM KANNADA       DAKSHIM KANNADA     DAKSHIM KANNADA       DAKSHIM KANANGRE     DAKSHIM KANANGAR       Choose GAGA     GUESAN       GUESAN     HAVREI       KODAGU     Type in Jamasa if you choese Kamasa Langaga, Please Download Nulsi software and enter                                                                                                    | BIDAR     BIDAR       BIDAPUR     BIDAPUR       CHAMARAJUAGAR     CHAMARAJUAGAR       CHAMARAJUAGAR     CHAMARAJUAGAR       CHIKAJAGALUR     CHIKAJAGALUR       CHARVAD     DAKSHIKA KANNADA       DAKSHIKA KANNADA     DAKSHIKA KANNADA       DAKSHIKA KANNADA     DAKSHIKA KANNADA       DAKSHIKA KANNADA     DAKSHIKA KANNADA       DAKSHIKA KANNADA     DAKSHIKA KANNADA       DAKSHIKA KANNADA     DAKSHIKA KANNADA       DAKSHIKA KANNADA     DAKSHIKA KANNADA       DAKSHIKA KANNADA     DAKSHIKA KANNADA       DAKSHIKA KANNADA     DAKSHIKA KANNADA       DAKSHIKA KANNADA     DAKSHIKA KANNADA       DAKSHIKA KANNADA     DAKSHIKA KANNADA       DAKSHIKA KANNADA     DAKSHIKA KANNADA       DAKSHIKA KANNADA     DAKSHIKA KANSER       CHOSSEGAAG     GULBARGA       HASSAN     HAVER       KODAGU     V                                                                                                    | EIGAR     EIGAR     EIGAR     EIGAR     EIGAR     EIGAR     EIGAR     EIGAR     EIGAR     EIGAR     EIGAR     CHAMARAINAGAR     CHAMARAINAGAR     CHAMARAINAGAR     CHAMARAINAGAR     CHAMARAINAGAR     DAKSHINA KANNADA     DAKSHINA KANNADA      DAKSHINA KANNADA      DAKSHINA KANNADA      DAKSHINA KA                                                                                                    | BIDAR     BIDAR       BUAPUR     BUAPUR       CHAMARAINAGAR     CHAMARAINAGAR       CHAMARAINAGAR     CHAMARAINAGAR       Select Your AC     CHKNAGALLUR       DAKSHIMA KANINDA     DAKSHIMA KANINDA       DAKSHIMA KANINDA     DAKSHIMA KANINDA       DAKSHIMA KANINDA     DAKSHIMA KANINDA       DAKSHIMA KANINDA     DAKSHIMA KANINDA       DAKSHIMA KANINDA     DAKSHIMA KANINDA       DAKSHIMA KANINDA     DAKSHIMA KANINDA       DAKSHIMA KANINDA     DAKSHIMA KANINDA       DAKSHIMA KANINDA     DAKSHIMA KANINDA       DAKSHIMA KANINDA     DAKSHIMA KANINDA       DAKSHIMA KANINDA     DAKSHIMA KANINDA       DAKSHIMA KANINDA     DAKSHIMA KANINDA       DAKSHIMA KANINDA     DAKSHIMA KANINDA       DAKSHIMA KANINDA     DAKSHIMA KANINDA       DAKSAN     HAYABA       KODAGU     *                                                                                                    | BIDAR<br>BIJAPUR<br>BIJAPUR<br>CHAMARAJUNGAR<br>CHAMARAJUNGAR<br>CHIMAJAGALUR<br>CHIMAJAGALUR<br>CHIMAJAGALUR<br>CHAMARAJURA<br>DAKSHIM KANNADA<br>DAKSHIM KANNADA                                                                                                    | BIDAR<br>BILAPUR<br>BILAPUR<br>CHAMARANAGAR<br>CHAMARANAGAR<br>Select Your AC<br>CHIKMAGALLAPUR<br>CHIKMAGALLAPUR<br>CHIKMAGALLAPUR<br>DAKSHINA KANNADA<br>DAKSHINA KANNADA<br>DAKSHINA KANNADA<br>DAKSHINA KANNADA<br>DAKSHINA KANNADA<br>DAKSHINA KANNADA                                                                                                    | BIDAR E<br>BIJAR E<br>CHANAGAJNAGAR E<br>CHANAGAJNAGAR<br>CHANAGAJUAR<br>CHANAGAJUAR<br>CHANAGAJUAR<br>CHANADAR<br>DAVANGERE<br>DAVANGERE                                                                                                    | BIDAR<br>BUAPUR<br>BUAPUR<br>CHAMARA JANGAR<br>CHAMARA JANGAR<br>Select Your AC: CHRIKI JAGALUR<br>CHTIRADURGA<br>DAVSHIVA KAINNADA<br>DAVSHIVA KAINNADA<br>DAVANGERE<br>DAVANGERE                                                                                                    | BIDAR E<br>BUAPUR<br>CHAMAPAURAGAR<br>CHAMAPAURAGAR<br>Select Your AC CHEWAGAALUR<br>CHETAPURGA<br>DAYSHIVA KANNADA<br>DAYSHIVA KANNADA<br>DAYSHIVA KANNADA                                                                                                    | BIDAR<br>BUAPUR<br>CHAMARA NANGAR<br>CHAMARA NANGAR<br>CHITRADURGA<br>CHITRADURGA<br>CHITRADURGA<br>DAVANGERE<br>DAVANGERE<br>DAVANGERE                                                                                                    | BIDAR E<br>BIJAPUR E<br>CHAMARAJNAGAR C<br>CHAMARAJNAGAR C<br>CHAMARAJNAGAR C<br>CHITADURGA C<br>DAVANGERE DHARWAD C                                                                                                    | BIDAR<br>BILAPUR<br>BILAPUR<br>CHAMARAUNADAR<br>CHITKABALLAPUR<br>CHITKABALLAPUR                                                                                                    | BIDAR<br>BIJAPUR<br>BIJAPUR<br>CHAMARAJURAGAR<br>CHIKAGALLAPUR<br>CHIKAGALLAPUR<br>CHIKAGALLAPUR<br>CHIKAGALUR<br>CHIKAGALUR<br>CHIKAGALUR<br>CHIKAGALUR<br>CHIKAGALUR<br>CHIKAGALUR                                                                                                    | BIDAR         E           BLAPUR         E           CHMARAJARDAR         CHIKABALLAPUR           CHIKABALLAPUR         CHIKABALLAPUR           Select Your AC         CHIKABALARA           CHIKABALARAR         CHIKABALAPUR           DAKSHINA KANNADA         DAKSHINA KANNADA           DAKSHINA KANNADA         DAKSHINA KANNADA                                                                                                    | BIDAR         ■           BLAPUR         ■           CHAMARAINAGAR         CHIKKAGALUR           CHIKKAGALUR         CHIKKAGALUR           CHIKKAGALUR         CHIKKAGALUR           CHIKKAGALUR         CHIKKAGALUR           CHIKKAGALUR         CHIKKAGALUR           CHIKKAGAUR         CHIKKAGALUR           CHIKKAGAUR         CHIKKAGAUR                                                                                                    | BIDAR<br>BIJAPUR<br>CHAMARAJNAGAR<br>CHAMARAJNAGAR<br>CHIKAGALLAPUR<br>CHIKAGALUR<br>CHIKAGALUR<br>CHIKAGALUR<br>CHIKAGANADA<br>DAVSHINA KAINADA                                                                                                    | BIDAR         E           BUAPUR         CHAMARAJIAGAR           CHIKABALLAPUR         CHIKABALLAPUR           CHIKABALLAPUR         CHIKABALLAPUR           CHIRADURGA         CHIRADURGA           CHIRADURGA         CHIRADURGA                                                                                                    | BIDAR E<br>BUAPUR<br>CHAMARAINAGAR<br>CHICABALLAPUR<br>CHICABALLAPUR<br>CHICADURGAUL<br>CHICADURGA<br>DAYSHIN KANNADA                                                                                                    | BIDAA<br>BIDAA<br>BIJAPUR<br>CHAMARAINAGAR<br>CHIKABALLAPUR<br>CHIKABALLAPUR<br>CHIKADURGA<br>CHIKADURGA                                                                                                    | BIDAR BIDAR<br>BIJAPUR<br>CHAMARAINAGAR<br>CHINGABALLAPUR<br>Select Your AC (CHIMAGALUR<br>CHINGAGALUR<br>CHINGAGALUR                                                                                                    | BIDAR E<br>BIJAPUR<br>CHAMARAJNAGAR<br>CHIGKABALJAPUR<br>CHIGKABALJAPUR<br>Select Your AC: CHIGKAGALJR                                                                                                    | BIDAR ≡<br>BIJAPUR =<br>CHAMARAJNAGAR<br>CHIKAGBALLAPUR<br>Select Your AC CHIKAGALUR                                                                                                    | BIDAR E<br>BIDAPUR<br>CHAMARAJINAGAR<br>CHIKKABALLAPUR<br>Select Your AC CHIKKABALLAPUR                                                                                                    | BIDAR E<br>BIJAPUN<br>CHAMARAJINGAR<br>CHAMARAJINGAR<br>CHAMARAJURA                                                                                                    | BIDAR E<br>BIJAPUR E<br>CHAMARAJNAGAR C<br>CHAMARAJNAGAR                                                                                                    | BIDAR ≡<br>BLAPUR<br>CHAMARAJNAGAR<br>CHIKKARALLAPUR                                                                                                    | BIDAR E<br>BIJAPUR E<br>CHANAGA, NAGAR<br>CHANAGA, NAGAR                                                                                                    | BIDA9<br>BIJAPUR<br>CHAMARAJNAGAR                                                                                                    | BIDAR E<br>BIJAPUR<br>CHAMARJINAGAR                                                                                                    | BIDAR E<br>BIDAR E                                                                                                    | BIDAR EI<br>BIJAPUR E                                                                                                    | BDAR =                                                                                                    | BIDAR E                                                                                                    | BIJAR<br>BIJAPUR                                                                                                    | BIJAR<br>BIJAPUR                                                                                                    | BIJAR<br>BIJARUR                                                                                                    | BIDAR<br>BIJAPUR                                                                                                    | BIJAR E                                                                                                    | BIJAR<br>BIJAPUR                                                                                                    | BIJAR<br>BIJAPUR                                                                                                    | BDAR<br>BIAPUR                                                                                                    | BIAR E                                                                                                    | BIAR E                                                                                                    | BIAR E                                                                                                    | BIJAR E                                                                                                    | BIJAPUR E                                                                                                    | BIJAR<br>BIJAR                                                                                                    | BIJAR<br>BIJAPUR                                                                                                    | BIJAPUR E                                                                                                    | BIDAR<br>BIDAR<br>BIJAPUR                                                                                                    | BIDAR<br>BIDAR<br>BIJAPUR                                                                                                    | BIDAR<br>BIDAR<br>BLAPUR                                                                                                    | BIDAR E                                                                                                    | BIDAR<br>BIDAR<br>BIJAPUR                                                                                                    | BIDAR<br>BIJAPUR                                                                                                    | BIDAR<br>BIJAPUR                                                                                                    | BIDAR<br>BIDAR<br>BIJAPUR                                                                                                    | BIDAR EI                                                                                                    | BIDAR E<br>BIJAPUR                                                                                                    | BIDAR BIJAPUR E                                                                                                    | BIDAR E                                                                                                    | BIDAR<br>BIDAR<br>BIJAPUR                                                                                                    | BIDAR E<br>BIDAR E                                                                                                    | BIDAR E<br>BIDAR E<br>BIJAPUR<br>CHAMBAB INAGAB                                                                                                    | BIDAR<br>BIDAR<br>BIJAPUR<br>CHAMBARINAGAR                                                                                                    |                                                                                                    | BIDAR<br>BIDAR<br>BIJAPUR<br>BIJAPUR<br>CHAMBARINAGAR                                                                                                    | BIDAR<br>BIDAR<br>BIJAPUR<br>CHAMADA INACAD                                                                                                    | BIDAR<br>BIDAR<br>BIJAPUR<br>BIJAPUR<br>CHAMBARINACAR                                                                                                    | BIDAR<br>BIDAR<br>BILAPUR                                                                                                    |                                                                                                    |                                                                                                    |                                                                                                    | BIDAR E                                                                                                    |                                                                                                    | BIDAR<br>BIDAR E                                                                                                    | BIDAR E                                                                                                    | BIDAR =                                                                                                    | BIDAR E                                                                                                    | BIDAR =                                                                                                    | BIDAR E                                                                                                    | BIDAR E                                                                                                    | BIDAR<br>BIJAPUR                                                                                                    | BIDAR E<br>BIDAR E                                                                                                    | BIDAR E<br>BIDAPUR<br>CHAMARAUNAGAR                                                                                                    | BIDAR<br>BIDAPIN<br>BIDAPIN<br>CHANARAINAGAR<br>CHANARAINAGAR                                                                                                    | BIDAR E<br>BIJAPUR<br>CHAMARAJNAGAR<br>CHKKABALLAPUR                                                                                                    | BIDAR E<br>BIDAR E<br>BIJAPUR<br>CHAMARJINAGAR<br>CHIKKABALLAPUR                                                                                                    | BIDAR E<br>BIDAR E<br>CHANAPAINAGAR<br>CHIKKABALLAPUR                                                                                                    | BIDAR E<br>BIJAPUR<br>CHAMARAJNAGAR<br>CHIKKABALLAPUR                                                                                                    | BIDAR E<br>BIDAPUR<br>CHANADAJNAGAR<br>CHAKADAJI LAPIP                                                                                                    | BIDAR E<br>BIAPUR<br>CHAINARAINAGAR                                                                                                    | BIDAR E<br>BIDAPUR<br>CHAMARAJNAGAR                                                                                                    | BIDAR E<br>BIJAPUR<br>CHAMARAJNAGAR                                                                                                    | BIDAR E<br>BIJAPUR<br>CHAMARAJINAGAR                                                                                                    | BIDAR E<br>BIJAPUR<br>BIJAPUR<br>CHAMARAJNAGAR                                                                                                    | BIDAR<br>BIDAR<br>BIDARD<br>BIDARD                                                                                                    | BIDAR<br>BIJAPUR                                                                                                    | BLAR E                                                                                                    | BIDAR E                                                                                                    | BIDAR E                                                                                                    | BIAR I                                                                                                    | BIDAR E                                                                                                    | BIDAR E                                                                                                    |                                                                                                    | BIDAR E                                                                                                    | BIDAR E                                                                                                    | BIDAR E                                                                                                    | BDAR E                                                                                                    |
| BIJAPUR<br>CHIMARAJNAGAR<br>CHIKABALLAPUR<br>Select Your AC CHIKAGALLAPUR<br>CHITRADURGA<br>CHITRADURGA<br>DAKSHIRA KANNADA                                                                                                    | BIJAPUR<br>BIJAPUR<br>CHIMAGALLAPUR<br>CHIMAGALLAPUR<br>CHIMAGALUR<br>CHIMAGALUR                                                                                                    | BLAPUR<br>CHAMARALINAGAR<br>CHIGKABALLAPUR<br>CHIGKABALLAPUR                                                                                                    | BLAPUR<br>CHAMARAINAGAR<br>CHIRCABALLAPUR<br>CHIRCABALLAPUR<br>CHIRCABALLAPUR<br>CHIRADURGA<br>DAXING KANNADA<br>DAXING KANNADA<br>HASSAN<br>HASSAN<br>H                                                                                                    | BLAPUR<br>CHARABAJNAGAR<br>CHIRABAJNAGAR<br>CHIRABAJNAGAR<br>CHIRABAJNAGAR<br>CHIRABAJNAGAR<br>CHIRABAJNAGAR<br>DAKSHIA KANINDA<br>DAKSHIA KANINDA<br>DAKSHIA KA                                                                                                    | BLAPUR<br>CHANABAJNAGAR<br>CHINCABALLUPUR<br>CHINCABALLUPUR<br>CHINCABALLUPUR<br>CHINCABALLUPUR<br>DAKSHIA KANINDA<br>DAKSHIA KANINDA<br>DAKS                                                                                                    | BLAPUR<br>CHANARAJNAGAR<br>CHIKKABALLAPUR<br>CHIKKABALLAPUR<br>CHIKKABALLAPUR<br>CHIKKABALLAPUR<br>CHIKABALLAPUR<br>CHIKABALAPUR<br>CHIKABALAPUR<br>C                                                                                                    | BLAPUR<br>CHAWRADINAGAR<br>CHIKKABALLAPUR<br>CHIKKABALLAPUR<br>CHITRADURGA<br>DAYANGERE<br>DAYANGERE<br>DAYANGERE<br>DAYANGERE<br>ChooseGADAG<br>ChooseGADAG<br>ChooseGADAG<br>Kamada HASSAN<br>HASSAN<br>HAS                         | BLAPUR<br>CHANARAINAGAR<br>CHIKAGALLAPUR<br>CHIKAGALLAPUR<br>CHIKAGALLAPUR<br>CHIKAGALLAPUR<br>CHIKAGALAPUR<br>CHIKAGALAPUR<br>CHIKAGALAPUR<br>DARMADA<br>DARMADA<br>CHANKAGA                                                                                                    | BLAPUR<br>CHAMARAINAGAR<br>CHIKKABALLAPUR<br>CHIKKABALUR<br>CHIKABALUR<br>CHITADURGA<br>DAKAINGER<br>DAVANGERE<br>DAVANGERE                                                                                                    | BLAPUR<br>CHAMARAJINAGAR<br>CHIKKABALLAPUR<br>CHIKKABALUR<br>CHITRADURGA<br>DAXANGERE<br>DAXANGERE<br>DAXANGERE                                                                                                    | BLAPUR<br>CHAMARAJINAGAR<br>CHIKKABALLAPUR<br>CHIKKABALUR<br>CHITRADURGA<br>DAYANGERE<br>DAYANGERE<br>DAYANGERE                                                                                                    | BLAPUR<br>CHAMARAJINAGAR<br>CHIKKABALLAPUR<br>CHIKKABALUR<br>CHITRADURGA<br>DAVANGERE<br>DAVANGERE                                                                                                    | BLAPUR<br>CHAMARAJNAGAR<br>CHIKKABALLAPUR<br>Select Your AC: CHIKKAGALUR<br>CHITRADURGA<br>DAKSHINA KANNADA<br>DAKSHINA KANNADA<br>DAVANGERE<br>DHARNAD                                                                                                    | BIJAPUR<br>CHAMARNAGAR<br>CHICKABALLAPUR<br>Select Your AC: CHICKABALLAPUR<br>CHICKADURGALUR<br>CHICKADURGA<br>DAVSHINA KANNODA<br>DAVSHINA KANNODA<br>DAVANGERE                                                                                                    | BIJAPUR<br>CHAMARAIJAGAR<br>CHIKKABALIAPUR<br>Select Your AC: CHIKKAGAUR<br>CHITRADURGA<br>DAKSHINA KANNADA<br>DAKSHINA KANNADA<br>DAKSHINA KANNADA                                                                                                    | BIJAPUR<br>CHAMARJINAGAR<br>CHIKKABLIJAPUR<br>Select Your AC : CHIKKAGAUR<br>CHITRADURGA<br>CHITRADURGA<br>DAXSHINA KANNADA<br>DAXSHINA KANNADA<br>DAXSHINA KANNADA                                                                                                    | BLAPUR<br>CHAMARAJNAGAR<br>CHINGABALLAPUR<br>CHINGABALLAPUR<br>CHINGABALLAPUR<br>CHINGABALLAPUR<br>DAVSHINA KANNADA<br>DAVSHINA KANNADA<br>DAVSHINA KANNADA                                                                                                    | BUAPUR<br>CHAMARAINAGAR<br>CHIKABALLAPUR<br>CHIKABALLAPUR<br>CHIKADURA<br>CHITADURAR<br>DAKSHINA AGNINADA                                                                                                    | BIJAPUR<br>CHAMARAIJAAGAR<br>CHIKABALLAPUR<br>Select Your AC: CHIKABALLAPUR<br>CHITRADURGA<br>DAKSHIK KANNADA                                                                                                    | BIJAPUR<br>CHAMARAINAGAR<br>CHIKABALLAPUR<br>Select Your AC CHIKAGALUR<br>CHITRADURGA<br>DAKSHINK KANNADA                                                                                                    | BUAPUR<br>CHAMARAINAGAR<br>CHICKABALLAPUR<br>Select Your AC CHICKABALLAPUR<br>CHITRADURGA<br>CHITRADURGA                                                                                                    | BIJAPUR<br>CHAMARINAGAR<br>CHICKBALLAPUR<br>Select Your AC: CHICKBALLAPUR<br>CHITRAGALUR<br>CHITRAGALURA                                                                                                    | BIJAPUR<br>CHANARANAGAR<br>CHIKOGAALLAPUR<br>Select Your AC<br>CHIKOGAALLAPUR<br>CHIKOGAALLAPUR                                                                                                    | BIJAPUR<br>CHAMARNAIGAR<br>CHIKKABALLAPUR<br>Select Your AC CHIKKABALLAPUR                                                                                                    | BUAPUR<br>CHAMARIJNAGAR<br>CHIKKABALLAPUR<br>Select Your AC: Phiring An UP                                                                                                    | BLAPUR<br>CHANARAINAGAR<br>CHIKKABALLAPUR                                                                                                    | BIJAPUR<br>CHAMARAJNAGAR<br>CHIKKABALLAPUR                                                                                                    | BUAPUR<br>CHAMARAJNAGAR<br>CHKKABALLAPUR                                                                                                    | BUAPUR<br>CHAMARAUNAGAR<br>CHURARAUNADUR                                                                                                    | BIJAPUR<br>CHAMARANAGAR                                                                                                    | BIJAPUR<br>CHAMARAJNAGAR                                                                                                    | BIJAPUR                                                                                                    | BIJAPUR                                                                                                    | DUADUD                                                                                                    |                                                                                                    | BIJAPUR                                                                                                    | BIJAPUR                                                                                                    | BIJAPUR                                                                                                    | BIJAPUR                                                                                                    | BIJAPUR                                                                                                    | BIJAPUR                                                                                                    | BIJAPUR                                                                                                    | BIJAPUR                                                                                                    | BIJAPUR                                                                                                    | BIJAPUR                                                                                                    | BIJAPUR                                                                                                    | BIJAPUR                                                                                                    | BIJAPUR                                                                                                    | BIJAPUR                                                                                                    | BIJAPUR                                                                                                    | BIJAPUR                                                                                                    | BIJAPUR                                                                                                    | BIJAPUR                                                                                                    | BLAPUR                                                                                                    | BUAPUR                                                                                                    | BJAPUR                                                                                                    | BJAPUR                                                                                                    | BJAPUR                                                                                                    | BIJAPUR                                                                                                    | BIJAPUR                                                                                                    | BIJAPUR                                                                                                    | BIJAPUR                                                                                                    | BIJAPUR                                                                                                    | BIJAPUR                                                                                                    | BUAPUR                                                                                                    | BIJAPUR<br>CHAMARA INAGAP                                                                                                    | BIJAPUR<br>CHAMAPA INACAR                                                                                                    | BIAPUR                                                                                                    | BIJAPUR<br>CHAMADA INACAR                                                                                                    | BIJAPUR                                                                                                    | BIAPUR<br>CHAMADA INACAR                                                                                                    | BIJAPUR                                                                                                    | BIAPUR                                                                                                    | BLAPUR                                                                                                    | BLIAPUR                                                                                                    | BIJAPUR                                                                                                    | BIJAPUR                                                                                                    | BIJAPUR                                                                                                    | BIJAPUR                                                                                                    | DUADUD                                                                                                    |                                                                                                    |                                                                                                    | RUADID                                                                                                    | BUAPUR                                                                                                    | BIJAPUR                                                                                                    | BIJAPUR                                                                                                    | BIJAPUR<br>CHAMARAJNAGAR                                                                                                    | BLAPUR<br>CHAMARAINAGAR                                                                                                    | BLAPUR<br>CHAMARAJNAGAR<br>CHKKAGALLAPUR                                                                                                    | BIJAPUR<br>CHAMARAJINAGAR<br>CHIKKABALLAPUR                                                                                                    | BLAPUR<br>CHAMARAINAGAR<br>Select Yum VC<br>CHIKKABALLAPUR                                                                                                    | BLAPUR<br>CHAMARAJINAGAR<br>CHIKKABALLAPUR                                                                                                    | BLAPUR<br>CHAMARAJNAGAR<br>CHKKKABALI APIP                                                                                                    | BIAPUR<br>CHAMARAJNAGAR                                                                                                    | BLAPUR<br>CHAMARAJNAGAR                                                                                                    | BIJAPUR<br>CHAMARAJNAGAR                                                                                                    | BIJAPUR<br>CHAMARAJNAGAR                                                                                                    | BIJAPUR<br>CHAMARAJNAGAR                                                                                                    | BIJAPUR                                                                                                    | BIJAPUR                                                                                                    | BIJAPUR                                                                                                    | BLIAPUR                                                                                                    | BIJAPUR                                                                                                    | BLIAPUR                                                                                                    | RIADIR                                                                                                    | PLIAD ID                                                                                                    | BLIAPUP                                                                                                    | BIJAPUR                                                                                                    | BIJAPUR                                                                                                    | BIJAPUR                                                                                                    | BIJAPUR                                                                                                    |
| Select Your AC CHIKKABALLAPUR<br>CHIKKABALLAPUR<br>CHIKMABALLAPUR<br>DAKSHINA KANNADA                                                                                                    | Select Your AC: CHINGABALLAPUR<br>CHINGADALLAPUR<br>CHINGADALUR<br>CHINGADAURGA<br>DAVANGERE<br>DAVANGERE<br>DAVANGERE<br>Choose GADAG<br>Choose GADAG<br>MUBARGA<br>HASSAN<br>HASSAN<br>MUFAIL<br>Choose GADAG<br>MUBARGA<br>HASSAN<br>HASSAN<br>Choose Standa<br>MUFAIL<br>Choose Standa<br>Choose Standa<br>MUFAIL<br>Choose Standa<br>Choose Standa<br>MUFAIL<br>Choose Standa<br>Choose Standa<br>MUFAIL<br>Choose Standa<br>Choose Standa<br>Choose                                                                                                    | CHIOKABALLAPUR<br>Select Your AC: CHIOKABALLAPUR<br>CHITRADURGA<br>DAVANGERE<br>DAVANGERE<br>DAVANGERE<br>DAVANGERE<br>DAVANGERE<br>DAVANGER<br>DAVANGER<br>DAV                                                                                                    | CHIOKABALLAPUR<br>CHIOKABALLAPUR<br>Select Your AC: (HWAGAU IR<br>CHITRADURGA<br>DAVANGERE<br>DAVANGERE<br>DAVANGERE<br>DAVANGER<br>Choose CADAG<br>Choose CADAG<br>Kamada HASSAN<br>HASSAN<br>HASSAN                                                                                                    | CHRKABALLAFUR<br>Select Your AC: CHRKABALUAFUR<br>CHTRADURGA<br>DAVANCERE<br>DAVANCERE<br>DAVANCERE<br>Choose GADAG<br>GULBARGA<br>HASSAN<br>HAVERI<br>KODAGU T                                                                                                    | CHRKABALLAFUR<br>Select Your AC: CHRKABALUR<br>CHTRADURGA<br>DAVANGER<br>DAVANGER<br>DAVANGER<br>Choose GADAG<br>GUEBARGA<br>GUEBARGA<br>GUEBARGA<br>HAVER<br>HAVER<br>H | CHIKKABALLAFUR<br>Select Your AC: CHIKKABALUR<br>CHITRADURGA<br>DAKSHIA KANNADA<br>DAKSHIA KANNADA<br>DAKSHIA                                                                                                    | CHIKABALLAPUR<br>Select Your AC: CHIKADAU DA<br>CHITRADURGA<br>DAVANGERE<br>DAVANGERE<br>DAVANGERE<br>DAVANGER<br>Choose GADAG<br>Choose GADAG<br>Kannada HASSAN<br>HASSAN<br>KODAGU V                                                                                                    | Select Your AC: CHIKABALLAPUR<br>CHIKABALLAPUR<br>CHIKABALLAPUR<br>DAKSHINA KANNADA<br>DAKSHINA KANNADA<br>DAKSHINA KANNADA<br>DAKSHINA KANNADA<br>DAKSHINA KANNADA<br>DAKSHINA KANNADA                                                                                                    | CHIKKABALLAPUR<br>Select Your AC: CHIKKAGALUR<br>CHITRADURGA<br>DAKSHINA KANNADA<br>DAVANGERE<br>DAVANGERE                                                                                                    | CHIKKABALLAPUR<br>Select Your AC: CHIKKABALLAPUR<br>CHITKADURGA<br>DAKSHINA KANINADA<br>DAKSHINA KANINADA<br>DAKSHINA KANINADA<br>DAKSHINA KANINADA<br>DAKSHINA KANINADA<br>DAKSHINA KANINADA<br>DAKSHINA KANINADA                                                                                                    | CHIKKABALLAPUR<br>Select Your AC: CHIKKABALLAPUR<br>CHIKKABALUR<br>DAKSHINA KANNADA<br>DAKSHINA KANNADA<br>DAKSHINA KANNADA<br>DAKSHINA KANNADA<br>DAKSHINA KANNADA                                                                                                    | Select Your AC ChirkAgaLuarun<br>ChirkAgaLuar<br>Darshika Kahnada<br>Darshika Kahnada<br>Darshika Kahnada                                                                                                    | OHIKKABALLAPUR           Select Your AC: CHKKAGALUR           OHKRADURGA           DAKSHINA KANNADA           DAVANGERE           DHARNAD                                                                                                    | CHICKABALLAPUR<br>Select Your AC : HICKABALLR<br>CHITRADURGA<br>DAYSHIN KANNADA<br>DAYSHIN KANNADA<br>DAYSHINGER<br>DHALWIGER                                                                                                    | CHIKABALLAPUR<br>Select Your AC: CHIKABADUR<br>CHITRADURGA<br>DAKSHINA KANNADA<br>DAKSHINA KANNADA<br>DAKSHINA KANNADA                                                                                                    | CHIKKABALLAPUR<br>Select Your AC : CHIKMAGALUR<br>CHIRMADURGA<br>DAKSHINA KANADA<br>DAKSHINA KANADA                                                                                                    | CHIKKABALLAPUR<br>Select Your AC: CHIKMAGALUR<br>CHIRMADURGA<br>DAXSHINA KANNADA<br>DAXSHINA KANNADA                                                                                                    | Select Your AC : CHIKKABALLAPUR<br>CHIKKAGALUR<br>CHIKKAGALUR<br>DAKSHINA KANNADA<br>DAKSHINA KANNADA                                                                                                    | Select Your AC CHRINAGAUR<br>DAYSINI KAMADA<br>DAYSINI KAMADA                                                                                                    | CHICKABALLAPUR<br>Select Your AC : CHICKAGALUR<br>CHITRADURGA<br>DAKSHINK KANNADA                                                                                                    | CHICKABALLAPUR<br>Select Your AC : HHKKABALUR<br>CHITRADURGA<br>CHITRADURGA                                                                                                    | Select Your AC CHIRKABALLAPUR<br>CHIRKABALUR<br>CHIRKABALURA                                                                                                    | Select Your AC CHIKKABALLAPUR<br>CHIKMAGALUR<br>CHIRDADIRGA                                                                                                    | CHIKKABALLAPUR<br>Select Your AC - CHIKMAGALUR                                                                                                    | CHKKABALLAPUR<br>Select Your AC - Homanacuu p                                                                                                    | CHIKKABALLAPUR                                                                                                    | CHIKKABALLAPUR                                                                                                    | CHIKKABALLAPUR                                                                                                    |                                                                                                    |                                                                                                    |                                                                                                    |                                                                                                    | CHAMARA INAGAR                                                                                                    | BUARDR                                                                                                    | BIJAPUR                                                                                                    | CHAMARA INAGAR                                                                                                    | CHAMARA INAGAR                                                                                                    | CHAMARA INAGAR                                                                                                    | CHAMARA INAGAR                                                                                                    | CHAMARA INAGAR                                                                                                    | CHAMARA INAGAR                                                                                                    | CHAMARA INAGAR                                                                                                    | CHAMARA INAGAR                                                                                                    | CHAMABA INAGAR                                                                                                    | CHAMABA INAGAR                                                                                                    | CHAMABA INAGAR                                                                                                    | CHAMABA INAGAR                                                                                                    | CHAMABA INAGAB                                                                                                    | CHAMABA INAGAR                                                                                                    | CHAMARA INAGAR                                                                                                    | CHAMARA INAGAR                                                                                                    | CHAMARA INAGAR                                                                                                    | ICHAMARA INAGAR                                                                                                    | CHAMARA INAGAR                                                                                                    | I HOMORO INDISAR                                                                                                    | K'HAMARA INAGAR                                                                                                    | ICHAMARA INAGAR                                                                                                    | CHAMARA NAGAR                                                                                                    | CHAMARA INAGAR                                                                                                    | CHAMARA INAGAR                                                                                                    | CHAMARA INAGAR                                                                                                    | CHAMARA INAGAR                                                                                                    | CHAMARA INAGAR                                                                                                    | CHAMARA NAGAR                                                                                                    |                                                                                                    |                                                                                                    |                                                                                                    |                                                                                                    |                                                                                                    |                                                                                                    |                                                                                                    |                                                                                                    |                                                                                                    |                                                                                                    | K HAMARA INALAR                                                                                                    | K HAMARA INA AR                                                                                                    | K HAMARA INDISAR                                                                                                    | K HAMARA INAISAR                                                                                                    | CHAMARA INAGAR                                                                                                    | BIJAPUK                                                                                                    | BIJAPUR                                                                                                    | BIJAPUR                                                                                                    |                                                                                                    | CHAMABA INAGAR                                                                                                    | CHAMARA INAGAR                                                                                                    |                                                                                                    |                                                                                                    |                                                                                                    | CHIKKABALLAPUR                                                                                                    | CHIKKABALLAPUR                                                                                                    | Salast Van AC                                                                                                    | CHIKKABALLAPUR                                                                                                    | CHIKKABALLAPIP                                                                                                    |                                                                                                    |                                                                                                    |                                                                                                    |                                                                                                    |                                                                                                    |                                                                                                    | ICHAMARA INAGAR                                                                                                    | CHAMARA INAGAR                                                                                                    | CHAMBADINAGAR                                                                                                    | CHAMADA INAGAD                                                                                                    |                                                                                                    |                                                                                                    |                                                                                                    |                                                                                                    |                                                                                                    | CHAMARA INAGAR                                                                                                    | CHAMABAINAGAB                                                                                                    | CHAMARA INAGAR                                                                                                    |
| Select Tour AC (CHIKMAGALUR<br>DAKSHINA KANNADA<br>DAKSHINA KANNADA                                                                                                    | ChildMadaLuft     ChildMadaLuft     DAKSHIM KANNADA     DAKSHIM KANNADA     DAKSHIM KANNADA     DAKSHIM KANNADA     DAKSHIM     Choose(Add)     Choose(Add)     GAA     GAA     G                                                                                                    | Chross Quite Annaba<br>DAKSHINA KANNADA<br>DAKSHINA KANNADA<br>DAKSHINA KANNADA<br>DAKSHINA KANNADA<br>DAKSHINA KANNADA<br>DAKSHINA<br>Chross Quite Annaba<br>MASSAN<br>HASSAN<br>HANABAN<br>HANABAN<br>HANABA                                                                                                    | Chross Garden Chross Garden C                                                                                                    | CHRANAGALUR CHRANAGAUR DAKSHINA KANNADA DAKSHINA KANNADA DAKSHINA KANNADA DAKANIKAR DHARWAD ChooseGADAG GULBARGA HASSAN HASSAN HAXERI KCODAGU                                                                                                    | CHRANADURA CHRANADURA DAKSHINA KANNADA DAKSHINA KANNADA DAKSHINA KANNADA DAKASHINA KANNADA DAKASHINA ChooseGADAG GULBARGA GULBARGA HASSAN HASSAN HAVEDAGU V ChooseGADAG Instructions: I. Type in latinada if you choose Kanada Linggaga, Plase Download Nudi software and enter in unicode Son.                                                                                                    | CHRANAGALUR CHRANADURGA DAKSHINA KANNADA DAKSHINA KANNADA DAKSHINA KANNADA DAKSHINA KANNADA DAKSHINA KANNADA CHARGRE DHARWAD CLOOSGADAG GULBARGA WANER HASSAN HAVERI KODAGU                                                                                                    | CHRMAGALUR     CHRMAGALUR     CHRMAGALUR     DAKSHINA KANNADA     DAKSHINA KANNADA     DAKSHINA KANNADA     DAKSHINA KANNADA     DAKSHINA KANNADA     CHROSGANAGA     GASAG     GASAG     GASAGA     GASAGAA     GASAGAA     GASAGAAA     GASAGAAA     GASAGAAA     GASAGAAA     GASAGAAA     GASAGAAA     GASAGAAA     GASAGAAA     GASAGAAA     GASAGAAA     GASAGAAAAAAAAAA                                                                                                    | DAXSHINA KAINADA<br>DAXSHINA KAINADA<br>DAXSHINA KAINADA<br>DAXGERE<br>DHARWAD                                                                                                    | Select four Ac: CHIKMAGALUR<br>CHITRADIRGA<br>DAKSHINA KAWADA<br>DAVANGERE<br>DHARWAD                                                                                                    | DAKSHINA KANNADA<br>DAKSHINA KANNADA<br>DAKSHINA KANNADA<br>DAKSHINA KANNADA<br>DAKSHINA KANNADA<br>DAKANADERE<br>DHARIMAD                                                                                                    | Cheareford Concerned                                                                                                    | DAKSHINA KANNADA<br>DAKSHINA KANNADA<br>DAKSHINA KANNADA<br>DAKSHINA KANNADA<br>DAKANGERE                                                                                                    | CHIRADAUR<br>CHIRADAURA<br>DAKSHINA KANNADA<br>DAVANGERE<br>DHARMAD                                                                                                    | CHIMAGALURA<br>CHITAURAA<br>DAKSHINA KANADA<br>DAKSHINA KANADA<br>DAKANGERE                                                                                                    | CHIRMAGALUR<br>CHIRMADARGA<br>DAKSHINA KANADA<br>DAKSHINA KANADA                                                                                                    | Select 300 AC CHIMAGALUA<br>CHITADURGA<br>DAKSHINA KANNADA<br>DAKSHINA KANNADA                                                                                                    | Select 300 AC CHIMAGALUR<br>CHIMADURGA<br>DAYSHINA KANNADA<br>DAYSHINA KANNADA                                                                                                    | Select 100FAC CHIKMAGALUR<br>CHITKADURGA<br>DAKSHIMA KANNADA<br>DAKSHIMA KANNADA                                                                                                    | Select 100 AC (HKMAGALUR<br>CHTRADIRGA<br>DAKSHINA KANNADA                                                                                                    | Select 100FAC (CHI(MAGALUR<br>CHITRADURGA<br>DAKSHINA KANNADA                                                                                                    | Select 10ur AC: CHI(MAGALUR<br>CHITRADURGA<br>DAYSEMIA AMMADA                                                                                                    | Select IOIFAC : CHIMAGAGALUR                                                                                                    | Select Tour AC : CHKMAGALUR<br>CHTPADIIRGA                                                                                                    | Select Tour AC : CHIKMAGALUR                                                                                                    | Select four AC I CHIRMAGALI D                                                                                                    |                                                                                                    | Enderst Name AC                                                                                                    | Colored Views A.C.                                                                                                    | Sister Your AC CHINABALLAPUR                                                                                                    | Sichard Verrin AC CHIKKABALLAPUR                                                                                                    | CHIKKABALLAPUR                                                                                                    | CHIKKARALI ADID                                                                                                    |                                                                                                    |                                                                                                    | CHAMARA INAGAR                                                                                                    |                                                                                                    |                                                                                                    |                                                                                                    |                                                                                                    |                                                                                                    |                                                                                                    |                                                                                                    |                                                                                                    |                                                                                                    |                                                                                                    |                                                                                                    |                                                                                                    |                                                                                                    |                                                                                                    |                                                                                                    |                                                                                                    |                                                                                                    |                                                                                                    |                                                                                                    |                                                                                                    |                                                                                                    |                                                                                                    |                                                                                                    |                                                                                                    |                                                                                                    |                                                                                                    |                                                                                                    |                                                                                                    |                                                                                                    |                                                                                                    |                                                                                                    | CHIKKABALLADUP                                                                                                    | CHIKKARALLADID                                                                                                    | CHIKKABALLADUR                                                                                                    | CHIKKARALIADID                                                                                                    | CHIKKABALLADUR                                                                                                    | CHIKKARALIADID                                                                                                    |                                                                                                    |                                                                                                    |                                                                                                    |                                                                                                    | CHUKKARALLADUD                                                                                                    |                                                                                                    |                                                                                                    |                                                                                                    | CHAMARA INAGAR                                                                                                    | CHAMARA INAGAR                                                                                                    |                                                                                                    |                                                                                                    |                                                                                                    | CHIKKABALLAPUR                                                                                                    | CHIKKABALLAPUR                                                                                                    | Chint Your AC                                                                                                    | Colored Views A.C.                                                                                                    |                                                                                                    |                                                                                                    | Extract Youry AC                                                                                                    | Calcus Very AC Commonwear and                                                                                                    | ChikkABALLAPUR                                                                                                    | Ch / K ABALLAPUR                                                                                                    | CHIKKABALLAPUR                                                                                                    | CHIKKABALLAPUR                                                                                                    | CHIKKABALLAPUR                                                                                                    | CHIKKABALLADUD                                                                                                    |                                                                                                    |                                                                                                    |                                                                                                    |                                                                                                    |                                                                                                    |                                                                                                    | a nemete weber                                                                                                    | a demeter werden                                                                                                    |                                                                                                    |                                                                                                    |                                                                                                    |                                                                                                    |
| DAYSHINA KANNADA                                                                                                    | DAKSHINA KANNADA<br>DAVANGERE<br>DHARWAD<br>ChooseGADAG<br>GUBARGA<br>HASSAN<br>HASSAN<br>HASSAN<br>1. Type in kanada if you choose Kanada Laguaga, Plaus Download Nodi software and enter                                                                                                    | DAKSHNA KANNADA<br>DAKWAGERE<br>DAKWAGERE<br>DARWAD<br>Choose(AADAG<br>GULBARGA<br>HASSAN<br>HASSAN<br>HASSAN<br>HAVERI<br>KODAGU                                                                                                    | DAYSHINA KANNADA<br>DAYANIGERE<br>DAYANIGERE<br>DAYANIGERE<br>DAYANIGERE<br>DAYANIGERE<br>GULBARGA<br>HASSAN<br>HASSAN<br>HASSAN<br>HASSAN<br>HASSAN<br>HAYERI<br>KODAGU                                                                                                    | DAKSHINA KANNADA<br>DAVANGERE<br>DHARWAD<br>ChooseCaDAGG<br>GUIBARGA<br>HASSAN<br>HAYERI<br>KODAGU<br>Type in kannada if you choose Kanada Langaga, Please Download Nucli software and enter<br>in unicode fort.                                                                                                    | DAKSHINA KANNADA<br>DAVANGERE<br>DHARWAD<br>ChooseGADAG<br>GUIBARGA<br>HASSAN<br>HAVERI<br>KCODAGU V                                                                                                    | DAKSHINA KANINADA<br>DAKSHINA KANINADA<br>DHARINAD<br>DHARINAD<br>Choose GADAG<br>GUILBARGA<br>HASSAN<br>HAYERI<br>HAYERI<br>KODAGU V                                                                                                    | DAVSHINA KANNADA<br>DAVANGERE<br>DHARVAD<br>Choose(ADAG<br>GULBARGA<br>HASSAN<br>HASSAN<br>HASSAN<br>HASSAN<br>Kannada HAVERI<br>KODAGU                                                                                                    | DAKSHINA KANNADA<br>DAVANGERE<br>DHARWAD<br>ChoosefaanaG                                                                                                    | DAKSHINA KANNADA<br>DAVANGERE<br>DHARNAD                                                                                                    | DAKSHINA KANNADA<br>DAVANGERE<br>DHARINAD                                                                                                    |                                                                                                    | DAKSHINA KANNADA<br>DAVANGERE<br>DAVANGERE                                                                                                    | DAKSHINA KANNADA<br>DAVANGERE<br>DHARNAD                                                                                                    | DAXSHINA KANNADA<br>DAVANGERE<br>HADWAD                                                                                                    | DAKSHINA KANNADA<br>DAVANGERE                                                                                                    | DAKSHINA KANNADA<br>DAVANGERE                                                                                                    | DAKSHINA KANNADA<br>DAVANGERE                                                                                                    |                                                                                                    | DAKSHINA KANNADA                                                                                                    | DAKSHINA KANNADA                                                                                                    | DAKSHINA KANNADA                                                                                                    |                                                                                                    |                                                                                                    | CHITRADURGA                                                                                                    |                                                                                                    | Select Tour AC : CHIKMAGALUR                                                                                                    | Select 100FAC : CHKMAGALUR                                                                                                    | Select 100FAC : CHIKMAGALI B                                                                                                    |                                                                                                    |                                                                                                    | Colored Version A.C.                                                                                                    | Colora Very AC CONTRADALLAFOR                                                                                                    | CHIKKABALLAPUR                                                                                                    |                                                                                                    | CHAMARAJNAGAR<br>Salaa Yum JC CHIKKABALLAPUR                                                                                                    | Salara Vinna kon Chikkaballapur                                                                                                    | Schus View AC CHIKKABALLAPUR                                                                                                    | Silver Mar AC CHIKKABALLAPUR                                                                                                    | Schurtzum LC CHIKKABALLAPUR                                                                                                    | Schus Year CHIKKABALLAPUR                                                                                                    | CHIRKABALLAPUR                                                                                                    | CHIRKABALLAPUR                                                                                                    | Schurzkein Ichikkaballapur                                                                                                    | Schus Yew Loc CHIKKABALLAPUR                                                                                                    | Schus Year Loc CHIKKABALLAPUR                                                                                                    | Schus Year Loc CHIKKABALLAPUR                                                                                                    | CHIKKABALLAPUR                                                                                                    | Share Yang AC CHIKKABALLAPUR                                                                                                    | Schus Verreiter CHIKKABALLAPUR                                                                                                    | Sidua Yum Ag                                                                                                    | S de de Verre AC                                                                                                    | Schert Yung CC CHIKKABALLAPUR                                                                                                    | Salas Van AC CHIKKABALLAPUR                                                                                                    | Subat Vene A C CHIKKABALLAPUR                                                                                                    | CHIKKABALLAPUR                                                                                                    | Salas Van AC CHIKKABALLAPUR                                                                                                    | Salas Your AC CHIKKABALLAPUR                                                                                                    | Salas Your AC CHIKKABALLAPUR                                                                                                    | Subat Your AC CHIKKABALLAPUR                                                                                                    | Schert Yung AC CHIKKABALLAPUR                                                                                                    | Subut Yang AC CHIKKABALLAPUR                                                                                                    | CHIKKABALLAPUR                                                                                                    | Salara Yum A.C. CHIKKABALLAPUR                                                                                                    | School Ywar AC                                                                                                    | Shlant Yang AC                                                                                                    |                                                                                                    | Subart Very AC CONTROLOGICAL                                                                                                    | Salars Varia AC                                                                                                    | Subart Very AC CONTROLOGICAL                                                                                                    | Salas Van AC UNINABALLAPUR                                                                                                    | Subart View AC                                                                                                    | Solar Van AC CHINAGALLAPUR                                                                                                    | Sidera View AC                                                                                                    | School Your ACC                                                                                                    | School Yung AC CHIKKABALLAPUR                                                                                                    | Salas Van AC CHIKKABALLAPUR                                                                                                    | Salar Van AC CHIKKABALLAPUK                                                                                                    | Salara Yung AC CHIKKABALLAPUR                                                                                                    | Subur Yunn AC CHIKKABALLAPUR                                                                                                    |                                                                                                    | CHAMARAJNAGAR<br>Salast Van DC CHKKABALLAPUR                                                                                                    | CHAMARAJNAGAR<br>Subut Yam Lo CHIKKABALLAPUR                                                                                                    |                                                                                                    | CHIKKABALLAPUR                                                                                                    | Subas Vous AC                                                                                                    | Salast Very AC                                                                                                    | Nucleon Neuron MC                                                                                                    | DELECT TOTIC AT CHURCH CALLED                                                                                                    | Select 100FAC CHIKMAGALUR                                                                                                    | Select four AC CHIKMAGALUR                                                                                                    | Select Tour AC CHIKMAGALUR                                                                                                    | Select Tour AC : CHIKMAGALUR                                                                                                    | Select 100r AC CHIKMAGALIR                                                                                                    | Delect apple at the local deleter at the local deleter at the local dele                                                                                                    |                                                                                                    |                                                                                                    | Note of Neuron Addition                                                                                                    | Calant View AC                                                                                                    | Colora View ACC CONTRACTOR                                                                                                    | Subat Your AC                                                                                                    | S Jun Yang OC                                                                                                    | CHIKKABALLAPUR                                                                                                    | Schut Yung AC CHIKKABALLAPUR                                                                                                    | CHIKKABALLAPUR                                                                                                    | CHIRGABALLAFUR                                                                                                    |                                                                                                    | CHRIGHALLAPUR                                                                                                    | CHIKKABALLAPUR                                                                                                    | Schus Your LC CHIKKABALLAPUR                                                                                                    | Salas Your AC CHIKKABALLAPUR                                                                                                    | CHIKKABALLAPUR                                                                                                    |
|                                                                                                    | DAVANGENE<br>DAVANGENE<br>Choose(GADAG<br>GUIBARGA<br>HASSAN<br>HASSAN<br>HASSAN<br>1. Type in kannada if you choose Kannada Laguage, Plass Download Viodi software and enter                                                                                                    | DAVANGENE<br>DHANVAD<br>Choose(AADAG<br>GULBARGA<br>HASSAN<br>HASSAN<br>KODAGU<br>Type in kannada if you choose Kannada Langaga, Please Download Nudi software and ense<br>in unicode fon.                                                                                                    | DAVANGERE<br>DHANVAD<br>Choose(AADAG<br>GULBARAA<br>HASSAN<br>HASSAN<br>HAVERI<br>KODAGU <b>v</b>                                                                                                    | DAVANUSEHE<br>DHARNAD<br>Choose(ARDAG<br>Kannada HAVERI<br>KODAGU T                                                                                                    | DAVANUSEHE<br>DHARNAD<br>Choose(ADAG<br>GULBARGA<br>HASSAN<br>HASSAN<br>Kannada HAVERI<br>KODAGU V                                                                                                    | DAVANGEHE<br>DHARNAD<br>Choose GADAG<br>GADAG<br>Kannada HASSAN<br>HASSAN<br>HAVERI<br>KODAGU T                                                                                                    | DAVANGENE<br>DHAVADD<br>DHAVADD<br>GUBARGA<br>GUBARGA<br>HASSAN<br>HASSAN<br>HA | DAVANGERE<br>DHARWAD<br>ChooseGanAG                                                                                                    |                                                                                                    | DAVANGENE DAVANGENE DAVA                                                                                                    | DAVANSHE DAVANSHE                                                                                                    | DAVANGERE<br>DAVANAD                                                                                                    | DAANAD                                                                                                    | DAVANGERE                                                                                                    | DAVANGERE                                                                                                    | DAVANGERE                                                                                                    | DAVANGERE                                                                                                    |                                                                                                    |                                                                                                    |                                                                                                    |                                                                                                    | DAKSHINA KANNADA                                                                                                    | DAKSHINA KANNADA                                                                                                    |                                                                                                    | L.TUBALAUSIA                                                                                                    | CHITRADURGA                                                                                                    | CHITRADUIRGA                                                                                                    | CHITADURGA                                                                                                    |                                                                                                    | Select 10UFAC : CHIMAGALUR<br>CHITRADIAGA                                                                                                    | Select Your AC: CHIMAGALUR<br>CHITBADIRGA                                                                                                    | Select Your AC : CHIKMAGALUR<br>CHIKMAGALUR<br>CHIKRAIJIRGA                                                                                                    | CHIKABALLAPUR<br>Select Your AC: CHIKMAGALUR<br>CHIKADINGA                                                                                                    | Select Your AC CHIKIAGALUR<br>CHIKIAGALUR<br>CHIKIAGALUR                                                                                                    | CHANARAINAGAR<br>CHIKCARAILADUR<br>Select Your AC - CHIKMAGALUR<br>CHIKMAGALUR                                                                                                    | CHIKKABALLAPUR<br>Select Your AC : CHIKMAGALUR<br>CHIKMAGALUR                                                                                                    | CHIKKABALLAPUR<br>Select Your AC : CHIKMAGALUR<br>CHIKMAGALUR                                                                                                    | Select Your AC :<br>CHIKKABALLAPUR<br>CHIKMAGALUR<br>CHIKMAGALUR                                                                                                    | Select Your AC CHIKKABALLAPUR<br>CHIKMAGALUR<br>CHIKMAGALUR                                                                                                    | CHIKKABALLAPUR<br>Select Your AC : CHIKMAGALUR<br>CHIKMAGALUR                                                                                                    | CHIKKABALLAPUR<br>Select Your AC : CHIKMAGALUR<br>CHIRMAGALUR                                                                                                    | CHIKKABALLAPUR<br>Select Your AC : CHIKMAGALUR<br>CHIRMAGALUR                                                                                                    | Select Your AC : CHIKKABALLAPUR<br>CHIKMAGALUR<br>CHIKMAGALUR                                                                                                    | CHIKKABALLAPUR<br>Select Your AC : CHIKMAGALUR<br>CHIKMAGALUR                                                                                                    | CHIKKABALLAPUR<br>Select Your AC : CHIKMAGALUR<br>CHIRMAGALUR                                                                                                    | CHIKKABALLAPUR<br>Select Your AC : CHIKMAGALUR<br>CHIRMAGALUR                                                                                                    | CHIKKABALLAFUR<br>Select Your AC: CHIKMAGALUR<br>CHIKMAGALUR                                                                                                    | CHIKKABALLAPUR<br>Select Your AC : CHIKMAGALUR<br>CHIKMAGALUR                                                                                                    | CHIKKABALLAPUR<br>Select Your AC : CHIKMAGALUR<br>CHIKMAGALUR                                                                                                    | CHIKKABALLAPUR<br>Select Your AC : CHIKMAGALUR<br>CHIKMAGALUR                                                                                                    | Select Your AC : CHIKKABALLAPUR<br>CHIKKABALLAPUR<br>CHIKKABALUR                                                                                                    | CHIKKABALLAPUR<br>Select Your AC: CHIKVAGALUR<br>CHIKVAGALUR                                                                                                    | CHIKKABALLAPUR<br>Select Your AC: CHIKMAGALUR<br>CHITRADIBGA                                                                                                    | CHIKKABALLAPUR<br>Select Your AC: CHIKMAGALUR<br>CHITRADINGA                                                                                                    | CHIKKABALLAPUR<br>Select Your AC: CHIKMAGALUR<br>CHITRADINGA                                                                                                    | CHIKKABALLAPUR<br>Select Your AC: CHIKMAGALUR<br>CHITRADINGGA                                                                                                    | CHIKKABALLAPUR<br>Select Your AC: CHIKKABALUP<br>CHITRADINGA                                                                                                    | CHIKKABALLAPUR<br>Select Your AC: CHIKKABALUP<br>CHITRADINGA                                                                                                    | CHIKKABALLAPUR<br>Select Your AC: CHIKMAGALUR<br>CHITRADINGA                                                                                                    | CHIKGABALLAPUR<br>Select Your AC : CHIKMABALUR<br>CHIKADABIRGA                                                                                                    | CHIKKABALLAPUR<br>Select Your AC :<br>CHIKAGALUR<br>CHIKRADAIRGA                                                                                                    | CHIKKABALLAPUR<br>Select Your AC CHIKKAGALUR<br>CHIKKAGALUR                                                                                                    | Select Your AC CHIKABALLAPUR<br>Select Your AC CHIKAAGALUR<br>CHITRADINGA                                                                                                    | CHIRGABALLAPUR<br>Select Your AC : CHIRGAGALUR<br>CHIRGADURGA                                                                                                    | Select Your AC : CHIKABALLAPUR<br>CHIKABALUR<br>CHITEADURGA                                                                                                    | Select Your AC : CHIKMAGALUR<br>CHIKMADIRGA                                                                                                    | Select Your AC : CHIKMAGALUR<br>CHIKMAGALUR                                                                                                    | Select Your AC : CHIKMAGALUR<br>CHIKMAGALUR<br>CHIKMAGALUR                                                                                                    | Select Your AC : CHIKMAGALUR                                                                                                    | Select Your AC : CHIKMAGALUR<br>CHIKMAGALUR<br>CHITADIJIGA                                                                                                    | Select Your AC : CHIKMAGALUR                                                                                                    | Select Your AC : CHIKMAGALUR<br>CHIKMAGALUR<br>CHITADINGA                                                                                                    | Select Your AC - CHIMAGALUAPUN<br>CHIMAGALUR<br>CHIMAGALURA                                                                                                    | Select Your AC: CHRINAGALUR<br>CHRINAGALUR<br>CHRINAGALURGA                                                                                                    | CHINKABALLAPUN<br>Select Your AC :CHIKABALUR<br>CHITADNIBGA                                                                                                    | Select Your AC: CHKKAGABALLAPUR<br>CHKKAGABURGA                                                                                                    | Select Your AC :CHIKAGALUR<br>CHIKAGALUR<br>CHITADINGA                                                                                                    | CHIKKABALLAPUR<br>Select Your AC: CHIKMAGALUR<br>CHIKMAGALUR                                                                                                    | CHIKKABALLAPUR<br>Select Your AC: CHIKMAGALUR<br>CHITRADURGA                                                                                                    | CHRINABALIAPUR<br>Select Your AC: CHRINABALIAPUR<br>CHRINABALIAPUR                                                                                                    | CHAMARANAGAR<br>CHIKAGALLARU<br>Select Your AC: CHIKAGALUR<br>CHITGADURGA                                                                                                    | CHAMARAJNAGAR<br>CHIKKABALLAPIR<br>Select Your AC: CHIKNAGALUR<br>CHITTADI INGA                                                                                                    | Chelloseumenen<br>ChelloseutLaPur<br>Select Your A: ChelloseutLaPur<br>ChelloseutLaPur                                                                                                    | CHIRGABALLAPUR<br>Select Your AC: CHIRGADUR<br>CHITBADURGA                                                                                                    | CHIRAGABALLAPUR<br>Select Your AC: CHIKMAGALUR<br>CHIRADUIRGA                                                                                                    | Select Your AC : CHIKMAGALUR<br>CHIKMADIRGA                                                                                                    | Select Your AC : CHIKMGGALUR<br>CHITEADI BICA                                                                                                    |                                                                                                    | CHITEADURGA                                                                                                    | CHITRADURGA                                                                                                    | CHITRADURGA                                                                                                    | CHITRADURGA                                                                                                    |                                                                                                    | Select Jour IAC - ICHIRANIAGALUR                                                                                                    | Select Your AC: CHIKMAGALUR                                                                                                    | Select Your AC : CHRANAGALUR<br>CHITADAIDERGA                                                                                                    | Select Your AC: CHIMAAGALUR                                                                                                    | Select Your AC : CHIKMAGALUR<br>CHITRADURGA                                                                                                    | Select Your AC : CHIKMAGALUR                                                                                                    | CHIRADURALLAPUR<br>Select Your AC: CHIKMAGALUR<br>CHIRADURA                                                                                                    | CHIKKABALLAPUR<br>Select Your AC: CHIKKAGALUR<br>CHIKBAGALUR                                                                                                    | Select Your AC CHIKAGAALLAFUR<br>CHIKAGAALLAFUR<br>CHIKAGAALUR<br>CHITRADINGA                                                                                                    | Select Your AC CHIKKABALLAPUR<br>CHIKKABALUAPUR<br>CHIKMABALUAPUR                                                                                                    | Select Your AC: CHIKAGABALLAPUR<br>CHIKAGABALLAPUR<br>CHIKAGABALUR<br>CHIKAGABALUR                                                                                                    | Select Your AC: CHKKAGALLAPUR<br>CHKKAGALLAPUR<br>CHKKAGALUR                                                                                                    |                                                                                                    | Select Your A: CHIKMAGAUR                                                                                                    | Select Your AC : CHIKKABALLAPUR<br>CHIKKABALLAPUR<br>CHIKMABALUR                                                                                                    | Select Your AC CHIKKABALLAPUR<br>CHIKKAGALUR<br>CHIKKAGALUR                                                                                                    | CHIKKABALLAPUR<br>Select Your AC<br>CHIKKADALUR<br>CHIKKADAGALUR                                                                                                    | Select Your AC :CHIKKABALLAFUR<br>CHIKKABALUR<br>CHIKABAIDIRGA                                                                                                    |
| DAVANGERE                                                                                                    | Choose CADAG<br>ULBARGA HASSAN<br>HASSAN 1. Type in kannada if you choose Kannada Languaga, Please Dornload Nodi software and enter                                                                                                    | Choose GADAG<br>GULBARGA<br>HASSAN<br>HASSAN<br>KARmada HAVERI<br>KODAGU V                                                                                                    | Choose<br>GUBARGA<br>MASSAN<br>MASSAN<br>KARINA<br>KODAGU<br>T                                                                                                    | Choose<br>GADAG<br>GUIBARGA<br>HASSAN<br>HAVERI<br>KODAGU<br>T                                                                                                    | Choose GADAG<br>GUIBARGA<br>HASSAN<br>HASSAN<br>Kamada HAVER<br>KODAGU V                                                                                                    | Choose(GADAG<br>GUEARGA<br>HASSAN<br>HASSAN<br>HAVER<br>KODAGU <b>*</b><br>Instructions:<br>I. Type in kannads if you choose Kanada Langaga, Please Download Nucli software and enter<br>in unicode form.                                                                                                    | Choose GADAG<br>GULBARGA<br>MASSAN<br>HAVERI<br>KODAGU<br>V                                                                                                    | ChooseGADAG                                                                                                    |                                                                                                    | Chapadeapag                                                                                                    | Chassicable                                                                                                    | Characterize                                                                                                    |                                                                                                    | UTBRIVAD                                                                                                    | DHARWAD                                                                                                    | DHARWAD                                                                                                    | DHARWAD                                                                                                    |                                                                                                    | DAVANGERE                                                                                                    | IDAVANGERE                                                                                                    |                                                                                                    |                                                                                                    |                                                                                                    | DAKSHINA KANNADA                                                                                                    |                                                                                                    |                                                                                                    | CHITRADURGA                                                                                                    |                                                                                                    |                                                                                                    | Select 100FAC CHIKMAGALUR<br>CHITRADIRGA<br>DAKSHINA KANNADA                                                                                                    | Select Your AC: CHIKINAGALUR<br>CHITRADURGA<br>DAKSHINA KANNADA                                                                                                    | Select Your AC CHINMAGALUR<br>CHINMAGALUR<br>CHINMAGALUR<br>DAKSHIR KANADA                                                                                                    | Select Your AC CHIKABALLAPUR<br>CHIKABALUR<br>CHITRADURG<br>DAKSHIRA KANADA                                                                                                    | Select Your AC CHIKIAGALUR<br>CHIKIAGALUR<br>CHIKIAGALUR<br>CHIKIAGALUR<br>CHIKIAGALUR<br>CHIKIAGALUR                                                                                                    | CHANARA,NAGAR<br>CHIKOARALLAPUR<br>Select Your AC : CHIKMAGALUR<br>CHIKMAGALUR<br>CHIKABAURGA<br>DAKSHINA KANNADA                                                                                                    | CHIKKABALLAPUR<br>Select Your AC : CHIKMAGALUR<br>CHITRADURGA<br>DAKSHINA KANNADA                                                                                                    | CHIKKABALLAPUR<br>Select Your AC : CHIKMAGALUR<br>CHITRADURGA<br>DAKSHINA KANNADA                                                                                                    | CHIKKABALLAPUR<br>Select Your AC : CHIKMAGALUR<br>CHIKMAGALUR<br>DAKSHINA KANNADA<br>DAKSHINA KANNADA                                                                                                    | CHIKKABALLAPUR<br>Select Your AC : CHIKMAGALUR<br>CHIRMAGALUR<br>DAKSHINA KANNADA                                                                                                    | CHIKKABALLAPUR<br>CHIKMAGALUR<br>CHIKMAGALUR<br>DAKSHINA KANNADA                                                                                                    | Select Your AC : CHIKKABALLAPUR<br>CHIKMAGALUR<br>CHIKMAGALUR<br>DAKSHINA KANNADA                                                                                                    | Select Your AC : CHIKKABALLAPUR<br>CHIKMAGALUR<br>CHIKMAGALUR<br>DAKSHINA KANNADA                                                                                                    | Select Your AC : CHIKKABALLAPUR<br>CHIKMAGALUR<br>CHIKMAGALUR<br>DAKSHINA KANNADA                                                                                                    | CHIKKABALLAPUR<br>CHIKMAGALUR<br>CHIKMAGALUR<br>DAKSHINA KANNADA                                                                                                    | CHIKKABALLAPUR<br>Select Your AC : CHIKMAGALUR<br>CHIRMAGALUR<br>DAKSHINA KANNADA                                                                                                    | CHIKKABALLAPUR<br>Select Your AC : CHIKMAGALUR<br>CHIRMAGALUR<br>DAKSHINA KANNADA                                                                                                    | CHIKKABALLAPUR<br>Select Your AC : CHIKMAGALUR<br>CHIKMAGALUR<br>DAKSHINA KANNADA                                                                                                    | CHIKKABALLAPUR<br>Select Your AC : CHIKMAGALUR<br>CHIKMAGALUR<br>DAKSHINA KANNADA<br>DAKSHINA KANNADA                                                                                                    | CHIKKABALLAPUR<br>Select Your AC : CHIKMAGALUR<br>CHITRADURGA<br>DAKSHINA KANNADA<br>DAKSHINA KANNADA                                                                                                    | CHIKKABALLAPUR<br>Select Your AC : CHIKMAGALUR<br>CHITMAGALUR<br>DAKSHINA KANNADA<br>DAKSHINA KANNADA                                                                                                    | CHIKKABALLAPUR<br>Select Your AC: CHIKVAGALUR<br>CHIKVAGALUR<br>CHIKABANADA<br>DAKSHINA KANNADA<br>DAKSHINA KANNADA                                                                                                    | Select Your AC: CHIKKABALLAPUR<br>CHITRADURGA<br>DAKSHINA KANNADA                                                                                                    | Select Your AC CHIKKABALLAPUR<br>CHITRADURGA<br>DAKSHINA KANNADA                                                                                                    | Select Your AC: CHIKAGALUR<br>CHITRADURGA<br>CHITRADURGA<br>DAKSHUR (ANNADA                                                                                                    | Select Your AC: CHIKKABALLAPUR<br>CHITRADURGA<br>DAKSHINA KANNADA                                                                                                    | Select Your AC CHIKKABALLAPUR<br>CHITRADURGA<br>DAKSHINA KANNADA                                                                                                    | Select Your AC CHIKKABALLAPUR<br>CHITRADURGA<br>DAKSHINA KANNADA                                                                                                    | Select Your AC CHIKKABALLAPUR<br>CHITRADURGA<br>DAKSHINA KANNADA                                                                                                    | Select Your AC: CHIKKABALLAPUR<br>CHITRADURGA<br>CHITRADURGA<br>DAKSHUR (CANNADA                                                                                                    | Select Your AC CHIIXGABLLAPUR<br>CHIIXGAGUR<br>CHIIXGAURA<br>DAXSHING KANNADA                                                                                                    | Select Your AC CHIKABALLAPUR<br>Select Your AC CHIKAGALUR<br>CHITRADURGA<br>DAKSHINA KAINADA                                                                                                    | CHIKKABALLAPUR<br>Select Your AC : CHIKNAGALUR<br>CHIKRADURGA<br>DAKSHINA KAINADA<br>DAKSHINA KAINADA                                                                                                    | Select Your AC CHIKABALLAPUR<br>CHIKABALUR<br>CHITRADURGA<br>DAKSHIR KAMNADA                                                                                                    | Select Your AC: CHINGABALLAPUR<br>CHINGAGALUR<br>CHINGAGALUR<br>DAKSHINA KANNADA                                                                                                    | Select Your AC CHIKABALLAPUR<br>CHIKABALUR<br>CHIKABALAUR<br>DAKSHIKA KAINADA                                                                                                    | Select Your AC : CHIMAGALAP UN<br>CHIMAGALAR<br>DACSHIMA KANNADA<br>DACSHIMA KANNADA                                                                                                    | Select Your AC: CHIMMAGALUR<br>CHIMMAGALUR<br>DAKSHINK AANADA                                                                                                    | Select Your AC CHINAGALUR<br>CHINAGALUR<br>CHINAGANA<br>DAKSHIA KAINADA                                                                                                    | Select Your AC: CHIMMAGALUR<br>CHIMMAGALUR<br>CHIMRADURA<br>DAKSHINK AANADA                                                                                                    | Select Your AC CHIRADALARYON<br>CHIRADURGA<br>DAKSHIRA (ANNADA                                                                                                    | Select Your AC: CHIMMAGALUR<br>CHIMMAGALUR<br>DHXSHINA KANADA<br>DHXSHINA KANADA                                                                                                    | Select Your AC CHIRAGALUR<br>CHIRADURGA<br>DAKSHINA KANNADA                                                                                                    | Select Your AC CHINAGABALLAPUN<br>CHINAGABULAR<br>CHINAGAURA<br>DAKSHINA KANNADA                                                                                                    | Select Your AC: CHIMAABALUAFUM<br>CHIMAADURA<br>DAKSHIM KANNADA                                                                                                    | Select Your AC - CHINAGABALLAPUH<br>CHINAGAGAUR<br>CHINAGAGAUR<br>DAKSHINA KANADA                                                                                                    | Select Your AC: CHINAGABLUR<br>CHINAADURA<br>DAXSHINA KANNADA                                                                                                    | Select Your AC: CHINAGABUR<br>CHINAGAUR<br>DASSHIA KANADA                                                                                                    | Select Your AC CHRINABALLAPUH<br>CHRINADAUR<br>DASSING (ANNADA                                                                                                    | CHIRKABALLAPUR<br>Select Your AC : CHIKMAGALUR<br>CHIRKADURGA<br>DAKSHINA KANNADA                                                                                                    | CHIRINABULAPUR<br>Select Your AC: CHIRINABULAPUR<br>CHIRINABURGA<br>DAKSHINA KANNADA                                                                                                    | CHAMARANAGAR<br>CHIKAGALLARR<br>Select Your AC<br>CHIKADAGALLR<br>CHIKADURGA<br>DAKSHINA KANNADA                                                                                                    | CHAMARAJINGGAR<br>CHIKKABALLAPIR<br>Select Your AC: CHIKNAGALUR<br>CHITRADURGA<br>DAKSHINA KAIINADA                                                                                                    | CHRINARAUMAAN<br>CHRINARAULAPUR<br>Select Your A: CHRINAGALUR<br>CHRINADURGA<br>DAKSHINA KANNADA                                                                                                    | Select Your AC: CHIRKABALLAPUR<br>CHIRKADAUUR<br>CHIRKADURGA<br>DAKSHINA KANNADA                                                                                                    | Select Your AC: CHIKABALLAPUR<br>CHIKABALUR<br>CHIKABALUR<br>DAKSHINA KANNADA                                                                                                    | Select Your AC: CHIMMADLUR<br>CHIMMADURGA<br>DAKSHILA KANNADA                                                                                                    | Select Your AC: CHIMAGALUR<br>CHITADURGA<br>DAKSHINA KANNADA                                                                                                    |                                                                                                    | CHITRADURGA<br>DAKSHINA KANNADA                                                                                                    | CHITRADURGA DAKSHINA KANNADA                                                                                                    |                                                                                                    |                                                                                                    |                                                                                                    | OHERA UNAGA                                                                                                    | Select Jour AC ; child/agaLura<br>Childradura<br>DAKSHINA KANNADA                                                                                                    | Select Your AC: CHIKMAGALUR<br>CHITRADURGA<br>DAKSHINA KANNADA                                                                                                    | Select Tour AC: ChikingaLuR<br>Chittapunga<br>DAKSHINA KANNADA                                                                                                    | Select Your AC: CHIRMAGALUA<br>CHIRMADURAA<br>DAKSHIMA KANNADA                                                                                                    | Select Your AC: CHIMMAGLUP<br>CHIMMAGLUP<br>CHIMAGLUP<br>DAKSHIN KANADA                                                                                                    | Select Your AC: CHINGABALLAPUR<br>CHINGAGALUR<br>CHINGAGALUR<br>DAKSHING KANNADA                                                                                                    | CHIKKABALLAPUR<br>Select Your AC: CHIKMAGALUR<br>CHIRADURGA<br>DAKSHINA KANNADA                                                                                                    | Select Your AC: CHIKADALLAFUR<br>CHIKADALUR<br>CHITRADURGA<br>DAKSHINA KANNADA                                                                                                    | Select Your AC CHIKKABALLAPUR<br>CHIKMABALUR<br>CHIKMABALUR<br>DAKSHINA KANNADA                                                                                                    | Select Your AC: CHIKKABALLAPUR<br>CHIKADAGLUR<br>CHIKADAURGA<br>DAKSHINA KANNADA                                                                                                    | Select Your AC: CHIKKABALLAPUR<br>CHIKKABALLAPUR<br>CHIKADAGALUR<br>DAKSHINA KANNADA                                                                                                    | Select Your AC CHIMABALLAPUR<br>CHIMABALLAPUR<br>CHIMABALLAPUR<br>CHIMABALUR<br>CHIMABALUR<br>CHIMABALURA<br>CHIMABALURA                                                                                                    | Select Your AC HKMAGALUR<br>CHKKAGALLAPUR<br>Select Your AC HKMAGALUR<br>CHKRADURGA<br>DAKSHINA KANNADA                                                                                                    | Select Your AC : CHIKKABALLAPUR<br>CHIKKABALLAPUR<br>CHIKMGALUR<br>DAKSHINA KANNADA                                                                                                    | CHIKKABALLAPUR<br>CHIKKAGALUR<br>CHIKMGALUR<br>DAKSHINA KANNADA<br>DAKSHINA KANNADA                                                                                                    | CHIKKABALLAPUR<br>Select Your AC<br>CHITKADBURGA<br>DAKSHINA KANNADA<br>DAKSHINA KANNADA                                                                                                    | Select Your AC :CHIKKABALLAFUR<br>CHIKMAGALUR<br>CHIKTADURGA<br>DAKSHINA KANNADA                                                                                                    |
| ChooseGADAG                                                                                                    | GULDAPAGA Instruction:<br>HASSAN 1. Type in kannada if you choose Kannada Languaga. Plass Download Nudi software and enter<br>HAVFEI                                                                                                    | GULDANGA<br>HASSAN<br>HAVERI<br>KODAGU<br>T Type in kannada if you choose Kannada Language, Please Download Nodi software and enter<br>in unicode fort.                                                                                                    | UULEANIAA<br>HASSAN<br>HAVERI<br>KODAGU<br>T Type in kannada if you choose Kannada Engage, Please Download Nodi software and enter<br>in unicode font.                                                                                                    | UULBARGA<br>HASSAN<br>HAVER<br>HAVER<br>KCOAGU<br>Tope in kanada if you choose Kanada Linggan, Steate Download Nudi software and enter<br>in unicode fort.                                                                                                    | UULBARGA<br>HASSAN<br>HAVER<br>HAVER<br>KCOLAGU<br>T                                                                                                    | UULBAHGA<br>HASSAN<br>HAVERI<br>KODAGU • I. Type in Xannada if you choose Xanada Langaan, Jease Download Nudi software and enter<br>in unicode font.                                                                                                    | UULEAHGAA<br>HASSAN<br>HAVEDA<br>HAVEDA<br>HAVEDA<br>KOBAGU<br>V                                                                                                    |                                                                                                    | ChooseGADAG                                                                                                    |                                                                                                    |                                                                                                    | ChooseGADAG                                                                                                    | ChooseGADAG                                                                                                    | ChooreGADAG                                                                                                    |                                                                                                    |                                                                                                    |                                                                                                    | UNARWAU                                                                                                    | DHARWAD                                                                                                    | DHARWAD                                                                                                    |                                                                                                    | DAVANGERE "                                                                                                    |                                                                                                    | DAKSHINA KANNADA<br>DAVANGERE<br>DHARWAD                                                                                                    |                                                                                                    | CHITADURGA<br>DAKSHINA KANNADA<br>DAVANGERE<br>DHARWAD                                                                                                    | CHITADURGA<br>DAKSINA KANADA<br>DAVANGERE<br>DHARMAD                                                                                                    | CHITRADURGA<br>DAKSHINA KANADA<br>DAVANGERE<br>DHARMAD                                                                                                    | CHITKNAJAGUUR<br>CHITKNAJAGURA<br>DAKSHINA KAINADA<br>DAVANGERE<br>DHARWAD                                                                                                    | Select 100°AC (HIKMAGALUR<br>CHTRADURGA<br>DAKSHINA KAINADA<br>DAVANGERE<br>DHARWAD                                                                                                    | Select Your AC : CHIMMAGALUR<br>CHITRADURGA<br>DAKSHINA KANNADA<br>DAKSHINA KANNADA<br>DHARWAD                                                                                                    | Select Your AC - hintwabaLargun<br>CHTRADURGA<br>DAKSINIA KAINNADA<br>DAKSINIA KAINNADA<br>DHARMAD                                                                                                    | Select Your AC CHIKKABALLAPUR<br>CHIKKABALUR<br>CHITRADURGA<br>DAKSHIKA KAINADA<br>DAKSHIKA KAINADA<br>DHARWAD                                                                                                    | CHRIKABALLABUR<br>Select Your AC: CHRIKABALABUR<br>DARSHINA KANNADA<br>DARSHINA KANNADA<br>DARSHINA DA                                                                                                    | CHANARAJNAGAR<br>CHIKARALLAPUR<br>Select Your AC CHIKMAGALUR<br>CHITADURGA<br>DAKSHINA KANNADA<br>DAKSHINA KANNADA<br>DAKANGERE<br>DHARWAD                                                                                                    | CHIKKABALLAPUR<br>Select Your AC CHIKNGALUR<br>CHITRADURGA<br>DAXANGERE<br>DAVANGERE<br>DAVANGERE<br>DAVANGE                                                                                                    | CHIKKABALLAPUR<br>Select Your AC CHIKNGALUR<br>CHITRADURGA<br>DAXANGERE<br>DAVANGERE<br>DAVANGERE<br>DAVANGE                                                                                                    | CHIKKABALLAPUR<br>Select Your AC CHIKKAGALUR<br>CHITRADURGA<br>DAXANGERE<br>DAVANGERE<br>DAVANGERE<br>DAVANGE                                                                                                    | CHICKGABALLAPUR<br>Select Your AC CHICKGABUR<br>CHITRADURGA<br>DAXSINIA KANNADA<br>DAXSINIA KANNADA<br>DAXANGERE<br>DAANAGE                                                                                                    | CHIKKABALLAPUR<br>Select Your AC CHIKKABALLAPUR<br>CHITRADURGA<br>DAKANAKANADA<br>DAKANAKANADA<br>DAKANADA                                                                                                    | CHIRKRABALLAPUR<br>Select Your AC CHIRKRAGALUR<br>CHITRADURGA<br>DAXANGERE<br>DAVANGERE<br>DAVANGERE<br>DAVANGENE                                                                                                    | CHIRKRABALLAPUR<br>Select Your AC CHIRKRAGALUR<br>CHITRADURGA<br>DAXANGERE<br>DAVANGERE<br>DAVANGERE<br>DAVANGENE                                                                                                    | CHIRKRABALLAPUR<br>Select Your AC CHIRKRAGALUR<br>CHITRADURGA<br>DAXSINIA KANNADA<br>DAXSINIA KANNADA<br>DAXANGERE<br>DAANAGE                                                                                                    | CHIKKABALLAPUR<br>Select Your AC CHIKKABALLR<br>CHITRADURGA<br>DAXANGERE<br>DAVANGERE<br>DAVANGERE                                                                                                    | CHIRKRABALLAPUR<br>Select Your AC CHIRKRAGALUR<br>CHITRADURGA<br>DAXSINIA KANNADA<br>DAXSINIA KANNADA<br>DAVANGERE<br>DHAWNAD                                                                                                    | CHIRKRABALLAPUR<br>Select Your AC CHIRKRAGALUR<br>CHITRADURGA<br>DAXSINIA KANNADA<br>DAXSINIA KANNADA<br>DAVANGERE<br>DHAWNAD                                                                                                    | CHIKKABALLAPUR<br>Select Your AC CHIKKABALLAPUR<br>CHITRADURGA<br>DAKAINA KANNADA<br>DAKAINA KANNADA<br>DAKAINA KANNADA                                                                                                    | CHIKKABALLAPUR<br>Select Your AC CHIKKAGALUR<br>CHITRADURGA<br>DAXANGERE<br>DAVANGERE<br>DAVANGERE                                                                                                    | CHIKKABALLAPUR<br>Select Your AC CHIKNGALUR<br>CHITRADURGA<br>DAXANGERE<br>DAVANGERE<br>DAVANGER                                                                                                    | CHIKKABALLAPUR<br>Select Your AC: CHIKKABALLAPUR<br>CHITRADURGA<br>DAXANGERE<br>DAVANGERE<br>DAVANGERE<br>DAVANGERE                                                                                                    | CHIKKABALLAPUR<br>Select Your AC CHIKKAGALUR<br>CHITRADURGA<br>DAKAINGAR<br>DAVANGERE<br>DHAWAD                                                                                                    | CHIKKABALLAPUR<br>Select Your A:: CHIKMAGALUR<br>CHITRADURGA<br>DAKSHNA KANNADA<br>DAVANGERE<br>DHARWAD                                                                                                    | CHIKVABALLAPUR<br>Select Your A: CHIKWAGALUR<br>CHITRADURGA<br>DAKSHINA KANNADA<br>DAVANGERE<br>DHARWAD                                                                                                    | Select Your AC: CHIKABALLAPUR<br>CHITRADURGA<br>DAKSHINA KANNADA<br>DAVANGERE<br>DHARWAD                                                                                                    | Select Your AC CHIKVABALLAPUR<br>CHITRADURGA<br>DAKSHINA KANNADA<br>DAVANGERE<br>DHARWAD                                                                                                    | CHIKVABALLAPUR<br>Select Your AC: CHIKVAGALUR<br>CHITRADURGA<br>DAKSHINA KANNADA<br>DAVANGERE<br>DHARWAD                                                                                                    | CHIKKABALLAPUR<br>Select Your AC: CHIKNAGALUR<br>CHITRADURGA<br>DAKSHINA KANNADA<br>DAVANGERE<br>DHARWAD                                                                                                    | CHIKKABALLAPUR<br>Select Your AC: CHIKNAGALUR<br>CHITRADURGA<br>DAKSHINA KANNADA<br>DAVANGERE<br>DHARWAD                                                                                                    | Select Your AC: CHIKVAGALLAPUR<br>CHITRADURGA<br>DAKSHINA KANNADA<br>DAVANGERE<br>DHARWAD                                                                                                    | Select Your AC (CHIXXABALLAPUR<br>CHITRADURGA<br>DAKSHINA KANNADA<br>DAKSHINA KANNADA<br>DAANDERE                                                                                                    | Select Your AC CHIKABALLAPUR<br>CHIKABALUR<br>CHIKADURGA<br>DAKSHIK KANNADA<br>DAKSHIKA KANNADA<br>DAKSHIKA KANNADA<br>DHARWAD                                                                                                    | Select Your AC OHIKABALLAPUR<br>CHIRADURGA<br>DAKSHIKA KAINADA<br>DAKSHIKA KAINADA<br>DHARMAD                                                                                                    | Select Your AC CHIKKABALLAPUR<br>CHIKKABALUR<br>CHIKADABAG<br>DAKSINIA KAINIADA<br>DAKSINIA KAINIADA<br>DAKSINIA CAINIADA<br>DHARWAD                                                                                                    | Select Your AC CHINGABALLAPUR<br>CHINGAGAUR<br>CHINGAGAUR<br>DAKSHINK AKANADA<br>DAKSHINK AKANADA<br>DHARVAD                                                                                                    | Select Your AC CHIKKABALLAPUR<br>CHIKAAGAUR<br>CHITRADURGA<br>DAKSINIA KANNADA<br>DAKSINIA KANNADA<br>DHARWAD                                                                                                    | Select Your AC : CHIRMGBALLAP UN<br>CHIRMGBALLAP UN<br>CHIRMGBALLAP UN<br>DAXSHIRA CANNADA<br>DAXANGERE<br>DHARMAD                                                                                                    | Select Your AC: CHIMMALDE UN<br>CHIMAGLUR<br>DAKSINIK KANNADA<br>DAKSINIK KANNADA<br>DHARVINAD                                                                                                    | Select Your AC : CHIKNADALDERON<br>CHITRADURGA<br>DAKSINIA KANNADA<br>DAKSINIA KANNADA<br>DHARWAD                                                                                                    | Select Your AC: CHIMAGALUF ON<br>CHIMAGALUF<br>DAKSINK KANNADA<br>DAKSINK KANNADA<br>DHARVAD                                                                                                    | Select Your AC : HINKNBALLARYON<br>CHITRADURGA<br>DAKSIMA KANNADA<br>DAKSIMA KANNADA<br>DHARWAD                                                                                                    | Select Your AC: CHIMMAGLUP ON<br>CHIMAGLUP<br>DAKSINIK KANNADA<br>DAKSINIK KANNADA<br>DHARVAD                                                                                                    | Select Your AC: HINANGALLAPUN<br>CHITRADURGA<br>DAKSHINA KANNADA<br>DAKSHINA KANNADA<br>DHARWAD                                                                                                    | Select Your AC CHINKABALLAPUK<br>CHIKKABALLAPUK<br>CHIKKABALLAR<br>DAKSHINA KANNADA<br>DAKSHINA KANNADA<br>DAKANAGERE<br>DHARWAD                                                                                                    | Select Your AC<br>CHIRMADALUR<br>CHIRMADURGA<br>DAXSHIK KANNADA<br>DAVANGERE<br>DHARWAD                                                                                                    | Select Your AC: CHINGGABALLAPUK<br>CHINGGABALUR<br>CHITADURGA<br>DAXSHINA KANADA<br>DAXANGERE<br>DHARWAD                                                                                                    | Select Your AC: CHIKINABALLAPUK<br>CHIKINABALIR<br>CHIKINABALIR<br>DAKSHIKA KANNADA<br>DAKSHIKA KANNADA<br>DHARWAD                                                                                                    | Select Your AC: CHINAGABLAPUK<br>CHINAGALUR<br>CHITADURGA<br>DAXSHIRA KANADA<br>DAXNOERE<br>DHARWAD                                                                                                    | Select Your AC: CHIKKABALLAPUH<br>CHIKADAUR<br>CHIKADAUR<br>DAVANGERE<br>DAVANGERE                                                                                                    | Select Your AC ChinkABALLAPUR<br>CHINKAGALUR<br>DAKSINIK KANNADA<br>DAKSINIK KANNADA<br>DHARVIND                                                                                                    | Chenological Control Control C                                                                                                    | CHAMARANAGAR<br>CHIKABALLAPUR<br>Select Your AC - CHIKMAGALLAR<br>CHIKABAGAL<br>CHIKABURGA<br>DAXSHINA KANNADA<br>DAXSHINA KANNADA<br>DAXANGERE<br>DHARWAD                                                                                                    | CHAMARAJINGAR<br>CHIKKABALLAPIR<br>Select Your AC: CHIKKAGALLAPIR<br>CHITRADURGA<br>DAKSHINA KANNADA<br>DAKSHINA KANNADA<br>DAKANGER<br>DHARWAD                                                                                                    | Changeachadan<br>Select Your AC Changeachadan<br>Daksenta kannan<br>Daksenta kannan<br>Dakanda                                                                                                    | Select Your AC (CHINAGALUR<br>CHINAGAUR<br>CHITRADURGA<br>DAXSHIAK ANNADA<br>DAXSHIAK ANNADA<br>DAXANGERE                                                                                                    | Select Your AC: CHIKKABALLAPUR<br>CHIKKAGALUR<br>DAKSIMK KANNADA<br>DAKSIMK KANNADA<br>DHARWAD                                                                                                    | Select Your AC: CHIMAGALUP CHIMAGALUP CHIMAGALUP CHIMAGALUP CHIMAGAURA CHIMADURGA DAKSHINA KANNDA DAKSHINA KANNDA DAKANAD DAKANAD                                                                                                    | Select Your AC: CHIMAGALUR<br>CHITADURGA<br>DAKSHINA KANNADA<br>DAXANGERE<br>DHARWAD                                                                                                    | CHITRADURGA<br>DAKSHINA KANNADA<br>DAVANGERE<br>DHARVAD                                                                                                    | CHITRADURGA<br>DAKSHINA KANNADA<br>DAVANGERE<br>DHARWAD                                                                                                    | CHITRADURGA<br>DAKSIMA KANNADA<br>DAVANGERE<br>DHARVAD                                                                                                    | DHITTADURGA<br>DAKSHIM ANINDA<br>DAVANGERE<br>DHARWAD                                                                                                    | CHITRADURGA<br>DATANUADA<br>DATANGERE<br>DHARWAD                                                                                                    |                                                                                                    | OHERA UNA CHIMAGALUR<br>CHITADURGA<br>DAKSHINA KANNADA<br>DAXANGERE<br>DAAWAD DA                                                                                                    | Select Jour AC: CHIMAGALUR<br>CHITADURGA<br>DAKSHINA KANNADA<br>DAVANGERE<br>DHARWAD                                                                                                    | Select Your AC: CHIKMAGALUR<br>CHITRADURGA<br>DAKSHINA KANNADA<br>DAVANGERE<br>DHARWAD                                                                                                    | Select lour AC: (DHKMAGALUR<br>CHITRADURGA<br>DAKSHUR (ANNADA<br>DAKSHUR (ANNADA<br>DHARWAD                                                                                                    | Select Your AC: CHIKMAGALUR<br>CHITRADURGA<br>DAXSHINA KANNADA<br>DAVANGERE<br>DHARWAD                                                                                                    | Select Your AC: CHIMAGALUP<br>CHITRADURGA<br>DAKSIMIK KANNADA<br>DAKSIMIK KANNADA<br>DHARVIND                                                                                                    | Select Your AC: CHIKKABALLAPUR<br>CHIKKAGALUR<br>DAKSIMK KAWNADA<br>DAKSIMK KAWNADA<br>DHARWAD                                                                                                    | Select Your AC CHINGABALLAPUR<br>CHINGAGAUR<br>CHIRADURGA<br>DAKSINIK KANNADA<br>DAKSINIK KANNADA<br>DHARVIND                                                                                                    | Select Your AC: CHRINKAGALLADIR<br>CHRINKAGALUR<br>CHRINKAGAUR<br>DAKSHINA KAINADA<br>DAKSHINA KAINADA<br>DAKSHINA D                                                                                                    | Select Your AC CHIMAGALUPI<br>CHIMAGALUP<br>CHIMAGAUR<br>DAVANGERE<br>DAVANGERE                                                                                                    | Select Your AC: CHRIMAGALLAPDR<br>Select Your AC: CHRIMAGAUR<br>CHRIMAGAUR<br>DASHINA KANNADA<br>DAVANGERE<br>DHARWAD                                                                                                    | CHIRCAGABALLAPUR<br>Select Your AC CHIRMAGALU AR<br>CHIRMADAU AR<br>DAVANGERE<br>DAVANGERE                                                                                                    | Select Your AC: Christophia Again Control Control Cont                                                                                                    | Select Your AC : Children A Children A Child                                                                                                    | Select Your AC CHINABALLAPUR<br>CHINADURAA<br>CHINADURAA<br>CHINADURAA<br>DAXANDA KANNADA<br>DAVANDERE<br>DAVANDERE                                                                                                    | Select Your AC: CHINGBALLAPUR<br>CHINGBALLUR<br>CHINGBALUR<br>CHINGBALUR<br>CHINGBALUR<br>CHINGBALUR<br>CHINGBALUR<br>CHINGBALUR<br>CHINGBALUR<br>CHINGBALLAPUR<br>CHINGBALLAPUR<br>CHINGBALL                                                                                                    | Select Your AC: CHKWAGALLAPUR<br>CHKWAGAUUR<br>CHKWAGAUUR<br>CHKWAGNUR<br>DAXWIGERE<br>DAXWIGERE<br>DAXWIGERE                                                                                                    | Select Your AC: CHINKABALLAPUR<br>CHINKABALIR<br>CHINKABALIR<br>CHINKABALIR<br>CHINKABALI<br>DAKSIMIK KANNADA<br>DAANGERE<br>DHARWAD                                                                                                    |
| GULDARIGA<br>HASSAN 1 Trus in kanada if yoo choose Blass Bowelast North softwares and area                                                                                                    | Kamada     HAVERI                                                                                                    | Kamasaa     HAVERI     KODAGU     V                                                                                                    | Konadu kanada kanada                                                                                                    | KODAGU                                                                                                    | KODAGU                                                                                                    | HAVERI to united by the second second                                                                                                    | KODAGU                                                                                                    | UULDHNUH<br>HASSAN 1 Type in keengte if you choose Kengta ( some a lass Translast Noti compa and any                                                                                                    |                                                                                                    | IN U DANIA                                                                                                    | International International In                                                                                                    |                                                                                                    |                                                                                                    | CHOOSEGADAG                                                                                                    | ChooseGADAG                                                                                                    | ChooseGADAG                                                                                                    | ChooseGapag                                                                                                    | ChooseAndaga                                                                                                    |                                                                                                    |                                                                                                    |                                                                                                    | DHAWANGERE<br>DHARWAD<br>Choose(GADAG<br>GADAG                                                                                                    |                                                                                                    | DAKSHINA KANNADA<br>DAVANGERE<br>DHARWAD<br>Choose(GADAG<br>Choose)                                                                                                    | DAVSHINA KANADA<br>DAVSHINA KANADA<br>DAVANGERE<br>DHARWAD<br>Choose GADAG                                                                                                    | CHITRADURGA<br>DAKSHINA KANNADA<br>DAVANGERE<br>DHARWAD<br>Choose GADAG<br>Choose GADAG                                                                                                    | CHITRADURGA<br>DAKSHINA KANNADA<br>DAVANCERE<br>DHARNAD<br>Choose(GADAG<br>Choose(GADAG                                                                                                    |                                                                                                    |                                                                                                    | CHIRMAGALUR<br>CHIRMADAURGA<br>DAKSHINA KANNADA<br>DAKSHINA KANNADA<br>DHARNAD<br>DHARNAD<br>Choos GADAG G                                                                                                    | Select Your AC: CHIKMAGALUR<br>CHITRADURGA<br>DAKSHIRA KANNADA<br>DAKSHIRA KANNADA<br>DHARNWAD<br>Choose GADAG<br>Choose GADAG                                                                                                    | Select Your AC - HINKAGALUR<br>CHITRADURGA<br>DAKSINIK KAINNDA<br>DAKSINIK KAINNDA<br>DAKSINIK KAINNDA<br>DAKSINIK KAINNDA<br>Choose<br>GADAG<br>Choose                                                                                                    | Select Your AC CHIKKABALLAPUR<br>CHIKKABALLAPUR<br>OHTRADURGA<br>DAKSIMIK KANINADA<br>DAKSIMIK KANINADA<br>DAKSIMIK KANINADA<br>DHARINADO<br>Choose(GADAG<br>Choose                                                                                                    | Select Your AC HIKABARA<br>AC HIKABARA<br>CHIKABARA<br>DAKSHINA KANNADA<br>DAKSHINA KANNADA<br>DAKSHINA KANNADA<br>DAKSHINA KANNADA<br>DAKSHINA KANNADA<br>DAKSHINA KANNADA<br>DAKSHINA KANNADA                                                                                                    | Chamara, Jiao Gar<br>Select Your AC Child Chall LaPur<br>Child Durga<br>Darawada<br>Darawada<br>Darawada<br>Choose Cabaca<br>Choose Cabaca                                                                                                    | CHIKKABALLAPUR<br>Select Your AC CHIKKABALLAPUR<br>CHITRADURGA<br>DAXENINA KANNADA<br>DAXENINA KANNADA                                                                                                    | CHIKKABALLAPUR<br>Select Your AC CHIKKABALLAPUR<br>CHITRADURGA<br>DAXENINA KANNADA<br>DAXENINA KANNADA                                                                                                    | CHIKKABALLAPUR<br>Select Your AC CHIKKABALLAPUR<br>CHITRADURGA<br>DAXENIA KANNADA<br>DAXENIA KANNADA                                                                                                    | CHICKGABALLAPUR<br>Select Your AC<br>CHITMAGALUR<br>CHITMAGALUR<br>DAVANGERE<br>DAVANGERE<br>DAVANGE<br>DAVANGE                                                                                                    | CHIKKABALLAPUR<br>Select Your AC CHIKKABALLAPUR<br>CHITRADURGA<br>DAYANGER<br>DAYANGER<br>DAYANGER<br>DHARWAD<br>Choose GADAG<br>Choose GADAG                                                                                                    | CHICKGABALLAPUR<br>Select Your AC CHIMAGALUR<br>CHIMADURGA<br>DAVANGERE<br>DAVANGERE<br>DAVANGERE<br>DAVANGERE<br>DAVANGERE<br>DAVANGERE<br>DAVANGERE<br>DAVANGERE<br>DAVANGERE                                                                                                    | CHICKGABALLAPUR<br>Select Your AC CHIMAGALUR<br>CHIMADURGA<br>DAVANGERE<br>DAVANGERE<br>DAVANGERE<br>DAVANGERE<br>DAVANGERE<br>DAVANGERE<br>DAVANGERE<br>DAVANGERE<br>DAVANGERE                                                                                                    | CHICKGABALLAPUR<br>Select Your AC<br>CHITMAGALUR<br>CHITMADURGA<br>DAVANGERE<br>DAVANGERE<br>DAVANGE<br>DAVANGE<br>DAVAN                                                                                                    | CHIKKABALLAPUR<br>Select Your AC CHIKKABALLAPUR<br>CHITRADURGA<br>DAVANGERE<br>DAVANGERE<br>DAVANGERE<br>DHARWAD<br>Choose GADAG<br>Choose GADAG                                                                                                    | CHIRGRABALLAPUR<br>Select Your AC CHIRMGALUR<br>CHIRADURGA<br>DAVANGERE<br>DAVANGERE<br>DAVANGERE<br>DAVANGERE<br>DAVANGERE<br>DAVANGERE<br>DAVANGERE<br>DAVANGERE<br>DAVANGERE<br>DAVANGERE<br>DAVANGERE<br>DAVANGERE                                                                                                    | CHIRGRABALLAPUR<br>Select Your AC CHIRMGALUR<br>CHIRADURGA<br>DAVANGERE<br>DAVANGERE<br>DAVANGERE<br>DAVANGERE<br>DAVANGERE<br>DAVANGERE<br>DAVANGERE<br>DAVANGERE<br>DAVANGERE<br>DAVANGERE<br>DAVANGERE<br>DAVANGERE                                                                                                    | CHIRKGABALLADUR<br>Select Your AC CHIRKGABALLR<br>CHITRADURGA<br>DAYANGER<br>DAYANGER<br>DAYANGER<br>DAYANGER<br>DAYANGER<br>DAYANGER<br>DAYANGER<br>DAYANGER<br>DAYANGER<br>DAYANGER<br>DAYANGER<br>DAYANGER<br>DAYANGER<br>DAYANGER                                                                                                    | CHIKKABALLAPUR<br>Select Your AC CHIKKABALUR<br>CHITRADURGA<br>DAXENIA KANNADA<br>DAXENIA KANNADA                                                                                                    | CHIKKABALLAPUR<br>Select Your AC CHIKKABALLAPUR<br>CHITRADURGA<br>DAXENINA KANNADA<br>DAXENINA KANNADA                                                                                                    | CHIKKABALLAPUR<br>Select Your AC: CHIKKABALLAPUR<br>CHITTADURGA<br>DAXANGERE<br>DAVANGERE<br>DAVANGE<br>DAVANGE<br>DAVANGE<br>DA | ChirkGABALLADUR<br>Select Your AC ChirkGALUR<br>ChirtADURGA<br>DAXANGERE<br>DAVANGERE<br>DAVANGERE<br>DAVANGERE<br>DAVANGERE<br>DAVANGERE<br>DAVANGERE<br>DAVANGERE<br>DAVANGERE                                                                                                    | Christiana Labura<br>Select Your Ac: Christiana Christiana<br>Christiana Christiana Christiana Christiana<br>Davanoese<br>Davanoese<br>Davanoe                                                                                                    | Chikokaali Labuk<br>Select Your Ac: Chikokaalu R<br>OhittaaDunga<br>Daxishua kannada<br>Davanoene<br>Davanoene<br>Davanoene<br>ChooseGadbag<br>ChooseGadbag                                                                                                    | CHIKKABALLAPUR<br>Select Your AC: CHIKKAGALUR<br>OHTRADURGA<br>DAXSHINA KANNADA<br>DAVANGERE<br>DAVANGERE<br>DAVANGER<br>DAVANGERE<br>DAVANGERE<br>DAVANGERE                                                                                                    | CHIKKABALLAPUR<br>Select Your AC: CHIKNAGALUR<br>CHITRADURGA<br>DAKSHNA KANNADA<br>DAVANGERE<br>DHARWAD<br>Choose GADAG<br>Choose GADAG                                                                                                    | Chikokaali.Lapur<br>Select Your AC: Chikokaalur<br>OhittaaDunga<br>Davanoene<br>Davanoene<br>Davanoene<br>Davanoene<br>Choose Gabag<br>Choose Gabag                                                                                                    | CHIKKABALLAPUR<br>Select Your AC: CHIKKAGALUR<br>CHITRADURGA<br>DAKSHNA KANNADA<br>DAVANGERE<br>DAVANGERE<br>DAVANGER<br>Choose GADAG<br>Choose GADAG                                                                                                    | CHIKKABALLAPUR<br>Select Your AC: CHIKKAGALUR<br>CHITRADURGA<br>DAKSHNA KANNADA<br>DAVANGERE<br>DAVANGERE<br>DAVANGER<br>Choose GADAG<br>Choose GADAG                                                                                                    | CHIKKABALLAPUR<br>Select Your AC: CHIKKAGALUR<br>OHTRADURGA<br>DAVSHOERE<br>DAVAWGERE<br>DHARWAD<br>Choose GADAG<br>Choose GADAG                                                                                                    | Chrocsecadua<br>Chrossecadua<br>Chrossecadua<br>Chrossecadua<br>Chrossecadua<br>Choose<br>Choose                                                                                                    | Select Your AC CHIKABALLAPUR<br>CHIKABALUR<br>CHITRADURGA<br>DASSINK KANINDA<br>DASSINK AVAINDA<br>DASSINKAD<br>DHARINKAD<br>Choose(GADAG<br>Choose                                                                                                    | Select Your AC CHRKABALLAPUR<br>CHRKADAGAUR<br>CHRKADURGA<br>DASSING KANNADA<br>DASSING KANNADA<br>DASSING CHRCADA<br>DASSING<br>Choose(GADAG<br>Choose(GADAG                                                                                                    | Select Your AC CHIKKABALLAPUR<br>CHIKKADAGUR<br>OHTRADURGA<br>DASSING KANINDA<br>DASSING KANINDA<br>DASSING CHICAGO<br>Choose<br>GADAG<br>Choose                                                                                                    | Select Your AC ChirkGABALLAPUR<br>CHIRKADAURGA<br>DAKSINIK KANNADA<br>DAKSINIK KANNADA<br>DHARIYWAD<br>ChooseGADAG<br>ChooseGADAG                                                                                                    | Select Your AC CHIKKABALLAPUR<br>CHIKKABALUR<br>OHTRADURGA<br>DAKSINIA KAINIADA<br>DAKSINIA KAINIADA<br>DAKSINIA KAINIADA<br>DAKSINIA CHIKABADA<br>OHARIWAD<br>Choose(GADAG<br>Choose(GADAG                                                                                                    | Select Your AC: Childhaddur<br>Childhaddur<br>DAXSHINA Kannada<br>DAXSHINA Kannada<br>DHARSHINA Childhaddur<br>ChooseGadada<br>ChooseGadada                                                                                                    | Select Your AC: CHIMAGALUF ON<br>CHIMAGALUF<br>DAKSIMA KANNADA<br>DAKSIMA KANNADA<br>DAKSIMA CANADA<br>ChooseGADAG<br>ChooseGADAG                                                                                                    | Select Your AC OHINAGALGERON<br>CHITRADURGA<br>DAKSINIA KANNADA<br>DAKSINIA KANNADA<br>DAKSINIA KANNADA<br>DAKSINIA KANNADA<br>Choose GADAG<br>Choose GADAG                                                                                                    | Select Your AC: CHIMAGALUF ON<br>CHIMAGALUF<br>DAKSIMA KANNADA<br>DAKSIMA KANNADA<br>DAKSIMA CANADA<br>ChooseGADAG<br>ChooseGADAG                                                                                                    | Select Your AC OHINADALLARYON<br>CHITRADURGA<br>DAKSIMIA KANNADA<br>DAKSIMIA KANNADA<br>DAKSIMIA KANNADA<br>ChooseGADAG<br>ChooseGADAG                                                                                                    | Select Your AC: CHIMAGALUF ON<br>CHIMAGALUF<br>DAKSIMA KANNADA<br>DAKSIMA KANNADA<br>DHARVAD<br>Choose(ADAG<br>Choose(ADAG                                                                                                    | Select Your AC CHIRADURA                                                                                                    | Select Your AC CHINAGBALLAPUN<br>CHINAGBALLR<br>CHINAGBALLR<br>CHINAGBRE<br>DAKSHINA KANNADA<br>DAKSHINA KANNADA<br>DAKSHINA KANNADA<br>DHARWAD<br>Choose(CADAG<br>Choose(CADAG                                                                                                    | Select Your AC: CHINNABALUAPUN<br>CHITRADURGA<br>DAKSHINA KANNADA<br>DAKSHINA KANNADA<br>DAKSHINA KANNADA<br>DHARWAD<br>Choose GADAG<br>Choose GADAG                                                                                                    | Select Your AC: CHINKABALLAPUK<br>CHINKABALUR<br>CHINKABALUR<br>DAKSHIKAKANADA<br>DAKSHIKAKANADA<br>DAKANADA<br>DAKANADA<br>ChooseGADAG<br>ChooseGADAG                                                                                                    | Select Your AC: CHIKINABALLAPUK<br>CHIKINABALUR<br>UCHTRADURGA<br>DAKSHINA KANNADA<br>DAKANA KANNADA<br>DAKANAD<br>DHARIWAD<br>Choose GADAG<br>Choose GADAG                                                                                                    | Select Your AC: CHINAGBALLAPUK<br>CHINAGBALUR<br>CHINAGBALUR<br>DAXSHIRA KANADA<br>DAXANGERE<br>DHARWAD<br>ChooseGADAG<br>ChooseGADAG                                                                                                    | Select Your AC: CHRIKABALLAPUH<br>CHRIKADAUR<br>CHRIKADAUR<br>DAVANGERE<br>DAVANGERE<br>DAVANGERE<br>ChrosseGADAG<br>ChrosseGADAG                                                                                                    | Select Your AC CHINGABALLAPUR<br>CHINGAGAUR<br>DASSING ACANAR<br>DASSING ACANARA<br>DASSING ACANARA<br>DASSINARA<br>DASSINARA<br>DASSINARA<br>DASSINARA<br>DASSINARA<br>DASS                        | Chorse Charles Charles                                                                                                    | Chavanananagar<br>Select Your AC chiradaaluaru<br>Chiradaaluaru<br>Daxanaga<br>Daxaalaa<br>Choosegadaga                                                                                                    | CHAMARAJNAGAR<br>Select Your AC: CHKKAJALUR<br>CHKKAJALUR<br>DAKSHINA KAINNADA<br>DAKSHINA KAINNADA<br>DAKSHINA KAINNADA<br>DAKANGE<br>DAKANGE<br>ChOOSGADAG                                                                                                    |                                                                                                    | CHIQUARALLAFUR<br>Select Your AC CHIQUARALUR<br>CHITRADURGA<br>DAYSHIA KANNADA<br>DAYSHIA KANNADA<br>DAYSHIA KANNADA<br>DAYSHIA KANNADA<br>DAYSHIA KANNADA<br>DAYSHIA KANNADA<br>DAYSHIA KANNADA<br>DAYSHIA KANNADA<br>DAYSHIA KANNADA<br>DAYSHIA KANNADA<br>DAYSHIA KANNADA<br>DAYSHIA KANNADA<br>DAYSHIA KANNADA<br>DAYSHIA KANNADA                                                                                                    | Select Your AC CHIKKABALLAPUR<br>CHIKKABALURA<br>DAKSINIK KANNADA<br>DAKSINIK KANNADA<br>DHARVINAD<br>DHARVINAD<br>Choose(aDAG<br>Choose(aDAG                                                                                                    | Select Your AC: CHIKMAGALUR<br>CHITRADURGA<br>DAKSHINA KANNADA<br>DAKANA KANNADA<br>DAKANAD<br>Choose GADAG<br>Choose GADAG                                                                                                    | Select Your AC: CHIMAGALUR<br>CHITABUNGA<br>DAXSHINA KANNADA<br>DAXANGERE<br>DAXANGERE<br>DAXANGERE<br>DAXANGERE<br>Choose(anDAG n                                                                                                    |                                                                                                    |                                                                                                    | Chrittadurga<br>Daksimk Kannada<br>Daksimka<br>Dharinga<br>Choosegadag<br>Choosegadag                                                                                                    | ChooseGaDAG<br>ChooseGaDAG                                                                                                    |                                                                                                    |                                                                                                    |                                                                                                    | Chirosofana<br>Chirosofana<br>Davanda<br>Davanda<br>Choosofana<br>Choosofan<br>Choosofan<br>Choosofan<br>C                                                                                                    | Setied Your AC: CHIMAGALUR<br>CHIRADURGA<br>DAKSHINA KANNADA<br>DAKSHINA KANNADA<br>DHARNAD<br>DHARNAD<br>Choose Canada co                                                                                                    | Select tour Ac: ChriktAgaLuR<br>ChristApurga<br>DarksHina kannuba<br>DarkwacReRe<br>DharwaD<br>ChooseanDa                                                                                                    | Select Your AC: CHIKMAGALUR<br>CHITRADURGA<br>DAXSHINA KANNADA<br>DAVANGERE<br>DHARWAD<br>Choose GADAG<br>Choose                                                                                                    | Select Your AC: CHIMAGALUR<br>CHITRADURGA<br>DAKSIMIK KANNADA<br>DAKSIMIK KANNADA<br>DHARIYAD<br>ChooseGADAG<br>ChooseGADAG                                                                                                    | Select Your AC CHINGABALLAPUR<br>CHINGAGAUR<br>DAKSINIK KANNADA<br>DAKSINIK KANNADA<br>DHARVIND<br>Choose(aDAG<br>Choose(aDAG                                                                                                    | Choose addag                                                                                                    | Select Your AC: CHIKIMAGALUAR<br>CHIKIMAGALUR<br>CHIKIMAGALUR<br>DAKSHINA KANNADA<br>DAKSHINA KANNADA<br>DAKANDA<br>DAKANDA<br>DAKANDA<br>DAKANDA<br>DAKANDA<br>DAKANDA<br>DAKANDA                                                                                                    | Select Your AC<br>CHIKABALUAPUR<br>CHIKABALUR<br>CHIKABALUR<br>CHIKABALUR<br>CHIKABALUR<br>DAVISHINA KOMNADA<br>DAVISHINA KOMNADA<br>DAVISHINA KOMNADA<br>DAVISHINA KOMNADA<br>DAVISHINA KOMNADA<br>DAVISHINA KOMNADA<br>DAVISHINA KOMNADA<br>DAVISHINA KOMNADA<br>DAVISHINA KOMNADA<br>DAVISHINA KOMNADA                                                                                                    | Select Your AC: CHKRABALLAFUR<br>CHKRABALLAFUR<br>CHKRABALLAFUR<br>DAVANGER<br>DAVANGER<br>Choose<br>Choose                                                                                                    | Select Your AC: CHKWAGALLAPUR<br>CHKWAGALLAPUR<br>DAKSHINA KAWADA<br>DAKSHINA KAWADA<br>DAKSHINA KAWADA<br>DAKSHINA KAWADA<br>DAKSHINA CAWADA<br>Choose Concerned                                                                                                    | Select Your AC: CHIMAGALLARUR<br>CHIMAGALLARUR<br>CHIMAGALUR<br>CHIMAGALUR<br>DAKSHINA KANNDA<br>DAKSHINA KANNDA<br>DAKSHINA KANNDA<br>DAKSHINA KANNDA<br>DAKSHINA KANNDA<br>DAKSHINA KANNDA<br>DAKSHINA KANNDA<br>DAKSHINA KANNDA<br>DAKSHINA KANNDA                                                                                                    |                                                                                                    | Select Your AC CHINKABALLAPUR<br>CHINKADALUR<br>CHINKADURGA<br>DAVANGERE<br>DAVANGERE<br>DAVANGERE<br>DAVANGERE<br>Choose CADAGA                                                                                                    | Select Your AC<br>CHINGABALLAPUR<br>CHINADURA<br>CHINADURA<br>DAVANDERE<br>DAVANDERE<br>DHARNAD<br>ChooseCADAG<br>ChooseCADAG                                                                                                    | Select Your AC: CHIKVAGALLAPUR<br>CHIKVAGAUUR<br>CHIKVAGAUUR<br>DAVSHIKA KANNADA<br>DAVSHIKA KANNADA<br>DAVSHIKA KANNADA<br>DAVSHIKA KANNADA<br>DAVSHIKA CHIKANADA<br>DAVSHIKA CHIKANADA<br>DAVSHIKA CHIKANADA<br>DAVSHIKA CHIKANADA<br>DAVSHIKA CHIKANADA<br>DAVSHIKANADA<br>DAVSHIKA CHIKANADA<br>DAVSHIKANADA                                                                                                    | Select Your AC : CHINKABALLAPU'R<br>CHINKABALLAPU'R<br>OHTRADURGA<br>DAVANUERANNADA<br>DAVANUERANNADA<br>DAVANUERER<br>DAVANUER<br>Choose chinkaman<br>On the content of the content of the content                                                                                                    |
| Aunitatia HAVERI                                                                                                    | KODACI II III III III III III III III III I                                                                                                    |                                                                                                    |                                                                                                    | KUDAGU                                                                                                    | NODROU                                                                                                    | IVODKG0                                                                                                    |                                                                                                    | Kamada     Kamada                                                                                                    | USULANDA Instruction:<br>HASSN 1 The in Standa if you choose Standa I approve Disco Download Modi antimos and anar                                                                                                    | USUBNIAN I Type in kennada if your choose Kennada I and and and and and and and and and and                                                                                                    | USUARION Instruction:<br>HASSAN I Thesis is kensatis if your choose Kensati Laguese Disase Danabad Nucli software and anar                                                                                                    | UULDANUAA<br>HASSAN I Type in tengata if you, rhone Kengda Jappas Datas Download Mudi software and anar                                                                                                    | GULBARGA HARVEN AND THE INTERNATIONAL CONTRACT AND A CONTRACT AND A CONTRACT AND                                                                                                    | CLIUUS (NALING<br>GULBARGA<br>HASSAN 1 Type in ternsde if your choose Kennedd Languese Disses Download Modi anteres and anse                                                                                                    | Choose GADAG<br>GUBARGA<br>HASSAN 1 True in terrests if you show the second 1 appress Disas Domolost Modi softway and ange                                                                                                    | Choose(GADAG<br>GULBARGA<br>HASSAN 1 True in terrests if you, those Execution:                                                                                                    | Choose GADAG<br>GUEARGA<br>HASSAN 1 These in iteranski if your phone Executions:                                                                                                    | ChooseGADAG<br>GUIBARGA<br>MASSAN I There is barried if your choose Executions:                                                                                                    | DHARWAD ChooseGADAG GULBARGA GULBARGA HASSAN I Twe in bareade if your choose Games Dears Devoted Noti settings and and                                                                                                    | DHARNAD<br>ChoostaaDaG<br>GULBARGA<br>HASSAN 1 The in banada if you phone Kanada Learners Data Devoted Wol settings and any                                                                                                    | UAVANGERE<br>DHARWAD<br>ChooseGADAG<br>GUBARGA<br>HASSAN 1 The in kensis if you show Executions:                                                                                                    | DAVANGERE<br>DHARWAD<br>ChooseGADAG<br>GULBARGA<br>HASSAN 1 Twe in Izensati if your choose Kennata Languas Diseas Download Modi settings and areas                                                                                                    | DAVANDERE<br>DHARWAD<br>ChooseGADAG<br>GULBARGA<br>HASSAN 1 Tree in terests if your choose Kenneds 1 angress Direct North unities and ange                                                                                                    | DAKSHINA KANNADA<br>DAVANGERE<br>DHARNAD<br>Choose(GADAG<br>GULBARGA<br>HASSAN                                                                                                    | Childra Dakashi ka ka NaDa<br>Dakashi ka ka NaDa<br>Deka NaDa<br>Deka NaDa<br>Guli Barga<br>Muli Barga<br>Muli Barga                                                                                                    | CHITRADURGA<br>DAKANGERE<br>DHARWAD<br>DAVANGERE<br>DHARWAD<br>GLIBARGA<br>GUIBARGA<br>MASSAN<br>L The in Second of Composition of the American December of the American December of the American D                                                                                                    | CHITEADURGA<br>DAKSHINA KANNADA<br>DAKSHINA KANNADA<br>DHARNAD<br>ChooseGADAG<br>GULBARGA<br>I Tope in Special if yop: choose Krenzel Jacom Topologi Void uniting and and                                                                                                    | CHITRADURGA<br>DAYSHINA KAINADA<br>DAYSHINA KAINADA<br>DAYSHINA KAINADA<br>DHARMAD<br>ChooseGADAG<br>GUIBARGA<br>HASSAN<br>Liberata fi yeo: choose Kenaga Lagenaa: Blana Remoted Noti extrans a area                                                                                                    | CHICK DUR AC CHICK DURA<br>CHICK DURA<br>DATASHINA KANNDA<br>DATASHINA KANNDA<br>DHARWAD<br>DHARWAD<br>ChooseGADAG<br>GULBARGA<br>HASSAN L The in breads if you should Keines be a ser                                                                                                    | Serect 1007-AC: CHIKMAGALUR<br>CHITKADURGA<br>DAXSHINA KANNADA<br>DAXSHINA KANNADA<br>DAXSHINA KANNADA<br>DHARNAD<br>ChooseGADAG<br>GULBARGA<br>HASSAN<br>1 Tone in breads if you choose Kenedo Legrane. Disea Tomicad Noti Johnse and and                                                                                                    | Select Your AC: CHIRANGALUR<br>CHIRADURGA<br>DARSHINA KANNADA<br>DARSHINA KANNADA<br>DARAWGERE<br>DHARWAD<br>ChooseGADAG<br>GULBARGA<br>HASSAN<br>1 Their in barrade if your choose Second Learners. Plans Developed Visit Second Learners. Plans Developed Visit Second Learners. Plans Developed Visit Second Learners. Plans Developed Visit Second Learners. Plans Developed Visit Second Learners. Plans Developed Visit Second Learners. Plans Developed Visit Second Learners. Plans Developed Visit Second Learners. Plans Developed Visit Second Learners. Plans Developed Visit Second Learners. Plans Developed Visit Second Visit Second V                                                                                                    | Select Your AC: Comparison of the select Your AC: Comparison of the select                                                                                                    | Select Your AC CHIKKABALLAPUR<br>CHIKKABALLAPUR<br>CHITRADURGA<br>DAKSHINA KANINADA<br>DAKSHINA KANINADA<br>DAKSHINA KANINADA<br>DAKSHINA CHITRADA<br>DAKSHINA KANINADA<br>DAKSHINA KANINA KANINA KANINA KANINA KANINA KANINA KANINA KANINA KANINA KANINA KANINA KANINA<br>DAKSHINA KANINA KANIN    | Select Your AC CHIKMAGALUR<br>CHIKMAGALUR<br>CHIKMAGALUR<br>CHIKMAGALUR<br>CHIKMAGAG<br>DAXSHIMA KANNDA<br>DAXSHIMA KANNDA<br>DAXSH                                                                                                    | CHAMARAJNAGAR<br>CHIKOAGALLAPUR<br>CHIKOAGALUR<br>CHIKOAGALUR<br>CHIKOAGAUR<br>CHIKOAGAUR<br>DAXSHINA KANNADA<br>DAXSHINA KANNADA      | CHIKKABALLAPUR<br>CHIKKABALLAPUR<br>CHIKABALLAPUR<br>CHIKABALLAPUR<br>DAKSHNA KANNADA<br>DAKSHNA KANNADA<br>DAKSHNA KANA KANNADA<br>DAKSHNA KANNADA<br>DAKSHNA KANNADA<br>DAKSHNA KANNADA<br>DAKSHNA KANNADA<br>DAKSHNA KANNADA<br>DAKSHNA KANNA<br>MAKSHNA KANNA<br>MAKSHNA<br>MAKSHNA<br>MAKSH                                                                                                    | CHIKKABALLAPUR<br>CHIKABALLAPUR<br>CHIKABALLAPUR<br>CHIKABALLAPUR<br>DAKSHNA KANNADA<br>DAKSHNA KANNADA<br>DAKSHNA KANNADA<br>DAKSHNA KANADA<br>DAKSHNA KANADA<br>DAKSHN                                                                                                    | CHIKKABALLAPUR<br>CHIKKABALLAPUR<br>CHIKABALLAPUR<br>CHIK                                                                                                    | CHICKRABALLAPUR<br>CHICKRABALLAPUR<br>CHICKRABALLAPUR<br>DAXSHINA KANNADA<br>DAXSHINA KANNADA<br>DAXSHINA KANNADA<br>DAXMAGERE<br>DHARWAD<br>ChooseGADAG<br>GULBARGA<br>HASSAN L Tree in brends if you choose Kended Lawrence Flame Developed Nucl unteres and and                                                                                                    | CHIKKABALLAPUR<br>CHIKKABALLAPUR<br>DAXSHINA KANNADA<br>DAXSHINA KANNADA<br>DAXSHINA KANNADA<br>DAXNAD<br>DAXNAD<br>ChooseGADAG<br>GULBARGA<br>HASSAN<br>Literate Freedom King Darlow King of Large States States S                                                                                                    | CHIKKABALLAPUR<br>Select Your AC: CHIKKABALLAPUR<br>DAXSHINA KANNADA<br>DAXSHINA KANNADA<br>DAXSHINA KANNADA<br>DAXANAGERE<br>DHARWAD<br>ChooseGADAG<br>GULBARGA<br>HASSAN L Trea in brands if you choose Kengdel Jacones Flores Theorem States and and                                                                                                    | CHIKKABALLAPUR<br>Select Your AC: CHIKKABALLAPUR<br>DAXSHINA KANNADA<br>DAXSHINA KANNADA<br>DAXSHINA KANNADA<br>DAXANAGERE<br>DHARWAD<br>ChooseGADAG<br>GULBARGA<br>HASSAN L Trea in brands if you choose Kengdel Jacones Flores Theorem States and and                                                                                                    | CHICKRABALLAPUR CHICKRABALLAPUR CHICKRABALLAPUR CHICKRABALLAPUR DAVANDAGAL DAVASHINA KANNADA DAVASHINA KANNADA DAVASHINA KANNADA DAVANAGER DHARWAD ChooseGADAG GULBARGA GULBARGA Kannada HASSAN L Tras in bareada if your choose Kenedad Lammas Davas Device Mode united and and                                                                                                    | CHIKKABALLAPUR<br>CHIKKABALLAPUR<br>DAXSHINA KANNADA<br>DAXSHINA KANNADA<br>DAXSHINA KANNADA<br>DAXNAD<br>DAXNAD<br>ChooseGADAG<br>GULBARGA<br>HASSAN<br>L Tras in barrada if you, choose Keended Lammas. Data Translot Multi unfines and and                                                                                                    | CHIKKABALLAPUR<br>Select Your AC: CHIKKABALLAPUR<br>DAXSHINA KANNADA<br>DAXSHINA KANNADA<br>DAXSHINA KANNADA<br>DAXANAGERE<br>DHARWAD<br>ChooseGADAG<br>GULBARGA<br>HASSAN L Tras in barrada i from choose Keended Lamonas Disas Transland Model Johns and and                                                                                                    | CHIKKABALLAPUR<br>Select Your AC: CHIKKABALLAPUR<br>DAXSHINA KANNADA<br>DAXSHINA KANNADA<br>DAXSHINA KANNADA<br>DAXANAGERE<br>DHARWAD<br>ChooseGADAG<br>GULBARGA<br>HASSAN L Tras in barrada i from choose Keended Lamonas Disas Transland Model Johns and and                                                                                                    | CHIKKABALLAPUR<br>CHIKKABALLAPUR<br>CHIKKABALLAPUR<br>CHIKABALLAPUR<br>CHIKABALLAPUR<br>DASSHINA KANADA<br>DASSHINA KANADA<br>DASSHINA KANA                                                                                                    | CHIKKABALLAPUR<br>CHIKKABALLAPUR<br>CHIKABALLAPUR<br>CHIK                                                                                                    | CHIKKABALLAPUR<br>CHITRADURGA<br>DAKSHINA KANNADA<br>DAKSHINA KANNADA<br>DI TITATI KANA KANNADA<br>DI TITATI KANA KANNADA<br>DI TITATI KANA KANA<br>MARKANA KANA KANA<br>DAKSHINA KANA KANA<br>DI TITATI KANA KANA<br>MARKANA KANA KANA<br>MARKANA KANA KANA<br>MARKANA KANA KANA<br>MARKANA KANA KANA KANA<br>MARKANA KANA KANA KANA KANA KANA KANA KAN                                                                                                    | CHIKKABALLAPUR<br>CHIKKABALLAPUR<br>CHIKABALLAPUR<br>CHIKABALLAPUR                                                                                                    | CHIKKABALLAPUR<br>CHIKAGALLAPUR<br>CHIKAGAURA<br>DAKSHINA KAINADA<br>DAKSHINA KAINADA<br>DAKSHINA KAINA KAINA<br>DAKSHINA KAINA KAINA<br>DAKSHINA KAINA KAINA<br>DAKSHINA KAINA KAINA KAINA KAINA<br>DAKSHINA KAINA KAINA KAINA<br>DAKSHINA KAINA KAINA KAINA KAINA KAINA KAINA KAINA KAINA KAINA KAINA KAINA KAINA KAINA KAINA KAINA KAINA KAINA KAINA KAINA KAINA KAINA KAINA KAINA KAINA KAINA KAINA KAINA KAINA KAINA KAINA KAINA KAINA KAINA KAINA KAINA KAINA KAINA KAINA KAINA KAINA KAINA KAINA KAINA KAINA                                                                                                    | CHIKKABALLAPUR<br>Select Your AC: CHIKMGALUR<br>CHITRADURGA<br>DAVANGERE<br>DHARWAD<br>Choose GADAG<br>GULBARGA<br>MASSAN<br>L Tras in Spreads if you choose Keeneds Learners Disa. Developed Mode and page                                                                                                    | ChritekaalLaPuR<br>Select Your AC: ChrikekaaLuR<br>ChriteApUrgGA<br>DAVANGERE<br>DHARWAD<br>ChooseGADAG<br>GULBARGA<br>GULBARGA<br>HASSAN                                                                                                    | Select Your AC: CHIKABALLAPUR<br>CHIKABALLAPUR<br>CHIKABALUR<br>CHIKABALUR<br>CHIKABALUR<br>CHIKABALUR<br>DHARWAD<br>DHARWAD<br>Choose GADAG<br>GULBARGA<br>GULBARGA<br>HASSAN L Thes is banda i futur choose Keneda Learnes Plana Demotas Modi setmes and any                                                                                                    | Select Your AC: CHKVABALLAPUR<br>CHTTRADURGA<br>DATSTILLA CANNADA<br>DATSTILLA CANNADA<br>DATSTILLA CANNADA<br>DHARWAD<br>Choose GADAG<br>GULBARGA<br>JUBARGA<br>AASSAN L Thes is bareade if your choose Keneded Learners Plana Dimensional Model safetings                                                                                                    | ChriticABALLAPUR<br>Select Your AC: ChritikaGALUR<br>ChriticADURGA<br>DAVANGERE<br>DHARWAD<br>ChooseGADAG<br>GULBARGA<br>HASSAN L Thes in breads if you choose Kenedad Lamase Datas Download Multi unferes and and                                                                                                    | CHIKKABALLAPUR<br>CHIKAGALUR<br>CHIKAGALUR<br>CHIKAGAURA<br>DAVANGERE<br>DHARWAD<br>ChooseGADAG<br>GULBARGA<br>HASSAN<br>L Tors in brands if you choose Kenneds Lawress Plane Toenback Word unters and any                                                                                                    | CHIKKABALLAPUR<br>CHIKAGALUR<br>CHIKAGALUR<br>CHIKAGAURA<br>DAVANGERE<br>DHARWAD<br>ChooseGADAG<br>GULBARGA<br>HASSAN<br>L Tors in brands if you choose Kenneds Lawress Plane Toenback Word unters and any                                                                                                    | CHIKKABALLAPUR<br>CHIKABALLAPUR<br>CHITRADURGA<br>DAVANGERE<br>DHARWAD<br>ChooseGADAG<br>GULBARGA<br>HASSAN<br>L Tors in brands if you choose Kenneds Lawress Dises Tormback Mode unterna and any                                                                                                    | CHICKABALLAPUR<br>CHITRADURGA<br>DAKSHINA KANNADA<br>DAKSHINA KANNADA<br>DAKANGERE<br>DHARWAD<br>Choose GADAG<br>GUBARGA<br>MASSAN<br>L The in breads if two choose Kenada Lagress. Bleas Twostock World with the set and the                                                                                                    | Select Your AC CHIKABALLAPUR<br>CHITRADURGA<br>DAKSHINA KANINADA<br>DAKSHINA KANINADA<br>DAKANGERE<br>DHARIVAD<br>Choose(GADAG<br>GULBARGA<br>HASSAN 1 1 True in barrada if your choose Kanada Lageress Plans Translant Modi sedirans and and                                                                                                    | Select Your AC CHIKKABALLAPUR<br>CHITRADURGA<br>DAKSHINA KAINADA<br>DAKSHINA KAINADA<br>DAKSHINA KAINA KAINADA<br>DAKSHINA KAINADA<br>DAKSHINA KAINA KAINADA<br>DAKSHINA KAINADA<br>DAKSHINA KAINADA<br>DAKSHINA KAINADA<br>DAKSHINA KAINA KAINA | Select Your AC CHIKABALLAPUR<br>CHIKABALUR<br>CHIRADURGA<br>DASHINA KANINADA<br>DASHINA KANINADA<br>DASHINA KANINA<br>DASHINA KANINA<br>DASHINA KANINA                                                                                                    | Select Your AC: CHIKKABALLAPUR<br>CHIKKABALUR<br>DAKSIMIK AQINADA<br>DAKSIMIK AQINADA<br>DAKSIMIK AQINADA<br>DHARIYAD<br>Choose GADAG<br>GULBARGA<br>HASSAN 1 The in breads if you choose Kanada Lagrenze Times Theorem and and a                                                                                                    | Select Your AC CHIKABALLAPUN<br>CHIKABALLAPUN<br>CHIKABALLAPUN<br>CHIKABALLAPUN<br>CHIKABALLAPUN<br>CHIKABALLAPUN<br>CHIKABALLAPUN<br>DAVANGE<br>DAVANGE<br>DHARWAD<br>Choose<br>GADAG<br>ULBARGA<br>HASSAN<br>L The in breads if your chock Kenned Larvars Theorem and ever                                                                                                    | Select Your AC : CHINAGARALLA WA<br>CHINAGARA<br>DAKSHINA KANNADA<br>DAKSHINA KANNADA<br>DAKSHINA KANNA<br>DAKSHINA KANNA K                                                                                                    | Select Your AC: E-HINAGALUE<br>CHITRADURGA<br>DAYANGERE<br>DAYANGERE<br>DA                                                                                                    | Select Your AC: Commonweak-und und<br>Def Windowski, Commonweak-und und<br>Def Windowski, Commonweak-und und<br>Def Windowski, Commonweak-und<br>Def Windowski, Commonweak-Und<br>Def Windowski, Commonweak-Und<br>Def Windowski, Commonweak-Und<br>Def Windowski, Com                                                                                                    | Select Your AC: EHINAGALUE<br>CHITRADURGA<br>DAYANGRE<br>DAYANGERE<br>DAYANGERE<br>DAYANGERE<br>DAYANGERE<br>DAYANGERE<br>DAYANGERE<br>DAYANG<br>Choose GADAG<br>GULBARGA<br>HASSAN<br>1 Tone in Isonada If you choose Kenada Language Theorem Under Language and an area                                                                                                    | Select Your AC : Demonstrating of the select Your AC : Demonstrating of the select Your AC : Demonstrating AC : Demonstration of the select Your AC : Demonstration of the select Your A                                                                                                    | Select Your AC: CHINAAGAUUE<br>CHIRADADRGA<br>DAYANGKRE<br>DAYANGKRE<br>DHARWAD<br>Choose GADAG<br>GULBARGA<br>HASSAN L Tone in Isenset if your choose Kinese Language Unit outputs and any                                                                                                    | Select Your AC in Diminovacuum of<br>definition of the select Your AC in Diminovacuum of<br>definition of the select Your AC in the select AC in the select AC in                                                                                                    | Select Your AC CHINAGABULAPUN<br>CHINAGABURA<br>OTHERDUCA<br>DAVANGERE<br>DAVANGERE<br>DHARWAD<br>Choos(GADAG<br>GULBARGA<br>HASSAN L These is breads if your choose Kneede Lacences Plans Touristed Nucl unities and and                                                                                                    | Select Your AC: CHIMAABALUAPUN<br>CHIMAABALUAPUN<br>DAWAIGER<br>DAAVAIGER<br>DHARWAD<br>ChooseGADAG<br>GULBARGA<br>HASSAN<br>Tome in barrade if your phone Legand Legense. Data Devolute Work selections                                                                                                    | Select Your AC CHINAGABUR<br>CHINAGABURG<br>MIRADURGA<br>DAVANGER<br>DAVANGE<br>DAVANGE<br>DAVAN | Select Your AC: CHINAGABLUAPUN<br>CHINAGABLUR<br>UMADURGA<br>DAVANGER<br>DHARWAD<br>ChoosedaDaG<br>GULBARGA<br>HASSAN<br>1 Tak in Danada If you choose Xerada I are the David with white a data are                                                                                                    | Select Your AC: CHIRINAGALUPUK<br>CHIRINAGALUR<br>DATANGE<br>DATANGE<br>DATANGE<br>DATANGE<br>Choose GADAG<br>GUBARGA<br>GUBARGA<br>GUBARGA<br>JASAN 1 Dras in banda if you choose Kengda Learners Blass Trendsor Not Johns and and                                                                                                    | Select Your AC CHRINAGALLAPUH<br>CHRINALGUN<br>CHRINALORGA<br>DHAWADE<br>DHAWADE<br>DHAWADE<br>DHAWADE<br>Choose GADAG<br>GULBARGA<br>GULBARGA<br>HASSAN                                                                                                    | ChiridoABLLAPUR<br>Select Your AC<br>CHIRADURGA<br>DAYSHIA KANNADA<br>DAYSHIA KANNADA<br>DAYAHGGRE<br>DAYAHGGRE<br>DAYAHGGRA<br>Choose(CADG<br>GULBARGA<br>HASSAN<br>1 The in Isensate if your choose Keensate Transmiss Disas Thereford Multi unteres and any                                                                                                    | Select Your AC:<br>CHICKABLLAPUR<br>Select Your AC:<br>CHICKABLLAPUR<br>CHICKABLLAPUR<br>CHICKABLLAPUR<br>DAVANGER<br>DAVANGER<br>DAVANGER<br>DHARVAD<br>Choose(GADAG<br>GULBARGA<br>HASSAN<br>L Tore in Isercada If you choose Strated Learners Dava Deveload Noti extrans a server                                                                                                    | Chandra Runa GaR<br>CHICK ABALLAPUR<br>CHICK ABALLAPUR<br>CHICK ADURGA<br>DAKSHINA KANNADA<br>DAKSHINA KANNADA<br>DAKANGERE<br>DHARWAD<br>Choose GADAG<br>GULBARGA<br>GULBARGA<br>GU                                                                                                    | CHAMARAJINGGAR<br>Select Your AC: CHKKAGALLAPUR<br>CHKKAGALLAPUR<br>CHKKAGAL<br>CHKKAGALLAPUR<br>CHKKAGALLAPUR<br>CHKKAGALL                                                                                                    | Cheving and the second and the second and the                                                                                                    | Select Your AC: CHIKMAGAULAPUR<br>CHIKMADURGA<br>DAKSHINA KANNADA<br>DAKSHINA KANNADA<br>DAKANGRE<br>DHARWAD<br>Choose GADAG<br>GULBARGA<br>HASSAN I They in band of your should be an an an an an an an an an an an an an                                                                                                    | Select Your AC: CHIKAGALLAPUR<br>CHIKAGALUR<br>DAKSIMUK KANNADA<br>DAKSIMUK KANNADA<br>DHARWAD<br>Choose CADAG<br>GULBARGA<br>HASSAN                                                                                                    | Select Your AC: CHRINAGALUAG<br>CHRITADJUGA<br>DAVANGERE<br>DHARWAD<br>ChooseGADAG<br>GULBARGA<br>HASSAN<br>Tampel Select from choose Kenada Lengense Deveload Noti software and and                                                                                                    | Select Your AC: CHIMAGALUR<br>CHITADURGA<br>DAXSHINA KANNADA<br>DAXANGCARE<br>DAANADC<br>ChooseGADAG<br>GULBARGA<br>GULBARGA<br>HASSAN<br>L Tore in Izerada if you should Kenge J energy. Tana Translate Well selects and are                                                                                                    | CHITRADURA<br>DAVANGE<br>DAVANGE<br>DAVANGE<br>DHARVAD<br>Choos(aADAG<br>GULBARGA<br>HASSAN                                                                                                    | Christa Durga<br>DAYANGER<br>DAYANGER<br>DAYANGA                                                                                                    | CHITRADURGA<br>DAKSHINA KANNADA<br>DAVANGERE<br>DARVIAD<br>Choose(GADAG<br>GULBARGA<br>HASSAN<br>The in bronds if yop choose Surger Direct Not Lottings and area                                                                                                    | Chrossed<br>MASHINA KANADA<br>DAVANGERE<br>DAVANGERE<br>ChrosseGADAG<br>GULBARGA<br>MASSAN<br>Literation from these from these Executions:                                                                                                    | ChristaDurga<br>DAKSHINA KANNADA<br>DAKSHINA KANNADA<br>DAKANGE<br>DHARNAD<br>ChooseGADAG<br>GUIBARGA<br>GUIBARGA<br>HASSAN<br>Literate if your should keerde if your should keerde a functional work and any                                                                                                    | CHITRADURGA<br>DAKSHINA KANNADA<br>DAKSHINA KANNADA<br>DAKANGERE<br>DHARWAD<br>ChooseGADAG<br>GUIDARGA<br>GUIDARGA<br>HASSAN                                                                                                    | CHITADURGA     CHITADURGA     CHITADURGA     DAXSHINA KANNADA     DAXANGERE     DAANAD     DAVANGERE     DAANAD     ChooseGaDaG     Guldanga     Guldanga     HASSAN     L Tore in brends if yop choose Kenada Lemmas Demonsul Nucl submass and any                                                                                                    | Select Your AC: CHIMAGALUR     CHITABUURGA     DAYANGCRE     DAYANGCRE     DAYANGCRE     DAYANGCRE     Choos(GADAG     GULBARGA     GULBARGA     HASSAN     L Tors in periods if your chook Kennes I are Therefore Not advice and are                                                                                                    | Select Your AC: CHIMAGALUR<br>CHIRTADURGA<br>DAKSHINA KANNADA<br>DAKSHINA KANNADA<br>DAKSHINA KANNADA<br>DAKSHINA KANNADA<br>DAKSHINA KANNADA<br>DAKSHINA CHIRTADURGA<br>DHARWAD<br>Choose(GADAG<br>GUIBARGA<br>HASSAN                                                                                                    | Select Tour AC: [DHKMAGALUR<br>OHTRADURGA<br>DHKMMADA<br>DAXSHINA KANNADA<br>DAXNADERE<br>DHAWAD<br>ChooseGADAG<br>GUBARGA<br>HASSAN<br>L Taxe in Iseranda Hour, Jose Kanada L senses Data Devotes Modi selenas and anyo                                                                                                    | Select Your AC: CHINAGALUP "<br>CHITRADURGA<br>DAYSHINA KANNADA<br>DAYSHINA KANNADA<br>DAYSHINA KANNADA<br>DHARWAD<br>ChooseGADAG<br>GULBARGA<br>HASSAN<br>1 Tore in breads if you choose Kanada Ferrura: Name Torrelated Worl Johnness and and                                                                                                    | Select Your AC: CHIMAGALIP<br>CHIMAGALIP<br>CHIMAGALIP<br>CHIMAGALIP<br>CHIMAGALIP<br>DAYAVGER<br>DAYAVGER<br>DAYA                                                                                                    | Select Your AC: CHIKAGALLAPUR<br>CHIKAGALUR<br>DAKSHIKA KANNADA<br>DAKSHIKA KANNADA<br>DHARWAD<br>Choose Canada<br>GUBARGA<br>HASSAN<br>I True in barrade if your choose Barrada I remove Binar Torretose Modi untimus or a use                                                                                                    | CHINGABALLAPUR Select Your AC CHINGABALUR CHITRADURGA DAKSHINA KANNADA DAKSHINA KANNADA DAKSHINA KANNADA DAKSHINA KANNADA DAKSHINA KANNADA Choose(AAAAG GULBARGA HASSAN 1 True in Isensate if your choose Kennada 1 menuse Disea Download Multi untimes and anno                                                                                                    | Select Your AC HIKKABALLAPUR Select Your AC HIKRADAUAR DAKSHINA KAINADA DAKSHINA KAINADA DAKSHINA KAINADA DAKSHINA FANADA DAKANGERE DHARWAD Choose GADAG GULBARGA GULBARGA LToma in isonada Hour choose Kengda Hour choose Kengda Hour choose Ken                                                                                                    | Select Your AC<br>CHIKKABALLAPUR<br>CHIKKABALLAPUR<br>CHIKABABALUR<br>DAKSHINA KANNADA<br>DAKSHINA KANNADA<br>DAKSHINA KANNADA<br>DAKSHINA KANNADA<br>DHARWAD<br>Choose GADAG<br>GULBARGA<br>GULBARGA<br>HASSAN                                                                                                    | Select Your AC CHINAGALLAFUR<br>CHINAGALLAFUR<br>CHITADURGA<br>DAVANGERE<br>DAVANGERE<br>DAVANG<br>Choose GADAG<br>GULBARGA<br>GULBARGA | Select Your AC:<br>CHIKKAGALLAFUR<br>CHIKKAGALUR<br>CHIKKAGALUR<br>DAKSHINA KANNADA<br>DAKSHINA KANNADA<br>DHARWAD<br>Choose GADAG<br>GUBARGA<br>GUBARGA<br>GUBARGA<br>L Tore in personal from choose Kenned Learners Films Provided Viel Lotters and and                                                                                                    | Select Your AC: CHIMAGALLAPUR<br>CHIMAGALLAPUR<br>CHIMAGALLAPUR<br>CHIMAGALLAPUR<br>CHIMAGURGA<br>DAKSHINA KANNADA<br>DAKSHINA KANNADA<br>DAKSHINA                                                                                                    | Select Your AC<br>CHICKGABLLAPUR<br>CHICKGABLLAPUR<br>CHICKGABLAPUR<br>CHICKGABURGA<br>DAVANGERE<br>DAANAD<br>ChooseGaDAG<br>GULBARGA<br>GULBARGA<br>GULBARGA<br>JASSAN<br>L Tore in isonada Hore those Keneda Hore These Torestee View Torestee View Tore                                                                                                    | Select Your AC CHIKKABALLAPUR<br>CHIKAAGALUR<br>DARSHINA KANADA<br>DARSHINA KANADA<br>DARSHINA KANADA<br>DARSHINA KANADA<br>DARSHINA KANADA<br>DHARNAD<br>Choose GaDAG<br>GULAARGA<br>GULAARGA<br>GULAARGA<br>GULAARGA<br>HASSAN                                                                                                    | Select Your AC CHIKABALLAPUR CHIKABALLAPUR CHIKABALLAPUR DHARMADURGA DAKSHINA KANNADA DAKSHINA KANNADA DAKSHINA KANNADA DHARMAD Choose GADAG GULAARGA GULAARGA GULAARGA Kasada L Tasa is barada if you choose Kengda Lancusa Blues Powerland Notil joinings and anne                                                                                                    | Select Your AC: CHIKMABALLAPUR<br>CHITMADURAG<br>DAKSHINA KANNADA<br>DAKSHINA KANNADA<br>DAKSHINA KANNADA<br>DAKSHINA KANNADA<br>DHARWAD<br>Choose GaDAG<br>GULBARGA<br>GULBARGA<br>I Tore in Isensate Your choose Keensate Turnings Data Turning Multi untures and anno                                                                                                    | Select Your AC :CHIKKABALLAPUR<br>CHITADURGA<br>DAXSHINA KANNADA<br>DAXSHINA KANNADA<br>DAXSHINA KANNADA<br>DAXANGERE<br>DAANAD<br>ChooseGADAG<br>GULBARGA<br>GULBARGA<br>HASSAN L Trea in breads if you choose Kengde Learnes Plane Torrelated Nucl unteres and any                                                                                                    |
|                                                                                                    | NORSO                                                                                                    |                                                                                                    |                                                                                                    |                                                                                                    |                                                                                                    |                                                                                                    |                                                                                                    | KODAGU in unicode Sont.                                                                                                    | Kannada     HAVSRI     KYDAGI     V     KYDAGI     V     KYDAGI     V     KYDAGI     V     KYDAGI     V     KYDAGI     KYDAGI                                                                                                    | Construction     HASSAN     HASSAN     HAVER     HAVER     KODAGU     V                                                                                                    | Constant and the second second s                                                                                                    | UULDANUAN<br>HASSAN<br>HAYER<br>HAYER<br>KODAGII                                                                                                    | GUEARGA<br>HASSAN<br>HAVERI<br>KKDAGU<br>KKDAGU<br>KKDAG                                                                       | CHOVSGRAGA     GUEAGAG     GUEAGAGA     GUEAGAGA     CONSTRUCTION:     CONSTRUCTION:      CONSTRUCTION:     CONSTRUCTION:     CONSTRU                                                                                                    | Choose GADAG<br>GULBARGA<br>HASSAN<br>HAYERI<br>KODAGU V                                                                                                    | ChooséGADAG<br>GULBARGA<br>HASSAN<br>HAVERI<br>KODAGU                                                                                                    | Choose GADAG<br>GULBARGA<br>MASSAN<br>HAYERI<br>KONDGU V                                                                                                    | UPDARVNAU<br>UPDARVNAU<br>GUIBARGA<br>GUIBARGA<br>MASSAN<br>HASSAN<br>HAVERI<br>KODAGII<br>V<br>KODAGII<br>V<br>KODAGII<br>V<br>KODAGII<br>V<br>KODAGII<br>V<br>Kannada Inguaga, Plasse Download Nudi software and enter<br>in witcose firm.                                                                                                    | DHARWAD DHARWAD Choose GADAG GULBARGA HASSAM AVERI KODAGU Type in kannada if you choose Kannada Langage, Please Download Noil softwase and enter in unitood ford.                                                                                                    | DHARNAD<br>Choose CADAG<br>GUIBARGA<br>HASSAN<br>HAVERI<br>KODAGII                                                                                                    | DAVANGENE<br>DHARWAD<br>Choose (aADAG<br>GULBARGA<br>GULBARGA<br>HAVER)<br>KODAGU<br>VANDED<br>KODAGU<br>V                                                                                                    | DAVANGERE           DHARNAD           Choos@GADAG           GULBARGA           MASSAN           HASSAN           HASSAN           HASSAN           Instructions:           in unicode form.                                                                                                    | DAVANDERE<br>DHARNAD<br>DHARNAD<br>DHARNAD<br>ChooseGADAG<br>GULBARGA<br>HASSAN<br>HASSAN<br>HAVERI<br>KODAGU                                                                                                    | DAXSHINA KANNADA<br>DAVANGERE<br>DHARNAD<br>Choos(GADAG<br>GULBARGA<br>HASSAN<br>HASSAN<br>HASSAN<br>HAVERI<br>KODAGU                                                                                                    | ChilingUordan<br>DAVSHIJK (KAINADA<br>DAVANGERE<br>DHARNAD<br>ChooseSaDAG<br>GUISSIGA<br>GUISSIGA<br>MAVERI<br>KYDDAGII                                                                                                    | CHITRADURGA<br>DAXANGERE<br>DAVANGERE<br>Choose GaDAG<br>GUBARGA<br>UBARGA<br>MASSAN<br>HASSAN<br>HASSA | CHITRADURGA<br>DAVSHINA KANNADA<br>DAVANGERE<br>DHARWAD<br>ChooseGADAG<br>GULBARGA<br>HASSAN<br>HASSAN<br>HASS                                     | CHITRADURGA<br>DAYSHIA KANNADA<br>DAYSHIA KANNAGRE<br>DHARWAD<br>ChooseGADAG<br>GUIBARGA<br>HAVERI<br>KADDAGI                                                                                                    | CHICK DAIL AC CHICK MALAGLUK<br>CHITKADAUGA<br>DAKSHINA KANNADA<br>DAKSHINA KANNADA<br>DAKSHINA KANNAGERE<br>DHARWAD<br>Choose GADAG<br>GULBARGA<br>GULBARGA<br>HAVERI<br>KODAGU                                                                                                    | Serect 1007 AC: CHIKMAGALUR<br>CHIRMADURGA<br>DAYANINA CANUNCA<br>DAYANINA CHIR<br>DARSHINA (ANNADA<br>DAYANINAGERE<br>DHARWAD<br>ChooseanDAG<br>GULBARGA<br>HANSEA<br>HAVERI<br>KODAGU                                                                                                    | Select Your AC: CHINAGAGUE<br>CHITRADURGA<br>DAYANGKERE<br>DAYANGKERE<br>DHARINAG<br>ChooseGADAG<br>ChooseGADAG<br>ChooseGADAG<br>CHILBARGA<br>HASEAN<br>HAVERI<br>KANAGUI U                                                                                                    | Select Your AC CHINMAGALUR<br>CHITMADRAG<br>DAKSHINA KANNADA<br>DAKSHINA KANNADA<br>DAKSHINA KANNADA<br>DAKSHINA KANNADA<br>DAKSAN<br>Kannada HAVERI<br>KODAGU                                                                                                    | Select Your AC CHIKABALLAPUR<br>CHIKABALUR<br>CHITRADURGA<br>DAKSINIK KAINNDA<br>DAKSINIK KAINNDA<br>DAKSINIK KAINNDA<br>DHARVAD<br>Choose GadaG<br>GULBARGA<br>GULBARGA<br>Kamada<br>KAIDERI<br>KODGU                                                                                                    | Select Your AC     Perink CASALL ABUR       Select Your AC     Perink CASALL BUR       OHTRADURGA     Perink CASALL BUR       DAKSINIK KAINADA     Perink CASALL BUR       DAKSINIK KAINADA     Perink CASALL BUR       OHANNERE     Perink CASALL BUR       OHANNERE     Perink CASALL BUR       OHANNERE     Perink CASALL BUR       OHANNERE     Perink CASALL BUR       OHANNERE     Perink CASALL BUR       OHANNERE     Perink CASALL BUR       OHANNERE     Perink CASALL BUR       OHANNERE     Instructions:       Instructions:     Instructions:       Instructions:     Instructions:                                                                                                    | ChANARA,NAGAR<br>CHIKINGARLLAPUR<br>CHIKINGARLLAPUR<br>CHIKINGARLUR<br>CHIKINGARUN<br>DAXSHINA KANNADA<br>DAXSHINA KANNADA<br>DAXSHINA KANNA<br>DAXSHINA KANNA<br>DAXSHIN      | Select Your Ac:     ChirkABALLAPUR<br>ChirkAGALUR<br>DAVANGERE<br>DAVANGERE<br>DAV                                       | Select Your Ac:         CHIKKABALLAPUR<br>GAITAGURGA<br>DAXANGERE<br>DAVANGERE<br>DAVA                                                                                                    | CHIKKABALLAPUR<br>CHIKAGALUR<br>CHIKAGALUR<br>DAVANGERE<br>DAVANGERE<br>DAVANGER<br>Choose GADAG<br>GUBARGA<br>MASSAN<br>Kannada MASSAN<br>Li Type in kannada (fyou choose Kinnations)<br>In mixico davise and enter<br>In mixico davise company filese Download Mudi software and enter<br>In mixico davise company filese Download Mudi software and enter<br>In mixico davise company filese Download Mudi software and enter<br>In mixico davise filese Download Mudi software and enter<br>In mixico davise                                                                                                    | CHICKGABALLAPUR<br>CHITRADURGA<br>DAVANGRA<br>DAVANGRA<br>ChitraDURGA<br>DAVANGRA<br>DAVANGRA<br>DAVANGRA<br>DAVANGRA<br>DAVANGRA<br>DAVANGRA<br>DAVANGRA<br>ChitraDURGA<br>DAVANGRA<br>DAVANGRA<br>DAVANGRA<br>DAVANGRA<br>DAVANGRA<br>DAVANGRA<br>DAVANGRA<br>DAVANGRA<br>DAVANGRA<br>DAVANGRA<br>DAVANGRA<br>DAVANGRA<br>DAVANGRA<br>DAVANGRA<br>DAVANGRA<br>DAVANGRA<br>DAVANGRA<br>DAVANGRA<br>DAVANGRA<br>DAVANGRA<br>DAVANGRA<br>ChitraDURGA<br>DAVANGRA<br>DAVANGRA<br>DA                                                                                                    | CHIRKRABALLAPUR<br>CHIRKRABALLAPUR<br>DATANGALUR<br>DATANGAR<br>DAVANGERE<br>DAANAGA<br>Chose GADAG<br>GUBARGA<br>MASSAN<br>MASSAN<br>Kannada HASSAN<br>L. Type in hamda if you chose Kinnada Studi software and emer<br>In microbio Res Download Studi software and emer<br>In microbio Res Download Studi software and emer<br>In microbio Res Download Studi software and emer<br>In microbio Res Download Studi software and emer<br>In microbio Res Download Studi software and emer                                                                                                    | CHICKGARALLAPUR<br>CHITRADURGA<br>DAKANAGALUR<br>DAVANGERE<br>DAVANGER<br>DAVANGER<br>DAVANGE                                                                                                    | CHICKGARALLAPUR<br>CHITRADURGA<br>DAKANAGALUR<br>DAVANGERE<br>DAVANGER<br>DAVANGER<br>DAVANGE                                                                                                    | CHICKGARALLAPUR<br>CHITRAGALUR<br>CHITRADURGA<br>DAVANGER<br>DAVANGER<br>DAVANGER<br>ChooseGaDAG<br>GulaRGA<br>MASSAN<br>Kannada<br>MASSAN<br>Kannada<br>ChooseGaDAG<br>GulaRGA<br>MASSAN<br>Kannada<br>MASSAN<br>Kannada                                                                                                    | CHIRKRABALLAPUR<br>CHIRKRABALLAPUR<br>DATANGALUR<br>DATANGAR<br>DAVANGER<br>DAVANGER<br>DAVANGER<br>Chose GADAG<br>GUBARGA<br>MASSAN<br>MASSAN<br>Kannada HASSAN<br>Kannada HASSAN<br>MASSAN<br>Kannada HASSAN<br>Kannada HASSAN<br>KANNAD                                                                                                    | CHICKGABALLAPUR<br>CHITRADURGA<br>DAKANAGA<br>DAKANAGA<br>DAKANAGA<br>DAKANAGA<br>DAKANAGA<br>DAKANAGA<br>ChooseGaDAG<br>GUBARGA<br>MASSAN<br>Kannada<br>Kannada<br>MASSAN<br>Kannada                                                                                                    | CHICKGABALLAPUR<br>CHITRADURGA<br>DAKANAGA<br>DAKANAGA<br>DAKANAGA<br>DAKANAGA<br>DAKANAGA<br>DAKANAGA<br>ChooseGaDAG<br>GUBARGA<br>MASSAN<br>Kannada<br>Kannada<br>MASSAN<br>Kannada                                                                                                    | CHRKABALLAPUR<br>CHRKAGALLAPUR<br>CHRTADURGA<br>DAXANGERE<br>DAXANGER<br>DAXANGER<br>Chose GADAG<br>GUBARGA<br>MASSAN<br>MASSAN | CHIRKABALLAPUR<br>CHIRKAGALUR<br>CHIRADURGA<br>DAVANGERE<br>DAVANGERE<br>DAVANGER<br>Choose GADAG<br>GUBARGA<br>MASSAN<br>Kannada MASSAN<br>Kannada MASSAN<br>KANNADA MASSAN<br>KANNADA MASSAN<br>K                                                                                                    | CHIKKABALLAPUR CHIKKABALLAPUR CHITAGALUR CHITAGURGA DAVANGERE DAVANGERE DAV                                                                                                    | Select Your Ac         CHIRKRABALLAPUR<br>CHITRADURGA<br>DAKSINA KANNADA<br>DAKSINA KANNADA<br>DAVANGERE<br>DAVANGERE<br>D                                                                                                | Select Your A:         CHIKKABALLAPUR<br>CHITRADURGA<br>DAKSINA KANNADA<br>DAKSINA KANNADA<br>DAKSINA KANNADA<br>DAKSINA KANNADA<br>DAKSINA<br>Choose GaDAG<br>GULARGA<br>MASSAN<br>Kannada         Instructions:<br>Instructions:<br>Instr                                                                                                    | Select Your AC         CHIKKABALLAPUR           CHIKKABALLAPUR         CHIKAGALUR           CHIKADURGA         CHIKADURGA           DAVANGERE         DAVANGERE           Chose GaDAG         GULARGA           GULARGA         1. Type in knmads if you choose Knmald Language, Plase Download Nudi software and enter           Kannada         HASSAN           Kondard         1. Type in knmads if you choose Knmald Language, Plase Download Nudi software and enter                                                                                                    | Select Your AC         CHKKAGALLPUR           CHKKAGALUR         CHKRAGALUR           CHKRAGALUR         CHKRAGALUR           DAVANCERE         DAVANCERE           Chose GacAG         GULBARGA           GULBARGA         1. Type in kannada if yoo choese Kinatu Language, Plase Download Nucli software and enter           MADARI         1. Type in kannada if yoo choese Kinatu Language, Plase Download Nucli software and enter                                                                                                    | Select Your AC:     CHIKAGALUR       CHIKAGALUR     CHIRADURGA       DAKANGER     DAKANGER       DAVANGER     DAVANGER       ChooseGaDAG     Instructioni:       GLUBARGA     1. Type in lemmada if you choose Kinnai Language, Pleas Download Nudi software and enter       HAVERI     1. Type in lemmada if you choose Kinnai Language, Pleas Download Nudi software and enter                                                                                                    | Select Your AC: CHKKABALLAPUR       CHITKADURGA       DAXANGER       DAXANGER       CHITRADURGA       DAXANGER       CHOSEGADAG       GUBARGA       GUBARGA       HAVVER       Kanada       HAVER       KODBUIL                                                                                                    | Select Your AC     CHKKABALLAPUR       CHKKABALLAPUR     CHKRABALLAPUR       CHKRABALLAPUR     CHKRABALLAPUR       DAVANCENE     DAVANCENE       Choose GaDAG     GULBARGA       GULBARGA     1. Type in kennada if you choose Kennati Aurguare, Pleas Download Nudi software and enter       Kannada     HACSAN       Kannada     Instructionsi:       Instructionsi     Instructionsi:                                                                                                    | Select Your AC     CHIKKABALLAPUR       CHIKKABALLAPUR     CHIKKABALLAPUR       CHIKKABALLAPUR     CHIKKABALLAPUR       DAVANCENE     DAVANCENE       Chocse GanDAG     ChikkaBallapur       GUIDARGA     I. Type in kerneds if you chocse Kenned surgares, Pleas Dominad Nudi software and enter       Kanasda     MANERI       Kanasda     I. Type in kerneds if you chocse Kenned surgares, Pleas Dominad Nudi software and enter                                                                                                    | Select Your AC     CHIKKABALLAPUR       CHIKKABALLAPUR     CHIKKABALLAPUR       CHIKKABALLAPUR     CHIKKABALLAPUR       DAVANCENE     DAVANCENE       Chocse GanDAG     ChikkaBallapur       GUIDARGA     I. Type in kerneds if you chocse Kenned surgares, Pleas Dominad Nudi software and enter       Kanasda     MANERI       Kanasda     I. Type in kerneds if you chocse Kenned surgares, Pleas Dominad Nudi software and enter                                                                                                    | Select Your AC:         CHIKKABALLAPUR           CHIKKABALLAPUR         CHIKKABALLAPUR           CHIKRADURGA         CHIKRADURGA           DAVANCERE         DAVANCERE           Choose GaDAG         Instructions:           GUIDARGA         1. Type in kernada if you choose Kernanda Largarge, Pleas Download Nudi software and enter           KANDRI         1. Type in kernada if you choose Kernanda Largarge, Pleas Download Nudi software and enter                                                                                                    | Select Your AC         CHIKXABALLAPUR           CHITRADURGA         CHITRADURGA           DAXSHIRA KANNADA         DAXSHIRA KANNADA           DAVANGERE         DHANNACHER           Choose GadAG         GULBARGA           GLUBARGA         Instructions:           HASSAN         1. Type in kannada if you choose Kannada Lenguag, Please Download Nucli software and enter           Kannada         HASSAN                                                                                                    | Select Your AC         CHKKABALLAPUR           CHKKABALLAPUR         CHKAGALUR           CHRADURGA         DAKSINIK KANNDA           DAKSINIK KANNDA         DAKSINIK KANNDA           ChooseGADAG         Insertions:           GUE BARGA         1. Type in kannada if you choose Kanada Linguage, Please Download Nucli software and enter in unicode fort.                                                                                                    | Select Your AC         CHKKABALLAPUR           CHKKABALLAPUR         CHKKABALLAPUR           CHTRADURGA         DAKSINIK KAINNADA           DAKSINIK KAINNADA         DAKSINIK KAINNADA           DHARNAD         Choose GADAG           GUEBARGA         Instructions:           Kamada         HASSIN           KODAGI         Instructions:           LODGI         Instructions:                                                                                                    | Select Your AC CHIKABALLAPUR     CHIKABALLAPUR     CHIKABALLAPUR     CHIKABALAF     CHIKABALAF     CHIKABAF     CHIKABAAF     CHIKABAF     CHIKABAF                                                                                                    | Select Your AC: CHIKGABALLAPUR<br>CHIKGAGAUR<br>DAKSINIK KANNADA<br>DAKSINIK KANNADA<br>DIKASINIK KANNADA<br>DAKSINIK KANNADA<br>DAKSINIK KANNADA<br>DAKSINIK KANNADA<br>DIKASINIK KANNADA<br>DAKSINIK KANNADA<br>DAKSINIK KANNADA<br>DAKSINIK KANNADA<br>DAKSINIK KANNADA<br>DIKASINIK KANNADA<br>DAKSINIK KANNADA<br>DAKSINIK KANNADA<br>DAKSINIK KANNADA<br>DIKASINIK KANNADA<br>DAKSINIK KANNADA<br>DAKSINIK KANNADA<br>DAKSINIK KANNADA<br>DIKASINIK KANNADA<br>DAKSINIK KANNADA<br>DAKSINIKANA<br>DAKSINIK KANNADA<br>DAKSINIK KANNADA<br>DAKSINIK KANNADA<br>DAKSINIK KANNADA<br>DAKSINIKANA<br>DAKSINIK KANNADA<br>DAKSINIK KANNADA<br>DAKSINIK KANNADA<br>DAKSINIK KANNADA<br>DAKSINIK KANNADA<br>DAKSINIK KANNADA<br>DAKSINIK KANNADA<br>DAKSINIKANA<br>DAKSINIKANA KANNADA<br>DAKSINIKANA KANNADA<br>DAKSINIKANA KANNADA<br>DAKSINIKANA<br>DAKSINIKANA KANNADA<br>DAKSINIKANANA<br>DAKSINIKANA KANNADA<br>DAKSINIKANANA<br>DAKSINIKANA KANNADA<br>DAKSINIKANANA<br>DAKSINIKANANA<br>DAKSINIKANANA<br>DAKSINIKANANA<br>DAKSINIKANANANANA<br>DAKSINA KANNADA<br>DAKSINIKANANANANANA<br>DAKSINIKANANANANA<br>DAKSINIKA             | Select Your AC CHIKABALLAPUR<br>CHIKABALLAPUR<br>CHIKABALLAPUR<br>DAKSHIA KAINADA<br>DAKSHIA KAINADA<br>DAKSHIA KAINADA<br>DHARNAD<br>GUIGA<br>GUIGA<br>Kamada HAVERI<br>KODAGU                                                                                                    | Select Your AC:     CHIMAGALAP UN<br>CHIMAGALAR       DARSHINK KANNADA       DARSHINK KANNADA       Choose       Choose       Choose       Chanada       HAVEN       Kannada       HAVEN       Kannada                                                                                                    | Select Your AC: CHINADALUS<br>CHINADALUS<br>CHINADALUS<br>CHINADALUS<br>CHINADALUS<br>DASAMEE<br>DASAMEE<br>Choos<br>Choos<br>Cho | Select Your AC CHIKMAGALUR<br>CHIKMAGALUR<br>DAKSHINA KANNADA<br>DAKSHINA KANNADA<br>DAKSHINA KANNA<br>DAKSHINA KANNADA<br>DAKSHINA KANNADA<br>DAKSHINA KANNA KANNADA<br>DAKSHINA KANNA                                                                                                    | Select Your AC: CHINADALUS<br>CHINADALUS<br>CHINADALUS<br>CHINADALUS<br>DAVAMMEN<br>DAVAMMEN<br>Choos<br>Choos | Select Your AC HINAGALUR<br>CHITRADURGA<br>DAKSHIRA KANNADA<br>DAKSHIRA KANNADA<br>DAKSHIRA KANNADA<br>Choose GALOBO<br>GUBARGA<br>GUBARGA<br>HAVERI<br>Kannada HAVERI<br>HAVERI<br>HA | Select Your AC: CHIMMAGALUR<br>CHIMPAGALUR<br>CHIMPAGALUR<br>CHIMPAGALUR<br>DAVAMMAN ANNADA<br>DAVAMMAN ANNADA<br>DAVAMMAN ANNA<br>DAVAMMAN ANNADA<br>DAVAMMAN ANNADA                                                                                                    | Select Your AC Childrad Larvorn<br>CHIRADURGA<br>DAXSHIRA KGNNADA<br>DAXSHIRA KGNNADA<br>DAXSHIRA KGNNADA<br>Choose GADNAD<br>GUBARGA<br>MULARGA<br>MULARGA<br>MULARGA<br>MAVERI<br>Kanada HAVERI<br>KODAGU                                                                                                    | Select Your AC CHINAGEALLAPUN<br>CHINAGEALUAPUN<br>CHINAGEALUAPUN<br>DAYANIAGER<br>DAYANAGER<br>DAYANAGER<br>ChooseGDDAG<br>ChooseGDDAG<br>MASSAA<br>MAYERI<br>NORAGU                                                                                                    | Select Your AC: CHINAABALUAPUNK<br>CHIIMAABALUAPUNK<br>CHIIMAABALUR<br>DAKSHINK AKANNADA<br>DAKSHINK AKANNADA<br>DHARNAD<br>DHARNAD<br>Choose(AADG)<br>GKannada HAVERI<br>KODAGU                                                                                                    | Select Your AC: CHINGGABULAPUH<br>CHINGGABUURGA<br>DASHINA KANADAA<br>DASHINA KANADAA<br>DASHINA KANADAA<br>DAANAGERE<br>DHARWAD<br>GUIDE<br>Choose GUIDE<br>GUIDE<br>Kanada<br>KANAGERI<br>KANAGERI<br>KANA                                                                                           | Select Your AC:<br>CHIMAABALUR<br>CHIMAABALUR<br>CHIMAABALUR<br>DAXSHINA KANNADA<br>DAXSHINA KANNADA<br>DAXSHINA KANNADA<br>DHARNAD<br>Choose(AADAG<br>GASSAN<br>HAVERI<br>Kannada Hyou choose Kannada Langang, Flees Download Nudi software and enter<br>KODAGU                                                                                                    | Select Your AC: CHINAGALLAPUK<br>CHINAGALUR<br>DASHINA KANADA<br>DASHINA KANADA<br>DASHINA KA                                                                                                    | Select Your AC CHWAGALLAPUH<br>CHWAGALLAPUH<br>CHWAGALLAPUH<br>CHWAGALLAPUH<br>CHWAGALLAPUH<br>CANANGER<br>DAVANGER<br>ChooseGACAG<br>GACAG<br>GACAG<br>GACAG<br>GACAG<br>ChooseGACAG<br>GACAG<br>GACAG<br>GACAG<br>ChooseGACAG<br>GACAG<br>GACAG<br>ChooseGACAG<br>HAVERI<br>AVERI<br>COLGUI                                                                                                    | Select Your AC         CHIIKABALLAPUR           CHIKABALLAPUR         CHIKABALUR           CHIKABALUR         CHIKABALUR           CHIKABALUR         DAKSIMIK KANNADA           DAKSIMIK KANNADA         DAKSIMIK KANNADA           DHARYAD         Choose (aDAG)           GULBARGA         Instructions:           MASSAN         I. Type in kannada Language, Plase Dominad Null software and enter           KODAG (I)         I. Type in kannada Lifyou choose Kannada Language, Plase Dominad Null software and enter                                                                                                    | Chinkada Lapura Select Your AC: Chinkada Lapura DAKANGER DAKANADA DAKSHINA KANNADA DAKANADA DAKANADA DAKANADA DAKANADA DAKANADA DAKANADA Choose GADAG GUBARGA HASEAN HASEAN HANBAN                                                                                                    | CHAMARAJNAGAR<br>CHICKARALLAPUR<br>CHICKARALLAPUR<br>CHICKARUNGAA<br>DAKSHINA KANNADAA<br>DAKSHINA KANNADAA<br>GULBANGA<br>HAKADA<br>HAKADA                                                                                                    | CHAMARALJANGAR<br>CHIKKABALLAFUR<br>CHIKKABALLAFUR<br>CHIKKABALLAFUR<br>CHIKKABALLAFUR<br>CHIKKABALLAFUR<br>CHIKKABALLAFUR<br>DAVANGER<br>DAVANGER<br>DAVANG | Select Your AC     Chirikota, LaPur       Select Your AC     Chirikota, LaPur       Chirikota, LaPur     Chirikota, Chirikota, Chiri                                                                                                    | Select Your AC : CHI(MAGABALUAPUR CHITRADURGA CHITRADURGA DAKSHINA KANNADA DAKSHINA KANNADA DAKSHINA KANNADA DAKSHINA KANNADA Choose(DADAG GUBARGA GUBARGA GUBARGA MASSAN I. Type in kannada if you choose Kannada Languag, Plase Download Nodi software and enter KODAG U                                                                                                    | Select Your AC: CHIKKABALLAPUR<br>CHIKKABALLAPUR<br>DAKSIMIK KANNADA<br>DAKSIMIK KANNADA<br>DAKSIMIK KANNADA<br>DHARMAD<br>GULBARGA<br>GULBARGA<br>Kannada HAVERN<br>KANNAD<br>Listructions:<br>1. Type in kannada Itypu choose Kannada Language, Plase Download Nudi software and enter<br>KANNAD<br>KANNAD<br>KANNAD                                                                                                    | Select Your AC: CHIRKAGALUE<br>CHIRKAGALUE<br>CHIRKAGALUE<br>CHIRKAGAU<br>DAVANING<br>Choose GADAG<br>Choose GADAG<br>Choose GADAG<br>GAURAG<br>Kannada HAVER<br>HASSAN<br>HAVER<br>CODEU                                                                                                    | Select Your AC: [chitMaGALUR<br>ChitTAQUIRGA<br>DAVANGER<br>DAVANGER<br>GAUGASGA<br>GAUGASGA<br>HAVGRI<br>HAVGRI | CHITRADURALUK<br>CHITRADURADA<br>DAVANGER<br>DHARWAD<br>DHARWAD<br>ChooseGADAG<br>GUIBARGA<br>HAVERI<br>HASSAN<br>HAVERI<br>KORAGU                                                                                                    | ChriteADURGA<br>DAKSHINA KANNADA<br>DAKANA<br>DHARWAD<br>ChooseGaDAG<br>GUBARGA<br>MASSAN<br>MASSAN | ChrittadDurga<br>DAKSIMIK AGNADA<br>DHARIYAD<br>Choos GADAG<br>GULBARGA<br>MASSAN<br>Kamada MASSAN<br>Kamada MASSAN<br>Kanada MASSAN<br>Kanada MASSAN<br>Kanada MASSAN<br>Kanada Massan<br>Kanada Massan<br>Kanad | Chorses<br>Chooses<br>Chooses<br>GubaRGA<br>MASSAN<br>MASSAN<br>MA | CHITRADURGA<br>DAVANGER<br>DHARWAD<br>ChooseGADAG<br>GULBARGA<br>Kaanada HAVERI<br>KODAGU                                                                                                    | ChorseGaDAG<br>GuBARGA<br>MARWAD<br>ChooseGaDAG<br>GuBARGA<br>MASSAN<br>Kannada<br>MASSAN<br>Kongul<br>Kongul<br>K                                                                                                    | CHIRADURGA     CHIRADURGA     CHIRADURGA     DAVANDAG     DAVANDAG     DAVANDAG     DAVANDAG     DAVANDAG     DAVANDAG     DAVANDAG     ChooseGADAG     GULBARGA     GULBARGA     GULBARGA     MASSAN     HAVERI     Nonardi     Konardi     Kona                                                                                                    | Select Jour AC : CHIMAGALUR<br>CHITAROURGA<br>DAVANGER<br>DAVANGER<br>DAVANGER<br>ChooseGAAAG<br>GULBARGA<br>HASSAN<br>HAYERI<br>KONAGOI                                                                                                    | Select Your AC: CHIMAGALUR<br>CHIRTADURGA<br>DAKSHINA KANNADA<br>DAKSHINA KANNADA<br>DAKSHINA KANNADA<br>DHARWAERE<br>DHARWAERE<br>DHARWAERE<br>Choose GaaDAG<br>GULBARGA<br>HASSAN<br>HAVERI<br>KONAGU                                                                                                    | Select Your Ac: Cherkodagun<br>Cherkabunga<br>Derkshina Kannada<br>Derkshina Kannada<br>Derkshina Kannada<br>Derkshina Kannada<br>Choos<br>GADAG<br>GulBarga<br>Massan<br>Hovern<br>Hovern<br>Ho                                                                                                    | Select Your AC: CHINAAGALUB<br>CHINAAGALUB<br>DAVSHINA KANNADA<br>DAVSHINA KANNADA<br>DHARINAD<br>DHARINAD<br>Choose GADAG<br>GUILBARGA<br>HAVERI<br>KANNADA<br>Instructions:<br>Instructions:<br>Inst                                                 | Select Your AC: Diminutation of CHIMAGALUP<br>CHIMAGALUP<br>DAKSHINK KANNADA<br>DAKSHINK KANNADA<br>DAKSHINK KANNADA<br>DHARNAD<br>GARSAA<br>Kannada HAVERI<br>KONAGU T: Type in kannada Lagage, Plase Download Nudi software and enter<br>KonaGu T: Type in kannada Lagage, Plase Download Nudi software and enter                                                                                                    | Select Your AC:         CHIRAGALLAPUR<br>CHIRAGALUR           CHIRAGALUR         CHIRAGALUR           DAKSINIK KANNADA         DAKSINIK KANNADA           DAKSINIK KANNADA         DIAKNIK KANNADA           GULBARGA         GULBARGA           GULBARGA         Instructions:           URANGEN         Instructions:           URANGEN         Instructions:           URANGEN         Instructions:           URANGEN         Instructions:           URANGEN         Instructions:                                                                                                    | Select Your AC CHINGABALLAPUR<br>CHINGAGAUR<br>CHINGAGAUR<br>DAKSINIK KANNADA<br>DAKSINIK KANNADA<br>DHARVIVAD<br>Choose GADAG<br>GULBARGA<br>MASSAN<br>Kannada<br>MASSAN<br>Choose Galarda<br>GULBARGA<br>MASSAN<br>Choose Choose Kannada Laguage, Plase Download Nudi software and enter<br>MCDAG U                                                                                                    | Select Your AC :: CHRIKIAGALLADUR<br>CHRIKIAGALUR<br>DAKSHINA KANNADA<br>DAKSHINA KANNADA<br>DHARWAD<br>ChooseGADAG<br>GUBARGA<br>HASSAN<br>HASSAN<br>HASSA | Select Your AC: CHINGABALLAPUR<br>CHINGABALLAPUR<br>DAVANGERE<br>DAVANGERE<br>ChooseGaDAG<br>ChooseGaDAG<br>ChooseGaDAG<br>Kannada HASSAN<br>MASSAN<br>Kannada Hybrid Choose Kannada Languag, Please Download Nudi software and enter<br>is unitode for:                                                                                                    | Select Your AC:<br>CHRINGABALLAPDR<br>CHRINGABALUR<br>HITADURGA<br>DAKSHIN KANNADA<br>DAKSHIN KANNADA<br>DAKNAD<br>Choose GADAG<br>GUBARGA<br>MASSAN<br>Kannada<br>MASSAN<br>Kannada<br>MASSAN<br>MASSAN                                                                                                    | Select Your AC LARVIG<br>CHINAGAALLAPUR<br>CHINAGALUR<br>CHINAGAURA<br>CHINAGAURA<br>DAVANGER<br>DAVANGER<br>DAVANGER<br>ChooseGADAG<br>ChooseGADAG<br>MASBAN<br>MASBAN<br>MASBAN<br>L. Type in Izaniada if you choose Kaniada Language, Pises Download Nucli software and enter<br>in its index for the contract language, Pises Download Nucli software and enter<br>in the contract for the contract for the contract f                                                                                                    | Select Your AC: CHIMAGALLAPUR<br>CHIMAGALLAPUR<br>CHIMAGALLAPUR<br>CHIMAGALUR<br>CHIMADURGA<br>DAYANGERE<br>DAYANGERE<br>DAYANGERE<br>DAYANGA<br>ChooseGADAG<br>GUIBARGA<br>MAUEAI<br>Kannada HAVERI<br>KODAGU                                                                                                    | Select Your AC     ChickGallAPUR       Select Your AC     ChickGallAPUR       ChickGallAPUR     ChickGallAPUR       ChickSchild     ChickGallAPUR       DAVANOERE     DHARWAD       DAARWAD     DHARWAD       ChooseGaDAG     GULBARGA       GULBARGA     HASSAN       HASSAN     1. Type in lammada if you choose Kinana Language, Pilese Download Nudi sedware and enter       KODAGU     1. Type in lammada if you choose Kinana Language, Pilese Download Nudi sedware and enter                                                                                                    | Select Your AC: CHINKABALLAPUR<br>CHINADURGA<br>CHITADURGA<br>DAVANDERE<br>DAVANDERE<br>ChooseGADAG<br>ChooseGADAG<br>ChooseGADAG<br>ChooseGADAG<br>MASHAN<br>MASHAN<br>MASHAN<br>I. Type in hamda if you choose Kennada Language, Plase Download Nucli software and enter<br>in thirdoof from                                                                                                    | Select Your AC         CHIKABALLAPUR           CHIKABALLAPUR         CHIKABALLAPUR           CHIKABAURAPURA         CHIKABAURAPURA           DAVANIGERE         DAVANGERE           DAVANGERE         DAVANGERE           ChooseGaDAG         GULBARGA           GULBARGA         HASSIAN           MASSAN         Instructions:           MASSAN         I. Type in kannada if you choose Kinnada Language, Plases Download Nubi software and enter           Kamada         MASSAN                                                                                                    | Select Your AC: CHKKABALLAPUR<br>CHKKABALLAR<br>DAKSHIKA KAINNDA<br>DAKSHIKA KAINNDA<br>DAKSHIKA KAINNDA<br>DAKSHIKA KAINNDA<br>DAKSHIKA KAINNDA<br>Choose<br>GADAG<br>GULBARGA<br>HASBAN<br>HASBAN | Select Your AC: CHINKABALLAPUR<br>CHINKABALLAPUR<br>CHINKABALUR<br>DAKSIMKA KANNADA<br>DAKSIMKA KANNADA<br>DAKANGER<br>DHARWAD<br>GUBARGA<br>GUBARGA<br>MASSAN<br>Kannada<br>MASSAN<br>Kannada<br>MASSAN<br>MASSAN<br>M |
|                                                                                                    |                                                                                                    |                                                                                                    |                                                                                                    |                                                                                                    |                                                                                                    |                                                                                                    |                                                                                                    | KODAGU v in unicode fort.                                                                                                    | OKzanada         HAVSSAN         Instructional         Instructional           MAVSRI         Interventional         Instructional         Instructional           KODAGU         Instructional         Instructional         Instructional                                                                                                    | OKannada     Introvitions:       HASSAN     1. Type in kannada if you choose Kannada Inarge Plane Download Nudi software and enter in unicode font.       KODAGU     •                                                                                                    | Okamada     HASSAN     Introductors       HASSAN     1. Type in kannada if you choose Kannada Languege Plase Download Nudi software and enter in unicode font.       KODAGU     v                                                                                                    | UULDANUA<br>HASSAN<br>HAVERI<br>KODAGU<br>KODAGU<br>Konada                                                                                                    | GUEBARGA<br>HASSAN<br>HAVERI<br>KODAGU<br>KODAGU<br>KODAGU<br>GUEBARGA<br>Instructions:<br>I. Type in kannada if you choose Kannada Laggaga, Plase Download Nudi software and enter<br>in unicode form.                                                                                                    | CIUUSGAGAGA     GULBARGA     HASSAN     HASSAN     HASSAN     KODAGU     Kannada HAVEI     KODAGU     *                                                                                                    | ChooseGADAG<br>GULBARGA<br>HASSAN<br>HASSAN<br>HAVER <br>KODAGU                                                                                                    | Choose GADAG<br>GULBARGA<br>MASSAN<br>HAVERI<br>KODAGU                                                                                                    | Choose GADAG<br>GULBARGA<br>HASSAN<br>HAVERI<br>KODAGU v                                                                                                    | UPDARVAU<br>UPDARVAU<br>GUIBARGA<br>(JUBARGA<br>(ASSAN<br>KAnnada<br>HAVERI<br>KODAGU<br>(Instructions)<br>1. Type in kannada if you choose Kannada Laggage, Please Download Nodi software and enter<br>in unitode fort.                                                                                                    | DHARWAD<br>DHARWAD<br>GUI, BARGA<br>GUI, BARGA<br>MASSAN<br>HAVERI<br>KODAGU<br>T<br>Type in kannada if you choose Kanada Languag, Plase Download Nodi software and enter<br>in unicode form.                                                                                                    | DHARNAD<br>ChooseGADAG<br>GULBARGA<br>HASSAN<br>HASSAN<br>HAYERI<br>KODAGU<br>Type in kannada if you choose Kanada Laggag, Plass Download Nodi software and enter<br>in unicode form.                                                                                                    | UAVANGENE<br>DHARWAD<br>Choose GADAG<br>GULBARGA<br>HASSAN<br>HASSAN<br>HAVERI<br>KODAGU                                                                                                    | DAVANGERE<br>DHARNAD<br>Choos(GADAG<br>GULBARGA<br>HASSAN<br>HASSAN<br>HAVERI<br>KODAGU<br>V                                                                                                    | Choose GabaG     GULBARGA     HASSAN     HASSAN     HASSAN     KoDAGU     Kannada     KODAGU     Kodagu                                                                                                    | DAXSHINA KANNADA<br>DAVANGGRE<br>DHARNAD<br>Choos(BADAG<br>GULBARGA<br>HASSAN<br>HASSAN<br>HAVERI<br>KODAGU *<br>Instructions:<br>I. Type in kannada if you choose Kannada Languag, Plase Download Nudi software and enter<br>in unicode font.                                                                                                    | Christian KANNADA     DAVSHIK KANNADA     DAVANGERE     DHARNAD     Choose GADAG     GULBARGA     HASSAN     HAVERI     KODAGU     *                                                                                                    | CHITRADURGA<br>DAKSHINA KANNADA<br>DAVANGERE<br>DHARWAD<br>Choose GADAG<br>GUBARGA<br>HASSAN<br>HAVERI<br>KODAGU                                                                                                    | CHITRADURGA<br>DAKSHINA KANNADA<br>DAVANGERE<br>DHARWAD<br>Choose GADAG<br>GULBARGA<br>HASSAN<br>HAVERI<br>KODAGU                                                                                                    | CHITEADURGA<br>DAVSHING KANNADA<br>DAVANGERE<br>DHARWAD<br>Choose GADAG<br>GUBARGA<br>HASSAN<br>HAVERI<br>KODAGU<br>T                                                                                                    | CHICK UNL RC. CHIKANJAALUH<br>CHITKADURGA<br>DAKSHINA KANADA<br>DAKSHINA KANADA<br>HAKADA<br>HAKAD                                                                                                    | Select 1007 AC CHIMAGALUR<br>CHIRMADAURGA<br>DAKSHINA KANNADA<br>DAKSHINA KANNADA<br>DAKSHINA KANNADA<br>DAKSHINA KANNADA<br>Choose Gabaig<br>Choose Gabaig<br>Massan<br>Massan<br>HAYERI<br>KODAGU v                                                                                                    | Select Your AC: CHRINAGAUUR<br>CHRTRADRGA<br>DAXSHINA KANNADA<br>DAXSHINA KANNADA<br>DAXANGEE<br>DHARWAD<br>GULBARGA<br>HASSAN<br>HASSAN<br>HASSAN<br>HAVERI<br>KODAGU                                                                                                    | Select Your AC CHINNAGALUR<br>CHINNAGALUR<br>CHINNAGALUR<br>DAKSHIR KANNADA<br>DAKSHIR KANNADA<br>DAKSHIR KANNADA<br>DHARNAD<br>Choose GADAG<br>GULBARGA<br>HASSAN<br>HAVERI<br>KODAGU                                                                                                    | Select Your AC     CHKKABALLAPUR       CHKKABALLAPUR     CHKABALLAPUR       CHTRADURGA     DAKSINIK KAINNADA       DAKSINIK KAINNADA     DHARWAD       ChooseGADAG     GULBARGA       HASSAN     HASSAN       HASSAN     HASSAN       KODAGU     "                                                                                                    | Christon Autorities<br>Select Your AC<br>CHRISTON ACAUAN<br>DARSHINK KANNADA<br>DARSHINK KANNADA<br>DARSHINK KANNADA<br>DHARNWAD<br>Choose GADAG<br>GULBARGA<br>HASSAN<br>HASSAN                                                                                                    | ChavARA_INAGAR<br>CHAVARA_INAGAR<br>CHAVARALLAPUR<br>CHRIVAGALUR<br>CHRIVAGAUR<br>DAXSHIVA KANNADA<br>DAXSHIVA KANNADA<br>DAXSHIVA KAN                                                                                                    | CHIKKABALLAPUR<br>CHITRAGALUR<br>CHITRAGHURGA<br>DAXANGERE<br>DAXANGERE<br>DAXANG | CHIKKABALLAPUR<br>CHITRAGALUR<br>CHITRAGHURGA<br>DAXANGERE<br>DAVANGERE<br>DAVANGERE<br>DAVANGER<br>Choose<br>GulaarGA<br>HASSAN<br>HASSAN<br>HASSA | CHIKKABALLAPUR<br>CHITRAGALUR<br>CHITRAGURGA<br>DAXANGERE<br>DAVANGER<br>DAVANGER<br>DAVANGER<br>ChooseGADAG<br>GULBAGA<br>HASSAN<br>HASSAN<br>HASAN<br>HASSAN<br>HASSAN<br>HASAN<br>HAS | CHICKGABALLAPUR<br>CHITRADURGA<br>DAXSINIA KANNADA<br>DAXSINIA KANNADA<br>DAXINGERE<br>DAXING ANA<br>Chickog GADAG<br>GULARGA<br>HASSAN<br>HASSAN<br>HAZSAN<br>HAZAN<br>HAZAN<br>HAZAN<br>HAZAN<br>HAZAN<br>HA<br>HAZAN<br>HA<br>HAZAN<br>HA<br>HAZAN<br>H | CHRXRABALLAPUR<br>CHRXRABALLAPUR<br>CHRXRABALLAPUR<br>DAXANGERE<br>DAXANGERE<br>DAXANGER<br>ChooseGaDAG<br>GUBARGA<br>HASSAN<br>HASSAN | CHICKGABALLAPUR<br>CHITRAGALUR<br>CHITRAGURGA<br>DAVANGERE<br>DAVANGEN<br>ChooseGaDAG<br>GUBARGA<br>HASSAN<br>HASSAN<br>HASAN<br>HASAN | CHICKGABALLAPUR<br>CHITRAGALUR<br>CHITRAGURGA<br>DAVANGERE<br>DAVANGEN<br>ChooseGaDAG<br>GUBARGA<br>HASSAN<br>HASSAN<br>HASAN<br>HASAN | CHICKGABALLAPUR<br>CHITRAGAGLUR<br>CHITRAGURGA<br>DAVANGERE<br>DAVANGERE<br>DAVANGERE<br>DAVANGER<br>ChooseGADAG<br>GUBARGA<br>HASSAN<br>HASSAN<br>HASAN<br>HASSAN<br>HASAN<br>HASAN | CHIKKABALLAPUR<br>CHIKKABALLAPUR<br>CHIKAGAURA<br>DAXANGERE<br>DAVANGER<br>DAVANGER<br>ChooseGaDaG<br>GUBARGA<br>HASSAN<br>HASSAN<br>HASS | CHICKGABALLAPUR<br>CHITRAGAGU<br>CHITRAGURGA<br>DAVANGERE<br>DAVANGENE<br>DAVANGERE<br>DAVANGER<br>ChooseGaDAG<br>GUBARGA<br>HASSAN<br>HASSAN<br>HASAN<br>HASSAN<br>HASAN<br>HAS | CHICKGABALLAPUR<br>CHITRAGAGU<br>CHITRAGURGA<br>DAVANGERE<br>DAVANGENE<br>DAVANGERE<br>DAVANGER<br>ChooseGaDAG<br>GUBARGA<br>HASSAN<br>HASSAN<br>HASAN<br>HASSAN<br>HASAN<br>HAS | CHRKABALLAPUR<br>CHRKABALLAPUR<br>CHRTADURGA<br>DAXANGERE<br>DAXANGERE<br>DAXANGERE<br>DAXANGER<br>ChooseGADAG<br>GUBARGA<br>HASSAN<br>HASSAN<br>HA | CHIKKABALLAPUR<br>CHITRAGALUR<br>CHITRAGURGA<br>DAXANGERE<br>DAXANGER<br>DAXANGER<br>DAXANGER<br>ChooseGADAG<br>GULABGA<br>HASSAN<br>HASSAN<br>HASAN<br>HASSAN<br>HASAN<br>HA<br>HASAN<br>HASAN<br>HASAN<br>HASAN<br>HASAN<br>H | CHIKKABALLAPUR<br>CHITRAGALUR<br>CHITRAGHURGA<br>DAXANGERE<br>DAXANGERE<br>DAXANGERE<br>DAXANGER<br>Choose GADAG<br>GLABAGA<br>HASSAN<br>HASSAN | CHIRKRABALLAPUR<br>CHIRKRABALLAPUR<br>CHIRADURGA<br>DAXANGERE<br>DAVANGERE<br>DAVANGERE<br>DAVANGER<br>ChooseGaDaG<br>GUBARGA<br>MASSAN<br>HASSAN<br>HAZERI<br>KODAGU                                                                                                    | CHIRKABALLAPUR<br>CHIRKAGALUR<br>CHIRADURGA<br>DAXANGERE<br>DAXANGERE<br>DAXANGERE<br>DAXANGER<br>Choose GADAG<br>GULARGA<br>HASSAN<br>HASSAN<br>HA | CHIRCKABALLAPUR<br>CHIRAGALUR<br>CHIRADURGA<br>DAVANGERE<br>DAVANGERE<br>DAVANGERE<br>DAVANGER<br>Charavado<br>Choose GADAG<br>GLARGA<br>HASSAN<br>HASSAN<br>H | Select Your AC     CHKWAGALLPUR       CHTRADURGA     CHTRADURGA       DAVANGERE     DAVANGERE       DAVANGERE     DAVANGERE       Choose GADAG     GULBARGA       HASSAN     HASSAN       HAVERI     Nove in kannada l'arguage, Please Download Nudi software and enter       KODAGU     Topic in kannada l'you choose Kannada Language, Please Download Nudi software and enter                                                                                                    | Select Your AC: CHIKAGALLAPUR<br>CHITRADURGA<br>DAKSIMA KANNADA<br>DAKSIMA KANNADA<br>DAVANGERE<br>DHARNAD<br>Choose GaDAG<br>GUBARGA<br>HASSAN<br>HAVERI<br>KODAGU                                                                                                    | Select Your AC: CHKNAGALLPUR<br>CHITRADURGA<br>DAKSHINA KANNADA<br>DAKSHINA KANNADA<br>DAVANGERE<br>DHARWAD<br>ChooseGaDAG<br>GUBARGA<br>HASSAN<br>HAVERI<br>KODAGU                                                                                                    | Select Your AC     ChrikvABALLaPuR       ChrikvABALLaPuR     ChrikvABALLaPuR       ChrikvABALLaPuR     ChrikvABALLaPuR       DAVANGERE     DAVANGERE       DAVANGERE     DAVANGERE       Chross GADAG     Instructions:       GUBARGA     HASSAN       HAVERI     Instructions:       KODAGU     Type in kannada Larguage, Please Dormicoal Nucli software and enter                                                                                                    | CHIKKABALLAPUR       CHIKKABALLAPUR       CHIKADAURGA       CHIKADURGA       DAKANABAN       DAKANABAN       DAKANABAN       DAKANABAN       DAKANABAN       Choose GADAG       GUBARGA       HASSAN       HAVERI       KODAGU                                                                                                    | CHIKKABALLAPUR       CHIKKABALLAPUR       CHIKADAURGA       CHIKADURGA       DAKANABAN       DAKANABAN       DAKANABAN       DAKANABAN       DAKANABAN       Choose GADAG       GUBARGA       HASSAN       HAVERI       KODAGU                                                                                                    | Select Your AC     CHKKABALLAPUR       CHKKABALLAPUR     CHKKABALLAPUR       CHKRADURGA     CHKRADURGA       DAVANGERE     DHARWAD       Choose GADAG     GUBARGA       WARMADA     HASSAN       HAVERI     Nove in kannada if you choose Kannada Larguaga, Please Download Nudi software and enter in unicode frent.                                                                                                    | Select Your AC     CHIKKABALLAPUR       CHITADURGA     CHITADURGA       DAKSHINA KANNADA       DAVANGERE       DHARWAD       Choose GADAG       GLUBARGA       HASSAN       HASSAN       KODAGU                                                                                                    | Select Your AC     CHIKKABALLAPUR       CHIKKABALLAPUR     CHIKADALUR       CHIRADURGA     DAKSINIK KAINNDA       DAKSINIK KAINNDA     DAKSINIK KAINNDA       ChooseGADAG     GULBARGA       HASSAN     HASSAN       HASSAN     HASSAN       KODAGU     Intractions:       In Type in kannada if you choose Kannad Lenguage. Please Download Nucli software and enter       in unicode Stor.                                                                                                    | Select Your AC     CHIKKABALLAPUR       CHIRADURGA     CHIRADURGA       DAKSHIK KAINADA     DAKSHIK KAINADA       DAKSHIK KAINADA     DHARWAD       Choose GADAG     GULBARGA       HASSAN     HASSAN       HASSAN     HASSAN       KODAGU     -                                                                                                    | Select Your AC     CHIKKABALLAPUR       CHIKKABALLAPUR     CHIKADALUR       CHIRADURGA     DAKSINIK KAINADA       DAKSINIK KAINADA     DAKSINIK KAINADA       ChooseGaDAG     GULBARGA       HASSAN     HASSAN       HASSAN     HASSAN       KODAGU     *                                                                                                    | Select Your AC ChildABLLAPUR<br>CHIMADAURGA<br>DAKSINIK KANNADA<br>DAKSINIK KANNADA<br>DHARYWAD<br>Choose GADAG<br>GULBARGA<br>HASSAN<br>HASSAN<br>KODAGU                                                                                                    | Select Your AC CHIKABALLA-VICH<br>CHIKABALLA-VICH<br>CHIKABALLA-VICH<br>CHITRADURGA<br>DASSINIK (ANINDA<br>DASSINIK (ANINDA<br>DHARWAD<br>ChooseGADAG<br>GULBARGA<br>HASSAN<br>HAVERI<br>KODAGU                                                                                                    | Select Your AC: CHIMAGALLAP UN<br>CHIMAGALLAP UN<br>DAGSINK KANNADA<br>DAGSINK KANNADA<br>DAANGERE<br>DHARNAD<br>GUBARGA<br>GUBARGA<br>MASSAN<br>MAYERI<br>KODAGU                                                                                                    | Select Your AC: CHIMMAGALUR<br>CHIMAGALUR<br>DAKSHINK AQNADA<br>DAKSHINK AQNADA<br>DAKSHINKA<br>DAKSHINKA<br>DAKSHINK AQNADA<br>DAK                                                                                                    | Select Your AC CHINAGALUR<br>CHIRADURGA<br>DASHIA KAINADA<br>DASHIA KAINADA<br>DASHIA KAINADA<br>DHARMAD<br>Choose GADAG<br>GULBARGA<br>HASSAN<br>HAVERI<br>KODAGU                                                                                                    | Select Your AC: CHIMMAGALUR<br>CHIMAGALUR<br>DAKSHINK AQNADA<br>DAKSHINK AQNADA<br>DAKSHINKA<br>DAKSHINKA<br>DAKSHINK AQNADA<br>DAK                                                                                                    | Select Your AC Childrachul R<br>CHITRADURGA<br>DAKSHINA KANNADA<br>DAKSHINA KANNADA<br>DHARNWAD<br>Choose GaDAG<br>GULBARGA<br>HASSAN<br>HAVERI<br>KODAGU                                                                                                    | Select Your AC: CHIMMAGALUR<br>CHIMAGALUR<br>DAKSINIK KANNADA<br>DAKSINIK KANNADA<br>DHARNIK KANNADA<br>DHARNA<br>Choosg GADAG<br>GULBARGA<br>HASSAN<br>HASSAN<br>HASSAN<br>Kannada HYSOL Choose Kanada Language, Plase Domited Nucli software and enter<br>in unicode fort.                                                                                                    | Select Your AC CHIRADOUR<br>CHIRADOURA<br>DAKSHINA KANNADA<br>DAKSHINA KANNADA<br>DAKSHINA KANNADA<br>DAKSHINA KANNADA<br>DHARWAD<br>Choose GaDAG<br>GULBARGA<br>HASSAN<br>HASSAN<br>HASSAN<br>Kannada HASSAN<br>HASSAN<br>KODAGU                                                                                                    | Select Your AC:<br>CHIMAGEALUAPUN<br>CHIMAGEALUR<br>CHIMAGEALUR<br>DAXSHINA KANNADA<br>DAXSHINA KANNADA<br>MASSAN<br>HAVERI<br>KODAGU<br>VIII KANNADA<br>MASSAN<br>HAVERI<br>KODAGU<br>VIII KANNADA<br>MASSAN<br>HAVERI<br>KODAGU<br>VIII KANNADA<br>MASSAN<br>HAVERI<br>KODAGU<br>VIII KANNADA<br>MASSAN<br>HAVERI<br>KODAGU<br>VIII KANNADA<br>MASSAN<br>HAVERI<br>KODAGU<br>VIII KANNADA<br>MASSAN<br>HAVERI<br>KODAGU<br>VIII KANNADA<br>KANNA<br>HAVERI<br>KODAGU<br>VIII KANNADA<br>KANNA<br>KANNA<br>KA                                                                                                    | Select Your AC: CHIMAABALUAPUN<br>CHIMAABALUAPUN<br>DAKSHINA KANNADA<br>DAKSHINA KANNADA<br>DHARVAD<br>Choose(AADAG<br>GULBARGA<br>HASEAN<br>HAVERI<br>KODAGU *<br>In unicode feet.                                                                                                    | Select Your AC<br>CHINAGAGUUR<br>CHINAGAGUURA<br>DAXSHINA KANNADA<br>DAXSHINA KANNADA<br>DAXNAGERE<br>DHARWAD<br>Choose GADAG<br>GLBARGA<br>MASSAN<br>AVERI<br>KODAGU                                                                                                    | Select Your AC:<br>CHIRNAGALUR<br>CHIRNAGALUR<br>CHIRNAGALUR<br>DAKSHIAK KANNADA<br>DAKSHIAK KANNADA<br>DAKSHIAK KANNADA<br>DHARVAD<br>Choose(AADAG<br>GULBARGA<br>HASEAN<br>HASEAN | Select Your AC: CHINAGALLAPUN<br>CHINAGALUR<br>DAXSHINA KANADA<br>DAXSHINA KANADA<br>DAXNADERE<br>DHANNAD<br>Choose GADAG<br>GUBARGA<br>MASSAN<br>AVERI<br>KODAGU                                                                                                    | Select Your AC: CHIKKABALLAPUH<br>CHIKKADAGLUR<br>DAVANGER<br>DAVANGERE<br>DAVANGERE<br>DAVANGERE<br>ChooseGaDAG<br>@Kamada HASSAN<br>HASSAN<br>HASSAN<br>HASSAN<br>KODAGU                                                                                                    | Select Your AC     ChinkABALLAPUR       CHIRADURGA     ChinkAGALUR       CHIRADURGA     DAKSIMIK KANNADA       DAKSIMIK KANNADA     DAKSIMIK KANNADA       DHARVAD     Choose(aDAG       GULBARGA     HASSAN       HAYERI     In suricol font.                                                                                                    | Choose candod  Characteria and a contract of the contract of the contract of                                                                                                    | ChAMARANAGAR<br>CHIKARALLAPUR<br>CHIKARALLAPUR<br>CHIKARALLAPUR<br>CHIKARAURA<br>DAVANDER<br>DAVANDER<br>Choose GADAG<br>GULBARGA<br>MASSAN<br>MASSAN<br>M | CHAMARAJINGGAR<br>Select Your AC<br>CHIKKABALUAPUR<br>CHIKKABALUAPUR<br>CHITRADURAGIA<br>DAKSMINA KAINNAB<br>DAKSMINA<br>Choose GADAG<br>ULBARGA<br>HASSAN<br>HAYERI<br>KODAGU *                                                                                                    | Select Your AC     CHWIGAGALLAUR       Select Your AC     CHWIGAGALLAUR       DAXHANA     DAXHANA       DAXNOERE     DAXNOERE       DHANNAD     DAXNOERE       Choose GADAG     GULBARGA       MASSAN     HAVERI       KODAGU     *                                                                                                    | Select Your AC (CHIONGABALUAPUR<br>CHITRADURGA<br>CHITRADURGA<br>DAXSHIAK ANNADA<br>DAXSHIAK ANNADA<br>DAXSHIAK ANNADA<br>DHARVAD<br>Choose(aADAG<br>GULBARGA<br>HASSAN<br>HASSAN<br>HASSAN<br>HASEI<br>KODAGU                                                                                                    | Select Your AC: CHIKKABALLAPUR<br>CHIKKABALLAPUR<br>DAKSINIK KANNADA<br>DAKSINIK KANNADA<br>DAKSINIK KANNADA<br>DAKSINIK KANNADA<br>DAKSINIK KANNADA<br>DHARWAD<br>GUBARGA<br>HASSAN<br>HASSAN<br>HASSAN<br>Kannada Hayaran Jiangaran Jiangaran Ji                                                                                                    | Select Your AC: CHIKMAGALUR<br>CHITMADURGA<br>DAYSHINA KANNADA<br>DAYANGERE<br>DHARWAD<br>Choose(SADAG<br>GULBARGA<br>HASSAN<br>HAVERI<br>KODAGU                                                                                                    | Select Your AC: CHIMAGALUR<br>CHIMADURGA<br>DAXSHINA KANNADA<br>DAXSHINA KANNADA<br>DAXABRE<br>DAXAADA<br>DAXABRE<br>Choose<br>GUBARGA<br>HASSAN<br>HAVERI<br>KODAGU                                                                                                    | CHITRAUDUC<br>DAVISTAL CANNALSUUK<br>DAVISTAL KANNALSUUK<br>DAVISTAL KANNALSUUK<br>HAVISTAL KANNALSUUK<br>HAVISTAL KANNAL                                                                                                    | ChriteADURGA<br>DAKSHINA KANNADA<br>DHARNNAD<br>ChooseGaDAG<br>GULBARGA<br>HASSAN<br>HAVERI<br>KODAGU                                                                                                    | CHITRADURGA<br>DAKSINIK KANNADA<br>DAKSINIK KANNADA<br>DHARWAD<br>Choose GADAG<br>GULBARGA<br>HASSAN<br>HASSAN<br>HAVERI<br>KODAGU                                                                                                    | Choose GADAG<br>DHARWAD<br>Choose GADAG<br>GUBARGA<br>HAYSERI<br>HAVERI<br>KODAGU                                                                                                    | CHTRADURGA<br>DAKSHINA KANINDA<br>DAKSHINA KANINDA<br>DHARWAD<br>Choose GADAG<br>GULBARGA<br>HASSAN<br>HAVERI<br>KODAGU                                                                                                    | Chores Canada<br>DHATRADUGA<br>DHATRADUGA<br>DHATRAD<br>DHATRAD<br>Chores GaDAG<br>GUBARGA<br>HASSAN<br>HAVERI<br>KODAGU                                                                                                    | ChristoficaLUR     ChristoficaLUR     ChristoficaLUR     DAVANDRA     DAVANDRA     DAVANDRA     DAVANDRA     DAVANDRA     DAVANDRA     Choose     Choose     Choose     GULasraa     Kannada     KoDAGU     v                                                                                                    | Select Your AC: ChildMaGALUR CHITABURGA DAVANDGA DAVANDGA DAVANDGA DAVANDGA DAVANDGA DAVANDGA Choose Choose Choos                                                                                                    | Select Your AC: CHIMAGALUR<br>CHIRADURGA<br>DAVAHNA KANADA<br>DAVANAGER<br>DHARNAD<br>ChoosSource<br>Outboard<br>ChoosSource<br>DHARNAD<br>HASSAN<br>HASSAN<br>HAVERI<br>KODAGU *                                                                                                    | Select Your Ac: CheKVAGALUR<br>CHERADURGA<br>DAKSHINA KANNADA<br>DAKSHINA KANNADA<br>DAVANADA<br>DAVANADA<br>DAVANADA<br>DAVANADA<br>DAVANADA<br>ChooseGADAG<br>GULBARGA<br>HASSAN<br>HASSAN<br>HASSAN<br>Kannada HASSAN<br>KODAGU                                                                                                    | Select Your AC: CHINAGALUD<br>CHITTADURGA<br>DAVANGERE<br>DHARWAD<br>Choose GADAG<br>GULBARGA<br>HASSAN<br>HAYERI<br>KODAGU                                                                                                    | Select Your AC: CHIOMAGLUF UN<br>CHIMAGLUF<br>DAKSIMIK KANNADA<br>DAKSIMIK KANNADA<br>DHARVAD<br>GULBARAA<br>HASSAN<br>HASSAN<br>KODAGU T                                                                                                    | Select Your AC: CHIKABALLAPUR<br>CHIKABALLAPUR<br>DAKSIMUK KANNADA<br>DAKSIMUK KANNADA<br>MAKSIMUK KANNADA<br>HAKSIMUK KANNADA<br>HAKSIMUK KANNA<br>HAKSIMUK KANNA<br>HAKSIMUK KANNA<br>HAKSIMUK KANNA<br>HAKSIMUK KANNA<br>HAKSIMUK KANNADA<br>HAKSIMUK KANNADA<br>HAKSIMUK KANNADA<br>HAKSIMUK KANNADA<br>HAKSIMUK KANNADA<br>HAKSIMUK KANNADA<br>HAKSIMUK KANNA<br>HAKSIMUK KANNADA<br>HAKSIMUK KANNADA<br>HAKSIMUK KANNADA<br>HAKSIMUK KANNADA<br>HAKSIMUK KANNADA<br>HAKSIMUK KANNADA<br>HAKSIMUK KANNADA<br>HAKSIMUK KANNA<br>HAKSIMUK KANNA<br>HAKSIMUK KANNADA<br>HAKSIMUK KANNA<br>HAKSIMUK KANNA<br>HAKSIMUK KANNA<br>HAKSIMUK KANNA<br>HAK                                                                                  | Select Your AC CHINGABALLAPUR<br>CHINGAGAUR<br>CHINGAGAUR<br>DAKSINIK KANNADA<br>DAKSINIK KANNADA<br>DAKSINIK KANNADA<br>DHARIYAD<br>Choose GADAG<br>GULBARGA<br>HASSAN<br>HASSAN<br>HASSAN<br>HASSAN<br>Kannada Hyou choose Kannada Laguage, Plasa Download Nadi softwase and enter<br>in suicode font.                                                                                                    | Select Your AC: CHRIVARAGULAD/R<br>CHRIVARAGUAR<br>DAYSHINA KANNADA<br>DAYSHINA KANNADA<br>DHARWAD<br>Choose(aDADAG<br>GUBARGA<br>HAYSERI<br>KODAGU *<br>*                                                                                                    | Select Your AC CHINGAGALLAPUR<br>CHINGAGALLAPUR<br>DAVANGERE<br>DAVANGERE<br>CHINGAGALAPUR<br>DAVANGERE<br>ChooseGADAG<br>ChooseGADAG<br>MASSAN<br>HASSAN<br>H | Select Your AC:     CHINKAGALLADDR       CHINKAGALLADDR     CHINKAGALLADDR       DAKSHINA KANNADA     DAKANDER       DHARNAD     Choose (aDAG       GULBARGA     GULBARGA       MASSAN     HAVERI       KODAGU     *                                                                                                    | Select Your AC<br>Chrittopad Labeja<br>Chrittopad Labeja<br>Chrittopad Labeja<br>Chrittopad Labeja<br>DavaNoBER<br>DavaNoBER<br>Districtions<br>Choose<br>GaDAG<br>Guidanga<br>HASSAN<br>HASSAN<br>HASSA                                                                                                    | Select Your AC: CHIMAGALLAPUR<br>CHIMAGALLAPUR<br>CHIMAGALLAPUR<br>CHIMAGALLAPUR<br>CHIMAGALAPUR<br>CHIMAGA<br>CHIMAGA<br>CHIMAGA<br>CHIMAGA<br>DHARWAD<br>DHARWAD<br>Chimaga<br>Chimaga<br>C                                                                                                    | Select Your AC<br>CHINGARALLAPUR<br>CHINGARALLAPUR<br>CHINGARALLAPUR<br>CHINGARANADA<br>DAVANCERE<br>DHAWNAD<br>Choose GADAG<br>GULAARGA<br>MASSAN<br>MAVERI<br>KODAGU<br>V<br>Choose GADAG<br>GULAARGA<br>MASSAN<br>MAVERI<br>KODAGU<br>V                                                                                                    | Select Your AC<br>CHINGABALLAPUR<br>CHITADURGA<br>CHITADURGA<br>DAVANDERE<br>DAVANDERE                                                                                                    | Select Your AC         CHIOKABALLAPUR           CHIOKABALLAPUR         CHIOKABALLAPUR           CHIOKABALLAPUR         CHIOKABURA           CHIOKABALLAPUR         CHIOKABURA           DAVANDERE         DAVANGERE           DAVANDERE         DAVANGERE           OLARANAD         ChooseGADAG           GULBARGA         HASSAN           HASSAN         HASSAN           HAVERI         I. Type in kanada if you choose Kanada Legrage. Please Download Notil software and enter           KODAGU         V                                                                                                    | Select Your AC:     CHKWAGAULAPUR<br>CHKWAGUUR<br>CHKWAGUUR<br>DAXSHINA KANNADA<br>DAXSHINA KANNADA<br>DAXSHINA KANNADA<br>DAXMOERE<br>DAXMOERE<br>DAXMOER                                                                                                    | Select Your AC: CHIKKABALLAPUR<br>CHIKKABALLAPUR<br>CHIKKABALR<br>UHTRADURGA<br>DAKSIMIK KANNADA<br>DAKSIMIK KANNADA<br>DHARMAD<br>ChooseGADAG<br>GULBARGA<br>HAVERI<br>KODAGU<br>T) Type in kneade if you choose Kneade Leguage. Please Download Nucli software and enter<br>in unicode float.                                                                                                    |
|                                                                                                    |                                                                                                    |                                                                                                    |                                                                                                    |                                                                                                    |                                                                                                    |                                                                                                    |                                                                                                    | KODAGU                                                                                                    | Okcession     Instant controls       MASSAN     1. Type in kannada if you choose Kannada powitoad Nudi software and enter in unicode form.       KODAGU     V                                                                                                    | MASSAN     Instructions:       MASSAN     1. Type in kannada if you choose Kannada Langue, Plase Download Nudi software and enter in unicode fort.       KODAGU                                                                                                    | Kannada         HASSAN<br>HAVERI<br>HAVERI<br>KODAGU         1. Type in kannada if you choose Kannada Engrege. Plase Download Nodi software and enter<br>in unicode fort.                                                                                                    | UULDANUA<br>HASSAN<br>HAYERI<br>KODAGU<br>T KODAGU<br>T Type in kannads if you choose Kannads Larges, Jese Download Nudi software and enter<br>in unicode from                                                                                                    | GULBARGA<br>HASSAN<br>HAVERI<br>KODAGU<br>VODAGU<br>U                                                                                                    | C IIIOUS (CHARGA<br>GULBARGA<br>HASSAN<br>HASSAN<br>HAVERI<br>KODAGU                                                                                                    | Choose GADAG<br>GUIBARGA<br>HASSAN<br>HAVERI<br>KODAGU                                                                                                    | Choose GADAG<br>GUBARGA<br>HASSAN<br>HAVERI<br>KODAGU                                                                                                    | Choose GADAG<br>GUBARGA<br>HASSAN<br>HAVERI<br>KODAGU<br>*                                                                                                    | ChooseGADGA GUEDARGA GUEDARGA GUEDARGA GUEDARGA MASSAN AHAVEN KODAGU                                                                                                    | DHARMAD DHARMAD GUBARGA GUBARGA HASSAN ALVERI KODDAGU T                                                                                                    | Optimizition         Instructions:           GULBARGA         HASSAN           MASSAN         1. Type in kannade if you choose Kannade Language, Plasse Download Nucli software and enter in unicode front.                                                                                                    | UAVANGENE<br>DHARWAD<br>Choose GADAG<br>GUBARGA<br>HASSAN<br>HAYERI<br>KODAGU<br>V                                                                                                    | DAVANGERE<br>DHARWAD<br>Choose (GADAG<br>GUIBARGA<br>HASSAN<br>HASSAN<br>HAVERI<br>KODAGU                                                                                                    | Choose GADAG<br>GADAG<br>GADAG<br>Choose GADAG<br>GADAG<br>GADAG<br>MASSAN<br>HASSAN<br>H | DAXSHINA KANNADA<br>DAVANGERE<br>DHARWAD<br>Choos(GADAG<br>GULBARGA<br>MASSAN<br>HAVERI<br>HAVERI<br>KODAGU                                                                                                    | DAVSHINA KANNADA<br>DAVANGERE<br>DHARWAD<br>Choose GADAG<br>GUBARGA<br>HASSAN<br>HASSAN<br>HAVERI<br>KODAGU                                                                                                    | CHITRADURGA<br>DAKSHINA KANNADA<br>DAVANGERE<br>DHARWAD<br>Choose GADAG<br>GUBARGA<br>HASSAN<br>HASSAN<br>HAVERI<br>KODAGU                                                                                                    | CHITRADURGA<br>DAKSHINA KAINADA<br>DAVANGERE<br>DHARNAD<br>Choose GADAG<br>MASSAN<br>MASSAN<br>MAVERI<br>KODAGU<br>Type in kannada if you choose Kannada Langaga, Plase Download Niddi software and enter<br>in unicode font.                                                                                                    | CHITEADURGA<br>DAKYINGERE<br>DHAFNO<br>ChooseGADAG<br>GULBAGA<br>GULBAGA<br>HASSAN<br>HAVERI<br>KODAGU<br>The in kannada if you choose Kannada Langaga, Jease Download Nudi software and enter<br>in unicode fort.                                                                                                    | Chick July Control (Chick July Chick Chick Share)<br>DATSHINA (ANADA<br>DATSHINA (ANADA<br>ANADA<br>ANADA<br>NATASHINA (ANADA<br>ANADA<br>ANADA                                                                                                    | Serect 1007 AC: CHIRMAGALUR<br>CHIRMADAURGA<br>DAKSHINA KANNADA<br>DAKSHINA KANNADA<br>DAKSHINA KANNADA<br>DHARWAD<br>Choose GADAG<br>GULBARGA<br>HAJERI<br>KODAGU<br>Type in kannada if you choose Kannada Language, Please Download Nucli software and enter<br>in unicode form.                                                                                                    | Select Your AC: chinkAdaLuk "<br>CHITRADAURGA<br>DAKSHINA KANNDA<br>DAKSHINA KANNDA<br>DAKSHINA KANNDA<br>DAKSHINA KANNDA<br>DAKSHINA KANNDA<br>Choose GADAG<br>GULBARGA<br>HASSAN<br>HAYERI<br>KODAGU *<br>. Type in kannada if you choose Kannada Lagaage, Plass Download Modi software and enter<br>in unitode font.                                                                                                    | Select Your AC: e-InitionSealue on<br>CHITRADURGA<br>DATASHINA KANINDA<br>DATAWISERE<br>DHARWAD<br>Choose GADAG<br>GULBARGA<br>HASSAN<br>HAVERI<br>KODAGU v                                                                                                    | Select Your AC CHIKKABALLAPUR<br>CHIKKABALLAPUR<br>CHITRADURGA<br>DAKSIMIK AKINIADA<br>DAKSIMIK AKINIADA<br>DAKSIMIK AKINIADA<br>DHARWAD<br>Choose GADAG<br>GULBARGA<br>HASSAM<br>HAVERI<br>KODAGU                                                                                                    | Select Your AC<br>CHIKAJARJAR<br>Select Your AC<br>CHIKAJARJAR<br>DAYSHINA KANNADA<br>DAYSHINA KANNADA<br>DAYSHINA KANNADA<br>DAYSHINA KANNADA<br>DAYSHINA<br>Choose Sanada<br>Choose Sanada<br>Massa<br>Kanada<br>Kanada<br>KobAGU<br>V                                                                                                    | CHAMARA,INAGAR<br>CHIKINGALLAPUR<br>CHIKINGARLLAPUR<br>CHIKINGALUR<br>CHIKINGALUR<br>CHIKINGALUR<br>CHIKINGALUR<br>CHIKINGALUR<br>CHIKINGALUR<br>DHAWNDD<br>DHAWNDD<br>DHAWNDD<br>DHAWNDD<br>DHAWNDD<br>DHAWNDD<br>DHAWNDD<br>DHAWNDD<br>DHAWNDD<br>Choose GLUBARGA<br>HASTRI<br>Kannada<br>HAVERI<br>KODAGU                                                                                                    | CHIKKABALLAPUR<br>CHITRAGALUR<br>CHITRAGURGA<br>DAXINGENE<br>DAAMAGENE<br>DAAMAGENE<br>DAAMAGENE<br>ChooseGaDAG<br>ChooseGaDAG<br>ChooseGaDAG<br>Kanada HAVEN<br>HAVEN<br>HAVEN<br>KODAGU                                                                                                    | CHIKKABALLAPUR<br>CHITRAGALUR<br>CHITRAGHURGA<br>DAXANGERE<br>DAAMAGE<br>DAXANGERE<br>DAAMAGE<br>ChooseGaDAG<br>ChooseGaDAG<br>ChooseGaDAG<br>Kannada<br>HASSAN<br>HAVERI<br>KODAGU<br>T Type in kannada if you choose Kannada Larguage, Plasse Download Nucli software and enter<br>in unicode form.                                                                                                    | CHIKKABALLAPUR<br>CHITRADAIRGA<br>DAVAINGERE<br>DAVAINGERE<br>DAVAINGE<br>DAVAINGERE<br>DAVAINGERE<br>DAVAINGERE<br>DAVAINA                                                                                                    | CHICKGABALLAPUR<br>CHITMAGALUR<br>CHITMAGALUR<br>DAVANGERE<br>DAVANGERE<br>DAVANGERE<br>DAVANGER<br>Choose<br>GADAG<br>Choose<br>GADAG<br>MASSAN<br>HASSAN<br>HAVERI<br>KODAGU<br>T. Type in kannada if you choose Kannada Language, Plasse Download Nucli software and enter<br>in unicode fort.                                                                                                    | CHRKABALLAPUR<br>CHRKAGALLAPUR<br>CHRTADURGA<br>DAVANGERE<br>DHARWAD<br>Choose<br>GADAG<br>GLIBARGA<br>HASSAN<br>HAVERI<br>KODAGU<br>T Type in kannada if you choose Kannada Language, Please Download Nudi software and enter<br>in unicode fort.                                                                                                    | CHRORABALLAPUR<br>CHRORAGAUR<br>CHRORAGAUR<br>DAVANGERE<br>DAVANGERE<br>HASSAN<br>HASSAN<br>HASSA                                                                      | CHRORABALLAPUR<br>CHRORAGAUR<br>CHRORAGAUR<br>DAVANGERE<br>DAVANGERE<br>HASSAN<br>HASSAN<br>HASSA                                                                      | CHICKGABALLAPUR<br>CHITMAGALUR<br>CHITMAGALUR<br>DAVANGERE<br>DAVANGERE<br>DAVANGERE<br>DAVANGER<br>Choose<br>GADAG<br>GLIBARGA<br>HASSAN<br>HAVERI<br>KODAGU<br>T. Type in kannada if you choose Kannada Language, Plase Download Nucl software and enter<br>in unicode fort.                                                                                                    | CHRKABALLAPUR<br>CHRKAGALLAPUR<br>CHRTADURGA<br>DAVANGERE<br>DHARWAD<br>Choose<br>GADAG<br>GLIBARGA<br>HASSAN<br>HAVERI<br>KODAGU<br>V                                                                                                    | CHRORABALLAPUR<br>CHRORAGAUR<br>DAVANGERE<br>DAVANGERE                                                                                                    | CHRORABALLAPUR<br>CHRORAGAUR<br>DAVANGERE<br>DAVANGERE                                                                                                    | CHRCKABALLADUR<br>CHRCKABALLADUR<br>CHRTADURGA<br>DAVANGERE<br>DAVANGERE<br>DAVANGERE<br>DAVANGER<br>Choose<br>GADAG<br>GILBAGGA<br>HASSAN<br>HAVERI<br>KoDAGU<br>T Type in kannada if you choose Kannada Language, Plass Download Nucl software and enter<br>in unicode font.                                                                                                    | CHIKKABALLAPUR<br>CHITRADAIRGA<br>DAVANGERE<br>DAVANGERE<br>DAVANGE                                                                                                    | CHIKKABALLAPUR<br>CHITRAGALUR<br>DAXANGENE<br>DAVANGEN<br>DAVANGENE<br>DAVANGENE                                                                                                    | CHIKKABALLAPUR<br>CHITRAGALUR<br>CHITRAGURGA<br>DAXINGERE<br>DAXMOGRE<br>DAXMOGRE<br>DAXMOGRE<br>DAXMOGRA<br>Choose(GADAG<br>Choose(GADAG<br>Kanada HASSAN<br>HASSAN<br>HAVERI<br>KODAGU                                                                                                    | CHIRCABALLAPUR<br>CHIRAGALUR<br>CHIRAGAURA<br>DAXANGERE<br>DAVANGERE<br>DAVANGERE<br>DAVANGERE<br>DAVANGER<br>ChooseGaDAG<br>GULAGGA<br>MASSAN<br>HAVERI<br>KODAGU<br>T Type in kannada if you choose Rannada Largage, Plase Download Nucli software and earer<br>in unicode fort.                                                                                                    | CHIKGABALLAPUR<br>CHIKAGALUR<br>CHIKAGALUR<br>CHIKADURGA<br>DAVANGERE<br>DAVANGERE<br>DAVANGERE<br>DAVANGERE<br>DAVANGERE<br>DAVANGERE<br>ChooseGaDAG<br>GULAGGA<br>HASSAN<br>HASSAN<br>HASSAN<br>HAVERI<br>KODAGU                                                                                                    | CHIKVABALLAPUR<br>Select Your AC: CHIKVAGALUR<br>CHITRADURGA<br>DAX3NAGERE<br>DAXANGERE<br>DAXANGE                                                                                                    | Select Your AC CHKVAGALLAPUR<br>CHTRADURGA<br>DAKSHINA KANNADA<br>DAKSHINA KANNADA<br>DAVANGERE<br>DHARWAD<br>Choose<br>GADAG<br>GUBARGA<br>HAVERI<br>HAVERI<br>KODAGU                                                                                                    | Select Your AC CHKVABALLAPUR<br>CHTRADURGA<br>DAKSHINA KANNADA<br>DAKSHINA KANNADA<br>DAVANGERE<br>DAVANGERE<br>Choose GADAG<br>GUBARGA<br>HAVERI<br>HAVERI<br>KODAGU<br>T Type in kannada if you choose Kannada Largage, Plase Download Nucli software and enter<br>in unicode fort.                                                                                                    | CHIKVABALLAPUR<br>CHIKVABALLAPUR<br>CHITRADURGA<br>DAKSHNA KANNADA<br>DAKSHNA KANNADA<br>DAVANGERE<br>DHARWAD<br>Choose GADAG<br>GULBAGA<br>HASSAN<br>HASSAN<br>HAVERI<br>KODAGU<br>Tips in kannada if you choose Kannada Largage, Plass Download Nucli software and enter<br>in unicode form.                                                                                                    | CHIKKABALLAPUR<br>CHIKAGALUR<br>CHITRADURGA<br>DAKSHINA KANNADA<br>DAKSHINA KANNADA<br>DAVANGERE<br>DHARWAD<br>Choose GADAG<br>GUBARGA<br>HASSAN<br>HAVERI<br>KODAGU<br>T Jyse in kamada if you choose Kannad Largage, Plass Download Nucli software and enter<br>in unicode form.                                                                                                    | CHIKKABALLAPUR<br>CHIKAGALUR<br>CHITRADURGA<br>DAKSHINA KANNADA<br>DAKSHINA KANNADA<br>DAVANGERE<br>DHARWAD<br>Choose GADAG<br>GUBARGA<br>HASSAN<br>HAVERI<br>KODAGU<br>T Jyse in kamada if you choose Kannad Largage, Plass Download Nucli software and enter<br>in unicode form.                                                                                                    | CHKKABALLAPUR       CHKKABALLAPUR       CHTRADURGA       DAKSHINA KANNADA       DAKSHINA KANNADA       DAVANCERE       DARAWAD       Choose GADAG       GULBARGA       HASSAN       HAVERI       KODAGU                                                                                                    | CHIKCABAL LAPUR<br>CHIKAAGAUR<br>OHTRADURGA<br>DAKSHINA KANNADA<br>DAKSHINA KANNADA<br>DAKSHINA KANNADA<br>Choose GADAG<br>GUBARGA<br>HASSAN<br>HASSAN<br>HASSAN<br>HODAGU                                                                                                    | Select Your AC CHIKABALLAPUR<br>CHIKABALLAPUR<br>CHIKADAURGA<br>DAKSINIK AKAINADA<br>DAKSINIK AKAINADA<br>DAKSINIK AKAINADA<br>DHARINAD<br>Choose GADAG<br>GULBARGA<br>HASSAN<br>HASSAN<br>HA                                                                                                    | Select Your AC: OHKKABALLAPUR<br>CHKKABALLAPUR<br>OHTRADURGA<br>DAKSIMK KANNADA<br>DAKSIMK AVANADA<br>DAKSIMK AVANADA<br>DHARMAD<br>Choose GADAG<br>UBARGA<br>HASSAN<br>HASSAN<br>HASSAN<br>KODAGU<br>Type in kannade if you choose Kanada Langage, Please Download Nidel software and enter<br>in unicode Son.                                                                                                    | Select Your AC CHKKABALLAPUR<br>CHKKABALLAPUR<br>CHKKABAURG<br>DAKSINK ANNADA<br>DAKSINK ANNADA<br>DAKSINK ANNADA<br>DAKSINK ANNADA<br>DHARWAD<br>Choose GADAG<br>GULBARGA<br>HASSAN<br>HASSAN<br>HASSA                                                                                                    | Select Your AC CHIKABALLAPUR<br>CHIKABALLAPUR<br>CHIKABALURA<br>DAKSHIK KANNADA<br>DAKSHIK KANNADA<br>DHARYNAD<br>Choose GADAG<br>GULBARGA<br>HASSAN<br>HASSAN<br>HAVERI<br>KODAGU                                                                                                    | Select Your AC CHIKAGALLA-VICK<br>CHIKAGALLA<br>D'ATRADURGA<br>CHITRADURGA<br>D'AVANGEN NADA<br>D'AVANGEN<br>D'ARANGA<br>Choose<br>GADAG<br>ULBARGA<br>HASSAN<br>HAVERI<br>KODAGU<br>*                                                                                                    | Select Your AC:                                                                                                    | Select Your AC: E-HINARGALUE<br>CHITRADURGA<br>DAYANGERE<br>DAYANGGRE<br>DAYANGGRE<br>DAYANGGRE<br>ChooseGADAG<br>GULBARGA<br>HASESAN<br>HAYERI<br>KODAGU<br>Type in kannada if you choose Kanaat Langaga, Plase Download Nudi software and enter<br>in unicode font.                                                                                                    | Select Your AC: Eminor Actual Un<br>CHINA CALLED<br>DATAWING ALLED<br>DATAWING ALLED<br>DATAW                                                                         | Select Your AC: E-HINARGALUE<br>CHITRADURGA<br>DAYANGERE<br>DAYANGERE<br>DAYANGERE<br>DAYANGERE<br>DAYANGERE<br>DAYANGERE<br>ChooseGADAG<br>GULBARGA<br>HASESAN<br>HAVERI<br>KODAGU<br>Type in kannada if you choose Kanaat Langaga, Plase Download Nudi software and enter<br>in unicode font.                                                                                                    | Select Your AC : GrintovaGaLUS<br>Herroritoria<br>DAXSHINA KANNADA<br>DAXSHINA KANNADA<br>DAXNORER<br>DHARWAD<br>Choose GADAG<br>GUBARGA<br>HAVERI<br>KODAGU<br>U<br>LType in kannada if you choose Kannada Langaga, Plase Download Nudi software and enne<br>in unicode from.                                                                                                    | Select Your AC: E-HINARGALUE<br>CHITRADURGA<br>DAYANGERE<br>DAYANGERE<br>DAYANGERE<br>DAYANGERE<br>DAYANGERE<br>DAYANGERE<br>DAYANGERE<br>DAYANGERE<br>Choose GADAG<br>GULBARGA<br>HAVERI<br>HAVERI<br>HAVERI<br>Kannada<br>HAVERI<br>KODAGU<br>T                                                                                                    | Select Your AC : Definition Scalar of<br>Children Scalar of<br>Definition Scalar of<br>Definition Scalar of<br>Definit                                                                                                    | Select Your AC<br>CHIMAGADULAPUN<br>DHANAGE<br>DHANAGE                                                                                                    | Select Your AC:     ChinoxabacLusurum       ChinoxabacLusurum     ChinoxabacLusurum       DAVAIdSEE     DAVAIdSEE       DAVAIdSEE     DHARNWAD       ChooseGADAG     GULBARGA       GULBARGA     HASSAN       HASSAN     HAVER       KODDAGU     Type in baenada if you choose Remaid Linguage, Pleas Download Nucli software and enter in unicode Ser.                                                                                                    | Select Your AC: CHINGAGALLAPUH<br>CHINGAGALUR<br>UMRADURGA<br>DAVANCER<br>DAVANCER<br>DAVANCER<br>DAVANCER<br>DAVANCER<br>DAVANCER<br>DAVANCER<br>DAVANCER<br>DAVANCER<br>DAVANCER<br>DAVANCER<br>DAVANCER<br>DAVANCER<br>DAVANCE<br>DAVANCE<br>DAVANCE<br>DAVANCE<br>DAVANCE<br>DAVANCE<br>DAVANCE<br>DAVANCE<br>DAVANCE<br>DAVANCE<br>DAVANCE<br>DAVANCE<br>DAVANCE<br>DAVANCE<br>DAVANCE<br>DAVANCE<br>Choose GADAG<br>GULBARGA<br>HAVERI<br>KODAGU<br>T. Type in kannada if you choose Kannada Langage, Plane Dovaticad Nudi software and enter<br>in unicode fant.                                                                                                    | Select Your AC: CHINAGAULAPUNK<br>CHINAGAULAPUNK<br>OUTBOURGA<br>UNADAG<br>DAVANGER<br>DHARWADE<br>DHARWADE<br>DHARWADE<br>DHARWADE<br>DHARWADE<br>DHARWADA<br>GULBARGA<br>HASSAN<br>HAVERI<br>KODDAGU<br>Type in kannada if you choose Kannad Langage, Pisas Download Nucli software and enter<br>in unicode form:                                                                                                    | Select Your AC: CHRIMAGALLAUUM<br>CHRIMAGALLAU<br>DAVANDER<br>DAVANDER<br>DAVANDE<br>DAVANDER<br>DAVANDE<br>DAVANDER<br>DAVANDE<br>DAVANDE<br>D | Select Your AC CHRINAGALLAPUH<br>CHRINALGAU<br>CHRINALONGA<br>CHRINALONGA<br>DHARWAD<br>DHARWAD<br>Choose GADAG<br>GUEBARGA<br>MASSAN<br>HAVERI<br>KODAGU<br>T Type in kannada ingrage. Please Download Nudi software and enner<br>in unicode funt.                                                                                                    | Select Your AC CHINGAGALLAPUR<br>CHINGAGALUR<br>CHINGAGALUR<br>CHIRADURGA<br>DAKSINIK AGNNDA<br>DAKSINIK AGNNDA<br>DAKSINIKAGNNDA<br>DAKSINIKAGNNDA<br>DAKSINIKAGNNDA<br>DAKSINIKAGNA<br>DAK                           | Select Your AC<br>CHIORADALLAPUR<br>CHIORADALLAPUR<br>CHIORADALLAPUR<br>CHIORADALLAPUR<br>CHIORADALLAPUR<br>DAVANGER<br>DAVANGER<br>DAVANGER<br>Choose GADAG<br>GULBARGA<br>MASBAN<br>MASBAN                                                                                                    | CHAMARALLAPUR<br>Select Your AC<br>CHIKAGALLAPUR<br>CHIKAGALLAPUR<br>CHIKAGAURGA<br>DAXSHINA KANNADA<br>DAXSHINA KANNADA<br>DAXANGERE<br>DAANAD<br>Choose GaDAG<br>GULBARGA<br>MASSAN<br>MAVERI<br>KODAGU<br>V<br>KODAGU<br>V<br>KODAGU<br>V<br>KODAGU                                                                                                    | CHAMARAJNAGAR<br>Select Your AC<br>CHIKKAALLAPUR<br>CHIKKAALLAPUR<br>CHIKKAALLAPUR<br>DAVANGER<br>DAVANGER<br>DAVANGER<br>DAVANGER<br>Choose<br>GADAG<br>GULBARGA<br>GULBARGA<br>HASSAN<br>HAVER<br>KODAGU<br>Type in kannada if you choose Kanada Lagaga, Please Domited Nodi software and enter<br>in unicode Sen.                                                                                                    | Chowinse-University Select Your AC ChitGAG LaPUR ChitGAG LaPUR ChitGAG LaPUR ChitGAG LaPUR ChitGAG LaPUR ChitGAG LaPUR ChitGAG LaPUR ChitGAG LaPUR ChitGAG LaPUR ChitGAG LaPUR ChitGAG LaPUR LaPUR La                                                                                                    | Select Your AC : HIKINAGAULIAPUR<br>Select Your AC : HIKINAGAUIR<br>CHITRADURGA<br>DAYSHIA KANNADA<br>DAYSHIA KANNADA<br>DAYANGER<br>DHARWAD<br>OHARWAD<br>OHARWAD<br>OHARWAD<br>OHARWAD<br>OHARWAD<br>OHARGA<br>HASSAN<br>HAYEEI<br>KODAGU<br>*                                                                                                    | Select Your AC: CHIKKABALLAPUR<br>CHIKKABALLAPUR<br>DAKSIMIK KANNADA<br>DAKSIMIK KANNADA<br>DAKSIMIKANA<br>MAKSIMIKANA<br>MAKSIMIKANAN<br>MAKSIMIKANANA<br>MAKSIMIKANANA<br>MAKSIMIKANANAN<br>MAKSIMIKANANAN<br>MAKSIMIKANANAN<br>MAKSIMIKANANAN<br>MAKSIMIKANANAN<br>MAKSIMIKANANANAN<br>MAKSIMI | Select Your AC: CHRINAGALUE " CHRINAGALUE CHRINAGALUE CHRINAGA DARSHINA KANINADA DAKSHINA KANINADA DAANSHERE DHARINAG Choose GADAG GULBARGA HASSAN HAVERI KODDAGU T                                                                                                    | Select Your AC: CHIMAGALUR<br>CHITADURGA<br>DAXSHINA KANNADA<br>DAXNADCERE<br>DAVANACERE<br>GULBARGA<br>MASSAN<br>HAVERI<br>KODAGU<br>V                                                                                                    | Chirit Auf CiritinAlasLuk<br>DakAshina KANNALA<br>DakAshina KANNADA<br>DAVANGER<br>DAVANGER<br>Choose(daDaG<br>GulzarGa<br>MaSSAN<br>MASSAN<br>MASSA                                                                                                    | Chrones GaDag<br>DHARNHAR KANNADA<br>DAXNHAR KANNADA<br>DHARNAD<br>Chrones GaDag<br>GUBARGA<br>GUBARGA<br>HAVERI<br>KODAGU<br>V                                                                                                    | ChTRADURGA<br>DAKSHINA KANNADA<br>DAKSHINA KANNADA<br>DHARIYNAD<br>Choose caDAG<br>GULBARGA<br>HASSAN<br>HASSAN<br>HAVERI<br>KODAGU                                                                                                    | Choras Kanada<br>DHANNAD<br>DHANNAD<br>Choose GADAG<br>GUBARGA<br>HASSAN<br>MASSAN<br>HASSAN<br>HASSAN<br>Kanada<br>HAVERI<br>KODAGU                                                                                                    | CHTRADURGA<br>DAKSHINA KANNADA<br>DAKSHINA KANNADA<br>DHARMAD<br>Choose GADAG<br>GU BARGA<br>GU BARGA<br>GU BARGA<br>HASSAN<br>HASSAN<br>HASSAN<br>Kannada HAVERI<br>KODAGU                                                                                                    | Choras Calaba<br>DAVANGEA<br>DAVANGEA<br>Choras GACAG<br>GUIDARGA<br>GUIDARGA<br>GUIDARGA<br>MASSAN<br>HAVERI<br>KODAGU                                                                                                    | CHITADURGA     CHITADURGA     DAVANGCRE     DAVANGCRE     DAVANGCRE     DAVANGCRE     DAVANGCRE     Choose(GADAG     GULBARGA     HASSAN     HASSAN     HASSAN     HASGAU     KODAGU     T                                                                                                    | Select sour AC : childMaGALUR CHITABUNGA DAXSHINA KANNADA DAXSHINA KANNADA DAVANGERE DAVANGERE DAVANGERE ChooseGADAG GULBARGA HASSAN HAVERI HASSAN HAVERI KODAGU V                                                                                                    | Select Your AC: CHIMAGALUR<br>CHIRMADURGA<br>DAXSHINA KANNADA<br>DAXSHINA KANNADA<br>DHARVAD<br>DHARVAD<br>GUBARGA<br>GUBARGA<br>MAYERI<br>KODAGU<br>Type in kannada if you choose Kanada Langaga, Please Download Nudi software and enter<br>in unicode font.                                                                                                    | Select Your AC: [CHIKMAGALUR<br>CHITRADURGA<br>DATANNADA<br>DAXSHINA KANNADA<br>DAXNADERE<br>DHARWAD<br>ChooseGADAG<br>GUBARGA<br>HASSAN<br>HAVERI<br>KODAGU<br>V                                                                                                    | Select Your AC: CHINGAGAU UP ""<br>CHITRADURGA<br>DAYSHINA KANNADA<br>DAYSHINA KANNADA<br>DAYSHINA KANNADA<br>DHARWAD<br>ChooseGADAG<br>GULBARGA<br>HASSAN<br>HAYERI<br>KODDAGU *<br>In sunces functions:<br>In sunces functions:<br>In sunce                                                                                                    | Select Your AC: CHINAGALU ON<br>DAVANGALU<br>DAVANGERE<br>DAVANGERE<br>HASESAN<br>HAVERI<br>HASESAN<br>HAVERI<br>HAGESAN<br>HAVERI<br>HAGESAN<br>HAVERI<br>HAVERI<br>HAVERI<br>HAGESAN<br>HAVERI<br>HAVERI<br>HAV | Select Your AC: CHIKABALLAPUR<br>CHIKABALLAPUR<br>DAKSIMIK KANNADA<br>DAKSIMIK KANNADA<br>DAKSIMIK KANNADA<br>DAKABA<br>DHARVAD<br>Choose GADAG<br>GULBARGA<br>HASSAN<br>HASSAN<br>HAVERI<br>KODAGU *                                                                                                    | Christophalu APUR<br>Select Your AC<br>CHITRADURGA<br>DAYSHIN KANNADA<br>DAYSHIN KANNADA<br>DAYSHIN AGNADA<br>DHARIYNAD<br>Choose GADAG<br>GULBARGA<br>HASSAN<br>HASSAN<br>HAN<br>HASSAN<br>HAN<br>HASSAN<br>HAN<br>HASSAN<br>HAN<br>HAN<br>HASSAN<br>HAN<br>HAN<br>HAN<br>HAN<br>HAN<br>HAN<br>HAN<br>HAN<br>HAN<br>H | Select Your AC<br>CHRIKADALLAPÜR<br>Select Your AC<br>CHRIKADALLAPÜR<br>DAVANCER<br>DAVANCER<br>DA                                                                                                    | Select Your AC<br>CHINKADALUAPUR<br>CHINKADALUAPUR                                                                                                    | Select Your AC<br>CHIKADALLAFUR<br>CHIKADALLAFUR<br>CHIKADALLAFUR<br>DAVANGE<br>DAVANGE<br>Chross<br>Choose<br>GLBARGA<br>GLBARGA<br>HASSAN<br>KODAGU<br>T Type in kannada if you choose Ramada Language, Please Download Nucli software and enter<br>in unicode fort.                                                                                                    | Select Your AC:<br>HKKAGALIAGUR<br>DAKSHINA KAWADA<br>DAKSHINA KAWADA<br>DAKSHINA                                                                                                    | Select Your AC: CHIMAGALLAPUR<br>CHIMAGALLAPUR<br>CHIMAGALLAPUR<br>CHIMAGALUR<br>CHIMAGALUR<br>DAKSHINA KANNDA<br>DAKSHINA KANNDA<br>DAKSHINA KANNDA<br>DAKSHINA KANNDA<br>DAKSHINA KANNDA<br>MASSAN<br>HAYESI<br>Kanada HYOU choose Kanada Language, Plase Download Nucli software and enter<br>in unicode form.                                                                                                    | Select Your AC<br>CHRIORAGLAPUR<br>CHRIORAGLAPUR<br>CHRIORAGURA<br>DAVANDE<br>DAVANDE<br>Chross<br>Chross<br>GaDAS<br>Chross<br>GaDAS<br>Chross<br>GaDAS<br>Chross<br>GaDAS<br>Chross<br>GaDAS<br>Chross<br>GaDAS<br>Chross<br>GaDAS<br>Chross<br>GaDAS<br>Chross<br>Chross<br>GaDAS<br>Chross<br>Chross<br>Ch | Select Your AC<br>CHIRAGABALLAPUR<br>CHIRADURGA<br>DAVANDERE<br>DAVANDERE<br>DAVA                                                                                                    | Select Your AC     CHIKABALLAPUR       CHIKABALLAPUR     CHIKABALLAPUR       CHIKABALLAPUR     CHIKABALLAPUR       DAVANDURAC     DAVANDURAC       DAVANDERE     DAVANDERE       DHARNAD     DAVANDERE       DHARNAD     DAVANDERE       DHARNAD     DAVANDERE       DAVANDERE     DAVANDERE       DAVANDERE     DAVANDERE       DHARNAD     DAVANDERE       MARNAD     HASSAN       HASSAN     HASSAN       HAVEN     I. Type in Izenada if you choose Xennada Language, Please Download Nudi software and enter       KODAGU     *                                                                                                    | Select Your AC: CHRWAGAULAPUR<br>CHRWAGAUUR<br>CHRWAGAUUR<br>DAYSHINA KANNADA<br>DAYSHINA KANNADA<br>DAYANGERE<br>DHARWAD<br>Choose GADAG<br>GULBARGA<br>GULBARGA<br>GAUSAN<br>HAVERI<br>HAVERI<br>KODAGU *<br>Instruction1:<br>1. Type in kannada if you choose Rannada Language, Plass Download Nucli software and enter<br>in unicode font.                                                                                                    | Select Your AC<br>CHINKAGBALLAPUJR<br>CHINKAGBALLAPUJR<br>CHITRADURCA<br>DAKSTMIK KANADA<br>DAKSTMIK KANADA<br>DAKSTMIK KANADA<br>DAKSTMIK KANADA<br>Choose<br>GLI BARGA<br>MASSAN<br>MASSAN                                                                                                    |
|                                                                                                    |                                                                                                    |                                                                                                    |                                                                                                    |                                                                                                    |                                                                                                    |                                                                                                    |                                                                                                    | KODAGU                                                                                                    | Wannada     Instructional       MASSANI<br>HAVERI     1. Type in kannada if you choose Kannada Langang, Plasa Download Nudi software and enter<br>in unicode Sont.                                                                                                    | OKannada     HASSAN<br>HASSAN<br>HAVERI<br>KODAGU     1. Type in kannada if you choose Kannada Langee, Jease Download Nudi software and enter<br>in unicode font.                                                                                                    | OKannada     HASSAN<br>HASSAN<br>HAVERI<br>KODAGU     1. Type in kannada if you choose Kannada Langee, Please Download Nudi software and enter<br>in unicode font.                                                                                                    | UULDANUA<br>HASSAN<br>HAVERI<br>KODAGU<br>T Type in Itannada if you choose Kannada Langer, Piese Download Nudi software and enter<br>in unicode from.                                                                                                    | GUEBARGA<br>HASSAN<br>HAVERI<br>KODAGU<br>VODAGU<br>U                                                                                                    | CUBONGCA<br>GUEBANGCA<br>GUEBANGCA<br>MAVEDI<br>KODJAGU<br>VODJAGU<br>VODJAGU<br>VODJAGU<br>VODJAGU<br>VODJAGU<br>VODJAGU                                                                                                    | Choose GADAG<br>GULBARGA<br>HASSAN<br>HAVERI<br>KODAGU<br>T. Type in kannada if you choose Kannada Lagaga, Plase Download Nudi software and enter<br>in unicode fort.                                                                                                    | Choose GADAG<br>GUBARGA<br>HASSAN<br>HASSAN<br>HAVERI<br>KODAGU<br>T                                                                                                    | Choose GADAG<br>GUILBARGA<br>HASSAN<br>HASEN<br>HAYERI<br>KODDAGU<br>*                                                                                                    | Choose<br>GUBARGA<br>GUBARGA<br>HASSAN<br>HAVER<br>KODAGU<br>Type in kannada if you choose Kannada Language, Plans Download Nudi software and enter<br>in unicode front.                                                                                                    | DHARWAD<br>Choose GADAG<br>GUIBARGA<br>HASSAN<br>HAVERI<br>KODAGU<br>WODAGU<br>W                                                                                                    | DHARNAD<br>Choose CADAG<br>GULBARGA<br>HASSAN<br>HAVERI<br>KODDAGU<br>Type in kannada if you choose Kannada Laggag, Plase Download Nudi software and enter<br>in unicode foot.                                                                                                    | DAVANGENE<br>DHARWAG<br>GADAG<br>GADAG<br>GASAG<br>Kannada HAVERI<br>KODAGU<br>V<br>KODAGU<br>V<br>KODAGU<br>V<br>KODAGU<br>V<br>KODAGU<br>V<br>KODAGU                                                                                                    | DAVANGERE<br>DHARWAD<br>Choose(GADAG<br>GULBARGA<br>HASSAN<br>HASSAN<br>MASSAN<br>MODAGU<br>VODAGU                                                                                                    | DAVABLERE<br>DAANADE<br>DAANADE<br>DAANAD<br>ChooseGaDAG<br>GULBARGA<br>MASSAN<br>HAVERI<br>KODAGU<br>•                                                                                                    | DAKS-INNA KANNADA<br>DAKS-INNA KANNADA<br>DHARWAD<br>DHARWAD<br>Choose(GADAG<br>GULBARGA<br>HASEAN<br>HAVERI<br>KODAGU<br>V                                                                                                    | Choose Goldon<br>DAVANGER<br>Choose Goldon<br>GUBARGA<br>MANNER<br>MANNER<br>MANNNER<br>MANNNER<br>MANNNER<br>MANNER<br>MANNNER<br>MANNNNER<br>MANNNER<br>MANNNNER<br>M | CHITRADURGA<br>DAXANGERE<br>DAVANGERE<br>DAVANGERE<br>Choose GaDAG<br>GUIDARGA<br>GUIDARGA<br>HAVERI<br>KODAGU<br>Choose Standad Langag, Pleas Download Noti software and enter<br>in unicode Stat.                                                                                                    | CHITRADURGA<br>DAVSHINA KANNADA<br>DAVANGERE<br>DHARWAD<br>ChooseGADAG<br>GUIBARGA<br>HAGSAN<br>HAGSAN<br>HAGAN<br>HAGSAN<br>HAGAN<br>HAGA | CHITENDURGA<br>DATSHILA KANADA<br>DATSHILA KANADA<br>DATSHILA KANADA<br>DHARNAD<br>Choose GADAG<br>GUBARGA<br>HASSAN<br>HAVERI<br>KODAGU                                                                                                    | CHICK DUR CHICKADUGALUK<br>CHITKADURGA<br>DAKSHIDA KANNADA<br>DAKSHIDA KANNAGRE<br>DHARWAD<br>ChooseGADAG<br>GULBARGA<br>HASSAN<br>HAVERI<br>KODAGU                                                                                                    | Serect 1007 AC : CHIKMAGALUR<br>CHIRMADURGA<br>DAXSHINA KANNADA<br>DAXSHINA KANNADA<br>DAXSHINA KANNAGERE<br>DHARWAD<br>ChooseGADAG<br>GULBARGA<br>HASER<br>HAYERI<br>KODAGU<br>*                                                                                                    | Select Your AC: (-HINGAGAUUR "<br>CHITRADURGA<br>DAKSHINA KANNADA<br>DAKSHINA KANNADA<br>DAAWAGERE<br>DHARWAD<br>ChooseGADAG<br>GUIBARGA<br>HASSAN<br>HAVERI<br>KODAGU                                                                                                    | Select Your AC CHRIONAGALUR<br>CHRIONAGALUR<br>DUTTEDBAG<br>DAVAWREE<br>DHARWADA<br>DAVAWREE<br>DHARWADA<br>Choose GADAG<br>GULBARGA<br>HAVERI<br>KODAGU<br>V                                                                                                    | Select Your AC<br>CHIKABALLAPUR<br>CHITRADURGA<br>DARSHINK KANNADA<br>DARSHINK KANNADA<br>DARSHINK KANNADA<br>DARSHINK KANNADA<br>Choose GALABG<br>GALABG<br>GALABG<br>Choose GALABG<br>GALABG<br>Choose GALABG<br>GALABG<br>Choose GALABG<br>GALABG<br>Choose GALABG<br>Choose Choose Choose Choose Choose Choose Choose Choose Choose Choose Choose Choose Choose Choose Choose | PerinkCASALLADIR<br>Select Your AC: CHKKAGAUB<br>DAKSINIK KAINADA<br>DAKSINIK KAINADA<br>MAGAN<br>MAGAN<br>MAG | CHAMARA,INAGAR<br>CHIKMAGALLAPUR<br>CHIKMAGALUR<br>CHIKMAGALUR<br>CHIKMAGAUR<br>CHIKMAGAUR<br>CHIKMAGA<br>DHAWNAD<br>DAXSHINA KANNADA<br>DAXSHINA KANNADA<br>DAXSHINA KANNADA<br>DAXSHINA KANNADA<br>DAXSHINA KANNADA<br>DHAWNAD<br>ChooseGAADAG<br>GULBARGA<br>HAVERI<br>KODAGU<br>T. Type in kannada if you choose Kannad Lengung. Plase Download Nudi software and enter<br>in unicode fon.                                                                                                    | Select Your Ac: ChirkAgALLAPR<br>CHITRAGAGAUR<br>CHITRAGURGA<br>DAXINGERE<br>DAVANGERE<br>DAVANGERE<br>D    | Select Your Ac: ChirkAgALLAPUR<br>CHITRADURGA<br>DAXINGERIE<br>DAVANGERIE<br>DAVANGERIE<br>DAVANGERIE<br>DAVANGERIE<br>DAVANGERIE<br>DAVANGERIE<br>DAVANGERIE<br>DAVANGERIE<br>DAVANGERIE<br>DAVANGERIE<br>DAVANGERIE<br>DAVANGERIE<br>DAVANGERIE<br>DAVANGERIE<br>DAVANGERIE<br>Choose Gabas<br>GLASS<br>GLASS<br>GLASS<br>HAVERI<br>HAVERI<br>KODAGU                                                                                                    | Select Your Ac     CHIKKABALLAPUR       CHITRADURGA     CHITRADURGA       DAVANGERE     DAVANGERE       DAVANGERE     DAVANGERE       Choose GaDaG     Gul BarGA       Gul BarGA     Haveen       Kannada     Haveen       KoDAGU     Type in kannada Language, Pleas Download Nucli software and enter                                                                                                    | CHICKGABALLAPUR<br>CHITRAGALUR<br>CHITRAGURGA<br>DAVANDGA<br>DAVANDGA<br>DAVANDGA<br>ChooseGaDAG<br>GULARGA<br>MASER<br>MASER<br>Kannada<br>MASER<br>KoDAGU                                                                                                    | CHIRKABALLAPUR<br>CHIRKAGALLAPUR<br>CHIRADURGA<br>DAKANAGAU<br>DAVANGERE<br>DAVANGER<br>Choose GADAG<br>GUBARGA<br>MAYERI<br>Konada<br>Konada<br>Choose GADAG<br>GUBARGA<br>MAYERI<br>Konada<br>Konada<br>ChirkabaLLaPUR<br>DAVANGERE<br>DAVANGERE<br>DAVANGE                                                                                                    | CHICKGAALLAPUR<br>CHITRAGALUR<br>CHITRAGURGA<br>DAVANDER<br>DAVANDER<br>DAVANDER<br>Choose Gabag<br>GLABAGA<br>MAREN<br>Kannada<br>MAREN<br>KoDAGU                                                                                                    | CHICKGAALLAPUR<br>CHITRAGALUR<br>CHITRAGURGA<br>DAVANDER<br>DAVANDER<br>DAVANDER<br>Choose Gabag<br>GLABAGA<br>MAREN<br>Kannada<br>MAREN<br>KoDAGU                                                                                                    | CHICKGABALLAPUR<br>CHITRAGALUR<br>CHITRAGURGA<br>DAVANDER<br>DAVANDER<br>DAVANDER<br>Choose Gabag<br>Gubascia<br>Kannada<br>MARER<br>Kannada<br>MARER<br>KoDAGU                                                                                                    | CHIRKABALLAPUR<br>CHIRKAGALLAPUR<br>CHIRADURGA<br>DAXANGERE<br>DAVANGER<br>DAVANGER<br>Choose GADAG<br>GUBARAA<br>MAYERI<br>KoDAGU<br>Choose GADAG<br>GUBARAA<br>MAYERI<br>KODAGU                                                                                                    | CHICKGABALLAPUR<br>CHITRAGAGUR<br>CHITRADURGA<br>DAVANGERE<br>DAVANGERE<br>DAVANGERE<br>DAVANGER<br>Choose GabaGa<br>GUBARGA<br>MAREN<br>Kannada<br>MAREN<br>KoDAGU                                                                                                    | CHICKGABALLAPUR<br>CHITRAGAGUR<br>CHITRADURGA<br>DAVANGERE<br>DAVANGERE<br>DAVANGERE<br>DAVANGER<br>Choose GabaGa<br>GUBARGA<br>MAREN<br>Kannada<br>MAREN<br>KoDAGU                                                                                                    | CHRKABALLAPUR<br>CHRKAGALLAPUR<br>CHRTADURGA<br>DAXANGERE<br>DAXANGER<br>DAXANGERE<br>DAXANGER<br>Chrosse GADAG<br>GUBARGA<br>MASSAN<br>MASSAN<br>Konnada<br>MASSAN<br>KODAGU                                                                                                    | Select Your Ac     ChirkAgALLAPR       CHIRAGALUR     CHIRAGALUR       CHIRADURGA     DAVANCERE       DAVANCERE     DAVANCERE       DAVANCERE     DAVANCERE       Choose GaDaG     GularGa       GularGaRGA     HAVERI       KoDAGU     Instructions:       In unicod for.     In unicod for.                                                                                                    | Select Your Ac<br>CHIRKABALLAPUR<br>CHIRADURGA<br>DAVANGERE<br>DAVANGERE                                                                                                    | Select Your AC<br>CHIRKABALLAPUR<br>CHITRADURGA<br>DAXNIGERE<br>DAVANGERE<br>DAVANGERE                                                                                                    | Select Your Ac<br>CHIKKABALLAPUR<br>CHITRADURGA<br>DAVANGERE<br>DAVANGERE<br>DAVANGERE<br>DAVANGERE<br>DAVANGERE<br>DAVANGERE<br>Choose GaDAG<br>GUBACAA<br>GUBACAA<br>Kannada<br>KoDAGU<br>Type in kannada Larguage, Plase Download Nudi software and enter<br>in unicode fort.                                                                                                    | Select Your Ac ChriticABALLAPUR<br>CHRITADURGA<br>DAKSHINA KANNADA<br>DAKSHINA KANNADA<br>DAKSHINA KANA                                                                                                    | Select Your AC<br>CHIKKAGALLAPUR<br>CHITRADURGA<br>DAKNADA<br>DAKNADA<br>DAK                                                                                                    | Select Your AC: CHIKAGALLAPUR<br>CHIKAGALUR<br>DAKSHNA KANNADA<br>DAKSHNA<br>Choose Granyad<br>Gui Barga<br>Gui Barga<br>HavERI<br>KODAGU                                                                                                    | Select Your AC: CHKKAGALLAPUR<br>CHITRADURGA<br>DAKSHINA KANNADA<br>DAKSHINA KANNADA<br>DAKSHINA KANNADA<br>Choose Select Your AC:<br>Choose Select Your AC:<br>Choose Select Your AC:<br>Choose Select Your AC:<br>Choose Select Your AC:<br>Choose Select Your AC:<br>Choose Select Your AC:<br>Choose Select Your AC:<br>Choose Select Your AC:<br>Select Your AC:<br>Choose Select Your AC:<br>Select Your AC:<br>Choose Select Your AC:<br>Select Your AC:<br>Choose Select Your AC:<br>Select Your AC:<br>Choose Select Your AC:<br>Select Your AC:<br>Select Your AC:<br>Select Your AC:<br>Choose Select Your AC:<br>Select Your AC:<br>Select Your AC:                                                                                                    | Select Your AC<br>CHIKKABALLAPUR<br>CHITRADURGA<br>DAVANGERE<br>DAVANGERE<br>DAVANGERE<br>Choose GADEG<br>Choose GADEG<br>Choose GADEG<br>Kanada<br>HAVERI<br>KODAGU<br>Lintraction:<br>1. Type in kanada Largage, Plase Download Nucl software and enter<br>in unicode for.                                                                                                    | Select Your AC: CHKKABALLAPUR<br>CHITRADURGA<br>DAKSHNA KANADA<br>DAKSHNA KANADA<br>DAVANCER<br>Choose GADAG<br>Choose GADAG<br>Choose GADAG<br>Kanada<br>HAVER<br>KODAGU                                                                                                    | Select Your AC: CHKKABALLAPUR<br>CHITRADURGA<br>DAKSHNA KANADA<br>DAKSHNA KANADA<br>DAVANCER<br>Choose GADAG<br>Choose GADAG<br>Choose GADAG<br>Kanada<br>HAVER<br>KODAGU                                                                                                    | Select Your AC: CHIKABALLAPUR<br>CHITRADURGA<br>DAKSIMA KANADA<br>DAKSIMA KANADA<br>DAVANCER<br>DAVANCER<br>Choose GADBA<br>GABASGA<br>HAVERI<br>KODAGU<br>Type in knmda if you choose Knmled Nucl software and enter<br>in unicode form.                                                                                                    | Select Your AC     CHIKKABALLAPUR       CHITRADURGA     CHITRADURGA       DAKSHINA KANNADA     DAKSHINA KANNADA       DAKANDERE     DHARNAD       Choose     Choose       OLASGA     HAVERI       Kannada     HAVERI       KODAGU     Interactions:                                                                                                    | Select Your AC CHIKKABALLAPUR<br>CHIKKABALLAPUR<br>DAKSINIK KANNADA<br>DAKSINIK KANNADA<br>HAVERI<br>KODAGU                                                                                                    | Select Your AC CHIKKABALLAPUR<br>CHIKKABALDR<br>CHITRADURGA<br>DAKSINIK KAINNADA<br>DAKSINIK KAINNADA<br>DAKSINIK KAINNADA<br>DHARNAD<br>Choose GADAG<br>GULBARGA<br>HAVERI<br>KODAGU<br>Kamada Hyou choose Kamada Lingpage, 78ese Download Nucli software and enter<br>in unicode fort.                                                                                                    | Select Your AC CHIKKABALLAPUR<br>CHIKKABALUR<br>DAKSINIK KANNADA<br>DAKSINIK KANNADA<br>DAKSINIKANADA<br>DAKSINIKANADA<br>DAKSINIKANADA<br>DAKSINIK KANNADA<br>DAKSINIK KANNADA<br>DAKSINIK KANNADA<br>DAKSINIK KANNADA<br>DAKSINIK KANNADA<br>DAKSINIKANADA<br>DAKSINIKANADA<br>DAKSINA<br>DAKSINIKANADA<br>DAKSINIKANADA<br>DAKSINIKANADA<br>DAKSINA<br>DAKSINIKANADA<br>DAKSINIKANADA<br>DAKSINA<br>DAKSINIKANADA<br>DAKSINIKANADA<br>DAKSINA<br>DAKSINIKANADA<br>DAKSINIKANA<br>DA                                                                                                    | Select Your AC: CHIKGABALLAPUR<br>CHIKGABALUR<br>DAKSIMIK AANNADA<br>DAKSIMIK AANNADA<br>DAKSIMIKAANNA<br>DAKSIMIKAANNADA<br>DAKSIMIKAANNADA<br>DAKSIMIKAANNADA<br>DAKSIMIKAANNADA<br>DAKSIMIKAANNADA<br>DAKSIMIKAANNADA<br>DAKSIMIKAANNADA<br>DAKSIMIKAANNADA<br>DAKSIMIKAANNA<br>DAKSIMIKAANNA<br>DAKSIMIKAANNA<br>DAKSIMIKAANNA<br>DAKSIMIKAANNADA<br>DAKSIMIKAANNADA<br>DAKSIMIKAANNA<br>DAKSIMIK          | Select Your AC CHIKAGALLA-VICH<br>CHIKAGALUR<br>CHITRADURGA<br>DAKSHIKA KANNADA<br>DAKSHIKA KANNADA<br>DAK | Select Your AC : DHIMAGALAR UN<br>CHIMAGALAR<br>DHIMAGALAR<br>DAVANGER<br>DAVANGER<br>DAVANGER<br>DHARWAD<br>ChooseGADAG<br>GUISARGA<br>HAVERI<br>KoDAGU<br>V                                                                                                    | Select Your AC CHRISTAGALUE<br>DHRISTAGA<br>DHRISTAGA<br>DAYANGER<br>DHARWAD<br>Choose CADAG<br>GULBARGA<br>HAYERI<br>KODAGU<br>V Trye in kannada if you choose Kanada Langaag, Please Download Nucli onfrase and enter<br>in unitode fort.                                                                                                    | Select Your AC CHINALGALUR<br>CHINALGALUR<br>DAVANGARWADA<br>DAVANGERWADA<br>DAVANGER<br>DAVANGER<br>ChooseGADAG<br>ULBARGA<br>MULBARGA<br>MAVERI<br>KODAGU<br>CDAGU                                                                                                    | Select Your AC CHRISTAGALUE<br>DHRISTAGA<br>DHRISTAGA<br>DAYANGER<br>DHARWAD<br>Choose CADAG<br>GULBARGA<br>HAYERI<br>KODAGU<br>V Trye in kannada if you choose Kanada Langaag, Please Download Nucli onfrase and enter<br>in unitode fort.                                                                                                    | Select Your AC HINAGALLAR ON<br>DHRADAGAUS<br>DHRADAGAUS<br>DAVANDER<br>DHARWAD<br>DHARWAD<br>Choose GADAG<br>GULBARGA<br>HAVERI<br>KODAGU<br>T Type in Izanada if you choose Kanada Langaga, Please Download Nucli software and enter<br>In unitode Sent.                                                                                                    | Select Your AC CHRINACALUE<br>OHTRACALUE<br>DARASHINA KANNADA<br>DARASHINA KANNADA<br>DARASHIRA<br>Choose CADAG<br>GULBARGA<br>HAYERI<br>KODAGU<br>V Type in kannada if you choose Kannada Langaag, Please Download Nucli toffware and enter<br>in unicode Ben.                                                                                                    | Select Your AC Child August and You Active and enter th variable August Plane Download Nudi software and enter th variable August Plane Download Nudi software and enter th variable August Plane Download Nudi software and enter th variable August Plane Download Nudi software and enter th variable August Plane Download Nudi software and enter th variable August Plane Download Nudi software and enter the variable August Plane Download Nudi software and enter the variable August Plane Download Nudi software and                                                                                                    | Select Your AC<br>CHIMAGADURAPUN<br>CHIMAGADURA<br>DANSHINA KANNADA<br>DHANNADA<br>DHANNA<br>DHANNA<br>DHANNA<br>DHANNA<br>DHANNA<br>DHANNA<br>DHANNA<br>DHANNA<br>DHANNA<br>DHANNA<br>DHANNA<br>DHANNA<br>DHANNA<br>DHANNA<br>DHANNA<br>DHANNA<br>DHANNA<br>DHANNA<br>DHANNA<br>DHANNA<br>DHANNA<br>DHANNA<br>DHANNA<br>DHANNA<br>DHANNA<br>DHA                                                                                                    | Select Your AC: CHIMAABALUAPUN<br>CHIMAABALUAPUN<br>CHIMAABALUAPUN<br>DHATMADARAA<br>DAASHINA KANNADA<br>DHATMADA<br>Chimaaba Chimaaba Chimaabaaba Chimaaba Chimaaba Chimaaba Chimaaba Chimaabaa                                                                                                    | Select Your AC: CHINGAGALLAPUH<br>CHINGAGALUR<br>DASHINA KANADA<br>DASHINA KANADA<br>DASHINA                                                                                                    | Select Your AC:<br>CHIMAABALUR<br>CHIMAABALUR<br>CHIMAABALUR<br>CHIMAABALUR<br>DAKSHINA KANNADA<br>DAKSHINA KANNADA<br>HASSAN<br>HASSAN<br>HASSAN<br>HASSAN<br>HASSAN<br>KODAGU<br>VIII KANNADA<br>DAKSHINA KANNADA<br>DAKSHINA KANNADA<br>DAKSHINA KANNADA<br>DAKSHINA KANNADA<br>DAKSHINA KANNADA<br>DAKSHINA KANNADA<br>DAKSHINA KANNADA<br>DAKSHINA KANNADA<br>DAKSHINA KANNADA<br>DAKSHINA KANNADA<br>DAKSHINA KANNADA<br>HASSAN<br>HASSAN<br>KODAGU<br>VIII KANNADA<br>KODAGU<br>VIII KANNADA<br>KANNADA<br>HASSAN<br>HASSAN<br>HA                                                                                                    | Select Your AC: CHINAGALLAPUK<br>CHINAGALUR<br>DASHIEVE KANADA<br>DASHIEVE KANADA<br>DASHI                                                                                                    | Select Your AC<br>CHRWAGALLAPUH<br>CHRWAGALLAPUH<br>CHRWAGALLAPUH<br>DAVANGER<br>DAVANGER<br>DAVANGER<br>Choose Gabasa<br>GulaarGa<br>MasSan<br>MasSan<br>Note Rith and San<br>Note Rith and                                                                                                    | Select Your AC ChinkABALLAPUR<br>CHIRKABAUR<br>DAKSIMK KANNADA<br>DAKSIMK KANNADA<br>DAKSIMKANANADA<br>DAKSIMKANANADA<br>DAKSIMKANANADA<br>MAKSIMKANADA<br>MAKSIMKANANADA<br>MAKSIMKANANADA<br>MAKSIMKANANADA<br>MAKSIMKANANADA<br>MAKSIMKANANADA<br>MAKSIMKANANADA<br>MAKSIMKANANADA<br>MAKSIMKANANADA<br>MAKSIMKANADA<br>MAKSIMKANANADA<br>MAKSIMKANANADA<br>MAKSIMKANADA<br>MAKSIMKANADA<br>MAKSIMANA<br>MAKSIMKANADA<br>MAKSIMANA<br>MAKSIMKANADA<br>MAKSIMA<br>MAKSIMKANADA | Select Your AC<br>CHIGNADALLAPUR<br>CHIGNADALLAPUR<br>CHIGNADALLAPUR<br>CHIGNADALLAPUR<br>CHIGNADALLAPUR<br>CHIGNADALLAPUR<br>CHIGNADALLAPUR<br>DAVANGER<br>DAVANGER<br>DAVANGER<br>DAVANGER<br>DAVANGER<br>Choose GADAG<br>GULBARGA<br>HASSAN<br>HASSAN<br>HAVERI<br>KODAGU<br>*<br>Type in kannada if you choose Kannad Langage, Plane Download Nudi software and enter<br>in unicods fort.                                                                                                    | Chandradan NaGaR<br>CHICKABALLAPUR<br>CHICKABALLAPUR<br>CHICKABURGA<br>DAKSHINA KANNADA<br>DAKSHINA KANNADA<br>DAKANGERE<br>DHARWAD<br>Choose GADAG<br>GULBARGA<br>MASSAN<br>HAVERI<br>KODAGU<br>T Type in kemade if you choose Kemase Language. Hense Download Noti software and enter<br>in unicode from                                                                                                    | CHAMARAJANGGAR<br>CHIKKAJALLAPUR<br>CHIKKAJALLAPUR<br>CHIKKAJAGALUR<br>CHIKKAJAGAUR<br>DAVANGERE<br>DAVANGERE                                                                                                    | Chronicke-University     Select Your AC     Chronicke-University     Chronologu Chronologu     Chronologu Chronologu     Chrose GabaG     GulBaRGA     MASSAN     AVXERI     Konnada     Konnada                                                                                                    | Select Your AC : CHIRONGABALUAPUR<br>CHIRONGABALUAPUR<br>CHIRONGABALUR<br>CHIRONGABALUAPUR<br>DAKSHINA KANNADA<br>DAKSHINA KANNADA<br>MASERI<br>KODAGU                                                                                                    | Select Your AC: CHICKBALLAPUR<br>CHICKBALLAPUR<br>DAKSIMIK KANNADA<br>DAKSIMIK KANNADA<br>DHARNAD<br>Choose Garage<br>Choose Garage<br>MASSAN<br>HAVERI<br>KODAGU<br>T Type in kannada if you choose Kannada Language, Fleese Download Nucli software and enter<br>in unicode flori.                                                                                                    | Select Your AC: CHRINADALUE O'<br>CHRINADAUSCA<br>DAVANCEE<br>DHARWAD<br>Choose GADAG<br>GUBARGA<br>MASSAN<br>HASSAN<br>HAVERI<br>KODAGU<br>V                                                                                                    | Select Your AC: CHIMAGALUR<br>CHITADURGA<br>DAXSHINA KANNADA<br>DAXANGCRE<br>DAVANGCRE<br>DAVANGCRE<br>DAVANGCRE<br>Choose GADAG<br>GULBARGA<br>HASSAN<br>HAVERI<br>KODAGU<br>Type in izenada if you choose Kernine Language, Flame Dorvaload Noti software and enter<br>in unicode flat.                                                                                                    | CHITRADURA<br>CHITRADURA<br>DAVANGER<br>DAVANGER<br>DHARVAD<br>Choose GADAG<br>GULBARGA<br>HASEAN<br>HASEAN<br>HA                                                                                                    | Chrittadurida<br>DAKShitak Kalvinada<br>DHARVAD<br>ChooseGaDAG<br>GUBARGA<br>HASSAN<br>HASSAN<br>HASSAN<br>KogAGU<br>Type in kennada if you choose Kennada Laguage, Plase Download Studi software and enter<br>in unicode form.                                                                                                    | ChritradDurGa<br>DAKSINIK KANNADA<br>DAKSINIK KANNADA<br>DHARVNAD<br>Choose GADAG<br>GULBARGA<br>MASSAN<br>MASSAN<br>Kannada MASSAN<br>KODAGU                                                                                                    | Choras Kannada<br>DHARNINA KANNADA<br>DHARNAD<br>Choose GADAG<br>GUBARGA<br>MASSAN<br>MASSAN<br>Kannada<br>MASSAN<br>Kannada<br>MASSAN<br>KoDAGU<br>Kannada<br>MASSAN<br>Kannada<br>MASSAN<br>Kannada<br>KoDAGU                                                                                                    | Chrossea Kavinada<br>DAVANGERE<br>DAVANGERE<br>NO NO NO NO NO NO NO NO NO NO NO NO NO N | ChorseGaDAG<br>DAVANGER<br>DAVANGER | CHIRADURGA     CHIRADURGA     CHIRADURGA     DAKSHINA KANNADA     DAKASHINA KANNADA     DAKASHINA KANNADA     DAKANADE     DAKANADE     DAKANAD                                                                                                    | Select Your AC : ChildMaGaLUR<br>OHTRADURGA<br>DAVANGERE<br>DAVANGERE<br>DAVANGERE<br>DAVANGER<br>ChooseGaDAG<br>GULBARGA<br>HASSAN<br>HAVERI<br>KODAGU<br>*                                                                                                    | Select Your AC: CHIMAGALUR<br>CHIRMADURGA<br>DAKSHINA KANNADA<br>DAKSHINA KANNADA<br>HAKSHI<br>KODAGU<br>WILLIAN KANNADA<br>DAKSHINA KANNADA<br>HAKSHI<br>KODAGU<br>WILLIAN KANNADA<br>DAKSHINA KANNADA<br>HAKSHI<br>KODAGU<br>WILLIAN KANNADA<br>HAKSHI<br>KODAGU<br>WILLIAN KANNADA<br>HAKSHI<br>KODAGU<br>WILLIAN KANNADA<br>HAKSHI<br>KODAGU<br>WILLIAN KANNADA<br>HAKSHI<br>KODAGU<br>WILLIAN KANNADA<br>HAKSHI<br>KODAGU<br>WILLIAN KANNADA<br>HAKSHI<br>KODAGU<br>WILLIAN KANNADA<br>HAKSHI<br>KODAGU<br>WILLIAN KANNADA<br>HAKSHI<br>KODAGU<br>WILLIAN KANNADA<br>HAKSHI<br>KODAGU<br>WILLIAN KANNADA<br>HAKSHINA KANNADA<br>HAKSHINA KANNADA<br>HAKSHINA KANNADA<br>HAKSHINA KANNADA<br>HAKSHINA KANNADA<br>HAKSHINA KANNADA<br>HAKSHINA KANNADA<br>HAKSHINA KANNADA<br>HAKSHINA KANNADA<br>HAKSHINA KANADA<br>HAKSHINA KANNADA<br>HAKSHINA KANNADA                                                                                                    | Select Your AC: [D-HKMAGALUR<br>OHTRADURGA<br>DAXSHINA KANNADA<br>DAXSHINA KANNADA<br>DAXWRADE<br>DHAWWAD<br>OHAWWAD<br>ChooseGADAG<br>GULBARGA<br>GULBARGA<br>HAVERI<br>HAVERI<br>KODAGU<br>Type in kannada if you choose Kannada Languag, Plasa Download Nudi software and enter<br>in unicode float.                                                                                                    | Select Your AC: CHINAGALUUR ""<br>CHIRADURGA<br>DAKSHINA KANNADA<br>DAKSHINA KANNAD                                                                                                    | Select Your AC: CHIMAGALUP<br>CHIMAGALUP<br>DANSHIN KANADA<br>DANSHIN KANADA<br>HANSHI<br>KANADA<br>HANSHI<br>KANADA<br>H                                                                                                    | Select Your AC: CHICKBALLAPUR<br>CHICKBALLAPUR<br>DAKSIMK KANNADA<br>DAKSIMK KANNADA<br>DAKSIMK KANNADA<br>DHARNAD<br>Choose Guilla Rad<br>MASSAN<br>HAVERI<br>KODAGU *                                                                                                    | Select Your AC CHINGABALLAPUR<br>CHINGAGAUR<br>CHINGAGAUR<br>DAKSIMIK AANNADA<br>DAKSIMIK AANNADA<br>MASEA<br>KODAGU                                                                                                    | Select Your AC : CHRIKAGALLADUR<br>CHRIKAGALUR<br>DAKSHIMA KANNADA<br>DAKSHIMA KANNADA<br>DAKSHIMA KANNADA<br>DHARWAD<br>ChooseGADAG<br>GULBARGA<br>HASSAN<br>HASSAN<br>KODAGU<br>T. Type in kannada Language, Plane Download Nucl software and enter<br>in unicod fort.                                                                                                    | Select Your AC<br>CHINGAGALUPUR<br>DAVANGERE<br>DAVANGERE<br>DA                                                                                                    | Select Your AC:<br>CHRINKABALLADDR<br>CHRINKABALLADDR<br>CHRINKABALLADDR<br>DAKSHINK KANNADA<br>DAKSHINK KANNADA<br>DAKSHINK KANNADA<br>DAKSHINK KANNADA<br>DAKSHINKA KANNADA<br>DAKSHINKA KANNADA<br>MARNADA<br>MARNADA                                                                                                    | Select Your AC<br>HITMADALLEPUR<br>CHIMADALUR<br>CHIMADAUNGA<br>DAVANGERE<br>DAVANGERE<br>DAVANGERE<br>DAVANGERE<br>ChooseGADAG<br>GUBARGA<br>HASSAN<br>HASSAN<br>HASS                                                                                                    | Select Your AC:<br>CHINGAGALLAPUR<br>CHINGAGALLAPUR<br>CHINGAGALLAPUR<br>CHINGAGALLAPUR<br>CHINGAGALLAPUR<br>CHINGAGALLAPUR<br>CHINGAGALLAPUR<br>DARVING<br>DARVING<br>CHINGAGAR<br>DARVING<br>CHINGAGRE<br>DARVING<br>CHINGAGRE<br>DARVING<br>CHINGAGRE<br>DARVING<br>CHINGAGRE<br>DARVING<br>CHINGAGRE<br>DARVING<br>CHINGAGRE<br>DARVING<br>CHINGAGRE<br>DARVING<br>CHINGAGRE<br>DARVING<br>CHINGAGRE<br>DARVING<br>CHINGAGRE<br>DARVING<br>CHINGAGRE<br>DARVING<br>CHINGAGRE<br>DARVING<br>CHINGAGRE<br>HAVEN<br>CHINGAGRE<br>HAVEN<br>CHINGAGRE<br>HAVEN<br>CHINGAGRE<br>HAVEN<br>HAVEN<br>HAV | Select Your AC<br>Hirido Adulta LaPur<br>Chirido Adulta<br>Chirido Adulta<br>Chirido Adulta<br>DAVANGERE<br>DAANAD<br>Choose GaDAG<br>GLIBARGA<br>GLIBARGA<br>MASSAN<br>HAVERI<br>KODAGU<br>Liboos Kannada Largage, Plane Download Nucli software and enter<br>in unicode front.                                                                                                    | Select Your AC<br>CHIMAGALLAPUR<br>CHIMADURGA<br>CHIMADURGA<br>DAVANDERE<br>DAVANDERE                                                                                                    | Select Your AC<br>CHINGABALLAPUR<br>CHITMADURGA<br>CHITMADURGA<br>DAVSHINA KANNADA<br>DAVSHINA KANNADA<br>DAVSHINA KANNADA<br>DAVSHINA KANNADA<br>DAVSHIDA<br>ChooseGapag<br>GULBARGA<br>MARRA<br>MARRA<br>MARA | Select Your AC: CHKKABALLAPUR<br>CHKKABAULR<br>CHKKABURG<br>CHKKABURG<br>DAKSHIKA KANNADA<br>DAKSHIKA KANNADA<br>DAKSHIKA KANNADA<br>DAKSHIKA KANNADA<br>Choose GADAG<br>GULBARGA<br>HABSRA<br>HABSRA<br>HABSRA<br>Konnada<br>KODAGU<br>Type in kannada if you choose kinnada Larguage, Plase Download Nucl software and enter<br>in trainode font.                                                                                                    | Select Your AC:<br>CHINKABALLAPUR<br>CHINKABALUR<br>CHINKABALUR<br>DAKSIMA KANNADA<br>DAKSIMA KANNADA<br>DAKSIMA KANNADA<br>DAKSIMA KANNADA<br>Choose GADAG<br>GUBARGA<br>MASSAN<br>Kannada<br>Kannada<br>Kannada fyou choose Kannada Larguage, Plase Download Nucl software and enter<br>KODAGU                                                                                                    |
| Converient (c) 2011. Offices of the Chief Flectoral Officer: Karnataka All nights reserved.                                                                                                    | Convrible (c) 2011. Office of the Chief Electorol Officer. Kamataka All rights reserved.                                                                                                    | Converted (c) 2011. Office of the Chief Electoral Officer. Kamataka All rights reserved.                                                                                                    | Convertetr (c) 2011. Office of the Chief Electoral Officer. Kamataka All rights reserved.                                                                                                    | Conscripts (c) 2011. Office of the Chief Electoral Officer. Kamataka All rights reserved.                                                                                                    | Conversite (c) 2011. Office of the Chief Electoral Officer. Kamataka All rights reserved                                                                                                    | Conscripts (c) 2011. Office of the Chief Electoral Officer. Kamataka All rights reserved.                                                                                                    | Converient (c) 2011. Office of the Chief Electoral Officer. Kamataka All rights reserved.                                                                                                    | KODAGU en unicode See.                                                                                                    | With and a       How and a how and a how and a how and a how and a how and a how and a how a how a                                                                                                    | Converte (c) 2011. Office of the Chief Electoral Officer. Kamataka All nights reserved.                                                                                                    | OKannada       Horsenson<br>HAVERI<br>KODAGU       1. Type in kannada if you choose Kannada Languege, Please Download Nucli software and enter<br>in unicode font.         Convertedit (a) 2011. Office of the Chief Electoral Officer. Karnataka All rights reserved.                                                                                                    | Convertet (a) 2011. Office of the Chief Electoral Officer. Kamataka All nights reserved.                                                                                                    | GULBARGA     GAUBARGA     GAUBARGA                                                                                                    | CIRCUSCADURUS GULBARGA GLUBARGA HASSAN HASSAN HASSAN KODAGU                                                                                                    | ChooseGADAG<br>GULBARGA<br>HASSAN<br>HASSAN                                                                            | Choose(GADAG<br>GULBARGA<br>WASSAN<br>HASSAN<br>H | Choose GADAG<br>GULBAGA<br>MASSAN<br>HASSAN<br>HA | Choose GADAG<br>GUBARGA<br>MASSAN<br>HAVERI<br>KODAGU<br>Converted (a) 2011. Office of the Chef Electoral Officer. Kamataka All inclus reserved.                                                                                                    | DHARWAD<br>Choose GADAG<br>GUIBARGA<br>WANNER<br>WODAGU<br>Converted (c) 2011. Office of the Chief Electoral Officer. Kamataka All indus reserved                                                                                                    | DHARNAD<br>DHARNAD<br>GUILBARGA<br>HASSAN<br>HAVERI<br>KODAGU<br>Convoitelt (c) 2011. Office of the Chief Electoral Officer. Kamataka All tarkits, reserved.                                                                                                    | DAVANGENE<br>DHARWAD<br>Choose GADAG<br>GULBARGA<br>HASSAN<br>HASSAN<br>HASS | DAVANGERE<br>DHARNAD<br>Choose (daDAG<br>GULBARAA<br>HASSAN<br>HASSAN<br>HAVERI<br>KODAGU<br>Converted (c) 2011. Office of the Otief Electoral Officer. Kamataka All rights reserved                                                                                                    | Conversibil (c) 2011. Office of the Obief Electoral Officer. Kamataka All rights reserved.                                                                                                    | DAKSHINA KANNADA<br>DHARMAD<br>DHARMAD<br>Choose GAADA<br>GULBARGA<br>GULBARGA<br>HAVERI<br>KODAGU<br>Converient (c) 2011. Office of the Obief Electoral Officer. Kamataka All rights reversed                                                                                                    | Artineducinae     DAXSHINA (KANADA     DAXSHINA (KANADA     DAXSHINA     DAXSHINA (KANADA     DAXSHINA (KANADA     DAXSHINA (KANAD                                                                                                    | CHITRADURGA<br>DAXINIA KAINADA<br>DAVANGERE<br>DAVANGER<br>ChooseGaDAG<br>MASSAN<br>HASSAN<br>HASSAN    | ChristaDurda<br>Ackstinik Kanuada<br>DAVANGERE<br>DHARNAD<br>Choose GADAG<br>GULBAGA<br>HASSAN<br>HASSAN<br>HA                                                                                                    | CHITEADURGA<br>DAYSHINA KANNADA<br>DAVNICERE<br>DHARWAD<br>Choose GADAG<br>GUBARGA<br>HASSAN<br>HASSAN<br>HASS | CHICK UN RC - CHICKINGLAL UN<br>CHITKADURGA<br>DATAMINA DA<br>DATAMINA DA<br>DATAMINA DA<br>DHARWAD<br>Choose GADAG<br>GUBARGA<br>HASSAN<br>HASSAN<br>H | Serect SUIF AC: CHIMAGALUR<br>CHIMADAURGA<br>DAKSHINA KANNADA<br>DAKSHINA KANNADA<br>DAKSHINA KANNADA<br>DAKSHINA KANNADA<br>DAKSHINA KANNADA<br>DAKSHINA KANNADA<br>DAKSHINA KANNADA<br>DAKSHINA KANNADA<br>MASSAN<br>HASSAN<br>HA                            | Select Your AC: Chinki AGAUUR<br>CHIRKADURGA<br>DAKSHINA KANNDA<br>DAKSHINA KANNDA<br>DAKSHINA KANN                                                                                                    | Select Your AC CHIMAGALUR<br>CHITMADRAG<br>DARSHIA KANNADA<br>DARSHIA KANNADA<br>DHANAO<br>Choose GADA<br>OLEUGA<br>OLEUGA<br>MAYERI<br>KODAGU<br>Converted (a) 2011. Office of the Chief Electoral Officer: Kamatala All rights mercend.                                                                                                    | Select Your AC<br>CHIKKABALLAPUR<br>CHITRADURGA<br>DASSINIK KANNADA<br>DASSINIK KANNADA<br>DASSIN KANNA<br>DASSIN KANNA<br>DASSIN KANNADA<br>DASSIN KANNA<br>DASSIN KANNA<br>DASSIN KANNA<br>DASSIN KANNA<br>DASSIN KANNADA<br>DASSIN KANNA<br>DASSIN KANNA<br>DASSIN KANNA<br>DASSIN KANNA<br>DASSIN KANNA<br>DASSIN KANNA<br>DASSIN KANNA<br>DASSIN KANNA<br>DASSIN KANNA<br>DASSIN KANNA                             | Convertely (a) 2011. Office of the Chef Electeral Officer. X smatalas All rights seereed.                                                                                                    | Conversity (c) 2011. Office of the Chief Electoral Officer. Kamatala All index servered.                                                                                                    | Select Your AC<br>CHIRKABALLAPUR<br>CHIRADURGA<br>DAKNAGALUR<br>DANNOBA<br>DANNOBA<br>DANNOBA<br>DANNOBA<br>DANNOBA<br>Choose GADAG<br>GADAGA<br>MASSAN<br>MASSAN<br>MAS                                                                                                    | Select Your AC<br>CHIRKABALLAPUR<br>CHIRADURGA<br>DAKNAGALUR<br>DANNOBA<br>DANNAGA<br>DANNAGA<br>Chorse GADAG<br>GABAGA<br>MASSAN<br>MASSAN<br>MASSA                                                                                                    | Select Your AC<br>CHIRKABALLAPUR<br>CHIRADURGA<br>DAXNAGENE<br>DAXNAGENE                                                                                                    | Select Your AC<br>CHIRAGALLAPUR<br>CHIRADURGA<br>DAVANGRA<br>DAVANGRA<br>DAV                                                                                                    | Select Your AC<br>CHIRKAGALLAPUR<br>CHITRADURGA<br>DAVANGENE<br>DAVANGENE                                                                                                    | Select Your AC<br>CHIRAGALLAPUR<br>CHIRAGAURA<br>DAVANGENE<br>DAVANGENE<br>D                                                                                                    | Select Your AC<br>CHIRAGALLAPUR<br>CHIRAGAURA<br>DAVANGENE<br>DAVANGENE<br>D                                                                                                    | Select Your AC<br>CHIRAGALLAPUR<br>CHIRAGALUR<br>DAVANGERE<br>DAVANGERE<br>D                                                                                                    | Select Your AC<br>CHIRKAGALLAPUR<br>CHITRADURGA<br>DAVANGENE<br>DAVANGENE                                                                                                    | Select Your AC<br>CHIRAGALLAPUR<br>CHIRAGAURA<br>DAVANGENE<br>DAVANGENE<br>D                                                                                                    | Select Your AC<br>CHIRAGALLAPUR<br>CHIRAGAURA<br>DAVANGENE<br>DAVANGENE<br>D                                                                                                    | Select Your AC<br>CHIRKABALLAPUR<br>CHIRADURGA<br>DAVANGENE<br>DAVANGENE<br>DAVANGEN<br>Choose<br>GADAG<br>Choose<br>GADAG<br>Kamada<br>HASSAN<br>HASSAN<br>HASS                                                                                                    | Select Your AC<br>CHIRKAGALLAPR<br>CHIRADURGA<br>DAXANGERE<br>DAXANGER<br>DAXANGER<br>DAXANGER<br>DAXANGER<br>Choose GADAG<br>Choose GADAG<br>Choose GADAG<br>Kannada<br>HASSAN<br>HASSAN<br>HASSA                                                                                                    | Select Your AC       ChirkABALLAPUR<br>ChirkABALLAPUR<br>DAKINGALUR<br>DAKINGALUR<br>DAKINGALUR<br>DAKINGALUR<br>DAKINGAN<br>DAKINGABA<br>DAKINGABA<br>DAKINGA<br>DAKINGA<br>DAKI                                                                                                    | Select Your AC<br>CHIRKABALLAPUR<br>CHIRAOLAGA<br>DAVANAGALUR<br>DAVANAGA<br>DAVANAGA<br>DAVANAGA<br>DAVANAGA<br>DAVANAGA<br>DAVANAGA<br>DAVANAGA<br>Choose GADAG<br>GUBARGA<br>MASSAN<br>MASSAN                                                                                                    | Select Your AC<br>CHIRKAGALLAPUR<br>CHIRADURGA<br>DAVANGERE<br>DAVANGERE                                                                                                    | Select Your AC CHRINGAGLUP<br>CHRINGAGLUP<br>CHRIADURGA<br>DAXANGERE<br>DAXANGERE<br>DAXANGERE<br>DAXANGERE<br>CHRISTING KANADA<br>DAXANGERE<br>DAXANGERE<br>DAXANGERE<br>DAXANGERE<br>DAXANGERE<br>DAXANGERE<br>DAXANGERE<br>DAXANGERE<br>DAXANGERE<br>DAXANGERE<br>CHRISTING KINGAGU<br>CHRISTING KINGAGU<br>CHR                                                                                                    | Select Your AC<br>CHIKKAGALLAPUR<br>CHITRADURGA<br>DAVANGERE<br>DAVANGERE                                                                                                    | Select Your AC<br>CHITKADURGA<br>CHITRADURGA<br>CHITRADURGA<br>DAVANGERE<br>DAVANGERE<br>DAVANGERE<br>DAVANGERE<br>CHOSE GADAG<br>GUBARGA<br>HASSAN<br>HASSAN<br>HASSA | Select Your AC:<br>CHIKAGALLAPUR<br>CHITRADURGA<br>DAXANGERE<br>DAVANGERE<br>DAVANGERE<br>DAVANGERE<br>DAVANGERE<br>CHOSE GADAG<br>GUBAGGA<br>HASSAN<br>HASSAN<br>HASS | Select Your AC<br>CHIKKABALLAPUR<br>CHITRADURGA<br>DAVANGERE<br>DAVANGERE | Select Your AC<br>CHIKKABALLAPUR<br>CHITRADURGA<br>DAXANGERE<br>DAXANGERE                                 | Select Your AC<br>CHIKKABALLAPUR<br>CHITRADURGA<br>DAXANGERE<br>DAXANGERE                                 | Select Your AC<br>CHIKKABALLAPUR<br>CHITRADURGA<br>DAXMSERE<br>DAXMSERE<br>DAXMSERE<br>DAXMSERE<br>DAXMSER<br>CHOSE GADAG<br>GUBARGA<br>HASSAN<br>HASSAN<br>HASS | Select Your Ac       CHIKKABALLAPUR         CHITRADURGA       CHITRADURGA         DAKSHINA KANNADA       DAKSHINA KANNADA         DAVANGERE       DHAWNAD         Choose GADAG       GLUBARGA         HASSAN       HASSAN         HASSAN       HASSAN         KODAGU       Type in kanada if you choose Kanada Linguage, Plase Download Nucl software and enter<br>in unicode for.                                                                                                    | Select Your AC<br>CHIKADALLAPUR<br>CHIKADAURGA<br>DAKSINIK KAINNDA<br>DAKSINIK KAINNDA<br>DAKSIN KAINNDA<br>D                                                                                                    | Select Your AC       ChickABALLAPUR         CHITRADURGA       ChickABALLAPUR         DAKSINIA KAINNADA       DAKSINIA KAINNADA         DAKSINIA KAINNADA       DAKSINIA KAINNADA         DAKSINIA KAINNADA       DIARMAD         Choose GADAG       GULBARGA         HASSAN       HASSAN         HASSAN       HASSAN         HASSAN       HASSAN         HASSAN       HASSAN         HASSAN       HASSAN         HASSAN       HASSAN         HASSAN       HASSAN         HASSAN       HASSAN         HODAGU       Type in Ixanada if you choose Kanada Languag, Plane Download Nucli software and enter in unicode fort.         Converbit (c) 2011. Office of the Chief Electoral Officer. Kamatala All nichts reserved.                                                                                                    | Select Your AC<br>CHIKKABALLAPUR<br>CHITRADURGA<br>DAKSINIK KAINNADA<br>DAKSINIK KAINNADA<br>DAKSINA<br>HABSAN<br>HABSAN                                                                                                    | Select Your AC: ChildABALLAPUR<br>CHIRADAURGA<br>DAKSINIK KANNADA<br>DAKSINIK KANNADA<br>DAKSINIKANA<br>DAKSINIKANA<br>DAKSINIKANAN<br>DAKSINIKANAN<br>DAKSINIKANAN<br>DAKSINIKANAN<br>DAKSINIKANAN<br>DAKSINIKANAN<br>DAKSINIKANAN<br>DAKSINIKANAN<br>DAKSINIKANAN<br>DAKSINIKANAN<br>DAKSINIKANAN<br>DAKSINIKANAN<br>DAKSINIKANAN<br>DAKSINIKANAN<br>DAKSINIKANAN<br>DAKSINIKANAN<br>DAKSINIKANAN<br>DAKSINA | Select Your AC<br>CHIRADAGAUR<br>CHIRADAGAUR<br>CHIRADAGAUR<br>CANANGERE<br>DHANNAD<br>Choose GADAG<br>GULBARGA<br>HASSAN<br>HASSAN<br>HASSAN<br>HASSAN<br>CODAGU<br>Converted (0 2011 Office of the Chief Electoral Officer: Kamatala All rights reserved.                                                                                                    | Select Your AC<br>CHIMAGALUR<br>DATSTINLE KANNADA<br>DATSTINLE KANNADA<br>MAKANADA<br>MAKANADA<br>M                                                                                                    | Select Your AC CHIMAGALUR<br>CHIMAGALUR<br>DHIRADURGA<br>DHIRADURGA<br>DHIRADURGA<br>DHIRADURGA<br>Choose GADAG<br>GULBARGA<br>GULBARGA<br>GULBARGA<br>GULBARGA<br>HAYERI<br>KODAGU<br>Choose GADAG<br>GULBARGA<br>GULBARGA<br>GULBA<br>GULBARGA<br>GULBARGA<br>GU                                                                                                    | Select Your AC<br>CHIRADAUA<br>DAKSHINA KANNADA<br>DAKSHINA KANNAD                                                                                                    | Select Your AC CHIMAGALUF ON<br>CHIMAGALUF<br>DHTRADURGA<br>DHTRADURGA<br>DHTRADURGA<br>DHTRADURGA<br>Choose GADAG<br>GULBARGA<br>GULBARGA<br>GULBARGA<br>GULBARGA<br>HAYERI<br>KODAGU<br>Choose GADAG<br>GULBARGA<br>GULBARGA<br>GULBA<br>GULBARGA<br>GULBARGA                                                                                                    | Select Your AC<br>CHIRADURGA<br>DAKSHINA KANNADA<br>DAKSHINA KANNADA<br>DA                                                                                                    | Select Your AC CHIMAGALUR<br>CHIMAGALUR<br>DHTRADURGA<br>DHTRADURGA<br>DHTRADURGA<br>Choose GADAG<br>GULBARGA<br>GULBARGA<br>GULBARGA<br>GULBARGA<br>HAYERI<br>KODAGU<br>Choose GADAG<br>GULBARGA<br>GULBARGA<br>G | Select Your AC<br>CHIRADURGA<br>DASSINIA KANADA<br>DASSINIA KANADA<br>DASSINIA<br>Kanada<br>Choose<br>Choose     | Select Your AC<br>CHIMAGABULAPUN<br>CHIMAGABULAPUN<br>CHIMAGABULAPUN<br>CHIMAGABULAPUN<br>CHIMAGABULAPUN<br>DATAWINA<br>DATAWINA                                                                                                    | Select Your AC: CHIMAABALUAPUNK<br>CHIMAABALUR<br>CHIMAABALUR<br>CHIMAABALUR<br>CHIMAABALUR<br>DAKSHINA KANNADA<br>DAKSHINA KANNADA<br>DAKSHINA KA                                                                                                    | Select Your AC<br>CHINGKABALLAPUN<br>CHINGKABALLAPUN<br>CHINGKABALLAPUN<br>CHINGKABALLAPUN<br>CHINGKABALLAPUN<br>DARWIN<br>AVANCER<br>DARWIN<br>CHOOSE<br>CHOOSE                                                                                                    | Select Your AC:<br>CHIMAGALUR<br>CHIMAGALUR<br>CHIMAGAELUR<br>DACSHIA KANNADA<br>DACSHIA KANNADA<br>DAC                                                                                                    | Select Your AC<br>CHIMAGAGUUR<br>CHIMAGAGUUR<br>DASHINA KANADA<br>DASHINA KANADA<br>CHIMA KANADA<br>DASHINA KANADA<br>DASHIN                                                                                                    | Select Your AC<br>CHRWAGALLAPUN<br>CHRWAGALLAPUN<br>CHRWAGALLAPUN<br>CHRWAGALLAPUN<br>CHRWAGAL<br>DAVANGER<br>DAVANGER<br>DAVANGER<br>DAVANGER<br>ChOOSEGACAG<br>CUBARGA<br>HASSAN<br>HASSAN<br>HASSAN<br>HASSAN<br>HASSAN<br>COMPRETED<br>CONTROL (c) 2011. Office of the Chief Electoral Officer. Kampata All rights reserved                                                                                                    | Select Your AC<br>CHINGABALLAPUR<br>CHINGABAUR<br>CHINGABURGAU<br>DASHINK AGANDA<br>DASHINK AGANDA<br>DASHINKA AGANDA<br>DASHINKA AGANDA<br>DASHINGA<br>DASHINKA AGANDA<br>DASHINKA AGANDA<br>DASHINKA AGANDA<br>DASHINKA AGANDA<br>DASHINKA AGANDA<br>DASHINKA AGANDA<br>DASHINGA AGANDA<br>DASHINGA AGANDA<br>DASHINGA AGANDA<br>DASHINGA AGANDA<br>DASHINGA AGANDA<br>DASHINGA AGANDA<br>DASHINGA AGANDA<br>DASHINGA AGANDA<br>DASHINGA AGANDA<br>DASHINGA AGANDA<br>DASHINGA AGANDA<br>DASHINGA AGANDA<br>DASHINANA<br>DA      | Select Your AC<br>CHINGABALLAUR<br>Select Your AC<br>CHINGABALLAUR<br>DATASHIA KANNADA<br>DATASHIA KANNADA<br>DATASHIA KANNADA<br>DATASHIA KANNADA<br>DATASHIA<br>Choose GADAG<br>GULBARGA<br>HASSAN<br>HASSAN                                                                                                    | Chrossicki (c) 2011. Office of the Chief Elected Officer. Kannaka All rights reserved                                                                                                    | Christofallaurin<br>Select Your AC<br>Christofallaurin<br>Christofallaurin<br>Christofallaur                                                                                                    | Select Your AC<br>Chindreau Labora<br>Difference<br>Chindreau Labora<br>Difference<br>Choose<br>Choose<br>Ch | Select Your AC (HIMAGABALUAPUR<br>CHITRADURGA<br>CHITRADURGA<br>DAKSHINA KANNADA<br>DAKSHINA KANNADA<br>HAKSHINA<br>KANNA<br>KANNA<br>KANNADA<br>DAKSHINA KANNADA<br>DAKSHINA KANNA<br>HANNA<br>HANNADA<br>DAKSHINA KANNADA<br>DAKSHINA KANNADA<br>DAKSHINA KANNA<br>HANNA<br>HANNA KANNA<br>HANNA<br>HANNA<br>HANNA<br>HANNA<br>HANNAD                                                                                                    | Select Your AC: CHIKABALLAPUR<br>CHIKABALLAPUR<br>DAKSIMUK KANNADA<br>DAKSIMUK KANNADA<br>DAKSIMUK KANNADA<br>DAKABA<br>Choose GaDAG<br>GULBARGA<br>HASSAN<br>HAYSEN<br>KODAGU<br>Convictor (c) 2011. Office of the Object Floctical Officer. Kamataka All nights reserved                                                                                                    | Select Your AC: Chilling Addur<br>Chilling Addur<br>Datasettiki AddurADA<br>Datasettiki AddurADA<br>Matasettiki AddurADA<br>Matasettiki AddurADA<br>Matas                                                                          | Select Your AC: CHIMAGALUR<br>CHITADUNGA<br>DAXSHINA KANNADA<br>DAXANGCHE<br>DHARWAD<br>ChooseGADAG<br>GUBARGA<br>HAVERI<br>KODAGU<br>ChooseGADAG<br>GUBARGA<br>HAVERI<br>KODAGU<br>CONSTRUCTION<br>CONSTRUCTION<br>CONSTRU                                                                                                    | Choose candid<br>Ching a Unit of the Ching Bernard and the ching of the Ching Bernard and the ching of the ching of the Ching Bernard and the ching of the Ching Bernard and the ching of the Ching Bernard and the ching of the Ching Bernard and the ching of the ching of the ching of the ching of the ching of the ching of the ching of the ching of the ching of the ching of the ching of the ching of the                                                                                                    | Chronsela Colored Colored Colo                                                                                                    | Chross ad Add Add Add Add Add Add Add Add Add                                                                                                    | Chronstella (a) 2011. Office of the Chef Electoral Officer. Xamataka All indus reserved                                                                                                    | Chrossed Advantage<br>DHARWAD<br>Chrossed GADAG<br>GULBARGA<br>HAVER<br>KODAGU<br>Conserved (c) 2011. Office of the Chref Electoral Officer: Kamataka All undus reserved                                                                                                    | Chronselation (c) 2011. Office of the Cheef Electoral Officer. Xamatala All rights reserved.                                                                                                    | Christoliada Uni<br>DAVSHIDA KANADAA<br>DAVSHIDA KANADAA<br>MASAN<br>HAVSAN<br>HAVSAN | Select sour AC : chirdhadaLUR<br>CHIRADURGA<br>DAVANGERE<br>DHARWAD<br>Choos GCAAG<br>GULBARGA<br>HAZERI<br>Kannada<br>HAZERI<br>KODAGU<br>Converted (c) 2011. Office of the Chief Flexbord Officer. Kannada All rights reserved.                                                                                                    | Select Your AC: CHIMAGALUR<br>CHIMADURGA<br>DAKSHINA KANNADA<br>DAKSHINA KANNADA<br>DA                                                                                                    | Select four AC: [DHKMAGALUR<br>HITRADURGA<br>DKSHINA KANNADA<br>DAVSHINA KANNADA<br>DAVSHINA KANNADA<br>DAVSHINA KANNADA<br>DAVSHINA KANNADA<br>DAVSHICA<br>ChooseGADAG<br>GULBARGA<br>HAVERI<br>Kannada<br>HAVERI<br>KODAGU<br>Converdet (c) 2011. Office of the Chef Electoral Officer. Kannatala All rights reserved                                                                                                    | Select Your AC: CHRONAGALUR<br>CHRONAGALUR<br>DAKSHINA KANNADA<br>DAKSHINA KANNADA<br>DAKSHINA KANNADA<br>DHARIWAD<br>Choose GADAG<br>GULBARGA<br>HAVERI<br>KODAGU<br>Conscients (c) 2011 Office of the Chef Electoral Officer. Kamataba All nights reserved                                                                                                    | Select Your AC: CHINGRADUR<br>CHITRADURAD<br>DAKSHIN KANNADA<br>DAKSHIN KANNADA<br>DHARNAD<br>Choose GADAG<br>GULBARGA<br>MASEN<br>MASEN<br>KODAGU<br>Converted (Q) 2011. Office of the Chief Electeral Officer. Kamataka All triths merced                                                                                                    | Select Your AC: CHIKABALLAPUR<br>CHIKABALLAPUR<br>DAKSIMUK KANNADA<br>DAKSIMUK KANNADA<br>DAKSIMUK KANNADA<br>DAKANINA<br>Choose GADAG<br>GULBARGA<br>HASSAN<br>HAYERI<br>KODAGU<br>Converbil (c) 2011. Office of the Chief Electeral Officer. Kamataka All triths merced                                                                                                    | Select Your AC CHINGABALLAPUR<br>CHINGAGAUR<br>CHINGAGAUR<br>DAKSINK KANNADA<br>DAKSINK KANNADA<br>DAKSINK KANNA<br>DAKSIN KANNA<br>DAKSINA KANNA<br>D                                                                                                    | Select Your AC<br>CHRINKAGALUR<br>CHRINKAGALUR<br>DARSHIMA KANNADA<br>DASHIMA KANNADA<br>DASHIMA KANNADA<br>DHARWAD<br>Choose GADAG<br>GULBARGA<br>HAVER<br>KODAGU<br>COOGU                                                                                                    | Select Your AC<br>CHINGADALUPUR<br>CHINGADALUP<br>CHINGADAUR<br>CHINGADAUR<br>CHINGADAUR<br>Choose GADAG<br>Choose GADAG<br>Choose Choose                                                                                                    | Select Your AC:<br>CHIMAGAULIR<br>CHIMAGAULIR<br>CHIMAGAULIR<br>CHIMAGAU<br>DASHINA KANNADA<br>DASHINA KANNADA<br>DASHINA KANNADA<br>DASHINA KANNADA<br>DASHINA KANNADA<br>DASHINA KANNADA<br>Choose GADAG<br>GLBARGA<br>HASSAN<br>HASSAN<br>HASSAN<br>HASSAN<br>Choose GADAG<br>GLBARGA<br>HASSAN<br>HAVERI<br>KODAGU<br>CONVERIOR (C) 2011. Office of the Chief Electeral Officer. Kannataka All rights reserved                                                                                                    | Select Your AC<br>CHINADAURA<br>CHINADAURA<br>DAVANGERE<br>DAVANGERE<br>DAVANGERE<br>DAVANGERE<br>Channed<br>Channed                                                                                                    | Select Your AC: CHIMAGALLAR CHIMAGALLAR CH                                                                                                    | Select Your AC<br>Chick Call Lapur<br>Chick Call Lapur<br>Chick Call Lapur<br>Chick Call Action<br>Choose (aDAG<br>Choose (aDAG<br>GLAARGA<br>HASSAN<br>HASSAN<br>HASSAN<br>HASSAN<br>Choose (aDAG<br>Choose (aDAG                                                                                                    | Select Your AC<br>CHINAGABALLAPUR<br>CHITADURGA<br>DAVANDERE<br>DAASHINA KANNADA<br>DAVANDERE<br>DAASHINA KANNADA<br>DAVANDERE<br>DAASHINA KANNADA<br>DAVANDERE<br>DAASHINA<br>Choose<br>GADAG<br>GULBARGA<br>HASSAN<br>HASSAN | Select Your AC<br>CHIKABALLAPUR<br>CHIKABALLAPUR<br>CHIKABAURA<br>DAXSHINA KANNADA<br>DAXSHINA KANNADA<br>DAX                                                                                                    | Select Your AC: CHIKMABALLAPUR<br>CHIKMADAUR<br>DAKSHIMA KANNADA<br>DAKSHIMA KANNADA<br>DAKSHIMA<br>CODOS GADAG<br>HARAKAD<br>HARAKAD<br>HARAK                                                                                                    | Select Your AC:<br>CHICKGBALLAPUR<br>CHICKGBALR<br>CHICKGBALR<br>CHICKGBALR<br>CHICKGBALR<br>DASHINA KANNADA<br>DASHINA KANNADA<br>DASHINA KANNADA<br>DASHINA KANNADA<br>DASHINA KANNADA<br>DASHINA KANNADA<br>Chocse (ADAG<br>GUBARGA<br>MASSAN<br>HAVERI<br>KODAGU<br>CONVERI (c) 2011. Office of the Chief Flectual Officer. Kannada La initia reserved                                                                                                    |
| CHAMARAJUAGAR<br>CHIKABALLAPUR<br>Select Your AC - CHIKAMAGALUR<br>CHIKAMAGALUR<br>DAKSHINA KANNADA<br>DAKSHINA KANNADA                                                                                                    | CHAMARAINAGAR<br>CHAMARAINAGAR<br>Select Your AC: CHIMAGALUR<br>CHIMAGALUR<br>DAKSHIN KANNADA<br>DAKSHIN KANNADA<br>DAKSHIN KANNADA<br>DAKSHIN KANNADA<br>DAKSHIN CHAMARAINA<br>Choose Gada<br>Gada<br>Gada<br>Gada<br>Mayrell<br>I. Type in izensa Linguage, Fasse Download Nucli software and enter                                                                                                    | CHAMARAJNAGAR<br>Select Your AC<br>CHIKVAGALLUR<br>CHIKVAGALLUR<br>CHIKVAGALLUR<br>CHIKVAGALLUR<br>CHIKVAGALLUR<br>CHIKVAGALLUR<br>CHIKVAGALLOR<br>DAKSHIIA (KAMADA<br>DAKSHIIA (KAMADA<br>DAKSHIIA                                                                                                    | CHAMARAJNAGAR<br>Select Your A:<br>CHKWAGALLUR<br>CHKWAGALLUR<br>CHKWAGALLUR<br>CHKWAGALUR<br>CHKWAGAU<br>DARSHINA KANADA<br>DARSHINA KANADA                                                                                                    | CHAMARAJANGAR<br>CHAWARAJANGAR<br>Select Your A: CHKKAGALLPUR<br>CHKKAGALLPUR<br>CHKKAGALLGUR<br>DAXSHIIA KANADA<br>DAXSHIIA KANADA<br>DAXSHIIA KANADA<br>DAXNAGER<br>DHARWAD<br>DHARWAD<br>Choose GADG<br>GUEBAGA<br>MAXERI<br>HAVERI<br>KODAGU                                                                                                    | CHAMARAJANGAR<br>Select Your A: CHKKABALLAPUR<br>CHKKABALLUR<br>CHKKABALLUR<br>DAKSHILA KANADA<br>DAKSHILA KANADA<br>DAKSHILA KANADA<br>DHARWAD<br>Choose GADAG<br>GULBARGA<br>HAVERI<br>KKANAda<br>WERI<br>KKANAGA<br>U. Type in kannada if you choose Kannada Language, Plase Download Nudi software and enter<br>in unicode fort.                                                                                                    | CHAMARAJANGAR<br>Select Your AC:<br>CHKWAGALUPR<br>CHKWAGALUPR<br>CHKWAGALUPR<br>CHKWAGAU<br>DAXSHINA KANNADA<br>DAXSHINA KANNADA<br>DAXSHINA KANNADA<br>DAXNAGERE<br>DHARWAD<br>ChooseGADAG<br>GUBARGA<br>HAVERI<br>HAVERI<br>KODAGU<br>Type in kamada if you choose Kamada Language. Fissue Download Nudi software and enner<br>in unicode font.                                                                                                    | CHAMARAJNAGAR<br>Select Your AC:<br>CHKWAGALLUR<br>CHKWAGALLUR<br>CHKWAGALLUR<br>CHKWAGALUR<br>DARSHINA KANADA<br>DARSHINA KANADA<br>DARSHINA                                                                                                    | CHAMARAJINGGAR<br>CHIKABALLAPUR<br>Select Your Ac: CHIKABALLAPUR<br>CHIKABALLAPUR<br>DAXSHINA KANNADA<br>DAXSHINA KANNADA<br>DAXSHINA KANNADA<br>DAXBHAR GAR<br>ChooseGaraba                                                                                                    | CHAMARAJNAGAR<br>CHKKABALLAPUR<br>CHKKABALLAPUR<br>CHKKABALLAP<br>CHKKABALUR<br>CHKKABALUR<br>CHKKABALUR<br>CHKKABAUR<br>CHKABAR<br>DAKANADR<br>DAKANGERE<br>DAKANGERE                                                                                                    | CHAMARAJNAGAR<br>CHIKVABALLAPUR<br>Select Your AC: CHIKVABALLUR<br>CHIKVABALUR<br>CHIKADURGA<br>DAKSHINA KANNADA<br>DAKSHINA KANNADA<br>DAKSHINA KANNADA<br>DAKSHINA KANNADA                                                                                                    | CHAMARAJNAGAR<br>CHIKVABALLAPUR<br>Select Your AC: CHIKVABALLUR<br>CHIKVABALUR<br>CHIKADURGA<br>DAKSHINA KANNADA<br>DAKSHINA KANNADA<br>DAKSHINA KANNADA<br>DAKSHINA KANNADA                                                                                                    | CHAMARAJNAGAR<br>CHIKKABALLAPUR<br>Select Your AC: CHIKKABALLUR<br>CHITKADURGA<br>DAKSHINA KANNADA<br>DAKSHINA KANNADA<br>DAKSHINA KANNADA<br>DAKASHINA KANNADA                                                                                                    | CHAMARAJAAGAR<br>OHKKABALLAPUR<br>Select Your AC: CHKWAGALUR<br>CHITKADURGA<br>DAXSHIIA KANNADA<br>DAXANGERE<br>DHARWAD                                                                                                    | CHAMARAJIAGAR<br>CHIKABALLAPUR<br>CHIKABALLUR<br>CHIKABALUR<br>CHIKABALGAR<br>DATASHIA KANADA<br>DATASHIA KANADA<br>DATASHIA KANADA                                                                                                    | CHAMARAJNAGAR<br>CHIKKABALLAPUR<br>CHIKKABALLAPUR<br>CHIKKABALLAPUR<br>CHIKKABALAPUR<br>CHIKKABALAPUR<br>CHIKKABALAPUR<br>DAKSHINA KANNADA<br>DAKSHINA KANNADA<br>DAKSHINA KANNADA                                                                                                    | CHAMARAJNAGAR<br>CHIKKABALLAPUR<br>Select Your AC CHIKKABALLUR<br>CHIKKABALUR<br>CHIKKABALUR<br>CHIKKABALUR<br>DAKSHINA KAINNADA<br>DAKSHINA KAINNADA<br>DAKSHINA KAINNADA                                                                                                    | CHAMARAJAAGAR<br>CHKKABALLAPUR<br>Select Your AC: CHKKABALLUR<br>CHTKADARGA<br>DAKSHINA KANNADA<br>DAKSHINA KANNADA<br>DAKSHINA KANNADA                                                                                                    | CHAMARAJNAGAR<br>CHIKKABALLAPUR<br>Select Your AC: CHIKNAGALUR<br>CHITKADURGA<br>CHITKADURGA<br>DAKSHINA KANADAA<br>DAMARDAR                                                                                                    | CHAMARAJUAGAR<br>CHIKKABALLAPUR<br>Select Your AC: CHIKMAGALUR<br>CHITRADURGA<br>DAKSHIMA KAWADA                                                                                                    | CHAMARAJIAGAR<br>CHKKABALLAPUR<br>Select Your AC: CHKMAGALUR<br>CHTRADURGA<br>DAKSHIMA KANNADA                                                                                                    | CHAMARAJARGAR<br>CHIKABALLAPUR<br>CHIKABALLAPUR<br>CHIKABALUR<br>CHIKABAURA                                                                                                    | CHAMARAJNAGAR<br>CCHIKGABALLAPUR<br>Select Your AC: CHIKMAGALUR<br>CHITKADURGA                                                                                                    | CHAMARAJNAGAR<br>CHIKKABALLAPUR<br>Select Your AC: CHIKMAGALUR<br>CHIRKAGALUR                                                                                                    | CHAMARAJNAGAR<br>CHIKKABALLAPUR<br>Select Your AC: CHIKMAGALUR                                                                                                    | CHAMAPAJNAGAR<br>CHIKKABALLAPUR<br>Select Your AC: CHIKKABALL                                                                                                    | CHAMARANAGAR<br>ChirkGabaLlapur                                                                                                    | CHAMARAJNAGAR<br>CHIKKABALLAPUR                                                                                                    | CHAMARANNAGAR<br>CHKKABALLAPUR                                                                                                    | CHAMARAJINAGAR                                                                                                    | CHAMARAJNAGAR                                                                                                    | CHAMARAJNAGAR                                                                                                    | CHAMADA INACAD                                                                                                    |                                                                                                    | BIJAPOK                                                                                                    | BIJAPUR                                                                                                    |                                                                                                    |                                                                                                    |                                                                                                    |                                                                                                    |                                                                                                    |                                                                                                    |                                                                                                    |                                                                                                    |                                                                                                    |                                                                                                    |                                                                                                    |                                                                                                    |                                                                                                    |                                                                                                    |                                                                                                    |                                                                                                    |                                                                                                    |                                                                                                    |                                                                                                    |                                                                                                    |                                                                                                    |                                                                                                    |                                                                                                    |                                                                                                    |                                                                                                    |                                                                                                    |                                                                                                    |                                                                                                    |                                                                                                    | CHAMADA INACAD                                                                                                    | CHAMARA INAGAR                                                                                                    | CHAMARA INAGAR                                                                                                    | CHAMADA INACAD                                                                                                    | CHAMARA INAGAR                                                                                                    |                                                                                                    | CHAMARA INAGAR                                                                                                    | ICHAMADA INACAD                                                                                                    | CHAMADA INACAD                                                                                                    | CHAMADA INACAD                                                                                                    |                                                                                                    |                                                                                                    | ICHAMADA INACAD                                                                                                    | CURMADA INICAD                                                                                                    |                                                                                                    | BIJAPUK                                                                                                    | BIJAPUR                                                                                                    | BIJAPUR                                                                                                    | DIJAPUK                                                                                                    |                                                                                                    |                                                                                                    | CHAMADA INAGAD                                                                                                    | CHAMARAJNAGAR                                                                                                    | CHAMARAJNAGAR                                                                                                    | CHAMARAJNAGAR<br>CHKKABALLAPUR                                                                                                    | CHAMARAJNAGAR<br>CHIKKBALLAPUR<br>Salast Yawa AC                                                                                                    | CHAMARAJNAGAR<br>CHIKOBALLAPUR<br>Salast Yang C                                                                                                    | CHAMARAJNAGAR<br>CHIKKABALLAPUR                                                                                                    | CHAMARAJINAGAR<br>CHIKKABALI JAPID                                                                                                    | CHAMARAUNAGAR                                                                                                    | CHAMARAJNAGAR                                                                                                    | CHAMARAJNAGAR                                                                                                    | CHAMARAJNAGAR                                                                                                    | CHAMARAJNAGAR                                                                                                    |                                                                                                    |                                                                                                    |                                                                                                    |                                                                                                    |                                                                                                    |                                                                                                    | DIVERDA                                                                                                    | DIAPOR                                                                                                    | DUARDA                                                                                                    |                                                                                                    |                                                                                                    |                                                                                                    |                                                                                                    |
| Champanauradan<br>Champanauradan<br>Select Your AC<br>CHIRMAGALUP<br>CHIRMAGAUR<br>DAKSHINA KANNADA                                                                                                    | Chowine Science Scienc                                                                                                    | Chromosa, Unada Calla Dir<br>Select Your AC<br>Christia Galla Dir<br>Dawnigere<br>DHANNAD<br>Choose GaADA<br>Choose GaADA<br>GaBarGA<br>HASSAN<br>HASSAN                                                                                                    | Chromosa, Unasan<br>Select Your AC<br>Christiaa Lla PUR<br>Christiaa Lla PUR<br>Chross<br>Galaad<br>Chross<br>Galaad<br>Gullaarda<br>HAVERI<br>KODAGU                                                                                                    | Chromosaurusan Chromosaurusan Chromosaurusan Chromosaurusan Chromosaurusan Chromosaurusan Chromosaurusan Chromosaurusan Chromosaurusan Davashila Kannada Davashila Kannada Davashila Kannada Davashila Kannada Chroosaaurus Chromosaurusan Chromosaurusan Chromosaur                                                                                                    | Chromosa, Underson<br>Select Your AC<br>Christiaa (LAR)<br>Christiaa (LAR)<br>DAXSHIVA KANADA<br>DAXSHIVA KANADA<br>HASSHIVA KANADA<br>HASSHIVA KANADA<br>HASS                                                                                                    | Chromosa, Underson<br>Chromosa, Underson<br>Select Your AC<br>Chrikoka (La UR<br>Chrikoka (La UR<br>Chrikoka (La UR<br>DAXSHINA KANNADA<br>DAXSHINA KANNADA<br>DAXSHINA KANNADA<br>DAXNGERE<br>DHARWAD<br>Choose GADAG<br>GULBARGA<br>MASSAN<br>HAVERI<br>Kamada Intyou choose Kamada Langage, Please Download Nudi software and enter<br>in unicode font.                                                                                                    | Chromosa, Unada Al La Pur<br>Select Your AC: HKNAGALLAPUR<br>CHRKAGALLAPUR<br>CHRKAGAL<br>CHRKAGAL<br>CHRK                                                                                                    | Chaminanaviraban<br>Select Your AC: ChirkoaaLLAPUR<br>ChirkoaaLLAPUR<br>DaXishina Kanvaba<br>DAXishina Kanvaba<br>DAXishina Kanvaba<br>DAXishina Kanvaba<br>DAXishina Kanvaba<br>DAXishina Kanvaba<br>DAXishina Kanvaba                                                                                                    | Select Your AC CHIKMAGAUR<br>CHIKMAGAUR<br>CHIKMAGAUR<br>CHIKMAGAUR<br>DAKSHIVA KANNADA<br>DAVANGERE<br>DAVANGERE                                                                                                    | Champeduridean<br>Select Your AC Chi(KABLLAPUR<br>Chi(KMAGALUR<br>Chi(KMAGALUR<br>DAXSHINA KANADA<br>DAXSHINA KANADA<br>DAXGHQ<br>DHARWAD<br>Champeduridean                                                                                                    | Champeduridean<br>Select Your AC Chi(KABLLAPUR<br>Chi(KMAGALUR<br>Chi(KMAGALUR<br>DAXSHINA KANADA<br>DAXSHINA KANADA<br>DAXGHQ<br>DHARWAD<br>Champeduridean                                                                                                    | Champeduridean<br>Select Your AC Chi(KABLLAPUR<br>Chi(KMAGALUR<br>Chi(KMAGALUR<br>Chi(KABLLAPUR<br>Chi(KABLLAPUR<br>CHI(KABLLAPUR<br>CHI(KABLLAPUR<br>CH                                                                                                    | Chambradan Under<br>Select Your AC, Critinada C, Chambradan C, Chambradan C                                                                                                    | CHRINARAURABAR<br>CHRINARAURA<br>CHRINARAUR<br>CHRINARAUR<br>CHRINARAUR<br>DAGENIARA<br>DAGENIARA                                                                                                    | Christensunders<br>Select Your AC: ChrickalaLLAPUR<br>Christensunder<br>Christensunder<br>Datasmink Kannada<br>Datasmink Kannada                                                                                                    | Characterization of the second of the second                                                                                                    | Charlendureden<br>CHIKKABALLAPUR<br>Select Your AC CHIKKABALLAPUR<br>CHIKKABALUR<br>CHIKRADURGA<br>DAKSHINA KANNADA<br>DAKSHINA KANNADA<br>DAKSHINA KANNADA                                                                                                    | CHARMAN-UNSURAN<br>CHARABALLAPUR<br>Select Your A C: CHIKMAGALUR<br>CHIRKADURGA<br>CHIRKADURGA<br>DAKSHINA KANADA<br>DAKSHINA KANADA                                                                                                    | CHRIMMEURIAM<br>CHRIKABALLAPUR<br>Select Your AC: CHRIKABALUR<br>CHTRADURGA<br>DAKSHINA KAINADA                                                                                                    | Select Your AC - HINKINGA - CHINA CALL - CHINA CALL - CHI                                                                                                    | Christian Control Control Cont                                                                                                    | Charineraunaban<br>CerinoGaalLaPUR<br>Select Your AC: ChiroMagaLUR<br>ChirtradURGA                                                                                                    | Champeoundach<br>Chinosalluarun<br>Select Your AC: Chinosalluarun<br>Chinosalluarun                                                                                                    | CHARINARAUNAUAR<br>CHIKOKABALLAPUR<br>Select Your AC: CHIKMAGALUR                                                                                                    | UNAWARAJUNGBAR<br>OHKKABALLAPUR<br>Select Your AC: Physica And Up                                                                                                    |                                                                                                    |                                                                                                    |                                                                                                    |                                                                                                    | CRAIMARAJINAGAR                                                                                                    | UTAMAKAJNAGAK                                                                                                    |                                                                                                    | CHAMADA INACAD                                                                                                    |                                                                                                    | DIVECTOR                                                                                                    | CHAMADA INACAD                                                                                                    | CHAMADA INACAD                                                                                                    | CHAMADA INACAD                                                                                                    | CHAMADA INACAD                                                                                                    | CHAMADA INACAD                                                                                                    | CHAMADA INACAD                                                                                                    | CHAMADA INACAD                                                                                                    | CHAMADA INACAD                                                                                                    | CHAMADA INACAD                                                                                                    | CHAMADA INACAD                                                                                                    | CHAMADA INACAD                                                                                                    | CHAMADA INACAD                                                                                                    | CHAMADA INACAD                                                                                                    | CHAMADA INACAD                                                                                                    | CHAMADA INACAD                                                                                                    | CHAMADA INACAD                                                                                                    | CHAMADA INACAD                                                                                                    | ICHAMADA INACAD                                                                                                    | ICHAMADA INACAD                                                                                                    |                                                                                                    | CHAMADA INACAD                                                                                                    | ICHAMADA INACAD                                                                                                    | CHAMADA MACAD                                                                                                    | ICHAMADA INACAD                                                                                                    | CHAMADA INACAD                                                                                                    | CHAMADA INACAD                                                                                                    | CHAMADA INA CAD                                                                                                    | CHAMADA INACAD                                                                                                    | E HAMADA INACAD                                                                                                    |                                                                                                    |                                                                                                    |                                                                                                    |                                                                                                    |                                                                                                    |                                                                                                    |                                                                                                    |                                                                                                    |                                                                                                    |                                                                                                    | E MOMOLIO INIOLOLI                                                                                                    | K MOMOLIO INIO 101                                                                                                    | K MOMOLIO INOVIOLI                                                                                                    |                                                                                                    | CHAMADA INACAD                                                                                                    | CHAMADA INACAD                                                                                                    |                                                                                                    | DIVAPOR                                                                                                    |                                                                                                    |                                                                                                    | CHAMADA INACAD                                                                                                    |                                                                                                    | CRAMARAJNAGAR                                                                                                    |                                                                                                    | CHAMARAJINAJAR<br>CHIKKABALAPUR                                                                                                    | Christeau Reader                                                                                                    | Champenergenergenergenergenergenergenergener                                                                                                    |                                                                                                    |                                                                                                    | CRAIMARAJIYAGAK                                                                                                    | URAMARAJNAGAR                                                                                                    | URAMARAJNAGAR                                                                                                    | UTAMAKAJINAGAK                                                                                                    | UTAMAKAJINADAK I III I                                                                                                    |                                                                                                    | ICHAMADA INACAD                                                                                                    | CHAMADA INACAD                                                                                                    |                                                                                                    |                                                                                                    |                                                                                                    |                                                                                                    |                                                                                                    | CHAMADA INACAD                                                                                                    | CHAMADA INACAD                                                                                                    |                                                                                                    | CHAMADA INACAD                                                                                                    | CHAMADA INACAD                                                                                                    |
| Select Your AC: CHIKABALLAPUR<br>CHIKABALLAPUR<br>CHIKABALLAPUR<br>CHIKABALLAPUR<br>DAKSHINA KANNADA                                                                                                    | CHICKABALLARUR<br>Select Your AC: HICKADALLARUR<br>CHITRADURGA<br>DAVANGER<br>DAVANGER<br>DAVANGER<br>Choose GADAG<br>(UBARGA<br>HASSAN<br>MASSAN<br>MASSAN<br>Languige, Please Download Noti software and enter                                                                                                    | CHRKABALLAPUR<br>CHRKABALLAPUR<br>CHRTADURGA<br>DAVANGERE<br>DAVANGERE<br>DAVANGERE<br>DAVANGER<br>ChrossGaDAG<br>GADAG<br>GADAGA<br>Kannada<br>HASSAN<br>HASSAN<br>HAS                                                                                                    | CHRKABALLAPUR<br>CHRKABALLAPUR<br>CHRTADURGA<br>DAXENINA KANNADA<br>DAXENINA KANNADA<br>MASSAN<br>HASSAN<br>HASSAN<br>HASSAN<br>HASSAN<br>HASSAN<br>HASSAN<br>HAXENINA KANNADA<br>DAXENINA KANNADA<br>DAXENINA KANNADA<br>HASSAN<br>HASSAN<br>HASS                                                                                                    | CHRKABALLADUR<br>CHRKABALLADUR<br>CHRRAGALUR<br>CHRRAGALUR<br>DAVANGER<br>DAVANGER<br>DAVANGER<br>Chross<br>GADAG<br>GUESARIA<br>HAVERI<br>HAVERI<br>H                                                                                                    | CHRKABALLADUR<br>CHRKABALLADUR<br>CHRRAGALUR<br>CHRRAGALUR<br>DAVANGER<br>DAVANGER<br>DAVANGER<br>Chross<br>GADAG<br>GLIBARGA<br>HASEAN<br>HASEAN<br>H                                                                                                    | CHIKKABALLADUR<br>CHIKKABALLADUR<br>CHIKKABALLADUR<br>DAXSHIVA KANNADA<br>DAXSHIVA KANNADA<br>DAXSHIVA KANNADA<br>DAXSHIVA KANNADA<br>DAXNIDA<br>ChooseGADAG<br>GULBARGA<br>HAVERI<br>Kannada Langaga, Plane Dorvelad Nudi software and enter<br>in unicode font.                                                                                                    | CHRKABALLAPUR<br>CHRKABALLAPUR<br>CHRTADURGA<br>DAXANGERE<br>DHAWNAD<br>Choose GADAG<br>GLABAGA<br>HASSAN<br>HASSAN<br>H          | Select Your AC : CHIKKABALLAPUR<br>CHIKKABALLAP<br>OKISHINA KANNADA<br>DAKSHINA KANNADA<br>DAKSHINA KANNADA<br>DAKANAGERE<br>DHARWAD<br>Choose(GADAG                                                                                                    | CHIRKABALLAPUR<br>Select Your AC CHIRKAGALUR<br>CHIRADURGA<br>DAXANGERE<br>DAVANGERE<br>DAVANGERE                                                                                                    | Select Your AC: CHIKMABALLAPUR<br>CHIKMAGALUR<br>CHIKMAGALUR<br>DAXSHINA KANNADA<br>DAXSHINA KANNADA<br>DAXANGERE<br>DHARWAD<br>Charave Share                                                                                                    | Select Your AC: CHIKMABALLAPUR<br>CHIKMAGALUR<br>CHIKMAGALUR<br>DAXSHINA KANNADA<br>DAXSHINA KANNADA<br>DAXANGERE<br>DHARWAD<br>Charave Share                                                                                                    | Select Your AC : CHIKMABALLAPUR<br>CHIKMAGALUR<br>CHIKMAGALUR<br>DAXSHINA KANNADA<br>DAXSHINA KANNADA<br>DAXMAGERE<br>DHARWAD                                                                                                    | CHIKKABALLAPUR<br>Select Your AC CHIKKABALLAPUR<br>CHITRADURGA<br>DAXANGERE<br>DAVANGERE<br>DAVANGERE                                                                                                    | Select Your AC: HKKABALLBUR<br>OHTRADURGA<br>DAVSHIDA KANNADA<br>DAVSHIDA KANNADA<br>DAVSHIDA KANNADA                                                                                                    | CHIKKABALLEPUR<br>Select Your AC: CHIKMAGALUR<br>CHITHADURGA<br>DAYSHINA KANNADA<br>DAYSHINA KANNADA<br>DAYSHINA KANNADA                                                                                                    | Select Your AC: CHIKKABALLBPUR<br>CHIKKABALUR<br>CHIRKADARGA<br>DATSHIIA KANNADA<br>DATSHIIA KANNADA                                                                                                    | CHIKKABALLAPUR<br>Select Your AC: CHIKWAGALUR<br>CHIRMADAUR<br>DAKSHINA KANNADA<br>DAKSHINA KANNADA<br>DAKSHINA KANNADA                                                                                                    | Select Your AC<br>CHIKKABALLAPUR<br>CHIKKABALLAP<br>CHIKKABALLAPUR<br>CHIKKABALLAPUR<br>DAKSHINA KANNADA<br>DAKSHINA KANNADA                                                                                                    | Select Your AC<br>CHIKKABALLAPUR<br>CHIKKABALLAPUR<br>CHIKKABALLAPUR<br>CHIKKABALLAPUR<br>CHIKABADURGA<br>DAKSHINA KAIINADA                                                                                                    | CHIKKABALLAPUR<br>Select Your AC CHIKKABALUR<br>CHITRADURGA<br>DAKSHIK KANNADA                                                                                                    | Select Your AC: CHRICAGALLER<br>CHRICAGALLER<br>CHRICAGALLER<br>CHRICAGALLER                                                                                                    | CHIRKABALLAPUR<br>Select Your AC: CHIRMAGALUR<br>CHIRMADURGA                                                                                                    | Select Your AC CHIGGBALLAPUR<br>CHIGMAGALUR<br>CHIGMAGALUR                                                                                                    | CHIKKABALLAPUR<br>Select Your AC: CHIKMAGALUR                                                                                                    | CHINGABALLAPUR<br>Select Your AC (CHINGABALUP)                                                                                                    | CHIKKABALLAPUR                                                                                                    | CHIKKABALLAPUR                                                                                                    | CHIKKABALLAPUR                                                                                                    |                                                                                                    |                                                                                                    |                                                                                                    | L TAMAKAJINA JAK                                                                                                    | CHAMARA,INAGAR                                                                                                    | CHAMADA INACAD                                                                                                    |                                                                                                    | CHAMARA,INAGAR                                                                                                    | CHAMABAJNAGAB                                                                                                    | CHAMARAINAGAR                                                                                                    | CHAMARAINAGAR                                                                                                    | CHAMARAINAGAR                                                                                                    | CHAMARAINAGAR                                                                                                    | CHAMARAINAGAR                                                                                                    | CHAMARAINAGAR                                                                                                    | CHAMARAINAGAR                                                                                                    | CHAMARAINAGAR                                                                                                    | CHAMARAINAGAR                                                                                                    | CHAMARAINAGAR                                                                                                    | CHAMARA,INAGAR                                                                                                    | CHAMARA,INAGAR                                                                                                    | CHAMARA, INAGAR                                                                                                    | CHAMABAINAGAR                                                                                                    | CHAMARA,INAGAR                                                                                                    | ICHAMARA,INAGAR                                                                                                    | CHAMARA,INAGAR                                                                                                    | L'HAMABAJNAGAB                                                                                                    | CHAMARAJNAGAR                                                                                                    | CHAMARA,INAGAR                                                                                                    | CHAMARA,INAGAR                                                                                                    | CHAMARA,INAGAR                                                                                                    | CHAMABAJNAGAB                                                                                                    | CHAMARA,INAGAR                                                                                                    | CHAMARAINAGAR                                                                                                    | CHAMARA,INAGAR                                                                                                    | CHAMARA,INAGAR                                                                                                    | L TAMAKAN ANA ANA ANA ANA ANA ANA ANA ANA ANA                                                                                                    |                                                                                                    |                                                                                                    | NUEWERSHINE I                                                                                                    |                                                                                                    | NUEWEDBURDED III III                                                                                                    |                                                                                                    | D-UHWEDE-WEDE                                                                                                    | IL TAWARA INALAR                                                                                                    | L TAMABAINADAB                                                                                                    | L'HAMABAINAGAB                                                                                                    | L'HAMABAJNAGAB                                                                                                    | L'HAMABAJNAGAB                                                                                                    | L'HAMABAJNAGAB                                                                                                    | CHAMARAJNAGAR                                                                                                    | CHAMADA INACAD                                                                                                    |                                                                                                    |                                                                                                    | CHAMADA INACAD                                                                                                    | CHAMABA,INAGAB                                                                                                    | CHAMARA,INAGAR                                                                                                    | NUEWEDB/0608D                                                                                                    |                                                                                                    |                                                                                                    | CHIKKABALLAPUR                                                                                                    | CHIKKABALLAPUR                                                                                                    | CHIKKABALLAPUR                                                                                                    | CHIKKABALLAPUR                                                                                                    | CHIKKABALLAPUP                                                                                                    |                                                                                                    |                                                                                                    |                                                                                                    |                                                                                                    |                                                                                                    | N IBRIEDE INFRIDE                                                                                                    | ICHAMARA,INAGAR                                                                                                    | CHAMARAJNAGAR                                                                                                    | CHAMARAINAGAB                                                                                                    | CHAMARA,INAGAR                                                                                                    | CHAMABAINAGAB                                                                                                    | CHAMARAINAGAR                                                                                                    | CHAMARAINACAR                                                                                                    | CHAMARA INACAD                                                                                                    | CHAMARA,INAGAR                                                                                                    | CHAMARAJNAGAR                                                                                                    | CHAMABAINAGAB                                                                                                    | CHAMARA,INAGAR                                                                                                    |
| CHIKKABALLAPUR<br>Select Your AC : CHIKMABALLAPUR<br>CHIKMABALUR<br>DAKSHINA KANNADA<br>DAKSHINA KANNADA                                                                                                    | CHINGABALLAPUR<br>Select Your AC: CHINGADALUR<br>CHITRADURGA<br>DAVANGERE<br>DHARWAD<br>Choose GADAG<br>Choose GADAG<br>MUBARGA<br>HASSAN<br>MASSAN<br>MASSAN<br>Layrell Linguise, Fless Download Nodi software and enter                                                                                                    | CHIKKABALLAPUR<br>CHITRAGALUR<br>CHITRAGURGA<br>DAXANGERE<br>DAVANGER<br>DAVANGER<br>Choose GADAG<br>GUBARGA<br>MASSAN<br>HASSAN<br>HASSA                                                                                                    | CHIKKABALLAPUR<br>CHITRAGALUR<br>CHITRAGURGA<br>DAXANGERE<br>DAVANGER<br>DAVANGER<br>ChooseGADAG<br>GLAAGA<br>HASSAN<br>HASSAN                                                                                                    | CHIKKABALLAPUR<br>CHIKKABALLAPUR<br>CHIKAGALUR<br>DAVANGERE<br>DAVANGERE<br>DAVANGERE<br>DAVANGERE<br>Choose<br>GADAG<br>Choose<br>GADAG<br>GLIBAGGA<br>HASSAN<br>HAVERI<br>Kannada Hyou choose Kannada Language, Plase Download Nulli software and enter<br>in unicode fort.                                                                                                    | CHIKKABALLAPUR<br>CHIKKABALLAPUR<br>CHIKRAGAUR<br>DAVANGENE<br>DAVANGENE<br>DAVAN                                                                                                    | CHIKKABALLAPUR       CHIKKABALLAPUR       CHIKAGALUR       CHIKAGALUR       CHIKAGAUR       DAKSHNA KANNADA       DAKSHNA KANNADA       DAKANAD       ChooseGaDaG       GUBARGA       HAXERI       HAXERI       Kannada       HAXERI       KODAGU                                                                                                    | CHIKKABALLAPUR<br>CHITRAGALUR<br>CHITRAGURGA<br>DAXANGERE<br>DAVANGER<br>DAVANGER<br>Choose(GADAG<br>Choose(GADAG<br>Kannada<br>HASSAN<br>HASSAN                | CHIKKABALLAPUR<br>Select Your AC - CHIKKABALLAPUR<br>CHIKKABALURA<br>DAKSHINA KANNADA<br>DAKSHINA KANNADA<br>DAKSHINA KANNADA<br>DAKANAD<br>DHARWAD<br>ChooseGADAG                                                                                                    | CHIKKABALLAPUR<br>Select Your AC: CHIKKAGALUR<br>CHITRADURGA<br>DAXANGERE<br>DAVANGERE<br>DAVANGERE                                                                                                    | CHIKKABALLAPUR<br>Select Your AC: ChiKMAGALUR<br>CHITADURGA<br>DAXANGERE<br>DAVANGERE<br>DAVANGERE<br>DAVANGERE                                                                                                    | CHIKKABALLAPUR<br>Select Your AC: ChiKMAGALUR<br>CHITADURGA<br>DAXANGERE<br>DAVANGERE<br>DAVANGERE<br>DAVANGERE                                                                                                    | CHIKKABALLAPUR<br>Select Your AC: ChiKingaLUR<br>CHITADURGA<br>DAXANGERE<br>DAVANGERE<br>DAVANGERE<br>DAVANGERE                                                                                                    | CHIKKABALLAPUR<br>Select Your AC CHIKKABALLAPUR<br>CHITRADURGA<br>DAXANGERE<br>DAVANGERE<br>DAVANGERE                                                                                                    | Select Your AC: CHKKABALLAPUR<br>CHTRADURGA<br>DAKSHINA KANNADA<br>DAKSHINA KANNADA<br>DAKSHINA KANNADA                                                                                                    | Select Your AC: CHKKABALLEPUR<br>CHITRADURGA<br>CHITRADURGA<br>DAKSHIIA KANNADA<br>DAKSHIIA KANNADA                                                                                                    | Select Your AC: CHIKMABALLAPUR<br>CHIKMADAGALUR<br>CHITRADURGA<br>DAKSHINA KAINADA<br>DAKSHINA KAINADA                                                                                                    | CHIKKABALLAPUR<br>Select Your AC: CHIKMAGALUR<br>CHIRMADURGA<br>DAXSHINA KAINNADA<br>DAXSHINA KAINNADA<br>DAXSHINA KAINNADA                                                                                                    | Select Your AC:<br>CHIKKABALLAPUR<br>CHIKKABALUR<br>DAKSHINA KANADA<br>DAKSHINA KANADA                                                                                                    | Select Your AC: ChrikkagaLur<br>Chrithadurga<br>Darkshina kannada                                                                                                    |                                                                                                    | CHIKKABALLAPUR<br>Select Your AC: CHIKKAGALUR<br>CHITRADURGA<br>CHITRADURGA                                                                                                    | CHIKKABALLAPUR<br>Select Your AC : CHIKMAGALUR<br>CHITRADURGA                                                                                                    | Select Your ACC CHIKKABALLAPUR<br>CHIKMAGALUR<br>CHIRMAGALUR                                                                                                    | Select Your AC: CHIKKABALLAPUR                                                                                                    | Select Your AC - HUMABALLAPUR<br>Select Your AC - HUMABALLAPUR                                                                                                    | Chirkkaballapur                                                                                                    | CHIKKABALLAPUR                                                                                                    | CHIKKABALLAPUR                                                                                                    | CHIKKARALLADUD                                                                                                    |                                                                                                    |                                                                                                    | UTAMAKAJNAGAK                                                                                                    | CHAMARAJNAGAR                                                                                                    | CHAMADA INACAD                                                                                                    |                                                                                                    | CHAMARAJNAGAR                                                                                                    | CHAMARAJNAGAR                                                                                                    | CHAMARAJNAGAR                                                                                                    | CHAMARAJNAGAR                                                                                                    | CHAMARAJNAGAR                                                                                                    | CHAMARAJNAGAR                                                                                                    | CHAMARAJNAGAR                                                                                                    | CHAMARAJNAGAR                                                                                                    | CHAMARAJNAGAR                                                                                                    | CHAMARA,INAGAR                                                                                                    | CHAMARA,INAGAR                                                                                                    | CHAMABAJNAGAR                                                                                                    | CHAMARAJNAGAR                                                                                                    | CHAMARAJNAGAR                                                                                                    | CHAMARAJNAGAR                                                                                                    | CHAMARAJNAGAR                                                                                                    | CHAMARAJNAGAR                                                                                                    | CHAMARAJNAGAR                                                                                                    | CHAMARAJNAGAR                                                                                                    | CMAMARAJNAGAR                                                                                                    | ICHAMARAJNAGAR                                                                                                    | CHAMARAJNAGAR                                                                                                    | ICHAMARAJNAGAR                                                                                                    | ICHAMARAJNAGAR                                                                                                    | CHAMARAJNAGAR                                                                                                    | CHAMARAJNAGAR                                                                                                    | CHAMARAJNAGAR                                                                                                    | CHAMARAJNAGAR                                                                                                    | CHAMARAJNAGAR                                                                                                    | CTAMARAJINAGAK                                                                                                    |                                                                                                    |                                                                                                    | CHEMARAJINAGAR                                                                                                    |                                                                                                    | CHEMARANNAGAN                                                                                                    |                                                                                                    | UTHMARAJINAGAR                                                                                                    | CHAMAKAJNAGAK                                                                                                    | CRAMAKAJNAGAK                                                                                                    | CHAMARAJNAGAR                                                                                                    | CHAMARAJNAGAR                                                                                                    | ICHAMARAJNAGAR IIII                                                                                                    | CHAMARAJNAGAR                                                                                                    | CHAMARAJNAGAR                                                                                                    | CHAMADA INACAD                                                                                                    |                                                                                                    |                                                                                                    | CHAMADA INACAD                                                                                                    | CHAMARAJNAGAR                                                                                                    | CHAMARAJNAGAR                                                                                                    | CHEMARAJINAGAN                                                                                                    |                                                                                                    | CHIKKARALLARUR                                                                                                    | CHIKKABALLAPUR                                                                                                    | Select Your 1C CHIKKABALLAPUR                                                                                                    | Select Your 1 C CHIKKABALLAPUR                                                                                                    | CHIKKABALLAPUR                                                                                                    | CHIKKABALLAPUP                                                                                                    |                                                                                                    |                                                                                                    |                                                                                                    |                                                                                                    |                                                                                                    | ISTAMARAN ISTA                                                                                                    | CHAMARAJNAGAR                                                                                                    | CHAMARAJNAGAR                                                                                                    | CHAMARA,INAGAR                                                                                                    | CHAMARAJNAGAR                                                                                                    | CHAMARA,INAGAR                                                                                                    | CHAMARA,INAGAR                                                                                                    | CHAMADA INACAD                                                                                                    | CHAMADA INACAD                                                                                                    | CHAMARAJNAGAR                                                                                                    | CHAMARAJNAGAR                                                                                                    | CHAMARAJNAGAR                                                                                                    | CHAMARAJNAGAR                                                                                                    |

To check your Assembly Constituency in Bangalore you can select your Ward. Then your Assembly Constituency will display.

| Home            | Submitted Applications | Application status                                  | Change Passv                                   | vord Contact U                                       | ls       |
|-----------------|------------------------|-----------------------------------------------------|------------------------------------------------|------------------------------------------------------|----------|
| elcome chandana | ab0213@gmail.com       |                                                     |                                                |                                                      |          |
|                 |                        |                                                     |                                                |                                                      |          |
|                 |                        |                                                     |                                                |                                                      |          |
|                 |                        |                                                     |                                                |                                                      |          |
| Se              | lect Your AC (Assem    | bly Constituency)                                   |                                                |                                                      |          |
| ~               | 1000 1001 110 (11050m  | sij constructioj)                                   |                                                |                                                      |          |
|                 |                        |                                                     |                                                |                                                      |          |
|                 |                        |                                                     | To check Your AC in                            | Colori                                               | 7        |
|                 | Select your District : | Select                                              | Bangalore Select Your Ward<br>No. here         | Select                                               |          |
|                 |                        |                                                     |                                                | Select-     1 - Kempegowda ward     Chewdeaward ward |          |
|                 |                        |                                                     |                                                | 3 - Atturu<br>4 Valabaala Satelite Tewa              | -        |
|                 | Pincode :              |                                                     |                                                | 5 - Jakkuru<br>6 Theorem                             |          |
|                 |                        |                                                     |                                                | 7 - Byatarayanapura                                  |          |
|                 |                        |                                                     |                                                | 9 - Vidyaranyapura<br>10 Dadda Barmasaada            |          |
|                 | Select Your AC :       | -                                                   |                                                | 11 - Kuvempu Nagar<br>12 - Shattinalli               |          |
|                 |                        |                                                     |                                                | 13 - Mallasandra<br>14 - Bagalakunte                 |          |
|                 | Choose                 | Language                                            |                                                | 15 - T.Dasarahalli<br>16 - Jalahalli                 |          |
|                 | Kannada                | © English                                           | In<br>1. Type in kannada if you choose Kannada | a 17 - J P Park<br>L 18 - Radhakrishna Temple ward   |          |
|                 |                        | 2                                                   | in t                                           | n 19 - Sanjaya Nagar 💦 🍡                             | <u> </u> |
|                 |                        |                                                     |                                                |                                                      |          |
|                 |                        |                                                     |                                                |                                                      |          |
|                 |                        |                                                     |                                                |                                                      |          |
|                 |                        | Copyright (c) 2011, Office of the Chief Electoral O | fficer, Karnataka All rights reserved.         |                                                      |          |

Once the ward is selected your Particular Assembly Constituency will display.

| i www.voterreg.kar. | nic.in/selectAc.aspx                                |                                                                                     | ☆ マ C                                                                                                    | 🛛 – Yahoo                     |  |
|---------------------|-----------------------------------------------------|-------------------------------------------------------------------------------------|----------------------------------------------------------------------------------------------------|-------------------------------|--|
| ection              | +                                                   |                                                                                     |                                                                                                    |                               |  |
| / СН                | IEF ELECTOR                                         | AL OFFICER, KA                                                                      | RNATAKA                                                                                                    |                               |  |
| Home                | Submitted Applications                              | Application status                                                                  | Change Password                                                                                                    | Contact Us                    |  |
| Welcome chanc       | lanab0213@gmail.com                                 |                                                                                     |                                                                                                    |                               |  |
|                     |                                                     |                                                                                     |                                                                                                    |                               |  |
|                     |                                                     |                                                                                     |                                                                                                    |                               |  |
|                     |                                                     |                                                                                     |                                                                                                    |                               |  |
|                     |                                                     |                                                                                     |                                                                                                    |                               |  |
|                     |                                                     |                                                                                     |                                                                                                    |                               |  |
|                     | Select Your AC (Assem                               | bly Constituency)                                                                   |                                                                                                    |                               |  |
|                     |                                                     |                                                                                     |                                                                                                    |                               |  |
|                     |                                                     |                                                                                     |                                                                                                    |                               |  |
|                     |                                                     |                                                                                     | To check Your AC in                                                                                                    |                               |  |
|                     | Select your District                                | Select                                                                              | Bangalore Select Your Ward 3 - Atturu                                                                                                    | -                             |  |
|                     | Stitt your District                                 |                                                                                     | No. here                                                                                                    |                               |  |
|                     |                                                     |                                                                                     | AC NO AC Name                                                                                                    |                               |  |
|                     |                                                     |                                                                                     |                                                                                                    |                               |  |
|                     | Pincode                                             |                                                                                     | 150 Yelahanka                                                                                                    |                               |  |
|                     | Pincode :                                           |                                                                                     | 150 Yelahanka                                                                                                    |                               |  |
|                     | Pincode :                                           |                                                                                     | 150 Yelahanka                                                                                                    |                               |  |
|                     | Pincode :<br>Select Your AC :                       |                                                                                     | 150 Yelahanka                                                                                                    |                               |  |
|                     | Pincode :<br>Select Your AC :                       |                                                                                     | 150 Yelahanka                                                                                                    |                               |  |
|                     | Pincode :<br>Select Your AC :<br>Choos              |                                                                                     | 150 Yelahanka                                                                                                    |                               |  |
|                     | Pincode :<br>Select Your AC :<br>Choose             | e Language                                                                          | 150 Yelahanka<br>Insections:                                                                                                    | and Voids software and ever   |  |
|                     | Pincode :<br>Select Your AC :<br>Choose<br>©Kannada | • Language<br>©English                                                              | 150 Yelahanka                                                                                                    | nd Nadi software and enter    |  |
|                     | Pincode :<br>Select Your AC :<br>Choose<br>®Kannada | e Language<br>©English                                                              | 150 Yelahanka<br>Instruction:<br>I. Type in kannada if you choose Kansada Langage, Please Down<br>in unicode for.                                                   | ad Nadi software and enter    |  |
|                     | Pincode :<br>Select Your AC :<br>Choose<br>©Kannada | e Language<br>©English                                                              | 150 Yelahanka<br>Instructions:<br>I. Type in kantade if you choose Kantada Language, Please Downl<br>in unicode ford.                                               | and Nucl activate and enter   |  |
|                     | Pincode :<br>Select Your AC :<br>Choose<br>©Kannada | e Language ©English Copyright (c) 2011. Office of the Chief Electoral Officer       | 150 Yelahanka<br>Introctions:<br>1. Type in kannada if you choose Kannada Language, Please Downl<br>in unicode fort.                                                | aud Nudi software and enter   |  |
|                     | Pincode :<br>Select Your AC :<br>Choose<br>©Kannada | e Language<br>©English<br>Copyright (c) 2011, Office of the Chief Electoral Officer | 150 Yelahanka<br>Introcions:<br>I. Type in kannada if you choose <u>Kannada I anguga</u> , Plase Down<br>in unicode for:<br>Karnataka All rights reserved.          | ad Nodi software and enter    |  |
|                     | Pincode :<br>Select Your AC :<br>Choose<br>©Kannada | e Language<br>©English<br>Copyright (c) 2011, Office of the Chief Electoral Officer | 150 Yelahanka<br>Inservitions:<br>Inservitions:<br>In Type in kannada if you choose Kannada Ingrage, Plase Downlin unicode front.<br>Kannataka All rights reserved. | nad Nixoli software and enter |  |
|                     | Pincode :<br>Select Your AC :<br>Choose<br>©Kannada | e Language<br>©English<br>Copyright (c) 2011, Office of the Chief Electoral Officer | 150 Yelahanka<br>I. Type in kannada if you choose Kanada Language, Piase Downl<br>in unicode fon:<br>Kamataka All rights reserved.                                  | aad Nadi software and enter   |  |
|                     | Pincode :<br>Select Your AC :<br>Choose<br>©Kannada | e Language<br>©English<br>Copyright (c) 2011, Office of the Chief Electoral Officer | 150 Yelahanka<br>I. Type in kannada if you choose Kanada Langaga, Piase Dovat<br>in unicode fint.<br>Kamataka All rights reserved.                                  | oud Mudi software and enter   |  |

Select Your Assembly Constituency from the dropdown list, on selection of the District.

| ion             | +                      |                                                                                                    |                                                                                                    |                                     |
|-----------------|------------------------|----------------------------------------------------------------------------------------------------|----------------------------------------------------------------------------------------------------|-------------------------------------|
| / СНІ           | EF ELECTOR             | AL OFFICER, K                                                                                                    | ARNATAKA                                                                                                    |                                     |
| Home            | Submitted Applications | Application status                                                                                                    | Change Password                                                                                                    | Contact Us                          |
| Welcome chandar | ab0213@gmail.com       |                                                                                                    |                                                                                                    |                                     |
|                 |                        |                                                                                                    |                                                                                                    |                                     |
|                 |                        |                                                                                                    |                                                                                                    |                                     |
|                 |                        |                                                                                                    |                                                                                                    |                                     |
|                 |                        |                                                                                                    |                                                                                                    |                                     |
| S               | elect Your AC (Assen   | ubly Constituency)                                                                                                    |                                                                                                    |                                     |
|                 | elect four me (missen  | ibly constituency)                                                                                                    |                                                                                                    |                                     |
|                 |                        |                                                                                                    |                                                                                                    |                                     |
| _               |                        |                                                                                                    |                                                                                                    |                                     |
|                 | 6 L                    | BANGALORE                                                                                                    | To check Your AC in<br>Bangalore Select Your Ward 92 - Shiva                                                                          | ji Nagar 🖕                          |
|                 | Select your District   | •                                                                                                    | No. here                                                                                                    |                                     |
|                 |                        |                                                                                                    | Your AC. AC NO AC Name                                                                                                    |                                     |
|                 | Pincode                | 560006                                                                                                    | 162 Shivajinagar                                                                                                    |                                     |
|                 |                        |                                                                                                    | <b> </b> −−−−−−−−−−−−−−−−−−−−−−−−−−−−−−−−−−−−                                                                                         |                                     |
|                 |                        |                                                                                                    |                                                                                                    |                                     |
|                 | Select Your AC         | Hebbal 🗸                                                                                                    |                                                                                                    |                                     |
|                 |                        | Select<br>Velabanka                                                                                                    |                                                                                                    |                                     |
|                 |                        | K.R. Pura                                                                                                    |                                                                                                    |                                     |
|                 |                        | Byatarayanapura                                                                                                    |                                                                                                    |                                     |
|                 | Choos                  | eByatarayanapura<br>eYeshwanthapura<br>Rajarajeshwarinacar                                                                                                    | Instructions:                                                                                                    |                                     |
|                 | Choos<br>©Kannada      | Byatrayan apura<br>Yeshwan thapura<br>Rajarajeshwain agar<br>Dasarahali<br>Mahalakahmi Layout E                                                                                                    | Instructions:<br>1. Type in kannada if you choose Kannada Language, Pleass<br>in unicode font.                                        | Download Nudi software and enter    |
|                 | Choos<br>©Kannada      | Bystarayan apura<br>Yeshwan thapura<br>Rajarajeshwan tagar<br>Dasarahali<br>Mahalakah mi Layout<br>Mahaakah mi Layout<br>Mahaakah mi Layout<br>Mahaakah mi Layout                                                                                                    | Instructions:<br>1. Type in kannada if you choose Kannada Language, Please<br>in unicode font.                                        | : Download Nodi software and enter  |
|                 | Choos<br>©Kunnada      | Bystanyan apura<br>Yeshwan hapura<br>Rajarajeshwa rin agar<br>Mahalakahimi Layout<br>Mahalakahimi Layout<br>Pulakeshinagar<br>Pulakeshinagar                                                                                                    | Instructions:<br>1. Type in kannade if you choose Kannada Lunguage, Para<br>in unicode font.                                          | : Download Nucli software and enner |
|                 | Choos<br>©Kannada      | Bystanyanapura<br>Yeshwanhapura<br>Rajarajeshwainagar<br>Dasarahali<br>Mahalashmi Layout<br>Mahalashmi Layout<br>Mahayanagar<br>Anbay<br>Bawaghnagar<br>C.V. RamanNagar<br>C.V. RamanNagar                                                                                                    | Instructions:<br>1. Type in kannada if you choose Kannada Langaaga, Plases<br>its unicode dont.                                       | Download Nudi software and enter    |
|                 | Choos<br>©Kannada      | Bystanyanapura<br>Yeshwanthapura<br>Rajarajeshwainagar<br>Dasarahali<br>Mahalashmi Layout<br>Mahalashmi Layout<br>Mahalashmi Layout<br>Mahalashmi Layout<br>Mahalashmi Layout<br>Mahalashmi<br>Shyagaranagar<br>Shaninagar<br>Shaninagar<br>Shaninagar                                                                                                    | Intructions:<br>1. Type in kannada if you choose Kannada Langaaga, Please<br>in unicode ben:<br>see, Kannatiaka Alli rights reserved. | Download Nudi software and enter    |
|                 | Choos<br>©Kannada      | Bystanyanapura<br>Pashvanhapura<br>Rajargashvarinagar<br>Dasarahali<br>Mahalashimi Layout<br>Mahalashimi Layout<br>Mahalashimi Layout<br>Mahalashimi Layout<br>Mahalashimi Layout<br>Mahalashimi Layout<br>Palakashimagar<br>Sarusgananagar<br>Shiminagar<br>Shiminagar Shiminagar<br>Rajajinagar<br>Rajajinagar<br>Rajajinagar                                                                                                    | Instructions:<br>1. Type in kannada if you choose Kannada Languag, Please<br>in unicode bot,<br>per, Kannataka All rights reserved.   | Download Madi software and enter    |
|                 | Choos<br>©Kannada      | Bystanyanapura<br>Yeshwanhapura<br>Rajargabwainagar<br>Dasarahali<br>Mahalashmi Layout<br>Mahalashmi Layout<br>Mahalashmi Layout<br>Mahabhum<br>Habbul<br>Pulakashinagar<br>Sarusganaagar<br>C.V. RamanNagar<br>Shinainagar<br>Gandhinagar<br>Gandhinagar<br>Gandhinagar<br>Anjinagar<br>Chuninagar<br>Gandhinagar<br>Chuninagar<br>Chuninagar<br>Chuninagar<br>Chuninagar<br>Chuninagar<br>Chuninagar<br>Chuninagar<br>Chuninagar<br>Chuninagar<br>Chuninagar | Instructions:<br>1. Type in kennada if you choose Kannada Languag, Please<br>in unicode Rot.<br>cer, Karmataka All rights reserved.   | Download Madi software and enter    |

Select Your Assembly Constituency from the last dropdown list. User shall enter the Form 8 details either in English or Kannada. Click on Kannada button to enter the form in Kannada, or click on the English button to enter form in English.

| 🥹 AC Selection - Mozilla Firefox         |                              |                    |                                                                                                    |                         |         | d x               |
|------------------------------------------|------------------------------|--------------------|----------------------------------------------------------------------------------------------------|-------------------------|---------|-------------------|
| <u>File Edit View Higtory B</u> ookmarks | s <u>T</u> ools <u>H</u> elp |                    |                                                                                                    |                         |         |                   |
| www.voterreg.kar.nic.                    | in/selectAc.aspx             |                    | ☆ マ C צי -                                                                                                    | Yahoo                   |         | P 🏦               |
| AC Selection                             | +                            |                    |                                                                                                    |                         |         | ÷                 |
|                                          |                              |                    |                                                                                                    |                         |         |                   |
| Снт                                      | EE ELECTOR                   | AL OFFICER K       | ΔΡΝΑΤΑΚΑ                                                                                                    |                         |         |                   |
|                                          |                              |                    |                                                                                                    |                         |         |                   |
| Home                                     | Submitted Applications       | Application status | Change Password                                                                                                   | Contact Us              | _       |                   |
| Welcome chandar                          | nab0213@gmail.com            |                    |                                                                                                    | Signout                 |         |                   |
|                                          |                              |                    |                                                                                                    |                         |         |                   |
|                                          |                              |                    |                                                                                                    |                         |         |                   |
|                                          |                              |                    |                                                                                                    |                         |         |                   |
|                                          |                              |                    |                                                                                                    |                         |         |                   |
|                                          |                              |                    |                                                                                                    |                         |         |                   |
| S                                        | elect Your AC (Assem         | bly Constituency)  |                                                                                                    |                         |         |                   |
|                                          |                              |                    |                                                                                                    |                         |         |                   |
|                                          |                              |                    |                                                                                                    |                         |         |                   |
|                                          |                              |                    |                                                                                                    |                         |         |                   |
|                                          |                              | BANGALORE          | To check Your AC in<br>Bangalore Select Your Ward 92 - Shivaji Nagar                                              | •                       |         |                   |
|                                          | Select your District :       |                    | No. here                                                                                                    |                         |         |                   |
|                                          |                              |                    | Your AC.<br>AC NO AC Name                                                                                         |                         |         |                   |
|                                          | Pincode                      | 560006             | 162 Shivajinagar                                                                                                  |                         |         |                   |
|                                          | 1 medde .                    | 300000             |                                                                                                    |                         |         |                   |
|                                          |                              |                    |                                                                                                    |                         |         |                   |
|                                          | Select Your AC               | Hebbal 🗸           |                                                                                                    |                         |         |                   |
|                                          |                              |                    |                                                                                                    |                         |         |                   |
|                                          |                              |                    |                                                                                                    |                         |         |                   |
|                                          | Choose                       | e Language         |                                                                                                    |                         |         |                   |
|                                          | Kannada                      | English            | Instructions:<br>1. Type in kannada if you choose Kannada Language, Please Download 1<br>in university of the set | Nudi software and enter |         |                   |
|                                          |                              |                    | n shoos shi.                                                                                                    |                         |         |                   |
|                                          |                              |                    |                                                                                                    |                         |         |                   |
|                                          |                              |                    |                                                                                                    |                         |         |                   |
|                                          |                              |                    |                                                                                                    |                         |         |                   |
|                                          |                              |                    |                                                                                                    |                         |         |                   |
|                                          |                              |                    |                                                                                                    |                         |         |                   |
|                                          |                              |                    |                                                                                                    |                         |         |                   |
|                                          |                              |                    |                                                                                                    |                         |         |                   |
|                                          |                              |                    |                                                                                                    |                         |         |                   |
| 🚱 🚊 💽 🧜                                  | 9 👆 🙋 🖉                      |                    |                                                                                                    | <b>△</b> [              | 😺 🕄 🌜 🕺 | :31 PM<br>16/2012 |

2. Citizen will enter the application details in the portal as below.

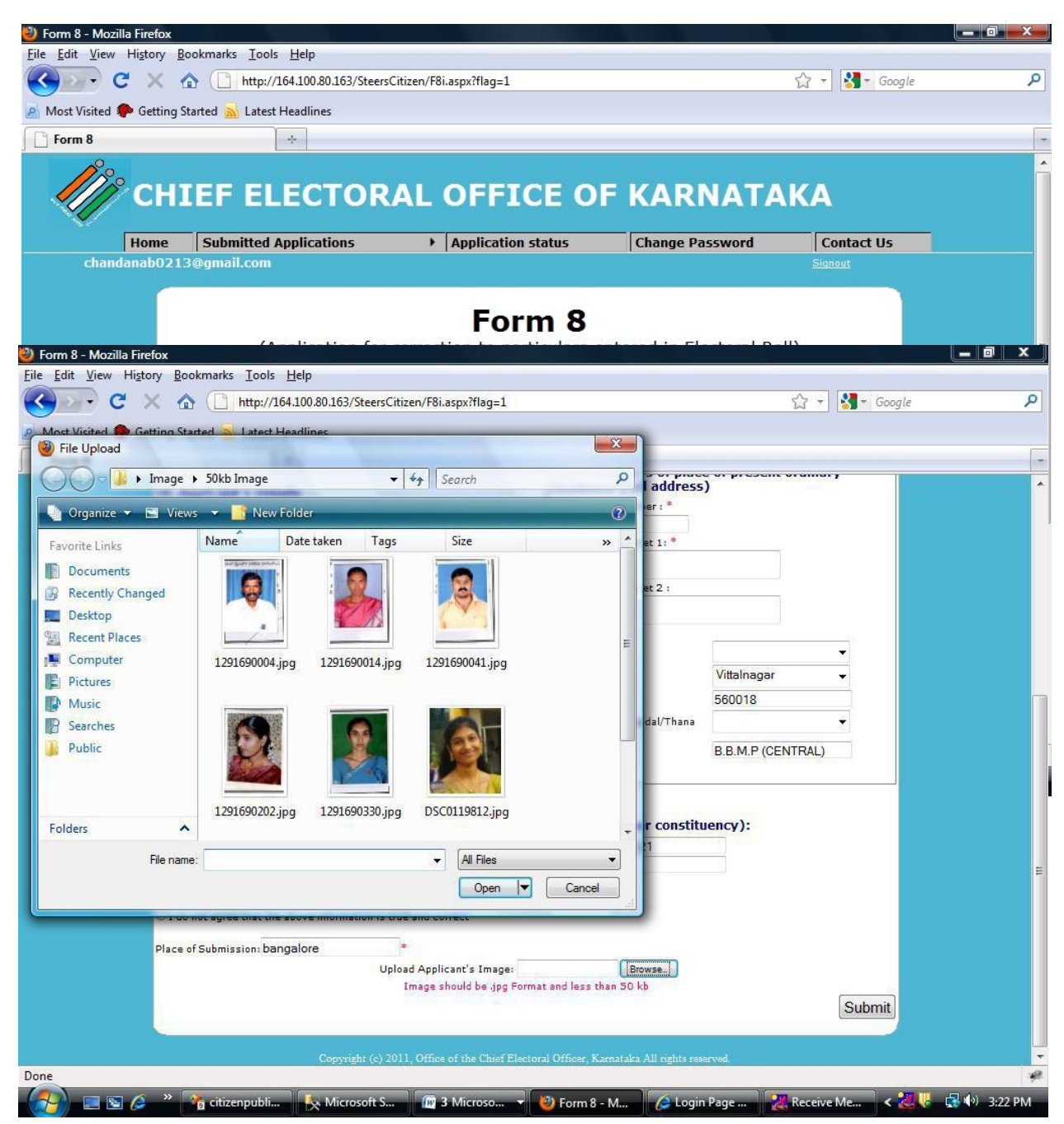

Recent Passport Size Photograph (3.5CM X 3.5 CM) and Photo should be .jpg Format.

Your Documentary Proof (Age Proof) should be .PDF Format and Maximum Size of PDF should be 1MB only.

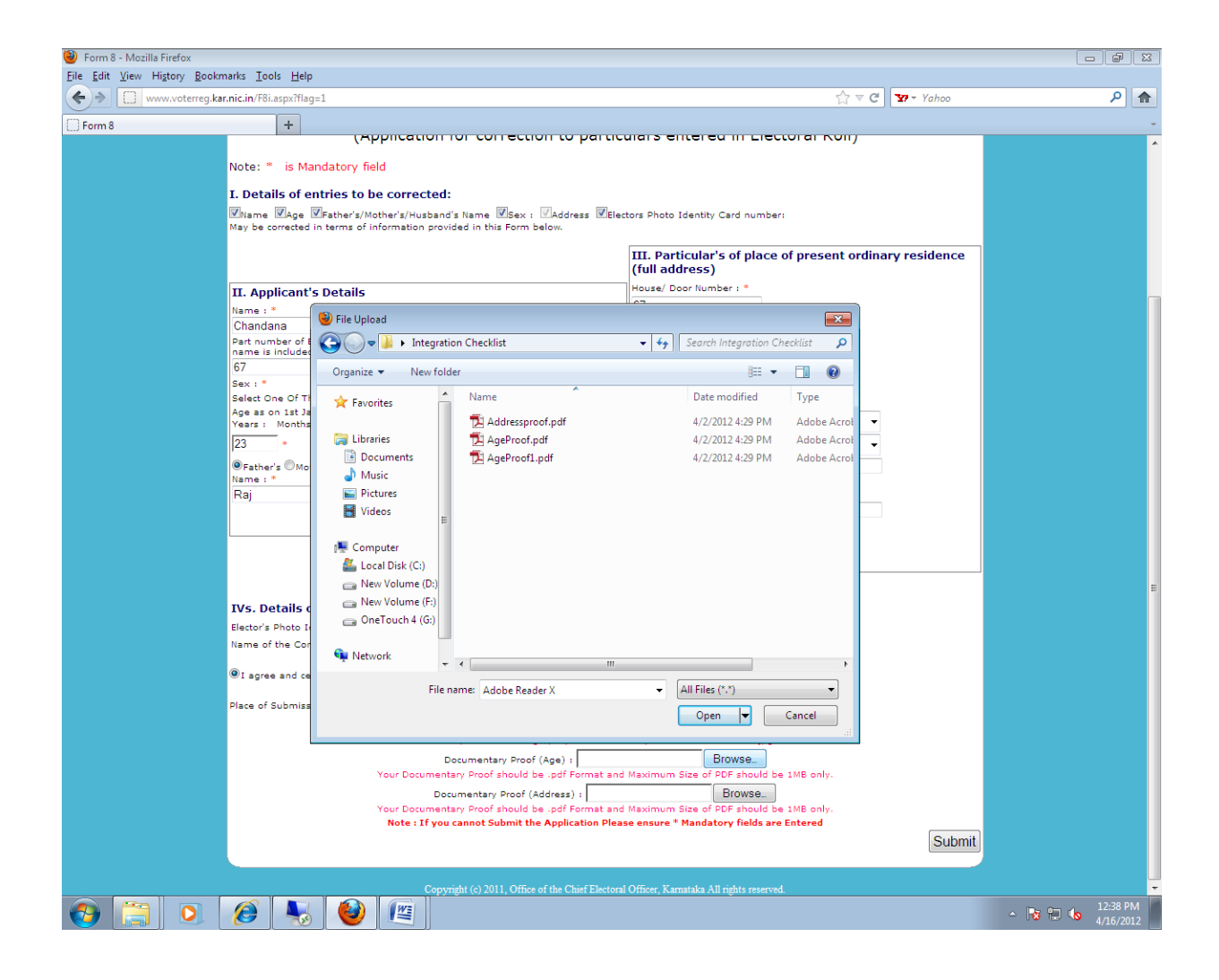

Your Documentary Proof (Address Proof) should be .PDF Format and Maximum Size of PDF should be 1MB only.

| 🥹 Form 8 - Mozilla Firefox           |                                      |                                 |                                           |                                          |                 |                |                                                       | ð X    |
|--------------------------------------|--------------------------------------|---------------------------------|-------------------------------------------|------------------------------------------|-----------------|----------------|-------------------------------------------------------|--------|
| <u>File Edit View History Bookma</u> | arks <u>T</u> ools <u>H</u> elp      | )                               |                                           |                                          |                 |                |                                                       |        |
| www.voterreg.kar.                    | nic.in/F8i.aspx?flag                 | g=1                             |                                           |                                          | ☆ < (           | C Y? - Yahoo   |                                                       | 2 💼    |
| Form 8                               | +                                    |                                 |                                           |                                          |                 |                |                                                       | +      |
|                                      |                                      | (Application ic                 | a contection to partic                    |                                          |                 |                |                                                       | ^      |
|                                      | Note: * is Ma                        | andatory field                  |                                           |                                          |                 |                |                                                       |        |
|                                      | I. Details of e                      | ntries to be corrected:         |                                           |                                          |                 |                |                                                       |        |
|                                      | ✓Name ✓Age                           | Father's/Mother's/Husband's     | Name 🛛 Sex : 🖉 Address 🖉 Ele              | ctors Photo Identity Card number         |                 |                |                                                       |        |
|                                      | May be corrected                     | in terms of information provide | d in this Form below.                     |                                          |                 |                |                                                       |        |
|                                      |                                      |                                 |                                           | III. Particular's of place               | of present ordi | nary residence |                                                       |        |
|                                      |                                      |                                 |                                           | House/ Door Number : *                   |                 |                |                                                       |        |
|                                      | II. Applicant                        | s Details                       |                                           |                                          |                 |                |                                                       |        |
|                                      | Chandana                             | 🕙 File Upload                   |                                           |                                          | ×               |                |                                                       |        |
|                                      | Part number of 8<br>name is included | Integration                     | Checklist                                 | ▼ 4 Search Integration CF                | hecklist 🔎      |                |                                                       |        |
|                                      | 67                                   | Organize 🔻 New folder           |                                           | 1= -                                     |                 |                |                                                       |        |
|                                      | Sex : *                              |                                 | Name                                      | Date modified                            | Turne           |                |                                                       |        |
|                                      | Age as on 1st Ja                     | 💢 Favorites                     |                                           | A CO COMPANY A SECOND                    | .ypc            |                |                                                       |        |
|                                      | Years : Months                       | 📇 Libraries                     | Addressproof.pdf                          | 4/2/2012 4:29 PM<br>4/2/2012 4:29 PM     | Adobe Acrol     | •              |                                                       |        |
|                                      | 23 *                                 | Documents                       | AgeProof1.pdf                             | 4/2/2012 4:29 PM                         | Adobe Acrol     | •              |                                                       |        |
|                                      | ●Father's ○Mor<br>Name : *           | 🎝 Music                         |                                           |                                          |                 |                |                                                       |        |
|                                      | Raj                                  | Pictures                        |                                           |                                          |                 | _              |                                                       |        |
|                                      |                                      | Videos 🗉                        |                                           |                                          |                 |                |                                                       |        |
|                                      |                                      | 1 Computer                      |                                           |                                          |                 |                |                                                       |        |
|                                      |                                      | Local Disk (C:)                 |                                           |                                          |                 |                |                                                       |        |
|                                      |                                      | 🕞 New Volume (D:)               |                                           |                                          |                 |                |                                                       | =      |
|                                      | IVs. Details o                       | 👝 New Volume (F:)               |                                           |                                          |                 |                |                                                       |        |
|                                      | Elector's Photo I                    | 👝 OneTouch 4 (G:)               |                                           |                                          |                 |                |                                                       |        |
|                                      | Name of the Cor                      | See Network                     |                                           |                                          |                 |                |                                                       |        |
|                                      | I acree and ce                       |                                 |                                           |                                          | P.              |                |                                                       |        |
|                                      |                                      | File nar                        | ne: Addressproof.pdf                      | ✓ All Files (*.*)                        | •               |                |                                                       |        |
|                                      | Place of Submiss                     |                                 |                                           | Open 💌                                   | Cancel          |                |                                                       |        |
|                                      |                                      |                                 |                                           |                                          | ii.             |                |                                                       |        |
|                                      |                                      | Doc                             | umentary Proof (Age) : C:\Users           | Computer Sec Browse                      |                 |                |                                                       |        |
|                                      |                                      | Your Documentary                | y Proof should be .pdf Format and         | Maximum Size of PDF should be            | a 1MB only.     |                |                                                       |        |
|                                      |                                      | Docur<br>Your Docur             | nentary Proof (Address) :                 | Browse.                                  | 1MR colu        |                |                                                       |        |
|                                      |                                      | Note : If you ca                | nnot Submit the Application Plea          | se ensure * Mandatory fields are         | Entered         |                |                                                       |        |
|                                      |                                      |                                 |                                           |                                          |                 | Submit         |                                                       |        |
|                                      |                                      |                                 |                                           |                                          |                 |                |                                                       |        |
|                                      |                                      | Copyrigh                        | nt (c) 2011, Office of the Chief Electora | l Officer, Karnataka All rights reserved | 1.              |                |                                                       | -      |
|                                      |                                      |                                 |                                           |                                          |                 |                | ▲ 12:<br>▲ 13: 10: 10: 10: 10: 10: 10: 10: 10: 10: 10 | 40 PM  |
|                                      |                                      |                                 |                                           |                                          |                 |                | 4/1                                                   | 0/2012 |

3. After uploading Photo, Documentary Proof (Age and Address proof) Select the submit button to SUBMIT the application. It'll show a pop up message that "Do You Wish to Submit?" Click on YES button and it'll proceed further.

| 🟉 Form     | 8 - Windows Internet Explorer                            |                                              |                                            |                                |                            |
|------------|----------------------------------------------------------|----------------------------------------------|--------------------------------------------|--------------------------------|----------------------------|
| 00         | ♥  thtp://www.voterreg.kar.nic.in/F8i.aspx?flag=1        |                                              |                                            | 🔹 🐓 🗙 👂 Search the we          | rb (Babylon) 🔎 🔻           |
| File       | Edit View Favorites Tools Help                           |                                              |                                            |                                |                            |
| × G        | oogle                                                    | 👻 🚼 Search 🔹 🕚                               | More »                                     |                                | 👥 🔄 🛛 Sign In 🔌 🕶          |
| x          | - 🌀 -                                                    | Translate - 🛗 🖬 - 👍 🕅                        | thNet Radio 🕤 🛋 🕇 🗕 🙆 Games                |                                |                            |
| 🔶 Fa       | vorites 🛛 🙀 🖂 Gmail - RE DMS ROUTING 🖉 Suggested Sites 🗸 | 🦻 Upgrade Your Browser 🔻 🖉 Get               | ting Started                               |                                |                            |
| 6 Form     | n8                                                       |                                              |                                            | 🟠 🕶 🔝 👻 🖃 🖶 💌 Page 🕶           | Safety 🕶 Tools 🕶 🔞 🖛 🌏 👘 👋 |
|            | 01                                                       | 05                                           |                                            |                                | A                          |
|            | Sex : *                                                  | ○ Male ● Female Others                       | Area/Mohalla/Street 2 :                    |                                |                            |
|            | Select One Of These :                                    | ● Age ◎ DOB                                  | street2                                    | *<br>*                         |                            |
|            | Age as on 1st Jan,                                       | Date Of Birth, If<br>known :                 | Town A/illago                              | _                              |                            |
|            | Years : Months :                                         | Day Month Year                               | Town/vinage .                              |                                |                            |
|            | 23 * 4                                                   | Пал т Могт Үеат *                            | Post Office :                              | .l c nadar T                   |                            |
|            | ● Father's                                               |                                              | Pin Code :                                 | 560006                         |                            |
|            | Name : *                                                 | Surname :                                    |                                            |                                |                            |
|            | raj                                                      | Message from webpag                          | District (City :                           | BANGALORE                      |                            |
|            |                                                          |                                              | ,-                                         |                                |                            |
|            |                                                          |                                              | h to submit?                               |                                |                            |
|            |                                                          | •                                            |                                            |                                |                            |
|            |                                                          |                                              |                                            |                                |                            |
|            | IVs. Details of Elect                                    | or's Phe 🛛 🔍 🔍                               | Cancel ued, in thi                         | s or some                      |                            |
|            | Elector's Photo Identity Card Number:                    |                                              | 2345                                       |                                |                            |
|            | Name of the Contituency:                                 |                                              |                                            |                                |                            |
|            | I agree and certify that the above information           | n is true and correct *                      |                                            |                                |                            |
|            |                                                          |                                              |                                            |                                |                            |
|            | Place of Submission: <sup>Bangalore</sup> *              |                                              |                                            |                                |                            |
|            |                                                          | Upload Applicant's Photo                     | C:\Users\Public\Picture Browse             |                                | =                          |
|            | Recent Passport Siz                                      | e Photograph (3.5CM X 3                      | 3.5 CM) and Photo should b                 | e .jpg Format                  |                            |
|            | Docu<br>Your Documentary Proof                           | mentary Proof (Age) : C:W                    | Users\Computer Sec 2 Browse                | ould be 1MP only               |                            |
|            |                                                          | ontary Proof (Addroce) :                     | C:\Users\Computer Sec 2 Browso             |                                |                            |
|            | Your Documentary Proof                                   | should be .pdf Format a                      | nd Maximum Size of PDF sh                  | ould be 1MB only.              |                            |
|            | Note : If you cannot Su                                  | bmit the Application Ple                     | ase ensure * Mandatory f                   | ields are Entered              |                            |
|            |                                                          |                                              |                                            |                                | Submit                     |
|            |                                                          |                                              |                                            |                                |                            |
|            |                                                          | vright (c) 2011. Office of the Chief Elector | al Officer. Karnataka All rights reserved. |                                |                            |
| F8i.aspx?f | lag=1                                                    |                                              |                                            | Internet   Protected Mode: Off |                            |
| <b></b>    | [] 0                                                     |                                              |                                            |                                | ^ 😼 🗊 🕼 12:45 PM 4/16/2012 |

4. Once Application is submitted it "ll redirect to Form 8 Acknowledgement Page, where you can find out the submitted applications.

| Firefox * Fis Submitted Application Page +                                                                                                    |               |
|----------------------------------------------------------------------------------------------------|---------------|
| 🔶 🖈 🗋 http://164.1.00.80.163/stzerscitizen/F8iResult.aspx 👘 🕫 🚱                                                                                                    | ۹ 🏫 י         |
| 🧧 Vost Visited 🥮 Getting Statted 😹 Latest Headlines 🔎 SSIS Tutorial: SQL Serv 🗰 List of Culture Codes 🔏 Understanding ASP.NE 🔏 ASP.NET State Marag 🔏 Launch roll from asp.n | » 🖪 Bockmarks |
| 🛃 - 📃 😴 SEARCH - 🖗 💎 VUZE remote - 📲 Facebook - 📄 Twitter - 🔝 Vuze Bog (10)- 🗔 - 🦟 APPS4U                                                                                   | * +           |

#### Form 8 Acknowledgement

| These are | the Application | ns Successfull | y <mark>Submitt</mark> e | d from your Log | inID:chandanab0213@ | gmail.com |             |     |       |                    | Hcme |
|-----------|-----------------|----------------|--------------------------|-----------------|---------------------|-----------|-------------|-----|-------|--------------------|------|
|           | Image           | AppNo          | Name                     | Surname         | Relation Type       | Rin Name  | Rin Surname | Age | Month | Date of Birth      | Sex  |
| Select    |                 | 100324         | test                     | fc              | Father              | best      | test        | 106 | 1     | JJI 4 1905 12:00AM | м    |

(Selact a Record and Click "Export to PDF") Generate Acknowledgement

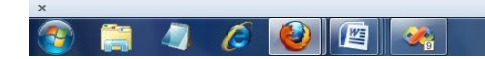

▲ 🎼 🛱 1:52 PM 9/21/2011 5. Click on the select link in the application list to select the submitted application,

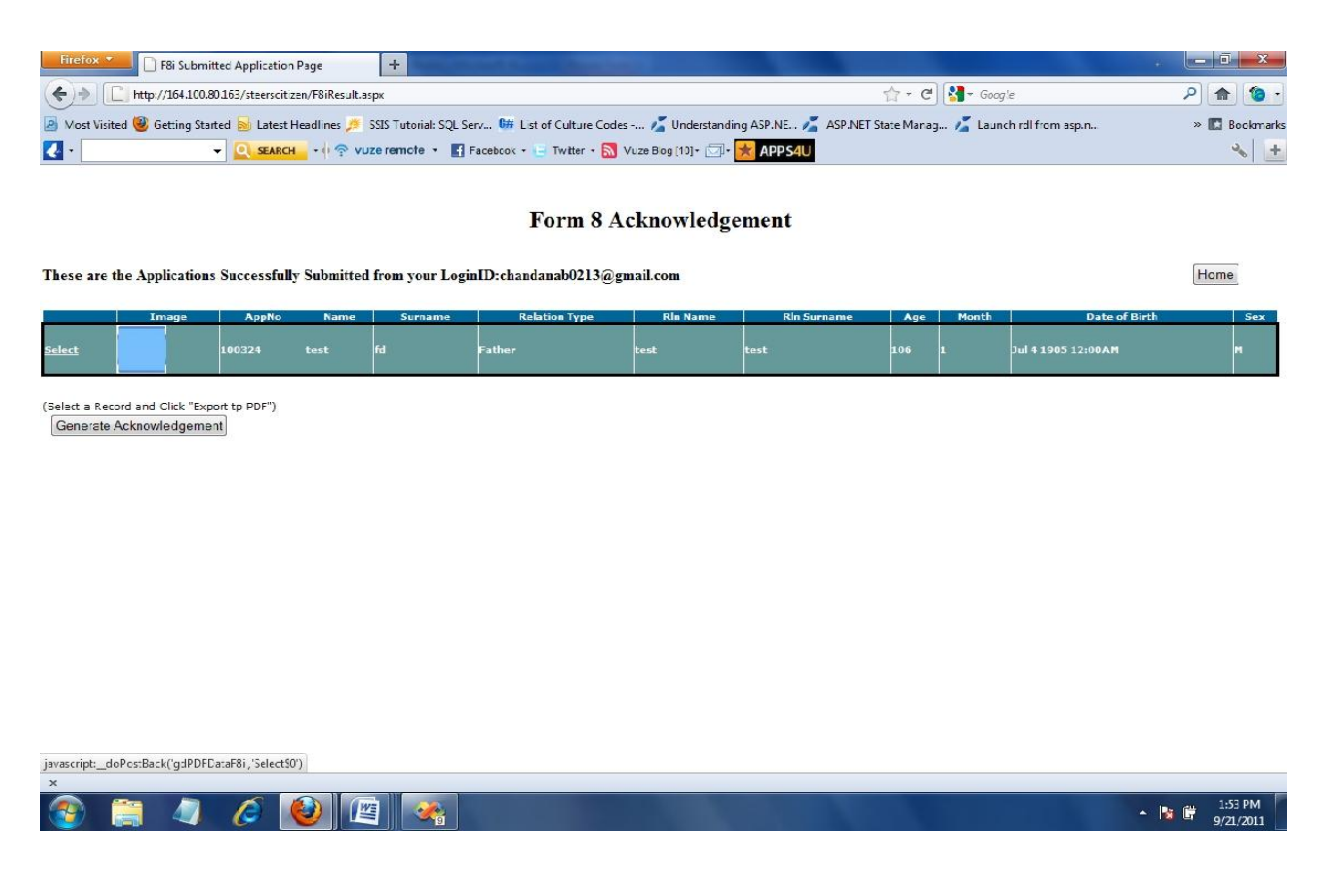

further click on the Generate Acknowledgement button for generating the submitted form 8 application.

6. **\*\*Important:** Your submitted application will displayed, You can take Print out of the same and sign and send the ERO/AERO Copy with the supporting documents to the Postal Address given in the ERO/AERO Copy.

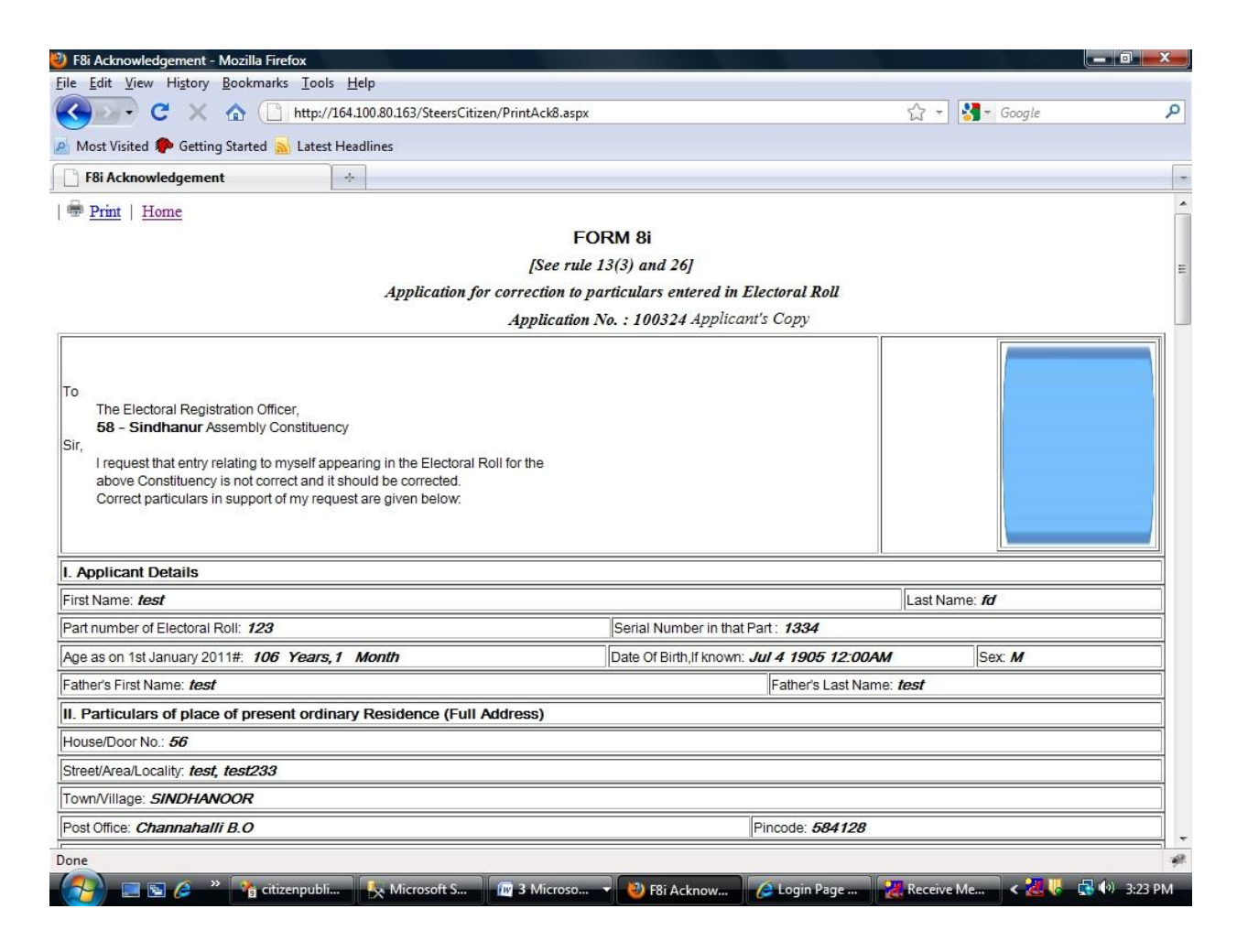

7. The Status of your application wil be knowing through the link Application Status by entering the application No which is printed in the acknowledgement copy.

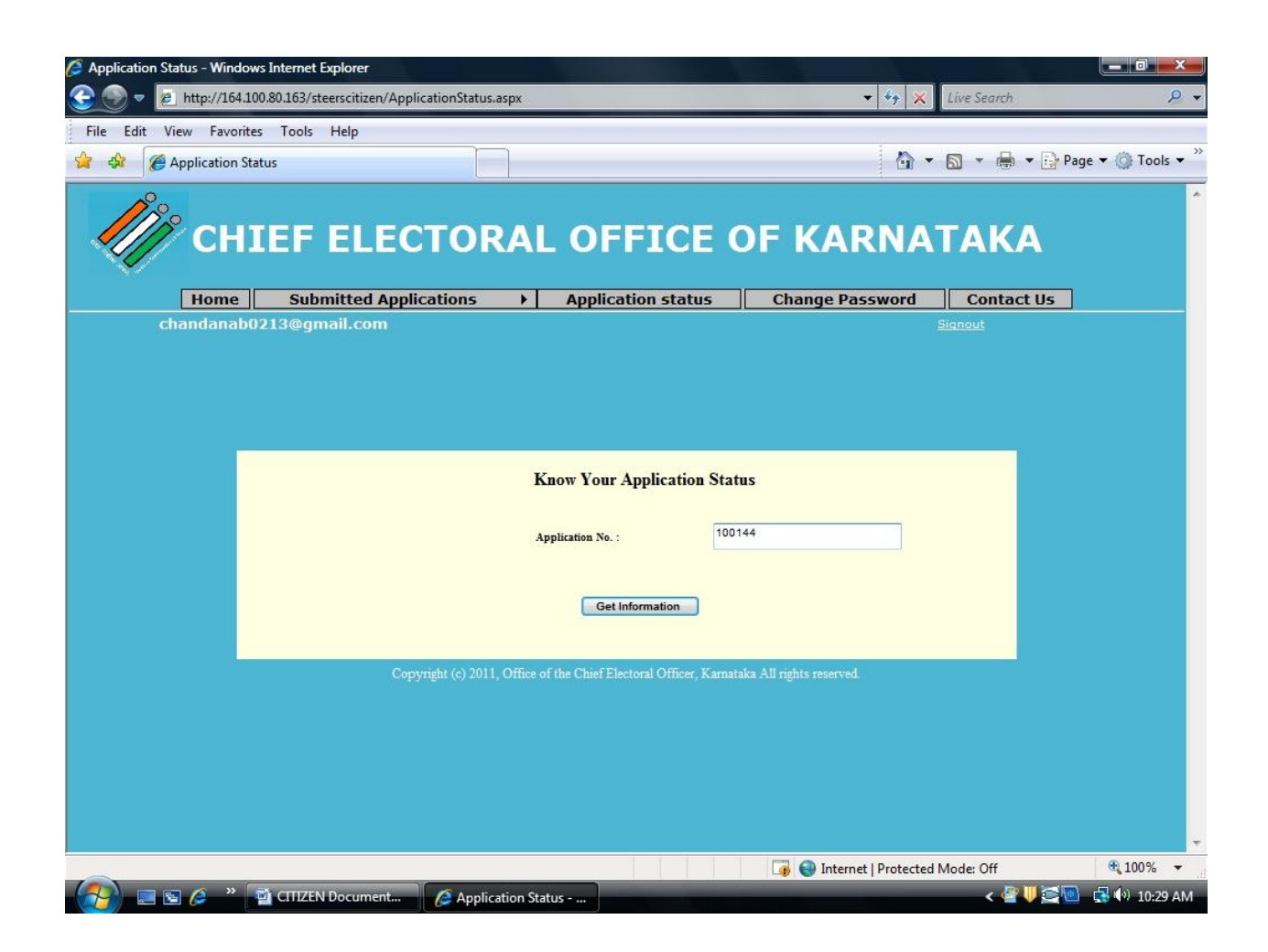